UNIVERSIDAD MIGUEL HERNÁNDEZ DE ELCHE ESCUELA POLITÉCNICA SUPERIOR DE ELCHE GRADO EN INGENIERIA ELECTRÓNICA Y AUTOMÁTICA INDUSTRIAL

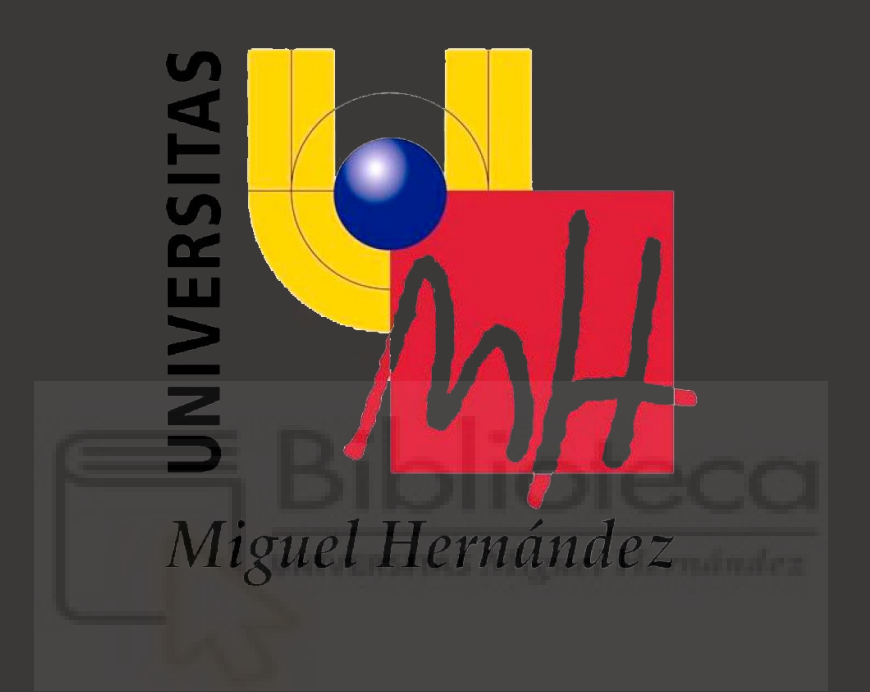

## ACTUALIZACIÓN HARDWARE Y SOFTWARE DE LA ESTACIÓN DE BOMBEO EL CANAL

## TRABAJO DE FINAL DE GRADO

2021

AUTOR: Daniel Hernández Santamaría TUTOR UNIVERSIDAD: David Marroquí Sempere TUTOR EMPRESA: José Daniel Núñez García

| 1. In | troduce          | ción                                              | 8  |  |
|-------|------------------|---------------------------------------------------|----|--|
| 1.1.  | 1.1. Instalación |                                                   |    |  |
| 1.2.  | 1.2. Motivación  |                                                   |    |  |
| 1.3.  | Obje             | etivo general                                     | 11 |  |
| 1.4.  | Obje             | etivos específicos                                | 11 |  |
| 1.    | 4.1.             | Instalación variadores de frecuencia y selectores | 11 |  |
| 1.    | 4.2.             | Sustitución bomba de cloro                        | 12 |  |
| 1.    | 4.3.             | Búsqueda de variables en el PCL y la HMI antigua  | 12 |  |
| 1.    | 4.4.             | Creación HMI nueva                                | 12 |  |
| 1.    | 4.5.             | Test de funcionamiento                            | 12 |  |
| 1.    | 4.6.             | Ampliación de señales                             | 12 |  |
| 1.    | 4.7.             | Reunión y prueba final con el cliente             | 12 |  |
| 2. H  | ardware          | e                                                 | 13 |  |
| 2.1.  | Vari             | adores de frecuencia                              | 13 |  |
| 2.2.  | Siste            | ema cloración                                     | 16 |  |
| 2.3.  | Auto             | ómata                                             | 18 |  |
| 2.    | 3.1.             | PLC: Válvulas El Canal                            | 18 |  |
|       | 2.3.1.1          | L. CPU: TSX 37 22                                 | 19 |  |
|       | 2.3.1.2          | 2. Tarjeta: DEZ32D2                               | 20 |  |
|       | 2.3.1.3          | 3. Tarjeta: DMZ 64DTK                             | 20 |  |
| 2.    | 3.2.             | PLC: Ampliación El Canal                          | 21 |  |
|       | 2.3.2.1          | L. CPU: TSX 37 22                                 | 22 |  |
|       | 2.3.2.2          | 2. Tarjeta: DMZ 64DTK (x3)                        | 22 |  |
|       | 2.3.2.3          | 3. Tarjeta: ASZ 401 (x2)                          | 22 |  |
|       | 2.3.2.4          | 4. Tarjeta: AEZ 802                               | 23 |  |
| 2.4.  | Pant             | talla                                             | 23 |  |
| 2.5.  | Otro             | os equipos                                        | 25 |  |
| 2.    | 5.1.             | Compensador de reactiva                           | 25 |  |
| 2.    | 5.2.             | Cuadros de maniobra de las válvulas               | 26 |  |
| 2.    | 5.3.             | Routers                                           | 26 |  |
| 2.    | 5.4.             | Contactos de relé                                 | 27 |  |
| 3. So | oftware          |                                                   | 27 |  |
| 3.1.  | Prog             | gramas                                            | 27 |  |

## ÍNDICE

| 3.1.   | .1. VM                                        | VMWare Workstation27                 |    |  |  |  |
|--------|-----------------------------------------------|--------------------------------------|----|--|--|--|
| 3.1.   | .2. PL7                                       | PL7Pro                               |    |  |  |  |
| 3.1.   | .3. XBT                                       | XBTL1000                             |    |  |  |  |
| 3.1.   | .4. Vije                                      | eo Designer                          | 27 |  |  |  |
| 3.2.   | Búsqued                                       | la de variables                      | 28 |  |  |  |
| 3.2.   | .1. PLC                                       | <u>.</u>                             | 28 |  |  |  |
| 3      | .2.1.1.                                       | Castillo Don Juan                    | 28 |  |  |  |
| 3      | .2.1.2.                                       | Válvulas El Canal                    | 28 |  |  |  |
| 3      | .2.1.3.                                       | Ampliación el canal                  | 35 |  |  |  |
| 3      | .2.1.4.                                       | Comunicación entre PLC               |    |  |  |  |
| 3.2.   | .2. HM                                        | II antigua                           | 40 |  |  |  |
| 3      | .2.2.1.                                       | Menú principal                       | 40 |  |  |  |
| 3      | .2.2.2.                                       | Sinóptico                            | 41 |  |  |  |
| 3      | .2.2.3.                                       | Bombeos                              | 43 |  |  |  |
| 3      | .2.2.4.                                       | Variables                            | 45 |  |  |  |
| 3.3.   | Pantalla                                      | nueva                                | 47 |  |  |  |
| 3.3.   | .1. Cre                                       | ación proyecto                       | 47 |  |  |  |
| 3      | .3.1.1.                                       | Ajustes generales                    |    |  |  |  |
| 3      | .3.1.2.                                       | Varia <mark>bles</mark>              |    |  |  |  |
| 3      | .3.1.3.                                       | Paneles                              | 58 |  |  |  |
| 3.3.   | .2. Pue                                       | esta en <mark>marcha</mark>          | 76 |  |  |  |
| 3      | .3.2.1.                                       | Test de funcionamiento e instalación | 76 |  |  |  |
| 3      | .3.2.2.                                       | Añadido de señales                   | 80 |  |  |  |
| 4. Pre | supuesto                                      |                                      | 83 |  |  |  |
| 5. Res | sultados y                                    | conclusión                           | 84 |  |  |  |
| 5.1.   | Funciona                                      | amiento                              | 84 |  |  |  |
| 5.2.   | Conclusi                                      | ón                                   | 84 |  |  |  |
| 6. Bib | liografía                                     |                                      |    |  |  |  |
| 7. And | exos                                          |                                      |    |  |  |  |
| 7.1.   | 7.1. Lista variables pantalla HMI El Canal8   |                                      |    |  |  |  |
| 7.2.   | Lista señales centro de control de El Canal99 |                                      |    |  |  |  |

## ÍNDICE DE FIGURAS

| Figura 1.1. Estación El Canal                                    | 8  |
|------------------------------------------------------------------|----|
| Figura 1.2. Vista satélite Estación El Canal                     | 9  |
| Figura 1.3. Vista satélite depósito T2                           | 10 |
| Figura 1.4. Vista satélite depósito Lomas                        | 10 |
| Figura 2.1. Diagrama bloques conexión hardware                   | 13 |
| Figura 2.2. Cuadro eléctrico T2                                  | 14 |
| Figura 2.3. Bombas de T2                                         | 14 |
| Figura 2.4. Cuadro eléctrico de Lomas                            | 15 |
| Figura 2.5. Bombas de Lomas                                      | 16 |
| Figura 2.6. Depósito de cloro                                    | 17 |
| Figura 2.7. Analizador de cloro                                  | 17 |
| Figura 2.8. Bomba de cloro antigua (izquierda) y nueva (derecha) | 18 |
| Figura 2.9. Autómata Válvulas El Canal                           | 19 |
| Figura 2.10. CPU TSX 3722                                        | 19 |
| Figura 2.11. Módulo DEZ32D2                                      | 20 |
| Figura 2.12. Módulo DMZ 64DTK                                    | 21 |
| Figura 2.13. Autómata Ampliación El Canal                        | 21 |
| Figura 2.14. Módulo ASZ 401                                      | 22 |
| Figura 2.15. CPU AEZ 802                                         | 23 |
| Figura 2.16. Pantalla HMI GTO5310                                | 24 |
| Figura 2.17. Puertos HMI GTO5310                                 | 24 |
| Figura 2.18. Compensador de reactiva                             | 25 |
| Figura 2.19. Cuadros de maniobra de las válvulas                 | 26 |
| Figura 2.20. Router                                              | 26 |
| Figura 2.21. Relés                                               | 27 |
| Figura 3.1. Configuración hardware "Válvulas El Canal"           | 28 |
| Figura 3.2. Recepción telemando válvula                          | 29 |
| Figura 3.3. Entradas válvula                                     |    |
| Figura 3.4. Salidas válvula                                      |    |
| Figura 3.5. Lógica para el estado de la válvula                  | 31 |
| Figura 3.6. Orden abrir                                          | 31 |
| Figura 3.7. Señalización movimiento                              | 32 |
| Figura 3.8. Fallo apertura                                       | 32 |
| Figura 3.9. Recepción de entradas digitales                      | 33 |
| Figura 3.10. Telemando asignación centro control                 | 33 |

| Figura 3.11. Comunica     | ción telemando asignación                          |    |
|---------------------------|----------------------------------------------------|----|
| Figura 3.12. Selección    | horarios                                           |    |
| Figura 3.13. Señales de   | nivel                                              |    |
| Figura 3.14. Lectura de   | variables                                          |    |
| Figura 3.15. Escritura d  | e variables                                        |    |
| Figura 3.16. Configura    | ción hardware Ampliación El Canal                  |    |
| Figura 3.17. Petición a   | ranque bomba                                       |    |
| Figura 3.18. Conexión     | de contactores del variador de 160KW en la bomba 1 |    |
| Figura 3.19. Salida físio | ca de marcha del variador de 160KW                 |    |
| Figura 3.20. Activaciór   | modo nivel y modo presión                          |    |
| Figura 3.21. Lectura ve   | locidad del variador                               |    |
| Figura 3.22. Lectura in   | ensidades de las bombas                            |    |
| Figura 3.23. Recepción    | de tramas digitales                                |    |
| Figura 3.24. Tabla Exc    | el de variables compartidas entre PLC              | 40 |
| Figura 3.25. Menú prin    | cipal antiguo                                      | 41 |
| Figura 3.26. Antiguo si   | nóptico de bombas                                  |    |
| Figura 3.27. Imagen sin   | lóptico centro control                             |    |
| Figura 3.28. Antiguo pa   | anel de bombas modo presión                        |    |
| Figura 3.29. Antiguo gi   | áfico de presión                                   |    |
| Figura 3.30. Antiguo pa   | an <mark>el</mark> de bombas modo nivel            | 45 |
| Figura 3.31. Menú opci    | on <mark>e</mark> s ventana XBTL1000               |    |
| Figura 3.32. Informació   | in paneles XBTL1000                                |    |
| Figura 3.33. Tabla Exc    | el de variables de la pantalla antigua             | 47 |
| Figura 3.34. Informació   | n general proyecto                                 |    |
| Figura 3.35. Apartado d   | comunicaciones Vijeo Designer                      |    |
| Figura 3.36. Configura    | ción del equipo conexión                           |    |
| Figura 3.37. Configura    | ción del controlador                               |    |
| Figura 3.38. Creación y   | configuración de la variable                       |    |
| Figura 3.39. Estructura   | de datos definida por el usuario                   |    |
| Figura 3.40. Implement    | ación de la variable estructura en el proyecto     | 51 |
| Figura 3.41. Creación v   | ariable interna de referencia                      |    |
| Figura 3.42. Carpeta de   | variables internas de referencia                   | 53 |
| Figura 3.43. Grupo de 1   | egistro de variables                               | 53 |
| Figura 3.44. Creación p   | viloto                                             | 54 |
| Figura 3.45. Creación d   | el indicador numérico                              | 55 |
| Figura 3.46. Creación d   | el gráfico                                         |    |
| Figura 3.47. Creación d   | el interruptor                                     | 57 |

| Figura 3.48. Creación animación de llenado                 | 58 |
|------------------------------------------------------------|----|
| Figura 3.49. Creación animación de cambio de color         |    |
| Figura 3.50. Panel inicio                                  | 59 |
| Figura 3.51. Configuración interna pantalla                | 60 |
| Figura 3.52. Panel del sinóptico                           | 60 |
| Figura 3.53. Estados piloto bomba cloro                    | 61 |
| Figura 3.54. Alarmas de cloro                              | 61 |
| Figura 3.55. Posiciones válvula                            | 62 |
| Figura 3.56. Animación de marcha y fallo de la bomba       | 62 |
| Figura 3.57. Animación de marcha y fallo del variador      | 62 |
| Figura 3.58. Panel información de El Canal                 | 63 |
| Figura 3.59. Activación verano en estación y consignas PID | 63 |
| Figura 3.60. Estados piloto horarios                       | 63 |
| Figura 3.61. Alarmas depósito de El Canal                  | 64 |
| Figura 3.62 Alarmas fusibles                               | 64 |
| Figura 3.63. Fallos corte eléctrico                        | 64 |
| Figura 3.64 Alarmas presión                                | 64 |
| Figura 3.65. Información de los bombeos                    | 65 |
| Figura 3.66. Panel bombas de Lomas                         | 66 |
| Figura 3.67. Estados del piloto de marcha                  | 67 |
| Figura 3.68. Estados del piloto de térmico                 | 67 |
| Figura 3.69. Estados del piloto de asignación              | 67 |
| Figura 3.70. Estados del piloto de horarios                | 67 |
| Figura 3.71. Estados del piloto del variador 1             | 67 |
| Figura 3.72. Estados del piloto del variador 2             | 67 |
| Figura 3.73 Estados del piloto de remoto                   |    |
| Figura 3.74. Estados del piloto de automático              | 68 |
| Figura 3.75. Estados del piloto de prevista siguiente      | 68 |
| Figura 3.76. Panel de bombas de T2                         | 69 |
| Figura 3.77. Estados piloto contactores                    | 70 |
| Figura 3.78. Estados piloto térmico                        | 70 |
| Figura 3.79. Estados piloto asignación                     | 70 |
| Figura 3.80. Estados piloto horarios                       | 70 |
| Figura 3.81. Estados piloto variador 160KW                 | 70 |
| Figura 3.82. Estados piloto variador 110KW                 | 71 |
| Figura 3.83. Estados piloto remoto variador 110KW          | 71 |
| Figura 3.84. Estados piloto automático                     | 71 |

| Figura 3.85. Estados piloto prevista siguiente                     | 71 |
|--------------------------------------------------------------------|----|
| Figura 3.86. Panel de válvulas                                     | 72 |
| Figura 3.87. Estados piloto posición válvula                       | 72 |
| Figura 3.88. Estados piloto variador 160KW                         | 73 |
| Figura 3.89. Estados piloto parada                                 | 73 |
| Figura 3.90. Estados piloto fallo maniobra                         | 73 |
| Figura 3.91. Estados piloto térmico                                | 73 |
| Figura 3.92. Estados piloto acometida                              | 73 |
| Figura 3.93. Estados piloto límite de par                          | 74 |
| Figura 3.94. Gráfico nivel de El Canal                             | 74 |
| Figura 3.95. Gráfico presión de T2                                 | 75 |
| Figura 3.96. Fuente alimentación                                   | 76 |
| Figura 3.97. Configuración IP                                      | 77 |
| Figura 3.98. Cable tsxcrjmd25 con adaptador                        | 78 |
| Figura 3.99. Cable XBT Z9780                                       | 79 |
| Figura 3.100. Telemandos marcha variadores desde centro de control | 80 |
| Figura 3.101. Telemandos asignación desde centro de control        | 80 |
| Figura 3.102. Activación variable comunicada MW5070                | 81 |
| Figura 3.103. Reinicio de telemandos marcha                        | 81 |
| Figura 3.104. Reinicio de telemandos asignación                    | 81 |
| Figura 3.105. Orden marcha de variador por telemando               | 82 |
| Figura 3.106. Asignaciones bombas                                  | 82 |
| Figura 3.107. Nuevo segmento PLC de salida física del variador     | 83 |
| Figura 5.1. Funcionamiento Sinóptico                               | 85 |
| Figura 5.2. Funcionamiento Información Bombeos                     | 85 |
| Figura 5.3. Funcionamiento Información El Canal                    | 86 |
| Figura 5.4. Funcionamiento Gráfico nivel El Canal                  | 86 |
| Figura 5.5. Funcionamiento Bombas T2                               | 87 |

## 1.Introducción

Se presenta la instalación y su funcionamiento, seguido de la motivación y los objetivos a realizar en el proyecto.

## 1.1. Instalación

Localizada en Orihuela Costa y perteneciente a Hidraqua, la estación de bombeo de agua potable El Canal, recibe agua, previamente pretratada, del canal del Taibilla (Mancomunidad de los Canales del Taibilla) con tal de almacenarla, tratarla con cloro (hipoclorito de sodio "NaClO" en estado líquido) y distribuirla, mediante gravedad o mediante unos grupos de bombeo, a unos depósitos urbanos cercanos. Los depósitos que cuentan con un grupo de bombas de impulsión son T2, Lomas de Campoamor y Castillo Don Juan. Desde estos depósitos se distribuye a las viviendas.

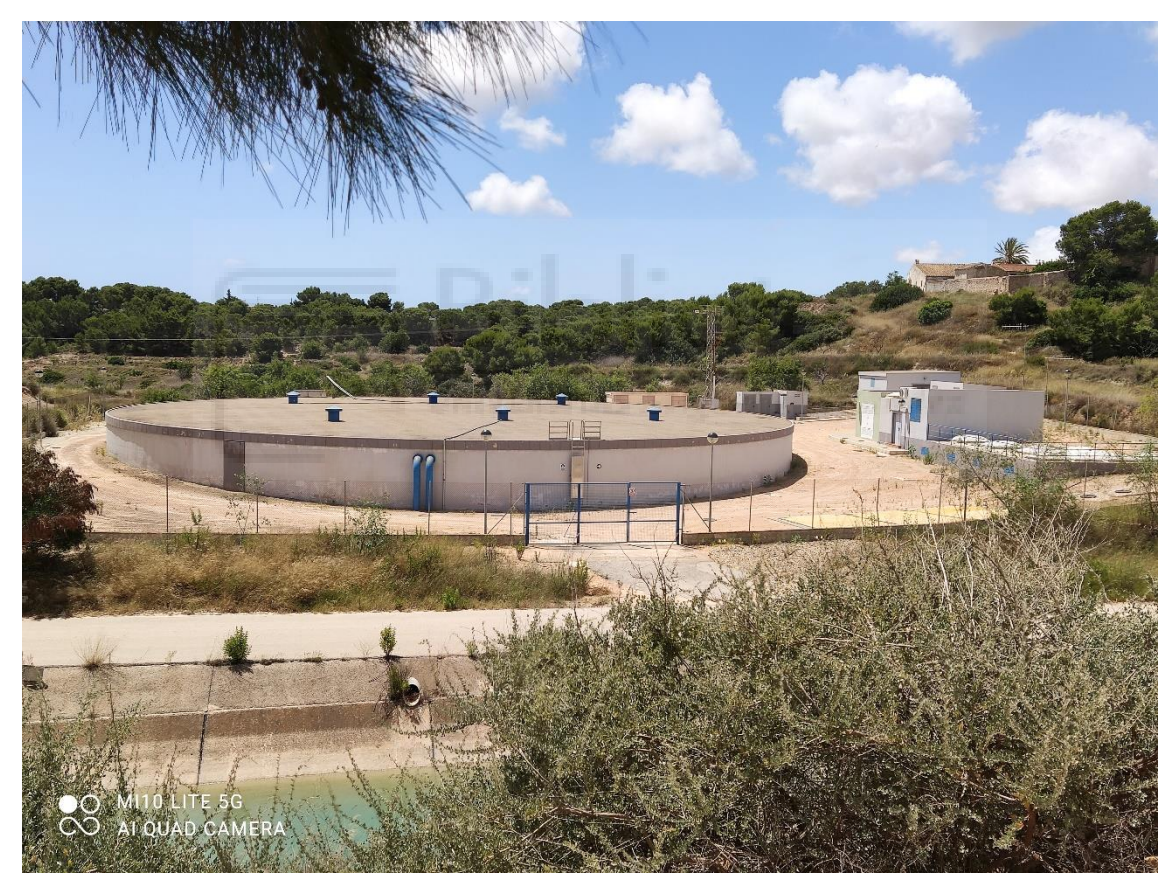

Figura 1.1. Estación El Canal

Para el manejo del agua, el depósito de El Canal dispone de un sistema de tuberías controlado por válvulas de mariposa, que por telemando o de forma automática en base al nivel de los depósitos, abren o cierran, de forma total o parcial, para controlar el paso de agua. El principio de funcionamiento es que cuando la lenteja está en perpendicular a la tubería, esta se ocupa totalmente, por lo que corta el flujo de agua. De este modo, a medida que se gira el plano de la lenteja, hasta su posición abierta en paralelo con la tubería, se deja pasar más agua.

El sistema de tuberías se compone por:

- Una de entrada al depósito, que introduce agua pretratada en el depósito principal.
- Una de salida del depósito, que es una salida directa de agua para alimentar por gravedad la zona cercana.
- Una de aspiración, que es la que dirige el agua del depósito a las bombas de impulsión que se encargan de alimentar los depósitos de las zonas urbanas.
- Una de *by-pass*, que sirve para puentear el depósito en caso de sea imposible almacenar agua en él. Esta válvula de *by-pass* suele estar cerrada excepto cuando se limpia el depósito, aunque también sirve para desviar el agua en caso de rotura del depósito.

El sistema de cloración del depósito de El Canal lo constituye una bomba de pulsos, que inyecta el cloro desde un depósito propio, a través de un sistema de cañerías que se bifurcan para distribuir de forma equitativa. El funcionamiento de la bomba de cloro se basa en ir inyectando el cloro mediante pulsos provocados por una membrana interna. Adicionalmente, se cuenta con un analizador de cloro, ajustado mediante consigna, que analiza el agua de la tubería de salida e indica los ppm presentes en tiempo real.

El sistema de hardware se almacena en una caseta al lado del depósito de El Canal, equipada con dos aparatos de aire a condicionado para refrigerar, principalmente en verano, la sala de cuadros eléctricos que contienen los variadores de frecuencia. Además, dentro de la caseta, están dispuestos los equipos de comunicaciones y control, como son routers, radios digitales y autómatas. Accediendo a través de esta estancia, bajo tierra, están las bombas de impulsión pertenecientes a los bombeos.

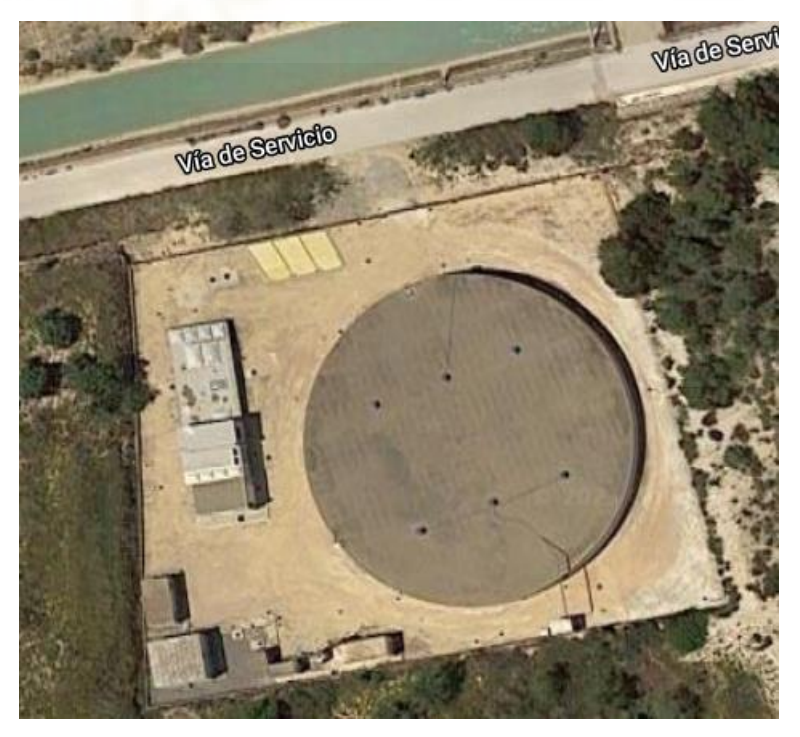

Figura 1.2. Vista satélite Estación El Canal

Debido a que se suministra agua a zonas que están a un nivel más alto que el depósito de El Canal, la estación cuenta con tres grupos de bombas de impulsión distintos, controladas por sus respectivos variadores de frecuencia, que operan de forma independiente para transportar agua desde un depósito central a diferentes puntos urbanos de la zona. Para simplificar, se nombran los grupos de bombeo como los depósitos a los que suministran, siendo estos T2, Lomas de Campoamor (abreviado Lomas) y Castillo Don Juan.

De estos tres grupos de bombeo, el de Castillo Don Juan no se explicará pues no es objeto de este proyecto.

El grupo de bombeo de T2 cuenta con un variador de 160 kW y un arrancador que operan, de forma alternativa tres bombas, dos de 110 kW y una de 90 kW, todas de la marca Siemens. Este agua se guarda en un depósito subterráneo en la zona de la urbanización Blue Lagoon, donde ya se distribuye a depósitos más pequeños que abastecen los edificios.

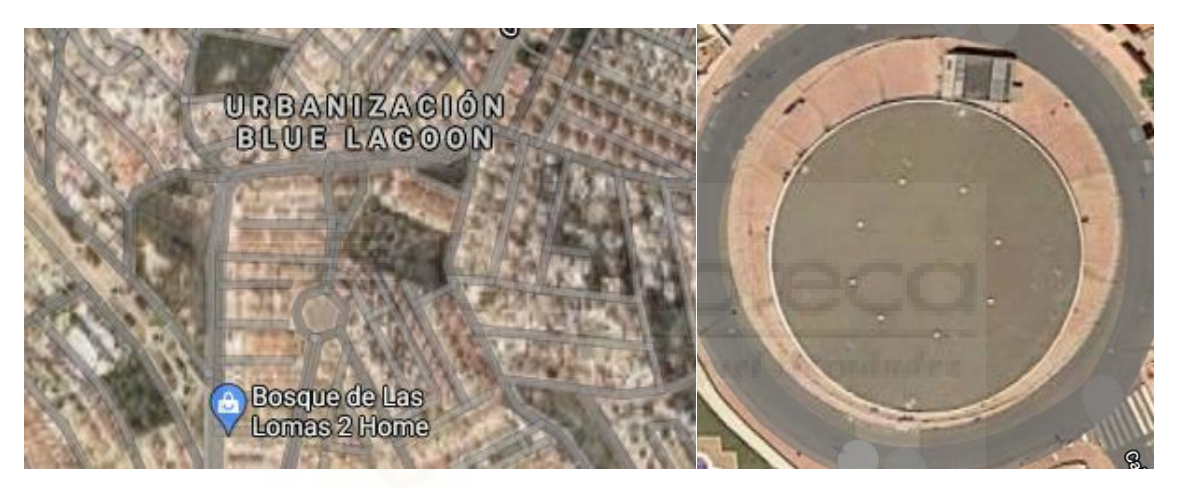

Figura 1.3. Vista satélite depósito T2

El grupo de bombeo de Lomas de Campoamor cuenta con un variador de 30 kW que opera de forma alternativa con dos bombas de 30 kW, ambas de la marca Siemens, que abastecen un depósito en una zona de montaña, cerca del campo de golf. Desde este depósito se deriva el agua a la zona urbana adyacente.

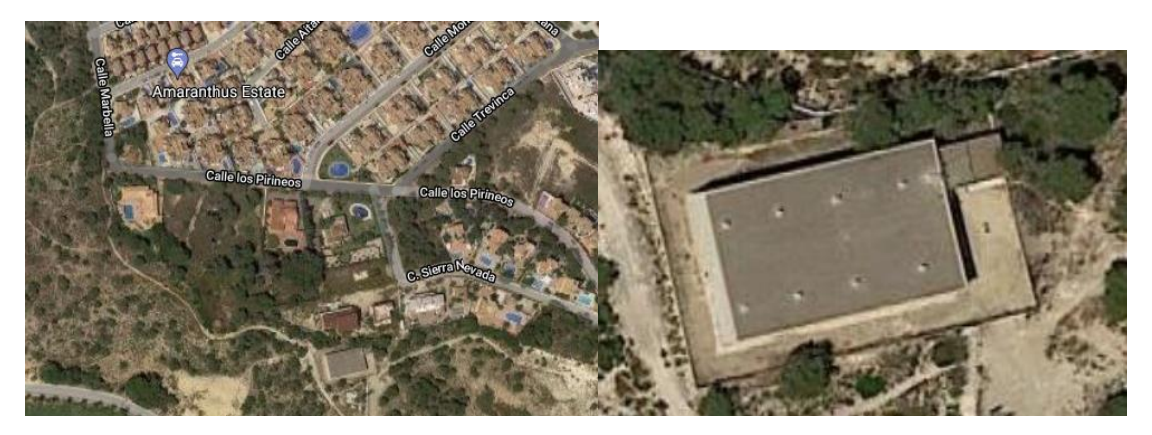

Figura 1.4. Vista satélite depósito Lomas

## 1.2. Motivación

Con el crecimiento de la urbanización, se ha aumentado considerablemente el consumo de agua, lo que hace que los sistemas presentes no estén capacitados para abastecer ante cualquier situación.

Las bombas funcionan solo en automático, de modo que su arranque está controlado únicamente por la alternancia definida en el PLC (Programmable Logic Controller). Debido a esto, frente a una avería en el arranque de la bomba con prioridad, se produce una necesidad de abastecimiento que, debido a una falta de modo manual para arrancar otra bomba, no es posible solventar. Adicionalmente, el arrancador del bombeo de T2 se considera ineficiente debido a su consumo energético.

La pantalla presente en la instalación está obsoleta y no presenta todos los aspectos del bombeo de forma clara y concisa.

El deterioro, provocado por el tiempo, de la membrana interna de la bomba de cloro hace que no se dosifique el cloro de forma eficiente. De este modo, cuando la demanda de agua desde la zona urbana aumenta, el caudal de entrada al depósito de El Canal también aumenta, por lo que con la bomba actual no se puede mantener el nivel del cloro presente en el agua al valor que está asignado por sanidad, de 0'8 ppm [1].

Con el objetivo de remediar esta situación se ha contratado una mejora de los servicios, de hardware y de software, de la estación a Aquatec proyectos para el sector del agua.

## 1.3. Objetivo general

Actualización del sistema actual, a fin de que la bomba de cloro responda correctamente y las bombas de impulsión sean operables en modo manual, ya sea en local (desde selectores) o en remoto (desde la pantalla y centro de control). De este modo, en la parte de hardware, se efectuará un cambio de equipos y un añadido de selectores y, en la parte de software, se hará una migración del sistema HMI (Human-Machine Interface) y un añadido de señales al PLC.

## 1.4. Objetivos específicos

Pasos que se darán, en ese orden, empezando por la parte de hardware, siguiendo por la parte de software y, finalmente, comprobando que lo realizado cumple con las especificaciones del encargo.

## 1.4.1. Instalación variadores de frecuencia y selectores

Sustitución del arrancador por un variador de frecuencia en T2 con su selector en la puerta del cuadro que permita la maniobra. Sustitución del variador de

frecuencia anticuado de Lomas por dos nuevos, cada uno de ellos con un selector en la puerta del cuadro que permita la maniobra.

## 1.4.2. Sustitución bomba de cloro

Instalación de una nueva bomba capaz de mantener el nivel del cloro en la consigna especificada en tiempos de alta demanda de agua.

# 1.4.3. Búsqueda de variables en el PCL y la HMI antigua

Identificación de variables pertenecientes al PLC y a la pantalla HMI antigua, con el propósito de representar toda la información del bombeo en la nueva pantalla HMI.

## 1.4.4. Creación HMI nueva

Creación en Vijeo Designer del proyecto de la nueva HMI, utilizando objetos para facilitar la implementación de bombas y válvulas. Creación de una ventana de sinóptico que de una información general del estado de la estación.

## 1.4.5. Test de funcionamiento

Instalación de la pantalla en el armario, seguida de la comprobación de conexión y representación de las variables que aparecen en ella.

## 1.4.6. Ampliación de señales

Creación de nuevos telemandos en los PLC que, ya sea desde centro de control o desde pantalla, puedan dar marcha o paro a lo variadores y automático o manual a los bombeos.

## 1.4.7. Reunión y prueba final con el cliente

Presentación y prueba de los cambios y explicación de la nueva HMI mediante una reunión en la estación con el jefe de explotación, el jefe de obra y el capataz de la explotación.

## 2.Hardware

El esquema que describe a grandes rasgos los equipos implicados en el proyecto es el siguiente:

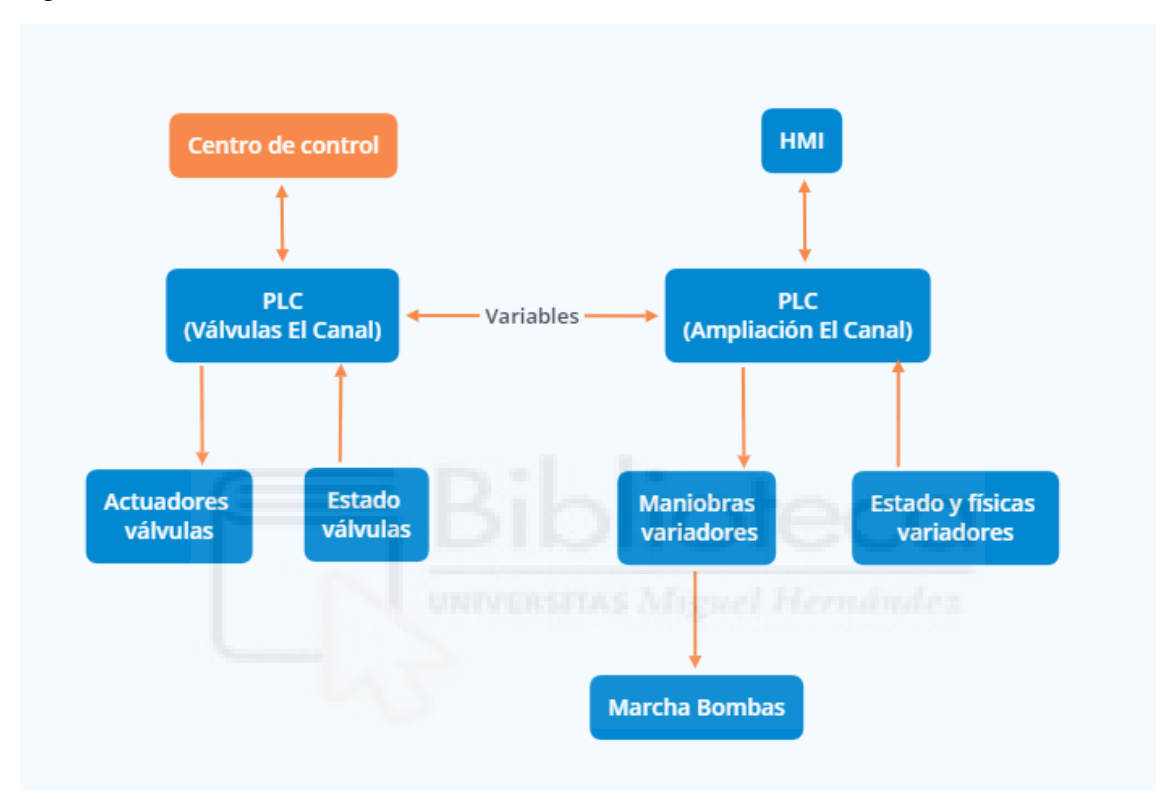

Figura 2.1. Diagrama bloques conexión hardware

Desde el centro de control se comparten señales con el PLC de Válvulas El Canal, que se encarga principalmente de la lógica de las válvulas, es decir, manipula los actuadores y lee de los sensores. Los PLC se comunican para intercambiar variables. El PLC de Ampliación El Canal controla los variadores de frecuencia, es decir, controla la alternancia de la bomba que arranca, da marcha al variador de frecuencia y recibe señales de estado y físicas asociadas. Adicionalmente, este PLC comunica con la HMI.

## 2.1. Variadores de frecuencia

Equipo encargado de alimentar las bombas para su arranque. Variando la velocidad a la que trabaja consigue un arranque progresivo que no pone en riesgo la integridad del motor de la bomba. Van acompañados de analizadores de red que se encargan de comunicar su estado y la intensidad que están proporcionando en tiempo real, en amperios.

Para la maniobrabilidad, en todos los variadores nuevos, se ha añadido, al respectivo cuadro eléctrico, un selector de posición de 3 estados, local, remoto y 0. Si se está

trabajando en manual, al seleccionar local el variador arranca. Si está en remoto se podrá arrancar desde centro de control o pantalla. Si está en 0 no arranca.

En el caso del bombeo de T2, el arrancador que había se considera que no es apto para el servicio por estar descatalogado y trabajar constantemente a 50 Hz, lo que no es eficiente energéticamente hablando. Para sustituirlo, se ha seleccionado un variador de frecuencia Vacon de 110 kW, que aporta la potencia necesaria para operar las bombas. El rol del variador nuevo es el de apoyar al variador principal de 160KW.

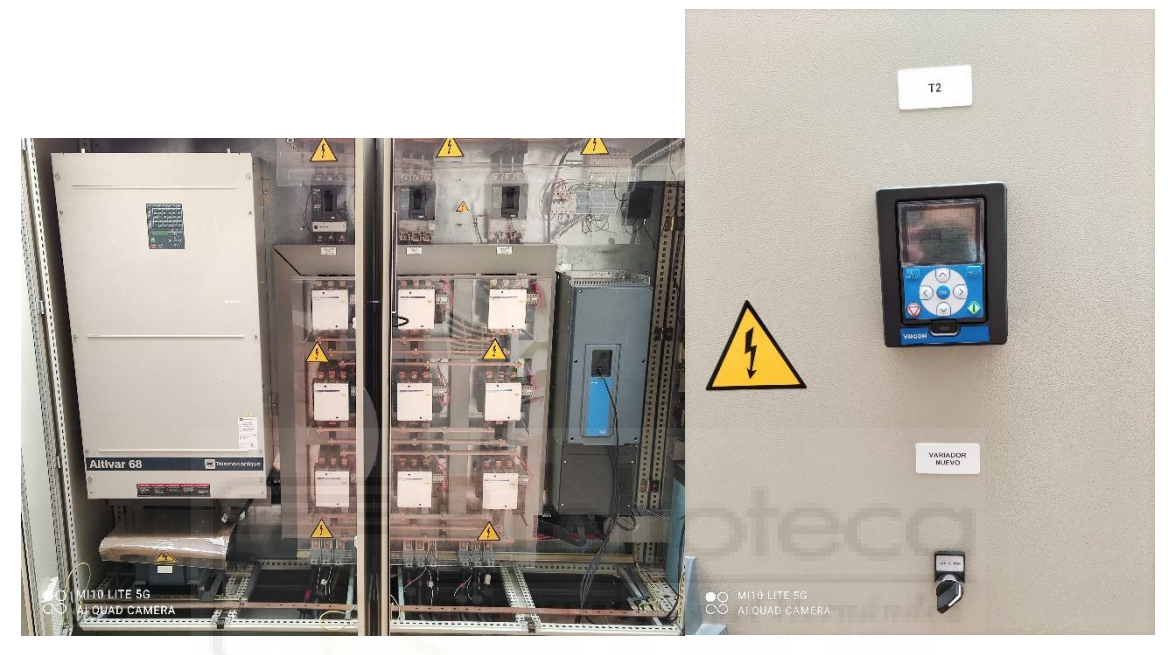

Figura 2.2. Cuadro eléctrico T2

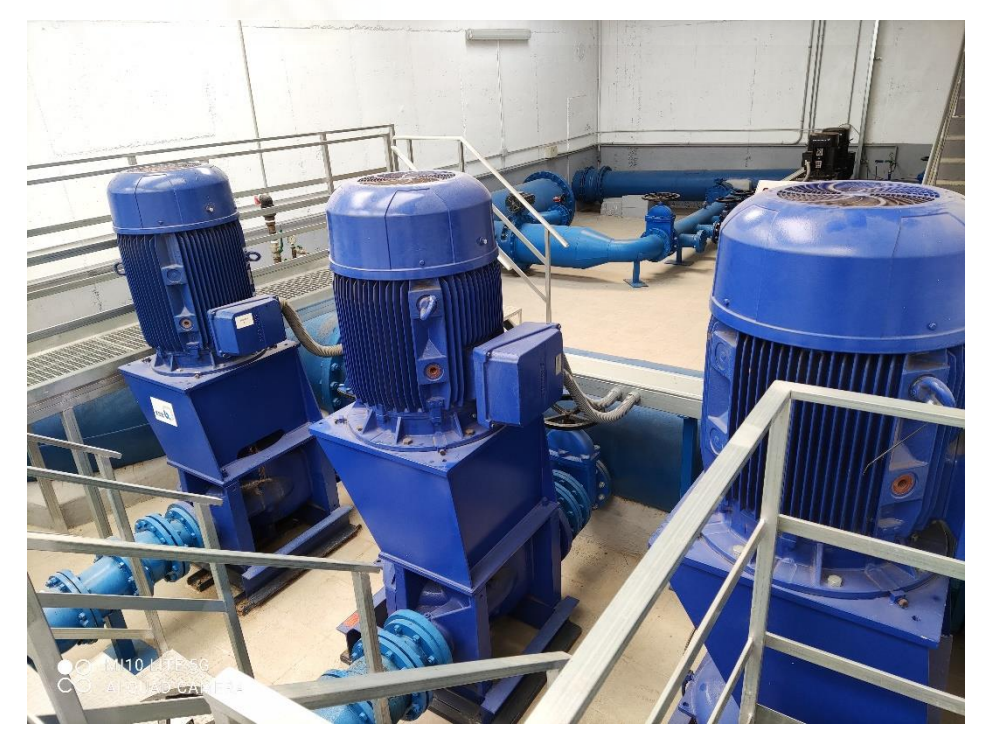

Figura 2.3. Bombas de T2

En el caso del bombeo de Lomas, había un variador viejo que estaba descatalogado, por lo que no tenía capacidad para implementar los cambios necesarios. En su lugar se han colocado dos variadores Vacon de 30 kW, que, como en el caso anterior, aportan la potencia necesaria para operar las bombas. Cada variador va conectado a una bomba.

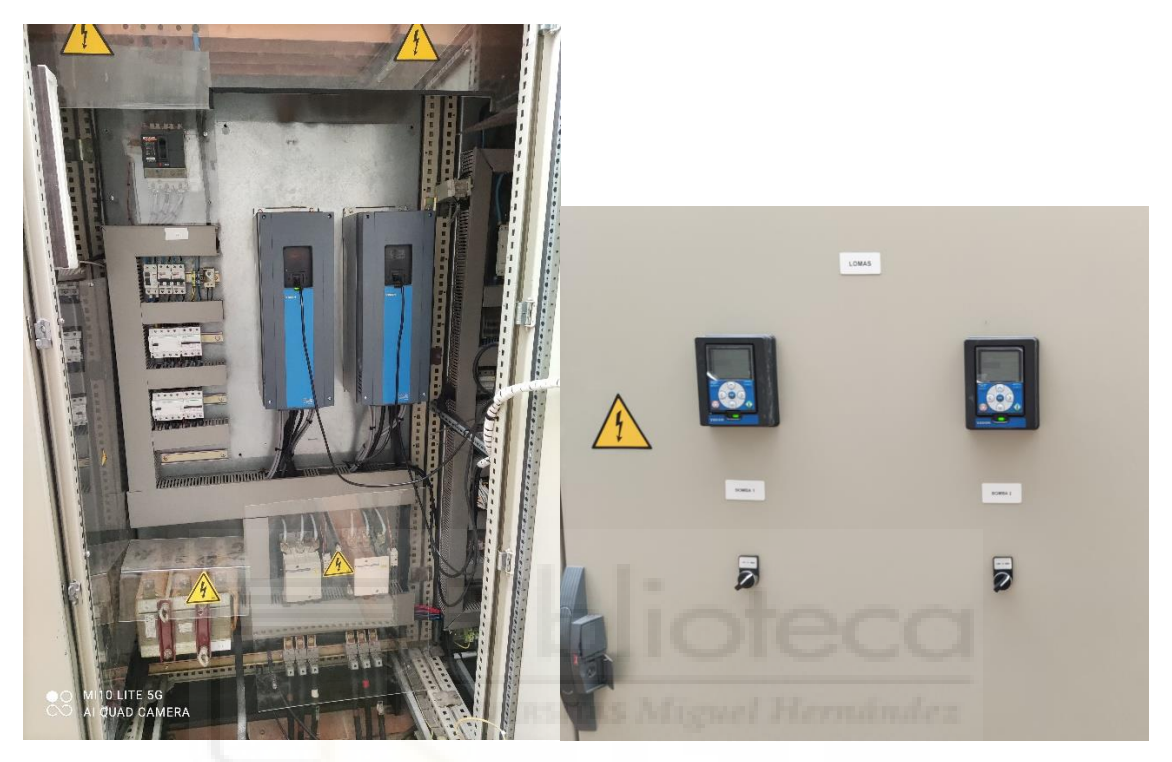

Figura 2.4. Cuadro eléctrico de Lomas

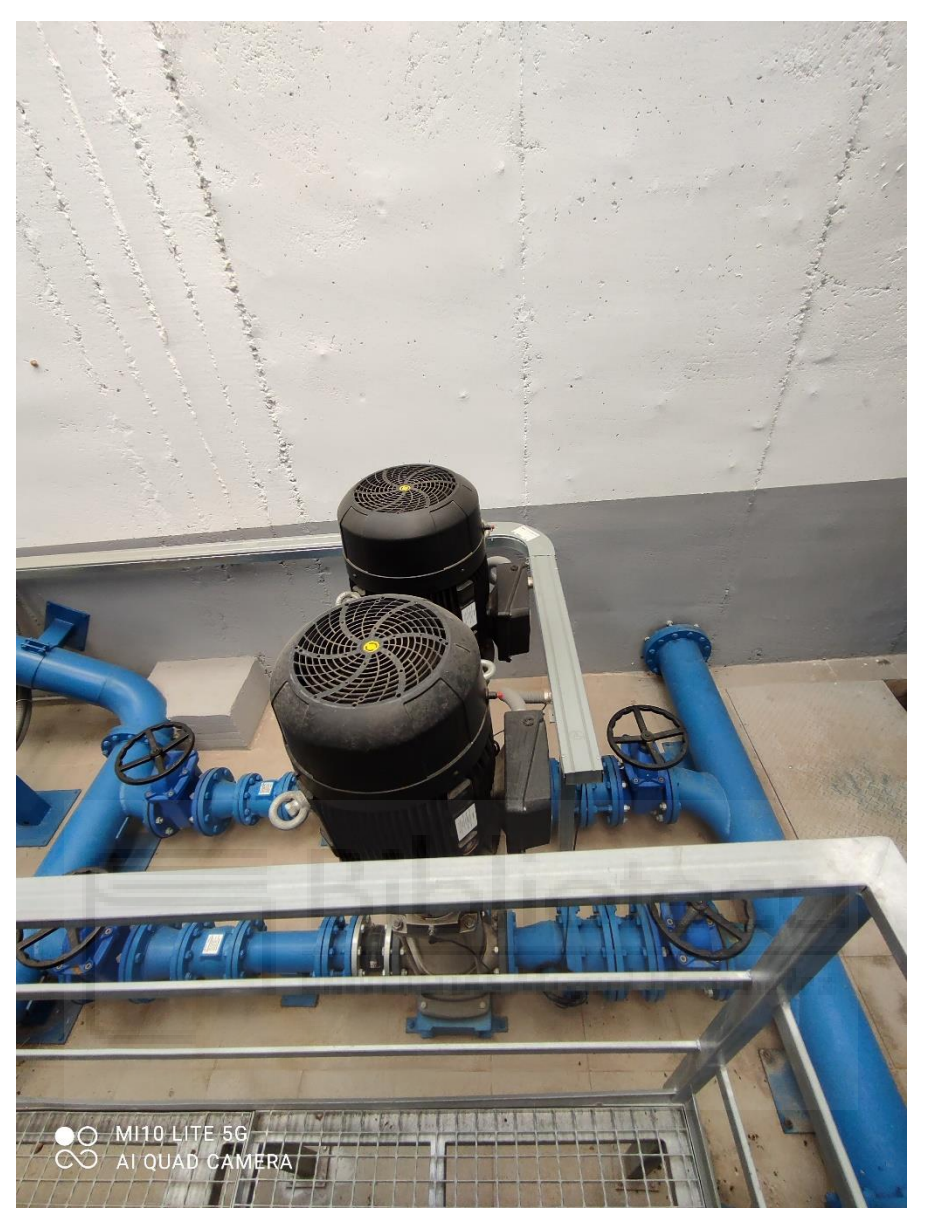

Figura 2.5. Bombas de Lomas

Se ha seleccionado la marca y modelo "Vacon 100 Flow", con la variante 3X380-500V, por estar especializado en la mejora del control de caudales en aplicaciones de bombeo. Otros puntos a tener en cuenta fueron los condensadores de película, que amplían la vida útil del producto, y la alta eficiencia, de un 97%. Respecto al funcionamiento de las bombas incorpora 2 controladores PID con varias funciones. [2]

## 2.2. Sistema cloración

Se compone de una bomba con un depósito y sistema de cañerías propio, que inyecta cloro de forma intermitente en el depósito principal, además de un medidor de nivel, para el depósito del cloro, y un medidor de presencia de cloro, en ppm. Se comunica

con el PLC de Válvulas El Canal, al que le pasa la información física de los medidores y las digitales de estado.

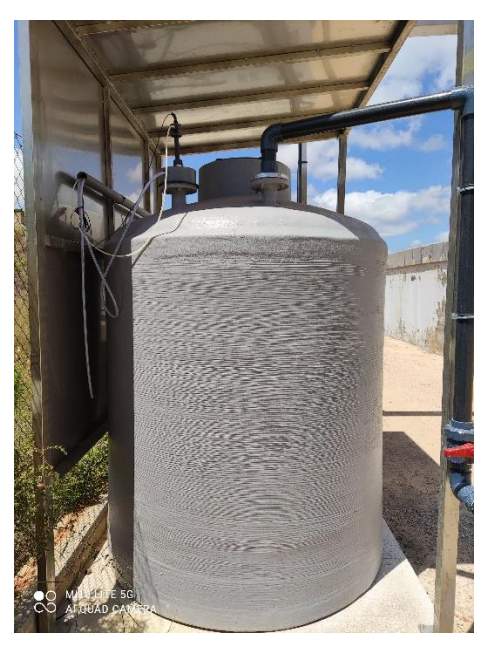

Figura 2.6. Depósito de cloro

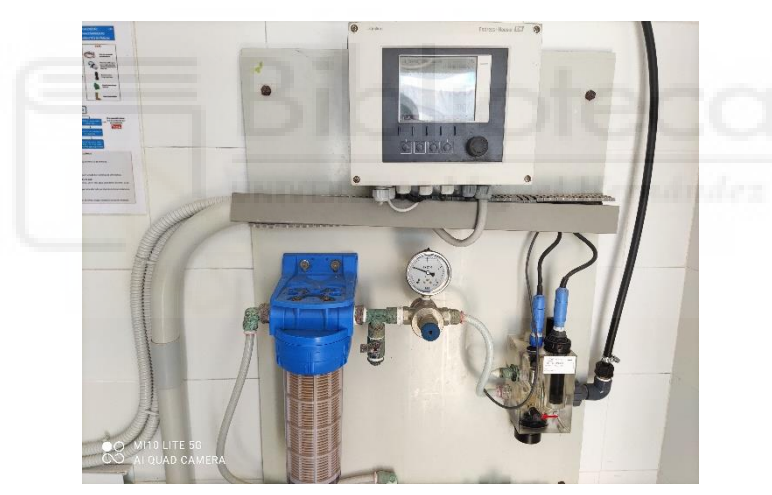

Figura 2.7. Analizador de cloro

Se ha puesto un modelo actualizado de bomba, en concreto una Smart Digital S-DDC (variante 15-4), que posee un caudal de dosificación máximo de 15 l/h [3]. Otra de las funciones que posee es que manda una señal al PLC por cada pulso y, si esos pulsos, superan los 2500 en una hora (valores consignables), sin que se alcance el valor de ppm establecida en el depósito de agua, da fallo de cloración por pulsos máximos. Este problema puede darse por una rotura en una de las cañerías que llevan el cloro o por un mal estado de la membrana de la bomba. Además, se ha dispuesto de un nuevo sistema de cañerías para reemplazar los viejos. El analizador de cloro se ha mantenido debido a que funciona correctamente.

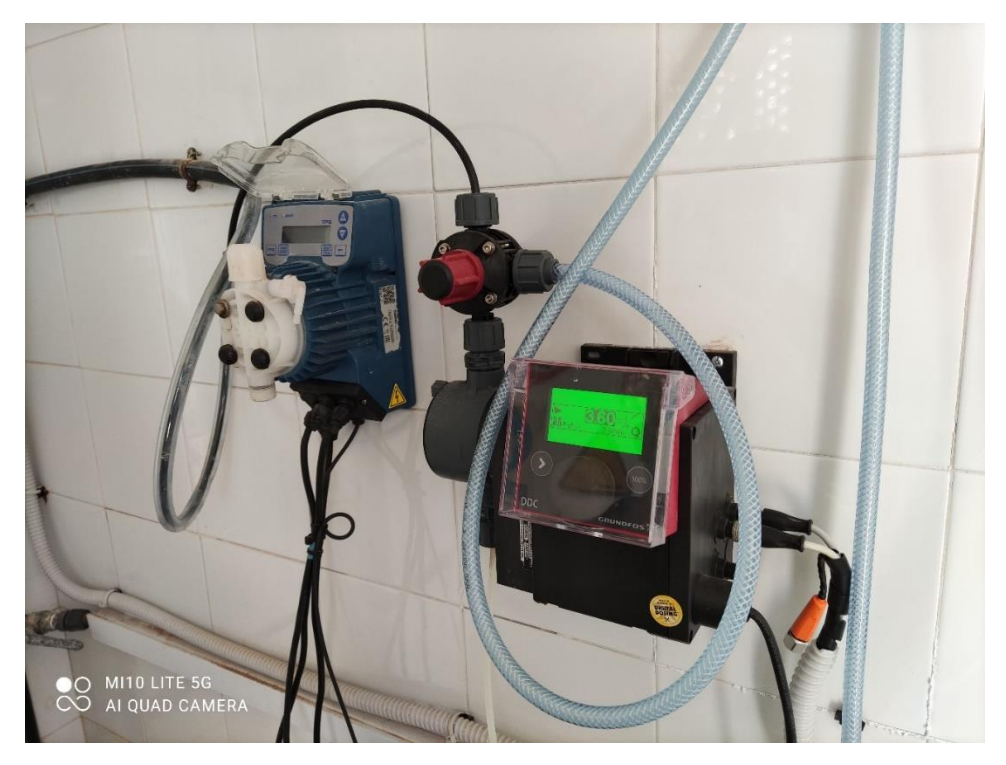

Figura 2.8. Bomba de cloro antigua (izquierda) y nueva (derecha)

## 2.3. Autómata

Es un equipo, también llamado PLC, que almacena toda la lógica de funcionamiento, lee de los sensores y activa las salidas. Además, comunica con otros autómatas, los variadores, el centro de control y la pantalla. Debido al volumen de información a recaudar y compartir, se hará uso de módulos de expansión que añaden entradas/salidas a la CPU.

Se contempló la posibilidad de cambiar los dos PLC implicados en la comunicación por un modelo nuevo que incluyese la lógica de los otros, pero por tema de presupuesto se descartó la opción. De este modo se decidió quedarse, con los equipos que había en un principio y trabajar sobre ellos.

### 2.3.1. PLC: Válvulas El Canal

Almacena la lógica de Válvulas El Canal, y está enlazado a los actuadores de las válvulas, los routers de comunicación, radios digitales y al autómata de Ampliación El Canal. Su configuración hardware es la siguiente:

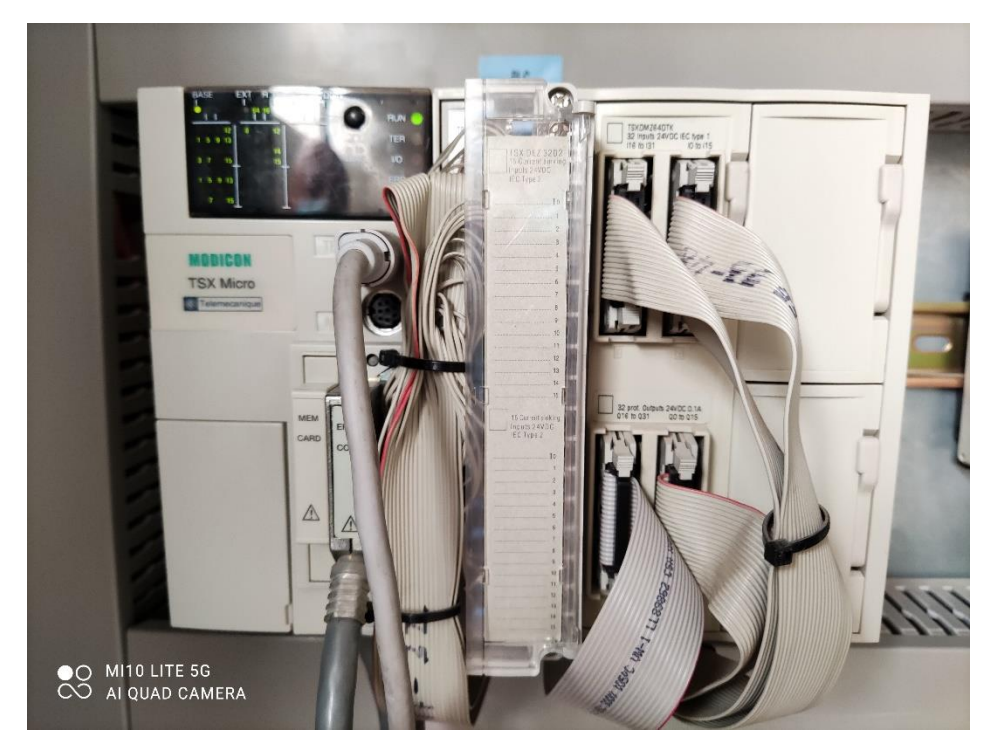

Figura 2.9. Autómata Válvulas El Canal

#### 2.3.1.1. CPU: TSX 37 22

Unidad principal del autómata que almacena la programación PLC. Las principales características de este modelo son las siguientes: [4]

- 3 módulos E/S
- 248 E/S digitales 24V DC
- 8 canales analógicos 0-10 V o 4-20 mA
- Conexión serial link Uni-Telway y Modbus RTU
- Funciones integradas PID, PWM y SERVO
- 2 puertos comunicación minidin (principal o "TER" y auxiliar o "AUX")

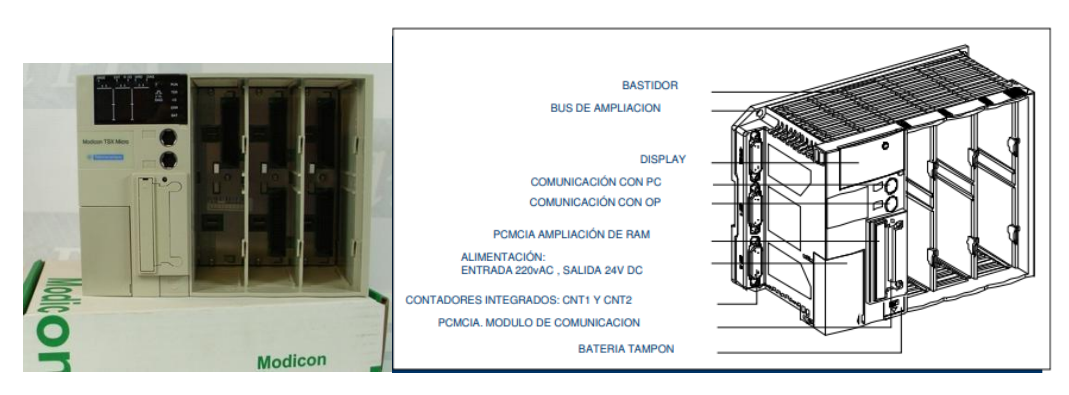

Figura 2.10. CPU TSX 3722

Para este PLC, se incorporan dos tarjetas que acompañan a la CPU.

#### 2.3.1.2. Tarjeta: DEZ32D2

Módulo de 32 entradas digitales a 24V DC mediante bornas, >=11V para estado 1, <5V para estado 0. [5]

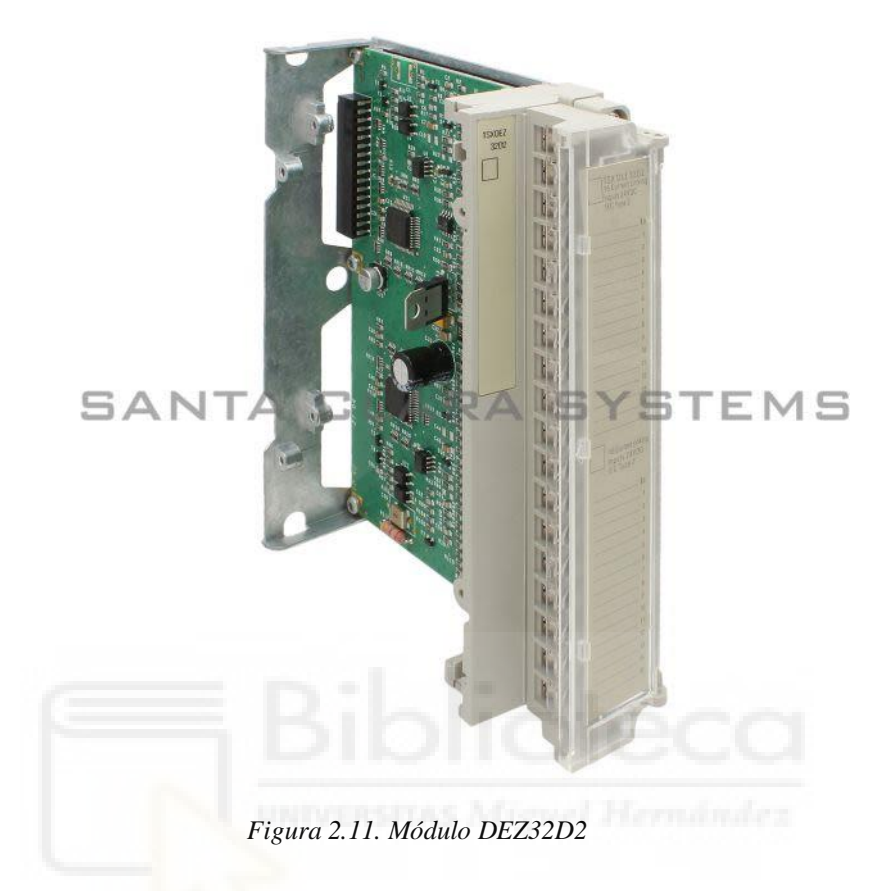

#### 2.3.1.3. Tarjeta: DMZ 64DTK

Módulo de digitales a cable plano, que incorpora 32 entradas de 24V DC con lógica positiva y 32 salidas digitales 24V 0,1A. [6]

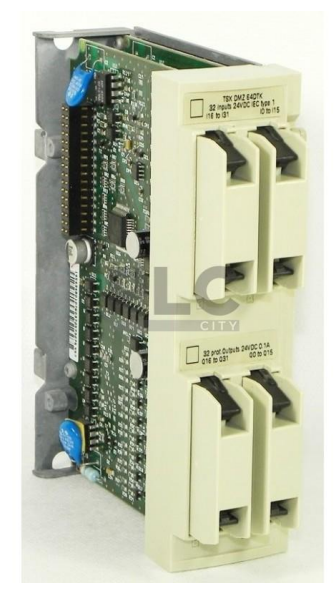

Figura 2.12. Módulo DMZ 64DTK

## 2.3.2. PLC: Ampliación El Canal

Almacena la programación de Ampliación El Canal, además de estar enlazado a la pantalla, los variadores de frecuencia y al autómata de Válvulas El Canal. Su configuración hardware es la siguiente.

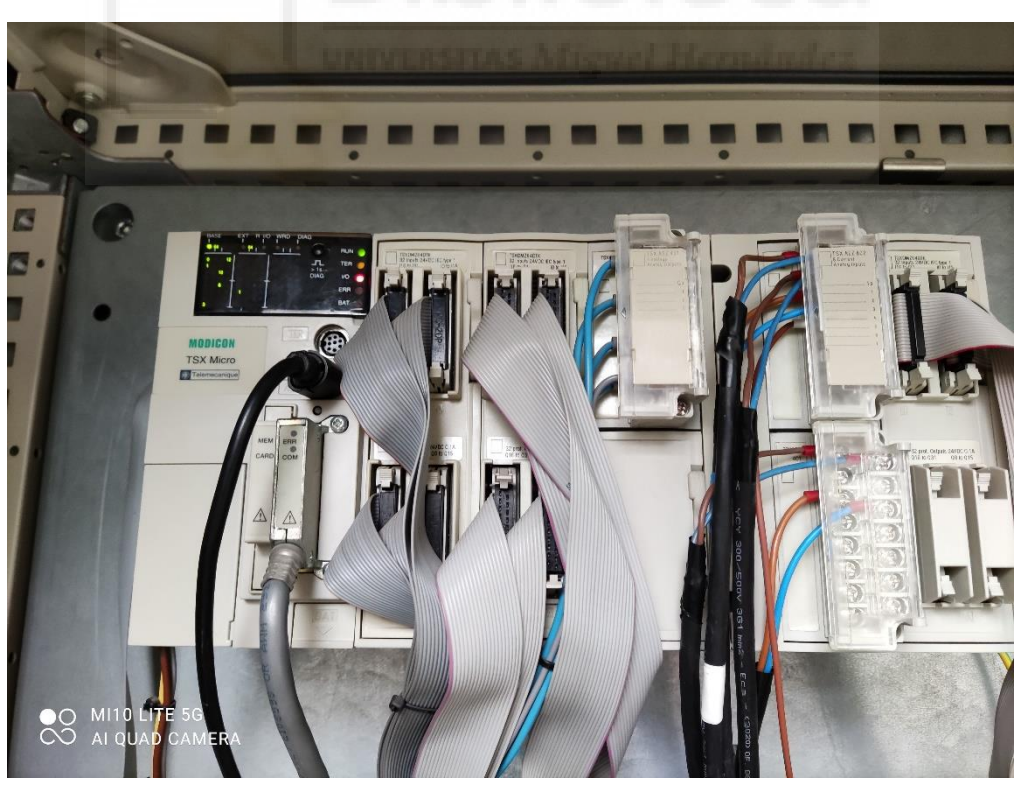

Figura 2.13. Autómata Ampliación El Canal

#### 2.3.2.1. CPU: TSX 37 22

Mismo modelo que la anterior CPU presentada. Además, el autómata de Ampliación El Canal dispone de una ampliación de bastidor con 2 módulos de E/S adicionales.

A continuación, se presentan las tarjetas que acompañan a la CPU.

#### 2.3.2.2. Tarjeta: DMZ 64DTK (x3)

Módulo de digitales, visto anteriormente, que incorpora 32 entradas de 24V DC con lógica positiva y 32 salidas digitales 24V 0,1A. Este autómata cuenta con 3 unidades de este modelo.

#### 2.3.2.3. Tarjeta: ASZ 401 (x2)

Módulo de salidas analógicas de 4 canales con punto común que ofrece para cada salida la gama +-10V. Se necesitan 2 de ellas. [7]

Además, este módulo, tiene las siguientes funciones:

- Toma de valores digitales correspondientes con los analógicos que se obtienen a la salida. Estos valores se calculan para la tarea del controlador.
- Tratamiento de fallos de diálogo con el controlador y la respuesta de salida.
- Conversión digital/analógica de los valores de salida.

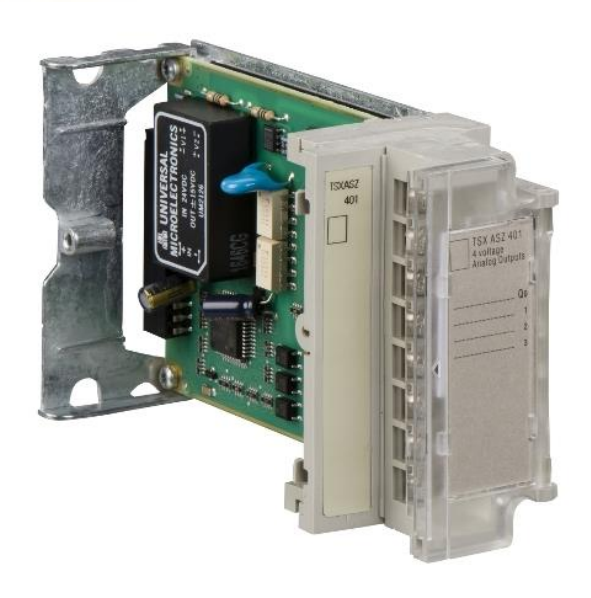

Figura 2.14. Módulo ASZ 401

#### 2.3.2.4. Tarjeta: AEZ 802

Módulo de entradas analógicas de 8 canales, el modelo 802 en concreto, ofrece, para cada entrada, la gama 0-20mA o 4-20mA, según se seleccione durante la configuración. [8]

La función principal de este módulo es el escrutinio de los canales y la conversión analógica/numérica de las medidas de entrada. Además, dispone de un procesador de control que realiza:

- Control rebasamiento entradas.
- Filtrado medidas.
- Adaptación al formato del usuario.

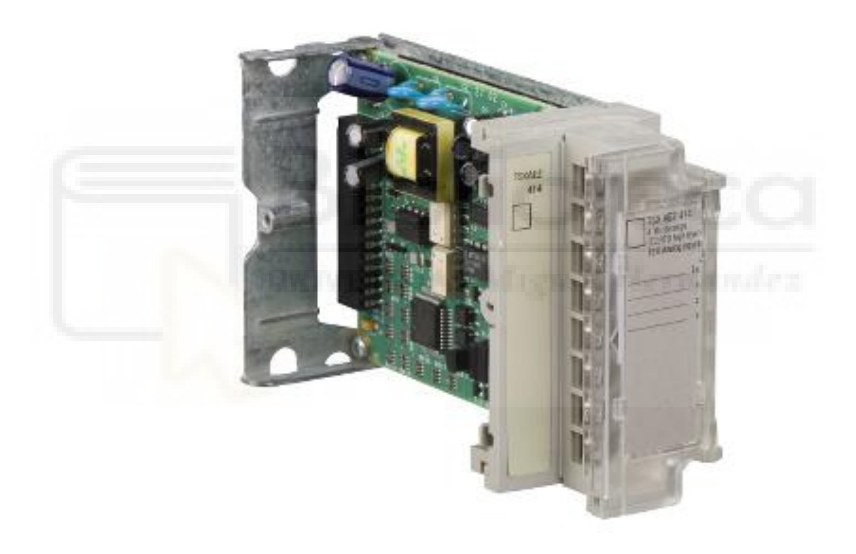

*Figura 2.15. CPU AEZ 802* 

## 2.4. Pantalla

Dispositivo de funcionalidad táctil, también conocido como HMI, que se encarga de mostrar al usuario la información de la estación de bombeo, de una forma clara y comprensible, además de poder interactuar con el PLC, todo ello a través las funciones que se le programe.

Se ha elegido el modelo HMIGTO5310 de Schneider. Las razones de la elección son que los autómatas con los que se trabaja también son Schneider, además de que el modelo cumple con las dimensiones de la pantalla antigua y se programa con la versión actual del Vijeo Designer. Otra razón es que dispone de todo tipo de puertos y protocolos de información, lo que ofrece versatilidad de programación y uso. [9]

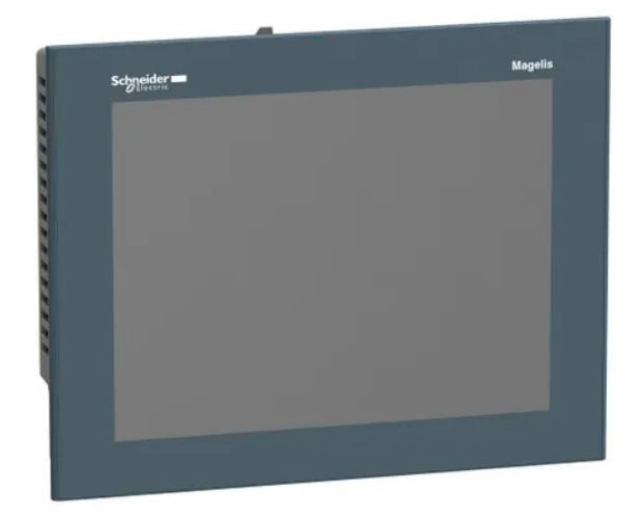

Figura 2.16. Pantalla HMI GTO5310

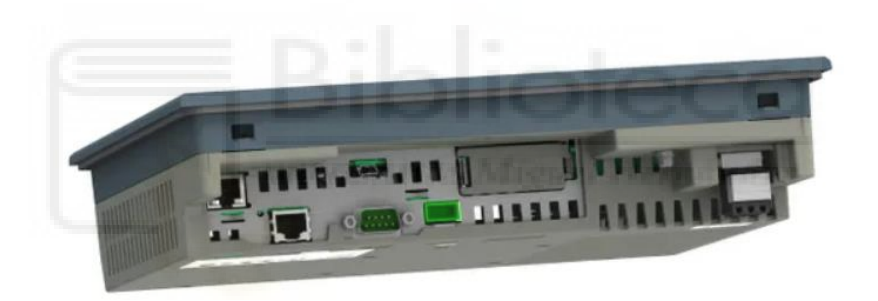

Figura 2.17. Puertos HMI GTO5310

Características generales:

- 10,4 pulgadas
- Gama media (640x480 píxeles)
- 16 niveles de brillo
- Alim. 24V
- Consumo 12W

Conexiones integradas:

- COM1 serial link SUB-D 9
- COM2 serial link RJ45
- Ethernet RJ45
- USB 2.0

Protocolos comunicación para Modicon:

- Modicon ModBus/Modbus Plus
- Modicon Uni-Telway
- Modicon FIPWAY

## 2.5. Otros equipos

Además de los equipos previamente expuestos, existen otros, que no son objeto del proyecto, pero que intervienen en el correcto funcionamiento de la estación.

## 2.5.1. Compensador de reactiva

Configuración de elementos que sirven para compensar la potencia reactiva de los transformadores. Está organizado en cuatro grandes condensadores que funcionan de forma independiente por contactores y que están protegidos por fusibles, de los cuáles existirá una señal de alarma en la pantalla.

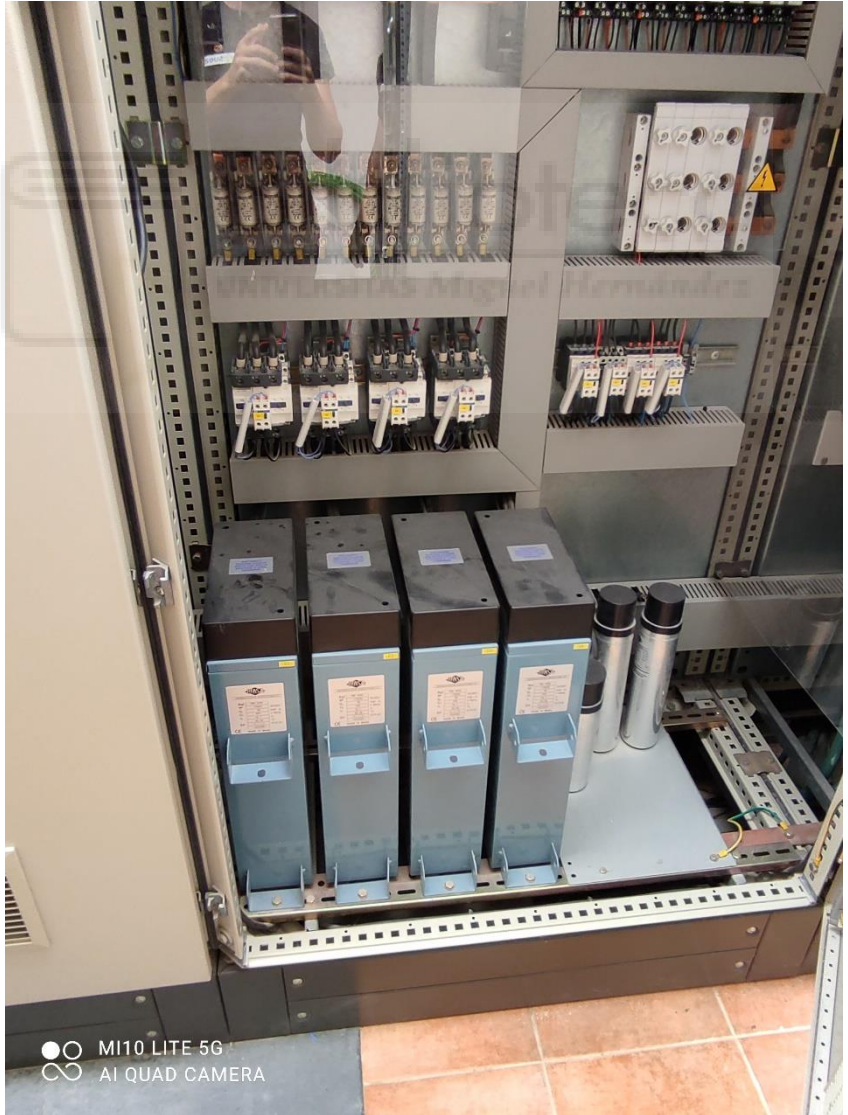

Figura 2.18. Compensador de reactiva

## 2.5.2. Cuadros de maniobra de las válvulas

Equipo que se encarga de la manipulación local de las válvulas. Dispone de botones que funcionan como telemandos para abrir, cerrar y parar.

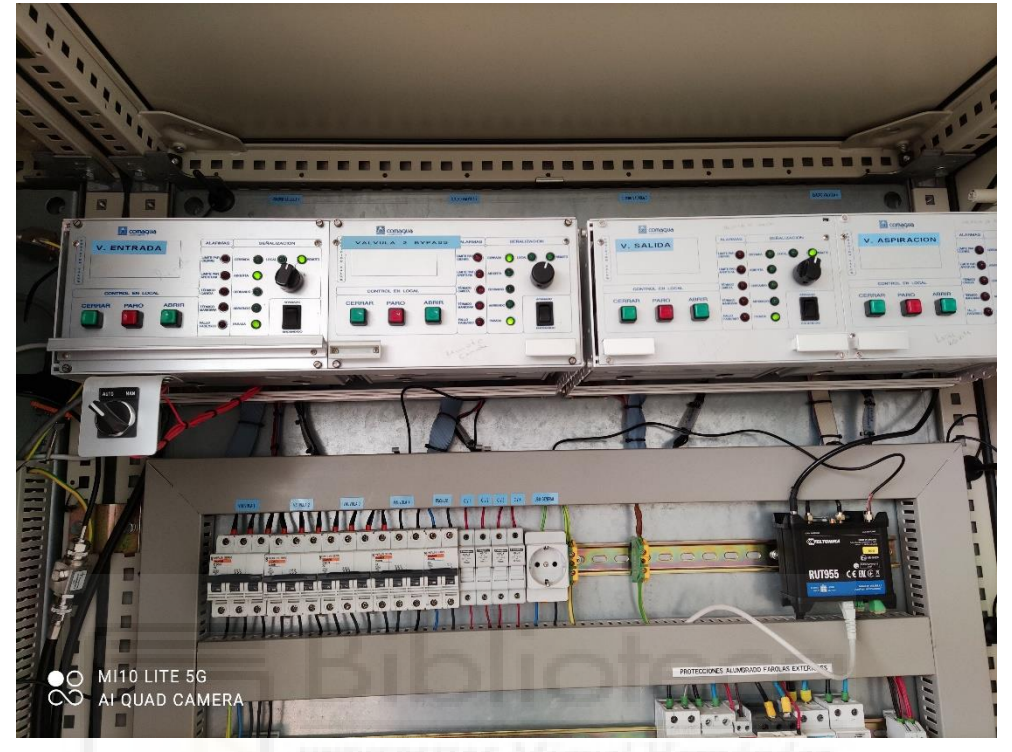

Figura 2.19. Cuadros de maniobra de las válvulas

### 2.5.3. Router

A través de este dispositivo, los PLC se conectan al centro de control para intercambiar valores de variables.

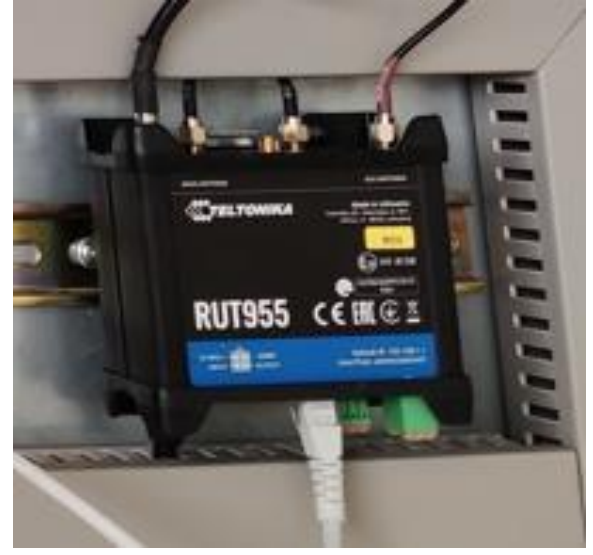

Figura 2.20. Router

## 2.5.4. Contactos de relé

Cuando reciben la salida digital del autómata, la corriente que esta genera, circula por la bobina creando un campo magnético que cierra el contacto (normalmente abierto) y, de esta forma, se da paso a la alimentación de los actuadores.

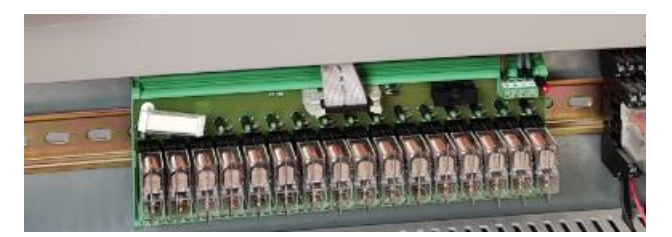

Figura 2.21. Relés

## **3.Software**

En este apartado, se verá mucho más en detalle el proceso de migración de la pantalla, por ser objeto principal del presente trabajo. El proceso comprende dos puntos, la recopilación de direcciones de variables, del PLC y de la HMI antigua, y la creación del nuevo HMI con su puesta en marcha.

## 3.1. Programas

Se expondrán de forma breve los programas que se utilizarán durante todo el proceso.

## 3.1.1. VMWare Workstation

Es un hipervisor alojado para Windows que permite trabajar con máquinas virtuales, es decir, trabajar en una sola máquina con diferentes sistemas operativos, tales como Windows XP o Windows 7.

### 3.1.2. PL7Pro

Es un programa de la empresa Schneider, que sirve para visualizar, modificar y cargar la lógica del PLC de un autómata. Es un programa ya descatalogado, pero que debido a su simplicidad y prestaciones se sigue usando para algunos modelos de autómata. Debido a su antigüedad no se podrá ejecutar en Windows 10, por lo que se utiliza una máquina virtual con Windows XP.

### 3.1.3. XBTL1000

Programa para terminales HMI obsoletos de Schneider, estando ya descatalogado. Como es compatible con Windows 10, se instala en el PC, sin necesidad de usar una máquina virtual para ello. Con él se puede acceder a los paneles para visualizar las variables.

### 3.1.4. Vijeo Designer

Programa actual de Schneider para terminales HMI. Se usa la versión 6.2 con el Servipack 8, el cual se tuvo que parchear debido a un problema de comunicaciones en las variables. Para usarlo en su totalidad se ha instalado y licenciado en una máquina virtual de Windows 7.

## 3.2. Búsqueda de variables

Aquí se expondrá, a grandes rasgos la programación de los PLC y la pantalla antigua, cómo se extraen las variables y una lista de las variables que se consigue recopilar.

#### 3.2.1. PLC

Es la lógica, programada por el usuario, que se almacena dentro del PLC, la que se encarga de orquestar todo el funcionamiento automático. En este caso es un poco más complejo de lo habitual, debido a que el PLC que comunica con la HMI, "Ampliación de El canal" se comunica con otros dos: el de "Válvulas de El canal" y el de "Castillo Don Juan".

#### 3.2.1.1. Castillo Don Juan

Controla un bombeo de 4 bombas, con posibilidad de añadir una quinta en el futuro, es decir, tiene todas las señales creadas para implementarse si se desea. Son bombas pequeñas que drenan de la misma tubería que los bombeos que se van a tratar más en profundidad. Como posee su propia pantalla, no es necesario que se agreguen señalización para sus bombas.

#### 3.2.1.2. Válvulas El Canal

Controla la posición del grupo de válvulas, de las que lee mediante sensores, en función de la lógica y los niveles de los depósitos. También, se encarga de comunicar señales con el centro de control y de recibir telemandos, como la selección de horario o los de abrir, parar o cerrar las válvulas.

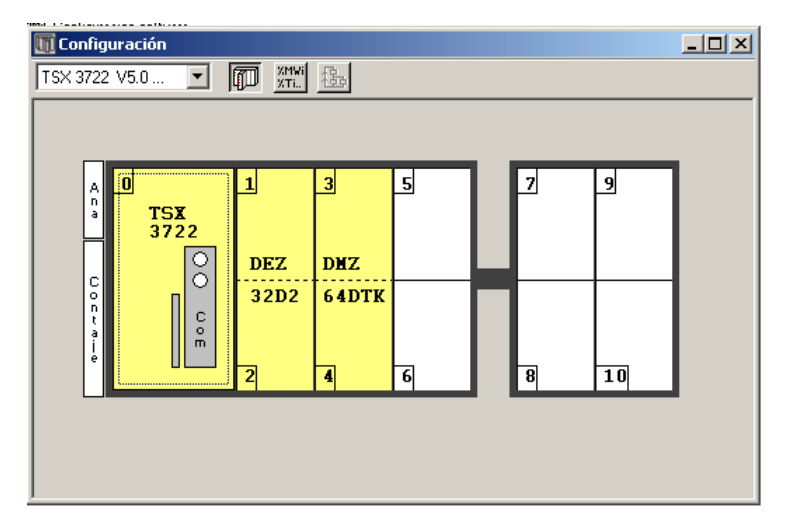

Figura 3.1. Configuración hardware "Válvulas El Canal"

Para hacer la explicación más clara, se expondrán los elementos que aparecen representados en la HMI y sobre la comunicación entre este PLC y el de "Ampliación El Canal".

#### - Válvulas

Parte de la programación del PLC que se encarga de recibir telemandos, aplicar la lógica de funcionamiento y activar las salidas físicas y la señalización. Aunque sea un elemento al que no se le puede ordenar desde pantalla, debido a la importancia que tiene, se comentará su lógica de funcionamiento.

Se empieza con la declaración de las válvulas donde, leyendo los mismos sensores hay dos variables diferentes, la que se usa para toda la lógica interna y la que se usará para compartir la información entre PLC.

Como ejemplo ilustrado está la válvula que controla el *by-pass* del depósito de El Canal.

Empezando con la parte de la lógica interna de la compuerta, lo primero que se ve son los telemandos.

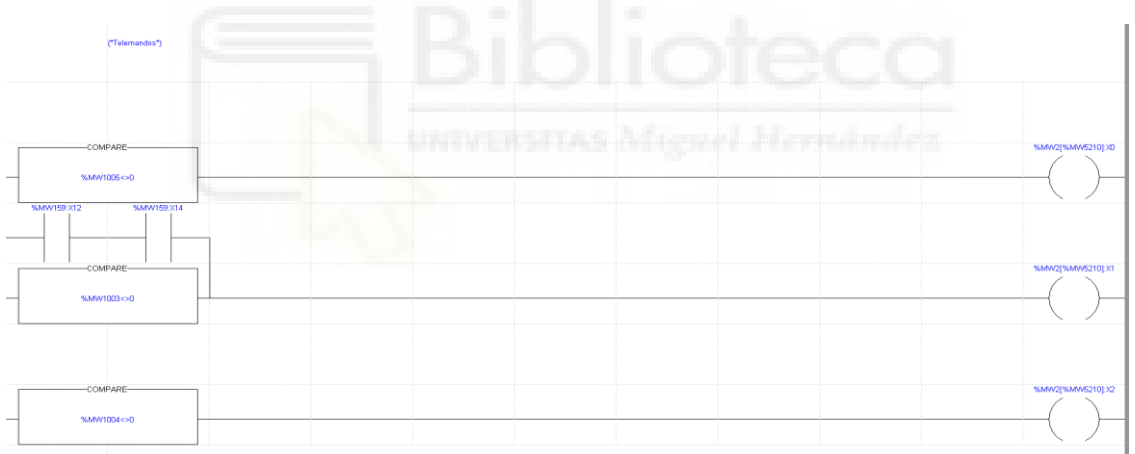

Figura 3.2. Recepción telemando válvula

Aquí están los telemandos de parar (MW1005), abrir (MW1003) y cerrar (MW1004), que activan la MW2:X0, MW2:X1 y MW2:X2, respectivamente. Aunque se usen palabras de memoria para un telemando no influye, pues con activarlo desde el centro de control se pone a 1 el dígito de menor valor, y con un comparador que evalúe que la palabra es diferente de 0 da paso.

Otra forma de activar la apertura de la válvula de *by-pass* es cerrando los contactos que aparecen puenteando el telemando, las cuales son la MW159:X14 (operación de *by-pass* esté en automático) y la MW159:X12 (apertura por condiciones internas).

A continuación, está la segunda parte, donde se reciben las digitales de estado, provenientes de los sensores, para utilizarlas en la lógica interna.

| ("Vahula")     |       |                        |
|----------------|-------|------------------------|
|                |       | -OPERATE               |
|                |       | %MM0[%MM5210]=%I1.88   |
|                |       | OPERATE-               |
|                |       | %MW5211=2              |
|                |       | OPERATE                |
|                |       | \$44715[144445210]=600 |
|                |       | SF26                   |
|                |       |                        |
| (*S.D. e Inter | nes") |                        |

Figura 3.3. Entradas válvula

Se leen las entradas digitales de los sensores, desde la I1.8:8 (8 bits de la entrada 1.8), y se escriben en la MW0, para evaluarlos en la lógica interna descrita en las subrutinas. También, se da valor a la MW18 (tiempo, medido en pulsos, que tarda la válvula en maniobrar entre las posiciones cerrada y abierta).

Como último punto de la declaración general de la válvula, están las salidas de las válvulas.

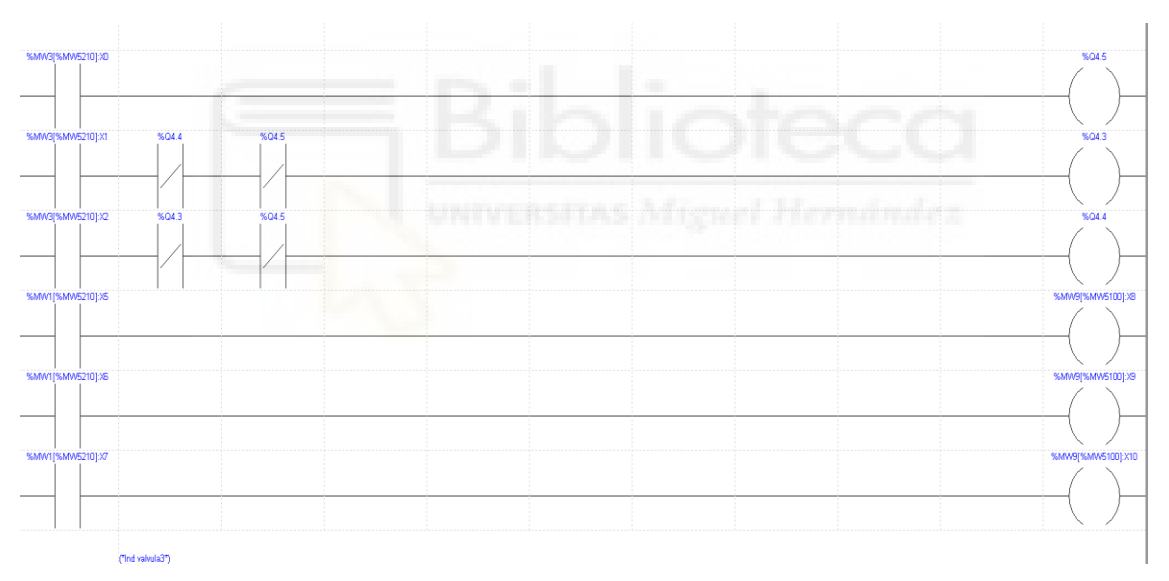

Figura 3.4. Salidas válvula

En esta parte, después de resolver la lógica interna, si procede, se activa la MW3 (posiciones 0, 1 y 2) para activar las salidas físicas (contactos de relé), localizados en la Q4.5 (salida física parar), Q4.3 (salida física abrir) y Q4.4 (salida física cerrar), que controlan el movimiento de la válvula y se declaran unas palabras de memoria para usarlas en la lógica interna. Además, con la MW1 (posiciones 5, 6 y 7) se activa la señalización, localizada en la MW9 (posiciones 8, 9 y 10).

Empezando con la lógica interna está el estado de la compuerta, se tiene:

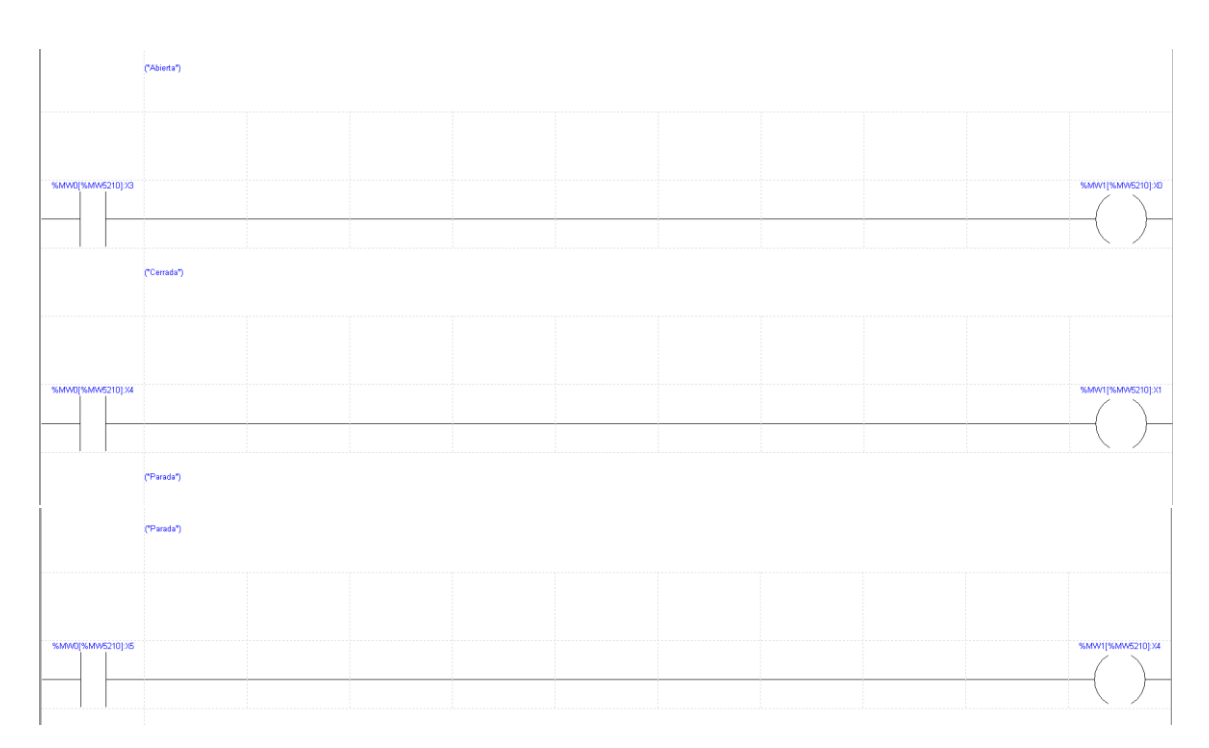

Figura 3.5. Lógica para el estado de la válvula

Aquí se evalúa si está abierta, cerrada o parada con la MW0, que entraba directamente de los sensores, y se activa una señal interna, que se guarda en la MW1 (posición 0 para abierta, 1 para cerrada y 4 para parada).

Ahora sigue la parte donde se procesa la orden de abrir la válvula.

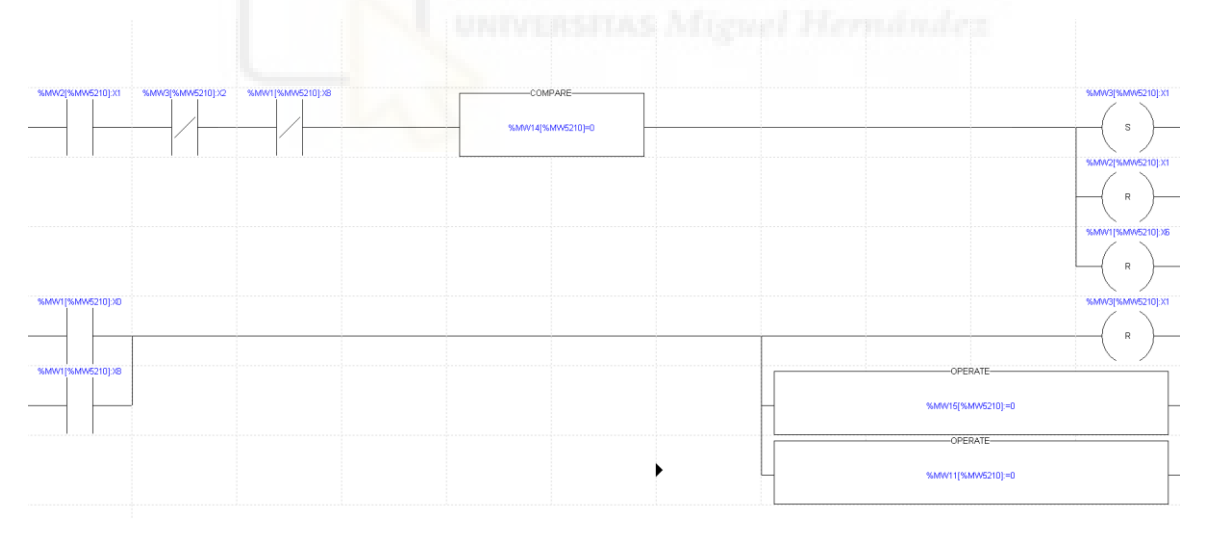

#### Figura 3.6. Orden abrir

El esquema ilustra que si se activa la MW2:X1 (como se vio en la segunda parte de la declaración de la válvula, es la señal interna que pide abrir) y no están activadas la MW3:X2 (orden cerrar) ni la MW1:X8 (no preparada), entonces si el valor de la MW14 (tiempo de reposo) es 0, se activa la MW3:X1 (orden marcha) y se pone a 0 la MW2:X1 y la MW1:X6 (fallo apertura). Para desactivar la señal de la MW3:X1, se tiene que activar la MW1:X0 (válvula abierta) o la MW1:X6 (fallo apertura).

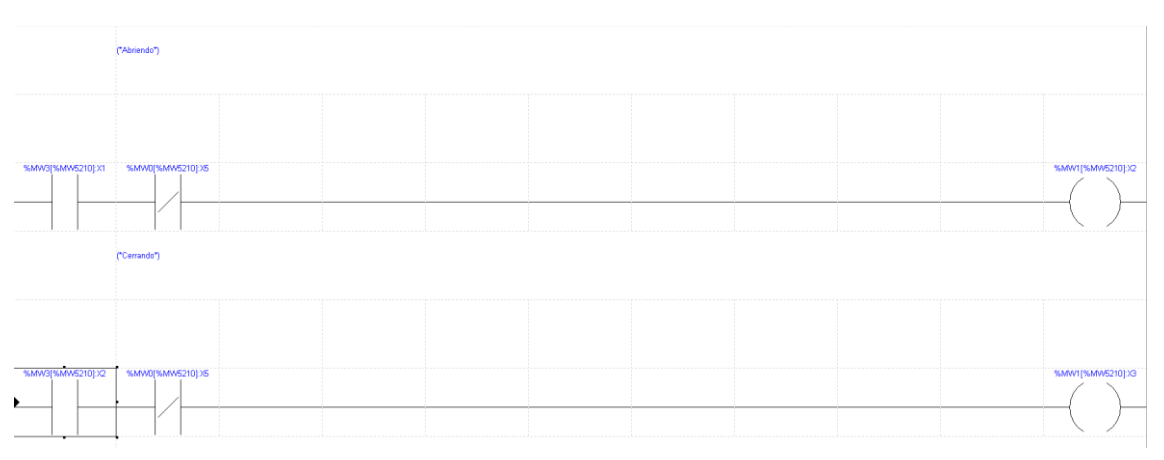

A la vez que se da paso a esa orden que da salida física a la válvula, se señaliza el movimiento.

Figura 3.7. Señalización movimiento

Si la MW3:X1 (orden marcha) se activa y no está la MW0:X5 (térmico motor) activada se procede a activar la MW1:X2 (indica que la válvula está en movimiento de apertura).

Concluida la explicación de funcionamiento de la válvula, se ve ahora cómo se genera la señal de fallo de apertura que aparece en la orden de marcha.

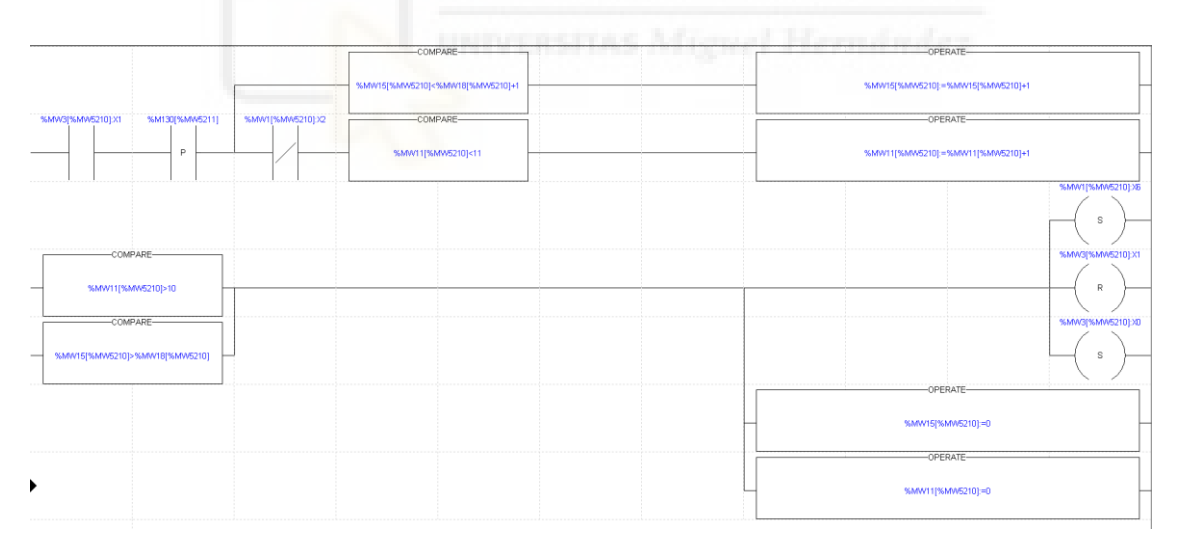

Figura 3.8. Fallo apertura

Su ejecución parte de la orden de marcha, donde se activa la MW3:X1 (orden marcha) activada, entonces si la MW1:X2 (abriendo) está desactivada se inicia un contador, desde cero, con la MW11, que en el momento que llega al valor 11 da paso a una desactivación de la MW3:X1 y a una activación de la MW1:X6 (fallo apertura) y la MW3:X0 (orden de paro). Además, si la válvula está abriendo y el contador que se almacena en la MW15, empezando a contar desde 0, supera al valor de la MW18 (tiempo que tarda en abrir puerta medido

en pulsos) también se llega al fallo. Ambos contadores se ponen a 0 al finalizar la ejecución.

A continuación, se muestra la línea de código donde se leen los sensores para compartir la información al otro PLC.

| ("digitales") |  |  |  |  |  |                  |   |
|---------------|--|--|--|--|--|------------------|---|
|               |  |  |  |  |  |                  |   |
|               |  |  |  |  |  | OPERATE          |   |
|               |  |  |  |  |  | %MW150:=%I1.0:16 | - |

Figura 3.9. Recepción de entradas digitales

Para la compartir la señalización de las válvulas se usa la MW150 y la MW151, donde se guardan los 8 bits de cada una de las 4 válvulas.

- Bombas

En este caso solo está, desde centro, el telemando de asignar y desasignar la bomba. Como este PLC no comunica con los variadores de frecuencia, los telemandos se comparten mediante otras variables. Como ejemplo gráfico están los telemandos de la bomba 1 de T2.

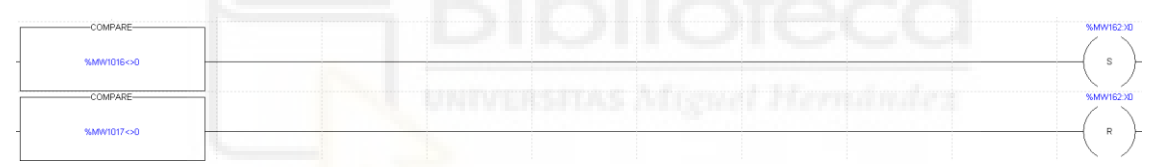

Figura 3.10. Telemando asignación centro control

Con la MW1016 se asigna, poniendo a 1 la MW162:X0, y con la MW1017 se desasigna poniendo la MW162:X0 a 0. Esta MW162, que contiene las asignaciones de los diferentes grupos de bombas que hay, se guarda en la MW5054, que posteriormente se compartirá.

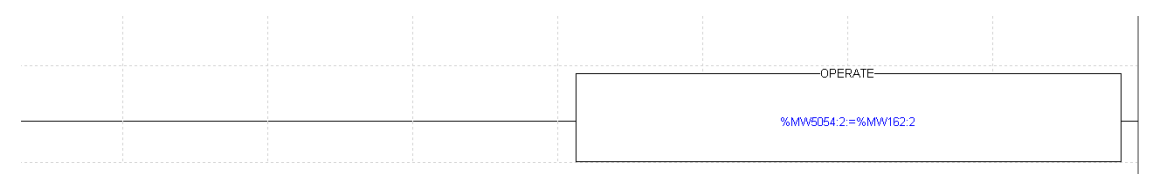

Figura 3.11. Comunicación telemando asignación

Como último punto de las bombas en este PLC, para la selección de los niveles de arranque de las bombas está la posibilidad de activar horarios, de modo que los niveles de funcionamiento automático de las bombas cambian en consecuencia del horario en el que se esté. Se dispone de horario valle, llano y punta, siendo este último el de mayor coste. Siempre se intentará trabajar en la zona de valle, dejando las otras opciones para cuando sea necesario que el

grupo de bombeo funcione. Esto se consigue variando los rangos para que sean más restrictivos en los intervalos horarios de mayor coste.

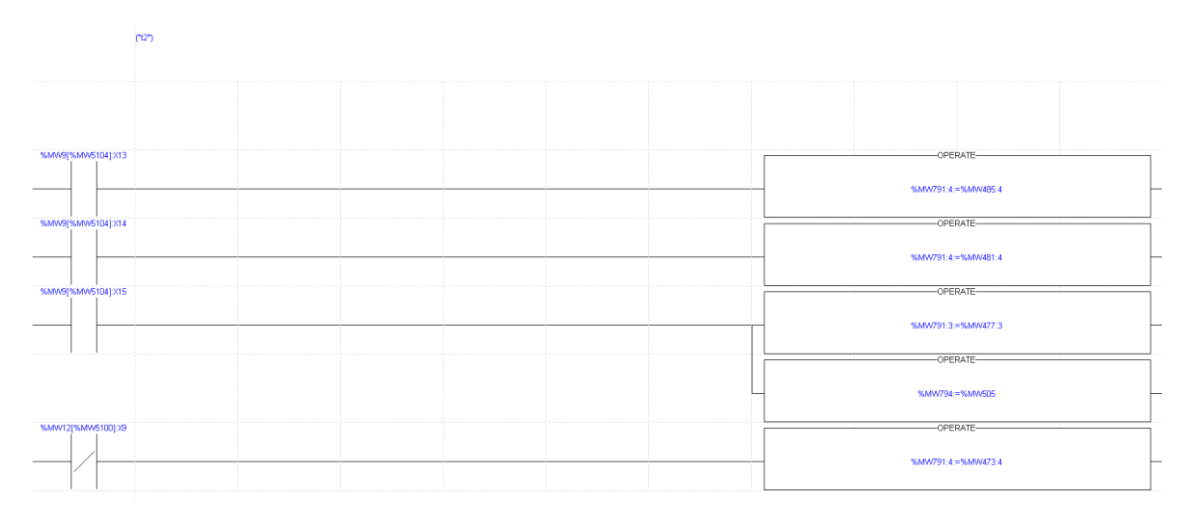

Figura 3.12. Selección horarios

En función de la variable que se activa, MW9:X13, MW9:X14 o MW9:X15 (una para cada uno de los tres horarios diferentes, se sobrescribe el rango desde la MW791 a la MW793 (niveles actuales de arranque y paro de 1 y 2 bombas) con un rango de variables diferente.

Niveles

El segmento de programación siguiente es una comunicación con el centro de control.

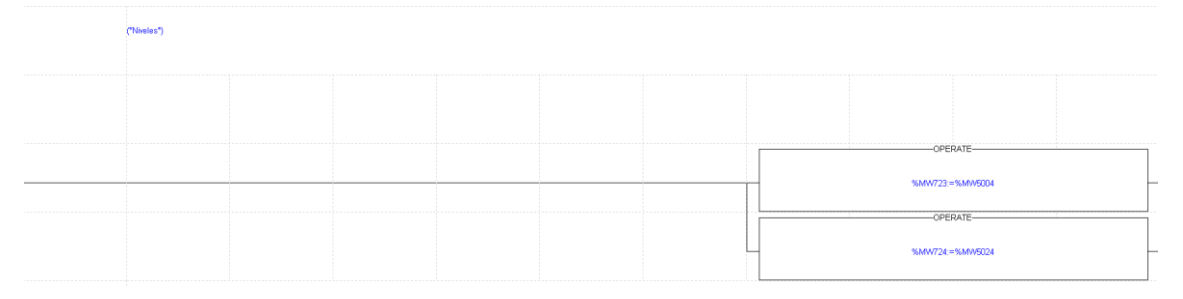

Figura 3.13. Señales de nivel

Se escriben las señales MW5004 (nivel depósito T2) en la MW723, y la MW5024 (nivel depósito Lomas) en la MW724.

- Lectura/Escritura variables

Para la comunicación entre PLC, se utiliza el rango de las MW5000, siendo de lectura de la MW5000 a la MW5049, y de escritura de la MW5050 a la MW5079. De esta forma ambos PLCs pueden compartir información sin sobrescribirse los valores de las variables.

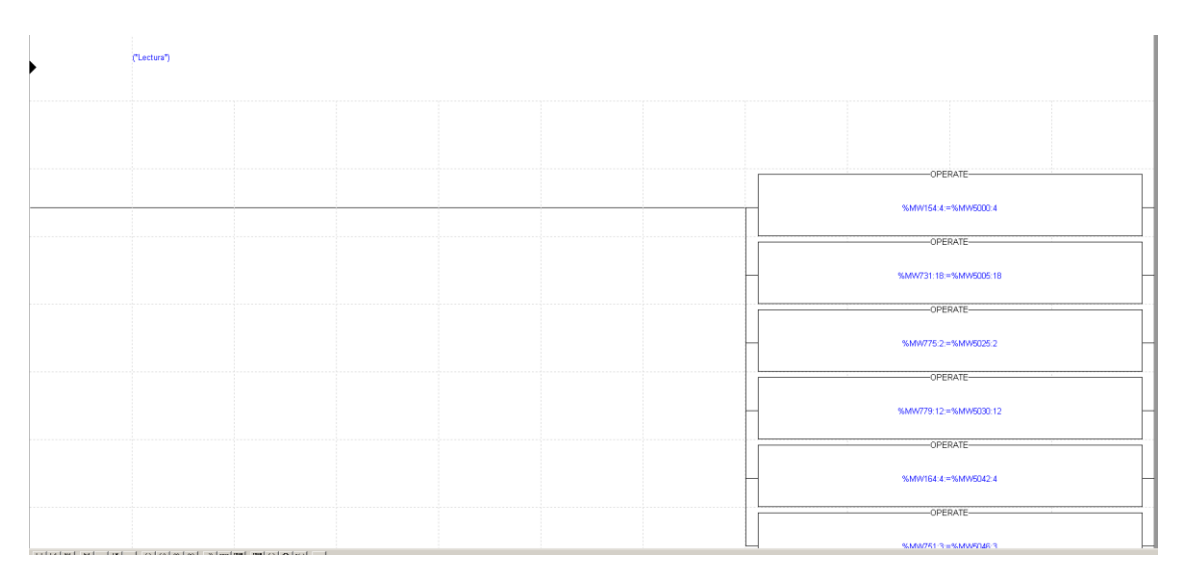

Figura 3.14. Lectura de variables

Como ejemplo visible de lectura aparece lo siguiente: "%MW154:4 := %MW5000:4", que significa que la MW154 con extensión de 4 (MW154, MW155, MW155 y MW156) toman los valores de la MW5000, MW5001, MW5002, MW5003, en ese orden.

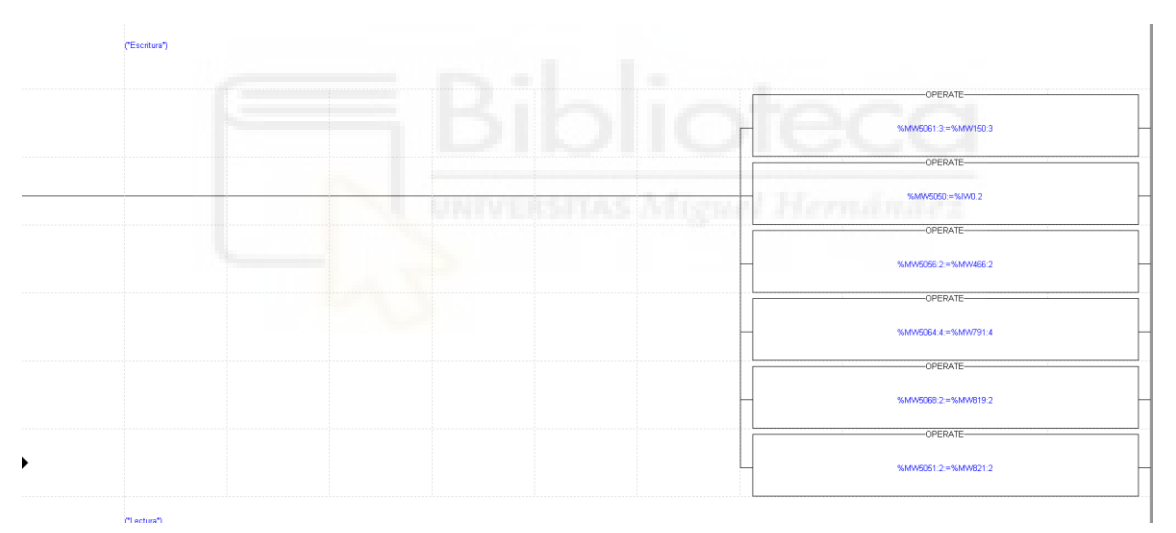

Figura 3.15. Escritura de variables

Del mismo modo, pero con las variables en el orden contrario, se opera con las variables de escritura. Por ejemplo, para escribir el nivel del depósito de El Canal se tiene "%MW5050:= IW0.2".

#### 3.2.1.3. Ampliación el canal

PLC encargado de controlar la marcha y velocidad de los variadores de frecuencia, además de recoger señales de estado y las físicas de intensidad.

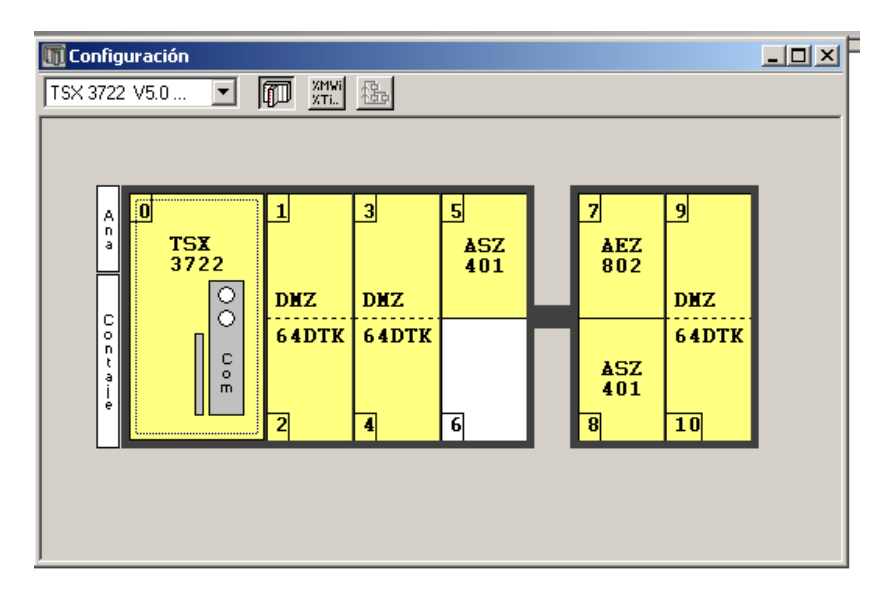

Figura 3.16. Configuración hardware Ampliación El Canal

- Bombas

Para simplificar la explicación se va a mostrar un ejemplo gráfico del bombeo de T2, siendo el más complejo de los dos que se tratan.

Explicación de la lógica de funcionamiento de la bomba 1.

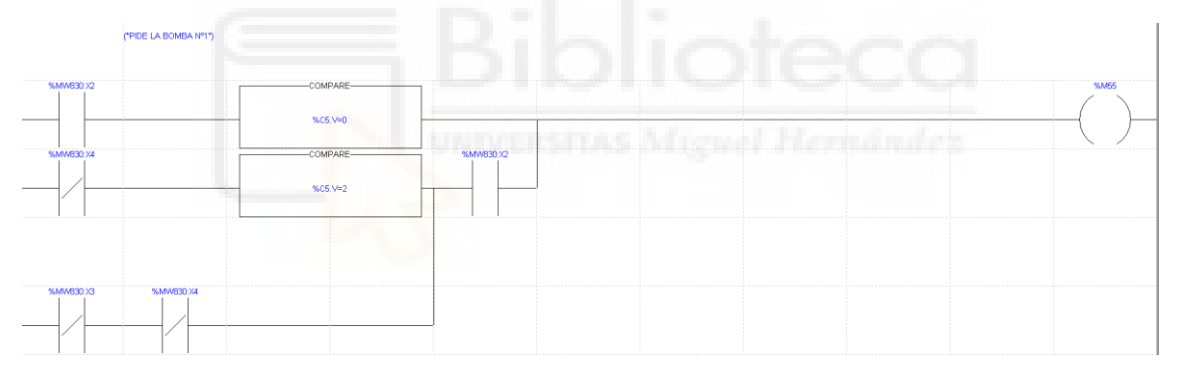

Figura 3.17. Petición arranque bomba

Se empieza con la MW830:X2 (asignada), que es una señal para asignar la bomba y que ésta entre en el ciclo de alternancia del PLC. No se puede modificar desde el PLC mismo, hay que sobrescribirla desde la pantalla antigua o el centro de control, como se verá más adelante, y ya permanece permanente activa hasta que se desasigne, también manualmente.

Esta señal da paso a un contador, que es el que mantiene la alternancia de las bombas, es decir, un ciclo de prioridad donde las bombas asignadas se van turnando para arrancar.
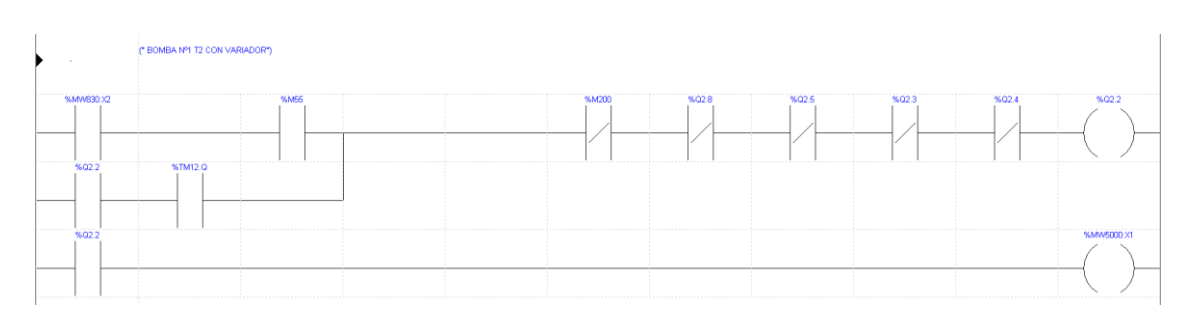

Figura 3.18. Conexión de contactores del variador de 160KW en la bomba 1

Con esta petición de marcha, si está la prioridad, se activa la marca M55, que da paso a la conexión de los contactores del variador de 160 kW a la bomba 1, en la salida Q2.2. Las otras condiciones que han de cumplirse son que no estén activadas las salidas Q2.8 (bomba 3 con variador 160 kW), Q2.5 (bomba 2 con variador 160 kW), Q2.3 (bomba 1 con arrancador) y Q2.4 (bomba 1 en directo), además de la marca M200 (marca de control que aparece a lo largo de toda la lógica).

A su vez, cuando se activa la salida de contactores se activa la MW5000:X1 para señalización de que la bomba 1 está conectada a este variador.

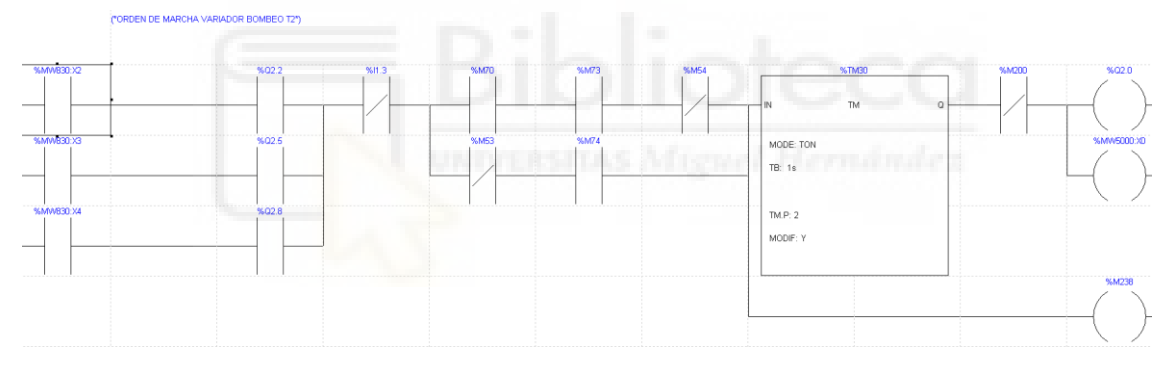

Figura 3.19. Salida física de marcha del variador de 160KW

Con la salida de contactores, se da paso a la salida física del variador, donde ya se alimenta la bomba correspondiente, con la salida Q0.2, además de activar la señalización de variador en marcha en la digital MW5000:X0. Las condiciones que aparecen aquí son que no estén activadas la I1.3 (entrada digital fallo) y la M54 (paro del bombeo por presión), y que sí que lo estén la M70 (nivel dentro de los límites de arranque para 1 bomba) y la M73 (confirmación de que se está en modo nivel).Como punto interesante a comentar, la anterior línea de programación, es común a todo el bombeo, por lo que bajo de la asignación y los contactores de la bomba 1, está la MW830:X3 (bomba 2 asignada) con la Q2.5 (contactores variador 160 kW en la bomba 2), y la MW830:X4 (bomba 3 asignada) con la Q2.8 (contactores variador 160 kW en la bomba 3).

Este es el ejemplo que se tiene del funcionamiento de las bombas en el PLC antes de los cambios, cuando los variadores no eran operativos desde la pantalla, por lo que lo único que se podía hacer era desactivar la bomba y sacarla del ciclo de alternancia. Posteriormente, cuando se vea la puesta en marcha de la pantalla se explicarán los cambios introducidos en este apartado.

- Modo nivel y modo presión

Activación del modo nivel y modo presión con su señalización correspondiente.

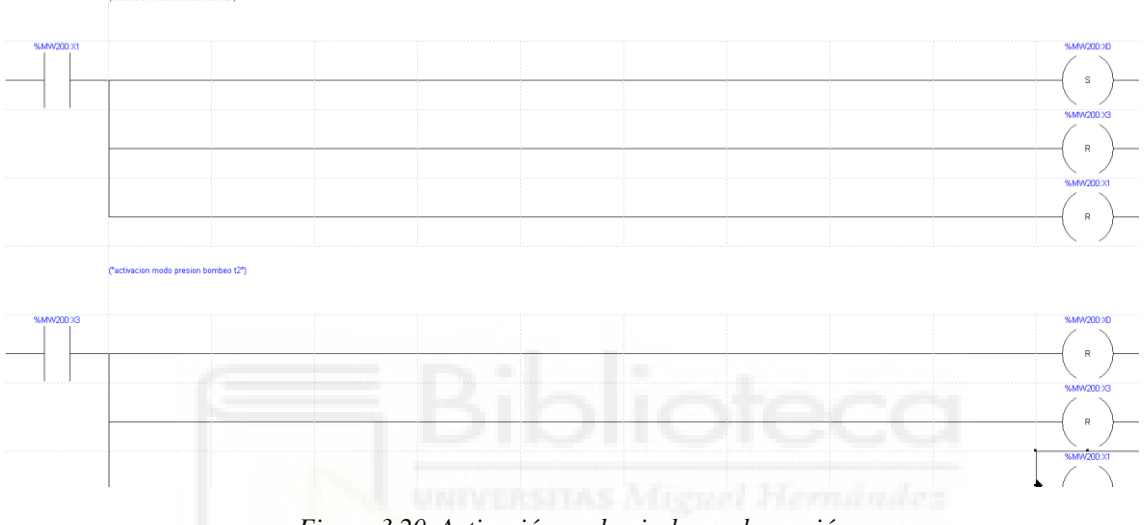

Figura 3.20. Activación modo nivel y modo presión

Cuando el PLC trabaja con el modo nivel, se trabaja contra depósito, es decir, hay unas consignas de nivel que son las que regulan el funcionamiento de las bombas, salvo que la presión de bombeo alcance un valor que hay fijado, entonces el variador decelera y si sigue alta, para.

Cuando está en modo presión se trabaja contra red, por lo que la presión de ajuste es la que manda y el variador se regula para tener esa presión de funcionamiento. Este modo se usa cuando se hace el *by-pass* del depósito, de modo que los días que tarde en estar operativo se trabaja con una presión normal en tuberías. La presión fijada se calcula para que el agua llegue al punto más desfavorable de la red. Del mismo modo que antes, si esa presión aumenta más de lo fijado, el variador frena, y si sigue alta un tiempo más, para.

- Señales señalización directa

|   | SERALIZACION VELOCIDAD VARIADOR") |  |  |  |  |  |               |  |  |  |
|---|-----------------------------------|--|--|--|--|--|---------------|--|--|--|
|   |                                   |  |  |  |  |  | OPERATE       |  |  |  |
| - |                                   |  |  |  |  |  | %MW661=%QW5.0 |  |  |  |

Figura 3.21. Lectura velocidad del variador

#### Velocidad en Hz del variador que se lee de la QW0.5.

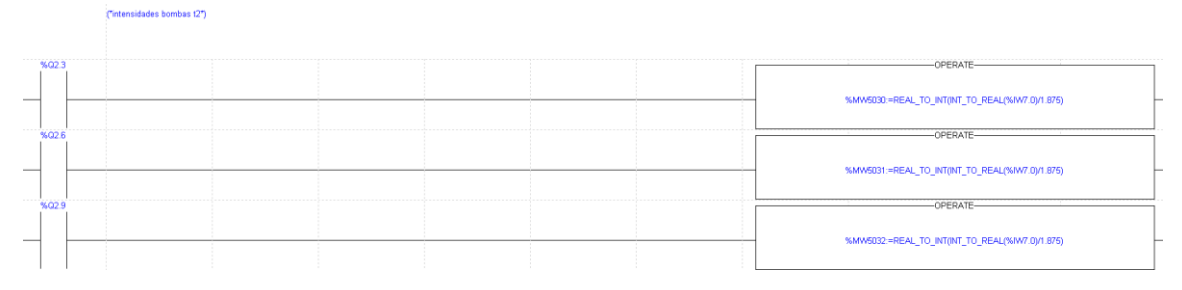

Figura 3.22. Lectura intensidades de las bombas

Intensidades de las bombas. Debido al fondo de escala que tienen se necesita aplicar un factor de corrección antes de mostrarlas en pantalla, para que coincida con los valores que aparecen en el centro de control.

- Tramas digitales

Como en el PLC anterior, hay una línea dedicada a la comunicación en este PLC, donde se leen las variables de lectura vistas anteriormente y se escriben las variables de escritura, todo ello mediante las funciones "READ\_VAR" y "WRITE VAR".

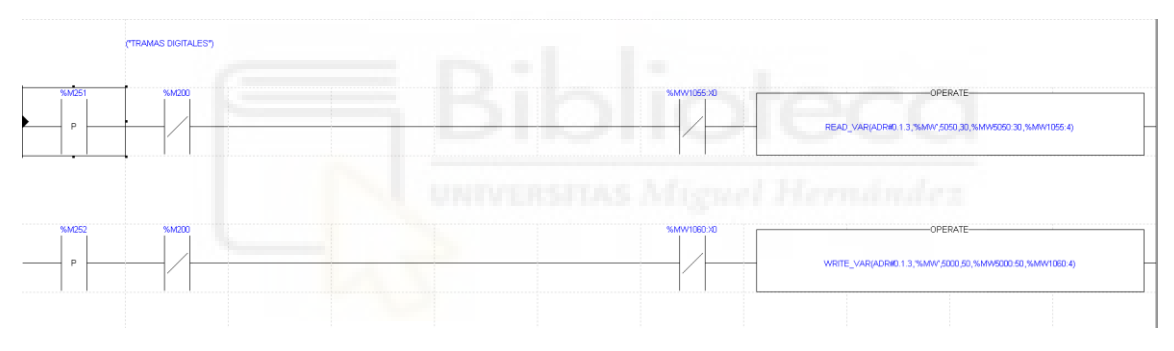

Figura 3.23. Recepción de tramas digitales

## 3.2.1.4. Comunicación entre PLC

Para un vistazo general de las señales que se comparten entre PLC y que aparecen en la pantalla se ha creado una lista de Excel hecha durante la recopilación de señales con el objetivo de tener cierto control a la hora de transcribirlas a la pantalla. En la columna de la izquierda está la dirección de la variable en la lista del centro de control y en la columna de la derecha la dirección donde se comparte. A modo adicional se dispone de una lista de las señales del centro de control (Lista señales centro de control de El Canal).

Hay que tener en cuenta que en la imagen aparecen variables que se añadieron después y que se verá luego más en detalle, como la MW5058, usada para los telemandos de los variadores de frecuencia.

| Descripción Variable                      | N. Var. Lista | N. Var. PLC | -                                         |          |        |
|-------------------------------------------|---------------|-------------|-------------------------------------------|----------|--------|
| Señales digitales Bombas                  | MW154         | MW5000      |                                           |          |        |
| Señales digitales 2 alarmas               | MW155         | MW5001      |                                           |          |        |
| Señales digitales Fallo bomba             | MW156         | MW5002      |                                           |          |        |
| Señales digitales Fallo electrico bombeos | MW157         | MW5003      | Intensidad Var B2 T2                      | MW780    | MW:    |
| Nivel actual T2                           | MW723         | MW5004      | Intensidad Var B3 T2                      | MW781    | MW     |
| Presión impulsión T2                      | MW731         | MW5005      | Intensidad Var B1 Lomas                   | MW782    | MW     |
| Presión impulsión Lomas                   | MW732         | MW5006      | Intensidad Var B2 Lomas                   | MW783    | MW     |
| Presión aspiración                        | MW734         | MW5008      | Frequencia variador T2                    | MW788    | MW     |
| Intensidad R trafo 400kVA                 | MW735         | MW5009      | Frequencia variador Lomas                 | MW/789   | M/M    |
| Intensidad S trafo 400kVA                 | MW736         | MW5010      | Manual/auto Lomas/t2                      | N/A      | N/1/4/ |
| Intensidad T trafo 400kVA                 | MW737         | MW5011      |                                           |          |        |
| Intensidad R trafo 630kVA                 | MW738         | MW5012      |                                           | 1/1///19 | IVIVV  |
| Intensidad S trafo 630kVA                 | MW739         | MW5013      | N_Arr_3B 12 Actuales                      | MW821    | MW     |
| Intensidad T trafo 630kVA                 | MW740         | MW5014      | N_Paro_3B T2 Actuales                     | MW822    | MW     |
| Tensión R trafo 400kVA                    | MW741         | MW5015      | Señales digitales Asig/desasig y horarios | MW162    | MW     |
| Tensión S trafo 400kVA                    | MW742         | MW5016      | Digitales cloro y Consignas PID           | MW163    | MW     |
| Tensión T trafo 400kVA                    | MW743         | MW5017      | Telemandos marcha/paro y auto/manual      | N/A      | MW     |
| Tensión R trafo 630kVA                    | MW744         | MW5018      | Cloro                                     | N/A      | MW     |
| Tensión S trafo 630kVA                    | MW745         | MW5019      | Señales digitales Válvulas                | MW150    | MW     |
| Tensión T trafo 630kVA                    | MW746         | MW5020      | Señales digitales Válvulas                | MW151    | MW     |
| Frec. Red trafo 400kVA                    | MW747         | MW5021      | Señales digitales Válvulas                | MW/152   | MM     |
| Frec. Red trafo 630kVA                    | MW748         | MW5022      | N Arr 1P T2 Actualos                      | MW/701   | N/1/4/ |
| Nivel actual Lomas                        | MW724         | MW5024      | N Dave 4D T2 Actualies                    | N/N/702  |        |
| Consigna presión impulsión T2             | MW775         | MW5025      | IN_Paro_1B 12 Actuales                    | WW792    | NIW.   |
| Consigna presión impulsión Lomas          | MW776         | MW5026      | N_Arr_2B 12 Actuales                      | MW793    | MW     |
| Nivel depósito cloro                      | MW831         | MW5028      | N_Paro_2B T2 Actuales                     | MW794    | MW     |
| Señales variador                          | MW721         | MW5029      | N_Arr_1B Lomas Actuales                   | MW819    | MW     |
| Intensidad Var B1 T2                      | MW779         | MW5030      | N_Paro_1B Lomas Actuales                  | MW820    | MW.    |
|                                           |               |             |                                           |          |        |

Figura 3.24. Tabla Excel de variables compartidas entre PLC

Las señales que aparecen con letra roja son las que se decidió no incluir porque ya hay un analizador red para cada transformador que, enganchados a la puerta del cuadro eléctrico, aportan esa información.

ERSITAS Miguel Hermände

# 3.2.2. HMI antigua

El modelo de la pantalla antigua es XBT FO34510, que es accesible mediante el software XBT-L1000, ya descatalogado.

La HMI antigua presenta la siguiente estructura:

3.2.2.1. Menú principal

Primer panel que parece en la pantalla.

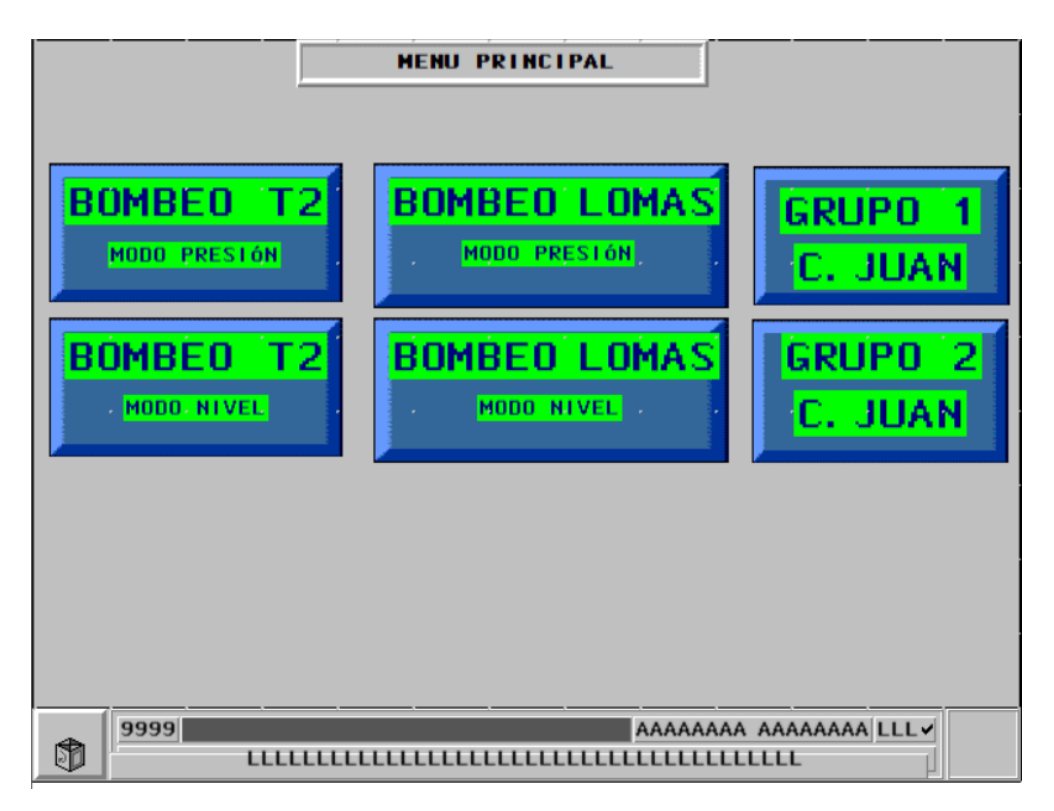

Figura 3.25. Menú principal antiguo

Compuesto únicamente por interruptores de cambio de panel, permite acceder a los modos presión o nivel de los bombeos Lomas y T2, y al grupo 1 o 2 del bombeo de Castillo Don Juan.

3.2.2.2. Sinóptico

Se encarga de dar una imagen general de la organización de la estación.

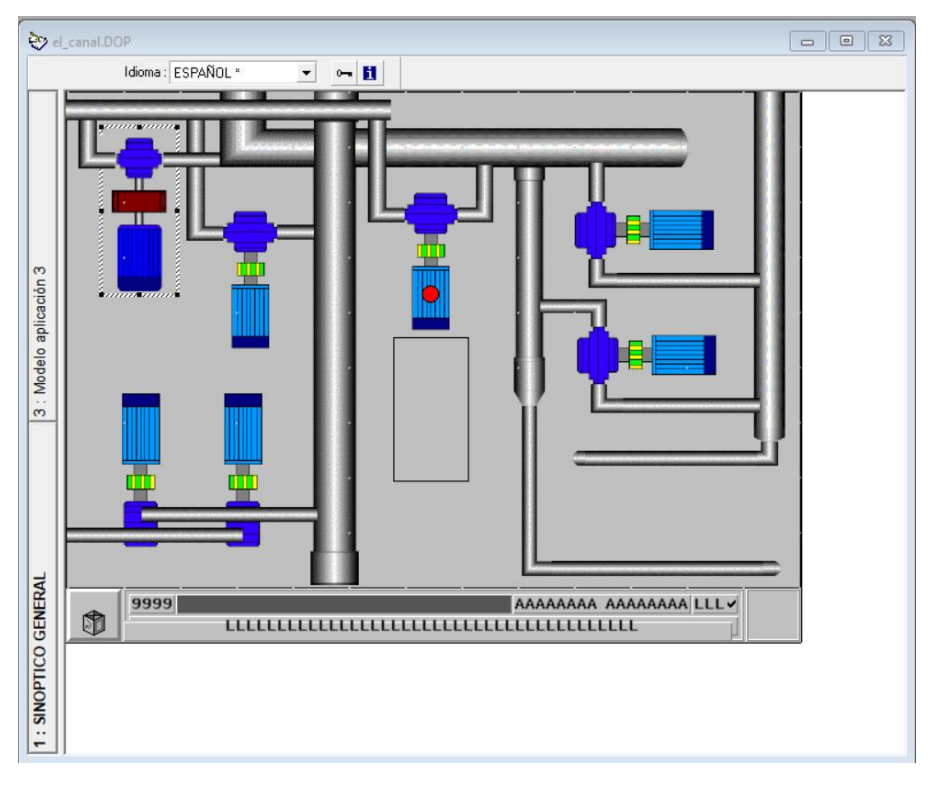

Figura 3.26. Antiguo sinóptico de bombas

Este panel, que se considera el sinóptico antiguo, no ofrece una información clara ni de las bombas ni de la estación, por lo que se usa una imagen del centro de control que se ha encontrado dentro del HMI antiguo.

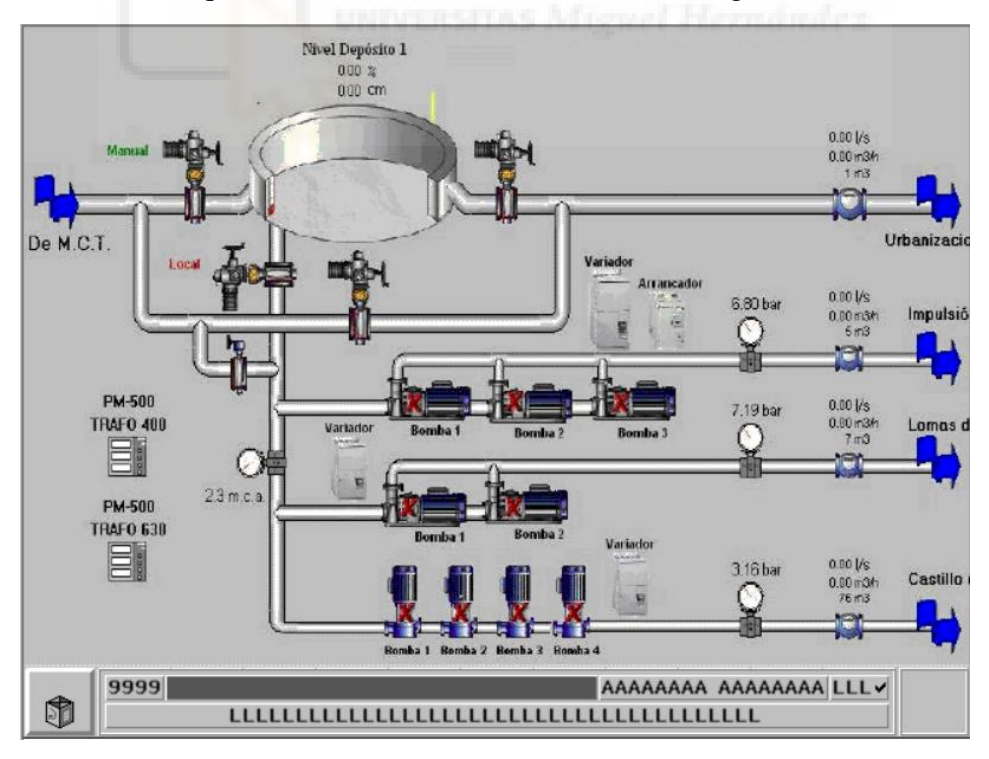

Figura 3.27. Imagen sinóptico centro control

Aquí sí que se puede apreciar el depósito con sus válvulas y los grupos de bombas que aspiran de él. Además, como se puede visualizar en la imagen, se dispone de medidores de caudal y presión.

### 3.2.2.3. Bombeos

Dentro de este apartado están los paneles que sirven para dar información específica de cada bombeo y sus componentes. En este caso hay dos separaciones para cada bombeo, el modo nivel y el modo presión. Para ejemplificar se usan los paneles del bombeo de T2, ya que el bombeo de Lomas sigue la misma estructura, pero es más simple.

ESTADO MODO PRESIÓN BOMBEO T2 MODO PRESIÓN ON OFF BOMBA Nº1 BOMBA Nº2 BOMBA N\*3 ESTADOS ESTADOS ESTADOS PRESION REAL ACTIVADA ACTIVADA ACTIVADA DESACTIVADA DESACTIVADA DESACTIVADA 99 q Kg/cm2 RUN RUN RUN STOP OSTOP STOP PRESION AJUSTE PREVISTA PREVISTA PREVISTA SIGUIENTE SIGUIENTE SIGUIENTE q qq Kg/cm2 ODIS.TERMICO ODIS. TERMICO DIS. TERMICO VELOCIDAD VARIADOR N±8RR8N0UES N±8RR8N0UES N+ ARRANOUES 25 0 50 Hz 99999 999 999 99 9 Min HORAS HORAS HORAS Min Min AJUSTE TIEMPO MARCHA DESPUES SOBRE PRESION 9999 MINUTOS Auto Auto Mn Auto Mn Mn AJUSTE TIEMPO PARO FORZADO 9999 MINUTOS 9999 AAAAAAAA AAAAAAAA LLL 🗸 Ð 

Para el modo presión:

Figura 3.28. Antiguo panel de bombas modo presión

Referido a bombas, en este panel está el estado, es decir, si está desactivada/activada (que posteriormente se nombrará como asignada/desasignada), marcha/paro, prevista siguiente (cuando será la siguiente en engancharse al variador grande para arrancar) y una señal de alarma. También están los contadores de arranques, horas y minutos y, además, un selector para activar/desactivar (auto activar y manual desactivar).

Referido a la señalización del bombeo en sí está la presión real presente en el bombeo y la presión de ajuste, que como se ha explicado previamente, sirve como seguridad cuando se trabaja contra depósito y como valor de referencia cuando se trabaja contra red. También está, bajo a la derecha, unos valores ajustables que indican, el primero, el tiempo de espera para que el bombeo se ponga en marcha después de un poro por sobrepresión, y el segundo, el tiempo que tarda en parar de forma forzada. Además, hay una animación de velocidad del variador.

Referido a las interacciones con el panel, hay un selector para poner en on/off el modo presión, una imagen de una gráfica que salta al panel de gráficos y un selector para activar o desactivar las bombas.

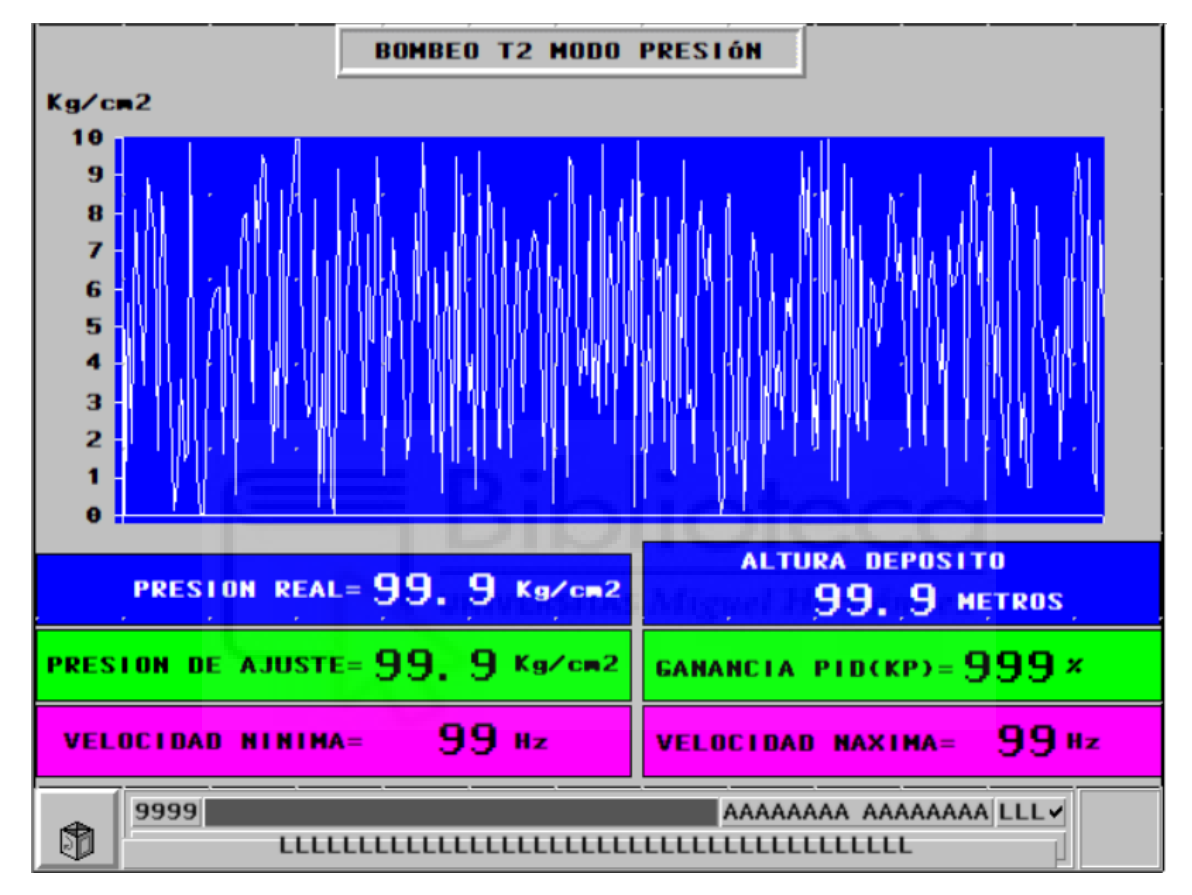

El panel del gráfico es el siguiente:

Figura 3.29. Antiguo gráfico de presión

El panel muestra el histórico de la presión en el bombeo, además de volver a mostrar las presiones del panel anterior, con el añadido de la altura del depósito, velocidades máxima y mínima del variador, y la ganancia del PID.

Para el modo nivel:

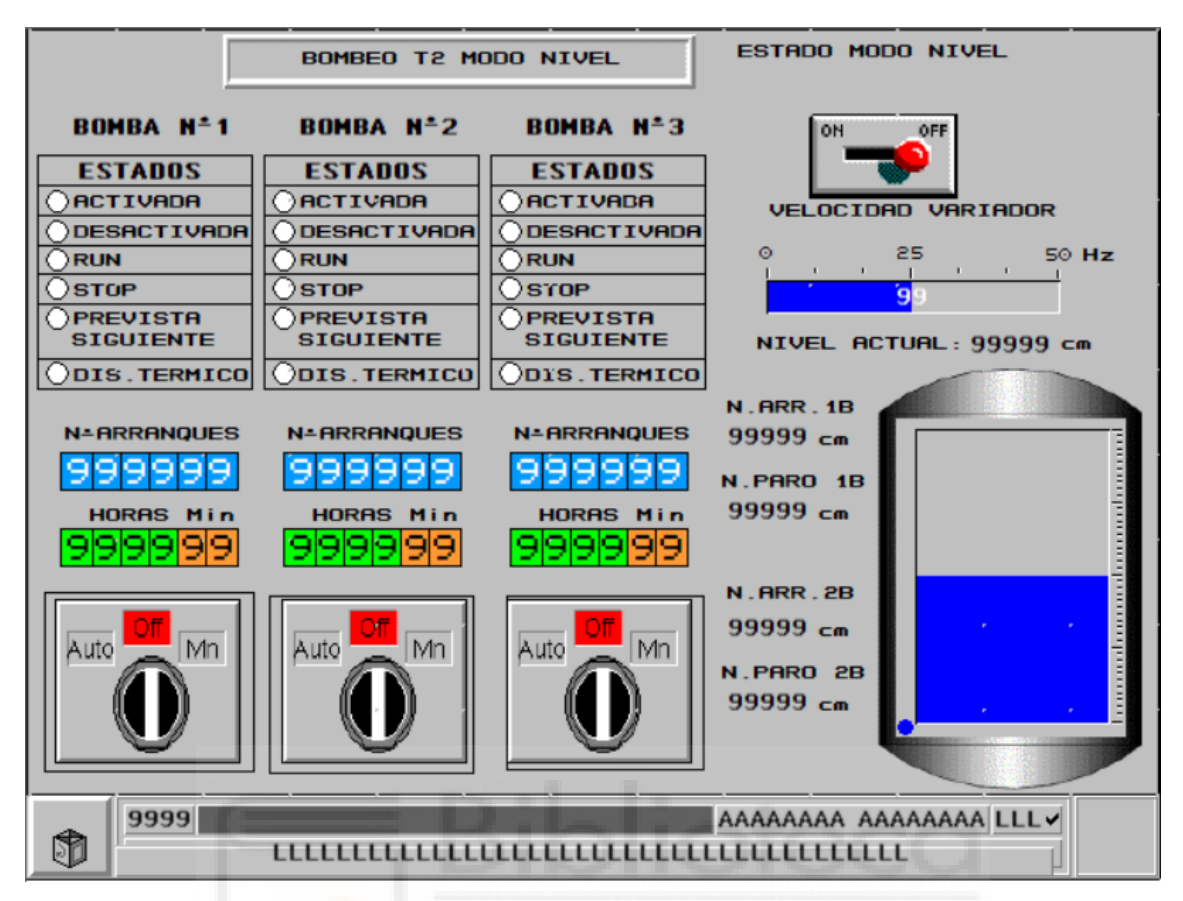

Figura 3.30. Antiguo panel de bombas modo nivel

La parte de las bombas es exactamente igual a la que aparece en el panel del modo presión, por lo que no hace falta explicarlo de nuevo.

En lo referente a la señalización del bombeo hay una animación de llenado de depósito acompañado del valor del nivel actual y de los niveles de arranque y paro de 1 y 2 bombas. También como antes, hay una animación de velocidad variador.

En cuanto a botones aquí solo está el selector de on/off para el modo nivel.

## 3.2.2.4. Variables

Para buscar las variables en la pantalla antigua, hay que activar la "informaciones campos" en el menú desplegable "ventana", esto abre una nueva ventana con todas las variables del panel y su número en el mismo. Se visualiza cada elemento uno por uno para ver qué variable es de las que aparecen en la lista.

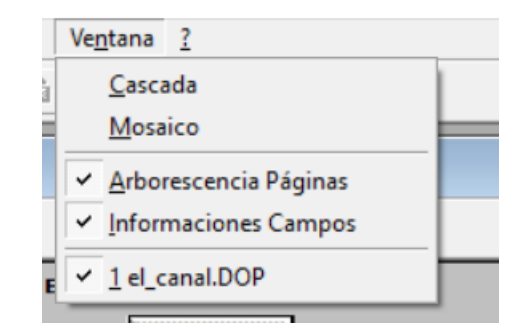

Figura 3.31. Menú opciones ventana XBTL1000

| 1 Informa | ación sobre la página:BOMBEC | ) T2 NIVEL |               |         |            | _ | ×     |
|-----------|------------------------------|------------|---------------|---------|------------|---|-------|
| N°        | Características              | Equipamie  | Variable /    | Símbolo | Comentario |   | ^     |
| 191       | Caja de imagen               | MASTER     | %MW200:X0     |         |            |   |       |
| T5        | Mando pulsar/pulsar          | MASTER     | %MW200:X1     |         |            |   |       |
| 178       | 999999                       | MASTER     | %MW817        |         |            |   |       |
| 176       | 9999                         | MASTER     | %MW818        |         |            |   |       |
| 177       | 99                           | MASTER     | %MW819        |         |            |   |       |
| 129       | Elipse                       | MASTER     | %MW820:X0     |         |            |   |       |
| 128       | Elipse                       | MASTER     | %MW820:X1     |         |            |   |       |
| 130       | Elipse                       | MASTER     | %MW820:X2     |         |            |   |       |
| 131       | Elipse                       | MASTER     | %MW820:X3     |         |            |   |       |
| 132       | Elipse                       | MASTER     | %MW820:X4     |         |            |   |       |
| 157       | Elipse                       | MASTER     | %MW820:X5     |         |            |   |       |
| 136       | Elipse                       | MASTER     | %MW820:X6     |         |            |   |       |
| 140       | Elipse                       | MASTER     | %MW820:X7     |         |            |   |       |
| 177       |                              | MACTED     | 0/14/10/00.00 | I       | 1          |   | <br>~ |
| <         |                              |            |               |         |            |   | 2     |

Figura 3.32. Información paneles XBTL1000

Para facilitar la conversión a la pantalla se creó una lista de variables en Excel.

| Pantalla antigua            |           | T. marcha después sobrepresión Lomas | MW432    |
|-----------------------------|-----------|--------------------------------------|----------|
| Presión real Lomas          | MW411     | Presión real T2                      | MW598    |
| Presión ajuste Lomas        | MW412     | Presión ajuste T2                    | MW800    |
| Ganancia PID Lomas          | MW413     | Ganancia PID T2                      | MW801    |
| Velociad Max (HZ) Lomas     | MW414     | Velociad Max (HZ) T2                 | MW802    |
| Velociad Min (HZ) Lomas     | MW415     | Velociad Min (HZ) T2                 | MW803    |
| B1 Lomas Activada           | MW420X00  | B1 T2 CuentaArranques                | MW817    |
| B1 Lomas Desactivada        | MW420X01  | B1 T2 CuentaHoras                    | MW818    |
| B1 Lomas Run                | MW420X02  | B1 T2 CuentaMinutos                  | MW819    |
| B1 Lomas Stop               | MW420X03  | B1 T2 Activada                       | MW820X00 |
| B1 Lomas Prevista siguiente | MW420X04  | B1 T2 Desactivada                    | MW820X01 |
| B1 Lomas Dis. Térmico       | MW420X05  | B1 T2 Run                            | MW820X02 |
| B2 Lomas Activada           | MW420X06  | B1 T2 Stop                           | MW820X03 |
| B2 Lomas Desactivada        | MW420X07  | B1 T2 Prevista siguiente             | MW820X04 |
| B2 Lomas Bun                | MW420X08  | B1 T2 Dis. Térmico                   | MW820X05 |
| B2 Lomas Stop               | MW420X09  | B2 T2 Activada                       | MW820X06 |
| B2 Lomas Prevista siguiente | MW420X10  | B2 T2 Desactivada                    | MW820X07 |
| B2 Lomas Dis Térmico        | MW420X10  | B2 T2 Run                            | MW820X08 |
| B1 Lomas Tim Auto/Manu      | MW/420X11 | B2 T2 Stop                           | MW820X09 |
| B2 Lomas Tim Auto/Manu      | MW/420X12 | B2 T2 Prevista siguiente             | MW820X10 |
| P1 Lomas CuentaArrangues    | MW/421    | B2 T2 Dis. Térmico                   | MW820X11 |
| B1 Lomas Cuentallaras       | N/N/422   | B3 T2 Activada                       | MW820X12 |
| B1 Lomas CuentaHoras        | 10100422  | B3 T2 Desactivada                    | MW820X13 |
| B1 Lomas CuentaMinutos      | IVIW423   | B3 T2 Run                            | MW820X14 |
| B2 Lomas CuentaArranques    | MW425     | B3 T2 Stop                           | MW820X15 |
| B2 Lomas CuentaHoras        | MW426     | B2 T2 CuentaArranques                | MW821    |
| B2 Lomas CuentaMinutos      | MW427     | B2 T2 CuentaHoras                    | MW822    |
| T. paro forzado Lomas       | MW431     | B2 T2 CuentaMinutos                  | MW823    |

| B3 T2 CuentaArranques             | MW824    |
|-----------------------------------|----------|
| 33 T2 CuentaHoras                 | MW825    |
| B3 T2 CuentaMinutos               | MW826    |
| B3 T2 Prevista siguiente          | MW830X00 |
| B3 T2 Dis. Térmico                | MW830X01 |
| B1 T2 TIm Auto/Manu               | MW830X02 |
| B2 T2 TIm Auto/Manu               | MW830X03 |
| B3 T2 Tlm Auto/Manu               | MW830X04 |
| Altura depósito T2                | MW850    |
| Velocidad variador T2             | MW861    |
| T. marcha después sobrepresión T2 | MW871    |
| T. paro forzado T2                | MW872    |

Figura 3.33. Tabla Excel de variables de la pantalla antigua

# 3.3. Pantalla nueva

En este punto se expondrá, en diferentes puntos, todo el proceso de creación de la nueva HMI y su posterior puesta en marcha.

# 3.3.1. Creación proyecto

En esta parte se expondrán los principales detalles del nuevo proyecto en Vijeo Designer, tanto de ajustes de modelo como de creación y utilización de variables.

### 3.3.1.1. Ajustes generales

Para empezar, se crea un proyecto nuevo en Vijeo Designer y se ajusta el modelo de la pantalla, que dará una dimensión de panel específica.

| General     |                           |
|-------------|---------------------------|
| Nombre      | Bombeo                    |
| Descripción | ORIHUELA                  |
| Тіро        | HMIGTO Series             |
| Modelo      | HMIGT05310/5315 (640×480) |

Figura 3.34. Información general proyecto

Con el proyecto creado, se definen los puertos de conexión, la referencia de hora para el programa y si se quiere algún ajuste especial, como, por ejemplo, activar el grupo de seguridad para acceder al programa o descargar datos.

Como último punto antes de adentrase en las variables, en el apartado de dispositivos de entrada y salida se crea una nueva conexión y se configura para adaptarla al equipo empleado. Para este caso, después de probarse el protocolo de ModBus, se decidió cambiar al protocolo Uni-Telway, como se ve en la imagen, por aportar facilidad a la hora de trabajar con la pantalla y los PLC.

| Figura 3.3. | 5. Apartado con                   | iunicaciones         | Vijeo Desigi |
|-------------|-----------------------------------|----------------------|--------------|
| C           | onfiguración del equipo           |                      | ×            |
|             | Dirección                         |                      |              |
|             | Red                               |                      |              |
|             | Estación                          | 254                  |              |
|             | Salida                            | 0 -                  |              |
|             | Selector                          |                      |              |
|             | Conexión Pt. / Módulo             | 254 🔹                |              |
|             | Referencia / Canal                | 0 *                  |              |
|             | Optimización de la comuni         | cación               |              |
|             | Longitud de Trama<br>preferida    | 120 Bytes            |              |
|             | Variables                         |                      |              |
|             | IEC61131 Sintaxis                 | V                    |              |
|             | Orden palabra de doble<br>palabra | Primera palabra baja |              |
|             | ASCII Mostrar orden de            | Drimor buto boio     |              |

Figura 3.36. Configuración del equipo conexión

| configuración del cont                                             | rolador                  |                            | ×          |  |  |  |  |  |  |
|--------------------------------------------------------------------|--------------------------|----------------------------|------------|--|--|--|--|--|--|
| Fabricante: Schne                                                  | ider Electric Industries | SAS Controlador:           | Uni-Telway |  |  |  |  |  |  |
| Puerto COM                                                         | COM2                     | Bit de paridad             | Impar 💌    |  |  |  |  |  |  |
| Interfaz serie                                                     | RS-485                   | Bit de parada              | 1          |  |  |  |  |  |  |
| Control de flujo                                                   | Ninguno                  | Longitud de los<br>datos   | 8 💌        |  |  |  |  |  |  |
| Velocidad de<br>transmisión                                        | 9600 💌                   | Tiempo de<br>espera rec.   | 3 🔺 seg    |  |  |  |  |  |  |
| Cuenta de reintentos                                               |                          | Tiempo de<br>espera trans. | 0 🐣 ms     |  |  |  |  |  |  |
| Dirección                                                          |                          |                            |            |  |  |  |  |  |  |
| Dirección Base [Servidor] 6 No. de Direcciones 2<br>consecutivas 2 |                          |                            |            |  |  |  |  |  |  |
| Aceptar Cancelar Ayuda                                             |                          |                            |            |  |  |  |  |  |  |

Figura 3.37. Configuración del controlador

### 3.3.1.2. Variables

Una vez se ha configurado el modelo y el equipo de conexión, se pasa a la creación de la lista de variables. Para ello se crean de cero, seleccionando el tipo de datos (bool y unsigned int en este caso) y definiendo la dirección de la variable, que pertenecerá a un grupo de escaneo, "EquipoUniTelway01" en este caso. Para más claridad se nombra a la variable como su dirección, por ejemplo, si la dirección es %MW0:X1 la variable se llamará MW0X01, de este modo quedan en orden las 16 posiciones. Hay que marcar que las variables tengan "Origen de datos" en "Externo" y que se compartan en modo lectura y escritura, de otra forma no se podrán visualizar y modificar desde la pantalla.

Como configuración adicional, para las palabras de memoria, se puede asignar una escala de datos, para convertir las cuentas con las que trabaja el PLC, normalmente de 0 a 10000, a datos de dimensión real. Si se quiere representar decimales hay que multiplicar el escalado máximo por 10 por cada decimal, es decir, si se van a representar dos decimales hay que multiplicar dos veces por 10, quedando el escalado máximo multiplicado por 100.

| Propiedades de la variable                                                                           |                                                                                                    | Propiedades de la variable                            |                                         | ×   |
|----------------------------------------------------------------------------------------------------|----------------------------------------------------------------------------------------------------|-------------------------------------------------------|-----------------------------------------|-----|
| Configuración de E/S                                                                                 | E <u>s</u> cala de datos <u>A</u> larma                                                                                 | Propiedades <u>b</u> ásicas                           | Detalles de los datos                   |     |
| Propiedades <u>b</u> ásicas                                                                          | Detalles de los datos                                                                                                   | Configuración de E/S                                  | E <u>s</u> cala de datos <u>A</u> larma |     |
| Nombre de la variable<br>MW/5004<br>Tipo de datos<br>UINT                                            | Descripción                                                                                                    | ✓ Escala de datos     Original     Original Min     O | Escala<br>Escalado Min<br>0             |     |
| Origen de datos Compartiend<br>C Interno C Ninguni<br>E Referencia C Sólo lec<br>C Externo C Lectura | o Grupo de escaneo<br>EquipoUniTelway01<br>ctura Dirección de dispositivo<br>/ Escritura %MW5004<br>Dirección Indirecta | - Original Max<br>10000                               | Escalado Max<br>550                     |     |
|                                                                                                    | Aceptar Cancelar Ayı                                                                                                    | иda                                                   | Aceptar Cancelar Ay                     | uda |

Figura 3.38. Creación y configuración de la variable

Para los objetos, se usa un método diferente. Desde las opciones de las variables se crea un tipo de datos de usuario, es decir, una variable estructura que posee variables simples dentro de ella. De este modo queda:

| Nombre                  | Tipo de datos | Descripción                           |   | Anrenar la estructura |  |  |  |
|-------------------------|---------------|---------------------------------------|---|-----------------------|--|--|--|
| 🖃 🕻 👌 Bomba             | Structure     | Cuadro prediseñado bombas             | - |                       |  |  |  |
| LT Paro_Marcha          | BOOL          |                                       |   | Agregar el elemento   |  |  |  |
| LT Manual_Automatico    | BOOL          |                                       |   |                       |  |  |  |
| LT Local                | BOOL          |                                       | _ | Modificar el elemento |  |  |  |
| LT Remoto               | BOOL          | BOOL                                  |   |                       |  |  |  |
| LT Averia               | BOOL          |                                       |   |                       |  |  |  |
| Intensidad              | UINT          |                                       |   | Mover hacia abaj      |  |  |  |
| LT Asignada_Desasignada | BOOL          |                                       |   |                       |  |  |  |
| LT FalloMarcha          | BOOL          |                                       |   | Agregar la matriz     |  |  |  |
| LT FalloParo            | BOOL          |                                       |   | Agregar la matriz     |  |  |  |
| 🛹 CuentaHoras           | UINT          |                                       |   | Modificar la matriz   |  |  |  |
| CuentaArrangues         | UINT          |                                       |   |                       |  |  |  |
| N_Arr_1B محم            | UINT          |                                       |   | Eliminar              |  |  |  |
| N_Paro_1B محم           | UINT          |                                       |   |                       |  |  |  |
| N_Arr_2B محم            | UINT          | UINT                                  |   |                       |  |  |  |
| N_Paro_2B محم           | UINT          |                                       |   | Importar              |  |  |  |
| N_Arr_3B                | UINT          |                                       |   | Exportar              |  |  |  |
| N_Paro_3B محم           | UINT          |                                       |   |                       |  |  |  |
| LT Tele_Marcha          | BOOL          |                                       |   |                       |  |  |  |
| LT Tele_Paro            | BOOL          |                                       |   |                       |  |  |  |
| LT Tele_Asig            | BOOL          |                                       | - | Ayuda                 |  |  |  |
|                         |               | · · · · · · · · · · · · · · · · · · · |   |                       |  |  |  |

Figura 3.39. Estructura de datos definida por el usuario

Se pueden agregar cuantas variables se quiera, especificando el tipo de variable y el tipo de dato. De este modo cuando se introduce en la lista, dentro de la variable estructura, se quedan todas las variables listas para agregarles la dirección. Un pequeño problema que ocurre aquí es que, por defecto, las variables aparecen sin compartir, por lo que hay que entrar individualmente en ellas y compartirlas en lectura y escritura.

Como apunte adicional, hay que decir que, al ser un modelo general, no siempre se van a usar todas las variables puestas, por lo que, las que no se usan, se dirigen a una marca no ocupada en el caso de las booleanas y a una palabra vacía en el resto de los casos, solo para que no dé error. Para el ejemplo, bomba 1 de lomas, se ha usado la marca M190 y la MW1, las cuales permanecen en valor 0 siempre.

|       | Nombre              |        | Tipo de dat | :os   | Origen de dato | os Grupo de escan | eo  | Dirección de dis | Grupo de alarmas | Grupo de registros |
|-------|---------------------|--------|-------------|-------|----------------|-------------------|-----|------------------|------------------|--------------------|
| 1     | 🖃 🚺 Bomba_1_Lomas   |        | Bomba       |       | Externo        | EquipoUniTelway   | y01 |                  |                  |                    |
|       | 🛄 Paro_Marcha       |        | BOOL        |       | Externo        | EquipoUniTelwa    | y01 | %MW420:X2        | Desactivado      | Ninguno            |
|       | 🛄 Manual_Automati   | со     | BOOL        |       | Externo        | EquipoUniTelwa    | y01 | %MW5049:X11      | Desactivado      | Ninguno            |
|       | LTI Local           |        | BOOL        |       | Externo        | EquipoUniTelway   | y01 | %M190            | Desactivado      | Ninguno            |
|       | LT Remoto           |        | BOOL        |       | Externo        | EquipoUniTelway   | y01 | %MW5029:X6       | Desactivado      | Ninguno            |
|       | LT Averia           |        | BOOL        |       | Externo        | EquipoUniTelway   | y01 | %M190            | Desactivado      | Ninguno            |
|       | 🛹 Intensidad        |        | UINT        |       | Externo        | EquipoUniTelway   | y01 | %MW5033          | Desactivado      | Ninguno            |
|       | 너 Asignada_Desasi   | gnada  | BOOL        |       | Externo        | EquipoUniTelwa    | y01 | %MW5049:X3       | Desactivado      | Ninguno            |
|       | 너 FalloMarcha       |        | BOOL        |       | Externo        | EquipoUniTelway   | y01 | %M190            | Desactivado      | Ninguno            |
|       | LTI FalloParo       |        | BOOL        |       | Externo        | EquipoUniTelway   | y01 | %M190            | Desactivado      | Ninguno            |
|       | CuentaHoras         |        | UINT        |       | Externo        | EquipoUniTelwa    | y01 | %MW422           | Desactivado      | Ninguno            |
|       | CuentaArranques     | ;      | UINT        |       | Externo        | EquipoUniTelwa    | y01 | %MW421           | Desactivado      | Ninguno            |
|       | N_Arr_1B محم        |        | UINT        |       | Externo        | EquipoUniTelwa    | y01 | %MW5068          | Desactivado      | Ninguno            |
|       | N_Paro_1B محم       |        | UINT        |       | Externo        | EquipoUniTelwa    | y01 | %MW5069          | Desactivado      | Ninguno            |
|       | N_Arr_2B محم        |        | UINT        |       | Externo        | EquipoUniTelwa    | y01 | %MW1             | Desactivado      | Ninguno            |
|       | N_Paro_2B محم       |        | UINT        |       | Externo        | EquipoUniTelwa    | y01 | %MW1             | Desactivado      | Ninguno            |
|       | N_Arr_3B محم        |        | UINT        |       | Externo        | EquipoUniTelwa    | y01 | %MW1             | Desactivado      | Ninguno            |
|       | N_Paro_3B           |        | UINT        |       | Externo        | EquipoUniTelwa    | y01 | %MW1             | Desactivado      | Ninguno            |
|       | LTI Tele_Marcha     |        | BOOL        |       | Externo        | EquipoUniTelwa    | y01 | %MW5058:X6       | Desactivado      | Ninguno            |
|       | LT Tele_Paro        |        | BOOL        |       | Externo        | EquipoUniTelwa    | y01 | %MW5058:X7       | Desactivado      | Ninguno            |
|       | LT Tele_Asig        |        | BOOL        |       | Externo        | EquipoUniTelwa    | y01 | %MW420:X12       | Desactivado      | Ninguno            |
|       | Tele_Desasig        |        | BOOL        |       | Externo        | EquipoUniTelwa    | y01 | %MW420:X12       | Desactivado      | Ninguno            |
|       | Ln Tele_Auto        |        | BOOL        |       | Externo        | EquipoUniTelway   | y01 | %MW5058:X12      | Desactivado      | Ninguno            |
|       | Ln Tele_Manu        |        | BOOL        |       | Externo        | EquipoUniTelway   | y01 | %MW5058:X13      | Desactivado      | Ninguno            |
|       | Ln Horarios         |        | BOOL        |       | Externo        | EquipoUniTelway   | y01 | %MW5054:X10      | Desactivado      | Ninguno            |
|       | Variador_On         |        | BOOL        |       | Externo        | EquipoUniTelway   | y01 | %MW5000:X11      | Desactivado      | Ninguno            |
|       | Variador2_On        |        | BOOL        | 1114  | Externo        | EquipoUniTelway   | y01 | %MW5029:X0       | Desactivado      | Ninguno            |
|       | Ln Fallo_Variador   |        | BOOL        |       | Externo        | EquipoUniTelway   | y01 | %MW5003:X1       | Desactivado      | Ninguno            |
|       | Fallo_Variador2     |        | BOOL        |       | Externo        | EquipoUniTelwa    | y01 | %MW5029:X1       | Desactivado      | Ninguno            |
|       | A Nombre_Bomba      |        | STRING      |       | Externo        | EquipoUniTelwa    | y01 | %MW1             |                  | Ninguno            |
| A     | Nombre_Bomba        | STRING | 5           | Exter | no             | EquipoUniTelway01 | %   | MW1              |                  | Ninguno            |
| un un | Termico_Variador    | BOOL   |             | Exter | no             | EquipoUniTelway01 | %   | MW5029:X2        | Desactivado      | Ninguno            |
| L I   | Prev_Sig            | BOOL   |             | Exter | no             | EquipoUniTelway01 | %   | MW420:X4         | Desactivado      | Ninguno            |
| L III | Contactor_Var_160   | BOOL   |             | Exter | no             | EquipoUniTelway01 | %   | M190             | Desactivado      | Ninguno            |
| L.L.  | Contactor_Var_110   | BOOL   |             | Exter | no             | EquipoUniTelway01 | %   | M190             | Desactivado      | Ninguno            |
| L.L.  | Contactor_Dir       | BOOL   |             | Exter | no             | EquipoUniTelway01 | %   | M190             | Desactivado      | Ninguno            |
| L.L.  | Tele_Marcha_Var_160 | BOOL   |             | Exter | no             | EquipoUniTelway01 | %   | M190             | Desactivado      | Ninguno            |
| L.L.  | Tele_Paro_Var_160   | BOOL   |             | Exter | no             | EquipoUniTelway01 | %   | M190             | Desactivado      | Ninguno            |
| L.L.  | Tele_Marcha_Var_110 | BOOL   |             | Exter | no             | EquipoUniTelway01 | %   | M190             | Desactivado      | Ninguno            |
| L.    | Tele_Paro_Var_110   | BOOL   |             | Exter | no             | EquipoUniTelway01 | %   | M190             | Desactivado      | Ninguno            |

Figura 3.40. Implementación de la variable estructura en el proyecto

Ahora, después de crear y rellenar las estructuras, se crea la carpeta que hará de "puntero" y que apuntará a la estructura que se le diga desde la pantalla. Para ello se crea una carpeta dentro de la lista de variables y dentro de ella se crean las variables que se quieran representar, con la siguiente configuración:

| Propiedades de la vari                                     | able                                                                                      | × |
|------------------------------------------------------------|-------------------------------------------------------------------------------------------|---|
| <u>Configuración de E/S</u><br>Propiedades <u>b</u> ásicas | Escala de datos Alarma<br>Detalles de los datos                                           |   |
| Nombre de la variab<br>N_Arr_1B                            | le Descripción                                                                            |   |
| Tipo de datos<br>UINT                                      | Dimensión de matriz                                                                       |   |
| Origen de datos                                            | Compartiendo Cadena de referencia<br>O Ninguno %s.N_Arr_18 ?                              |   |
| I Referencia<br>○ Externo                                  | Sólo lectura Ejemplo ABC.N_Arr_1B     C Lectura / Escritur     Parámetro 1 Genio_Bomba. Q |   |
|                                                            | Parámetro 2 Introduzca una 😧<br>Parámetro 3 Introduzca una 👔                              |   |
|                                                            | Aceptar Cancelar Ayuda                                                                    |   |

Figura 3.41. Creación variable interna de referencia

Como van a apuntar a otra variable que ya es externa, ésta se pone interna y de referencia, dándole al parámetro 1 el nombre de la carpeta seguido del nombre de la bomba (Genio\_Bomba.Nombre\_Bomba) y como cadena de referencia se pone el nombre de la variable en la estructura, para este caso N\_Arr\_1B (nivel arranque de una bomba). Con esto se consigue que, al pasarle una cadena de texto con el nombre de la bomba se apunte a esa estructura, y la variable, por cadena de referencia (%s.N\_Arr\_1B), vaya la variable con el mismo nombre [10]. Completando la carpeta para la bomba queda:

| 214 | 🗉 📇 Genio_Bomba        |        |         |  |         |
|-----|------------------------|--------|---------|--|---------|
|     | 🛄 Asignada_Desasignad  | a BOOL | Interno |  |         |
|     | LT Averia              | BOOL   | Interno |  |         |
|     | 🛄 Contactor_Dir        | BOOL   | Interno |  |         |
|     | Contactor_Var_110      | BOOL   | Interno |  |         |
|     | 너 Contactor_Var_160    | BOOL   | Interno |  |         |
|     | 🛹 CuentaArranques      | INT    | Interno |  |         |
|     | CuentaHoras            | INT    | Interno |  |         |
|     | Fallo_Variador         | BOOL   | Interno |  |         |
|     | Fallo_Variador2        | BOOL   | Interno |  |         |
|     | 🛄 FalloMarcha          | BOOL   | Interno |  |         |
|     | LT FalloParo           | BOOL   | Interno |  |         |
|     | LT Horarios            | BOOL   | Interno |  |         |
|     | r Intensidad           | UINT   | Interno |  |         |
|     | LT Local               | BOOL   | Interno |  |         |
|     | 💶 Manual_Automatico    | BOOL   | Interno |  |         |
|     | N_Arr_1B کم            | UINT   | Interno |  |         |
|     | N_Arr_2B محم           | UINT   | Interno |  |         |
|     | N_Arr_3B کم            | UINT   | Interno |  |         |
|     | N_Paro_1B کم           | UINT   | Interno |  |         |
|     | N_Paro_2B کم           | UINT   | Interno |  |         |
|     | N_Paro_3B              | UINT   | Interno |  |         |
|     | A Nombre_Bomba         | STRING | Interno |  | Ninguno |
|     | A Nombre_Bomba         | STRING | Interno |  | Ninguno |
|     | 너 Paro_Marcha          | BOOL   | Interno |  |         |
|     | LT Prev_Sig            | BOOL   | Interno |  |         |
|     | LT Remoto              | BOOL   | Interno |  |         |
|     | LT Tele_Asig           | BOOL   | Interno |  |         |
|     | LT Tele_Auto           | BOOL   | Interno |  |         |
|     | IT Tele_Desasig        | BOOL   | Interno |  |         |
|     | LT Tele_Manu           | BOOL   | Interno |  |         |
|     | LT Tele_Marcha         | BOOL   | Interno |  |         |
|     | LT Tele_Marcha_Var_110 | BOOL   | Interno |  |         |
|     | LT Tele_Marcha_Var_160 | BOOL   | Interno |  |         |
|     | LT Tele_Paro           | BOOL   | Interno |  |         |
|     | LT Tele_Paro_Var_110   | BOOL   | Interno |  |         |
|     | LT Tele_Paro_Var_160   | BOOL   | Interno |  |         |
|     | LT Termico_Variador    | BOOL   | Interno |  |         |
|     | UT Variador2_On        | BOOL   | Interno |  |         |
|     | UT Variador_On         | BOOL   | Interno |  |         |
|     | a                      |        |         |  |         |

Figura 3.42. Carpeta de variables internas de referencia

Como último paso para la creación de variables se crea una copia de las variables reales, con el sufijo "\_Graph", que se van a representar en un gráfico y se escriben en un grupo de registro. Este grupo irá guardando datos cada x tiempo con los valores de estas variables, en el presente caso serán 5 minutos.

|   | Variable     | Grupo de registros | Origen de datos | Dirección de dispositivo |
|---|--------------|--------------------|-----------------|--------------------------|
| 1 | MW411_Graph  | GrupoDeRegistros01 | Externo         | %MW411                   |
| 2 | MW5004_Graph | GrupoDeRegistro 💌  | Externo         | %MW5004                  |
| 3 | MW5024_Graph | GrupoDeRegistros01 | Externo         | %MW5024                  |
| 4 | MW5050_Graph | GrupoDeRegistros01 | Externo         | %MW5050                  |
| 5 | MW598_Graph  | GrupoDeRegistros01 | Externo         | %MW598                   |

Figura 3.43. Grupo de registro de variables

Para usar las variables en los paneles existen distintos elementos:

- Pilotos

Son cuadros que muestran el estado de una variable booleana en tiempo real. Para configurarlos hay que añadirle la variable o variables (en el caso de que sea de N estados) que dará el estado de activación del piloto, provocando un cambio de color o de texto, según se desee. Para configurarlo se puede seleccionar el color del texto, del piloto y la etiqueta que se muestra para cada estado.

Además, hay variables que, en vez de usar un contacto abierto, usan uno cerrado, por lo que hay que invertir la señal en el piloto con tal de que se visualice correctamente. Para hacer esto se añade "!" antes de la variable cuando se escribe. Por ejemplo, para invertir la MW0X00 se escribiría !MW0X00.

| Configuración del piloto                                                                                                    | X Configuración del piloto                                                                                                    | ×        |
|----------------------------------------------------------------------------------------------------|----------------------------------------------------------------------------------------------------|----------|
| General     Color     Etiqueta     Visibilidad       Nombre     Piloto20     Categoría     Primitiva       Variable     MW5063X02     QQ     Estilo     00004       Estado     Sectivado]     00004     Image: Categoria Primitiva                                                                                                    | General     Color     Etiqueta       Tipo de<br>etiqueta     Activado / Desactivado       Recurso de<br>texto <use locales="" parám.="">       Idiome     1: Idioma1</use> |          |
| Recurso de color <a>Image: Image: Ima</a> | Desactivade Recurso<br>de fuente Use parám. locales>      fuente<br>Fuente Vijeo Moderno 8x13      Ancho de<br>fuente Normal      Altura de 13                             | -        |
| Color del marco     Color del marco       Color del primer plano     Color del primer plano       Color del fondo     Color del fondo       Diseño     1:       Parpadeo     Ninguno                                                                                                    | Activado Recurso<br>de fuente<br>Fuente<br>Estilo de<br>fuente<br>Suministro depósito 1                                                                                    | <b>•</b> |
| Aceptar Cancelar Ayuda                                                                                                    | Sobrescribir el texto en todos los idiomas Operación de idiomas vacío<br>Alineación =<br>Aceptar Cancelar                                                                  | Ayuda    |

Figura 3.44. Creación piloto

Para un piloto que depende de 3 variables existen 5 estados:

Estado 0: 000 (Ninguna variable activa).

Estado 1: 001 (Variable 1 activada).

Estado 2: 010 (Variable 2 activada).

Estado 3: 011 (Estado imposible en la mayoría de los casos porque la activación de las variables suele ser excluyente. Si se produce se considera un error de contactos).

Estado 4: 100 (Variable 3 activa).

Estado 5: 101, 110 y 111 (Estado inválido para cualquier caso. Se considera error de contactos).

- Indicadores numéricos

Sirven para representar el valor de una palabra de memoria. Se puede configurar el número de cifras y decimales que aparecen, las unidades y el método de introducción para sobrescribir esa variable. Además, también se puede configurar el color y tipo de placa.

| Configuración del visualizador numérico 🗙                                                                                        | Configuración del visualizador numérico                                                                                                    |
|----------------------------------------------------------------------------------------------------|----------------------------------------------------------------------------------------------------|
| General Modo de introducción Colores Visibilidad Avanzado                                                                        | General Modo de introducción Colores Visibilidad Avanzado                                                                                                    |
| Nombre VisualizadorNumérico05 Estilo 00026                                                                                       | ID del campo                                                                                                    |
| Variable MW5008 🙀 🗹 Suprimir cero(s) 🗹 Habilitar modo de introdu                                                                 | Mostrar teclado emergente                                                                                                    |
| Mostrar dígitos 1 . 1 IV Mostrar cero(s)<br>Formato Dec. V Agrupación de dígitos                                                 | Overwrite Variable's Input Range Minimo valor Introduzca un número válido OR Introduzca Qu                                                                                                    |
| Recurso de fuente   <use locales="" parám.=""> Times<br/>Idioma   : Idioma 1</use>                                               | Maximo valor Untroduzca un número válido OR Introduzca Q                                                                                                    |
| Fuente     Vijeo Moderno 8x13     Image: Altor of the fuente     8       Estilo de fuente     Normal     Altura de fuente     13 | Avisador al pulsar                                                                                                    |
| 1.1mca                                                                                                    | Código de barras         Variable del código de barras         Introduzca una variable válida. El tipo de dal Q         Estado de error         Introduzca una variable válida. El tipo de dal Q |
| Alineación = Unidad mca = = = = = = = = = = = = = = = = = = =                                                                    | Grupo de N.º de <sin asignar=""> N.º de <sin asignar=""> orden</sin></sin>                                                                                                    |
| Aceptar Cancelar Ayuda                                                                                                    | Aceptar Cancelar Ayuda                                                                                                    |

Figura 3.45. Creación del indicador numérico

Mediante el modo de introducción se sobrescribe el valor actual que tiene la pantalla, la cual lo escribe, si es posible, en el PLC. Esto permite sobrescribir los valores de contadores, por si se quieren reiniciar, y de constantes o parámetros, para ajustarlos desde la misma pantalla. En el caso de cambiar físicas, como son medidas que se toman desde el exterior, el valor vuelve a ser el del sensor en el siguiente ciclo de intercambio de información entre HMI y PLC.

- Gráficos

Se usan sobre todo para mostrar la evolución de las variables físicas, aunque se puede representar cualquier variable que disponga de histórico. Se van leyendo los valores que se guardan para representarlos, con puntos unidos por líneas y en una cuadrícula con valores ajustados al rango máximo de la variable en un período de casi 24h horas.

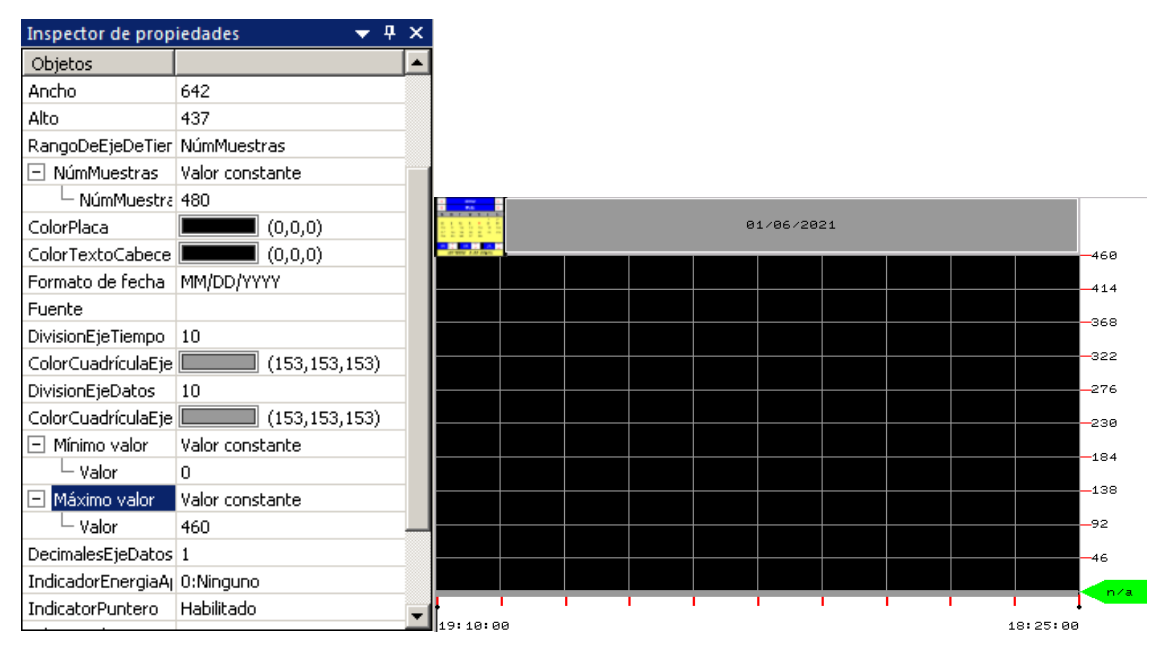

Figura 3.46. Creación del gráfico

- Interruptores

Tienen muchos posibles usos, como el cambio de panel, muy utilizado en la pantalla, o sobrescribir una cadena de texto, para operar con la carpeta de referencia de estructuras, entre otros.

En lo que a variables se refiere se usan para cambiar el valor de una variable, como un *set* y *reset* para las booleanas, aunque también se puede aplicar a las palabras de memoria para cambiar el dígito menos significativo. Se usan para escribir los telemandos desde la pantalla en el PLC escribiendo la variable que se quiere modificar y la acción que se desea hacer. Se puede configurar su forma y también si se quiere una etiqueta en ellos.

| Configuración del interruptor                                                                                                    | Configuración del interruptor                                                                                                    |
|----------------------------------------------------------------------------------------------------|----------------------------------------------------------------------------------------------------|
| General Colores Etiqueta Visibilidad Avanzado                                                                                                    | General Colores Etiqueta Visibilidad Avanzado                                                                                                    |
| Modo     Interruptor C Interruptor con Piloto     Categoría     Primitiva       Nombre     Interruptor01     Estilo       Estado     The function of the function of the fu | Tipo de<br>etiqueta     Estático       Recurso de<br>texto <use locales="" parám.="">       Idiome     1: Idioma1</use>                                                                                                    |
| Piloto Introduzca una expressión de condició 😱 Invertir al pulsar<br>Al pulsar Durante la pulsación Al liberar<br>Operación Bit 🔍 X X X<br>Operación<br>© Set                                                                                                    | Etiqueta       Recurso<br>de fuence <use locales="" parám.="">       Image: Constraint of the second second</use> |
| C Reset C Alternar C Temporalmente activado C Temporalmente desactivado Destino                                                                                                    | Encendido Recurso<br>de fuente<br>Fuente<br>Estilo de<br>fuente                                                                                                    |
| Aplicar Agregar >                                                                                                    | Sobrescribir el texto en todos los idiomas Operación de idiomas vacíos V<br>Alineación 😑 V                                                                                                    |

Figura 3.47. Creación del interruptor

- Animaciones

Representación en tiempo real de variables booleanas y palabra de memoria. Su función es parecida a la de un piloto, pero con las animaciones se puede trabajar con formas y funciones que los pilotos no poseen, como rellenar o hacer invisible una figura.

Para las palabras de memoria se usan como reflejo de la variable física a animar, pero no se necesita un histórico, es decir, solo muestran su valor actual respecto del valor máximo. En el caso del depósito de El Canal se ha usado una animación de llenado vertical de una figura rectangular.

| Propiedades de la Animación                                                 | × |
|-----------------------------------------------------------------------------|---|
| 🛞 Color 🚹 Relleno 🖉 Tamaño 🔁 Posición 🕄 Girar 🖄 Pulsación 😒 Visual.         |   |
| I Habilitar la animación de relleno vertical                                |   |
| Mw5050 🙀                                                                    |   |
| Punto de inicio:                                                            |   |
| Inferior 🔽 De: 0 🙀 % mín.: 0 🙀                                              |   |
| A: UED (0) % máx : 100 (0)                                                  |   |
|                                                                             |   |
| Color de área posterior:                                                    |   |
| Introduzca una expresión matemática válida. El tipo de datos debe ser ent 🎧 |   |
| Punto de inicio:                                                            |   |
| Izquierda 🔽 De: 0 😡 % mín.: 0 😡                                             |   |
| A: 100 @ % máx.: 100 @                                                      |   |
|                                                                             |   |
|                                                                             |   |
| Aceptar Cancelar Aplicar Ayuda                                              |   |

Figura 3.48. Creación animación de llenado

Para las booleanas cambian de color cuando se activa, pudiendo poner cualquier forma que se quiera como animación, sin limitarse a las formas circulares y rectangulares que tienen predefinidas los pilotos.

| Propiedades de la Animación 🚬                                       |
|---------------------------------------------------------------------|
| 🛞 Color 🔢 Relleno 🖉 Tamaño 🔃 Posición 🖏 Girar 🖑 Pulsación 😒 Visual. |
| Modo Formato libre                                                  |
| ✓ Habilitar animación de Color de primer plano Tipo de datos: Bool  |
| MW820X05                                                            |
| Valor Color                                                         |
| Desactivado<br>CORG>                                                |
| Activado                                                            |
|                                                                     |
|                                                                     |
|                                                                     |
|                                                                     |
|                                                                     |
|                                                                     |
|                                                                     |
|                                                                     |
| Color de primer plano Color de fondo Color de línea                 |
| Aceptar Cancelar Aplicar Ayuda                                      |

Figura 3.49. Creación animación de cambio de color

### 3.3.1.3. Paneles

En esta parte se exponen, con imagen y explicación de todos sus elementos, los paneles del HMI que se crearon para la pantalla nueva.

#### - Inicio

Siempre es el primer panel que aparece cuando se carga o reinicia la HMI, sirve de introducción y enlace con los demás paneles de la pantalla.

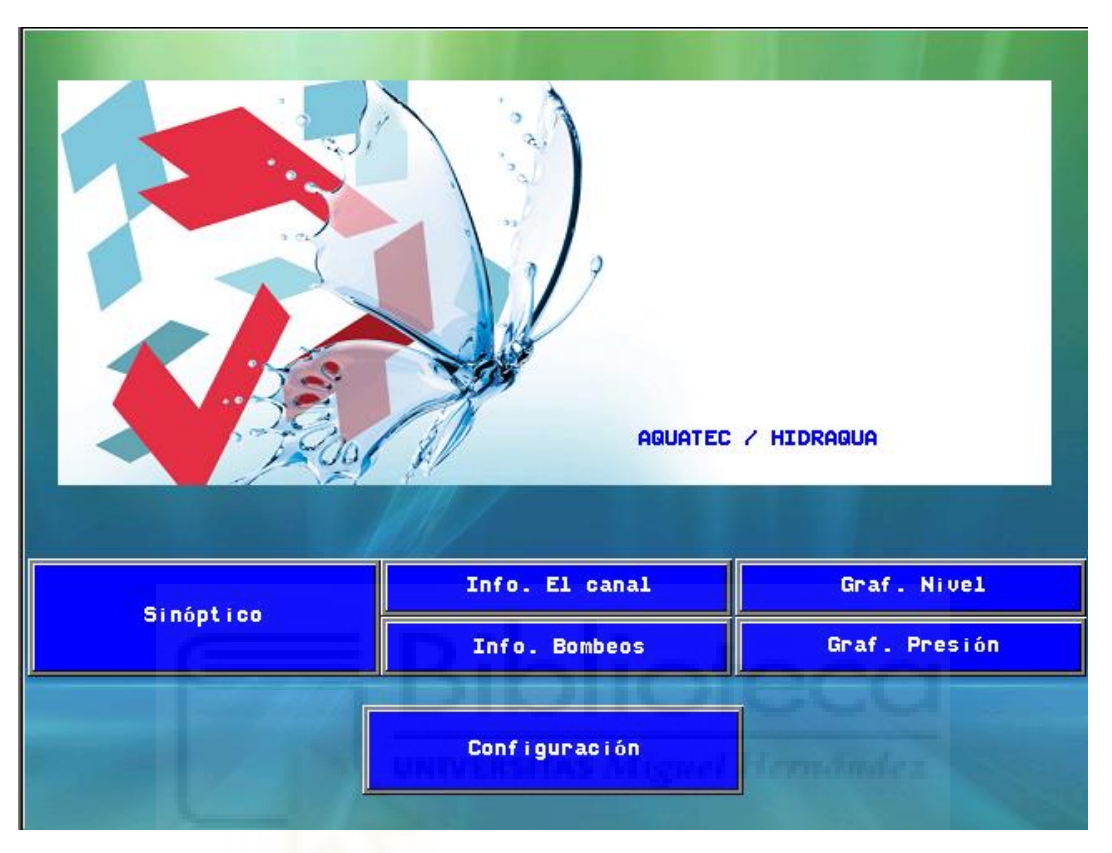

Figura 3.50. Panel inicio

En cuanto al diseño del panel hay una imagen que hace de fondo y otra encima en donde se escriben los nombres de las empresas implicadas, Aquatec e Hidraqua.

En cuando a interacciones con panel, se dispone de diversos interruptores:

- Sinópico: lleva al panel de sinóptico.
- Info. El canal: lleva a una página de información general de la estación
- Info. Bombeos: lleva a una página con información más específica de los bombeos.
- Graf. Nivel: lleva a las gráficas de nivel de El canal, Lomas y T2.
- Graf. Presión: lleva a las gráficas de presión de Lomas y T2.
- Configuración: lleva al menú de configuración de la pantalla, donde se puede cambiar el idioma, dirección IP y más opciones del sistema.

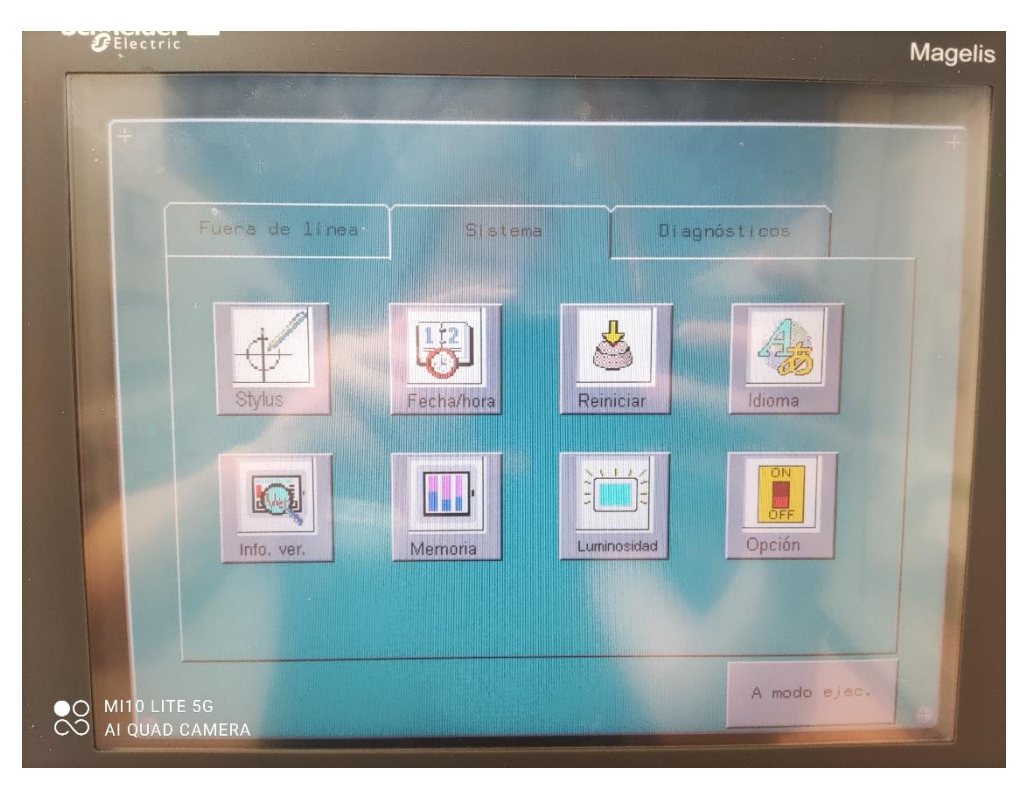

Figura 3.51. Configuración interna pantalla

- Sinóptico

Sirve de vista general para toda la información importante de la estación. Debe tener tanta información esencial como sea posible, pero sin hacer que sea difícil su comprensión.

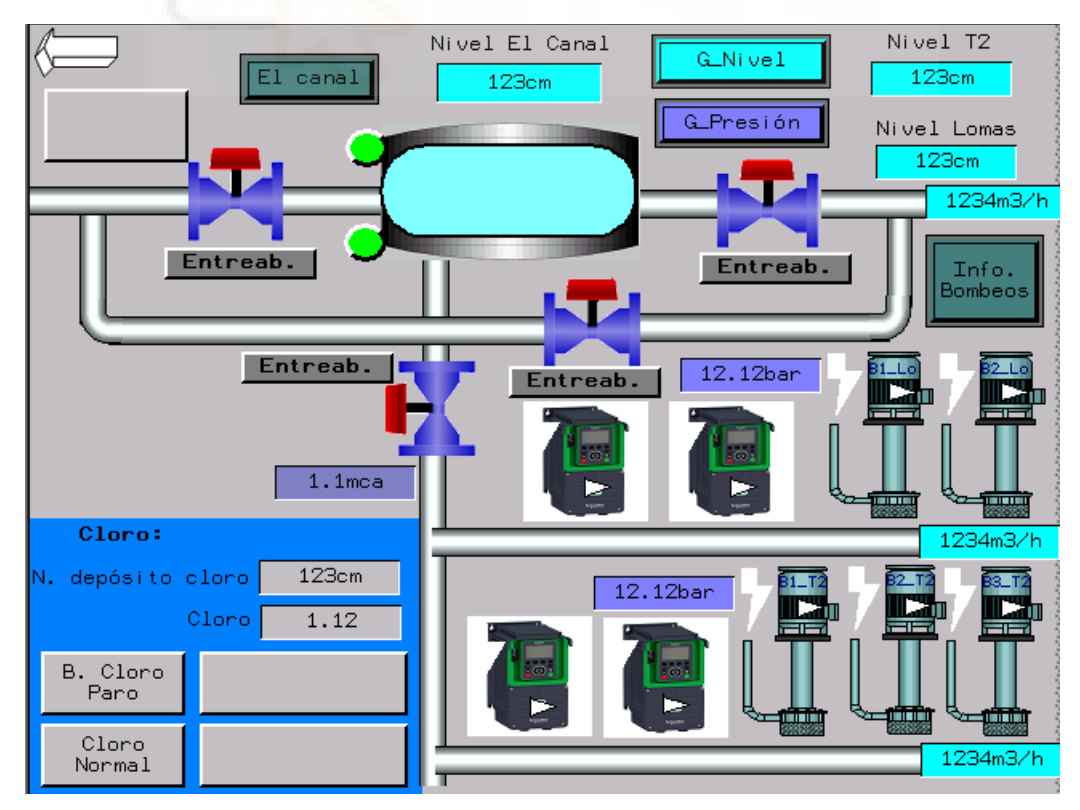

Figura 3.52. Panel del sinóptico

En lo referente a la distribución del agua con el sistema de tuberías, que se ha representado contando la tubería de la izquierda como entrada, si la válvula de entrada está abierta, el agua pasa al depósito de El Canal, representado con una imagen y una animación de llenado vertical encima de él, que va de acorde al nivel actual. Una vez el agua está en el depósito puede salir del depósito por la tubería de salida o ser aspirada por los grupos de bombas para llevarla a los depósitos correspondientes. La tubería que conecta la entrada con la salida es la tubería de *by-pass*, que puentea la entrada con la salida, por si no fuese posible utilizar el depósito.

Profundizando más en el sistema de tuberías hay unos medidores de presión, uno para la tubería de aspiración, y uno para cada bombeo, que en todo momento indican la presión actual de la tubería. Los rangos son: de 0 a 4 mca (metros por columna de agua) para la tubería de aspiración, de 0 a 16 bar para Lomas y de 0 a 10 bar para T2. Además, en la tubería de salida y en la de los bombeos hay caudalímetros, que muestran el flujo de agua que pasa en tiempo real.

Respecto al depósito de El canal, se dispone de unos pilotos que emulan las boyas de señalización, que indican si el nivel llega al máximo o mínimo. También, hay 3 indicadores numéricos que muestran los niveles de los depósitos. Los rangos son: de 0 a 450 cm para El Canal, 0 a 430 cm para Lomas y 0 a 550 cm para T2.

También referente al depósito, está el sistema de cloro. Se le ha creado un espacio en la esquina inferior izquierda con un cuadrado de diferente color para destacarlo del resto. Los indicadores numéricos muestran el nivel del depósito de cloro, con un rango de 0 a 180 cm, y el nivel de cloro, con un rango de 0 a 2 ppm. Dentro de las señales que muestra hay:

• Bomba: paro (00), marcha (01), fallo (10), estado imposible (11).

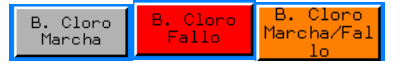

Figura 3.53. Estados piloto bomba cloro

• 3 pilotos alarmas 0-1: nivel cloro, pulsos máximos de la bomba y suministro caseta de cloración.

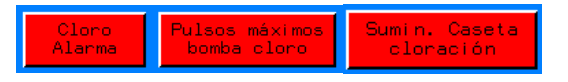

Figura 3.54. Alarmas de cloro

Para las válvulas se ha utilizado una imagen de las que proporciona Vijeo Designer en sus muestras y, además, están vinculadas al panel de las válvulas, de forma que, pulsando sobre ellas, se avanzará a ese panel. Para visualización en el sinóptico, se ha añadido un piloto donde muestra el estado, entreabierta/abierta/cerrada/estado imposible, de la válvula, por considerarse información necesaria a visualizar a primera vista.

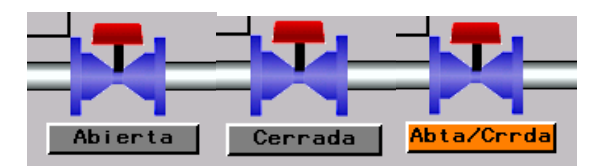

Figura 3.55. Posiciones válvula

Respecto a los bombeos, las bombas son un conjunto de objetos creados para este proyecto, con la posibilidad de exportarlo e importarlo mediante la opción de "caja de herramientas", y se componen de:

- Una imagen de bomba que va vinculada, de igual manera que la imagen de la válvula, al panel, en este caso, de las bombas de cada bombeo.
- Una animación de marcha representada con un triangulito que se ilumina de color verde cuando se activa la marcha y cierra el contacto.
- Una animación de rayo que se ilumina en rojo cuando salta el fallo y abre el contacto (es invertida).
- Un cuadro de texto en donde escribir el nombre de la bomba.

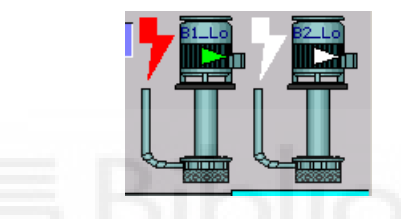

Figura 3.56. Animación de marcha y fallo de la bomba

Los variadores son imágenes importadas, sin vincularse a ningún panel, con dos animaciones encima cada uno, una de marcha y una de fallo, para ver su estado hay que entrar al panel de las bombas. Estas señales funcionan igual que las de las bombas, pero atienden a marcha del variador de frecuencia y a fallo interno del variador de frecuencia.

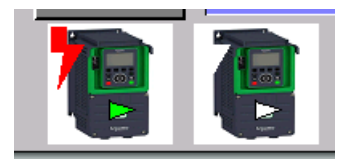

Figura 3.57. Animación de marcha y fallo del variador

En cuanto a otra señalización e interacción, se dispone de cuatro interruptores, dos llamados El canal e Info. Bombeos, para ir al panel de información general de la estación y de los bombeos, respectivamente, y otros dos llamados G\_Nivel y G\_Presión para las gráficas de nivel y presión respectivamente. Además, hay una imagen en forma de flecha que lleva al panel de inicio. Como último punto, hay un piloto que avisa de si ha habido intrusismo, y que trabaja con una señal invertida.

- Información El canal

Este panel contiene información general de la estación y señales de alarma. Se vuelve a listar el caudal de salida del depósito y la presión de la tubería de aspiración.

|                            | EL CANAL:                                                    |
|----------------------------|--------------------------------------------------------------|
| Caudal salida de           | pósito: 1234m3/h Presión aspiración: 1.1mca                  |
| Consignas PID:<br>Invierno | Estación:Horarios:Defectos tanque canal:InviernoSin horarios |
|                            | Fallos fusibles condensadores:                               |
|                            |                                                              |
|                            | Fallos cortes eléctricos:                                    |
|                            |                                                              |
| E                          | Defectos presión bombeos:                                    |
|                            | Diprotectu                                                   |

Figura 3.58. Panel información de El Canal

Empezando por la información general, se tiene en qué estación se está trabajando y qué tipo de consignas de PID se están utilizando. Se considera 0 para invierno y 1 para verano.

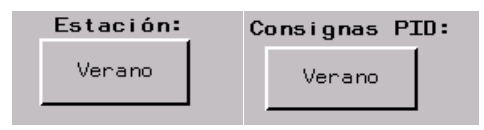

Figura 3.59. Activación verano en estación y consignas PID

También, se muestra, en un piloto de 5 estados, si los horarios de El canal están activos, y si lo están, en cuál está. En este caso hay diferentes combinaciones, que son:

Sin horarios (000), horario punta (001), horario llano (010), estado imposible (011), horario valle (100), estados imposibles (101, 110 y 111).

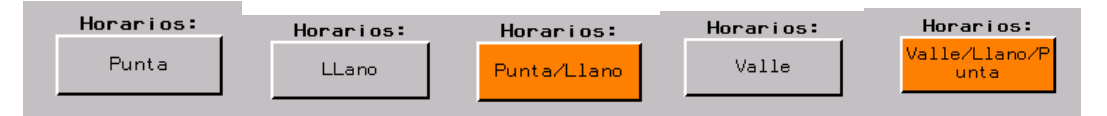

Figura 3.60. Estados piloto horarios

En cuanto a alarmas, que se pueden separar por partes:

• En defectos del depósito hay fallo suministro del depósito, que hace referencia a la estrada de agua, y baja presión de aspiración, que hace referencia a la tubería que deriva a las bombas.

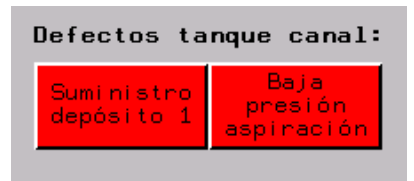

Figura 3.61. Alarmas depósito de El Canal

• En fallos de fusibles condensadores están los fallos de los fusibles C1, C2, C3 y C4 de izquierda a derecha en ese orden, y para todos 0 desactivado, 1 activado. Son los fusibles de protección del equipo de compensación de reactiva.

|               | Fallos fusibles | condensadores: |               |
|---------------|-----------------|----------------|---------------|
| Fallo fusible | Fallo fusible   | Fallo fusible  | Fallo fusible |
| C1            | C2              | C3             | C4            |

Figura 3.62 Alarmas fusibles

• En fallos de cortes eléctricos están el corte eléctrico de los transformadores de 630KVA y de 400KVA, que suministran a T2, en los dos pilotos de la izquierda y en ese orden. El siguiente de la derecha es corte de luz de la empresa suministradora, lo que daría pie a que entrase el grupo electrógeno que hay en la instalación. El de la derecha del todo es el corte eléctrico en Lomas. Para todos estos pilotos 0 desactivado, 1 activado.

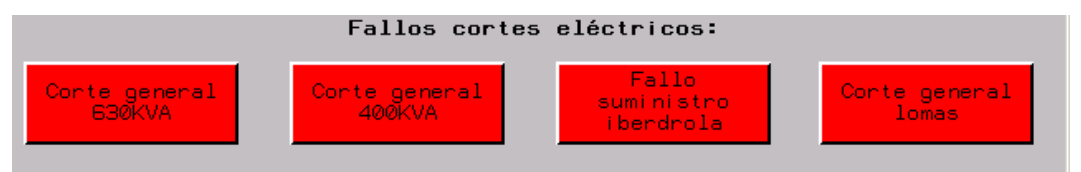

Figura 3.63. Fallos corte eléctrico

• En defectos de presión de los bombeos están, a la izquierda presión baja y presión alta de T2, en ese orden, y a la derecha presión baja y presión alta de Lomas. Para estos pilotos 0 es desactivado y 1 activado.

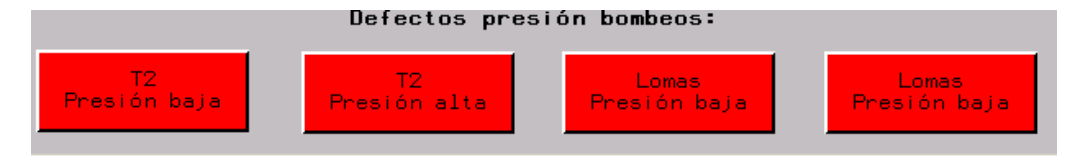

Figura 3.64 Alarmas presión

Además, la flecha de arriba devuelve al sinóptico.

- Información bombeos

| Este panel muestra parametros de los bombe |
|--------------------------------------------|
|--------------------------------------------|

| вомве                     | D T2:      | BOMBEO Lom                | ias:           |
|---------------------------|------------|---------------------------|----------------|
| Nivel directo             | 123cm      | Nivel directo             | 123cm          |
| Presión real              | 12.12bar   | Presión real              | 12.12bar       |
| Presión ajuste            | 12.12bar   | Presión ajuste            | 12.12bar       |
| Caudal impulsión          | 1234m3/h   | Caudal impulsión          | 1234m3/h       |
| Presión impulsión         | 12.12bar   | Presión impulsión         | 12.12bar       |
| Frecuencia variador       | 12Hz       | Frecuencia variador       | 12Hz           |
| Velocidad min.            | 12Hz       | Velocidad min.            | 12Hz           |
| Velocidad max.            | 12Hz       | Velocidad max.            | 12Hz           |
| Ganacia PID               | 12         | Ganacia PID               | 12             |
| T. paro forzado           | 123min     | T. paro forzado           | 123mi n        |
| T. marcha d. sobrepresión | 123mi n    | T. marcha d. sobrepresión | 1234mi n       |
| Modo ACTUAL T2:           | Nivel      | Modo ACTUAL Lomas:        | Nivel          |
| Modo presión T2 Mod       | o nivel T2 | Modo presión Lomas Mod    | do nivel Lomas |
| Activan                   | Activar    | Activan                   | Activar        |

Figura 3.65. Información de los bombeos

Al principio hay dos valores que también aparecen en el sinóptico, que son el nivel del depósito del bombeo y la presión actual, cuyos rangos ya han sido expuestos en la parte de sinóptico.

Luego está la presión de ajuste que es la que sirve de seguridad para el funcionamiento normal, y de referencia cuando se trabaja en modo presión. El rango es el mismo que el de la presión real.

Inmediatamente después está el caudal de impulsión, que aparecía en el sinóptico, y la presión de impulsión, que tiene el mismo rango que la presión real.

Debajo de lo anterior está la velocidad actual del variador seguida de los límites mínimo y máximo, que no se deben rebasar. El rango para los tres es de 0-50 Hz.

Como parte final de los indicadores numéricos aparecen dos tiempos, medidos en minutos, el primero es el tiempo en el que se para el bombeo de manera forzada, y el segundo el tiempo que se espera, después de una sobrepresión, para arrancar otra vez. El rango para los tiempos es de 0-1440 min. Debajo de los indicadores numéricos, se dispone, para cada bombeo, un indicador del modo actual en el que está trabajando, y de dos interruptores para cambiarlo.

Como último punto del panel, la imagen de flecha lleva al sinóptico.

- Panel bombas Lomas

Muestra toda la información disponible sobre las bombas y los variadores de frecuencia asociados al bombeo de Lomas.

Debido a la diferencia entre los dos bombeos, además de tener objetos diferentes deben tener paneles diferentes, primero se verá el más simple, Lomas, y luego se verá T2 explicando las diferencias.

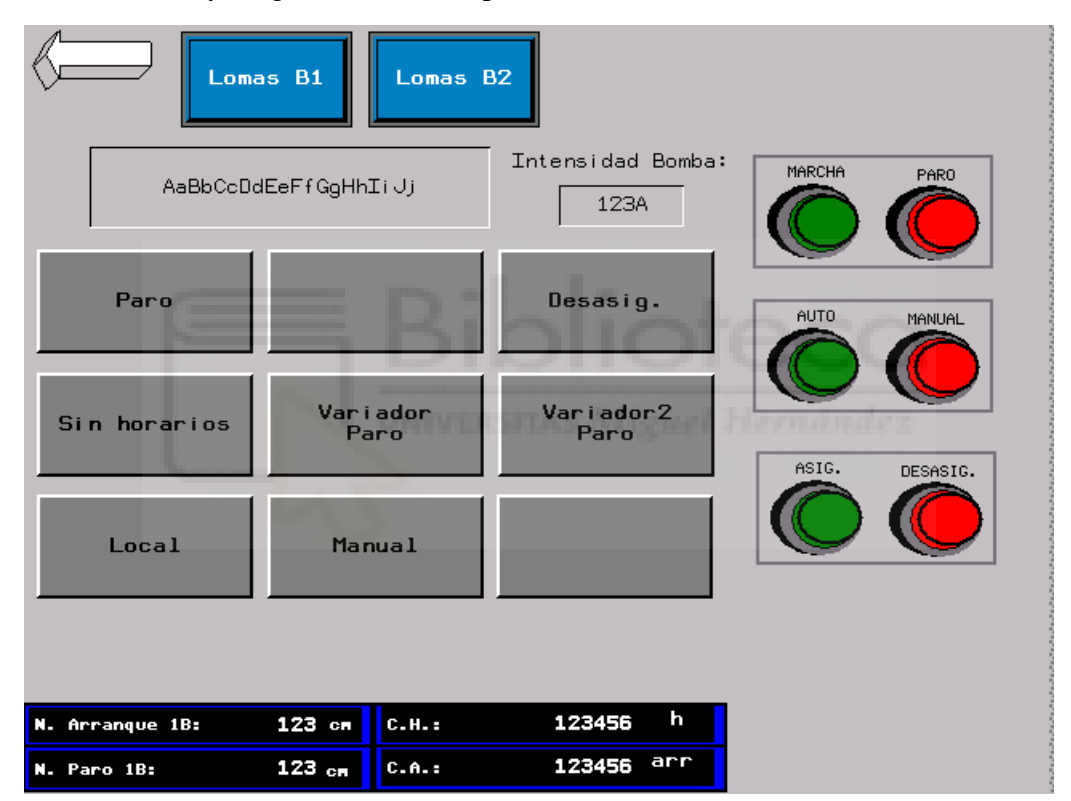

Figura 3.66. Panel bombas de Lomas

En el panel hay, en la parte superior, interruptores llamados "Lomas B1" y "Lomas B2". Estos interruptores pasan una cadena de texto, con la opción sobrescribir, a la variable de "Genio\_Bomba\_Lo.Nombre\_Bomba" (El "Lo" es una abreviatura de Lomas que se añadió con tal de crear un objeto para este bombeo) dentro de la carpeta de variables internas, por lo que se apuntará con la referencia a la bomba que se haya pulsado para visualizar. A su vez, se tiene una placa para mostrar cadenas de texto, en este caso se muestra la cadena que se pasa como nombre de la bomba, así se sabe qué bomba se está visualizando en ese instante. Como todas las variables tienen en la referencia el nombre de la bomba, sus valores son los de la estructura de bomba con el mismo nombre.

Los pilotos de los que se dispone muestran:

• Si la bomba está en paro (0) o en marcha (1).

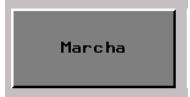

Figura 3.67. Estados del piloto de marcha

• Si hay una señal del térmico (1).

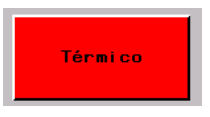

Figura 3.68. Estados del piloto de térmico

• Si la bomba está desasignada (0) o asignada (1).

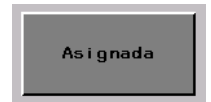

Figura 3.69. Estados del piloto de asignación

• Si los horarios en el bombeo están desactivados (0) o activados (1).

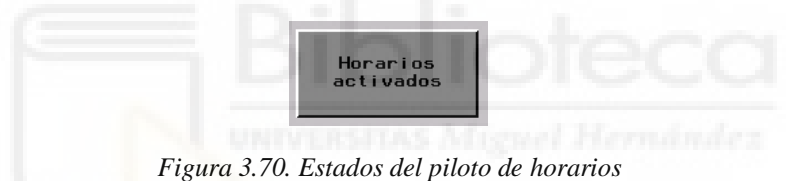

• Si el variador de frecuencia número 1, que acompaña a la bomba 1, está en paro (00), marcha (01) o tiene un fallo interno (10), se considera el 11 como estado imposible.

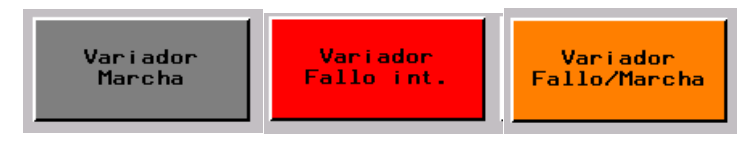

Figura 3.71. Estados del piloto del variador 1

• Si el variador de frecuencia número 2, que acompaña a la bomba 2, está en paro (00), marcha (01) o tiene un fallo interno (10), se considera el 11 como estado imposible.

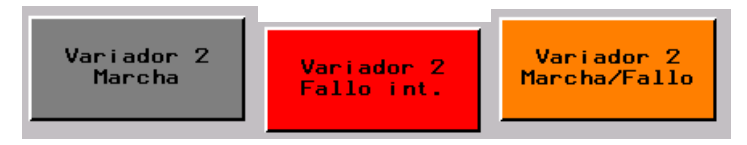

Figura 3.72. Estados del piloto del variador 2

• Si la bomba está en local (0) o remoto (1).

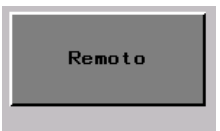

Figura 3.73 Estados del piloto de remoto

• Si el bombeo está en manual (0) o automático (1).

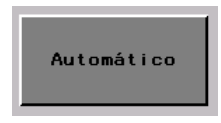

Figura 3.74. Estados del piloto de automático

• Si la bomba está prevista que entre después (1).

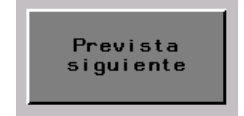

Figura 3.75. Estados del piloto de prevista siguiente

Luego, los indicadores numéricos son:

- La intensidad con la que trabaja la bomba, con un rango de 0 a 60 A.
- El contador de horas y el contador de arranques de la bomba.
- Los niveles de arranque y paro de una bomba con los que está trabajando el bombeo. Sus rangos coinciden con el del nivel del depósito asociado al bombeo.

En el caso de los telemandos, se escribe sobre la variable de la estructura a la que se esté apuntando. Los telemandos están localizados en direcciones diferentes de modo que, si está activada la marcha, el darle al paro no desactiva el bit de marcha de forma directa, si no que activa otro bit diferente que, en el PLC, anula la salida de marcha del variador de frecuencia a la bomba.

Referente a interacciones con el panel:

- Marcha y paro del variador de frecuencia, que se puede identificar con marcha y paro de la bomba, pues cada bomba está conectada a un variador y es siempre el mismo.
- Automático y manual del bombeo entero, no por bomba.
- Asignar y desasignar por bomba, lo que jugaría con su inclusión o no en el ciclo de alternancia del PLC.

Como último punto, la flecha blanca lleva de vuelta al sinóptico.

- Panel bombas T2

Muestra toda la información necesaria de las bombas y variadores del bombeo de T2.

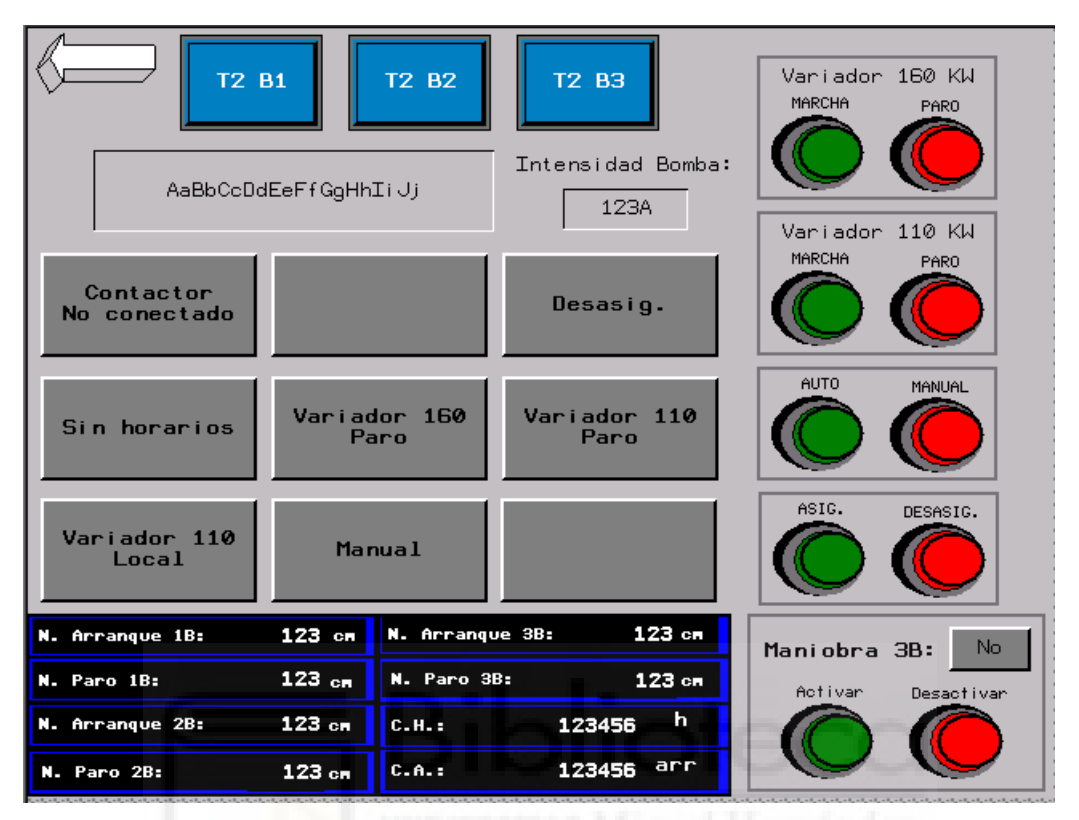

Figura 3.76. Panel de bombas de T2

Este panel funciona del mismo modo que el panel anterior solo que tiene una carpeta diferente, aquí, se escribe sobre "Genio\_Bomba.Nombre\_Bomba", y se dispone de tres interruptores para cada una de las tres bombas que hay en el bombeo. De la misma forma que antes aparece la placa para mostrar texto, el indicador numérico de la intensidad, el contador de horas y el contador de arranques. Para estas bombas el rango de intensidad es de 0 a 300 A.

Comentando las diferencias, en este, en vez de tener niveles de arranque y paro de una bomba, también hay para dos y para tres bombas, por si trabajando con una, o incluso dos, no fuese suficiente. Al igual que antes, sus rangos coinciden con el del nivel del depósito asociado al bombeo.

Para el caso de este bombeo, que dispone de dos variadores para tres bombas, se sigue teniendo el automático y manual por bombeo y el asignar y desasignar por bomba, pero ahora hay dos parejas de telemandos de marcha y paro.

Esto significa que, en realidad, cuando se da marcha, se la está dando al variador, y en este solo hay una bomba conectada al variador principal (160 kW), por lo que la marcha se dará a la bomba que el PLC designe mediante su ciclo de alternancia. De la misma forma opera el variador secundario (110 kW) que se usa como refuerzo del primero (cuando entra la segunda bomba), aunque

se puede arrancar por encima del primero de forma manual con su telemando. En el caso de que entrara la tercera bomba, esta lo haría en directo.

También, dentro de los telemandos, existe una maniobra de la tercera bomba con un indicador del estado en el que está. Si se activa el telemando el bombeo será capaz de meter tres bombas en funcionamiento al mismo tiempo, aunque la última de ellas entre en directo. Si, por el contrario, permanece desactivado, aunque los niveles de agua lleguen al umbral de activación de la tercera bomba, esta no arrancará. Cabe recalcar aquí que cuando se refiere a la tercera bomba, no es la bomba número tres, si no al funcionamiento simultáneo de tres bombas.

En el caso de los pilotos ahora se tiene:

• Si la bomba no está conectada a ningún contactor (000), si está conectada al contactor del variador de 160 kW (001), si está conectada al variador de 110 kW (010) o si está en directo (100), considerando estados nulos 011, 101, 110 y 111.

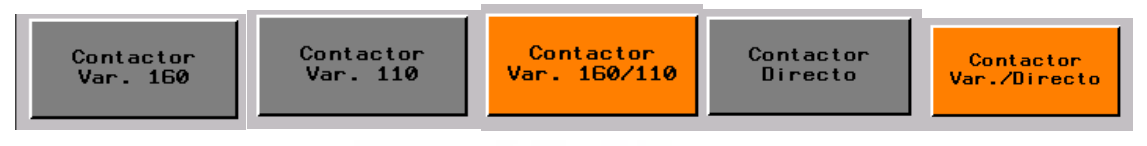

Figura 3.77. Estados piloto contactores

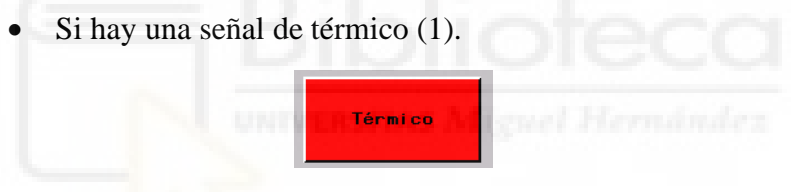

Figura 3.78. Estados piloto térmico

• Si la bomba está desasignada (0) o asignada (1).

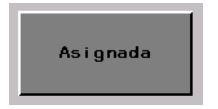

Figura 3.79. Estados piloto asignación

• Si los horarios en el bombeo están desactivados (0) o activados (1).

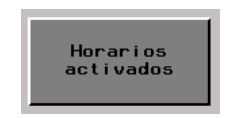

Figura 3.80. Estados piloto horarios

• Si el variador de 160 kW está en paro (00), marcha (01) o tiene un fallo interno (10), considerando el 11 como estado inválido.

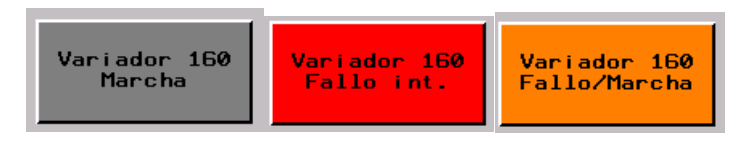

Figura 3.81. Estados piloto variador 160KW

• Si el variador de 110 kW está en paro (00), marcha (01) o tiene un fallo interno (10), considerando el 11 como estado inválido.

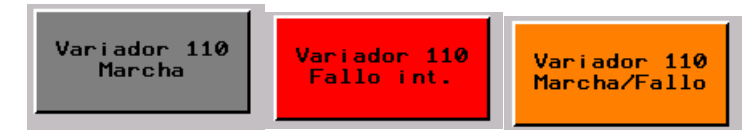

Figura 3.82. Estados piloto variador 110KW

• Si el variador de 110 kW está en local (0) o remoto (1). Esto es así porque es el único que puede trabajar en local, para lo cual dispone de su propio selector físico en el cuadro.

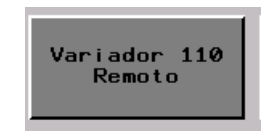

Figura 3.83. Estados piloto remoto variador 110KW

• Si el bombeo está en manual (0) o automático (1).

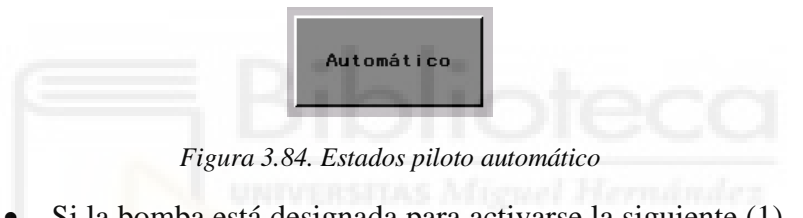

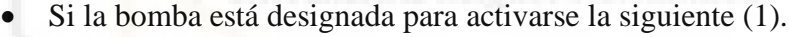

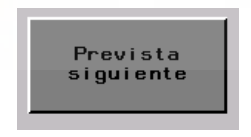

Figura 3.85. Estados piloto prevista siguiente

Como se puede ver no hay marcha y paro por bomba, así que para saber si una bomba está en marcha hay que ver si tiene los contactores conectados a un variador, y si ese variador está en marcha. Para el caso de saber si la tercera bomba está activada habría que ver si la maniobra de tres bombas está activa y si el nivel supera el umbral de arranque de tres bombas.

Como último punto, la flecha blanca lleva de vuelta al sinóptico.

#### - Panel Válvulas

Muestra toda la información disponible de las válvulas de la estación.

| Sel. Valv.: Entrada | Salida Aspir.       | Bypass             |
|---------------------|---------------------|--------------------|
| AaBbCcDdEe          | FfGgHhIiJj          |                    |
| Entreabierta        |                     |                    |
| Ø                   | En movimiento       |                    |
| Térmico<br>Normal   | Acometida<br>Normal | Lím. par<br>Normal |

Figura 3.86. Panel de válvulas

De misma forma que los paneles de las bombas, aquí con los interruptores se selecciona qué válvula se quiere ver: entrada, salida, aspiración o *by-pass*, y se escribe esa cadena de texto en la variable "Genio\_Valvula.Nombre\_Valvula", donde ya se direccionan las variables internas a las estructuras de válvulas. Como antes, se dispone de una placa para mostrar la cadena de texto con el nombre.

Los pilotos indican:

• Si la válvula está entreabierta (00), abierta (01) o cerrada (10), considerando el 11 como estado inválido. Este aparece también en sinóptico.

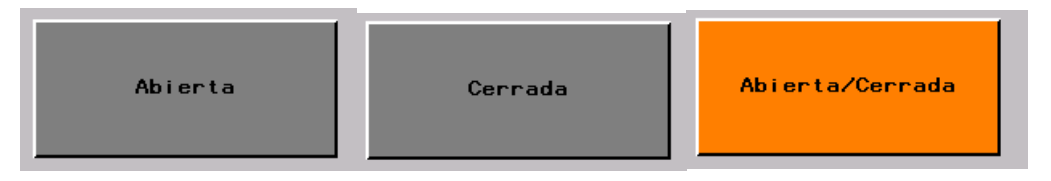

Figura 3.87. Estados piloto posición válvula
• Si la válvula está en 0 (00), local (01) o remoto (10), considerando el 11 como estado inválido.

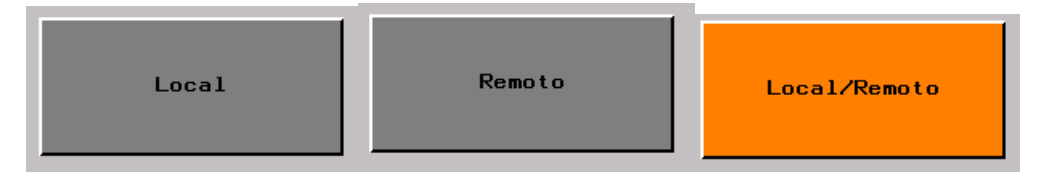

Figura 3.88. Estados piloto variador 160KW

• Si la válvula está en movimiento (0) o parada (1).

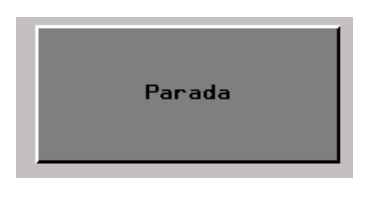

Figura 3.89. Estados piloto parada

• Si la válvula ha tenido fallo apertura (01) o fallo cierre (10), considerando el 11 como estado inválido.

| Fallo apertura Fallo cierre Fallo apertura/Fallo cierre |  | Fallo apertura | Fallo cierre | Fallo apertura/Fallo<br>cierre |
|---------------------------------------------------------|--|----------------|--------------|--------------------------------|
|---------------------------------------------------------|--|----------------|--------------|--------------------------------|

Figura 3.90. Estados piloto fallo maniobra

• Si el térmico salta (0), esta señal está invertida.

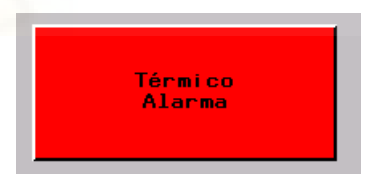

Figura 3.91. Estados piloto térmico

• Si la acometida da alarma (1).

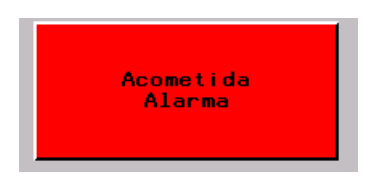

Figura 3.92. Estados piloto acometida

• Si el límite de par se activa (1), ya sea de apertura o de cierre, pues están puenteados.

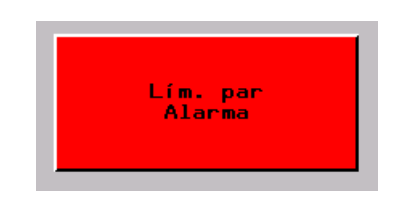

Figura 3.93. Estados piloto límite de par

Como en casos anteriores la flecha lleva al panel del sinóptico.

- Gráfico Nivel

Este panel muestra el histórico del nivel. Hay un panel de gráfico independiente para cada uno de los 3 depósitos, pero debido a la similitud que mantienen solo se ilustrará el de El Canal.

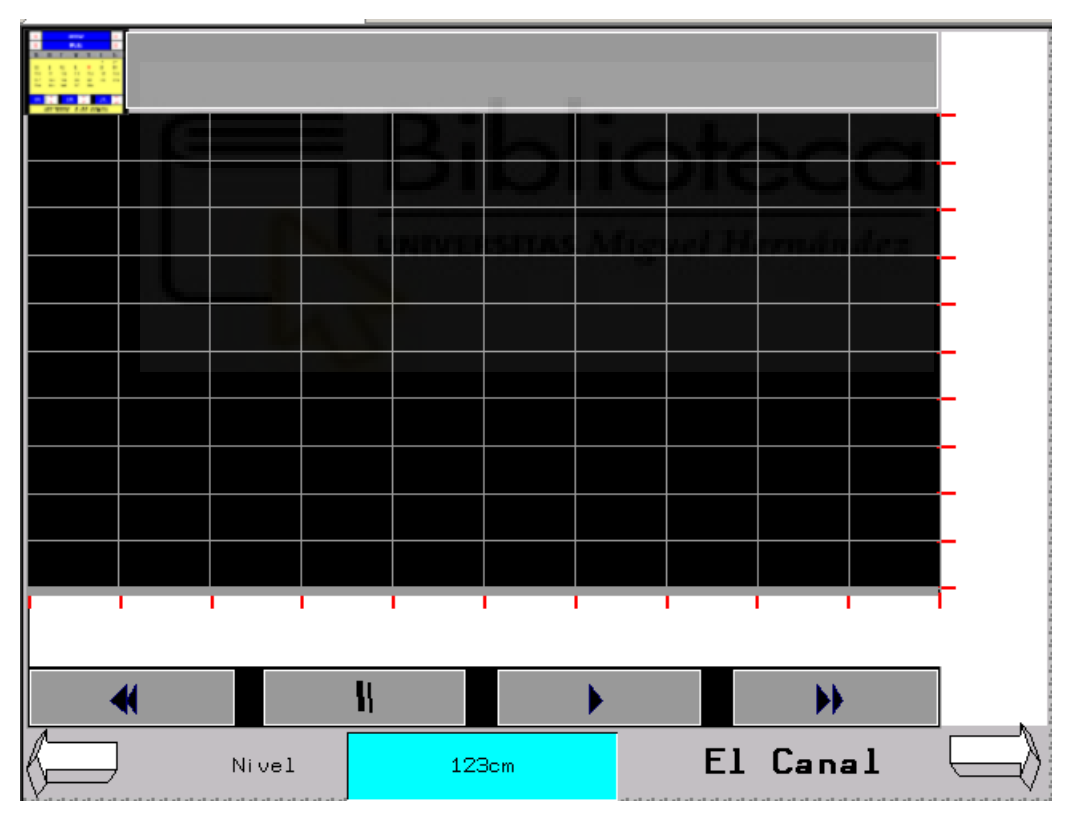

Figura 3.94. Gráfico nivel de El Canal

Tiene un indicador numérico que muestra el nivel actual y un cuadro de texto al lado derecho que muestra el nombre.

El gráfico tiene un valor mínimo de 0 cm y un valor máximo de 460 cm (eje y), 10 unidades por encima del nivel máximo del depósito, para que se pueda visualizar mejor. El número de muestras que se registran es 480, a razón de una cada 5 minutos, para un total de 23 horas y media (eje x).

Para el caso de T2 la altura es de 560 cm, máximo valor del depósito de T2 más 10 unidades. Para el caso de Lomas la altura es de 430 cm, máximo valor del depósito de Lomas más 10 unidades.

Las flechas de los laterales siguen el siguiente orden:

- Desde el gráfico de El Canal: la izquierda lleva al sinóptico y la derecha al gráfico de T2.
- Desde el gráfico de T2: la izquierda lleva al gráfico de El Canal y la derecha al gráfico de Lomas.
- Desde el gráfico de Lomas: la izquierda lleva al gráfico de T2 y la derecha lleva al sinóptico.
- Gráfica presión

Muestra el histórico de presiones de los bombeos. Como en el caso de las gráficas de nivel, debido a la similitud, solo se ilustrará uno.

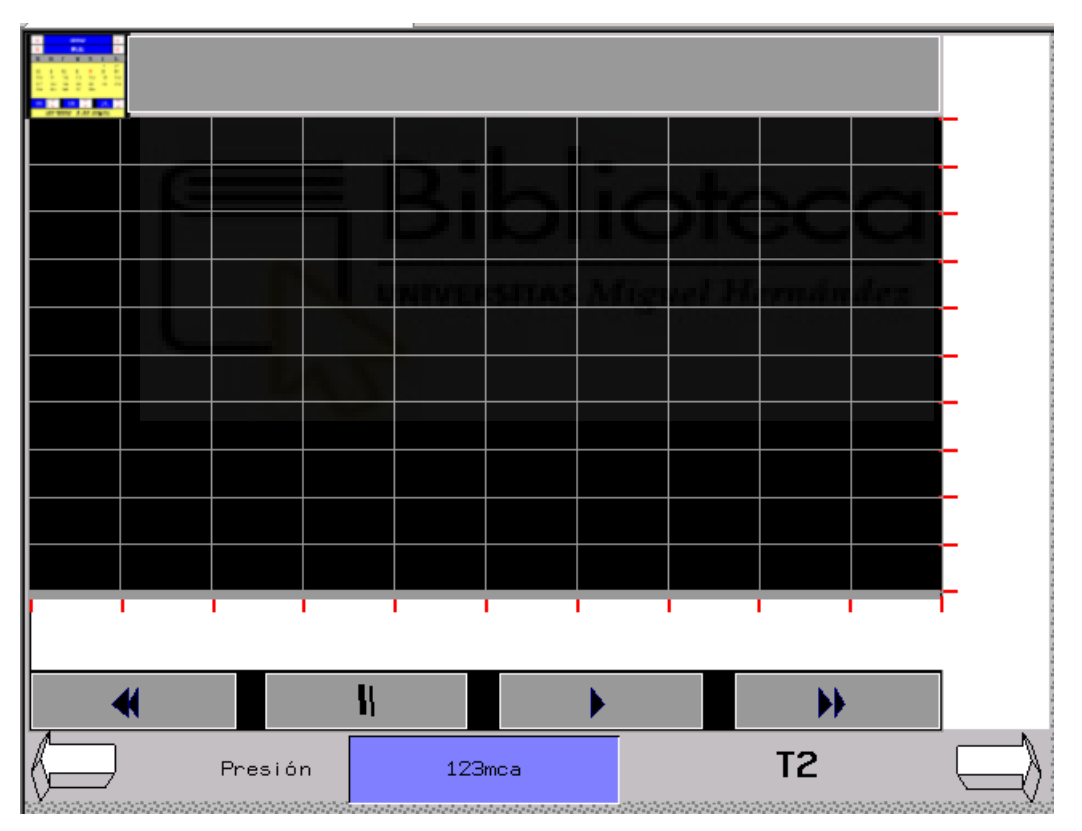

Figura 3.95. Gráfico presión de T2

Al igual que ocurre con el nivel, se dispone de un indicador numérico, esta vez para la presión, y un cuadro de texto para indicar el nombre del bombeo.

Para configurar el gráfico se han convertido las unidades de presión de bares a mca de modo que se obvian los decimales, ya que la razón de la conversión es a 1 bar = 10 mca.

De este modo, la altura (eje y) se acota de 0 mca a 110 mca, valor máximo de presión en mca más 10 unidades. La longitud (eje x) sigue siendo la misma que en los gráficos de nivel, 23 horas y media. Para el caso de lomas la altura es de 170 mca, valor máximo del bombeo de lomas en mca más 10 unidades.

Las flechas de los laterales siguen el siguiente orden:

- Desde el gráfico de T2: la izquierda lleva al sinóptico y la derecha al gráfico de Lomas.
- Desde el gráfico de Lomas: la izquierda lleva al gráfico de T2 y la derecha al sinóptico.

# 3.3.2. Puesta en marcha

En este apartado se explicará en proceso de prueba, instalación y añadido de telemandos.

# 3.3.2.1. Test de funcionamiento e instalación

Antes de desplazarse a la estación, se ha usado la pantalla, un autómata Modicon y el ordenador para probar que se tiene acceso y establecer conexión entre los dispositivos. Se ha utilizado la fuente de alimentación de 24V modelo drp024 [11] de la marca Delta, cableando sus conexiones de forma manual, para alimentar la pantalla. Para el PLC se ha usado un autómata Modicon que, dado que tenía una configuración hardware diferente a la de la estación real, solo sirvió para probar la conexión.

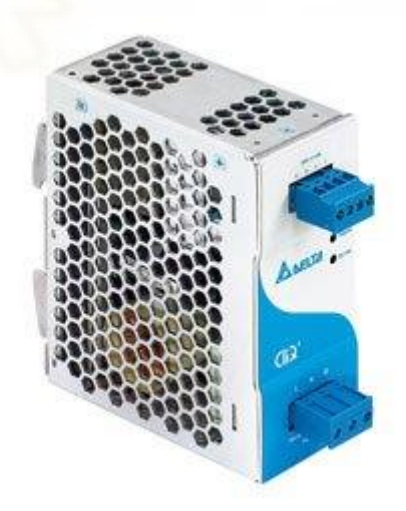

Figura 3.96. Fuente alimentación

Con la fuente de conexión cableada, se alimenta la pantalla, que muestra un menú inicial donde se le configura el idioma y la dirección IP. La dirección IP de la pantalla se configura como 192.168.1.3 para no alterar el esquema de conexiones.

Para acceder a la pantalla mediante ethernet, hay que abrir el panel de control y seguir los siguientes pasos: entrar en redes e internet, centro de redes y recursos compartidos, ethernet 2, propiedades, click derecho en protocolo internet versión 4 (TCP/iPv4) y en la ventanita que se despliega se marca "usar la siguiente IP" y, ya entonces, se pone una que esté en rango. Para el ordenador se usa la 192.168.1.10.

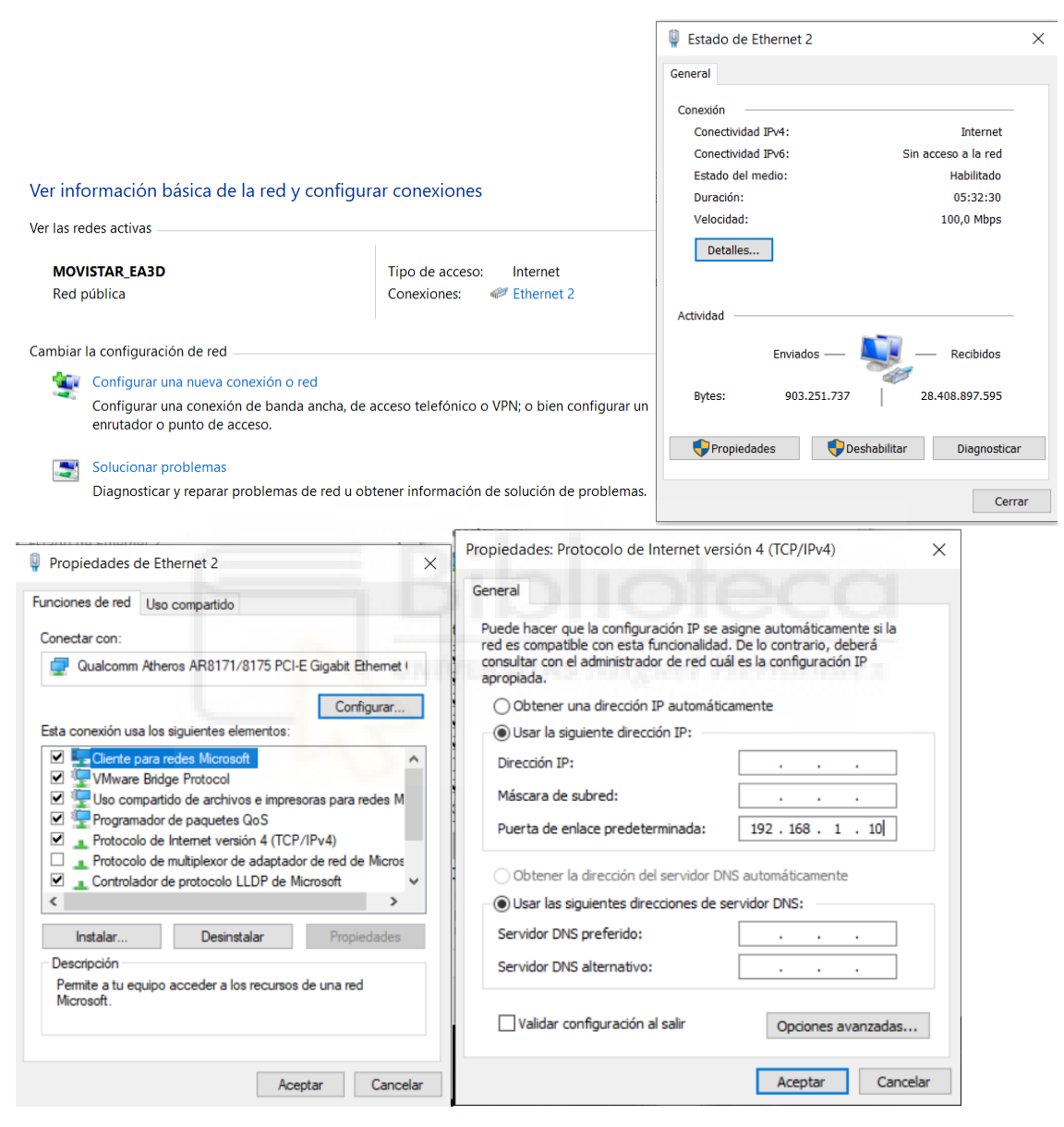

Figura 3.97. Configuración IP

Para verificar si la conexión es estable, una vez está el cable de ethernet enchufado a la pantalla, se abre la ventana de comandos "cmd" y se escribe "ping 192.168.1.3", lo que enviará 4 paquetes de información al receptor y mostrará por pantalla si han sido recibidos, bloqueados o perdidos.

Después de verificar que la conexión es estable, se descarga el *runtime* del Vijeo Designer, debido a que, al venir de fábrica, la pantalla no lo trae consigo y no deja descargar la aplicación. Para este caso es el *runtime* de la versión 6.2.

Con el *runtime* instalado, ahora ya sí que se puede descargar la aplicación de la HMI. A la hora de hacerlo hay que marcar la opción de borrar datos del *runtime*, para sobrescribir cualquier dato de la aplicación anterior, aunque en ese caso es la primera descarga que se le hace. Cuando acaba de descargar, debido a que no está conectada a ningún PLC aun, los campos de variables, como pilotos e indicadores, salen marcados con un triángulo amarillo que indica que la señal no existe.

Para conectarse al autómata se usa un cable tipo tsxcrjmd25 (minidin a RJ45) con adaptador a USB que dispone de selección de varios canales ajustables con un selector.

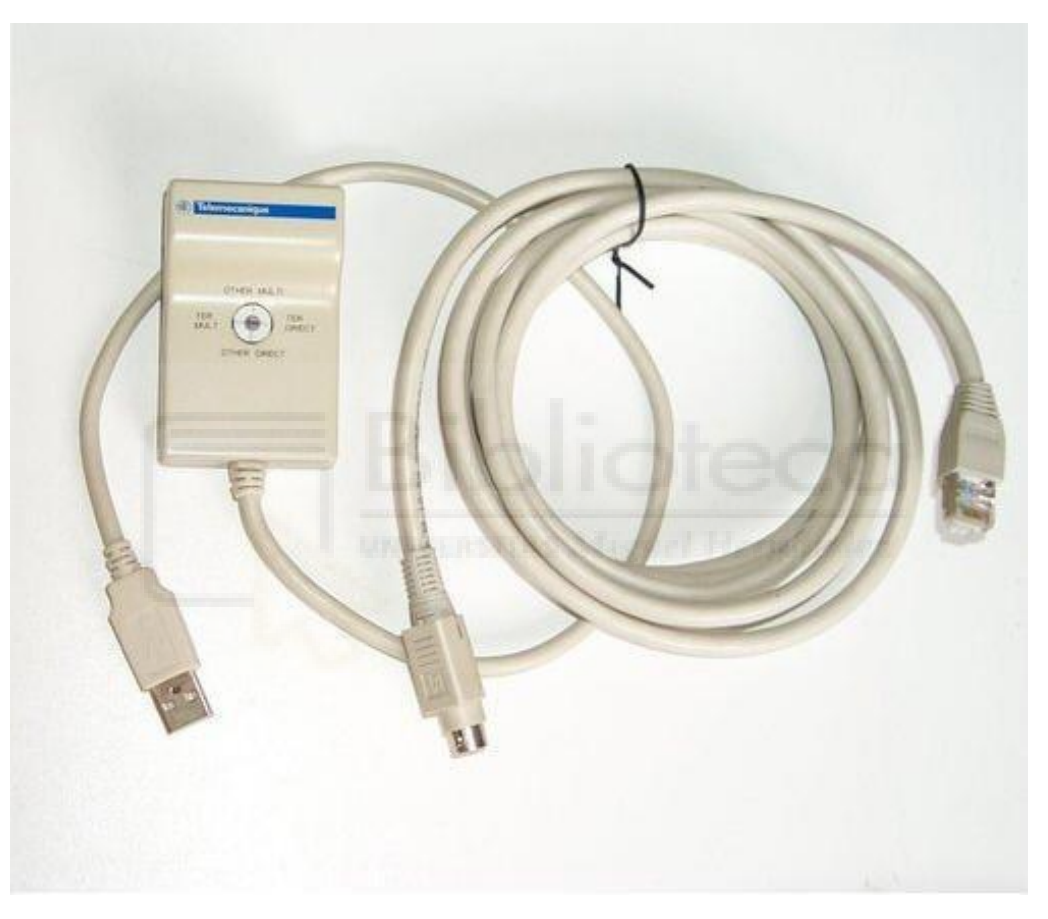

Figura 3.98. Cable tsxcrjmd25 con adaptador

La conexión entre autómata y pantalla, mediante cable XBTZ9780 (minidin a RJ45), en primera instancia se hace por ModBus, por lo que en el autómata hay que utilizar el puerto de conexión auxiliar (Aux) para hacerlo esclavo. Para ello se usa un trozo de cable del tipo TWDXCAFD010, en el que se puentean los colores azul y amarillo.

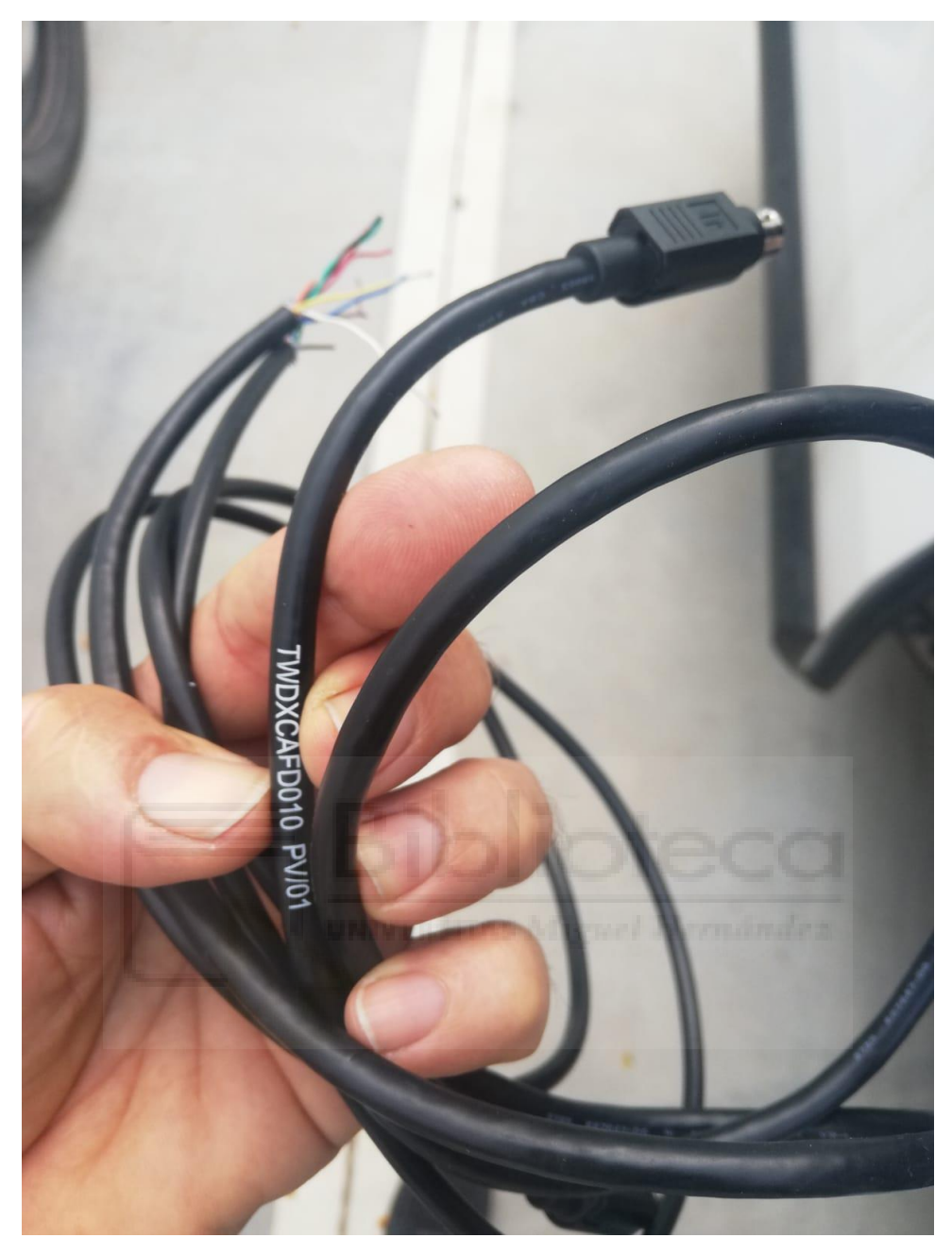

Figura 3.99. Cable XBT Z9780

Después de comprobar la pantalla conecta al PLC, se requiere un cambio de conexión a protocolo UniTelway, por ser más fácil trabajar con él, al no requerir que los dos puertos del autómata (el principal y el auxiliar) estén ocupados. De este modo, en UniTelway, se puede conectar la pantalla al puerto principal del autómata y el PC al puerto auxiliar.

El problema que aparece en este punto es un bug de programa, donde el Vijeo Designer 6.2 S8 no puede comunicar con este protocolo, por lo que después de una búsqueda por internet se instala un parche corrector, proporcionado por el servicio técnico de Schneider, para solucionarlo. Se cambian todas las variables a Uni-Telway y se vuelve a descargar a la pantalla. Comprobando que hay conexión en todas las variables y que los paneles se visualizan bien, la pantalla está lista para su instalación.

Para hacer la instalación, primero se conecta el PLC real a la pantalla y, a la vez, al ordenador, con tal de comprobar los valores que muestra el PLC y los que se ve por pantalla, tanto en contadores, como pilotos y animaciones. Después verificar las variables, se procedió a colocar la pantalla físicamente.

Para colocar la pantalla en el cuadro de forma física, debido a que la parte trasera de la pantalla antigua, donde están los enganches, excedía la de la pantalla nueva, se tuvo que utilizar una chapa de corrección, sobre la cual se pusieron los enganches de la pantalla nueva.

## 3.3.2.2. Añadido de señales

Aquí se abarca la creación de una marcha para los variadores, de modo que se pueda interactuar con ellos, para que, en caso de necesidad de arranque remoto, éste se pueda dar

- Para el PLC de Válvulas:

Como es el PLC que conecta con el centro de control, hay que habilitar una forma de que se pueda escribir desde aquí al otro PLC.

Para el caso de telemandos de marcha de los variadores de frecuencia se usa la MW5058, que se activa desde centro mediante la MW171, condicionada por un pulsador de control en la M127, que sigue a un temporizador preprogramado asíncrono, S7, con una base de tiempo de 1 minuto. [12]

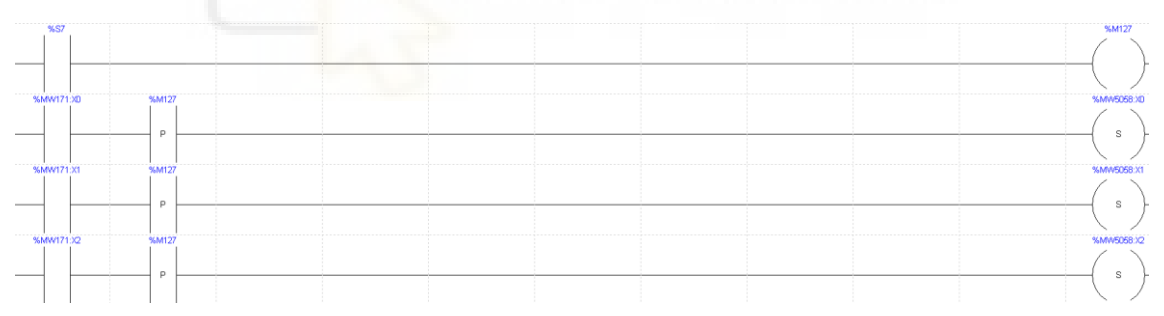

Figura 3.100. Telemandos marcha variadores desde centro de control

Para el caso de las asignaciones, se ha designado la MW5079, que recibe las activaciones de los telemandos.

| COMPARE      | 1 |      |      |      | %MW5079.36 |
|--------------|---|------|------|------|------------|
| - %MW1022<>0 |   | <br> | <br> | <br> | <br>( s )  |
|              |   |      |      |      |            |
| -COMPARE-    |   |      |      |      | %MW5079.37 |
| - %MW1023<>0 |   |      |      |      | _( s )     |
|              |   |      |      |      |            |
| -COMPARE-    |   |      |      |      | %MW5079:X8 |
| - %MW1024<>0 |   | <br> | <br> | <br> | <br>_( s } |
|              |   |      |      |      |            |
| -COMPARE-    |   |      |      |      | %MW507939  |
| - %MW1025<>0 |   | <br> | <br> |      | <br>_( s ) |
|              |   |      |      |      |            |

Figura 3.101. Telemandos asignación desde centro de control

# Las activaciones de las distintas posiciones de esta variable, MW5079, pasan por el mismo pulsador de control (M127) y van a la MW5070.

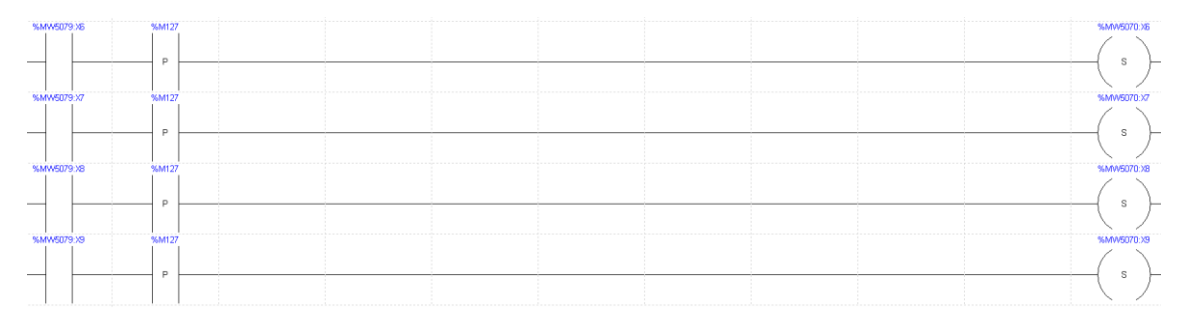

Figura 3.102. Activación variable comunicada MW5070

Además, como se está escribiendo al PLC de la pantalla, los telemandos del centro de control deben estar activos cierto tiempo y luego borrarse. Para ello se ha vinculado este reinicio al pulsador de control de la M127.

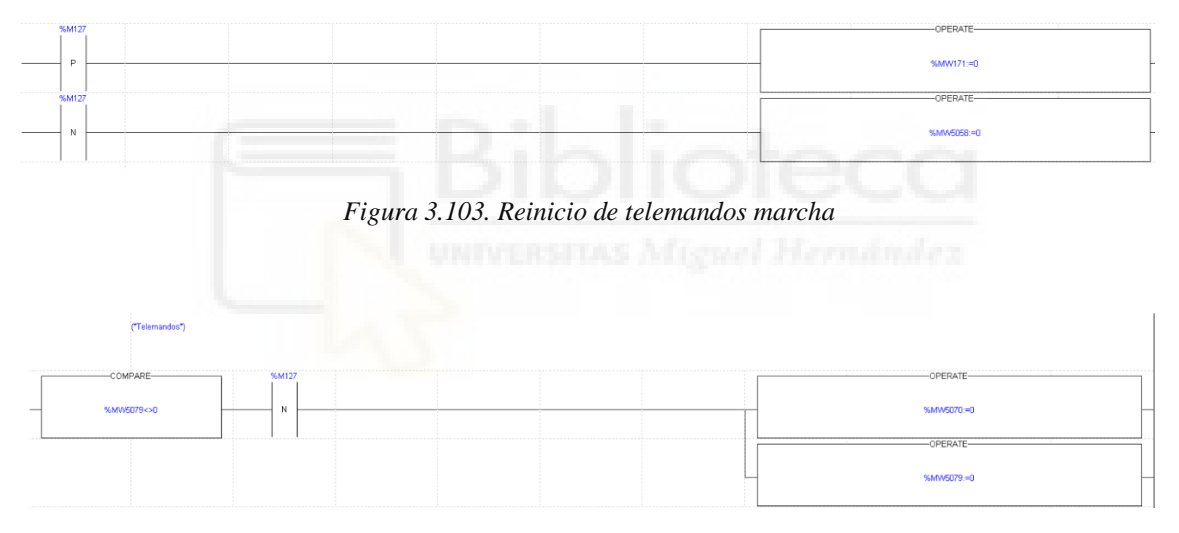

Figura 3.104. Reinicio de telemandos asignación

- Para el PLC de Ampliación:

Se designan dos variables comunes al otro PLC, la MW5058 para el marcha y paro, y la MW5059 para el automático y manual, además de una confirmación de automático que se introduce en la MW5049.

De esta forma queda:

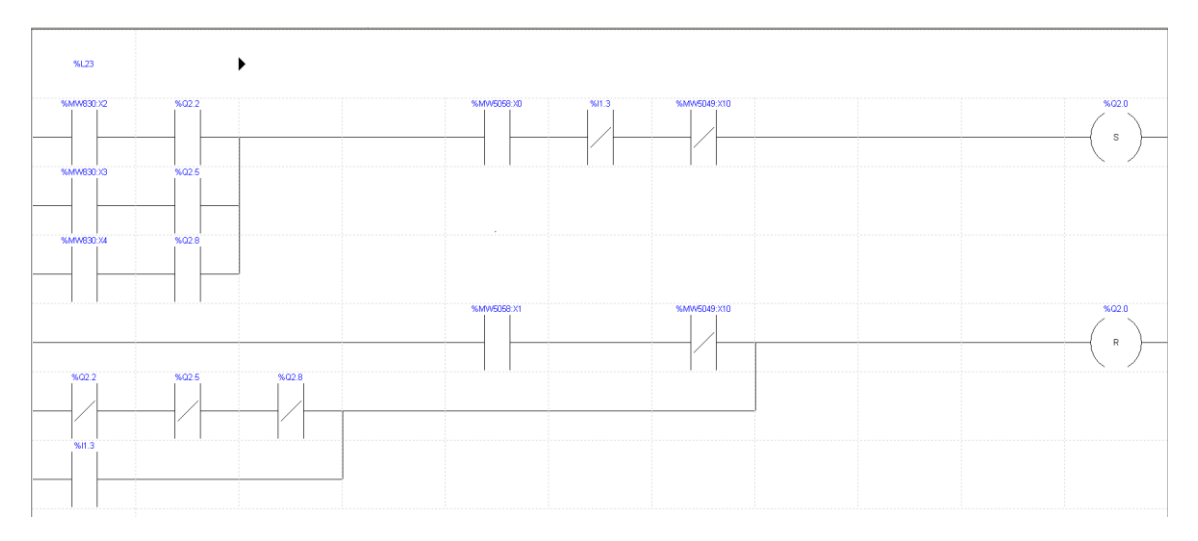

Figura 3.105. Orden marcha de variador por telemando

Donde, si una bomba esta asignada y con los contactores puestos, se le da marcha al variador mediante la MW5058:X0 (telemando marcha), y si no está la 11.3 (entrada digital fallo) activa y tampoco la MW5049:X10 (digital de confirmación automático), lo que indica que está en manual, se da paso a la salida del variador, Q2.0.

A colación de los cambios presentes en el otro PLC, para las asignaciones de bombas se han creado unos segmentos donde se evalúa la variable comunicada, MW5070, para activar, en el caso de T2, la MW830, ya vista en la primera parte del apartado de Software.

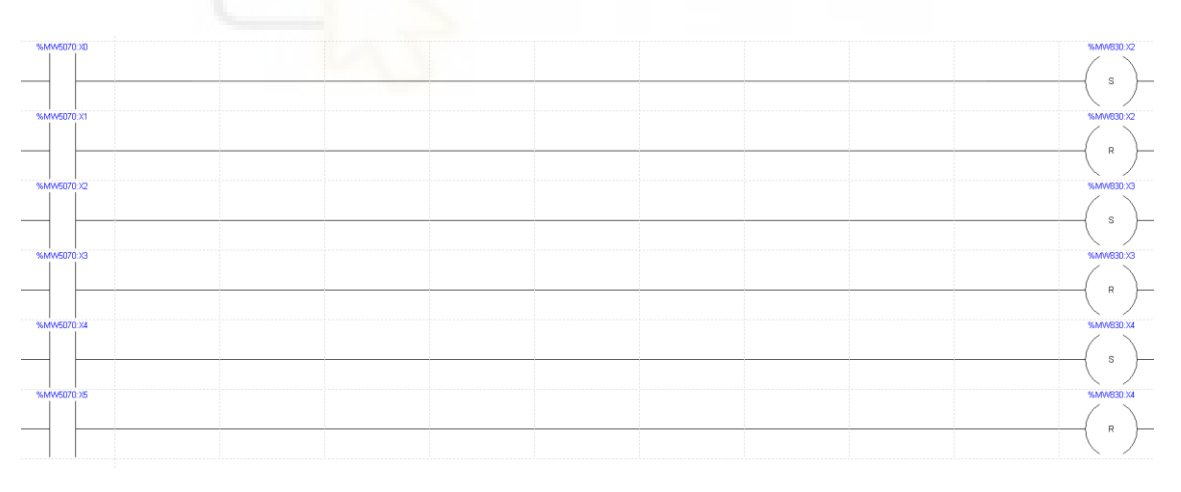

Figura 3.106. Asignaciones bombas

Además, se ha modificado el segmento de salida física de los variadores para que se tenga en cuenta la confirmación de automático, de modo que si está en manual no se active. En la imagen siguiente, que es la misma que hay en el apartado de explicación de bombas del PLC de Ampliación El Canal, aparece como contacto normalmente abierto la MW5049:X10 (confirmación de automático).

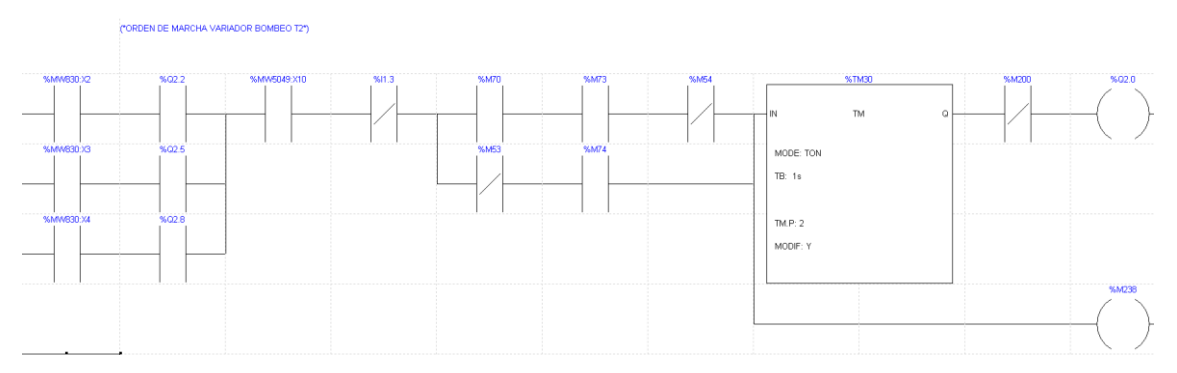

Figura 3.107. Nuevo segmento PLC de salida física del variador

# 4.Presupuesto

| Descripción                                                                                                    | Ud             | Unitario     | Total      |
|----------------------------------------------------------------------------------------------------|----------------|--------------|------------|
| Un (1) variador de frecuencia<br>modelo 100-FLOW de Vacon de<br>potencia 110kW a 400V con kit de<br>montaje en puerta (se aprovecha la<br>pletina, cableado y protecciones<br>eléctricas existentes).                          | blic           | 4.526,00€    | 4.526,00€  |
| Dos (2) variadores de frecuencia<br>modelo 100-FLOW de Vacon de<br>potencia 30kW a 400V con kit de<br>montaje en puerta (se aprovecha la<br>pletina, cableado y protección<br>eléctrica existente como protección<br>general). | TAS Mig        | 1.475,00€    | 2.950,00€  |
| Pantalla táctil HMI modelo<br>GTO5310 de Schneider de 10,4" TFT,<br>640x480 pixels VGA, interface RS-<br>485, interface RS232, interface<br>Ethernet con alimentación 24Vdc.                                                   | 1              | 1.893,00€    | 1.893,00€  |
| Bomba de membrana autocebante<br>modelo Smart Digital S - DDC de la<br>marca Grundfos a 100-400V.                                                                                                    | 1              | 1.051,00€    | 1.051,00€  |
| DESINSTALACIÓN,<br>REORGANIZACIÓN, INSTALACIÓN,<br>CABLEADO Y CONEXIONADO                                                                                                    | 1              | 3.498,47€    | 3.498,47€  |
| INGENIERÍA SOFTWARE PLC, HMI Y<br>SCADA Y PUESTA EN MARCHA                                                                                                    | 1              | 8.249,58€    | 8.249,58€  |
| TOTAL VALORACIÓN EJECUCIÓN M                                                                                                    | ATERIAL (IVA N | NO INCLUIDO) | 22.168,05€ |
|                                                                                                    |                | IVA (21%)    | 4.655,29€  |
| TOTAL VALORACION EJECUCIÓN                                                                                                    | N MATERIAL (I  | VA INCLUIDO) | 26.823,34€ |

# **5.Resultados y conclusión**

Con tal de finalizar el proyecto, se citó en la estación al propio capataz de la explotación, el jefe de obra y el jefe de explotación de Orihuela para mostrarles los cambios y explicarle cómo funciona la pantalla. Como punto adicional, se le enseñó al cliente cómo, mediante la aplicación de WebGate de Schneider, se podían conectar a la pantalla con el móvil desde cualquier lugar.

# 5.1. Funcionamiento

Durante la reunión se probaron todos los aspectos solicitados en el proyecto, de modo que:

- Los selectores de marcha de los cuadros, que es el trabajo en manual local, funcionan a la perfección para los 3 variadores de frecuencia instalados. En ellos aparece local y remoto, por lo que, si se está trabajando en manual y el selector se gira a la posición de local, el variador de frecuencia arranca, y, si se vuelve a girar a remoto, para.
- Respecto a la pantalla, trabajando en manual remoto, se ha probado a activar los telemandos de arranque y automático y funcionan. Los pilotos marcan los estados correctos y los valores de los indicadores numéricos coinciden con los que aparecen en el centro de control.
- El sistema de cloro dosifica correctamente, y sus señales aparecen bien representadas en la HMI.

Al cabo de un par de semanas, se observó lo siguiente:

• Las animaciones de gráficos presentan una longitud mayor que la que pueden representar, siendo el número de muestras a recabar, mayor que los valores que tiene, resultando en una línea que abarca solo media animación. Para corregirlo hay que modificar el HMI y reducir el número de muestras a representar en el gráfico, que representa el eje X. Como es un problema de carácter visual que no afecta al funcionamiento, no es necesario desplazarse solo para corregirlo.

# 5.2. Conclusión

En resumen, ahora la instalación de El Canal dispone de un sistema capaz de solventar los problemas con los que se encontraba antes, además de disponer de un sistema HMI que permite interactuar de forma directa con el hardware y que muestra la información importante del bombeo de forma clara.

Como cierre del trabajo se adjuntas fotos de la pantalla en funcionamiento.

|                        | Nivel El Canal | G_Nive1   | Nivel T2<br>254cm |
|------------------------|----------------|-----------|-------------------|
| Alarma                 |                | G_Presión | Nivel Lomas       |
|                        |                |           | 264cm             |
|                        |                |           | 552m5             |
| Abierta                |                | Entreab.  | Infe.<br>Bombeo   |
| L                      |                |           |                   |
| Entreab                | Cerrada        | 2.32bar   |                   |
|                        |                |           |                   |
| 2.6m                   |                |           |                   |
| Cloro:                 |                |           | 0m3/h             |
| N. depósito cloro 1200 | 5.             | 42bar     |                   |
|                        |                |           |                   |
| B. Cloro<br>Paro       |                |           |                   |
|                        |                |           |                   |

Figura 5.1. Funcionamiento Sinóptico

| BOMBEO                    | T2:        | BOMBEO Lor                | nas:           |
|---------------------------|------------|---------------------------|----------------|
| Nivel directo             | 254cm      | Nivel directo             | 264cm          |
| Presión real              | 5.41bar    | Presión real              | 2.30bar        |
| Presión ajuste            | 8.00bar    | Presión ajuste            | 9.90bar        |
| Caudal impulsión          | Øm3/h      | Caudal impulsión          | 0m3/h          |
| Presión impulsión         | 5.43bar    | Presión impulsión         | 2.30bar        |
| Frecuencia variador       | ØHz        | Frecuencia variador       | ØHz            |
| Velocidad min.            | 46Hz       | Velocidad min.            | 35Hz           |
| Velocidad max.            | 50Hz       | Velocidad max.            | 50Hz           |
| Ganacia PID               | 80         | Ganacia PID               | 16             |
| T. paro forzado           | 480mi n    | T. paro forzado           | 480min         |
| T. marcha d. sobrepresión | 480min     | T. marcha d. sobrepresión | 1440min        |
| Modo ACTUAL T2:           | Nivel      | Modo ACTUAL Lomas:        | Nivel          |
| Modo presión T2 Mod       | o nivel T2 | Modo presión Lomas Mod    | lo nivel Lomas |
| MI10 LITESGI VAR          | Activan    | Activar                   | Activan        |

Figura 5.2. Funcionamiento Información Bombeos

| <u></u>          |                   |                | Magel                  |
|------------------|-------------------|----------------|------------------------|
|                  |                   | EL VANAL:      | A                      |
| Caudar Sairda de | posito:   516m3/h | Presión asp    | piración: 2.6mca       |
| Consignas PID:   | Estación:         | Horarios:      | Defectos tanque canal: |
| Invierno         | Verano            | Punta          |                        |
|                  |                   |                |                        |
|                  | Fallos co         | rtes eléctrico | 5:                     |
|                  |                   |                |                        |
|                  |                   |                |                        |

Figura 5.3. Funcionamiento Información El Canal

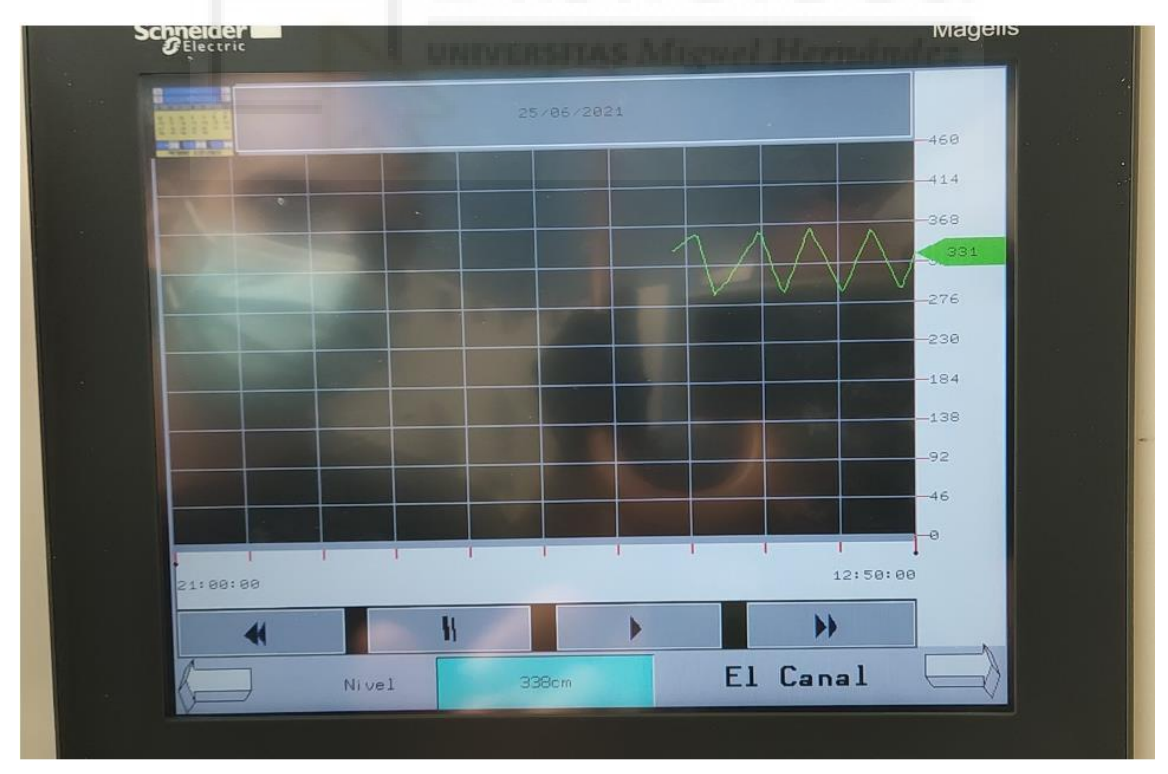

Figura 5.4. Funcionamiento Gráfico nivel El Canal

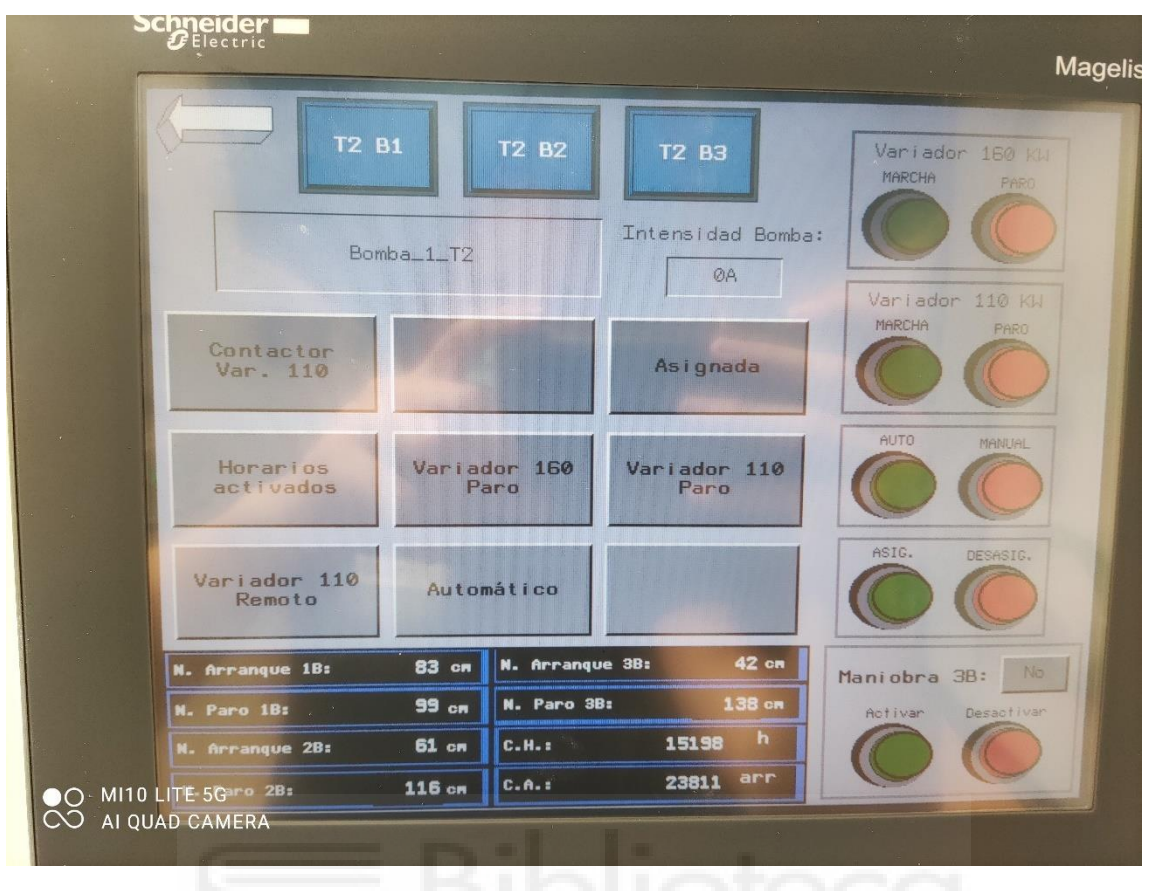

Figura 5.5. Funcionamiento Bombas T2

# 6.Bibliografía

[1] Real Decreto 140/2003, de 7 de febrero, por el que se establecen los criterios sanitarios de la calidad del agua de consumo humano. Artículo 27-7, sección "cloro libre".

https://www.sergas.es/Saude-publica/Documents/2784/articulo\_27\_7\_rd\_140\_2003.pdf

[2] Catálogo guía selección, Vacon 100, Danfoss, Nordbord, DK.

https://www.fluitronic.es/product/attachment?productId=136F2356&attachmentName= Catalogo.pdf

[3] Grundfos, Smart Digital S DDC, Hoja de características.

https://api.grundfos.com/literature/Grundfosliterature-5616698.pdf

[4] Schneider Electric, TSX3722, Hoja de características.

https://www.se.com/ww/en/product/download-pdf/TSX3722101

[5] Schneider Electric, DEZ32D2, Hoja de características.

https://www.se.com/ww/en/product/download-pdf/TSXDEZ32D2

[6] Schneider Electric, DMZ 64DTK, Hoja de características.

https://www.se.com/ww/en/product/download-pdf/TSXDMZ64DTK

[7] Schneider Electric, ASZ 401, Hoja de características.

https://www.se.com/ww/en/product/download-pdf/TSXASZ401

[8] Schneider Electric, AEZ 802, Hoja de características.

https://www.se.com/ww/en/product/download-pdf/TSXAEZ802

[9] Schneider Electric, HMIGTO5310, Hoja de características.

https://www.se.com/es/es/product/download-pdf/HMIGTO5310

[10] Cynthia Garibo (2017, Mayo 8) Guía implementación, Configuración de genios en Vijeo Designer.

https://ckm-

content.se.com/ckmContent/sfc/servlet.shepherd/document/download/0691H00000HrA cqQAF

[11] Delta, DRP024, Hoja de características.

https://www.deltapsu.com/en/products/download/Datasheet/DRP024V120W1BA

[12] Schneider Electric, PL7 Pro, Manual de referencia, p. 314.

http://origin-faq.proface.com/resources/sites/PROFACE/content/live/FAQS/28000/FA28441/es\_ES/PL7\_v4 5\_Instrucciones\_PL7.pdf

# 7.Anexos

# 7.1. Lista variables pantalla HMI El Canal

|   | Nombre                 | Tipo de datos | Origen de datos | Grupo de escaneo  | Dirección de dis | Grupo de alarmas | Grupo de registros |
|---|------------------------|---------------|-----------------|-------------------|------------------|------------------|--------------------|
| 1 | 🖃 🕻 🕽 Bomba_1_Lomas    | Bomba         | Externo         | EquipoUniTelway01 |                  |                  |                    |
|   | 💶 Paro_Marcha          | BOOL          | Externo         | EquipoUniTelway01 | %MW420:X2        | Desactivado      | Ninguno            |
|   | UT Manual_Automatico   | BOOL          | Externo         | EquipoUniTelway01 | %MW5049:X11      | Desactivado      | Ninguno            |
|   | LT Local               | BOOL          | Externo         | EquipoUniTelway01 | %M190            | Desactivado      | Ninguno            |
|   | LT Remoto              | BOOL          | Externo         | EquipoUniTelway01 | %MW5029:X6       | Desactivado      | Ninguno            |
|   | LT Averia              | BOOL          | Externo         | EquipoUniTelway01 | %M190            | Desactivado      | Ninguno            |
|   | Intensidad             | UINT          | Externo         | EquipoUniTelway01 | %MW5033          | Desactivado      | Ninguno            |
|   | 💶 Asignada_Desasignada | BOOL          | Externo         | EquipoUniTelway01 | %MW5049:X3       | Desactivado      | Ninguno            |
|   | 🛄 FalloMarcha          | BOOL          | Externo         | EquipoUniTelway01 | %M190            | Desactivado      | Ninguno            |
|   | LT FalloParo           | BOOL          | Externo         | EquipoUniTelway01 | %M190            | Desactivado      | Ninguno            |
|   | CuentaHoras            | UINT          | Externo         | EquipoUniTelway01 | %MW422           | Desactivado      | Ninguno            |
|   | CuentaArrangues        | UINT          | Externo         | EquipoUniTelway01 | %MW421           | Desactivado      | Ninguno            |
|   | N_Arr_1B محم           | UINT          | Externo         | EquipoUniTelway01 | %MW5068          | Desactivado      | Ninguno            |
|   | N_Paro_1B محمد         | UINT          | Externo         | EquipoUniTelway01 | %MW5069          | Desactivado      | Ninguno            |
|   | N_Arr_28 محم           | UINT          | Externo         | EquipoUniTelway01 | %MW1             | Desactivado      | Ninguno            |
|   | N_Paro_2B محمد         | UINT          | Externo         | EquipoUniTelway01 | %MW1             | Desactivado      | Ninguno            |
|   | N_Arr_38 محم           | UINT          | Externo         | EquipoUniTelway01 | %MW1             | Desactivado      | Ninguno            |
|   | N_Paro_3B محم          | UINT          | Externo         | EquipoUniTelway01 | %MW1             | Desactivado      | Ninguno            |
|   | LT Tele_Marcha         | BOOL          | Externo         | EquipoUniTelway01 | %MW5058:X6       | Desactivado      | Ninguno            |
|   | LT Tele_Paro           | BOOL          | Externo         | EquipoUniTelway01 | %MW5058:X7       | Desactivado      | Ninguno            |
|   | LT Tele_Asig           | BOOL          | Externo         | EquipoUniTelway01 | %MW420:X12       | Desactivado      | Ninguno            |
|   | LT Tele_Desasig        | BOOL          | Externo         | EquipoUniTelway01 | %MW420:X12       | Desactivado      | Ninguno            |
|   | Tele_Auto              | BOOL          | Externo         | EquipoUniTelway01 | %MW5058:X12      | Desactivado      | Ninguno            |
|   | LT Tele_Manu           | BOOL          | Externo         | EquipoUniTelway01 | %MW5058:X13      | Desactivado      | Ninguno            |
|   | LT Horarios            | BOOL          | Externo         | EquipoUniTelway01 | %MW5054:X10      | Desactivado      | Ninguno            |
|   | UT Variador_On         | BOOL          | Externo         | EquipoUniTelway01 | %MW5000:X11      | Desactivado      | Ninguno            |
|   | UT Variador2_On        | BOOL          | Externo         | EquipoUniTelway01 | %MW5029:X0       | Desactivado      | Ninguno            |
|   | LT Fallo_Variador      | BOOL          | Externo         | EquipoUniTelway01 | %MW5003:X1       | Desactivado      | Ninguno            |
|   | Fallo_Variador2        | BOOL          | Externo         | EquipoUniTelway01 | %MW5029:X1       | Desactivado      | Ninguno            |
|   | 🗛 Nombre_Bomba         | STRING        | Externo         | EquipoUniTelway01 | %MW1             |                  | Ninguno            |
|   | Termico_Variador       | BOOL          | Externo         | EquipoUniTelway01 | %MW5029:X2       | Desactivado      | Ninguno            |
|   | LT Prev_Sig            | BOOL          | Externo         | EquipoUniTelway01 | %MW420:X4        | Desactivado      | Ninguno            |
|   | Contactor Var 160      | BOOL          | Externo         | EquipoUniTelway01 | %M190            | Desactivado      | Ninguno            |

|   | Nombre                                                                                                    | Tipo de datos                                                                                          | Origen de datos                                                                                                    | Grupo de escaneo                                                                                                    | Dirección de dis                                                                                                    | Grupo de alarmas                                                                                                    | Grupo de registros                                                                                                    |
|---|----------------------------------------------------------------------------------------------------|----------------------------------------------------------------------------------------------------|----------------------------------------------------------------------------------------------------|----------------------------------------------------------------------------------------------------|----------------------------------------------------------------------------------------------------|----------------------------------------------------------------------------------------------------|----------------------------------------------------------------------------------------------------|
|   | Contactor_Var_160                                                                                                    | BOOL                                                                                                   | Externo                                                                                                    | EquipoUniTelway01                                                                                                    | %M190                                                                                                    | Desactivado                                                                                                    | Ninguno                                                                                                    |
|   | Contactor_Var_110                                                                                                    | BOOL                                                                                                   | Externo                                                                                                    | EquipoUniTelway01                                                                                                    | %M190                                                                                                    | Desactivado                                                                                                    | Ninguno                                                                                                    |
|   | Contactor Dir                                                                                                    | BOOL                                                                                                   | Externo                                                                                                    | EquipoUniTelway01                                                                                                    | %M190                                                                                                    | Desactivado                                                                                                    | Ninguno                                                                                                    |
|   | Tele Marcha Var 160                                                                                                    | BOOL                                                                                                   | Externo                                                                                                    | Equipol IniTelway01                                                                                                    | %M190                                                                                                    | Desactivado                                                                                                    | Ninguno                                                                                                    |
|   |                                                                                                    | BOOL                                                                                                   | Externo                                                                                                    | Equipol IniTelway01                                                                                                    | %M190                                                                                                    | Desactivado                                                                                                    | Ninguno                                                                                                    |
|   | Tele Marcha Var 110                                                                                                    | BOOL                                                                                                   | Externo                                                                                                    | Equipol IniTelway01                                                                                                    | %M100                                                                                                    | Desactivado                                                                                                    | Ninguno                                                                                                    |
|   |                                                                                                    | BOOL                                                                                                   | Externo                                                                                                    | Equipooni reiwayor                                                                                                    | 701/1190                                                                                                    | Desactivado                                                                                                    | Ningano                                                                                                    |
|   | Li Tele_Paro_var_110                                                                                                    | BOOL                                                                                                   | Externo                                                                                                    | EquipoUniTelwayUI                                                                                                    | -29M190                                                                                                    | Desactivado                                                                                                    | Ivinguno                                                                                                    |
| 2 | E Bomba_1_T2                                                                                                    | Bomba                                                                                                  | Externo                                                                                                    | EquipoUniTelway01                                                                                                    |                                                                                                    |                                                                                                    |                                                                                                    |
|   | Paro_Marcha                                                                                                    | BOOL                                                                                                   | Externo                                                                                                    | EquipoUniTelway01                                                                                                    | %MW820:X2                                                                                                    | Desactivado                                                                                                    | Ninguno                                                                                                    |
|   | Manual_Automatico                                                                                                    | BOOL                                                                                                   | Externo                                                                                                    | EquipoUniTelway01                                                                                                    | %MW5049:X10                                                                                                    | Desactivado                                                                                                    | Ninguno                                                                                                    |
|   | LTI Local                                                                                                    | BOOL                                                                                                   | Externo                                                                                                    | EquipoUniTelway01                                                                                                    | %M190                                                                                                    | Desactivado                                                                                                    | Ninguno                                                                                                    |
|   | LT Remoto                                                                                                    | BOOL                                                                                                   | Externo                                                                                                    | EquipoUniTelway01                                                                                                    | %MW5029:X10                                                                                                    | Desactivado                                                                                                    | Ninguno                                                                                                    |
|   | LT Averia                                                                                                    | BOOL                                                                                                   | Externo                                                                                                    | EquipoUniTelway01                                                                                                    | %M190                                                                                                    | Desactivado                                                                                                    | Ninguno                                                                                                    |
|   | 🚅 Intensidad                                                                                                    | UINT                                                                                                   | Externo                                                                                                    | EquipoUniTelway01                                                                                                    | %MW5030                                                                                                    | Desactivado                                                                                                    | Ninguno                                                                                                    |
|   | 너 Asignada_Desasignada                                                                                                    | BOOL                                                                                                   | Externo                                                                                                    | EquipoUniTelway01                                                                                                    | %MW5049:X0                                                                                                    | Desactivado                                                                                                    | Ninguno                                                                                                    |
|   | □ FalloMarcha                                                                                                    | BOOL                                                                                                   | Externo                                                                                                    | EquipoUniTelway01                                                                                                    | %M190                                                                                                    | Desactivado                                                                                                    | Ninguno                                                                                                    |
|   | EalloParo                                                                                                    | BOOL                                                                                                   | Externo                                                                                                    | Equipol IniTelway01                                                                                                    | %M190                                                                                                    | Desactivado                                                                                                    | Ninguno                                                                                                    |
|   |                                                                                                    |                                                                                                    | Externo                                                                                                    | Equipol IniTelway01                                                                                                    | %MW818                                                                                                    | Decartivado                                                                                                    | Ninguno                                                                                                    |
|   | Cuenta Arrangues                                                                                                    | LINT                                                                                                   | Externo                                                                                                    | EquipoUniTolway01                                                                                                    | 0/ MW017                                                                                                    | Decectivede                                                                                                    | Ninguno                                                                                                    |
|   | N Ave 1D                                                                                                    | LIINT                                                                                                  | Externo                                                                                                    | EquipoliniTelway01                                                                                                    | 0/MUE044                                                                                                    | Desectivede                                                                                                    | Ninguno                                                                                                    |
|   | Arr_10                                                                                                    |                                                                                                    | Externo                                                                                                    | EquipoonTelway01                                                                                                    |                                                                                                    | Desactived                                                                                                    | Niegues                                                                                                    |
|   | N_Paro_1B                                                                                                    | UINT                                                                                                   | Externo                                                                                                    | EquipoUniTelway01                                                                                                    | 76/9W5065                                                                                                    | Desactivado                                                                                                    | IVINGUNO                                                                                                    |
|   | N_Arr_2B                                                                                                    | UINT                                                                                                   | Externo                                                                                                    | EquipoUniTelway01                                                                                                    | %MW5066                                                                                                    | Desactivado                                                                                                    | Ninguno                                                                                                    |
|   | N_Paro_2B                                                                                                    | UINT                                                                                                   | Externo                                                                                                    | EquipoUniTelway01                                                                                                    | %MW5067                                                                                                    | Desactivado                                                                                                    | Ninguno                                                                                                    |
|   | N_Arr_3B کم                                                                                                    | UINT                                                                                                   | Externo                                                                                                    | EquipoUniTelway01                                                                                                    | %MW5051                                                                                                    | Desactivado                                                                                                    | Ninguno                                                                                                    |
|   | N_Paro_38 مم                                                                                                    | UINT                                                                                                   | Externo                                                                                                    | EquipoUniTelway01                                                                                                    | %MW5052                                                                                                    | Desactivado                                                                                                    | Ninguno                                                                                                    |
|   | LT Tele_Marcha                                                                                                    | BOOL                                                                                                   | Externo                                                                                                    | EquipoUniTelway01                                                                                                    | %M190                                                                                                    | Desactivado                                                                                                    | Ninguno                                                                                                    |
|   | LT Tele_Paro                                                                                                    | BOOL                                                                                                   | Externo                                                                                                    | EquipoUniTelway01                                                                                                    | %M190                                                                                                    | Desactivado                                                                                                    | Ninguno                                                                                                    |
|   | LT Tele_Asig                                                                                                    | BOOL                                                                                                   | Externo                                                                                                    | EquipoUniTelway01                                                                                                    | %MW830:X2                                                                                                    | Desactivado                                                                                                    | Ninguno                                                                                                    |
|   | LT Tele_Desasig                                                                                                    | BOOL                                                                                                   | Externo                                                                                                    | EquipoUniTelway01                                                                                                    | %MW830:X2                                                                                                    | Desactivado                                                                                                    | Ninguno                                                                                                    |
|   | LT Tele_Auto                                                                                                    | BOOL                                                                                                   | Externo                                                                                                    | EquipoUniTelway01                                                                                                    | %MW5058:X10                                                                                                    | Desactivado                                                                                                    | Ninguno                                                                                                    |
|   | LT Tele Manu                                                                                                    | BOOL                                                                                                   | Externo                                                                                                    | EquipoUniTelway01                                                                                                    | %MW5058:X11                                                                                                    | Desactivado                                                                                                    | Ninguno                                                                                                    |
|   | LT Horarios                                                                                                    | BOOL                                                                                                   | Externo                                                                                                    | EquipoUniTelway01                                                                                                    | %MW5054:X9                                                                                                    | Desactivado                                                                                                    | Ninguno                                                                                                    |
|   | Variador On                                                                                                    | BOOL                                                                                                   | Externo                                                                                                    | EquipoUniTelway01                                                                                                    | %MW5000:X0                                                                                                    | Desactivado                                                                                                    | Ninguno                                                                                                    |
|   |                                                                                                    |                                                                                                    |                                                                                                    |                                                                                                    | the second second second second second second second second second second second second second second second s                                                                                                    |                                                                                                    |                                                                                                    |
|   |                                                                                                    | - T <sup>2</sup>                                                                                       | 0.1 1.1                                                                                                    | C 1                                                                                                    | D1 12 1 1                                                                                                    | C 1 1                                                                                                    | C                                                                                                    |
|   | Nombre                                                                                                    | Tipo de datos                                                                                          | Origen de datos                                                                                                    | Grupo de escaneo                                                                                                    | Dirección de dis                                                                                                    | Grupo de alarmas                                                                                                    | Grupo de registros                                                                                                    |
|   | Nombre                                                                                                    | Tipo de datos<br>BOOL                                                                                  | Origen de datos<br>Externo                                                                                                    | Grupo de escaneo<br>EquipoUniTelway01                                                                                                    | Dirección de dis<br>%MW5000:X4                                                                                                    | Grupo de alarmas<br>Desactivado                                                                                                    | Grupo de registros<br>Ninguno                                                                                                    |
|   | Nombre                                                                                                    | Tipo de datos<br>BOOL<br>BOOL                                                                          | Origen de datos<br>Externo<br>Externo                                                                                                    | Grupo de escaneo<br>EquipoUniTelway01<br>EquipoUniTelway01                                                                                                    | Dirección de dis<br>%MW5000:X4<br>%MW5002:X0                                                                                                    | Grupo de alarmas<br>Desactivado<br>Desactivado                                                                                                    | Grupo de registros<br>Ninguno<br>Ninguno                                                                                                    |
|   | Nombre<br>Variador2_On<br>Fallo_Variador<br>Fallo_Variador2<br>Fallo_Variador2                                                                                                    | Tipo de datos<br>BOOL<br>BOOL<br>BOOL                                                                  | Origen de datos<br>Externo<br>Externo<br>Externo                                                                                                    | Grupo de escaneo<br>EquipoUniTelway01<br>EquipoUniTelway01<br>EquipoUniTelway01                                                                                                    | Dirección de dis<br>%MW5000:X4<br>%MW5002:X0<br>%MW5002:X10                                                                                                    | Grupo de alarmas<br>Desactivado<br>Desactivado<br>Desactivado                                                                                                    | Grupo de registros<br>Ninguno<br>Ninguno<br>Ninguno                                                                                                    |
|   | Nombre Variador2_On Fallo_Variador Fallo_Variador A Nombre_Bomba                                                                                                    | Tipo de datos<br>BOOL<br>BOOL<br>BOOL<br>STRING                                                        | Origen de datos<br>Externo<br>Externo<br>Externo<br>Externo                                                                                                    | Grupo de escaneo<br>EquipoUniTelway01<br>EquipoUniTelway01<br>EquipoUniTelway01<br>EquipoUniTelway01                                                                                                    | Dirección de dis<br>%MW5000:X4<br>%MW5002:X0<br>%MW5002:X10<br>%MW1                                                                                                    | Grupo de alarmas<br>Desactivado<br>Desactivado<br>Desactivado                                                                                                    | Grupo de registros<br>Ninguno<br>Ninguno<br>Ninguno<br>Ninguno                                                                                                    |
|   | Nombre Variador2_On Fallo_Variador Fallo_Variador A Nombre_Bomba Termico_Variador                                                                                                    | Tipo de datos<br>BOOL<br>BOOL<br>STRING<br>BOOL                                                        | Origen de datos<br>Externo<br>Externo<br>Externo<br>Externo<br>Externo                                                                                                    | Grupo de escaneo<br>EquipoUniTelway01<br>EquipoUniTelway01<br>EquipoUniTelway01<br>EquipoUniTelway01<br>EquipoUniTelway01                                                                                                    | Dirección de dis<br>%MW5000:X4<br>%MW5002:X0<br>%MW5002:X10<br>%MW1<br>%MW820:X5                                                                                                    | Grupo de alarmas<br>Desactivado<br>Desactivado<br>Desactivado<br>Desactivado                                                                                                    | Grupo de registros<br>Ninguno<br>Ninguno<br>Ninguno<br>Ninguno<br>Ninguno                                                                                                    |
|   | Nombre Variador2_On Fallo_Variador Fallo_Variador Nombre_Bomba Fallo_Variador Prev_Sig                                                                                                    | Tipo de datos<br>BOOL<br>BOOL<br>BOOL<br>STRING<br>BOOL<br>BOOL                                        | Origen de datos<br>Externo<br>Externo<br>Externo<br>Externo<br>Externo<br>Externo                                                                                                    | Grupo de escaneo<br>EquipoUniTelway01<br>EquipoUniTelway01<br>EquipoUniTelway01<br>EquipoUniTelway01<br>EquipoUniTelway01<br>EquipoUniTelway01                                                                                                    | Dirección de dis<br>%MW\$000:X4<br>%MW\$002:X0<br>%MW\$002:X10<br>%MW1<br>%MW820:X5<br>%MW820:X4                                                                                                    | Grupo de alarmas<br>Desactivado<br>Desactivado<br>Desactivado<br>Desactivado<br>Desactivado                                                                                                    | Grupo de registros<br>Ninguno<br>Ninguno<br>Ninguno<br>Ninguno<br>Ninguno                                                                                                    |
|   | Nombre Variador2_On Fallo_Variador Fallo_Variador Kombre_Bomba Fallo_Variador Fermico_Variador Fremico_Variador Contactor_Var_160                                                                                                    | Tipo de datos<br>BOOL<br>BOOL<br>STRING<br>BOOL<br>BOOL<br>BOOL                                        | Origen de datos<br>Externo<br>Externo<br>Externo<br>Externo<br>Externo<br>Externo<br>Externo                                                                                                    | Grupo de escaneo<br>EquipoUniTelway01<br>EquipoUniTelway01<br>EquipoUniTelway01<br>EquipoUniTelway01<br>EquipoUniTelway01<br>EquipoUniTelway01<br>EquipoUniTelway01                                                                                                    | Dirección de dis<br>%MW\$5000:X4<br>%MW\$5002:X0<br>%MW\$5002:X10<br>%MW4<br>%MW820:X5<br>%MW820:X4<br>%MW\$5000:X1                                                                                                    | Grupo de alarmas<br>Desactivado<br>Desactivado<br>Desactivado<br>Desactivado<br>Desactivado<br>Desactivado                                                                                                    | Grupo de registros<br>Ninguno<br>Ninguno<br>Ninguno<br>Ninguno<br>Ninguno<br>Ninguno                                                                                                    |
|   | Nombre Variador2_On Fallo_Variador2 Fallo_Variador2 A Nombre_Bomba Termico_Variador Prev_Sig Contactor_Var_160 Contactor_Var_110                                                                                                    | Tipo de datos<br>BOOL<br>BOOL<br>STRING<br>BOOL<br>BOOL<br>BOOL<br>BOOL                                | Origen de datos<br>Externo<br>Externo<br>Externo<br>Externo<br>Externo<br>Externo<br>Externo<br>Externo                                                                                                    | Grupo de escaneo<br>EquipoUniTelway01<br>EquipoUniTelway01<br>EquipoUniTelway01<br>EquipoUniTelway01<br>EquipoUniTelway01<br>EquipoUniTelway01<br>EquipoUniTelway01                                                                                                    | Dirección de dis<br>%MW\$5000:X4<br>%MW\$5002:X0<br>%MW\$5002:X10<br>%MW4<br>%MW820:X5<br>%MW820:X4<br>%MW\$200:X1<br>%MW\$5000:X5                                                                                                    | Grupo de alarmas<br>Desactivado<br>Desactivado<br>Desactivado<br>Desactivado<br>Desactivado<br>Desactivado<br>Desactivado                                                                                                    | Grupo de registros<br>Ninguno<br>Ninguno<br>Ninguno<br>Ninguno<br>Ninguno<br>Ninguno<br>Ninguno                                                                                                    |
|   | Nombre Variador2_On Fallo_Variador Fallo_Variador2 Nombre_Bomba Termico_Variador Frev_Sig Contactor_Var_110 Contactor_Var_110 Contactor_Dir                                                                                                    | Tipo de datos<br>BOOL<br>BOOL<br>STRING<br>BOOL<br>BOOL<br>BOOL<br>BOOL<br>BOOL                        | Origen de datos<br>Externo<br>Externo<br>Externo<br>Externo<br>Externo<br>Externo<br>Externo<br>Externo                                                                                                    | Grupo de escaneo<br>EquipoUniTelway01<br>EquipoUniTelway01<br>EquipoUniTelway01<br>EquipoUniTelway01<br>EquipoUniTelway01<br>EquipoUniTelway01<br>EquipoUniTelway01<br>EquipoUniTelway01                                                                                                    | Dirección de dis<br>%MW\$5000:X4<br>%MW\$5002:X0<br>%MW\$5002:X10<br>%MW420:X5<br>%MW820:X5<br>%MW820:X4<br>%MW\$5000:X1<br>%MW\$5000:X5<br>%MW\$5000:X8                                                                                                    | Grupo de alarmas<br>Desactivado<br>Desactivado<br>Desactivado<br>Desactivado<br>Desactivado<br>Desactivado<br>Desactivado<br>Desactivado                                                                                                    | Grupo de registros<br>Ninguno<br>Ninguno<br>Ninguno<br>Ninguno<br>Ninguno<br>Ninguno<br>Ninguno<br>Ninguno                                                                                                    |
|   | Nombre Variador2_On Fallo_Variador Fallo_Variador2  Nombre Bomba Fremico_Variador Frev_Sig Contactor_Var_160 Contactor_Var_110 Contactor_Dir Fel_Marcha_Var_160                                                                                                    | Tipo de datos<br>BOOL<br>BOOL<br>STRING<br>BOOL<br>BOOL<br>BOOL<br>BOOL<br>BOOL<br>BOOL                | Origen de datos<br>Externo<br>Externo<br>Externo<br>Externo<br>Externo<br>Externo<br>Externo<br>Externo<br>Externo                                                                                                    | Grupo de escaneo<br>EquipoUniTelway01<br>EquipoUniTelway01<br>EquipoUniTelway01<br>EquipoUniTelway01<br>EquipoUniTelway01<br>EquipoUniTelway01<br>EquipoUniTelway01<br>EquipoUniTelway01<br>EquipoUniTelway01                                                                                                    | Dirección de dis<br>%MW\$5000:X4<br>%MW\$5002:X0<br>%MW\$002:X10<br>%MW\$20:X5<br>%MW\$20:X5<br>%MW\$20:X5<br>%MW\$5000:X1<br>%MW\$5000:X1<br>%MW\$5000:X8<br>%MW\$508:X0                                                                                                    | Grupo de alarmas<br>Desactivado<br>Desactivado<br>Desactivado<br>Desactivado<br>Desactivado<br>Desactivado<br>Desactivado<br>Desactivado<br>Desactivado                                                                                                    | Grupo de registros<br>Ninguno<br>Ninguno<br>Ninguno<br>Ninguno<br>Ninguno<br>Ninguno<br>Ninguno<br>Ninguno                                                                                                    |
|   | Nombre Variador2_On Fallo_Variador Fallo_Variador2  Nombre_Bomba Fremico_Variador Prev_Sig Contactor_Var_160 Contactor_Var_110 Contactor_Dir Fallo_Marcha_Var_160 Tale_Paro Var 160                                                                                                    | Tipo de datos<br>BOOL<br>BOOL<br>STRING<br>BOOL<br>BOOL<br>BOOL<br>BOOL<br>BOOL<br>BOOL<br>BOOL<br>BOO | Origen de datos<br>Externo<br>Externo<br>Externo<br>Externo<br>Externo<br>Externo<br>Externo<br>Externo<br>Externo<br>Externo                                                                                                    | Grupo de escaneo<br>EquipoUniTelway01<br>EquipoUniTelway01<br>EquipoUniTelway01<br>EquipoUniTelway01<br>EquipoUniTelway01<br>EquipoUniTelway01<br>EquipoUniTelway01<br>EquipoUniTelway01<br>EquipoUniTelway01                                                                                                    | Dirección de dis<br>%MW\$5000:X4<br>%MW\$5002:X0<br>%MW\$002:X10<br>%MW\$20:X5<br>%MW\$20:X4<br>%MW\$200:X1<br>%MW\$5000:X1<br>%MW\$5000:X8<br>%MW\$5000:X8<br>%MW\$5088:X0                                                                                                    | Grupo de alarmas<br>Desactivado<br>Desactivado<br>Desactivado<br>Desactivado<br>Desactivado<br>Desactivado<br>Desactivado<br>Desactivado<br>Desactivado<br>Desactivado                                                                                                    | Grupo de registros<br>Ninguno<br>Ninguno<br>Ninguno<br>Ninguno<br>Ninguno<br>Ninguno<br>Ninguno<br>Ninguno<br>Ninguno                                                                                                    |
|   | Nombre Variador2_On Fallo_Variador2 Fallo_Variador2  Nombre_Bomba Fremico_Variador Fremico_Variador Contactor_Var_160 Contactor_Var_110 Fallo_Marcha_Var_160 Fallo_Paro_Var_160 Fallo_Paro_Var_160 Fallo_Paro_Var_160 Fallo_Paro_Var_160 Fallo_Paro_Var_160 Fallo_Paro_Var_160 Fallo_Paro_Var_160 Fallo_Paro_Var_160 Fallo_Paro_Var_160 Fallo_Paro_Var_160 Fallo_Paro_Var_100 Fallo_Paro_Var_100 Fallo_Pa | Tipo de datos<br>BOOL<br>BOOL<br>STRING<br>BOOL<br>BOOL<br>BOOL<br>BOOL<br>BOOL<br>BOOL<br>BOOL<br>BOO | Origen de datos<br>Externo<br>Externo<br>Externo<br>Externo<br>Externo<br>Externo<br>Externo<br>Externo<br>Externo<br>Externo<br>Externo<br>Externo                                                                                                    | Grupo de escaneo<br>EquipoUniTelway01<br>EquipoUniTelway01<br>EquipoUniTelway01<br>EquipoUniTelway01<br>EquipoUniTelway01<br>EquipoUniTelway01<br>EquipoUniTelway01<br>EquipoUniTelway01<br>EquipoUniTelway01<br>EquipoUniTelway01                                                                                                    | Dirección de dis<br>%MW\$5000:X4<br>%MW\$5002:X10<br>%MW\$002:X10<br>%MW\$20:X5<br>%MW\$20:X5<br>%MW\$20:X4<br>%MW\$5000:X1<br>%MW\$5000:X5<br>%MW\$5000:X5<br>%MW\$5008:X2                                                                                                    | Grupo de alarmas<br>Desactivado<br>Desactivado<br>Desactivado<br>Desactivado<br>Desactivado<br>Desactivado<br>Desactivado<br>Desactivado<br>Desactivado<br>Desactivado<br>Desactivado                                                                                                    | Grupo de registros<br>Ninguno<br>Ninguno<br>Ninguno<br>Ninguno<br>Ninguno<br>Ninguno<br>Ninguno<br>Ninguno<br>Ninguno<br>Ninguno                                                                                                    |
|   | Nombre Variador2_On Variador2_On Fallo_Variador A Nombre_Bomba VT Fermico_Variador VT Prev_Sig Contactor_Var_160 Contactor_Var_110 Contactor_Dir VT fele_Marcha_Var_160 TT fele_Paro_Var_110 Tele_Marcha_Var_110 Tele_Paro Var_110                                                                                                    | Tipo de datos<br>BOOL<br>BOOL<br>STRING<br>BOOL<br>BOOL<br>BOOL<br>BOOL<br>BOOL<br>BOOL<br>BOOL<br>BOO | Origen de datos<br>Externo<br>Externo<br>Externo<br>Externo<br>Externo<br>Externo<br>Externo<br>Externo<br>Externo<br>Externo<br>Externo<br>Externo<br>Externo                                                                                                    | Grupo de escaneo<br>EquipoUniTelway01<br>EquipoUniTelway01<br>EquipoUniTelway01<br>EquipoUniTelway01<br>EquipoUniTelway01<br>EquipoUniTelway01<br>EquipoUniTelway01<br>EquipoUniTelway01<br>EquipoUniTelway01<br>EquipoUniTelway01                                                                                                    | Dirección de dis<br>%MW\$5000:X4<br>%MW\$5002:X10<br>%MW45002:X10<br>%MW420:X5<br>%MW820:X5<br>%MW820:X4<br>%MW85000:X1<br>%MW\$5000:X5<br>%MW\$5000:X5<br>%MW\$5058:X0<br>%MW\$5058:X1<br>%MW\$5058:X2<br>%MW\$5058:X3                                                                                                    | Grupo de alarmas<br>Desactivado<br>Desactivado<br>Desactivado<br>Desactivado<br>Desactivado<br>Desactivado<br>Desactivado<br>Desactivado<br>Desactivado<br>Desactivado<br>Desactivado<br>Desactivado                                                                                                    | Grupo de registros<br>Ninguno<br>Ninguno<br>Ninguno<br>Ninguno<br>Ninguno<br>Ninguno<br>Ninguno<br>Ninguno<br>Ninguno<br>Ninguno<br>Ninguno                                                                                                    |
| 3 | Nombre                                                                                                    | Tipo de datos<br>BOOL<br>BOOL<br>STRING<br>BOOL<br>BOOL<br>BOOL<br>BOOL<br>BOOL<br>BOOL<br>BOOL<br>BOO | Origen de datos<br>Externo<br>Externo<br>Externo<br>Externo<br>Externo<br>Externo<br>Externo<br>Externo<br>Externo<br>Externo<br>Externo<br>Externo<br>Externo<br>Externo<br>Externo                                                                                                    | Grupo de escaneo<br>EquipoUniTelway01<br>EquipoUniTelway01<br>EquipoUniTelway01<br>EquipoUniTelway01<br>EquipoUniTelway01<br>EquipoUniTelway01<br>EquipoUniTelway01<br>EquipoUniTelway01<br>EquipoUniTelway01<br>EquipoUniTelway01<br>EquipoUniTelway01                                                                                                    | Dirección de dis<br>%MW\$5002:X0<br>%MW\$5002:X10<br>%MW1<br>%MW820:X5<br>%MW820:X4<br>%MW\$5002:X1<br>%MW\$5000:X1<br>%MW\$5000:X5<br>%MW\$5000:X8<br>%MW\$5008:X0<br>%MW\$5058:X1<br>%MW\$5058:X2<br>%MW\$5058:X2                                                                                                    | Grupo de alarmas<br>Desactivado<br>Desactivado<br>Desactivado<br>Desactivado<br>Desactivado<br>Desactivado<br>Desactivado<br>Desactivado<br>Desactivado<br>Desactivado<br>Desactivado                                                                                                    | Grupo de registros<br>Ninguno<br>Ninguno<br>Ninguno<br>Ninguno<br>Ninguno<br>Ninguno<br>Ninguno<br>Ninguno<br>Ninguno<br>Ninguno<br>Ninguno<br>Ninguno<br>Ninguno<br>Ninguno                                                                                                    |
| 3 | Nombre                                                                                                    | Tipo de datos<br>BOOL<br>BOOL<br>STRING<br>BOOL<br>BOOL<br>BOOL<br>BOOL<br>BOOL<br>BOOL<br>BOOL<br>BOO | Origen de datos<br>Externo<br>Externo<br>Externo<br>Externo<br>Externo<br>Externo<br>Externo<br>Externo<br>Externo<br>Externo<br>Externo<br>Externo<br>Externo<br>Externo<br>Externo<br>Externo                                                                                                    | Grupo de escaneo<br>EquipoUniTelway01<br>EquipoUniTelway01<br>EquipoUniTelway01<br>EquipoUniTelway01<br>EquipoUniTelway01<br>EquipoUniTelway01<br>EquipoUniTelway01<br>EquipoUniTelway01<br>EquipoUniTelway01<br>EquipoUniTelway01<br>EquipoUniTelway01<br>EquipoUniTelway01                                                                                                    | Dirección de dis<br>%MW\$5000:X4<br>%MW\$5002:X0<br>%MW\$2002:X10<br>%MW\$201X5<br>%MW\$201X5<br>%MW\$201X4<br>%MW\$5000:X1<br>%MW\$5000:X5<br>%MW\$5000:X8<br>%MW\$5000:X8<br>%MW\$5008:X0<br>%MW\$5058:X1<br>%MW\$5058:X2<br>%MW\$5058:X2                                                                                                    | Grupo de alarmas<br>Desactivado<br>Desactivado<br>Desactivado<br>Desactivado<br>Desactivado<br>Desactivado<br>Desactivado<br>Desactivado<br>Desactivado<br>Desactivado<br>Desactivado<br>Desactivado                                                                                                    | Grupo de registros<br>Ninguno<br>Ninguno<br>Ninguno<br>Ninguno<br>Ninguno<br>Ninguno<br>Ninguno<br>Ninguno<br>Ninguno<br>Ninguno<br>Ninguno<br>Ninguno<br>Ninguno                                                                                                    |
| 3 | Nombre                                                                                                    | Tipo de datos<br>BOOL<br>BOOL<br>STRING<br>BOOL<br>BOOL<br>BOOL<br>BOOL<br>BOOL<br>BOOL<br>BOOL<br>BOO | Origen de datos<br>Externo<br>Externo<br>Externo<br>Externo<br>Externo<br>Externo<br>Externo<br>Externo<br>Externo<br>Externo<br>Externo<br>Externo<br>Externo<br>Externo<br>Externo<br>Externo                                                                                                    | Grupo de escaneo<br>EquipoUniTelway01<br>EquipoUniTelway01<br>EquipoUniTelway01<br>EquipoUniTelway01<br>EquipoUniTelway01<br>EquipoUniTelway01<br>EquipoUniTelway01<br>EquipoUniTelway01<br>EquipoUniTelway01<br>EquipoUniTelway01<br>EquipoUniTelway01<br>EquipoUniTelway01<br>EquipoUniTelway01                                                                                                    | Dirección de dis<br>%MW\$5000:X4<br>%MW\$5002:X0<br>%MW45002:X10<br>%MW420:X5<br>%MW820:X4<br>%MW\$20:X4<br>%MW\$5000:X1<br>%MW\$5000:X3<br>%MW\$5000:X8<br>%MW\$5058:X0<br>%MW\$5058:X1<br>%MW\$5058:X2<br>%MW\$5058:X2<br>%MW\$5058:X2                                                                                                    | Grupo de alarmas<br>Desactivado<br>Desactivado<br>Desactivado<br>Desactivado<br>Desactivado<br>Desactivado<br>Desactivado<br>Desactivado<br>Desactivado<br>Desactivado<br>Desactivado<br>Desactivado                                                                                                    | Grupo de registros<br>Ninguno<br>Ninguno<br>Ninguno<br>Ninguno<br>Ninguno<br>Ninguno<br>Ninguno<br>Ninguno<br>Ninguno<br>Ninguno<br>Ninguno<br>Ninguno<br>Ninguno<br>Ninguno<br>Ninguno                                                                                                    |
| 3 | Nombre                                                                                                    | Tipo de datos<br>BOOL<br>BOOL<br>STRING<br>BOOL<br>BOOL<br>BOOL<br>BOOL<br>BOOL<br>BOOL<br>BOOL<br>BOO | Origen de datos<br>Externo<br>Externo<br>Externo<br>Externo<br>Externo<br>Externo<br>Externo<br>Externo<br>Externo<br>Externo<br>Externo<br>Externo<br>Externo<br>Externo<br>Externo<br>Externo<br>Externo<br>Externo<br>Externo                                                                                                    | Grupo de escaneo<br>EquipoUniTelway01<br>EquipoUniTelway01                                                                                                    | Dirección de dis<br>%MW\$5001:X4<br>%MW\$002:X0<br>%MW\$002:X10<br>%MW\$20:X5<br>%MW\$20:X5<br>%MW\$20:X4<br>%MW\$20:X1<br>%MW\$000:X1<br>%MW\$000:X1<br>%MW\$000:X8<br>%MW\$008:X2<br>%MW\$058:X2<br>%MW\$058:X3<br>%MW\$058:X3<br>%MW\$058:X3                                                                                                    | Grupo de alarmas<br>Desactivado<br>Desactivado<br>Desactivado<br>Desactivado<br>Desactivado<br>Desactivado<br>Desactivado<br>Desactivado<br>Desactivado<br>Desactivado<br>Desactivado<br>Desactivado<br>Desactivado                                                                                                    | Grupo de registros<br>Ninguno<br>Ninguno<br>Ninguno<br>Ninguno<br>Ninguno<br>Ninguno<br>Ninguno<br>Ninguno<br>Ninguno<br>Ninguno<br>Ninguno<br>Ninguno<br>Ninguno<br>Ninguno<br>Ninguno<br>Ninguno<br>Ninguno<br>Ninguno                                                                                                    |
| 3 | Nombre                                                                                                    | Tipo de datos<br>BOOL<br>BOOL<br>STRING<br>BOOL<br>BOOL<br>BOOL<br>BOOL<br>BOOL<br>BOOL<br>BOOL<br>BOO | Origen de datos<br>Externo<br>Externo<br>Externo<br>Externo<br>Externo<br>Externo<br>Externo<br>Externo<br>Externo<br>Externo<br>Externo<br>Externo<br>Externo<br>Externo<br>Externo<br>Externo<br>Externo<br>Externo<br>Externo<br>Externo                                                                                                    | Grupo de escaneo<br>EquipoUniTelway01<br>EquipoUniTelway01                                                                                                    | Dirección de dis<br>%MW\$5000:X4<br>%MW\$002:X10<br>%MW\$002:X10<br>%MW\$20:X5<br>%MW\$20:X5<br>%MW\$20:X4<br>%MW\$000:X1<br>%MW\$000:X1<br>%MW\$000:X5<br>%MW\$000:X8<br>%MW\$058:X1<br>%MW\$058:X1<br>%MW\$058:X3<br>%MW\$058:X1<br>%MW\$058:X1<br>%MW\$058:X1<br>%MW\$058:X1<br>%MW\$058:X3                                                                                                    | Grupo de alarmas<br>Desactivado<br>Desactivado<br>Desactivado<br>Desactivado<br>Desactivado<br>Desactivado<br>Desactivado<br>Desactivado<br>Desactivado<br>Desactivado<br>Desactivado<br>Desactivado<br>Desactivado<br>Desactivado<br>Desactivado                                                                                                    | Grupo de registros<br>Ninguno<br>Ninguno<br>Ninguno<br>Ninguno<br>Ninguno<br>Ninguno<br>Ninguno<br>Ninguno<br>Ninguno<br>Ninguno<br>Ninguno<br>Ninguno<br>Ninguno<br>Ninguno<br>Ninguno<br>Ninguno<br>Ninguno                                                                                                    |
| 3 | Nombre                                                                                                    | Tipo de datos<br>BOOL<br>BOOL<br>STRING<br>BOOL<br>BOOL<br>BOOL<br>BOOL<br>BOOL<br>BOOL<br>BOOL<br>BOO | Origen de datos<br>Externo<br>Externo<br>Externo<br>Externo<br>Externo<br>Externo<br>Externo<br>Externo<br>Externo<br>Externo<br>Externo<br>Externo<br>Externo<br>Externo<br>Externo<br>Externo<br>Externo<br>Externo<br>Externo<br>Externo                                                                                                    | Grupo de escaneo<br>EquipoUniTelway01<br>EquipoUniTelway01                                                                                                    | Dirección de dis<br>%MWS000:X4<br>%MWS002:X0<br>%MWS002:X10<br>%MWS002:X5<br>%MWS00:X5<br>%MWS000:X5<br>%MWS000:X5<br>%MWS000:X8<br>%MWS000:X8<br>%MWS058:X1<br>%MWS058:X2<br>%MWS058:X2<br>%MWS058:X3<br>%MWS058:X3<br>%MWS058:X3<br>%MWS059:X1<br>%MWS049:X11<br>%MWS029:X7                                                                                                    | Grupo de alarmas<br>Desactivado<br>Desactivado<br>Desactivado<br>Desactivado<br>Desactivado<br>Desactivado<br>Desactivado<br>Desactivado<br>Desactivado<br>Desactivado<br>Desactivado<br>Desactivado<br>Desactivado<br>Desactivado<br>Desactivado<br>Desactivado                                                                                                    | Grupo de registros<br>Ninguno<br>Ninguno<br>Ninguno<br>Ninguno<br>Ninguno<br>Ninguno<br>Ninguno<br>Ninguno<br>Ninguno<br>Ninguno<br>Ninguno<br>Ninguno<br>Ninguno<br>Ninguno<br>Ninguno<br>Ninguno<br>Ninguno<br>Ninguno<br>Ninguno<br>Ninguno                                                                                                    |
| 3 | Nombre                                                                                                    | Tipo de datos<br>BOOL<br>BOOL<br>STRING<br>BOOL<br>BOOL<br>BOOL<br>BOOL<br>BOOL<br>BOOL<br>BOOL<br>BOO | Origen de datos<br>Externo<br>Externo<br>Externo<br>Externo<br>Externo<br>Externo<br>Externo<br>Externo<br>Externo<br>Externo<br>Externo<br>Externo<br>Externo<br>Externo<br>Externo<br>Externo<br>Externo<br>Externo<br>Externo<br>Externo<br>Externo<br>Externo<br>Externo<br>Externo<br>Externo                                                                                                    | Grupo de escaneo<br>EquipoUniTelway01<br>EquipoUniTelway01                                                                                                    | Dirección de dis<br>%MW/5000:X4<br>%MW/5002:X0<br>%MW/5002:X10<br>%MW/820:X5<br>%MW/820:X5<br>%MW/820:X4<br>%MW/8000:X1<br>%MW/5000:X1<br>%MW/5000:X8<br>%MW/5058:X0<br>%MW/5058:X2<br>%MW/5058:X2<br>%MW/5058:X2<br>%MW/5058:X3<br>%MW/5058:X2<br>%MW/5058:X3<br>%MW/5058:X2<br>%MW/5058:X2<br>%MW/5058<br>%MW/5058<br>%MW/50                                                                                                    | Grupo de alarmas<br>Desactivado<br>Desactivado                                                                                                    | Grupo de registros<br>Ninguno<br>Ninguno<br>Ninguno<br>Ninguno<br>Ninguno<br>Ninguno<br>Ninguno<br>Ninguno<br>Ninguno<br>Ninguno<br>Ninguno<br>Ninguno<br>Ninguno<br>Ninguno<br>Ninguno<br>Ninguno<br>Ninguno<br>Ninguno<br>Ninguno<br>Ninguno                                                                                                    |
| 3 | Nombre                                                                                                    | Tipo de datos<br>BOOL<br>BOOL<br>STRING<br>BOOL<br>BOOL<br>BOOL<br>BOOL<br>BOOL<br>BOOL<br>BOOL<br>BOO | Origen de datos<br>Externo<br>Externo<br>Externo<br>Externo<br>Externo<br>Externo<br>Externo<br>Externo<br>Externo<br>Externo<br>Externo<br>Externo<br>Externo<br>Externo<br>Externo<br>Externo<br>Externo<br>Externo<br>Externo<br>Externo<br>Externo<br>Externo<br>Externo<br>Externo<br>Externo<br>Externo                                                                                                    | Grupo de escaneo<br>EquipoUniTelway01<br>EquipoUniTelway01                                                                                                    | Dirección de dis<br>%MW/5000:X4<br>%MW/5002:X0<br>%MW/5002:X10<br>%MW/820:X5<br>%MW/820:X5<br>%MW/820:X4<br>%MW/820:X4<br>%MW/8000:X1<br>%MW/8000:X8<br>%MW/5008:X0<br>%MW/5058:X0<br>%MW/5058:X2<br>%MW/5058:X2<br>%MW/5058:X1<br>%MW/5058:X2<br>%MW/5058:X1<br>%MW/5058:X2<br>%MW/5058:X1<br>%MW/5058:X2<br>%MW/5058:X2<br>%MW/5058:X2<br>%MW/5058:X1<br>%MW/5058:X2<br>%MW/5058:X2<br>%MW/5058:X2<br>%MW/5058:X3<br>%MW/5058:X2<br>%MW/5058:X3<br>%MW/5058:X2<br>%MW/5058:X3<br>%MW/5058:X2<br>%MW/5058:X3<br>%MW/5058:X2<br>%MW/5058:X3<br>%MW/5058:X2<br>%MW/5058:X2<br>%MW/5058<br>%MW/5058<br>%                                                                                                    | Grupo de alarmas<br>Desactivado<br>Desactivado                                                                                                    | Grupo de registros<br>Ninguno<br>Ninguno<br>Ninguno<br>Ninguno<br>Ninguno<br>Ninguno<br>Ninguno<br>Ninguno<br>Ninguno<br>Ninguno<br>Ninguno<br>Ninguno<br>Ninguno<br>Ninguno<br>Ninguno<br>Ninguno<br>Ninguno<br>Ninguno<br>Ninguno<br>Ninguno                                                                                                    |
| 3 | Nombre                                                                                                    | Tipo de datos<br>BOOL<br>BOOL<br>STRING<br>BOOL<br>BOOL<br>BOOL<br>BOOL<br>BOOL<br>BOOL<br>BOOL<br>BOO | Origen de datos<br>Externo<br>Externo<br>Extern | Grupo de escaneo<br>EquipoUniTelway01<br>EquipoUniTelway01                                                                                                    | Dirección de dis<br>%MW/5000:X4<br>%MW/5002:X0<br>%MW/5002:X10<br>%MW/820:X5<br>%MW/820:X5<br>%MW/820:X4<br>%MW/820:X4<br>%MW/820:X4<br>%MW/8000:X5<br>%MW/8000:X5<br>%MW/8008:X1<br>%MW/8058:X2<br>%MW/8058:X2<br>%MW/8058:X2<br>%MW/8058:X2<br>%MW/8058:X2<br>%MW/8058:X2<br>%MW/8058:X2<br>%MW/8058:X2<br>%MW/8058:X2<br>%MW/8058:X2<br>%MW/8058:X2<br>%MW/8058:X2<br>%MW/8049:X1<br>%MW/8049:X1                                                                                                    | Grupo de alarmas<br>Desactivado<br>Desactivado                                                                                                    | Grupo de registros<br>Ninguno<br>Ninguno<br>Ninguno<br>Ninguno<br>Ninguno<br>Ninguno<br>Ninguno<br>Ninguno<br>Ninguno<br>Ninguno<br>Ninguno<br>Ninguno<br>Ninguno<br>Ninguno<br>Ninguno<br>Ninguno<br>Ninguno<br>Ninguno<br>Ninguno<br>Ninguno<br>Ninguno<br>Ninguno<br>Ninguno<br>Ninguno                                                                                                    |
| 3 | Nombre                                                                                                    | Tipo de datos<br>BOOL<br>BOOL<br>STRING<br>BOOL<br>BOOL<br>BOOL<br>BOOL<br>BOOL<br>BOOL<br>BOOL<br>BOO | Origen de datos<br>Externo<br>Externo<br>Extern | Grupo de escaneo<br>EquipoUniTelway01<br>EquipoUniTelway01                                                                                                    | Dirección de dis<br>%MWS000:X4<br>%MWS002:X0<br>%MWS002:X10<br>%MWS002:X5<br>%MWS00:X5<br>%MWS000:X1<br>%MWS000:X1<br>%MWS000:X5<br>%MWS000:X8<br>%MWS008:X1<br>%MWS088:X2<br>%MWS088:X2<br>%MWS088:X2<br>%MWS088:X2<br>%MWS088:X2<br>%MWS088:X2<br>%MWS088:X2<br>%MWS049:X1<br>%MI90<br>%MWS034<br>%MWS034<br>%MWS049:X4<br>%MI90                                                                                                    | Grupo de alarmas<br>Desactivado<br>Desactivado                                                                                                    | Grupo de registros       Ninguno       Ninguno                                                                                                    |
| 3 | Nombre                                                                                                    | Tipo de datos<br>BOOL<br>BOOL<br>STRING<br>BOOL<br>BOOL<br>BOOL<br>BOOL<br>BOOL<br>BOOL<br>BOOL<br>BOO | Origen de datos<br>Externo<br>Externo                                                                                                    | Grupo de escaneo           EquipoUniTelway01           EquipoUniTelway01 | Dirección de dis<br>%MWS000:X4<br>%MWS002:X0<br>%MWS002:X10<br>%MW3002:X5<br>%MW820:X5<br>%MW820:X4<br>%MW8000:X1<br>%MW5000:X5<br>%MW5000:X5<br>%MW5000:X3<br>%MW5008:X1<br>%MW5058:X2<br>%MW5058:X2<br>%MW5058:X2<br>%MW5058:X3<br>%MW5058:X2<br>%MW5058:X3<br>%MW5049:X1<br>%MI90<br>%MW5049:X4<br>%MI90<br>%MM5049:X4<br>%MI90                                                                                                    | Grupo de alarmas<br>Desactivado<br>Desactivado                                                                                                    | Grupo de registros       Ninguno       Ninguno                                                                                                    |
| 3 | Nombre                                                                                                    | Tipo de datos<br>BOOL<br>BOOL<br>STRING<br>BOOL<br>BOOL<br>BOOL<br>BOOL<br>BOOL<br>BOOL<br>BOOL<br>BOO | Origen de detos<br>Externo<br>Externo                                                                                                    | Grupo de escaneo           EquipoUniTelway01           EquipoUniTelway01 | Dirección de dis<br>%MWS000:X4<br>%MWS002:X0<br>%MW45002:X10<br>%MW420:X5<br>%MW820:X4<br>%MW8000:X1<br>%MW8000:X5<br>%MW8000:X5<br>%MW5000:X5<br>%MW5008:X1<br>%MW50058:X1<br>%MW5058:X1<br>%MW5058:X1<br>%MW5058:X1<br>%MW5058:X1<br>%MW5058:X1<br>%MW5058:X1<br>%MW5058:X1<br>%MW5058:X1<br>%MW5058:X1<br>%MW5058:X1<br>%MW5058:X1<br>%MW5058:X1<br>%MW5058:X1<br>%MW5058:X1<br>%MW5058:X1<br>%MW5058:X1<br>%MW5058:X1<br>%MW5058:X1<br>%MW5058:X1<br>%MW5049:X1<br>%MW5049:X4<br>%M190<br>%MW426                                                                                                    | Grupo de alarmas<br>Desactivado<br>Desactivado                                                                                                    | Grupo de registros       Ninguno       Ninguno       Ni |
| 3 | Nombre                                                                                                    | Tipo de datos<br>BOOL<br>BOOL<br>STRING<br>BOOL<br>BOOL<br>BOOL<br>BOOL<br>BOOL<br>BOOL<br>BOOL<br>BOO | Origen de datos<br>Externo<br>Externo                                                                                                    | Grupo de escaneo<br>EquipoUniTelway01<br>EquipoUniTelway01                                                                                                    | Dirección de dis<br>%MW\$5000:X4<br>%MW\$002:X10<br>%MW\$002:X10<br>%MW\$20:X5<br>%MW\$20:X5<br>%MW\$20:X1<br>%MW\$000:X1<br>%MW\$000:X1<br>%MW\$000:X3<br>%MW\$000:X3<br>%MW\$000:X3<br>%MW\$000:X3<br>%MW\$008:X3<br>%MW\$058:X2<br>%MW\$058:X3<br>%MW\$058:X3<br>%MW\$058:X3<br>%MW\$058:X3<br>%MW\$058:X3<br>%MW\$058:X3<br>%MW\$049:X11<br>%MW\$049:X1<br>%M190<br>%MW\$034<br>%M190<br>%MW\$034<br>%M190<br>%M190<br>%MW\$049:X4<br>%M190                                                                                                    | Grupo de alarmas<br>Desactivado<br>Desactivado                                                                                                    | Grupo de registros       Ninguno       Ninguno       Ni |
| 3 | Nombre                                                                                                    | Tipo de datos<br>BOOL<br>BOOL<br>STRING<br>BOOL<br>BOOL<br>BOOL<br>BOOL<br>BOOL<br>BOOL<br>BOOL<br>BOO | Origen de datos<br>Externo<br>Externo                                                                                                    | Grupo de escaneo<br>EquipoUniTelway01<br>EquipoUniTelway01                                                                                                    | Dirección de dis<br>%MW\$5000:X4<br>%MW\$002:X10<br>%MW\$002:X10<br>%MW\$20:X5<br>%MW\$20:X5<br>%MW\$20:X5<br>%MW\$000:X1<br>%MW\$000:X1<br>%MW\$000:X5<br>%MW\$000:X8<br>%MW\$000:X8<br>%MW\$058:X1<br>%MW\$058:X2<br>%MW\$058:X3<br>%MW\$058:X3<br>%MW\$058:X3<br>%MW\$049:X1<br>%MW\$049:X1<br>%M190<br>%MW\$029:X7<br>%M190<br>%MW\$034<br>%MW\$034<br>%MW\$034<br>%MW\$049:X4<br>%M190<br>%MW\$034<br>%MW\$034<br>%MW\$034<br>%MW\$034<br>%MW\$034<br>%MW\$034<br>%MW\$049:X4<br>%M190                                                                                                    | Grupo de alarmas<br>Desactivado<br>Desactivado                                                                                                    | Grupo de registros       Ninguno       Ninguno       Ni |
| 3 | Nombre                                                                                                    | Tipo de datos<br>BOOL<br>BOOL<br>STRING<br>BOOL<br>BOOL<br>BOOL<br>BOOL<br>BOOL<br>BOOL<br>BOOL<br>BOO | Origen de datos<br>Externo<br>Externo                                                                                                    | Grupo de escaneo           EquipoUniTelway01           EquipoUniTelway01 | Dirección de dis<br>%MW\$5000:X4<br>%MW\$002:X0<br>%MW\$002:X10<br>%MW\$20:X5<br>%MW\$20:X5<br>%MW\$20:X5<br>%MW\$20:X1<br>%MW\$000:X1<br>%MW\$000:X3<br>%MW\$000:X8<br>%MW\$000:X8<br>%MW\$008:X1<br>%MW\$058:X2<br>%MW\$058:X2<br>%MW\$058:X2<br>%MW\$058:X2<br>%MW\$009:X1<br>%MW\$049:X11<br>%M190<br>%MW\$029:X7<br>%M190<br>%MW\$049:X1<br>%M190<br>%MW\$049:X1<br>%M190<br>%MW\$049:X4<br>%M190<br>%MW\$049:X4<br>%M190<br>%MW\$049:X4<br>%M190<br>%MW\$049:X4<br>%M190                                                                                                    | Grupo de alarmas<br>Desactivado<br>Desactivado                                                                                                    | Grupo de registros       Ninguno       Ninguno       Ni |
| 3 | Nombre                                                                                                    | Tipo de datos<br>BOOL<br>BOOL<br>STRING<br>BOOL<br>BOOL<br>BOOL<br>BOOL<br>BOOL<br>BOOL<br>BOOL<br>BOO | Origen de datos<br>Externo<br>Externo                                                                                                    | Grupo de escaneo           EquipoUniTelway01           EquipoUniTelway01 | Dirección de dis<br>%MW\$5000:X4<br>%MW\$002:X0<br>%MW\$002:X10<br>%MW\$20:X5<br>%MW\$20:X5<br>%MW\$20:X4<br>%MW\$20:X4<br>%MW\$200:X1<br>%MW\$000:X1<br>%MW\$000:X8<br>%MW\$000:X8<br>%MW\$000:X8<br>%MW\$008:X0<br>%MW\$008:X0<br>%MW\$058:X2<br>%MW\$058:X2<br>%MW\$058:X2<br>%MW\$058:X3<br>%MW\$058:X2<br>%MW\$058:X3<br>%MW\$058:X1<br>%MW\$058:X2<br>%MW\$058:X2<br>%MW\$058:X2<br>%MW\$058:X2<br>%MW\$058:X2<br>%MW\$058:X2<br>%MW\$058:X2<br>%MW\$049:X1<br>%M190<br>%MW\$049:X4<br>%M190<br>%MW\$049:X4<br>%M190<br>%M10<br>%M10<br>%M10<br>%M10<br>%M10<br>%M10<br>%M10<br>%M1                                                                                                    | Grupo de alarmas<br>Desactivado<br>Desactivado                                                                                                    | Grupo de registros       Ninguno       Ninguno       Ni |
| 3 | Nombre                                                                                                    | Tipo de datos<br>BOOL<br>BOOL<br>STRING<br>BOOL<br>BOOL<br>BOOL<br>BOOL<br>BOOL<br>BOOL<br>BOOL<br>BOO | Origen de datos       Externo       Externo       Exter                                                                                                    | Grupo de escaneo           EquipoUniTelway01           EquipoUniTelway01 | Dirección de dis<br>%MW\$5000:X4<br>%MW\$002:X0<br>%MW\$002:X10<br>%MW\$20:X5<br>%MW\$20:X4<br>%MW\$20:X4<br>%MW\$200:X1<br>%MW\$000:X1<br>%MW\$000:X3<br>%MW\$000:X3<br>%MW\$000:X3<br>%MW\$000:X3<br>%MW\$000:X3<br>%MW\$000:X3<br>%MW\$000:X3<br>%MW\$000:X3<br>%MW\$000:X3<br>%MW\$0000:X3<br>%MW\$0000<br>%MW\$00000<br>%MW\$00000<br>%MW\$000000000000000000000000000000000000                                                                                                    | Grupo de alarmas<br>Desactivado<br>Desactivado                                                                            | Grupo de registros       Ninguno       Ninguno       Ni |
| 3 | Nombre                                                                                                    | Tipo de datos<br>BOOL<br>BOOL<br>STRING<br>BOOL<br>BOOL<br>BOOL<br>BOOL<br>BOOL<br>BOOL<br>BOOL<br>BOO | Origen de datos       Externo       Externo       Exter                                                                                                    | Grupo de escaneo           EquipoUniTelway01           EquipoUniTelway01 | Dirección de dis<br>%MW\$5000:X4<br>%MW\$002:X0<br>%MW\$002:X10<br>%MW\$20:X5<br>%MW\$20:X4<br>%MW\$20:X4<br>%MW\$20:X4<br>%MW\$20:X1<br>%MW\$000:X3<br>%MW\$000:X3<br>%MW\$000:X3<br>%MW\$000:X3<br>%MW\$000:X3<br>%MW\$000:X3<br>%MW\$000:X3<br>%MW\$000:X3<br>%MW\$000:X3<br>%MW\$000:X3<br>%MW\$000:X3<br>%MW\$000:X3<br>%MW\$000<br>%MW\$000<br>%MW\$000<br>%MW\$000<br>%MW\$000<br>%MW\$000<br>%MW\$000<br>%MW\$00<br>%MW\$00<br>%MW                                                                                                    | Grupo de alarmas<br>Desactivado<br>Desactivado                                                             | Grupo de registros       Ninguno       Ninguno       Ni |
| 3 | Nombre                                                                                                    | Tipo de datos<br>BOOL<br>BOOL<br>STRING<br>BOOL<br>BOOL<br>BOOL<br>BOOL<br>BOOL<br>BOOL<br>BOOL<br>BOO | Origen de datos<br>Externo<br>Externo                                                                                                    | Grupo de escaneo           EquipoUniTelway01           EquipoUniTelway01 | Dirección de dis<br>%MW\$5000:X4<br>%MW\$5002:X0<br>%MW\$002:X10<br>%MW\$20:X5<br>%MW\$20:X5<br>%MW\$20:X4<br>%MW\$5000:X1<br>%MW\$5000:X3<br>%MW\$5000:X8<br>%MW\$5008:X1<br>%MW\$508:X2<br>%MW\$5088:X3<br>%MW\$5088:X3<br>%MW\$5088:X3<br>%MW\$5088:X3<br>%MW\$5088:X3<br>%MW\$5049:X1<br>%M190<br>%MW\$5049:X4<br>%M190<br>%MW\$5049:X4<br>%M190<br>%MW\$5049:X4<br>%M190<br>%MW\$5049:X4<br>%M190<br>%MW\$5049:X4<br>%M190<br>%MW\$5049:X4<br>%MW\$5049<br>%MW\$508<br>%MW\$508                                                                                                    | Grupo de alarmas<br>Desactivado<br>Desactivado                               | Grupo de registros       Ninguno       Ninguno       Ni |
| 3 | Nombre                                                                                                    | Tipo de datos<br>BOOL<br>BOOL<br>STRING<br>BOOL<br>BOOL<br>BOOL<br>BOOL<br>BOOL<br>BOOL<br>BOOL<br>BOO | Origen de datos<br>Externo<br>Externo                                                                                                    | Grupo de escaneo           EquipoUniTelway01           EquipoUniTelway01 | Dirección de dis<br>%MW\$5000:X4<br>%MW\$5002:X10<br>%MW\$002:X10<br>%MW\$002:X10<br>%MW\$20:X5<br>%MW\$20:X5<br>%MW\$20:X4<br>%MW\$20:X4<br>%MW\$000:X5<br>%MW\$000:X5<br>%MW\$000:X5<br>%MW\$000:X5<br>%MW\$008:X1<br>%MW\$008:X1<br>%MW\$058:X2<br>%MW\$058:X2<br>%MW\$058:X2<br>%MW\$058:X2<br>%MW\$049:X1<br>%M190<br>%MW\$049:X4<br>%M190<br>%MW\$049:X4<br>%MW\$049:X4<br>%M190<br>%MW\$049:X4<br>%M190<br>%MW\$049:X4<br>%M190<br>%MW\$049:X4<br>%M190<br>%MW\$049:X4<br>%M190<br>%MW\$049:X4<br>%M190<br>%MW\$068<br>%MW\$068<br>%MW\$069<br>%MW\$1<br>%MW\$1 | Grupo de alarmas<br>Desactivado<br>Desactivado | Grupo de registros       Ninguno       Ninguno       Ni |

|   | Nombre                                                                                                    | Tipo de datos                                                                                                    | Origen de datos                                                                                                    | Grupo de escaneo                                                                                                    | Dirección de dis                                                                                                    | Grupo de alarmas                                                                                                    | Grupo de registros                                                                                                    |
|---|----------------------------------------------------------------------------------------------------|----------------------------------------------------------------------------------------------------|----------------------------------------------------------------------------------------------------|----------------------------------------------------------------------------------------------------|----------------------------------------------------------------------------------------------------|----------------------------------------------------------------------------------------------------|----------------------------------------------------------------------------------------------------|
|   | LT Tele_Asig                                                                                                    | BOOL                                                                                                    | Externo                                                                                                    | EquipoUniTelway01                                                                                                    | %MW420:X13                                                                                                    | Desactivado                                                                                                    | Ninguno                                                                                                    |
|   | LT Tele Desasig                                                                                                    | BOOL                                                                                                    | Externo                                                                                                    | EquipoUniTelway01                                                                                                    | %MW420:X13                                                                                                    | Desactivado                                                                                                    | Ninguno                                                                                                    |
|   |                                                                                                    | BOOL                                                                                                    | Externo                                                                                                    | EquipoUniTelway01                                                                                                    | %MW5058:X12                                                                                                    | Desactivado                                                                                                    | Ninguno                                                                                                    |
|   |                                                                                                    | BOOL                                                                                                    | Externo                                                                                                    | Equipol IniTelway01                                                                                                    | %MW/5058-X13                                                                                                    | Desactivado                                                                                                    | Ninguno                                                                                                    |
|   |                                                                                                    | BOOL                                                                                                    | Externo                                                                                                    | Equipol IniTelway01                                                                                                    | %MW5054-X10                                                                                                    | Desactivado                                                                                                    | Ninguno                                                                                                    |
|   |                                                                                                    | BOOL                                                                                                    | Externo                                                                                                    | EquipooniTelway01                                                                                                    | 9/ MWE000-911                                                                                                    | Desactivado                                                                                                    | Ninguno                                                                                                    |
|   |                                                                                                    | BOOL                                                                                                    | Externo                                                                                                    |                                                                                                    | 76MW5000;XII                                                                                                    |                                                                                                    | Niliyuno                                                                                                    |
|   | Variador2_On                                                                                                    | BOOL                                                                                                    | Externo                                                                                                    | EquipoUniTelwayU1                                                                                                    | %MW5029:X0                                                                                                    | Desactivado                                                                                                    | Ninguno                                                                                                    |
|   | Fallo_Variador                                                                                                    | BOOL                                                                                                    | Externo                                                                                                    | EquipoUniTelway01                                                                                                    | %MW5003:X1                                                                                                    | Desactivado                                                                                                    | Ninguno                                                                                                    |
|   | Fallo_Variador2                                                                                                    | BOOL                                                                                                    | Externo                                                                                                    | EquipoUniTelway01                                                                                                    | %MW5029:X1                                                                                                    | Desactivado                                                                                                    | Ninguno                                                                                                    |
|   | 🗛 Nombre_Bomba                                                                                                    | STRING                                                                                                    | Externo                                                                                                    | EquipoUniTelway01                                                                                                    | %MW2                                                                                                    |                                                                                                    | Ninguno                                                                                                    |
|   | LT Termico_Variador                                                                                                    | BOOL                                                                                                    | Externo                                                                                                    | EquipoUniTelway01                                                                                                    | %MW5029:X3                                                                                                    | Desactivado                                                                                                    | Ninguno                                                                                                    |
|   | LT Prev_Sig                                                                                                    | BOOL                                                                                                    | Externo                                                                                                    | EquipoUniTelway01                                                                                                    | %MW420:X10                                                                                                    | Desactivado                                                                                                    | Ninguno                                                                                                    |
|   | Contactor_Var_160                                                                                                    | BOOL                                                                                                    | Externo                                                                                                    | EquipoUniTelway01                                                                                                    | %M190                                                                                                    | Desactivado                                                                                                    | Ninguno                                                                                                    |
|   | Contactor_Var_110                                                                                                    | BOOL                                                                                                    | Externo                                                                                                    | EquipoUniTelway01                                                                                                    | %M190                                                                                                    | Desactivado                                                                                                    | Ninguno                                                                                                    |
|   | Contactor Dir                                                                                                    | BOOL                                                                                                    | Externo                                                                                                    | EquipoUniTelway01                                                                                                    | %M190                                                                                                    | Desactivado                                                                                                    | Ninguno                                                                                                    |
|   | Tele Marcha Var 160                                                                                                    | BOOL                                                                                                    | Externo                                                                                                    | Equipol IniTelway01                                                                                                    | %M190                                                                                                    | Desactivado                                                                                                    | Ninguno                                                                                                    |
|   | Tele Paro Var 160                                                                                                    | BOOL                                                                                                    | Externo                                                                                                    | Equipol IniTelway01                                                                                                    | %M190                                                                                                    | Desactivado                                                                                                    | Ninguno                                                                                                    |
|   |                                                                                                    | BOOL                                                                                                    | Externo                                                                                                    | EquipoUniTelway01                                                                                                    | 201120                                                                                                    | Desactivado                                                                                                    | Ninguno                                                                                                    |
|   |                                                                                                    | BOOL                                                                                                    | Externo                                                                                                    | EquipooniTelway01                                                                                                    | 76P1190                                                                                                    | Desactivado                                                                                                    | Ningano                                                                                                    |
|   |                                                                                                    | BUUL                                                                                                    | Externo                                                                                                    |                                                                                                    | 7619190                                                                                                    | Desactivado                                                                                                    | Ninguno                                                                                                    |
| 4 | E S Bomba_2_12                                                                                                    | Bomba                                                                                                    | Externo                                                                                                    | EquipoUniTelway01                                                                                                    |                                                                                                    |                                                                                                    |                                                                                                    |
|   | Paro_Marcha                                                                                                    | BOOL                                                                                                    | Externo                                                                                                    | EquipoUniTelway01                                                                                                    | %MW820:X8                                                                                                    | Desactivado                                                                                                    | Ninguno                                                                                                    |
|   | Manual_Automatico                                                                                                    | BOOL                                                                                                    | Externo                                                                                                    | EquipoUniTelway01                                                                                                    | %MW5049:X10                                                                                                    | Desactivado                                                                                                    | Ninguno                                                                                                    |
|   | Local                                                                                                    | BOOL                                                                                                    | Externo                                                                                                    | EquipoUniTelway01                                                                                                    | %M190                                                                                                    | Desactivado                                                                                                    | Ninguno                                                                                                    |
|   | LT Remoto                                                                                                    | BOOL                                                                                                    | Externo                                                                                                    | EquipoUniTelway01                                                                                                    | %MW5029:X10                                                                                                    | Desactivado                                                                                                    | Ninguno                                                                                                    |
|   | LT Averia                                                                                                    | BOOL                                                                                                    | Externo                                                                                                    | EquipoUniTelway01                                                                                                    | %M190                                                                                                    | Desactivado                                                                                                    | Ninguno                                                                                                    |
|   | Intensidad کمبر                                                                                                    | UINT                                                                                                    | Externo                                                                                                    | EquipoUniTelway01                                                                                                    | %MW5031                                                                                                    | Desactivado                                                                                                    | Ninguno                                                                                                    |
|   | 너 Asignada_Desasignada                                                                                                    | BOOL                                                                                                    | Externo                                                                                                    | EquipoUniTelway01                                                                                                    | %MW5049:X1                                                                                                    | Desactivado                                                                                                    | Ninguno                                                                                                    |
|   | LT FalloMarcha                                                                                                    | BOOL                                                                                                    | Externo                                                                                                    | EquipoUniTelway01                                                                                                    | %M190                                                                                                    | Desactivado                                                                                                    | Ninguno                                                                                                    |
|   | LT FalloParo                                                                                                    | BOOL                                                                                                    | Externo                                                                                                    | EquipoUniTelway01                                                                                                    | %M190                                                                                                    | Desactivado                                                                                                    | Ninguno                                                                                                    |
|   | CuentaHoras                                                                                                    | LIINT                                                                                                    | Externo                                                                                                    | Equipol IniTelway01                                                                                                    | %MW822                                                                                                    | Desactivado                                                                                                    | Ninguno                                                                                                    |
|   |                                                                                                    | LIINT                                                                                                    | Externo                                                                                                    | Equipol IniTelway01                                                                                                    | %MW/821                                                                                                    | Desactivado                                                                                                    | Ninguno                                                                                                    |
|   | N Arr 1B                                                                                                    | LIINT                                                                                                    | Externo                                                                                                    | Equipol IniTelway01                                                                                                    | %MW5064                                                                                                    | Desactivado                                                                                                    | Ninguno                                                                                                    |
|   | N Paro 1P                                                                                                    | LINT                                                                                                    | Externo                                                                                                    | EquipoUniTelway01                                                                                                    | 9/ MWE04E                                                                                                    | Desactivado                                                                                                    | Ninguno                                                                                                    |
| , |                                                                                                    | CINI                                                                                                    | Externo                                                                                                    | Equipoonineiwayor                                                                                                    | 781-100 300 3                                                                                                    | Desactivado                                                                                                    | rangano                                                                                                    |
|   |                                                                                                    |                                                                                                    |                                                                                                    |                                                                                                    |                                                                                                    |                                                                                                    |                                                                                                    |
|   | Nombre                                                                                                    | Tipo de datos                                                                                                    | Origen de datos                                                                                                    | Grupo de escaneo                                                                                                    | Dirección de dis                                                                                                    | Grupo de alarmas                                                                                                    | Grupo de registros                                                                                                    |
|   | Nombre                                                                                                    | Tipo de datos<br>UINT                                                                                                    | Origen de datos<br>Externo                                                                                                    | Grupo de escaneo<br>EquipoUniTelway01                                                                                                    | Dirección de dis<br>%MW5065                                                                                                    | Grupo de alarmas<br>Desactivado                                                                                                    | Grupo de registros<br>Ninguno                                                                                                    |
|   | Nombre<br>معہد N_Paro_18<br>معہد N_Arr_28                                                                                                    | Tipo de datos<br>UINT<br>UINT                                                                                                    | Origen de datos<br>Externo<br>Externo                                                                                                    | Grupo de escaneo<br>EquipoUniTelway01<br>EquipoUniTelway01                                                                                                    | Dirección de dis<br>%MW5065<br>%MW5066                                                                                                    | Grupo de alarmas<br>Desactivado<br>Desactivado                                                                                                    | Grupo de registros<br>Ninguno<br>Ninguno                                                                                                    |
|   | Nombre                                                                                                    | Tipo de datos<br>UINT<br>UINT<br>UINT                                                                                                    | Origen de datos<br>Externo<br>Externo<br>Externo                                                                                                    | Grupo de escaneo<br>EquipoUniTelway01<br>EquipoUniTelway01<br>EquipoUniTelway01                                                                                                    | Dirección de dis<br>%MW5065<br>%MW5066<br>%MW5067                                                                                                    | Grupo de alarmas<br>Desactivado<br>Desactivado<br>Desactivado                                                                                                    | Grupo de registros<br>Ninguno<br>Ninguno<br>Ninguno                                                                                                    |
|   | Nombre                                                                                                    | Tipo de datos<br>UINT<br>UINT<br>UINT<br>UINT                                                                                                    | Origen de datos<br>Externo<br>Externo<br>Externo<br>Externo                                                                                                    | Grupo de escaneo<br>EquipoUniTelway01<br>EquipoUniTelway01<br>EquipoUniTelway01<br>EquipoUniTelway01                                                                                                    | Dirección de dis<br>%MW5065<br>%MW5066<br>%MW5067<br>%MW5051                                                                                                    | Grupo de alarmas<br>Desactivado<br>Desactivado<br>Desactivado<br>Desactivado                                                                                                    | Grupo de registros<br>Ninguno<br>Ninguno<br>Ninguno<br>Ninguno                                                                                                    |
|   | Nombre                •              •                                                                                                    | Tipo de datos<br>UINT<br>UINT<br>UINT<br>UINT<br>UINT                                                                                                    | Origen de datos<br>Externo<br>Externo<br>Externo<br>Externo<br>Externo                                                                                                    | Grupo de escaneo<br>EquipoUniTelway01<br>EquipoUniTelway01<br>EquipoUniTelway01<br>EquipoUniTelway01<br>EquipoUniTelway01                                                                                                    | Dirección de dis<br>%MW5065<br>%MW5066<br>%MW5067<br>%MW5051<br>%MW5052                                                                                                    | Grupo de alarmas<br>Desactivado<br>Desactivado<br>Desactivado<br>Desactivado<br>Desactivado                                                                                                    | Grupo de registros<br>Ninguno<br>Ninguno<br>Ninguno<br>Ninguno<br>Ninguno                                                                                                    |
|   | Nombre                •              •                                                                                                    | Tipo de datos<br>UINT<br>UINT<br>UINT<br>UINT<br>UINT<br>BOOL                                                                                                    | Origen de datos<br>Externo<br>Externo<br>Externo<br>Externo<br>Externo<br>Externo                                                                                                    | Grupo de escaneo<br>EquipoUniTelway01<br>EquipoUniTelway01<br>EquipoUniTelway01<br>EquipoUniTelway01<br>EquipoUniTelway01<br>EquipoUniTelway01                                                                                                    | Dirección de dis<br>%MW5065<br>%MW5066<br>%MW5067<br>%MW5051<br>%MW5052<br>%M190                                                                                                    | Grupo de alarmas<br>Desactivado<br>Desactivado<br>Desactivado<br>Desactivado<br>Desactivado<br>Desactivado                                                                                                    | Grupo de registros<br>Ninguno<br>Ninguno<br>Ninguno<br>Ninguno<br>Ninguno                                                                                                    |
|   | Nombre                                                                                                    | Tipo de datos<br>UINT<br>UINT<br>UINT<br>UINT<br>UINT<br>BOOL<br>BOOL                                                                                                    | Origen de datos<br>Externo<br>Externo<br>Externo<br>Externo<br>Externo<br>Externo<br>Externo                                                                                                    | Grupo de escaneo<br>EquipoUniTelway01<br>EquipoUniTelway01<br>EquipoUniTelway01<br>EquipoUniTelway01<br>EquipoUniTelway01<br>EquipoUniTelway01                                                                                                    | Dirección de dis<br>%MW\$065<br>%MW\$066<br>%MW\$057<br>%MW\$051<br>%MW\$052<br>%M190<br>%M190                                                                                                    | Grupo de alarmas<br>Desactivado<br>Desactivado<br>Desactivado<br>Desactivado<br>Desactivado<br>Desactivado<br>Desactivado                                                                                                    | Grupo de registros<br>Ninguno<br>Ninguno<br>Ninguno<br>Ninguno<br>Ninguno<br>Ninguno                                                                                                    |
|   | Nombre                                                                                                    | Tipo de datos<br>UINT<br>UINT<br>UINT<br>UINT<br>UINT<br>BOOL<br>BOOL<br>BOOL                                                                                                    | Origen de datos<br>Externo<br>Externo<br>Externo<br>Externo<br>Externo<br>Externo<br>Externo<br>Externo                                                                                                    | Grupo de escaneo<br>EquipoUniTelway01<br>EquipoUniTelway01<br>EquipoUniTelway01<br>EquipoUniTelway01<br>EquipoUniTelway01<br>EquipoUniTelway01<br>EquipoUniTelway01                                                                                                    | Dirección de dis<br>%MW\$065<br>%MW\$066<br>%MW\$057<br>%MW\$052<br>%MW\$052<br>%M190<br>%MW\$80:X3                                                                                                    | Grupo de alarmas<br>Desactivado<br>Desactivado<br>Desactivado<br>Desactivado<br>Desactivado<br>Desactivado<br>Desactivado<br>Desactivado                                                                                                    | Grupo de registros<br>Ninguno<br>Ninguno<br>Ninguno<br>Ninguno<br>Ninguno<br>Ninguno<br>Ninguno                                                                                                    |
|   | Nombre                                                                                                    | Tipo de datos<br>UINT<br>UINT<br>UINT<br>UINT<br>UINT<br>BOOL<br>BOOL<br>BOOL<br>BOOL                                                                                                    | Origen de datos<br>Externo<br>Externo<br>Externo<br>Externo<br>Externo<br>Externo<br>Externo<br>Externo                                                                                                    | Grupo de escaneo<br>EquipoUniTelway01<br>EquipoUniTelway01<br>EquipoUniTelway01<br>EquipoUniTelway01<br>EquipoUniTelway01<br>EquipoUniTelway01<br>EquipoUniTelway01<br>EquipoUniTelway01                                                                                                    | Dirección de dis<br>%MW\$065<br>%MW\$066<br>%MV\$057<br>%MV\$051<br>%MV\$052<br>%M190<br>%M190<br>%MW830:X3                                                                                                    | Grupo de alarmas<br>Desactivado<br>Desactivado<br>Desactivado<br>Desactivado<br>Desactivado<br>Desactivado<br>Desactivado<br>Desactivado                                                                                                    | Grupo de registros<br>Ninguno<br>Ninguno<br>Ninguno<br>Ninguno<br>Ninguno<br>Ninguno<br>Ninguno<br>Ninguno                                                                                                    |
|   | Nombre                                                                                                    | Tipo de datos<br>UINT<br>UINT<br>UINT<br>UINT<br>UINT<br>BOOL<br>BOOL<br>BOOL<br>BOOL<br>BOOL                                                                                                    | Origen de datos<br>Externo<br>Externo<br>Externo<br>Externo<br>Externo<br>Externo<br>Externo<br>Externo<br>Externo<br>Externo                                                                                                    | Grupo de escaneo<br>EquipoUniTelway01<br>EquipoUniTelway01<br>EquipoUniTelway01<br>EquipoUniTelway01<br>EquipoUniTelway01<br>EquipoUniTelway01<br>EquipoUniTelway01<br>EquipoUniTelway01                                                                                                    | Dirección de dis<br>%MW\$065<br>%MW\$066<br>%MV\$057<br>%MV\$052<br>%M190<br>%M190<br>%MW830:X3<br>%MW\$30:X3<br>%MW\$30:X3                                                                                                    | Grupo de alarmas<br>Desactivado<br>Desactivado<br>Desactivado<br>Desactivado<br>Desactivado<br>Desactivado<br>Desactivado<br>Desactivado<br>Desactivado                                                                                                    | Grupo de registros<br>Ninguno<br>Ninguno<br>Ninguno<br>Ninguno<br>Ninguno<br>Ninguno<br>Ninguno<br>Ninguno                                                                                                    |
|   | Nombre<br>// N_Paro_18<br>// N_Paro_28<br>// N_Paro_28<br>// N_Paro_28<br>// N_Paro_38<br>// Tele_Marcha<br>// Tele_Marcha<br>// Tele_Paro<br>// Tele_Asig<br>// Tele_Desasig<br>// Tele_Desasig<br>// Tele_Manu                                                                                                    | Tipo de datos<br>UINT<br>UINT<br>UINT<br>UINT<br>UINT<br>BOOL<br>BOOL<br>BOOL<br>BOOL<br>BOOL<br>BOOL<br>BOOL                                                                                                    | Origen de datos<br>Externo<br>Externo<br>Externo<br>Externo<br>Externo<br>Externo<br>Externo<br>Externo<br>Externo<br>Externo                                                                                                    | Grupo de escaneo<br>EquipoUniTelway01<br>EquipoUniTelway01<br>EquipoUniTelway01<br>EquipoUniTelway01<br>EquipoUniTelway01<br>EquipoUniTelway01<br>EquipoUniTelway01<br>EquipoUniTelway01<br>EquipoUniTelway01                                                                                                    | Dirección de dis<br>%MW\$065<br>%MW\$066<br>%MW\$057<br>%MV\$051<br>%MV\$052<br>%M190<br>%M190<br>%MW830:X3<br>%MW\$30:X3<br>%MW\$58:X10<br>%MV\$58:X11                                                                                                    | Grupo de alarmas<br>Desactivado<br>Desactivado<br>Desactivado<br>Desactivado<br>Desactivado<br>Desactivado<br>Desactivado<br>Desactivado<br>Desactivado<br>Desactivado                                                                                                    | Grupo de registros<br>Ninguno<br>Ninguno<br>Ninguno<br>Ninguno<br>Ninguno<br>Ninguno<br>Ninguno<br>Ninguno<br>Ninguno                                                                                                    |
|   | Nombre<br>// N_Paro_18<br>// N_Arr_28<br>// N_Paro_28<br>// N_Paro_28<br>// N_Paro_38<br>// Tele_Marcha<br>// Tele_Paro<br>// Tele_Paro<br>// Tele_Asig<br>// Tele_Asig<br>// Tele_Asig<br>// Tele_Auto<br>// Tele_Manu                                                                                                    | Tipo de datos<br>UINT<br>UINT<br>UINT<br>UINT<br>BOOL<br>BOOL<br>BOOL<br>BOOL<br>BOOL<br>BOOL<br>BOOL                                                                                                    | Origen de datos<br>Externo<br>Externo<br>Externo<br>Externo<br>Externo<br>Externo<br>Externo<br>Externo<br>Externo<br>Externo<br>Externo                                                                                                    | Grupo de escaneo<br>EquipoUniTelway01<br>EquipoUniTelway01<br>EquipoUniTelway01<br>EquipoUniTelway01<br>EquipoUniTelway01<br>EquipoUniTelway01<br>EquipoUniTelway01<br>EquipoUniTelway01<br>EquipoUniTelway01<br>EquipoUniTelway01                                                                                                    | Dirección de dis<br>%MW\$065<br>%MW\$066<br>%MW\$051<br>%MV\$052<br>%M190<br>%M190<br>%MW880:X3<br>%MW880:X3<br>%MW\$8058:X10<br>%MW\$058:X10                                                                                                    | Grupo de alarmas<br>Desactivado<br>Desactivado<br>Desactivado<br>Desactivado<br>Desactivado<br>Desactivado<br>Desactivado<br>Desactivado<br>Desactivado<br>Desactivado                                                                                                    | Grupo de registros<br>Ninguno<br>Ninguno<br>Ninguno<br>Ninguno<br>Ninguno<br>Ninguno<br>Ninguno<br>Ninguno<br>Ninguno<br>Ninguno                                                                                                    |
|   | Nombre                                                                                                    | Tipo de datos<br>UINT<br>UINT<br>UINT<br>UINT<br>BOOL<br>BOOL<br>BOOL<br>BOOL<br>BOOL<br>BOOL<br>BOOL<br>BOO                                                                                                    | Origen de datos<br>Externo<br>Externo<br>Externo<br>Externo<br>Externo<br>Externo<br>Externo<br>Externo<br>Externo<br>Externo<br>Externo<br>Externo                                                                                                    | Grupo de escaneo<br>EquipoUniTelway01<br>EquipoUniTelway01<br>EquipoUniTelway01<br>EquipoUniTelway01<br>EquipoUniTelway01<br>EquipoUniTelway01<br>EquipoUniTelway01<br>EquipoUniTelway01<br>EquipoUniTelway01<br>EquipoUniTelway01                                                                                                    | Dirección de dis<br>%MW\$065<br>%MW\$066<br>%MW\$051<br>%MV\$052<br>%M190<br>%M190<br>%MW\$30:X3<br>%MW\$30:X3<br>%MW\$3058:X10<br>%MW\$058:X10<br>%MW\$058:X11<br>%MW\$058:Y29                                                                                                    | Grupo de alarmas<br>Desactivado<br>Desactivado<br>Desactivado<br>Desactivado<br>Desactivado<br>Desactivado<br>Desactivado<br>Desactivado<br>Desactivado<br>Desactivado<br>Desactivado                                                                                                    | Grupo de registros<br>Ninguno<br>Ninguno<br>Ninguno<br>Ninguno<br>Ninguno<br>Ninguno<br>Ninguno<br>Ninguno<br>Ninguno<br>Ninguno<br>Ninguno                                                                                                    |
|   | Nombre                                                                                                    | Tipo de datos<br>UINT<br>UINT<br>UINT<br>UINT<br>BOOL<br>BOOL<br>BOOL<br>BOOL<br>BOOL<br>BOOL<br>BOOL<br>BOO                                                                                                    | Origen de datos<br>Externo<br>Externo<br>Externo<br>Externo<br>Externo<br>Externo<br>Externo<br>Externo<br>Externo<br>Externo<br>Externo<br>Externo                                                                                                    | Grupo de escaneo<br>EquipoUniTelway01<br>EquipoUniTelway01<br>EquipoUniTelway01<br>EquipoUniTelway01<br>EquipoUniTelway01<br>EquipoUniTelway01<br>EquipoUniTelway01<br>EquipoUniTelway01<br>EquipoUniTelway01<br>EquipoUniTelway01<br>EquipoUniTelway01                                                                                                    | Dirección de dis<br>%MW\$065<br>%MW\$066<br>%MW\$051<br>%MW\$052<br>%M190<br>%M190<br>%MW\$030:X3<br>%MW\$058:X10<br>%MW\$058:X10<br>%MW\$058:X10<br>%MW\$0596:X10                                                                                                    | Grupo de alarmas<br>Desactivado<br>Desactivado<br>Desactivado<br>Desactivado<br>Desactivado<br>Desactivado<br>Desactivado<br>Desactivado<br>Desactivado<br>Desactivado<br>Desactivado                                                                                                    | Grupo de registros           Ninguno           Ninguno                                                                                                    |
|   | Nombre                                                                                                    | Tipo de datos<br>UINT<br>UINT<br>UINT<br>UINT<br>BOOL<br>BOOL<br>BOOL<br>BOOL<br>BOOL<br>BOOL<br>BOOL<br>BOO                                                                                                    | Origen de datos<br>Externo<br>Externo<br>Externo<br>Externo<br>Externo<br>Externo<br>Externo<br>Externo<br>Externo<br>Externo<br>Externo<br>Externo<br>Externo<br>Externo                                                                                                    | Grupo de escaneo<br>EquipoUniTelway01<br>EquipoUniTelway01<br>EquipoUniTelway01<br>EquipoUniTelway01<br>EquipoUniTelway01<br>EquipoUniTelway01<br>EquipoUniTelway01<br>EquipoUniTelway01<br>EquipoUniTelway01<br>EquipoUniTelway01<br>EquipoUniTelway01                                                                                                    | Dirección de dis<br>%MW\$065<br>%MW\$066<br>%MW\$051<br>%MW\$052<br>%M190<br>%M190<br>%MW\$052<br>%MW\$053:33<br>%MW\$058:X10<br>%MW\$058:X10<br>%MW\$058:X10<br>%MW\$058:X10<br>%MW\$059:X0<br>%MW\$000:X0                                                                                                    | Grupo de alarmas<br>Desactivado<br>Desactivado<br>Desactivado<br>Desactivado<br>Desactivado<br>Desactivado<br>Desactivado<br>Desactivado<br>Desactivado<br>Desactivado<br>Desactivado<br>Desactivado                                                                                                    | Grupo de registros           Ninguno           Ninguno                                                                                                    |
|   | Nombre                                                                                                    | Tipo de datos           UINT           UINT           UINT           UINT           BOOL           BOOL                                                                                                    | Origen de datos<br>Externo<br>Externo<br>Externo<br>Externo<br>Externo<br>Externo<br>Externo<br>Externo<br>Externo<br>Externo<br>Externo<br>Externo<br>Externo<br>Externo<br>Externo<br>Externo<br>Externo<br>Externo<br>Externo<br>Externo                                                                                                    | Grupo de escaneo<br>EquipoUniTelway01<br>EquipoUniTelway01<br>EquipoUniTelway01<br>EquipoUniTelway01<br>EquipoUniTelway01<br>EquipoUniTelway01<br>EquipoUniTelway01<br>EquipoUniTelway01<br>EquipoUniTelway01<br>EquipoUniTelway01<br>EquipoUniTelway01<br>EquipoUniTelway01<br>EquipoUniTelway01                                                                                                    | Dirección de dis<br>%MW\$065<br>%MW\$066<br>%MV\$057<br>%MV\$052<br>%M190<br>%M190<br>%MW800:X3<br>%MW\$03:X3<br>%MW\$058:X10<br>%MW\$058:X10<br>%MW\$058:X10<br>%MW\$058:X10<br>%MW\$054:X9                                                                                                    | Grupo de alarmas<br>Desactivado<br>Desactivado<br>Desactivado<br>Desactivado<br>Desactivado<br>Desactivado<br>Desactivado<br>Desactivado<br>Desactivado<br>Desactivado<br>Desactivado<br>Desactivado<br>Desactivado<br>Desactivado                                                                                                    | Grupo de registros<br>Ninguno<br>Ninguno<br>Ninguno<br>Ninguno<br>Ninguno<br>Ninguno<br>Ninguno<br>Ninguno<br>Ninguno<br>Ninguno<br>Ninguno<br>Ninguno<br>Ninguno<br>Ninguno                                                                                                    |
|   | Nombre<br>N_Paro_18<br>N_Arr_28<br>N_Paro_28<br>N_Arr_38<br>N_Paro_38<br>Tele_Marcha<br>Tele_Paro<br>Tele_Pasaig<br>Tele_Desaig<br>Tele_Auto<br>Tele_Manu<br>Horarios<br>Variador_On<br>Variador_On<br>Fallo_Variador2                                                                                                    | Tipo de datos           UINT           UINT           UINT           UINT           BOOL           BOOL                                                                                                    | Origen de datos<br>Externo<br>Externo<br>Externo<br>Externo<br>Externo<br>Externo<br>Externo<br>Externo<br>Externo<br>Externo<br>Externo<br>Externo<br>Externo<br>Externo<br>Externo<br>Externo<br>Externo<br>Externo<br>Externo<br>Externo<br>Externo<br>Externo<br>Externo<br>Externo                                                                                                    | Grupo de escaneo<br>EquipoUniTelway01<br>EquipoUniTelway01                                                                                                    | Dirección de dis<br>%MWS065<br>%MWS067<br>%MVS057<br>%MVS052<br>%M190<br>%M190<br>%MW830:X3<br>%MW830:X3<br>%MW830:X3<br>%MWS058:X10<br>%MW5058:X10<br>%MW5054:X9<br>%MWS002:X0<br>%MWS002:X0                                                                                                    | Grupo de alarmas<br>Desactivado<br>Desactivado<br>Desactivado<br>Desactivado<br>Desactivado<br>Desactivado<br>Desactivado<br>Desactivado<br>Desactivado<br>Desactivado<br>Desactivado<br>Desactivado<br>Desactivado<br>Desactivado<br>Desactivado<br>Desactivado                                                                                                    | Grupo de registros           Ninguno           Ninguno                                                                                                    |
|   | Nombre                                                                                                    | Tipo de datos<br>UINT<br>UINT<br>UINT<br>UINT<br>BOOL<br>BOOL<br>BOOL<br>BOOL<br>BOOL<br>BOOL<br>BOOL<br>BOO                                                                                                    | Origen de datos<br>Externo<br>Externo<br>Externo<br>Externo<br>Externo<br>Externo<br>Externo<br>Externo<br>Externo<br>Externo<br>Externo<br>Externo<br>Externo<br>Externo<br>Externo<br>Externo<br>Externo<br>Externo<br>Externo<br>Externo<br>Externo<br>Externo                                                                                                    | Grupo de escaneo           EquipoUniTelway01           EquipoUniTelway01                                                                                                    | Dirección de dis<br>%MW\$065<br>%MW\$067<br>%MW\$057<br>%MV\$052<br>%M190<br>%M190<br>%M19830:X3<br>%MW\$830:X3<br>%MW\$830:X3<br>%MW\$058:X10<br>%MW\$058:X11<br>%MW\$058:X11<br>%MW\$058:X10<br>%MW\$002:X0<br>%MW\$002:X0                                                                                                    | Grupo de alarmas<br>Desactivado<br>Desactivado<br>Desactivado<br>Desactivado<br>Desactivado<br>Desactivado<br>Desactivado<br>Desactivado<br>Desactivado<br>Desactivado<br>Desactivado<br>Desactivado<br>Desactivado<br>Desactivado<br>Desactivado                                                                                                    | Grupo de registros           Ninguno           Ninguno                                                                                                    |
|   | Nombre                                                                                                    | Tipo de datos<br>UINT<br>UINT<br>UINT<br>UINT<br>BOOL<br>BOOL<br>BOOL<br>BOOL<br>BOOL<br>BOOL<br>BOOL<br>BOO                                                                                                    | Origen de datos<br>Externo<br>Externo<br>Externo<br>Externo<br>Externo<br>Externo<br>Externo<br>Externo<br>Externo<br>Externo<br>Externo<br>Externo<br>Externo<br>Externo<br>Externo<br>Externo<br>Externo<br>Externo<br>Externo<br>Externo<br>Externo<br>Externo<br>Externo                                                                                                    | Grupo de escaneo           EquipoUniTelway01           EquipoUniTelway01                                                         | Dirección de dis<br>%MW\$065<br>%MW\$067<br>%MV\$057<br>%MV\$052<br>%M190<br>%M190<br>%M190<br>%MW\$03:X3<br>%MW\$058:X10<br>%MW\$058:X10<br>%MW\$058:X10<br>%MW\$058:X10<br>%MW\$002:X0<br>%MW\$002:X0<br>%MW\$002:X10                                                                                                    | Grupo de alarmas<br>Desactivado<br>Desactivado<br>Desactivado<br>Desactivado<br>Desactivado<br>Desactivado<br>Desactivado<br>Desactivado<br>Desactivado<br>Desactivado<br>Desactivado<br>Desactivado<br>Desactivado<br>Desactivado<br>Desactivado<br>Desactivado<br>Desactivado<br>Desactivado<br>Desactivado                                                                                                    | Grupo de registros           Ninguno           Ninguno      N |
|   | Nombre                                                                                                    | Tipo de datos<br>UINT<br>UINT<br>UINT<br>UINT<br>BOOL<br>BOOL<br>BOOL<br>BOOL<br>BOOL<br>BOOL<br>BOOL<br>BOO                                                                                                    | Origen de datos<br>Externo<br>Externo<br>Externo<br>Externo<br>Externo<br>Externo<br>Externo<br>Externo<br>Externo<br>Externo<br>Externo<br>Externo<br>Externo<br>Externo<br>Externo<br>Externo<br>Externo<br>Externo<br>Externo<br>Externo<br>Externo<br>Externo<br>Externo<br>Externo<br>Externo<br>Externo                                                                                                    | Grupo de escaneo           EquipoUniTelway01           EquipoUniTelway01                                                                                                    | Dirección de dis<br>%MW\$065<br>%MW\$067<br>%MW\$051<br>%MV\$052<br>%M190<br>%M190<br>%MW880:X3<br>%MW880:X3<br>%MW\$8058:X10<br>%MW\$058:X10<br>%MW\$058:X10<br>%MW\$054:X9<br>%MW\$002;X0<br>%MW\$00:X4<br>%MW\$00:X4<br>%MW\$02;X10                                                                                                    | Grupo de alarmas<br>Desactivado<br>Desactivado<br>Desactivado<br>Desactivado<br>Desactivado<br>Desactivado<br>Desactivado<br>Desactivado<br>Desactivado<br>Desactivado<br>Desactivado<br>Desactivado<br>Desactivado<br>Desactivado<br>Desactivado<br>Desactivado<br>Desactivado<br>Desactivado<br>Desactivado                                                                                                    | Grupo de registros           Ninguno           Ninguno      N |
|   | Nombre  // N_Paro_1B  // N_Paro_2B  // N_Paro_2B  // N_Paro_2B  // N_Paro_3B  // Tele_Marcha  // Tele_Paro  // Tele_Paro  // Tele_Dessig  // Tele_Auto  // Tele_Auto  // Tele_Manu  // Horarios  // Variador_On  // Variador_On  // Variador2  // Nombre_Bomba  // Termico_Variador  // Prev_Sig  // Contactor_Var_160  // Contactor_Var_160  // Contactor_Var_160                                                                                                    | Tipo de datos<br>UINT<br>UINT<br>UINT<br>UINT<br>BOOL<br>BOOL<br>BOOL<br>BOOL<br>BOOL<br>BOOL<br>BOOL<br>BOO                                                                                                    | Origen de datos<br>Externo<br>Externo                                                                                                    | Grupo de escaneo           EquipoUniTelway01           EquipoUniTelway01                                                                                                    | Dirección de dis<br>%MW\$065<br>%MW\$067<br>%MW\$051<br>%MV\$052<br>%M190<br>%M190<br>%MW\$30:X3<br>%MW\$30:X3<br>%MW\$30:X3<br>%MW\$5058:X10<br>%MW\$058:X10<br>%MW\$058:X10<br>%MW\$000:X0<br>%MW\$000:X0<br>%MW\$000:X0<br>%MW\$00:X10                                                                                                    | Grupo de alarmas<br>Desactivado<br>Desactivado                                                                                                    | Grupo de registros           Ninguno           Ninguno      N |
|   | Nombre  Very Sig Contactor_Var_100  Nombre  N_Paro_18  N_Paro_28  N_Paro_28  N_Paro_38  N_Paro_38  Tele_Marcha  Tele_Paro  Tele_Asig  Tele_Asig  Tele_Asig  Tele_Auto  Tele_Manu  Horarios  Variador_On  Fallo_Variador2  N_Rallo_Variador2  Prev_Sig  Contactor_Var_160  Contactor_Var_110                                                                                                    | Tipo de datos           UINT           UINT           UINT           UINT           BOOL           BOOL                                                                                                    | Origen de datos<br>Externo<br>Externo                                                                                                    | Grupo de escaneo<br>EquipoUniTelway01<br>EquipoUniTelway01                                                                                                    | Dirección de dis<br>%MW\$065<br>%MW\$067<br>%MW\$051<br>%MW\$052<br>%M190<br>%M190<br>%MW\$032:X3<br>%MW\$058:X10<br>%MW\$058:X10<br>%MW\$058:X10<br>%MW\$058:X10<br>%MW\$002:X0<br>%MW\$002:X0<br>%MW\$002:X0<br>%MW\$002:X10<br>%MW\$20:X10<br>%MW\$20:X10<br>%MW\$20:X10                                                                                                    | Grupo de alarmas<br>Desactivado<br>Desactivado                                                                                                    | Grupo de registros           Ninguno           Ninguno                                                              |
|   | Nombre<br>/ N_Paro_18<br>/ N_Paro_28<br>/ N_Paro_28<br>/ N_Paro_28<br>/ N_Paro_38<br>/ Tele_Marcha<br>/ Tele_Paro<br>/ Tele_Paro<br>/ Tele_Auto<br>/ Tele_Auto<br>/ Tele_Auto<br>/ Tele_Manu<br>/ Tele_Manu<br>/ Tele_Manu<br>/ Tele_Manu<br>/ Tele_Manu<br>/ Tele_Manu<br>/ Tele_Variador<br>/ Nariador_On<br>/ Variador_On<br>/ Variador_On<br>/ Fallo_Variador2<br>/ Nombre_Bomba<br>/ Termico_Variador<br>/ Prev_Sig<br>/ Contactor_Var_110<br>/ Contactor_Dir                                                                                                    | Tipo de datos           UINT           UINT           UINT           UINT           BOOL           BOOL<                                                                                                    | Origen de datos<br>Externo<br>Externo                                                                                                    | Grupo de escaneo<br>EquipoUniTelway01<br>EquipoUniTelway01                                                                                                    | Dirección de dis<br>%MW\$065<br>%MW\$067<br>%MW\$057<br>%MV\$057<br>%M190<br>%M190<br>%M190<br>%MW\$058:X10<br>%MW\$058:X10<br>%MW\$058:X11<br>%MW\$058:X10<br>%MW\$000:X0<br>%MW\$000:X1<br>%MW\$000:X1<br>%MW\$000:X1<br>%MW\$000:X1<br>%MW\$000:X1                                                                                                    | Grupo de alarmas<br>Desactivado<br>Desactivado                                                                                                    | Grupo de registros           Ninguno           Ninguno                                                                                                    |
|   | Nombre<br>/ N_Paro_18<br>/ N_Paro_28<br>/ N_Paro_28<br>/ N_Paro_28<br>/ N_Paro_38<br>/ Tele_Marcha<br>/ Tele_Paro<br>/ Tele_Paro<br>/ Tele_Auto<br>/ Tele_Auto<br>/ Tele_Auto<br>/ Tele_Manu<br>/ Tele_Manu<br>/ Tele_Manu<br>/ Tele_Manu<br>/ Tele_Manu<br>/ Tele_Variador<br>/ Tele_Manu<br>/ Tele_Manu<br>/ Tele_Variador<br>/ Tele_Variador<br>/ Tele_Variador<br>/ Fallo_Variador<br>/ Termico_Variador<br>/ Prev_Sig<br>/ Contactor_Var_110<br>/ Contactor_Dir<br>/ Tele_Marcha_Var 160                                                                                                    | Tipo de datos<br>UINT<br>UINT<br>UINT<br>UINT<br>BOOL<br>BOOL | Origen de datos<br>Externo<br>Externo                                                                                                    | Grupo de escaneo<br>EquipoUniTelway01<br>EquipoUniTelway01                                                                                                    | Dirección de dis<br>%MW\$065<br>%MW\$067<br>%MW\$057<br>%MV\$057<br>%MV\$052<br>%M190<br>%M190<br>%M190<br>%MW\$03:X3<br>%MW\$03:X3<br>%MW\$03:X3<br>%MW\$058:X10<br>%MW\$058:X10<br>%MW\$000:X4<br>%MW\$000:X4<br>%MW\$000:X10<br>%MW\$000:X10<br>%MW\$000:X2<br>%MW\$000:X2<br>%MW\$000:X2<br>%MW\$000:X2<br>%MW\$000:X2                                                                                                    | Grupo de alarmas<br>Desactivado<br>Desactivado                                                                                                    | Grupo de registros           Ninguno           Ninguno      N |
|   | Nombre  / N_Paro_18  / N_Paro_28  / N_Paro_28  / N_Paro_28  / N_Paro_38  / Tele_Marcha  / Tele_Paro / Tele_Dessig  / Tele_Dessig  / Tele_Dessig  / Tele_Auto // Tele_Dessig  / Tele_One<br>// Tele_One<br>// Tele_Marcha_Var_160<br>// Tele_Paro_Var_160<br>// Tele_One<br>// Tele_One<br>// Tel | Tipo de datos           UINT           UINT           UINT           UINT           BOOL           BOOL                                                                                                    | Origen de datos<br>Externo<br>Externo                                                                                                    | Grupo de escaneo<br>EquipoUniTelway01<br>EquipoUniTelway01                                                                                                    | Dirección de dis<br>%MW\$065<br>%MW\$067<br>%MW\$057<br>%MV\$057<br>%MV\$052<br>%M190<br>%M190<br>%M190<br>%M190<br>%MM\$002:X10<br>%MW\$058:X11<br>%MW\$002:X10<br>%MW\$002:X10<br>%MW\$002:X10<br>%MW\$000:X2<br>%MW\$000;X2<br>%MW\$000;X2<br>%MW\$000;X2<br>%MW\$000;X2<br>%MW\$000;X2<br>%MW\$000;X2<br>%MW\$000;X2<br>%MW\$000;X2                                                                                                    | Grupo de alarmas<br>Desactivado<br>Desactivado                                                                                                    | Grupo de registros           Ninguno           Ninguno                                                                                                    |
|   | Nombre  / N_Paro_18  / N_Paro_28  / N_Paro_28  / N_Paro_28  / N_Paro_38  / Tele_Marcha  I Tele_Paro I Tele_Paro I Tele_Dessig I Tele_Dessig I Tele_Auto I Tele_Auto I Tele_Manu I Horarios I Variador_On I Variador_On I Variador_On I Fallo_Variador I Fallo_Variador I Fallo_Variador I Prev_Sig I Contactor_Var_160 I Contactor_Var_160 I Tele_Marcha_Var_160 I Tele_Marcha_Var_160 I Tele_Marcha_Var_160 I Tele_Marcha_Var_160 I Tele_Marcha_Var_160 I Tele_Marcha_Var_160 I Tele_Marcha_Var_160 I Tele_Marcha_Var_110 I Tele_Marcha_Var_110 I Tele_Marcha_Var_10 I Tele_Marcha_Var_10 I                                                                                                    | Tipo de datos           UINT           UINT           UINT           UINT           BOOL           BOOL<                                                                                                    | Origen de datos<br>Externo<br>Externo                                                                                                    | Grupo de escaneo<br>EquipoUniTelway01<br>EquipoUniTelway01                                                                                                    | Dirección de dis<br>%MW\$065<br>%MW\$067<br>%MW\$057<br>%MV\$057<br>%MV\$052<br>%M190<br>%M190<br>%M190<br>%MM\$002:X10<br>%MW\$058:X10<br>%MW\$058:X10<br>%MW\$002:X10<br>%MW\$002:X10<br>%MW\$002:X10<br>%MW\$000;X2<br>%MW\$000;X2<br>%MW\$000;X2<br>%MW\$000;X2<br>%MW\$000;X2<br>%MW\$000;X2<br>%MW\$000;X2<br>%MW\$000;X2<br>%MW\$000;X2<br>%MW\$000;X2<br>%MW\$000;X2<br>%MW\$000;X2<br>%MW\$000;X2<br>%MW\$000;X2                                                                                                    | Grupo de alarmas<br>Desactivado<br>Desactivado                                                                                                    | Grupo de registros           Ninguno           Ninguno                                                                                                    |
|   | Nombre  // N_Paro_18  // N_Paro_28  // N_Paro_28  // N_Paro_28  // N_Paro_38  // Tele_Marcha  // Tele_Marcha  // Tele_Paro // Tele_Auto // Tele_Auto // Tele_Manu // Tele_Manu // Horarios // Variador_On // Variador_On // Variador_On // Fallo_Variador // Fallo_Variador // Fallo_Variador // Fallo_Variador // Fallo_Variador // Prev_Sig // Contactor_Var_160 // Tele_Marcha_Var_110 // Tele_Marcha_Var_110 // Tele_Marc                                                                                                    | Tipo de datos           UINT           UINT           UINT           UINT           BOOL           BOOL<                                                                                                    | Origen de datos       Externo       Externo       Exter | Grupo de escaneo<br>EquipoUniTelway01<br>EquipoUniTelway01                                                                                                    | Dirección de dis<br>%MW\$065<br>%MW\$067<br>%MW\$057<br>%MV\$057<br>%MV\$052<br>%M190<br>%M190<br>%M190<br>%M190<br>%MM\$002:X0<br>%MM\$058:X10<br>%MM\$058:X10<br>%MW\$002:X0<br>%MW\$002:X10<br>%MW\$002:X10<br>%MW\$000<br>%MW\$000<br>%MW\$000<br>%MW\$00<br>%MW\$                                                                              | Grupo de alarmas<br>Desactivado<br>Desactivado                                                                                                    | Grupo de registros           Ninguno           Ninguno                                                              |
| 5 | Nombre  // N_Paro_18  // N_Paro_28  // N_Paro_28  // N_Paro_28  // N_Paro_38  // Tele_Marcha  // Tele_Marcha  // Tele_Paro  // Tele_Asig  // Tele_Asig  // Tele_Asig  // Tele_Auto  // Tele_Manu  // Horarios  // Variador_On  // Variador_On  // Fallo_Variador  // Fallo_Variador  // Fallo_Variador  // Fallo_Variador  // Prev_Sig  // Contactor_Var_160  // Tele_Marcha_Var_160  // Tele_Marcha_Var_110  // Tele_Paro_Var_110  // Tele_Paro_Var_110                                                                                                    | Tipo de datos           UINT           UINT           UINT           UINT           BOOL           BOOL<                                                                                                    | Origen de datos       Externo       Externo       Exter | Grupo de escaneo<br>EquipoUniTelway01<br>EquipoUniTelway01                                                                                                    | Dirección de dis<br>%MW\$065<br>%MW\$067<br>%MV\$057<br>%MV\$057<br>%MV\$052<br>%M190<br>%M190<br>%M190<br>%MW\$002.30<br>%MW\$0038:X10<br>%MW\$0058:X10<br>%MW\$002:X0<br>%MW\$002:X0<br>%MW\$002:X10<br>%MW\$002:X10<br>%MW\$000<br>%MW\$00<br>%MW\$00<br>%MW\$00<br>%MW\$00<br>%MW\$00<br>%MW\$00<br>%MW\$00<br>%MW\$0<br>%MW\$00<br>%MW\$0<br>%MW\$0<br>%MW                                                                                                    | Grupo de alarmas<br>Desactivado<br>Desactivado                                                                                                    | Grupo de registros           Ninguno           Ninguno      N |
| 5 | Nombre  / N_Paro_1B  / N_Paro_2B  / N_Paro_2B  / N_Paro_2B  / N_Paro_3B  / Tele_Marcha  / Tele_Paro  / Tele_Paro  / Tele_Asig  / Tele_Asig  / Tele_Asig  / Tele_Auto  / Tele_Manu  / Horarios  / Variador_On  / Variador_On  / Fallo_Variador2  A Nombre_Bomba  / Termico_Variador2  A Nombre_Bomba  / Termico_Variador  / Prev_Sig  / Contactor_Var_160  / Tele_Marcha_Var_160  / Tele_Paro_Var_160  / Tele_Paro_Var_110  / Tele_Paro_Var_110 // Tele_Paro_Var_110 // Tele_Paro_Var_110 // Tele_Paro_Var_10 // Tele_Paro_Var_110                                                                                                    | Tipo de datos           UINT           UINT           UINT           UINT           BOOL           BOOL<                                                                                                    | Origen de datos       Externo       Externo       Exter | Grupo de escaneo<br>EquipoUniTelway01<br>EquipoUniTelway01                                                                                                    | Dirección de dis<br>%MW\$065<br>%MW\$067<br>%MW\$067<br>%MV\$051<br>%MV\$052<br>%M190<br>%M190<br>%MW\$030:X3<br>%MW\$030:X3<br>%MW\$058:X10<br>%MW\$058:X10<br>%MW\$058:X10<br>%MW\$002:X00<br>%MW\$002:X10<br>%MW\$002:X10<br>%MW\$000<br>%MW\$00<br>%MW\$00                                                                                | Grupo de alarmas<br>Desactivado<br>Desactivado                               | Grupo de registros           Ninguno           Ninguno      N |
| 5 | Nombre  / N_Paro_1B  / N_Paro_2B  / N_Paro_2B  / N_Paro_2B  / N_Paro_3B  / Tele_Marcha  / Tele_Paro  / Tele_Axig  / Tele_Axig  / Tele_Axig  / Tele_Auto  / Tele_Manu  / Horarios  / Variador_On  / Variador_On  / Fallo_Variador  / Fallo_Variador2  A Nombre_Bomba  / Termico_Variador  / Prev_Sig  / Contactor_Var_110  / Contactor_Var_160  / Tele_Marcha_Var_160  / Tele_Marcha_Var_110  / Tele_Marcha_Var_110  / Tele_Paro_Var_110  / Tele_Paro_Var_110 // Tele_Paro_Var_110 // Tele_Paro_Var_110 // Te                                                                                                    | Tipo de datos           UINT           UINT           UINT           UINT           BOOL           BOOL<                                                                                                    | Origen de datos       Externo       Externo       Exter | Grupo de escaneo<br>EquipoUniTelway01<br>EquipoUniTelway01                                                                                                    | Dirección de dis<br>%MW\$065<br>%MW\$067<br>%MW\$057<br>%MV\$057<br>%MU\$052<br>%M190<br>%M190<br>%MU\$032:X3<br>%MV\$032:X3<br>%MW\$038:X3<br>%MW\$058:X11<br>%MW\$002:X0<br>%MW\$002:X10<br>%MW\$002:X10<br>%MW\$002:X10<br>%MW\$00:X2<br>%MW\$002:X10<br>%MW\$00:X2<br>%MW\$00:X2<br>%MW\$00<br>%MW\$00<br>%M | Grupo de alarmas<br>Desactivado<br>Desactivado                                                             | Grupo de registros           Ninguno           Ninguno      N |
| 5 | Nombre  / N_Paro_1B  / N_Paro_2B  / N_Paro_2B  / N_Paro_2B  / N_Paro_3B  / Tele_Marcha  / Tele_Paro  / Tele_Paro  / Tele_Auto  / Tele_Auto  / Tele_Auto  / Tele_Manu  / Horarios  / Variador_On  / Variador_On  / Variador2_On  / Fallo_Variador2  / Rombre_Bomba  / Termico_Variador  / Prev_Sig  / Contactor_Var_160  / Contactor_Dir  / Tele_Marcha_Var_110  / Tele_Paro_Var_110  / Tele_Paro_Var_110 // Tele_Paro_Var_110 // Tele_Paro_Var_110 // Tele_Paro_Var_110 // Tele_Paro_Var_110 // Tele_Paro_Var_110 // Tele_Paro_Var_110 // TeleParo_Var_110 // TeleParo_Var_110                                                                                                    | Tipo de datos           UINT           UINT           UINT           UINT           BOOL           BOOL<                                                                                                    | Origen de datos       Externo       Externo       Exter | Grupo de escaneo<br>EquipoUniTelway01<br>EquipoUniTelway01                                                                                                    | Dirección de dis<br>%MW\$065<br>%MW\$067<br>%MW\$067<br>%MV\$057<br>%M190<br>%M190<br>%M190<br>%M190<br>%MW\$058:X1<br>%MW\$058:X10<br>%MW\$058:X11<br>%MW\$000:X4<br>%MW\$000:X4<br>%MW\$000:X4<br>%MW\$000:X1<br>%MW\$000:X1<br>%MW\$000:X1<br>%MW\$000:X1<br>%MW\$000:X2<br>%MW\$000:X2<br>%MW\$0000<br>%                                                                                                    | Grupo de alarmas<br>Desactivado<br>Desactivado                                                             | Grupo de registros           Ninguno           Ninguno        |
| 5 | Nombre  / N_Paro_18  / N_Paro_28  / N_Paro_28  / N_Paro_28  / N_Paro_38  / Tele_Marcha  / Tele_Paro  / Tele_Paro  / Tele_Auto  / Tele_Auto  / Tele_Auto  / Tele_Manu  / Horarios  / Variador_On  / Variador_On  / Variador_On  / Fallo_Variador2  / Nombre_Bomba  / Termico_Variador  / Prev_Sig  / Contactor_Var_160  / Contactor_Var_110  / Tele_Paro_Var_110  / Tele_Paro_Var_110 // Tele_Paro_Var_110 // Tele_Paro_V                                                                                                    | Tipo de datos<br>UINT<br>UINT<br>UINT<br>UINT<br>BOOL<br>UINT<br>BOOL<br>BOOL<br>BOOL<br>BOOL<br>BOOL<br>BOOL<br>BOOL<br>BOO                                                                                                    | Origen de datos       Externo       Externo       Exter | Grupo de escaneo           EquipoUniTelway01           EquipoUniTelway01 | Dirección de dis<br>%MW\$065<br>%MW\$067<br>%MW\$057<br>%MV\$057<br>%MV\$057<br>%M190<br>%M190<br>%M190<br>%MW\$058:X1<br>%MW\$058:X10<br>%MW\$058:X1<br>%MW\$000:X0<br>%MW\$000:X0<br>%MW\$000:X1<br>%MW\$000:X1<br>%MW\$000:X1<br>%MW\$000:X2<br>%MW\$000:X2<br>%MW\$0000:X2<br>%MW\$000:X2<br>%MW\$0000:X2<br>%MW\$0000:X2<br>%MW\$0000<br>%MW\$0000<br>%MW\$0000<br>%MW\$0000<br>%MW\$0000<br>%MW\$0000<br>%MW\$0000<br>%MW\$0000<br>%MW\$000<br>%MW\$0000<br>%MW\$0000<br>%MW\$0000<br>%MW\$0000<br>%MW\$000<br>%MW\$000<br>%MW\$0000<br>%MW\$000<br>%MW\$00                                                                                                    | Grupo de alarmas<br>Desactivado<br>Desactivado                                              | Grupo de registros           Ninguno           Ninguno        |
| 5 | Nombre  / N_Paro_18  / N_Paro_28  / N_Paro_28  / N_Paro_28  / N_Paro_38  / Tele_Marcha  / Tele_Paro // Tele_Paro // Tele_Auto // Tele_Auto // Tele_Auto // Tele_Manu // Horarios // Variador_On // Variador_On // Variador_On // Fallo_Variador // Fallo_Variador // Fallo_Variador // Prev_Sig // Contactor_Var_160 // Tele_Marcha_Var_160 // Tele_Marcha_Var_110 // Tele_Marcha_Var_110 // Tele_Marcha_Var_10 // Tele_Marcha_Var_10 // Tele_Marcha_Var_10 // Tele_Marcha_Var_10 // Tele_Marcha_Var_10 // Tele_Marcha_Var_10 // Tele_Marcha_Var_10 // Tele_Marcha_Var_                                                                                                    | Tipo de datos           UINT           UINT           UINT           UINT           BOOL           BOOL<                                                                                                    | Origen de datos       Externo       Externo       Exter | Grupo de escaneo           EquipoUniTelway01           EquipoUniTelway01 | Dirección de dis<br>%MW\$065<br>%MW\$067<br>%MV\$051<br>%MV\$051<br>%MV\$052<br>%M190<br>%M190<br>%M190<br>%M190<br>%M190<br>%MV\$058:X10<br>%MV\$058:X10<br>%MV\$002:X0<br>%MW\$002:X10<br>%MW\$002:X10<br>%MW\$002:X10<br>%MW\$000:X2<br>%MV\$000:X2<br>%MV\$000:X2<br>%MW\$000;X10<br>%MW\$000;X10<br>%MW\$000;X10<br>%MW\$000;X2<br>%MW\$000;X10<br>%MW\$000;X10<br>%MW\$000;X10<br>%MW\$000;X10<br>%MW\$000;X10<br>%MW\$000;X2<br>%MW\$000;X10<br>%MW\$000;X10<br>%MW\$00;X10<br>%MW\$0<br>%MW\$00;X10<br>%MW\$0<br>%MW\$0;X10<br>%MW\$0<br>%MW\$                                                                                                    | Grupo de alarmas<br>Desactivado<br>Desactivado | Grupo de registros           Ninguno           Ninguno      N |
| 5 | Nombre  / N_Paro_18  / N_Paro_28  / N_Paro_28  / N_Paro_28  / N_Paro_38  / Tele_Marcha  / Tele_Paro / Tele_Paro / Tele_Deasig  / Tele_Deasig // Tele_Deasig // Tele_Marcha_Var_110 // Tele_Paro_Var_110 // Tele_Paro_Var_10 // Tele_Paro_Var_10 // Tele_Paro_Var_10 // Tele_Paro_Var_10 // Tele_Paro_Var_10 // Tele_Paro_Var_10 // Tele_Paro_Var_10 // Tele_Paro_Var_10 // Tele_Paro_Var_10 // Tele_Paro_Var_10 //                                                                                                    | Tipo de datos           UINT           UINT           UINT           UINT           BOOL           BOOL<                                                                                                    | Origen de datos       Externo       Externo       Exter | Grupo de escaneo           EquipoUniTelway01           EquipoUniTelway01 | Dirección de dis           %MWS065           %MWS067           %MWS067           %MWS067           %MWS067           %MWS067           %MWS067           %MWS07           %MWS051           %MWS052           %MM90           %MW803:X3           %MW803:X3           %MWS058:X10           %MWS068:X11           %MWS002:X0           %MWS002:X10           %MWS002:X10           %MWS002:X10           %MWS002:X10           %MWS002:X10           %MWS002:X10           %MWS002:X10           %MWS002:X10           %MWS003:X2           %MWS003:X2           %MWS003:X1           %MWS003:X2           %MWS003:X2           %MWS03:X2           %MWS03:X2           %MWS03:X2           %MWS03:X2           %MWS03:X2           %MWS03:X2           %MWS03:X2           %MWS03:X2           %MWS03:X2           %MWS03:X2           %MWS03:X2           %MWS049:X10           %MWS049:X10           %MWS049:X10                                                                                                    | Grupo de alarmas<br>Desactivado<br>Desactivado                | Grupo de registros       Ninguno       Ninguno       Ni                                       |

|                                                                                                    | Nombre                                                                                                    | Tipo de datos                                                                                                    | Origen de datos                                                                                                    | Grupo de escaneo                                                                                                    | Dirección de dis                                                                                                    | Grupo de alarmas                                                                                                    | Grupo de registros                                                                                                    |
|----------------------------------------------------------------------------------------------------|----------------------------------------------------------------------------------------------------|----------------------------------------------------------------------------------------------------|----------------------------------------------------------------------------------------------------|----------------------------------------------------------------------------------------------------|----------------------------------------------------------------------------------------------------|----------------------------------------------------------------------------------------------------|----------------------------------------------------------------------------------------------------|
|                                                                                                    | 너 Asignada_Desasignada                                                                                                    | BOOL                                                                                                    | Externo                                                                                                    | EquipoUniTelway01                                                                                                    | %MW5049:X2                                                                                                    | Desactivado                                                                                                    | Ninguno                                                                                                    |
|                                                                                                    | 너 FalloMarcha                                                                                                    | BOOL                                                                                                    | Externo                                                                                                    | EquipoUniTelway01                                                                                                    | %M190                                                                                                    | Desactivado                                                                                                    | Ninguno                                                                                                    |
|                                                                                                    | LTI FalloParo                                                                                                    | BOOL                                                                                                    | Externo                                                                                                    | EquipoUniTelway01                                                                                                    | %M190                                                                                                    | Desactivado                                                                                                    | Ninguno                                                                                                    |
|                                                                                                    | CuentaHoras                                                                                                    | UINT                                                                                                    | Externo                                                                                                    | EquipoUniTelway01                                                                                                    | %MW825                                                                                                    | Desactivado                                                                                                    | Ninguno                                                                                                    |
|                                                                                                    | CuentaArrangues                                                                                                    | UINT                                                                                                    | Externo                                                                                                    | EguipoUniTelway01                                                                                                    | %MW824                                                                                                    | Desactivado                                                                                                    | Ninguno                                                                                                    |
|                                                                                                    | N Arr 1B                                                                                                    | UINT                                                                                                    | Externo                                                                                                    | EquipoUniTelway01                                                                                                    | %MW5064                                                                                                    | Desactivado                                                                                                    | Ninguno                                                                                                    |
|                                                                                                    | N Paro 1B                                                                                                    | LIINT                                                                                                    | Externo                                                                                                    | Equipol IniTelway01                                                                                                    | %MW5065                                                                                                    | Desartivado                                                                                                    | Ninguno                                                                                                    |
|                                                                                                    | N Arr 2B                                                                                                    | LINT                                                                                                    | Externo                                                                                                    | Equipol IniTelway01                                                                                                    | %MW5066                                                                                                    | Desactivado                                                                                                    | Ninguno                                                                                                    |
|                                                                                                    | M Dave 2P                                                                                                    | LIDIT                                                                                                    | Externo                                                                                                    | EquipoUniTelway01                                                                                                    | 0/ MWE047                                                                                                    | Desactivado                                                                                                    | Ninguno                                                                                                    |
|                                                                                                    |                                                                                                    | UINT                                                                                                    | Externo                                                                                                    | Equipoonineiwayor                                                                                                    | 76MW5007                                                                                                    | Desactivado                                                                                                    | Ninguno                                                                                                    |
|                                                                                                    | N_Arr_SB                                                                                                    | UNI                                                                                                    | Externo                                                                                                    | Equipoonineiwayor                                                                                                    | %MW5051                                                                                                    | Desactivado                                                                                                    | Ninguno                                                                                                    |
|                                                                                                    | Paro_38                                                                                                    |                                                                                                    | Externo                                                                                                    | EquipoUniTelwayUI                                                                                                    | %MW5052                                                                                                    | Desactivado                                                                                                    | ININGUNO                                                                                                    |
|                                                                                                    | Tele_Marcha                                                                                                    | BOOL                                                                                                    | Externo                                                                                                    | EquipoUniTelway01                                                                                                    | %M190                                                                                                    | Desactivado                                                                                                    | Ninguno                                                                                                    |
|                                                                                                    | Tele_Paro                                                                                                    | BOOL                                                                                                    | Externo                                                                                                    | EquipoUniTelway01                                                                                                    | %M190                                                                                                    | Desactivado                                                                                                    | Ninguno                                                                                                    |
|                                                                                                    | Tele_Asig                                                                                                    | BOOL                                                                                                    | Externo                                                                                                    | EquipoUniTelway01                                                                                                    | %MW830:X4                                                                                                    | Desactivado                                                                                                    | Ninguno                                                                                                    |
|                                                                                                    | LT Tele_Desasig                                                                                                    | BOOL                                                                                                    | Externo                                                                                                    | EquipoUniTelway01                                                                                                    | %MW830:X4                                                                                                    | Desactivado                                                                                                    | Ninguno                                                                                                    |
|                                                                                                    | LT Tele_Auto                                                                                                    | BOOL                                                                                                    | Externo                                                                                                    | EquipoUniTelway01                                                                                                    | %MW5058:X10                                                                                                    | Desactivado                                                                                                    | Ninguno                                                                                                    |
|                                                                                                    | LT Tele_Manu                                                                                                    | BOOL                                                                                                    | Externo                                                                                                    | EquipoUniTelway01                                                                                                    | %MW5058:X11                                                                                                    | Desactivado                                                                                                    | Ninguno                                                                                                    |
|                                                                                                    | LT Horarios                                                                                                    | BOOL                                                                                                    | Externo                                                                                                    | EquipoUniTelway01                                                                                                    | %MW5054:X9                                                                                                    | Desactivado                                                                                                    | Ninguno                                                                                                    |
|                                                                                                    | UTI Variador_On                                                                                                    | BOOL                                                                                                    | Externo                                                                                                    | EquipoUniTelway01                                                                                                    | %MW5000:X0                                                                                                    | Desactivado                                                                                                    | Ninguno                                                                                                    |
|                                                                                                    | UT Variador2_On                                                                                                    | BOOL                                                                                                    | Externo                                                                                                    | EquipoUniTelway01                                                                                                    | %MW5000:X4                                                                                                    | Desactivado                                                                                                    | Ninguno                                                                                                    |
|                                                                                                    | LT Fallo_Variador                                                                                                    | BOOL                                                                                                    | Externo                                                                                                    | EquipoUniTelway01                                                                                                    | %MW5002:X0                                                                                                    | Desactivado                                                                                                    | Ninguno                                                                                                    |
|                                                                                                    | □<br>□<br>□                                                                                                    | BOOL                                                                                                    | Externo                                                                                                    | EquipoUniTelway01                                                                                                    | %MW5002:X10                                                                                                    | Desactivado                                                                                                    | Ninguno                                                                                                    |
|                                                                                                    | A Nombre Bomba                                                                                                    | STRING                                                                                                    | Externo                                                                                                    | EquipoUniTelway01                                                                                                    | %MW1                                                                                                    |                                                                                                    | Ninguno                                                                                                    |
|                                                                                                    |                                                                                                    | BOOL                                                                                                    | Externo                                                                                                    | Equipol IniTelway01                                                                                                    | %MW830-Y1                                                                                                    | Decectivedo                                                                                                    | Ninguno                                                                                                    |
|                                                                                                    |                                                                                                    | BOOL                                                                                                    | Externo                                                                                                    | Equipol IniTelway01                                                                                                    | %MW830/V0                                                                                                    | Decartivado                                                                                                    | Ninguno                                                                                                    |
|                                                                                                    | Greberber Her 140                                                                                                    | BOOL                                                                                                    | Externo                                                                                                    | Equipoonineiwayor                                                                                                    | 76MW030;X0                                                                                                    | Desactivado                                                                                                    | Ninguno                                                                                                    |
|                                                                                                    | Contactor_var_160                                                                                                    | BOOL                                                                                                    | Externo                                                                                                    | EquipoUniTelwayUI                                                                                                    | %MW5000:X3                                                                                                    | Desactivado                                                                                                    | Ninguno                                                                                                    |
|                                                                                                    | Contactor_Var_110                                                                                                    | BOOL                                                                                                    | Externo                                                                                                    | EquipoUni TelwayU1                                                                                                    | %MW5000:X7                                                                                                    | Desactivado                                                                                                    | Ninguno                                                                                                    |
|                                                                                                    | Contactor_Dir                                                                                                    | BOOL                                                                                                    | Externo                                                                                                    | EquipoUniTelway01                                                                                                    | %MW5000:X10                                                                                                    | Desactivado                                                                                                    | Ninguno                                                                                                    |
|                                                                                                    | Tele_Marcha_Var_160                                                                                                    | BOOL                                                                                                    | Externo                                                                                                    | EquipoUniTelway01                                                                                                    | %MW5058:X0                                                                                                    | Desactivado                                                                                                    | Ninguno                                                                                                    |
|                                                                                                    | LT Tele_Paro_Var_160                                                                                                    | BOOL                                                                                                    | Externo                                                                                                    | EquipoUniTelway01                                                                                                    | %MW5058:X1                                                                                                    | Desactivado                                                                                                    | Ninguno                                                                                                    |
|                                                                                                    | LT Tele_Marcha_Var_110                                                                                                    | BOOL                                                                                                    | Externo                                                                                                    | EquipoUniTelway01                                                                                                    | %MW5058:X2                                                                                                    | Desactivado                                                                                                    | Ninguno                                                                                                    |
|                                                                                                    | LT Tele_Paro_Var_110                                                                                                    | BOOL                                                                                                    | Externo                                                                                                    | EquipoUniTelway01                                                                                                    | %MW5058:X3                                                                                                    | Desactivado                                                                                                    | Ninguno                                                                                                    |
| 6                                                                                                    | 🗛 Cadena                                                                                                    | STRING                                                                                                    | Interno                                                                                                    |                                                                                                    |                                                                                                    |                                                                                                    | Ninguno                                                                                                    |
|                                                                                                    | -                                                                                                    |                                                                                                    |                                                                                                    |                                                                                                    |                                                                                                    |                                                                                                    |                                                                                                    |
|                                                                                                    | Nombre                                                                                                    | Tipo de datos                                                                                                    | Origen de datos                                                                                                    | Grupo de escaneo                                                                                                    | Dirección de dis                                                                                                    | Grupo de alarmas                                                                                                    | Grupo de registros                                                                                                    |
| 7                                                                                                    | Nombre                                                                                                    | Tipo de datos<br>BOOL                                                                                                    | Origen de datos<br>Externo                                                                                                    | Grupo de escaneo<br>EquipoUniTelway01                                                                                                    | Dirección de dis<br>%M190                                                                                                    | Grupo de alarmas<br>Desactivado                                                                                                    | Grupo de registros<br>Ninguno                                                                                                    |
| 7<br>8                                                                                                    | Nombre                                                                                                    | Tipo de datos<br>BOOL<br>BOOL                                                                                                    | Origen de datos<br>Externo<br>Externo                                                                                                    | Grupo de escaneo<br>EquipoUniTelway01<br>EquipoUniTelway01                                                                                                    | Dirección de dis<br>%M190<br>%MW0:X0                                                                                                    | Grupo de alarmas<br>Desactivado<br>Desactivado                                                                                                    | Grupo de registros<br>Ninguno<br>Ninguno                                                                                                    |
| 7<br>8<br>9                                                                                                    | Nombre           III M190           III MW0X0           III MW1054                                                                                                    | Tipo de datos<br>BOOL<br>BOOL<br>UINT                                                                                                    | Origen de datos<br>Externo<br>Externo<br>Externo                                                                                                    | Grupo de escaneo<br>EquipoUniTelway01<br>EquipoUniTelway01<br>EquipoUniTelway01                                                                                                    | Dirección de dis<br>%M190<br>%MW0:X0<br>%MW1054                                                                                                    | Grupo de alarmas<br>Desactivado<br>Desactivado<br>Desactivado                                                                                                    | Grupo de registros<br>Ninguno<br>Ninguno<br>Ninguno                                                                                                    |
| 7<br>8<br>9<br>10                                                                                                    | Nombre           IIT M190           IIT MW0X0           IIT MW1054           IIT MW153X00                                                                                                    | Tipo de datos<br>BOOL<br>BOOL<br>UINT<br>BOOL                                                                                                    | Origen de datos<br>Externo<br>Externo<br>Externo<br>Externo                                                                                                    | Grupo de escaneo<br>EquipoUniTelway01<br>EquipoUniTelway01<br>EquipoUniTelway01<br>EquipoUniTelway01                                                                                                    | Dirección de dis<br>%M190<br>%MW0:X0<br>%MW1054<br>%MW153:X0                                                                                                    | Grupo de alarmas<br>Desactivado<br>Desactivado<br>Desactivado<br>Desactivado                                                                                                    | Grupo de registros<br>Ninguno<br>Ninguno<br>Ninguno<br>Ninguno                                                                                                    |
| 7<br>8<br>9<br>10<br>11                                                                                                    | Nombre           III M190           III MW0X0           #* MW1054           III MW153X00           #* MW1549                                                                                                    | Tipo de datos<br>BOOL<br>UINT<br>BOOL<br>UINT                                                                                                    | Origen de datos<br>Externo<br>Externo<br>Externo<br>Externo<br>Externo                                                                                                    | Grupo de escaneo<br>EquipoUniTelway01<br>EquipoUniTelway01<br>EquipoUniTelway01<br>EquipoUniTelway01<br>EquipoUniTelway01                                                                                                    | Dirección de dis<br>%M190<br>%MW0:X0<br>%MW1054<br>%MW153:X0<br>%MW1549                                                                                                    | Grupo de alarmas<br>Desactivado<br>Desactivado<br>Desactivado<br>Desactivado<br>Desactivado                                                                                                    | Grupo de registros<br>Ninguno<br>Ninguno<br>Ninguno<br>Ninguno<br>Ninguno                                                                                                    |
| 7<br>8<br>9<br>10<br>11                                                                                                    | Nombre           III M190           III MW0X0           III MW1054           III MW153X00           III MW1549           III MW161X04                                                                                                    | Tipo de datos<br>BOOL<br>BOOL<br>UINT<br>BOOL<br>UINT<br>BOOL                                                                                                    | Origen de datos<br>Externo<br>Externo<br>Externo<br>Externo<br>Externo<br>Externo                                                                                                    | Grupo de escaneo<br>EquipoUniTelway01<br>EquipoUniTelway01<br>EquipoUniTelway01<br>EquipoUniTelway01<br>EquipoUniTelway01<br>EquipoUniTelway01                                                                                                    | Dirección de dis<br>%M190<br>%MW0:X0<br>%MW1054<br>%MW153:X0<br>%MW1549<br>%MW1549                                                                                                    | Grupo de alarmas<br>Desactivado<br>Desactivado<br>Desactivado<br>Desactivado<br>Desactivado                                                                                                    | Grupo de registros<br>Ninguno<br>Ninguno<br>Ninguno<br>Ninguno<br>Ninguno                                                                                                    |
| 7<br>8<br>9<br>10<br>11<br>12<br>13                                                                                                    | Nombre           III M190           III MW0X0           III MW1054           III MW153X00           III MW1549           III MW161X04           III MW161X00                                                                                                    | Tipo de datos<br>BOOL<br>BOOL<br>UINT<br>BOOL<br>UINT<br>BOOL<br>BOOL                                                                                                    | Origen de datos<br>Externo<br>Externo<br>Externo<br>Externo<br>Externo<br>Externo                                                                                                    | Grupo de escaneo<br>EquipoUniTelway01<br>EquipoUniTelway01<br>EquipoUniTelway01<br>EquipoUniTelway01<br>EquipoUniTelway01<br>EquipoUniTelway04                                                                                                    | Dirección de dis<br>%M190<br>%MW0:X0<br>%MW1054<br>%MW153:X0<br>%MW1549<br>%MW1549<br>%MW161:X4                                                                                                    | Grupo de alarmas<br>Desactivado<br>Desactivado<br>Desactivado<br>Desactivado<br>Desactivado<br>Desactivado                                                                                                    | Grupo de registros<br>Ninguno<br>Ninguno<br>Ninguno<br>Ninguno<br>Ninguno<br>Ninguno                                                                                                    |
| 7<br>8<br>9<br>10<br>11<br>12<br>13                                                                                                    | Nombre           III M190           III MW0X0           III MW1054           III MW153X00           III MW1549           III MW161X04           III MW169X00           III MW200X01                                                                                                    | Tipo de datos<br>BOOL<br>BOOL<br>UINT<br>BOOL<br>UINT<br>BOOL<br>BOOL<br>BOOL                                                                                                    | Origen de datos<br>Externo<br>Externo<br>Externo<br>Externo<br>Externo<br>Externo<br>Externo                                                                                                    | Grupo de escaneo<br>EquipoUniTelway01<br>EquipoUniTelway01<br>EquipoUniTelway01<br>EquipoUniTelway01<br>EquipoUniTelway01<br>EquipoUniTelway01<br>EquipoUniTelway01<br>EquipoUniTelway04                                                                                                    | Dirección de dis<br>%M190<br>%MW0:X0<br>%MW1054<br>%MW1054<br>%MW153:X0<br>%MW1549<br>%MW161:X4<br>%MW169:X0                                                                                                    | Grupo de alarmas<br>Desactivado<br>Desactivado<br>Desactivado<br>Desactivado<br>Desactivado<br>Desactivado<br>Desactivado                                                                                                    | Grupo de registros<br>Ninguno<br>Ninguno<br>Ninguno<br>Ninguno<br>Ninguno<br>Ninguno<br>Ninguno                                                                                                    |
| 7<br>8<br>9<br>10<br>11<br>12<br>13<br>14                                                                                                    | Nombre           III M190           III MW0X0           III MW1054           III MW153X00           III MW1549           III MW161X04           III MW200X01           IIII MW200X02                                                                                                    | Tipo de datos<br>BOOL<br>BOOL<br>UINT<br>BOOL<br>UINT<br>BOOL<br>BOOL<br>BOOL<br>BOOL                                                                                                    | Origen de datos<br>Externo<br>Externo<br>Externo<br>Externo<br>Externo<br>Externo<br>Externo<br>Externo                                                                                                    | Grupo de escaneo<br>EquipoUniTelway01<br>EquipoUniTelway01<br>EquipoUniTelway01<br>EquipoUniTelway01<br>EquipoUniTelway01<br>EquipoUniTelway01<br>EquipoUniTelway01<br>EquipoUniTelway01                                                                                                    | Dirección de dis<br>%M190<br>%MW0:X0<br>%MW1054<br>%MW1054<br>%MW1054<br>%MW1054<br>%MW169:X0<br>%MW169:X0<br>%MW200:X1<br>%MW200:Y2                                                                                                    | Grupo de alarmas<br>Desactivado<br>Desactivado<br>Desactivado<br>Desactivado<br>Desactivado<br>Desactivado<br>Desactivado                                                                                                    | Grupo de registros<br>Ninguno<br>Ninguno<br>Ninguno<br>Ninguno<br>Ninguno<br>Ninguno<br>Ninguno                                                                                                    |
| 7<br>8<br>9<br>10<br>11<br>12<br>13<br>14<br>15                                                                                                    | Nombre           III M190           III MW0X0           III MW1054           III MW153X00           III MW1549           III MW161X04           III MW169X00           III MW200X01           III MW200X02                                                                                                    | Tipo de datos<br>BOOL<br>BOOL<br>UIINT<br>BOOL<br>UIINT<br>BOOL<br>BOOL<br>BOOL<br>BOOL<br>BOOL                                                                                                    | Origen de datos<br>Externo<br>Externo<br>Externo<br>Externo<br>Externo<br>Externo<br>Externo<br>Externo<br>Externo                                                                                                    | Grupo de escaneo<br>EquipoUniTelway01<br>EquipoUniTelway01<br>EquipoUniTelway01<br>EquipoUniTelway01<br>EquipoUniTelway01<br>EquipoUniTelway01<br>EquipoUniTelway01<br>EquipoUniTelway01<br>EquipoUniTelway01                                                                                                    | Dirección de dis<br>%M190<br>%MW0:X0<br>%MW1054<br>%MW153:X0<br>%MW1549<br>%MW161:X4<br>%MW169:X0<br>%MW169:X0<br>%MW200:X1<br>%MW200:X2                                                                                                    | Grupo de alarmas<br>Desactivado<br>Desactivado<br>Desactivado<br>Desactivado<br>Desactivado<br>Desactivado<br>Desactivado<br>Desactivado                                                                                                    | Grupo de registros<br>Ninguno<br>Ninguno<br>Ninguno<br>Ninguno<br>Ninguno<br>Ninguno<br>Ninguno                                                                                                    |
| 7<br>8<br>9<br>10<br>11<br>12<br>13<br>14<br>15<br>16                                                                                                    | Nombre           III M190           III MW0X0           III MW1054           III MW153X00           III MW1549           III MW161X04           III MW169X00           III MW200X01           III MW200X02           III MW200X03                                                                                                    | Tipo de datos<br>BOOL<br>BOOL<br>UIINT<br>BOOL<br>UIINT<br>BOOL<br>BOOL<br>BOOL<br>BOOL<br>BOOL                                                                                                    | Origen de datos<br>Externo<br>Externo<br>Externo<br>Externo<br>Externo<br>Externo<br>Externo<br>Externo<br>Externo<br>Externo                                                                                                    | Grupo de escaneo<br>EquipoUniTelway01<br>EquipoUniTelway01<br>EquipoUniTelway01<br>EquipoUniTelway01<br>EquipoUniTelway01<br>EquipoUniTelway01<br>EquipoUniTelway01<br>EquipoUniTelway01<br>EquipoUniTelway01                                                                                                    | Dirección de dis<br>%M190<br>%MW0:X0<br>%MW1054<br>%MW153:X0<br>%MW1549<br>%MW161:X4<br>%MW169:X0<br>%MW200:X1<br>%MW200:X2<br>%MW200:X3                                                                                                    | Grupo de alarmas<br>Desactivado<br>Desactivado<br>Desactivado<br>Desactivado<br>Desactivado<br>Desactivado<br>Desactivado<br>Desactivado<br>Desactivado                                                                                                    | Grupo de registros<br>Ninguno<br>Ninguno<br>Ninguno<br>Ninguno<br>Ninguno<br>Ninguno<br>Ninguno<br>Ninguno                                                                                                    |
| 7<br>8<br>9<br>10<br>11<br>12<br>13<br>14<br>15<br>16<br>17                                                                                                    | Nombre           III M190           III MW0X0           III MW1054           III MW153X00           III MW154           III MW154           III MW161X04           III MW169X00           III MW200X01           III MW200X02           III MW200X03           III MW200X05                                                                                                    | Tipo de datos<br>BOOL<br>BOOL<br>UIINT<br>BOOL<br>UIINT<br>BOOL<br>BOOL<br>BOOL<br>BOOL<br>BOOL<br>BOOL                                                                                                    | Origen de datos<br>Externo<br>Externo<br>Externo<br>Externo<br>Externo<br>Externo<br>Externo<br>Externo<br>Externo<br>Externo<br>Externo                                                                                                    | Grupo de escaneo<br>EquipoUniTelway01<br>EquipoUniTelway01<br>EquipoUniTelway01<br>EquipoUniTelway01<br>EquipoUniTelway01<br>EquipoUniTelway01<br>EquipoUniTelway01<br>EquipoUniTelway01<br>EquipoUniTelway01<br>EquipoUniTelway01                                                                                                    | Dirección de dis<br>%M190<br>%MW0:X0<br>%MW1054<br>%MW153:X0<br>%MW1549<br>%MW1549<br>%MW1619:X0<br>%MW200:X1<br>%MW200:X2<br>%MW200:X3<br>%MW200:X5                                                                                                    | Grupo de alarmas<br>Desactivado<br>Desactivado<br>Desactivado<br>Desactivado<br>Desactivado<br>Desactivado<br>Desactivado<br>Desactivado<br>Desactivado<br>Desactivado                                                                                                    | Grupo de registros<br>Ninguno<br>Ninguno<br>Ninguno<br>Ninguno<br>Ninguno<br>Ninguno<br>Ninguno<br>Ninguno<br>Ninguno                                                                                                    |
| 7<br>8<br>9<br>10<br>11<br>12<br>13<br>14<br>15<br>16<br>17<br>18                                                                                                    | Nombre           III M190           III MW0X0           III MW1054           III MW153X00           III MW1549           III MW161X04           III MW169X00           III MW200X01           III MW200X02           III MW200X03           III MW200X05           III MW200X06                                                                                                    | Tipo de datos<br>BOOL<br>BOOL<br>UIINT<br>BOOL<br>UIINT<br>BOOL<br>BOOL<br>BOOL<br>BOOL<br>BOOL<br>BOOL<br>BOOL                                                                                                    | Origen de datos<br>Externo<br>Externo<br>Externo<br>Externo<br>Externo<br>Externo<br>Externo<br>Externo<br>Externo<br>Externo<br>Externo                                                                                                    | Grupo de escaneo<br>EquipoUniTelway01<br>EquipoUniTelway01<br>EquipoUniTelway01<br>EquipoUniTelway01<br>EquipoUniTelway01<br>EquipoUniTelway01<br>EquipoUniTelway01<br>EquipoUniTelway01<br>EquipoUniTelway01<br>EquipoUniTelway01                                                                                                    | Dirección de dis<br>%M190<br>%MW0:X0<br>%MW1054<br>%MW153:X0<br>%MW1549<br>%MW1549<br>%MW161:X4<br>%MW169:X0<br>%MW200:X1<br>%MW200:X2<br>%MW200:X5<br>%MW200:X6                                                                                                    | Grupo de alarmas<br>Desactivado<br>Desactivado<br>Desactivado<br>Desactivado<br>Desactivado<br>Desactivado<br>Desactivado<br>Desactivado<br>Desactivado<br>Desactivado                                                                                                    | Grupo de registros<br>Ninguno<br>Ninguno<br>Ninguno<br>Ninguno<br>Ninguno<br>Ninguno<br>Ninguno<br>Ninguno<br>Ninguno<br>Ninguno                                                                                                    |
| 7<br>8<br>9<br>10<br>11<br>12<br>13<br>14<br>15<br>16<br>17<br>18<br>19                                                                                                    | Nombre           III M190           III M190           III MW0X0           III MW1054           III MW153X00           III MW161X04           III MW161X04           III MW169X00           III MW200X01           III MW200X02           III MW200X03           III MW200X05           III MW200X07                                                                                                    | Tipo de datos<br>BOOL<br>BOOL<br>UIINT<br>BOOL<br>UIINT<br>BOOL<br>BOOL<br>BOOL<br>BOOL<br>BOOL<br>BOOL<br>BOOL<br>BOO                                                                                                    | Origen de datos<br>Externo<br>Externo<br>Externo<br>Externo<br>Externo<br>Externo<br>Externo<br>Externo<br>Externo<br>Externo<br>Externo<br>Externo<br>Externo<br>Externo<br>Externo                                                                                                    | Grupo de escaneo<br>EquipoUniTelway01<br>EquipoUniTelway01<br>EquipoUniTelway01<br>EquipoUniTelway01<br>EquipoUniTelway01<br>EquipoUniTelway01<br>EquipoUniTelway01<br>EquipoUniTelway01<br>EquipoUniTelway01<br>EquipoUniTelway01<br>EquipoUniTelway01                                                                                                    | Dirección de dis<br>%M190<br>%MW0:X0<br>%MW1054<br>%MW1054<br>%MW153:X0<br>%MW1549<br>%MW1549<br>%MW161:X4<br>%MW169:X0<br>%MW200:X1<br>%MW200:X2<br>%MW200:X5<br>%MW200:X6<br>%MW200:X7                                                                                                    | Grupo de alarmas<br>Desactivado<br>Desactivado<br>Desactivado<br>Desactivado<br>Desactivado<br>Desactivado<br>Desactivado<br>Desactivado<br>Desactivado<br>Desactivado<br>Desactivado                                                                                                    | Grupo de registros<br>Ninguno<br>Ninguno<br>Ninguno<br>Ninguno<br>Ninguno<br>Ninguno<br>Ninguno<br>Ninguno<br>Ninguno<br>Ninguno<br>Ninguno<br>Ninguno                                                                                                    |
| 7<br>8<br>9<br>10<br>11<br>12<br>13<br>14<br>15<br>16<br>17<br>18<br>19<br>20                                                                                                    | Nombre           III M190           III M190           III MW0X0           III MW1054           III MW153X00           III MW1549           III MW16400           III MW169X00           III MW200X01           III MW200X02           III MW200X03           III MW200X05           III MW200X07           III MW200X07                                                                                                    | Tipo de datos<br>BOOL<br>BOOL<br>UINT<br>BOOL<br>UINT<br>BOOL<br>BOOL<br>BOOL<br>BOOL<br>BOOL<br>BOOL<br>BOOL<br>BOO                                                                                                    | Origen de datos<br>Externo<br>Externo<br>Externo<br>Externo<br>Externo<br>Externo<br>Externo<br>Externo<br>Externo<br>Externo<br>Externo<br>Externo<br>Externo<br>Externo                                                                                                    | Grupo de escaneo<br>EquipoUniTelway01<br>EquipoUniTelway01<br>EquipoUniTelway01<br>EquipoUniTelway01<br>EquipoUniTelway01<br>EquipoUniTelway01<br>EquipoUniTelway01<br>EquipoUniTelway01<br>EquipoUniTelway01<br>EquipoUniTelway01<br>EquipoUniTelway01<br>EquipoUniTelway01                                                                                                    | Dirección de dis<br>%M190<br>%MW0:X0<br>%MW1054<br>%MW1054<br>%MW153:X0<br>%MW1549<br>%MW161:X4<br>%MW169:X0<br>%MW200:X1<br>%MW200:X2<br>%MW200:X2<br>%MW200:X5<br>%MW200:X5<br>%MW200:X7<br>%MW200:X7<br>%MW411                                                                                                    | Grupo de alarmas<br>Desactivado<br>Desactivado<br>Desactivado<br>Desactivado<br>Desactivado<br>Desactivado<br>Desactivado<br>Desactivado<br>Desactivado<br>Desactivado<br>Desactivado<br>Desactivado                                                                                                    | Grupo de registros<br>Ninguno<br>Ninguno<br>Ninguno<br>Ninguno<br>Ninguno<br>Ninguno<br>Ninguno<br>Ninguno<br>Ninguno<br>Ninguno<br>Ninguno<br>Ninguno                                                                                                    |
| 7<br>8<br>9<br>10<br>11<br>12<br>13<br>14<br>15<br>16<br>17<br>18<br>19<br>20<br>21                                                                                                    | Nombre           III M190           III MW0X0           III MW1054           III MW1054           III MW1054           III MW153X00           III MW161X04           III MW161X04           III MW200X01           III MW200X02           III MW200X03           III MW200X05           III MW200X07           III MW201_Graph                                                                                                    | Tipo de datos<br>BOOL<br>BOOL<br>UIINT<br>BOOL<br>UIINT<br>BOOL<br>BOOL<br>BOOL<br>BOOL<br>BOOL<br>BOOL<br>BOOL<br>BOO                                                                                                    | Origen de datos<br>Externo<br>Externo<br>Externo<br>Externo<br>Externo<br>Externo<br>Externo<br>Externo<br>Externo<br>Externo<br>Externo<br>Externo<br>Externo<br>Externo<br>Externo<br>Externo<br>Externo                                                                                                    | Grupo de escaneo<br>EquipoUniTelway01<br>EquipoUniTelway01<br>EquipoUniTelway01<br>EquipoUniTelway01<br>EquipoUniTelway01<br>EquipoUniTelway01<br>EquipoUniTelway01<br>EquipoUniTelway01<br>EquipoUniTelway01<br>EquipoUniTelway01<br>EquipoUniTelway01<br>EquipoUniTelway01<br>EquipoUniTelway01<br>EquipoUniTelway01                                                                                                    | Dirección de dis<br>%M190<br>%MW0:X0<br>%MW1054<br>%MW1054<br>%MW153:X0<br>%MW1549<br>%MW161:X4<br>%MW169:X0<br>%MW200:X1<br>%MW200:X2<br>%MW200:X3<br>%MW200:X5<br>%MW200:X5<br>%MW200:X7<br>%MW201X7<br>%MW201X7<br>%MW411                                                                                                    | Grupo de alarmas<br>Desactivado<br>Desactivado<br>Desactivado<br>Desactivado<br>Desactivado<br>Desactivado<br>Desactivado<br>Desactivado<br>Desactivado<br>Desactivado<br>Desactivado<br>Desactivado<br>Desactivado                                                                                                    | Grupo de registros<br>Ninguno<br>Ninguno<br>Ninguno<br>Ninguno<br>Ninguno<br>Ninguno<br>Ninguno<br>Ninguno<br>Ninguno<br>Ninguno<br>Singuno<br>Singuno<br>GrupoDeRegistr                                                                                                    |
| 7<br>8<br>9<br>10<br>11<br>12<br>13<br>14<br>15<br>16<br>17<br>18<br>19<br>20<br>21<br>22                                                                                                    | Nombre           III M190           III MW0X0           III MW0X0           III MW1054           III MW153X00           III MW1549           III MW161X04           III MW200X01           III MW200X02           III MW200X03           III MW200X05           III MW200X07           III MW200X07           III MW2011_Graph           III MW411_Graph                                                                                                    | Tipo de datos<br>BOOL<br>BOOL<br>UIINT<br>BOOL<br>UIINT<br>BOOL<br>BOOL<br>BOOL<br>BOOL<br>BOOL<br>BOOL<br>BOOL<br>UIINT<br>UIINT<br>UIINT                                                                                                    | Origen de datos<br>Externo<br>Externo<br>Externo<br>Externo<br>Externo<br>Externo<br>Externo<br>Externo<br>Externo<br>Externo<br>Externo<br>Externo<br>Externo<br>Externo<br>Externo<br>Externo<br>Externo<br>Externo<br>Externo                                                                                                    | Grupo de escaneo<br>EquipoUniTelway01<br>EquipoUniTelway01                                                                                                    | Dirección de dis<br>%M190<br>%MW0:X0<br>%MW1054<br>%MW1054<br>%MW1054<br>%MW161:X4<br>%MW169:X0<br>%MW200:X1<br>%MW200:X2<br>%MW200:X3<br>%MW200:X5<br>%MW200:X5<br>%MW200:X7<br>%MW200:X7<br>%MW200:X7<br>%MW200:X7                                                                                                    | Grupo de alarmas<br>Desactivado<br>Desactivado<br>Desactivado<br>Desactivado<br>Desactivado<br>Desactivado<br>Desactivado<br>Desactivado<br>Desactivado<br>Desactivado<br>Desactivado<br>Desactivado<br>Desactivado<br>Desactivado                                                                                                    | Grupo de registros<br>Ninguno<br>Ninguno<br>Ninguno<br>Ninguno<br>Ninguno<br>Ninguno<br>Ninguno<br>Ninguno<br>Ninguno<br>Ninguno<br>Ninguno<br>Ninguno<br>Singuno<br>GrupoDeRegistr                                                                                                    |
| 7<br>8<br>9<br>10<br>11<br>12<br>13<br>14<br>15<br>16<br>17<br>18<br>19<br>20<br>21<br>22<br>23                                                                                                    | Nombre           III M190           III MW0X0           III MW1054           III MW1054           III MW153X00           III MW1549           III MW161X04           III MW200X01           III MW200X02           III MW200X03           III MW200X05           III MW200X07           III MW200X07           III MW2013           III MW2013           III MW2013           III MW2013                                                                                                    | Tipo de datos<br>BOOL<br>BOOL<br>UINT<br>BOOL<br>UINT<br>BOOL<br>BOOL<br>BOOL<br>BOOL<br>BOOL<br>BOOL<br>BOOL<br>UINT<br>UINT<br>UINT<br>UINT                                                                                                    | Origen de datos<br>Externo<br>Externo<br>Externo<br>Externo<br>Externo<br>Externo<br>Externo<br>Externo<br>Externo<br>Externo<br>Externo<br>Externo<br>Externo<br>Externo<br>Externo<br>Externo<br>Externo<br>Externo<br>Externo<br>Externo                                                                                                    | Grupo de escaneo<br>EquipoUniTelway01<br>EquipoUniTelway01                                                                                                    | Dirección de dis<br>%M190<br>%MW0:X0<br>%MW1054<br>%MW1054<br>%MW10549<br>%MW1549<br>%MW161:X4<br>%MW169:X0<br>%MW200:X1<br>%MW200:X2<br>%MW200:X5<br>%MW200:X5<br>%MW200:X5<br>%MW200:X7<br>%MW200:X7<br>%MW200:X7<br>%MW200:X7                                                                                                    | Grupo de alarmas<br>Desactivado<br>Desactivado<br>Desactivado<br>Desactivado<br>Desactivado<br>Desactivado<br>Desactivado<br>Desactivado<br>Desactivado<br>Desactivado<br>Desactivado<br>Desactivado<br>Desactivado<br>Desactivado                                                                                                    | Grupo de registros<br>Ninguno<br>Ninguno<br>Ninguno<br>Ninguno<br>Ninguno<br>Ninguno<br>Ninguno<br>Ninguno<br>Ninguno<br>Ninguno<br>Singuno<br>GrupoDeRegistr<br>Ninguno                                                                                                    |
| 7<br>8<br>9<br>10<br>11<br>12<br>13<br>14<br>15<br>16<br>17<br>18<br>19<br>20<br>21<br>22<br>23<br>24                                                                                                    | Nombre           III M190           III MW0X0           III MW1054           III MW1054           III MW153X00           III MW1549           III MW161X04           III MW200X01           III MW200X02           III MW200X05           III MW200X06           III MW200X07           III MW201           III MW200X07           III MW411           III MW413           III MW414                                                                                                    | Tipo de datos<br>BOOL<br>BOOL<br>UINT<br>BOOL<br>UINT<br>BOOL<br>BOOL<br>BOOL<br>BOOL<br>BOOL<br>BOOL<br>BOOL<br>BOOL<br>UINT<br>UINT<br>UINT<br>UINT<br>UINT                                                                                                    | Origen de datos<br>Externo<br>Externo<br>Externo<br>Externo<br>Externo<br>Externo<br>Externo<br>Externo<br>Externo<br>Externo<br>Externo<br>Externo<br>Externo<br>Externo<br>Externo<br>Externo<br>Externo<br>Externo<br>Externo<br>Externo                                                                                                    | Grupo de escaneo<br>EquipoUniTelway01<br>EquipoUniTelway01                                                                                                    | Dirección de dis<br>%M190<br>%MW0:X0<br>%MW1054<br>%MW1054<br>%MW10549<br>%MW161:X4<br>%MW169:X0<br>%MW200:X1<br>%MW200:X2<br>%MW200:X2<br>%MW200:X3<br>%MW200:X5<br>%MW200:X7<br>%MW200:X7<br>%MW200:X7<br>%MW411<br>%MW411<br>%MW413<br>%MW415                                                                                                    | Grupo de alarmas<br>Desactivado<br>Desactivado<br>Desactivado<br>Desactivado<br>Desactivado<br>Desactivado<br>Desactivado<br>Desactivado<br>Desactivado<br>Desactivado<br>Desactivado<br>Desactivado<br>Desactivado<br>Desactivado<br>Desactivado                                                                                                    | Grupo de registros<br>Ninguno<br>Ninguno<br>Ninguno<br>Ninguno<br>Ninguno<br>Ninguno<br>Ninguno<br>Ninguno<br>Ninguno<br>GrupoDeRegistr<br>Ninguno<br>Ninguno                                                                                                    |
| 7<br>8<br>9<br>10<br>11<br>12<br>13<br>14<br>15<br>16<br>17<br>18<br>19<br>20<br>21<br>22<br>23<br>24<br>25                                                                                                    | Nombre           III M190           III MW0X0           III MW1054           III MW1054           III MW153X00           III MW1549           III MW161X04           III MW200X01           III MW200X02           III MW200X05           III MW200X06           III MW200X07           III MW411_Graph           III MW413           III MW415                                                                                                    | Tipo de datos<br>BOOL<br>BOOL<br>UINT<br>BOOL<br>UINT<br>BOOL<br>BOOL<br>BOOL<br>BOOL<br>BOOL<br>BOOL<br>UINT<br>UINT<br>UINT<br>UINT<br>UINT<br>BOOL                                                                                                    | Origen de datos<br>Externo<br>Externo<br>Externo<br>Externo<br>Externo<br>Externo<br>Externo<br>Externo<br>Externo<br>Externo<br>Externo<br>Externo<br>Externo<br>Externo<br>Externo<br>Externo<br>Externo<br>Externo<br>Externo<br>Externo<br>Externo                                                                                                    | Grupo de escaneo<br>EquipoUniTelway01<br>EquipoUniTelway01                                                                                                    | Dirección de dis<br>%M190<br>%MW0:X0<br>%MW1054<br>%MW1054<br>%MW1054<br>%MW10549<br>%MW161:X4<br>%MW200:X1<br>%MW200:X1<br>%MW200:X2<br>%MW200:X3<br>%MW200:X5<br>%MW200:X5<br>%MW200:X7<br>%MW200:X7<br>%MW411<br>%MW411<br>%MW411<br>%MW413<br>%MW415<br>%MW415<br>%MW420:X0                                                                                                    | Grupo de alarmas<br>Desactivado<br>Desactivado<br>Desactivado<br>Desactivado<br>Desactivado<br>Desactivado<br>Desactivado<br>Desactivado<br>Desactivado<br>Desactivado<br>Desactivado<br>Desactivado<br>Desactivado<br>Desactivado<br>Desactivado<br>Desactivado<br>Desactivado                                                                                                    | Grupo de registros<br>Ninguno<br>Ninguno<br>Ninguno<br>Ninguno<br>Ninguno<br>Ninguno<br>Ninguno<br>Ninguno<br>Ninguno<br>Ninguno<br>GrupoDeRegistr<br>Ninguno<br>Ninguno<br>Ninguno                                                                                                    |
| 7<br>8<br>9<br>10<br>11<br>12<br>13<br>14<br>15<br>16<br>17<br>18<br>19<br>20<br>21<br>22<br>23<br>22<br>23<br>22<br>24<br>25<br>26                                                                                                 | Nombre           III M190           III M190           III MW1054           III MW153X00           III MW153X00           III MW153X00           III MW153X00           III MW169X00           III MW200X01           III MW200X03           III MW200X05           III MW200X06           III MW200X07           III MW411_Graph           III MW415           III MW415           III MW420X00                                                                                                    | Tipo de datos<br>BOOL<br>BOOL<br>UINT<br>BOOL<br>UINT<br>BOOL<br>BOOL<br>BOOL<br>BOOL<br>BOOL<br>BOOL<br>UINT<br>UINT<br>UINT<br>UINT<br>UINT<br>UINT<br>BOOL<br>BOOL<br>BOOL<br>BOOL                                                                                                    | Origen de datos<br>Externo<br>Externo<br>Externo<br>Externo<br>Externo<br>Externo<br>Externo<br>Externo<br>Externo<br>Externo<br>Externo<br>Externo<br>Externo<br>Externo<br>Externo<br>Externo<br>Externo<br>Externo<br>Externo<br>Externo<br>Externo<br>Externo                                                                                                    | Grupo de escaneo<br>EquipoUniTelway01<br>EquipoUniTelway01                                                                                                    | Dirección de dis<br>%M190<br>%MW0:X0<br>%MW1054<br>%MW1054<br>%MW1054<br>%MW161:X4<br>%MW169:X0<br>%MW200:X1<br>%MW200:X2<br>%MW200:X3<br>%MW200:X5<br>%MW200:X5<br>%MW200:X5<br>%MW200:X5<br>%MW200:X7<br>%MW411<br>%MW413<br>%MW413<br>%MW414<br>%MW415<br>%MW415<br>%MW415<br>%MW420:X0                                                                                                    | Grupo de alarmas<br>Desactivado<br>Desactivado<br>Desactivado<br>Desactivado<br>Desactivado<br>Desactivado<br>Desactivado<br>Desactivado<br>Desactivado<br>Desactivado<br>Desactivado<br>Desactivado<br>Desactivado<br>Desactivado<br>Desactivado<br>Desactivado<br>Desactivado<br>Desactivado<br>Desactivado                                                                                                    | Grupo de registros<br>Ninguno<br>Ninguno<br>Ninguno<br>Ninguno<br>Ninguno<br>Ninguno<br>Ninguno<br>Ninguno<br>Ninguno<br>GrupoDeRegistr<br>Ninguno<br>Ninguno<br>Ninguno<br>Ninguno<br>Ninguno<br>Ninguno                                                                                                    |
| 7<br>8<br>9<br>10<br>11<br>12<br>13<br>14<br>15<br>16<br>17<br>18<br>19<br>20<br>21<br>22<br>23<br>24<br>25<br>26<br>27                                                                                                    | Nombre           IIT M190           IIT M190           IIT MW0X0           IIT MW1054           IIT MW153X00           IIT MW1549           IIT MW161X04           IIT MW161X04           IIT MW169X00           IIT MW200X01           IIT MW200X02           IIT MW200X05           IIT MW200X06           IIT MW200X07           IIT MW411_Graph           IIT MW413           IIT MW420X00           IIT MW420X01           IIT MW420X02                                                                                                    | Tipo de datos<br>BOOL<br>BOOL<br>UINT<br>BOOL<br>UINT<br>BOOL<br>BOOL<br>BOOL<br>BOOL<br>BOOL<br>BOOL<br>BOOL<br>UINT<br>UINT<br>UINT<br>UINT<br>UINT<br>UINT<br>BOOL<br>BOOL<br>BOOL<br>BOOL<br>BOOL<br>BOOL<br>BOOL                                                                                                    | Origen de datos<br>Externo<br>Externo                                                                                                    | Grupo de escaneo<br>EquipoUniTelway01<br>EquipoUniTelway01                                                                                                    | Dirección de dis<br>%M190<br>%MW0:X0<br>%MW1054<br>%MW1054<br>%MW1054<br>%MW10549<br>%MW200:X1<br>%MW200:X1<br>%MW200:X2<br>%MW200:X2<br>%MW200:X5<br>%MW200:X5<br>%MW200:X7<br>%MW200:X7<br>%MW411<br>%MW413<br>%MW413<br>%MW415<br>%MW415<br>%MW420:X1<br>%MW420:X1                                                                                                    | Grupo de alarmas<br>Desactivado<br>Desactivado                                                                                                    | Grupo de registros<br>Ninguno<br>Ninguno<br>Ninguno<br>Ninguno<br>Ninguno<br>Ninguno<br>Ninguno<br>Ninguno<br>Ninguno<br>Ninguno<br>GrupoDeRegistr<br>Ninguno<br>Ninguno<br>Ninguno<br>Ninguno<br>Ninguno<br>Ninguno<br>Ninguno                                                                                                    |
| 7<br>8<br>9<br>10<br>11<br>12<br>13<br>14<br>15<br>16<br>17<br>18<br>19<br>20<br>21<br>22<br>23<br>24<br>25<br>26<br>27<br>28                                                                                                    | Nombre           IIT M190           IIT MW0X0           IIT MW1054           IIT MW1054           IIT MW153X00           IIT MW15490           IIT MW169X00           IIT MW169X00           IIT MW200X01           IIT MW200X02           IIT MW200X05           IIT MW200X06           IIT MW200X07           IIT MW411_Graph           IIT MW412           IIT MW420X02           IIT MW420X02           IIT MW420X02                                                                                                    | Tipo de datos<br>BOOL<br>BOOL<br>UIINT<br>BOOL<br>UIINT<br>BOOL<br>BOOL<br>BOOL<br>BOOL<br>BOOL<br>BOOL<br>BOOL<br>UIINT<br>UIINT<br>UIINT<br>UIINT<br>UIINT<br>UIINT<br>BOOL<br>BOOL<br>BOOL<br>BOOL<br>BOOL<br>BOOL<br>BOOL<br>BOO                                                                                                    | Origen de datos<br>Externo<br>Externo                                                                                                    | Grupo de escaneo<br>EquipoUniTelway01<br>EquipoUniTelway01                                                                                                    | Dirección de dis<br>%M190<br>%MW0:X0<br>%MW1054<br>%MW1054<br>%MW10549<br>%MW153:X0<br>%MW1549<br>%MW1549<br>%MW200:X1<br>%MW200:X2<br>%MW200:X2<br>%MW200:X5<br>%MW200:X5<br>%MW200:X7<br>%MW420:X5<br>%MW411<br>%MW411<br>%MW411<br>%MW413<br>%MW414<br>%MW414<br>%MW413<br>%MW420:X0<br>%MW420:X0<br>%MW420:X1<br>%MW420:X2<br>%MW420:X3                                                                                                    | Grupo de alarmas<br>Desactivado<br>Desactivado                                                                                                    | Grupo de registros<br>Ninguno<br>Ninguno<br>Ninguno<br>Ninguno<br>Ninguno<br>Ninguno<br>Ninguno<br>Ninguno<br>Ninguno<br>CrupoDeRegistr<br>Ninguno<br>Ninguno<br>Ninguno<br>Ninguno<br>Ninguno<br>Ninguno<br>Ninguno<br>Ninguno<br>Ninguno<br>Ninguno<br>Ninguno<br>Ninguno<br>Ninguno<br>Ninguno<br>Ninguno<br>Ninguno<br>Ninguno<br>Ninguno<br>Ninguno<br>Ninguno<br>Ninguno<br>Ninguno                                                                                                    |
| 7<br>8<br>9<br>10<br>11<br>12<br>13<br>14<br>15<br>16<br>17<br>18<br>19<br>20<br>21<br>22<br>23<br>24<br>25<br>26<br>27<br>28<br>29                                                                                                 | Nombre           III M190           III M190           III MW0X0           III MW1054           III MW1054           III MW153X00           III MW161X04           III MW161X04           III MW161X04           III MW200X01           III MW200X02           III MW200X05           III MW200X06           III MW200X07           III MW411_Graph           III MW413           III MW415           III MW420X00           III MW420X01           III MW420X02           III MW420X03                                                                                                    | Tipo de datos<br>BOOL<br>BOOL<br>UIINT<br>BOOL<br>UIINT<br>BOOL<br>BOOL<br>BOOL<br>BOOL<br>BOOL<br>BOOL<br>BOOL<br>UIINT<br>UIINT<br>UIINT<br>UIINT<br>UIINT<br>UIINT<br>BOOL<br>BOOL<br>BOOL<br>BOOL<br>BOOL<br>BOOL<br>BOOL<br>BOOL<br>BOOL<br>BOOL<br>BOOL<br>BOOL                                                                                                    | Origen de datos<br>Externo<br>Externo                                                                                                    | Grupo de escaneo<br>EquipoUniTelway01<br>EquipoUniTelway01                                                                                                    | Dirección de dis<br>%M190<br>%MW0:X0<br>%MW1054<br>%MW1054<br>%MW1054<br>%MW10549<br>%MW1549<br>%MW200:X1<br>%MW200:X2<br>%MW200:X2<br>%MW200:X3<br>%MW200:X5<br>%MW200:X5<br>%MW200:X7<br>%MW200:X7<br>%MW411<br>%MW411<br>%MW411<br>%MW413<br>%MW414<br>%MW415<br>%MW420:X0<br>%MW420:X1<br>%MW420:X1<br>%MW420:X3                                                                                                    | Grupo de alarmas<br>Desactivado<br>Desactivado                                                                                                    | Grupo de registros<br>Ninguno<br>Ninguno<br>Ninguno<br>Ninguno<br>Ninguno<br>Ninguno<br>Ninguno<br>Ninguno<br>Ninguno<br>Ninguno<br>SrupoDeRegistr<br>Ninguno<br>Ninguno<br>Ninguno<br>Ninguno<br>Ninguno<br>Ninguno<br>Ninguno<br>Ninguno<br>Ninguno<br>Ninguno<br>Ninguno<br>Ninguno<br>Ninguno<br>Ninguno<br>Ninguno<br>Ninguno<br>Ninguno<br>Ninguno<br>Ninguno<br>Ninguno<br>Ninguno<br>Ninguno                                                                                                    |
| 7<br>8<br>9<br>10<br>11<br>12<br>13<br>14<br>15<br>16<br>17<br>18<br>19<br>20<br>21<br>22<br>23<br>24<br>22<br>23<br>24<br>25<br>26<br>27<br>28<br>29<br>30                                                                         | Nombre           III M190           III MW0X0           III MW1054           III MW1054           III MW1054           III MW153X00           III MW161X04           III MW161X04           III MW169X00           III MW200X01           III MW200X02           III MW200X05           III MW200X06           III MW200X07           III MW200X07           III MW411_Graph           III MW413           III MW413           III MW420X00           III MW420X01           III MW420X02           III MW420X03           III MW420X04                                                                                                    | Tipo de datos<br>BOOL<br>BOOL<br>UIINT<br>BOOL<br>BOOL<br>BOOL<br>BOOL<br>BOOL<br>BOOL<br>BOOL<br>BOOL<br>UIINT<br>UIINT<br>UIINT<br>UIINT<br>UIINT<br>UIINT<br>BOOL<br>BOOL<br>BOOL<br>BOOL<br>BOOL<br>BOOL<br>BOOL<br>BOOL<br>BOOL<br>BOOL<br>BOOL<br>BOOL<br>BOOL<br>BOOL<br>BOOL<br>BOOL<br>BOOL<br>BOOL                                                                                                    | Origen de datos<br>Externo<br>Externo                                                                                                    | Grupo de escaneo<br>EquipoUniTelway01<br>EquipoUniTelway01                                                                                                    | Dirección de dis<br>%M190<br>%MW0:X0<br>%MW054<br>%MW1054<br>%MW1054<br>%MW10549<br>%MW161:X4<br>%MW200:X1<br>%MW200:X2<br>%MW200:X2<br>%MW200:X5<br>%MW200:X5<br>%MW200:X7<br>%MW200:X5<br>%MW200:X7<br>%MW200:X7<br>%MW200:X7<br>%MW411<br>%MW411<br>%MW411<br>%MW415<br>%MW415<br>%MW420:X0<br>%MW420:X1<br>%MW420:X2<br>%MW420:X2<br>%MW420:X5                                                                                                    | Grupo de alarmas<br>Desactivado<br>Desactivado                                                                                                    | Grupo de registros<br>Ninguno<br>Ninguno<br>Ninguno<br>Ninguno<br>Ninguno<br>Ninguno<br>Ninguno<br>Ninguno<br>Ninguno<br>Ninguno<br>Singuno<br>Ninguno<br>Ninguno<br>Ninguno<br>Ninguno<br>Ninguno<br>Ninguno<br>Ninguno<br>Ninguno<br>Ninguno<br>Ninguno<br>Ninguno<br>Ninguno<br>Ninguno<br>Ninguno<br>Ninguno<br>Ninguno<br>Ninguno<br>Ninguno<br>Ninguno<br>Ninguno<br>Ninguno<br>Ninguno<br>Ninguno<br>Ninguno<br>Ninguno<br>Ninguno<br>Ninguno                                                                                                    |
| 7<br>8<br>9<br>10<br>11<br>12<br>13<br>14<br>15<br>16<br>17<br>18<br>19<br>20<br>21<br>22<br>23<br>24<br>25<br>26<br>27<br>28<br>29<br>30<br>31                                                                                     | Nombre           III M190           III MW0X0           III MW0X0           III MW1054           III MW1054           III MW1054           III MW153X00           III MW169X00           III MW200X02           III MW200X02           III MW200X05           III MW200X07           III MW200X07           III MW200X07           III MW200X07           III MW411           III MW411           III MW411           III MW412           III MW420X00           IIII MW420X01           IIII MW420X03           IIII MW420X04           IIII MW420X05           IIII MW420X05                                                                                                    | Tipo de datos<br>BOOL<br>BOOL<br>UIINT<br>BOOL<br>UIINT<br>BOOL<br>BOOL<br>BOOL<br>BOOL<br>BOOL<br>BOOL<br>BOOL<br>UIINT<br>UIINT<br>UIINT<br>UIINT<br>UIINT<br>UIINT<br>BOOL<br>BOOL<br>BOOL<br>BOOL<br>BOOL<br>BOOL<br>BOOL<br>BOOL<br>BOOL<br>BOOL<br>BOOL<br>BOOL<br>BOOL<br>BOOL<br>BOOL<br>BOOL<br>BOOL<br>BOOL<br>BOOL                                                                                                    | Origen de datos<br>Externo<br>Externo                                                                              | Grupo de escaneo<br>EquipoUniTelway01<br>EquipoUniTelway01                                                                                                    | Dirección de dis<br>%M190<br>%MW0:X0<br>%MW1054<br>%MW1054<br>%MW1054<br>%MW1054<br>%MW1052<br>%MW200:X1<br>%MW200:X1<br>%MW200:X2<br>%MW200:X3<br>%MW200:X5<br>%MW200:X5<br>%MW200:X7<br>%MW200:X7<br>%MW200:X7<br>%MW411<br>%MW411<br>%MW411<br>%MW413<br>%MW414<br>%MW415<br>%MW420:X2<br>%MW420:X2<br>%MW420:X3<br>%MW420:X4<br>%MW420:X5                                                                                                    | Grupo de alarmas<br>Desactivado<br>Desactivado                                                                                                    | Grupo de registros<br>Ninguno<br>Ninguno<br>Ninguno<br>Ninguno<br>Ninguno<br>Ninguno<br>Ninguno<br>Ninguno<br>Ninguno<br>Ninguno<br>GrupoDeRegistr<br>Ninguno<br>Ninguno<br>Ninguno<br>Ninguno<br>Ninguno<br>Ninguno<br>Ninguno<br>Ninguno<br>Ninguno<br>Ninguno<br>Ninguno<br>Ninguno<br>Ninguno<br>Ninguno<br>Ninguno<br>Ninguno<br>Ninguno<br>Ninguno<br>Ninguno<br>Ninguno<br>Ninguno<br>Ninguno                                                                                                    |
| 7<br>8<br>9<br>10<br>11<br>12<br>13<br>14<br>15<br>16<br>17<br>18<br>19<br>20<br>21<br>22<br>23<br>24<br>25<br>26<br>27<br>28<br>29<br>30<br>31                                                                                     | Nombre           III M190           III M190           III MW1054           III MW153X00           III MW153X00           III MW153X00           III MW153X00           III MW1649           III MW169X00           III MW200X01           III MW200X03           III MW200X05           III MW200X06           III MW200X07           III MW411_Graph           III MW413           III MW413           III MW420X00           III MW420X01           III MW420X03           III MW420X05           III MW420X05           III MW420X06                                                                                                    | Tipo de datos<br>BOOL<br>BOOL<br>UINT<br>BOOL<br>UINT<br>BOOL<br>BOOL<br>BOOL<br>BOOL<br>BOOL<br>BOOL<br>BOOL<br>UINT<br>UINT<br>UINT<br>UINT<br>UINT<br>UINT<br>BOOL<br>BOOL                                                                                                    | Origen de datos<br>Externo<br>Externo                                                                                                    | Grupo de escaneo<br>EquipoUniTelway01<br>EquipoUniTelway01                                                                                                    | Dirección de dis<br>%M190<br>%MW0:X0<br>%MW1054<br>%MW1054<br>%MW1054<br>%MW1054<br>%MW200:X1<br>%MW200:X1<br>%MW200:X2<br>%MW200:X2<br>%MW200:X5<br>%MW200:X5<br>%MW200:X7<br>%MW411<br>%MW411<br>%MW413<br>%MW414<br>%MW415<br>%MW414<br>%MW415<br>%MW420:X0<br>%MW420:X1<br>%MW420:X2<br>%MW420:X2<br>%MW420:X3<br>%MW420:X3<br>%MW420:X5<br>%MW420:Y7                                                                                                    | Grupo de alarmas<br>Desactivado<br>Desactivado                                                                                                    | Grupo de registros<br>Ninguno<br>Ninguno<br>Ninguno<br>Ninguno<br>Ninguno<br>Ninguno<br>Ninguno<br>Ninguno<br>Ninguno<br>GrupoDeRegistr<br>Ninguno<br>Ninguno<br>Ninguno<br>Ninguno<br>Ninguno<br>Ninguno<br>Ninguno<br>Ninguno<br>Ninguno<br>Ninguno<br>Ninguno<br>Ninguno<br>Ninguno<br>Ninguno<br>Ninguno<br>Ninguno<br>Ninguno<br>Ninguno<br>Ninguno<br>Ninguno<br>Ninguno<br>Ninguno<br>Ninguno<br>Ninguno<br>Ninguno<br>Ninguno                                                                                                    |
| 7<br>8<br>9<br>10<br>11<br>12<br>13<br>14<br>15<br>16<br>17<br>18<br>19<br>20<br>21<br>22<br>23<br>24<br>25<br>26<br>27<br>28<br>29<br>30<br>31<br>22<br>27<br>28                                                                   | Nombre           IIT M190           IIT M190           IIT MW000           IIT MW1054           IIT MW153000           IIT MW161X04           IIT MW161X04           IIT MW169000           IIT MW200001           IIT MW200003           IIT MW200005           IIT MW200006           IIT MW200007           IIT MW411_Graph           IIT MW413           IIT MW420000           IIT MW42000           IIT MW42000           IIT MW42000           IIT MW42000           IIT MW42000           IIT MW42000           IIT MW42000           IIT MW42000           IIT MW42000           IIT MW42000           IIT MW42000           IIT MW42000           IIT MW42000           IIT MW42000                                                                                                    | Tipo de datos<br>BOOL<br>BOOL<br>UIINT<br>BOOL<br>BOOL<br>BOOL<br>BOOL<br>BOOL<br>BOOL<br>BOOL<br>BOO                                                                                                    | Origen de datos<br>Externo<br>Externo                                                                                                    | Grupo de escaneo<br>EquipoUniTelway01<br>EquipoUniTelway01                                                                                                    | Dirección de dis<br>%M190<br>%MW0:X0<br>%MW1054<br>%MW1054<br>%MW1054<br>%MW1054<br>%MW200:X1<br>%MW200:X1<br>%MW200:X2<br>%MW200:X2<br>%MW200:X3<br>%MW200:X5<br>%MW200:X5<br>%MW200:X7<br>%MW411<br>%MW411<br>%MW411<br>%MW411<br>%MW411<br>%MW411<br>%MW411<br>%MW413<br>%MW411<br>%MW413<br>%MW413<br>%MW413<br>%MW420:X5<br>%MW420:X5<br>%MW420:X5<br>%MW420:X5<br>%MW420:X5                                                                                                    | Grupo de alarmas<br>Desactivado<br>Desactivado                                                             | Grupo de registros<br>Ninguno<br>Ninguno<br>Ninguno<br>Ninguno<br>Ninguno<br>Ninguno<br>Ninguno<br>Ninguno<br>Ninguno<br>GrupoDeRegistr<br>Ninguno<br>Ninguno<br>Ninguno<br>Ninguno<br>Ninguno<br>Ninguno<br>Ninguno<br>Ninguno<br>Ninguno<br>Ninguno<br>Ninguno<br>Ninguno<br>Ninguno<br>Ninguno<br>Ninguno<br>Ninguno<br>Ninguno<br>Ninguno<br>Ninguno<br>Ninguno<br>Ninguno<br>Ninguno<br>Ninguno<br>Ninguno<br>Ninguno<br>Ninguno<br>Ninguno                                                                                                    |
| 7<br>8<br>9<br>10<br>11<br>12<br>13<br>14<br>15<br>16<br>17<br>18<br>19<br>20<br>21<br>22<br>23<br>24<br>25<br>26<br>27<br>28<br>29<br>30<br>31<br>32<br>33                                                                         | Nombre           IIT M190           IIT M190           IIT MW0X0           IIT MW1054           IIT MW153X00           IIT MW1549           IIT MW161X04           IIT MW161X04           IIT MW161X04           IIT MW200X01           IIT MW200X03           IIT MW200X05           IIT MW200X06           IIT MW200X07           IIT MW420X07           IIT MW411_Graph           IIT MW420X01           IIT MW420X02           IIT MW420X03           IIT MW420X04           IIT MW420X05           IIT MW420X06           IIT MW420X08                                                                                                    | Tipo de datos<br>BOOL<br>BOOL<br>UIINT<br>BOOL<br>BOOL<br>BOOL<br>BOOL<br>BOOL<br>BOOL<br>BOOL<br>BOOL<br>BOOL<br>UIINT<br>UIINT<br>UIINT<br>UIINT<br>UIINT<br>UIINT<br>BOOL<br>BOOL<br>BOOL<br>BOOL<br>BOOL<br>BOOL<br>BOOL<br>BOOL<br>BOOL<br>BOOL<br>BOOL<br>BOOL<br>BOOL<br>BOOL<br>BOOL<br>BOOL<br>BOOL<br>BOOL<br>BOOL<br>BOOL<br>BOOL<br>BOOL<br>BOOL<br>BOOL<br>BOOL<br>BOOL<br>BOOL<br>BOOL                                                                                                    | Origen de datos<br>Externo<br>Externo | Grupo de escaneo<br>EquipoUniTelway01<br>EquipoUniTelway01                                                                                                    | Dirección de dis<br>%M190<br>%MW0:X0<br>%MW1054<br>%MW1054<br>%MW1054<br>%MW10549<br>%MW200:X1<br>%MW200:X1<br>%MW200:X2<br>%MW200:X2<br>%MW200:X5<br>%MW200:X5<br>%MW200:X7<br>%MW411<br>%MW411<br>%MW413<br>%MW413<br>%MW415<br>%MW420:X0<br>%MW420:X1<br>%MW420:X2<br>%MW420:X2<br>%MW420:X2<br>%MW420:X2<br>%MW420:X2<br>%MW420:X3<br>%MW420:X4<br>%MW420:X5<br>%MW420:X6<br>%MW420:X6<br>%MW420:X7<br>%MW420:X8                                                                                                    | Grupo de alarmas<br>Desactivado<br>Desactivado                                                             | Grupo de registros<br>Ninguno<br>Ninguno<br>Ninguno<br>Ninguno<br>Ninguno<br>Ninguno<br>Ninguno<br>Ninguno<br>Ninguno<br>Ninguno<br>GrupoDeRegistr<br>Ninguno<br>Ninguno                                                                                                    |
| 7<br>8<br>9<br>10<br>11<br>12<br>13<br>14<br>15<br>16<br>17<br>18<br>19<br>20<br>21<br>22<br>23<br>24<br>25<br>26<br>27<br>28<br>29<br>30<br>31<br>32<br>33<br>34                                                                   | Nombre           III M190           III M190           III MW000           III MW1054           III MW153000           III MW154900           III MW169000           III MW200001           III MW200002           III MW200005           III MW200006           III MW200007           III MW411           III MW420000           III MW420000           III MW42000           III MW42000           III MW42000           III MW420005           III MW420005           III MW420006           III MW420008           IIII MW42009                                                                                                    | Tipo de datos<br>BOOL<br>BOOL<br>UIINT<br>BOOL<br>BOOL<br>BOOL<br>BOOL<br>BOOL<br>BOOL<br>BOOL<br>BOOL<br>BOOL<br>UIINT<br>UIINT<br>UIINT<br>UIINT<br>UIINT<br>UIINT<br>BOOL<br>BOOL                                                                                                    | Origen de datos<br>Externo<br>Externo                                                                                                    | Grupo de escaneo<br>EquipoUniTelway01<br>EquipoUniTelway01                                                                                                    | Dirección de dis<br>%M190<br>%MW0:X0<br>%MW1054<br>%MW1054<br>%MW10549<br>%MW1549<br>%MW200:X1<br>%MW200:X2<br>%MW200:X2<br>%MW200:X2<br>%MW200:X5<br>%MW200:X5<br>%MW200:X7<br>%MW411<br>%MW411<br>%MW411<br>%MW413<br>%MW414<br>%MW413<br>%MW420:X7<br>%MW420:X3<br>%MW420:X3<br>%MW420<br>%MW420<br>%MW420<br>%MW420<br>%MW420<br>%MW420<br>%MW420<br>%MW420<br>%MW420<br>%MW420<br>%MW420<br>%MW420<br>%MW420<br>%MW420<br>%MW420<br>%MW420<br>%MW420<br>%MW420<br>%MW420<br>%MW420<br>%MW420<br>%MW420<br>%MW420<br>%MW420<br>%MW420<br>%M | Grupo de alarmas<br>Desactivado<br>Desactivado                                                                                           | Grupo de registros<br>Ninguno<br>Ninguno<br>Ninguno<br>Ninguno<br>Ninguno<br>Ninguno<br>Ninguno<br>Ninguno<br>Ninguno<br>Ninguno<br>GrupoDeRegistr<br>Ninguno<br>Ninguno                                                                                                    |
| 7<br>8<br>9<br>10<br>11<br>12<br>13<br>14<br>15<br>16<br>17<br>18<br>19<br>20<br>21<br>22<br>23<br>24<br>25<br>26<br>27<br>28<br>29<br>30<br>31<br>32<br>33<br>34<br>35                                                             | Nombre           IIT M190           IIT M190           IIT MW0X0           IIT MW1054           IIT MW1054           IIT MW153X00           IIT MW154900           IIT MW169X00           IIT MW200X01           IIT MW200X02           IIT MW200X05           IIT MW200X06           IIT MW200X07           IIT MW200X07           IIT MW411_Graph           IIT MW413           IIT MW420X00           IIT MW420X01           IIT MW420X03           IIT MW420X04           IIT MW420X05           IIT MW420X08           IIT MW420X09           IIT MW420X10                                                                                                    | Tipo de datos<br>BOOL<br>BOOL<br>UIINT<br>BOOL<br>BOOL<br>BOOL<br>BOOL<br>BOOL<br>BOOL<br>BOOL<br>BOOL<br>BOOL<br>UIINT<br>UIINT<br>UIINT<br>UIINT<br>UIINT<br>BOOL<br>BOOL                                                                                                    | Origen de datos<br>Externo<br>Externo                                                                                                    | Grupo de escaneo<br>EquipoUniTelway01<br>EquipoUniTelway01                                                                                     | Dirección de dis<br>%M190<br>%MW0:X0<br>%MW1054<br>%MW1054<br>%MW10549<br>%MW10549<br>%MW200:X1<br>%MW200:X2<br>%MW200:X2<br>%MW200:X3<br>%MW200:X5<br>%MW200:X5<br>%MW200:X7<br>%MW411<br>%MW411<br>%MW411<br>%MW413<br>%MW414<br>%MW414<br>%MW420:X0<br>%MW420:X1<br>%MW420:X1<br>%MW420:X4<br>%MW420:X4<br>%MW420:X5<br>%MW420:X5<br>%MW420:X7<br>%MW420:X7<br>%MW420:X8<br>%MW420:X8<br>%MW420:X8<br>%MW420:X9<br>%MW420:X9<br>%MW420:X9<br>%MW420:X9                                                                                                    | Grupo de alarmas<br>Desactivado<br>Desactivado                                                                                                    | Grupo de registros       Ninguno       Ninguno       Ni |
| 7<br>8<br>9<br>10<br>11<br>12<br>13<br>14<br>15<br>16<br>17<br>18<br>19<br>20<br>21<br>23<br>24<br>25<br>26<br>27<br>28<br>29<br>30<br>31<br>32<br>33<br>34<br>35<br>36                                                             | Nombre           IIT M190           IIT MW0X0           IIT MW0X0           IIT MW1054           IIT MW1054           IIT MW1054           IIT MW153X00           IIT MW161X04           IIT MW161X04           IIT MW161X04           IIT MW200X01           IIT MW200X02           IIT MW200X05           IIT MW200X06           IIT MW200X07           IIT MW200X07           IIT MW411           IIT MW411           IIT MW413           IIT MW420X00           IIT MW420X01           IIT MW420X02           IIT MW420X03           IIT MW420X04           IIT MW420X05           IIT MW420X08           IIT MW420X09           IIT MW420X10           IIT MW420X11                                                                                                    | Tipo de datos<br>BOOL<br>BOOL<br>UIINT<br>BOOL<br>BOOL<br>BOOL<br>BOOL<br>BOOL<br>BOOL<br>BOOL<br>BOOL<br>UIINT<br>UIINT<br>UIINT<br>UIINT<br>UIINT<br>UIINT<br>BOOL<br>BOOL                                                                                                    | Origen de datos<br>Externo<br>Externo                                                                                                    | Grupo de escaneo<br>EquipoUniTelway01<br>EquipoUniTelway01                                                                | Dirección de dis<br>%M190<br>%MW0:X0<br>%MW054<br>%MW1054<br>%MW1054<br>%MW1054<br>%MW1059:X0<br>%MW200:X1<br>%MW200:X2<br>%MW200:X2<br>%MW200:X3<br>%MW200:X5<br>%MW200:X5<br>%MW200:X7<br>%MW411<br>%MW411<br>%MW411<br>%MW413<br>%MW415<br>%MW420:X7<br>%MW420:X1<br>%MW420:X1<br>%MW420:X5<br>%MW420:X5<br>%MW420:X10<br>%MW420:X10<br>%MW420:X10<br>%MW420:X10<br>%MW420:X10<br>%MW420:X10                                                                                                    | Grupo de alarmas<br>Desactivado<br>Desactivado                                                                            | Grupo de registros       Ninguno       Ninguno       Ni |
| 7<br>8<br>9<br>10<br>11<br>12<br>13<br>14<br>15<br>16<br>17<br>18<br>19<br>20<br>21<br>21<br>22<br>23<br>24<br>25<br>26<br>27<br>28<br>29<br>30<br>31<br>32<br>33<br>34<br>35<br>36<br>37                                           | Nombre           IIT M190           IIT MW0X0           IIT MW0X0           IIT MW1054           IIT MW1054           IIT MW153X00           IIT MW161X04           IIT MW161X04           IIT MW161X04           IIT MW200X01           IIT MW200X02           IIT MW200X05           IIT MW200X06           IIT MW200X07           IIT MW200X07           IIT MW411           IIT MW411           IIT MW420X07           IIT MW420X03           IIT MW420X05           IIT MW420X06           IIT MW420X08           IIT MW420X09           IIT MW420X10           IIT MW420X11           IIT MW420X12                                                                                                    | Tipo de datos<br>BOOL<br>BOOL<br>UIINT<br>BOOL<br>BOOL<br>BOOL<br>BOOL<br>BOOL<br>BOOL<br>BOOL<br>BOOL<br>UIINT<br>UIINT<br>UIINT<br>UIINT<br>UIINT<br>UIINT<br>UIINT<br>BOOL<br>BOOL                                                                                                    | Origen de datos         Externo         Externo                   | Grupo de escaneo<br>EquipoUniTelway01<br>EquipoUniTelway01                      | Dirección de dis<br>%M190<br>%MW0:X0<br>%MW0:X0<br>%MW1054<br>%MW1054<br>%MW1054<br>%MW1054<br>%MW200:X1<br>%MW200:X1<br>%MW200:X3<br>%MW200:X5<br>%MW200:X5<br>%MW200:X5<br>%MW200:X7<br>%MW411<br>%MW411<br>%MW411<br>%MW413<br>%MW415<br>%MW420:X7<br>%MW420:X1<br>%MW420:X1<br>%MW420:X7<br>%MW420:X7<br>%MW420:X7<br>%MW420:X7<br>%MW420:X7<br>%MW420:X7<br>%MW420:X7<br>%MW420:X7<br>%MW420:X7<br>%MW420:X7<br>%MW420:X7<br>%MW420:X7<br>%MW420:X10<br>%MW420:X11<br>%MW420:X11<br>%MW420:X12                                                                                                    | Grupo de alarmas<br>Desactivado<br>Desactivado                                                             | Grupo de registros       Ninguno       Ninguno       Ni |
| 7<br>8<br>9<br>10<br>11<br>12<br>13<br>14<br>15<br>16<br>17<br>18<br>19<br>20<br>21<br>22<br>23<br>24<br>25<br>26<br>27<br>28<br>22<br>23<br>24<br>25<br>26<br>27<br>28<br>29<br>30<br>31<br>32<br>33<br>34<br>35<br>36<br>37<br>38 | Nombre           III M190           III M190           III MW1054           III MW153X00           III MW153X00           III MW153X00           III MW153X00           III MW1549           III MW169X00           III MW200X01           III MW200X03           III MW200X05           III MW200X06           III MW200X07           III MW420X06           III MW411_Graph           III MW413           III MW420X01           III MW420X02           III MW420X03           III MW420X04           III MW420X05           III MW420X06           III MW420X07           III MW420X08           III MW420X01           III MW420X02           III MW420X03           III MW420X04           III MW420X05           III MW420X10           III MW420X10           III MW420X11           III MW420X12           III MW420X13 | Tipo de datos<br>BOOL<br>BOOL<br>UIINT<br>BOOL<br>BOOL<br>BOOL<br>BOOL<br>BOOL<br>BOOL<br>BOOL<br>BOOL<br>UIINT<br>UIINT<br>UIINT<br>UIINT<br>UIINT<br>UIINT<br>UIINT<br>BOOL<br>BOOL | Origen de datos         Externo         Externo                   | Grupo de escaneo<br>EquipoUniTelway01<br>EquipoUniTelway01 | Dirección de dis<br>%M190<br>%MW0:X0<br>%MW1054<br>%MW1054<br>%MW1054<br>%MW1054<br>%MW1054<br>%MW200:X1<br>%MW200:X1<br>%MW200:X2<br>%MW200:X3<br>%MW200:X5<br>%MW200:X5<br>%MW200:X7<br>%MW200:X7<br>%MW200:X7<br>%MW411<br>%MW411<br>%MW411<br>%MW413<br>%MW414<br>%MW415<br>%MW420:X2<br>%MW420:X1<br>%MW420:X3<br>%MW420:X3<br>%MW420:X3<br>%MW420:X3<br>%MW420:X5<br>%MW420:X5<br>%MW420:X5<br>%MW420:X5<br>%MW420:X5<br>%MW420:X10<br>%MW420:X10<br>%MW420:X11<br>%MW420:X11<br>%MW420:X12<br>%MW420:X12                                                                                                    | Grupo de alarmas<br>Desactivado<br>Desactivado | Grupo de registros       Ninguno       Ninguno       Ni |

|                                                                                                    | Nombre                                                                                                    | Tipo de datos                                                                | Origen de datos                                                                                                    | Grupo de escaneo                                                                                                    | Dirección de dis                                                                                                    | Grupo de alarmas                                                                                                    | Grupo de registros                                                                                                    |
|----------------------------------------------------------------------------------------------------|----------------------------------------------------------------------------------------------------|------------------------------------------------------------------------------|----------------------------------------------------------------------------------------------------|----------------------------------------------------------------------------------------------------|----------------------------------------------------------------------------------------------------|----------------------------------------------------------------------------------------------------|----------------------------------------------------------------------------------------------------|
| 40                                                                                                    | <b>₩</b> 422                                                                                                    | UINT                                                                         | Externo                                                                                                    | EquipoUniTelway01                                                                                                    | %MW422                                                                                                    | Desactivado                                                                                                    | Ninguno                                                                                                    |
| 41                                                                                                    | JW425                                                                                                    | UINT                                                                         | Externo                                                                                                    | EquipoUniTelway01                                                                                                    | %MW425                                                                                                    | Desactivado                                                                                                    | Ninguno                                                                                                    |
| 42                                                                                                    |                                                                                                    | UINT                                                                         | Externo                                                                                                    | EquipoUniTelway01                                                                                                    | %MW426                                                                                                    | Desactivado                                                                                                    | Ninguno                                                                                                    |
| 43                                                                                                    | - MW/431                                                                                                    | LINT                                                                         | Externo                                                                                                    | Equipol IniTelway01                                                                                                    | %MW431                                                                                                    | Desactivado                                                                                                    | Ninguno                                                                                                    |
| 44                                                                                                    | MW432                                                                                                    | LINT                                                                         | Externo                                                                                                    | Equipol IniTelway01                                                                                                    | 9/ MW432                                                                                                    | Decactivado                                                                                                    | Ninguno                                                                                                    |
| 45                                                                                                    |                                                                                                    | BOOL                                                                         | Externo                                                                                                    | Equipooni Telway01                                                                                                    | 9/ MWE000,V0                                                                                                    | Desactivado                                                                                                    | Ninguno                                                                                                    |
| 40                                                                                                    |                                                                                                    | BOOL                                                                         | Externo                                                                                                    | Equipoonineiwayor                                                                                                    | %MW0000:X0                                                                                                    | Desactivado                                                                                                    | Ninguno                                                                                                    |
| 46                                                                                                    | MW5000x01                                                                                                    | BOOL                                                                         | Externo                                                                                                    | EquipoUniTelway01                                                                                                    | %MW5000:X1                                                                                                    | Desactivado                                                                                                    | Ninguno                                                                                                    |
| 47                                                                                                    | MW5000X02                                                                                                    | BOOL                                                                         | Externo                                                                                                    | EquipoUniTelway01                                                                                                    | %MW5000:X2                                                                                                    | Desactivado                                                                                                    | Ninguno                                                                                                    |
| 48                                                                                                    | LT MW5000X03                                                                                                    | BOOL                                                                         | Externo                                                                                                    | EquipoUniTelway01                                                                                                    | %MW5000:X3                                                                                                    | Desactivado                                                                                                    | Ninguno                                                                                                    |
| 49                                                                                                    | LT MW5000X04                                                                                                    | BOOL                                                                         | Externo                                                                                                    | EquipoUniTelway01                                                                                                    | %MW5000:X4                                                                                                    | Desactivado                                                                                                    | Ninguno                                                                                                    |
| 50                                                                                                    | LT MW5000X05                                                                                                    | BOOL                                                                         | Externo                                                                                                    | EquipoUniTelway01                                                                                                    | %MW5000:X5                                                                                                    | Desactivado                                                                                                    | Ninguno                                                                                                    |
| 51                                                                                                    | LT MW5000X06                                                                                                    | BOOL                                                                         | Externo                                                                                                    | EquipoUniTelway01                                                                                                    | %MW5000:X6                                                                                                    | Desactivado                                                                                                    | Ninguno                                                                                                    |
| 52                                                                                                    | LT MW5000X07                                                                                                    | BOOL                                                                         | Externo                                                                                                    | EquipoUniTelway01                                                                                                    | %MW5000:X7                                                                                                    | Desactivado                                                                                                    | Ninguno                                                                                                    |
| 53                                                                                                    | LT MW5000X08                                                                                                    | BOOL                                                                         | Externo                                                                                                    | EquipoUniTelway01                                                                                                    | %MW5000:X8                                                                                                    | Desactivado                                                                                                    | Ninguno                                                                                                    |
| 54                                                                                                    | LT MW5000X09                                                                                                    | BOOL                                                                         | Externo                                                                                                    | EquipoUniTelway01                                                                                                    | %MW5000:X9                                                                                                    | Desactivado                                                                                                    | Ninguno                                                                                                    |
| 55                                                                                                    | MW5000X10                                                                                                    | BOOL                                                                         | Externo                                                                                                    | EquipoUniTelway01                                                                                                    | %MW5000:X10                                                                                                    | Desactivado                                                                                                    | Ninguno                                                                                                    |
| 56                                                                                                    | MW5000X11                                                                                                    | BOOL                                                                         | Externo                                                                                                    | Equipol IniTelway01                                                                                                    | %MW5000:X11                                                                                                    | Desactivado                                                                                                    | Ninguno                                                                                                    |
| 57                                                                                                    | MW5000X12                                                                                                    | BOOL                                                                         | Externo                                                                                                    | Equipol IniTelway01                                                                                                    | %MW5000-Y12                                                                                                    | Desactivado                                                                                                    | Ninguno                                                                                                    |
| 50                                                                                                    |                                                                                                    | BOOL                                                                         | Externo                                                                                                    | Equipoonine/wayor                                                                                                    | 9/ MWE000,V12                                                                                                    | Desetivede                                                                                                    | Ninguno                                                                                                    |
| 50                                                                                                    |                                                                                                    | BOOL                                                                         | Externo                                                                                                    | Equipoonineiwayor                                                                                                    | 2614W5000.X13                                                                                                    | Desactivado                                                                                                    | Ningano                                                                                                    |
| 59                                                                                                    |                                                                                                    | BOOL                                                                         | Externo                                                                                                    | EquipoUniTelwayUI                                                                                                    | %MWV5001:X8                                                                                                    | Desactivado                                                                                                    | Ninguno                                                                                                    |
| 60                                                                                                    | MW5001X09                                                                                                    | BOOL                                                                         | Externo                                                                                                    | EquipoUniTelway01                                                                                                    | %MW5001:X9                                                                                                    | Desactivado                                                                                                    | Ninguno                                                                                                    |
| 61                                                                                                    | MW5002X00                                                                                                    | BOOL                                                                         | Externo                                                                                                    | EquipoUniTelway01                                                                                                    | %MW5002:X0                                                                                                    | Desactivado                                                                                                    | Ninguno                                                                                                    |
| 62                                                                                                    | MW5002X01                                                                                                    | BOOL                                                                         | Externo                                                                                                    | EquipoUniTelway01                                                                                                    | %MW5002:X1                                                                                                    | Desactivado                                                                                                    | Ninguno                                                                                                    |
| 63                                                                                                    | LT MW5002X02                                                                                                    | BOOL                                                                         | Externo                                                                                                    | EquipoUniTelway01                                                                                                    | %MW5002:X2                                                                                                    | Desactivado                                                                                                    | Ninguno                                                                                                    |
| 64                                                                                                    | LT MW5002X03                                                                                                    | BOOL                                                                         | Externo                                                                                                    | EquipoUniTelway01                                                                                                    | %MW5002:X3                                                                                                    | Desactivado                                                                                                    | Ninguno                                                                                                    |
| 65                                                                                                    | LT MW5002X04                                                                                                    | BOOL                                                                         | Externo                                                                                                    | EquipoUniTelway01                                                                                                    | %MW5002:X4                                                                                                    | Desactivado                                                                                                    | Ninguno                                                                                                    |
| 66                                                                                                    | LT MW5002X05                                                                                                    | BOOL                                                                         | Externo                                                                                                    | EquipoUniTelway01                                                                                                    | %MW5002:X5                                                                                                    | Desactivado                                                                                                    | Ninguno                                                                                                    |
| 67                                                                                                    | LT MW5002X06                                                                                                    | BOOL                                                                         | Externo                                                                                                    | EquipoUniTelway01                                                                                                    | %MW5002:X6                                                                                                    | Desactivado                                                                                                    | Ninguno                                                                                                    |
| 68                                                                                                    | LT MW5002X07                                                                                                    | BOOL                                                                         | Externo                                                                                                    | EquipoUniTelway01                                                                                                    | %MW5002:X7                                                                                                    | Desactivado                                                                                                    | Ninguno                                                                                                    |
| 69                                                                                                    | LT MW5002X08                                                                                                    | BOOL                                                                         | Externo                                                                                                    | EquipoUniTelway01                                                                                                    | %MW5002:X8                                                                                                    | Desactivado                                                                                                    | Ninguno                                                                                                    |
| 70                                                                                                    | MW5002X09                                                                                                    | BOOL                                                                         | Externo                                                                                                    | EquipoUniTelway01                                                                                                    | %MW5002:X9                                                                                                    | Desactivado                                                                                                    | Ninguno                                                                                                    |
| 71                                                                                                    | MW5002X10                                                                                                    | BOOL                                                                         | Externo                                                                                                    | Equipol IniTelway01                                                                                                    | %MW5002:X10                                                                                                    | Desactivado                                                                                                    | Ninguno                                                                                                    |
| 72                                                                                                    | MW5002X11                                                                                                    | BOOL                                                                         | Externo                                                                                                    | Equipol IniTelway01                                                                                                    | %MW5002:X11                                                                                                    | Desactivado                                                                                                    | Ninguno                                                                                                    |
| ,                                                                                                    |                                                                                                    |                                                                              |                                                                                                    |                                                                                                    |                                                                                                    |                                                                                                    |                                                                                                    |
|                                                                                                    | N 1                                                                                                    |                                                                              | a. 1 1.                                                                                                    | - I                                                                                                    |                                                                                                    | ~ I I                                                                                                    | - 1 - 1 - 1 - 1 - 1 - 1 - 1 - 1 - 1 - 1                                                                                                    |
|                                                                                                    | Nombre                                                                                                    | Tipo de datos                                                                | Origen de datos                                                                                                    | Grupo de escaneo                                                                                                    | Dirección de dis                                                                                                    | Grupo de alarmas                                                                                                    | Grupo de registros                                                                                                    |
| 72                                                                                                    | Nombre                                                                                                    | Tipo de datos<br>BOOL                                                        | Origen de datos<br>Externo                                                                                                    | Grupo de escaneo<br>EquipoUniTelway01                                                                                                    | Dirección de dis<br>%MW5002:X11                                                                                                    | Grupo de alarmas<br>Desactivado                                                                                                    | Grupo de registros<br>Ninguno                                                                                                    |
| 72<br>73                                                                                                    | Nombre           UT MW5002X11           UT MW5002X12                                                                                                    | Tipo de datos<br>BOOL<br>BOOL                                                | Origen de datos<br>Externo<br>Externo                                                                                                    | Grupo de escaneo<br>EquipoUniTelway01<br>EquipoUniTelway01                                                                                                    | Dirección de dis<br>%MW5002:X11<br>%MW5002:X12                                                                                                    | Grupo de alarmas<br>Desactivado<br>Desactivado                                                                                                    | Grupo de registros<br>Ninguno<br>Ninguno                                                                                                    |
| 72<br>73<br>74                                                                                                    | Nombre           Image: MW5002X11           Image: MW5002X12           Image: MW5002X13                                                                                                    | Tipo de datos<br>BOOL<br>BOOL<br>BOOL                                        | Origen de datos<br>Externo<br>Externo<br>Externo                                                                                                    | Grupo de escaneo<br>EquipoUniTelway01<br>EquipoUniTelway01<br>EquipoUniTelway01                                                                                                    | Dirección de dis<br>%MW5002:X11<br>%MW5002:X12<br>%MW5002:X13                                                                                                    | Grupo de alarmas<br>Desactivado<br>Desactivado<br>Desactivado                                                                                                    | Grupo de registros<br>Ninguno<br>Ninguno<br>Ninguno                                                                                                    |
| 72<br>73<br>74<br>75                                                                                                    | Nombre           Im         MW5002X11           Im         MW5002X12           Im         MW5002X13           Im         MW5002X14                                                                                                    | Tipo de datos<br>BOOL<br>BOOL<br>BOOL<br>BOOL                                | Origen de datos<br>Externo<br>Externo<br>Externo<br>Externo                                                                                                    | Grupo de escaneo<br>EquipoUniTelway01<br>EquipoUniTelway01<br>EquipoUniTelway01<br>EquipoUniTelway01                                                                                                    | Dirección de dis<br>%MW5002:X11<br>%MW5002:X12<br>%MW5002:X13<br>%MW5002:X14                                                                                                    | Grupo de alarmas<br>Desactivado<br>Desactivado<br>Desactivado<br>Desactivado                                                                                                    | Grupo de registros<br>Ninguno<br>Ninguno<br>Ninguno<br>Ninguno                                                                                                    |
| 72<br>73<br>74<br>75<br>76                                                                                                    | Nombre           Im         MW5002X11           Im         MW5002X12           Im         MW5002X13           Im         MW5002X14           Im         MW5002X15                                                                                                    | Tipo de datos<br>BOOL<br>BOOL<br>BOOL<br>BOOL<br>BOOL                        | Origen de datos<br>Externo<br>Externo<br>Externo<br>Externo<br>Externo                                                                                                    | Grupo de escaneo<br>EquipoUniTelway01<br>EquipoUniTelway01<br>EquipoUniTelway01<br>EquipoUniTelway01<br>EquipoUniTelway01                                                                                                    | Dirección de dis<br>%MW5002:X11<br>%MW5002:X12<br>%MW5002:X13<br>%MW5002:X14<br>%MW5002:X15                                                                                                    | Grupo de alarmas<br>Desactivado<br>Desactivado<br>Desactivado<br>Desactivado<br>Desactivado                                                                                                    | Grupo de registros<br>Ninguno<br>Ninguno<br>Ninguno<br>Ninguno<br>Ninguno                                                                                                    |
| 72<br>73<br>74<br>75<br>76<br>77                                                                                                    | Nombre           III MW5002X11           III MW5002X12           III MW5002X13           III MW5002X14           III MW5002X15           III MW5003X00                                                                                                    | Tipo de datos<br>BOOL<br>BOOL<br>BOOL<br>BOOL<br>BOOL<br>BOOL                | Origen de datos<br>Externo<br>Externo<br>Externo<br>Externo<br>Externo<br>Externo                                                                                                    | Grupo de escaneo<br>EquipoUniTelway01<br>EquipoUniTelway01<br>EquipoUniTelway01<br>EquipoUniTelway01<br>EquipoUniTelway01<br>EquipoUniTelway01                                                                                                    | Dirección de dis<br>%MW5002:X11<br>%MW5002:X12<br>%MW5002:X13<br>%MW5002:X14<br>%MW5002:X15<br>%MW5003:X0                                                                                                    | Grupo de alarmas<br>Desactivado<br>Desactivado<br>Desactivado<br>Desactivado<br>Desactivado<br>Desactivado                                                                                                    | Grupo de registros<br>Ninguno<br>Ninguno<br>Ninguno<br>Ninguno<br>Ninguno<br>Ninguno                                                                                                    |
| 72<br>73<br>74<br>75<br>76<br>77<br>78                                                                                                    | Nombre           III MW5002X11           III MW5002X12           III MW5002X13           III MW5002X14           III MW5002X15           III MW5003X00           III MW5003X01                                                                                                    | Tipo de datos<br>BOOL<br>BOOL<br>BOOL<br>BOOL<br>BOOL<br>BOOL<br>BOOL        | Origen de datos<br>Externo<br>Externo<br>Externo<br>Externo<br>Externo<br>Externo<br>Externo                                                                                                    | Grupo de escaneo<br>EquipoUniTelway01<br>EquipoUniTelway01<br>EquipoUniTelway01<br>EquipoUniTelway01<br>EquipoUniTelway01<br>EquipoUniTelway01                                                                                                    | Directión de dis<br>%MW/5002:X11<br>%MW/5002:X12<br>%MW/5002:X13<br>%MW/5002:X14<br>%MW/5002:X15<br>%MW/5003:X0<br>%MW/5003:X1                                                                                                    | Grupo de alarmas<br>Desactivado<br>Desactivado<br>Desactivado<br>Desactivado<br>Desactivado<br>Desactivado                                                                                                    | Grupo de registros<br>Ninguno<br>Ninguno<br>Ninguno<br>Ninguno<br>Ninguno<br>Ninguno                                                                                                    |
| 72<br>73<br>74<br>75<br>76<br>77<br>78<br>79                                                                                                    | Nombre           III MW5002X11           III MW5002X12           III MW5002X13           III MW5002X14           III MW5002X15           III MW5003X00           III MW5003X01           III MW5003X02                                                                                                    | Tipo de datos<br>BOOL<br>BOOL<br>BOOL<br>BOOL<br>BOOL<br>BOOL<br>BOOL<br>BOO | Origen de datos<br>Externo<br>Externo<br>Externo<br>Externo<br>Externo<br>Externo<br>Externo<br>Externo                                                                                                    | Grupo de escaneo<br>EquipoUniTelway01<br>EquipoUniTelway01<br>EquipoUniTelway01<br>EquipoUniTelway01<br>EquipoUniTelway01<br>EquipoUniTelway01<br>EquipoUniTelway01                                                                                                    | Directión de dis<br>%MW\$002:X11<br>%MW\$002:X12<br>%MW\$002:X13<br>%MW\$002:X14<br>%MW\$002:X15<br>%MW\$003:X0<br>%MW\$003:X1<br>%MW\$003:X2                                                                                                    | Grupo de alarmas<br>Desactivado<br>Desactivado<br>Desactivado<br>Desactivado<br>Desactivado<br>Desactivado<br>Desactivado                                                                                                    | Grupo de registros<br>Ninguno<br>Ninguno<br>Ninguno<br>Ninguno<br>Ninguno<br>Ninguno<br>Ninguno                                                                                                    |
| 72<br>73<br>74<br>75<br>76<br>77<br>78<br>79<br>80                                                                                                    | Nombre           Image: Mws002x11           Image: Mws002x12           Image: Mws002x13           Image: Mws002x13           Image: Mws002x14           Image: Mws002x15           Image: Mws0002x15           Image: Mws0002x15           Image: Mws0000x00           Image: Mws0000x00           Image: Mws0000x00           Image: Mws0000x00           Image: Mws00000x00           Image: Mws00000x00           Image: Mws0000000           Image: Mws0000000           Image: Mws0000000                                                                                                    | Tipo de datos<br>BOOL<br>BOOL<br>BOOL<br>BOOL<br>BOOL<br>BOOL<br>BOOL<br>BOO | Origen de datos<br>Externo<br>Externo<br>Externo<br>Externo<br>Externo<br>Externo<br>Externo<br>Externo<br>Externo                                                                                                    | Grupo de escaneo<br>EquipoUniTelway01<br>EquipoUniTelway01<br>EquipoUniTelway01<br>EquipoUniTelway01<br>EquipoUniTelway01<br>EquipoUniTelway01<br>EquipoUniTelway01<br>EquipoUniTelway01                                                                                                    | Dirección de dis<br>%MW\$002:X11<br>%MW\$002:X12<br>%MW\$002:X13<br>%MW\$002:X14<br>%MW\$002:X15<br>%MW\$003:X0<br>%MW\$003:X1<br>%MW\$003:X2<br>%MW\$003:X10                                                                                                    | Grupo de alarmas<br>Desactivado<br>Desactivado<br>Desactivado<br>Desactivado<br>Desactivado<br>Desactivado<br>Desactivado<br>Desactivado                                                                                                    | Grupo de registros<br>Ninguno<br>Ninguno<br>Ninguno<br>Ninguno<br>Ninguno<br>Ninguno<br>Ninguno<br>Ninguno                                                                                                    |
| 72<br>73<br>74<br>75<br>76<br>77<br>78<br>79<br>80<br>81                                                                                                    | Nombre           Image: Mw5002x11           Image: Mw5002x12           Image: Mw5002x13           Image: Mw5002x13           Image: Mw5002x14           Image: Mw5002x15           Image: Mw50000x00           Image: Mw50000x00           Image: Mw50000x00           Image: Mw50000x00           Image: Mw50000x00           Image: Mw50000x00           Image: Mw50000x00           Image: Mw500000x10           Image: Mw500000000           Image: Mw500000000                                                                                                    | Tipo de datos<br>BOOL<br>BOOL<br>BOOL<br>BOOL<br>BOOL<br>BOOL<br>BOOL<br>BOO | Origen de datos<br>Externo<br>Externo<br>Externo<br>Externo<br>Externo<br>Externo<br>Externo<br>Externo<br>Externo<br>Externo                                                                                                    | Grupo de escaneo<br>EquipoUniTelway01<br>EquipoUniTelway01<br>EquipoUniTelway01<br>EquipoUniTelway01<br>EquipoUniTelway01<br>EquipoUniTelway01<br>EquipoUniTelway01<br>EquipoUniTelway01<br>EquipoUniTelway01                                                                                                    | Dirección de dis<br>%MW/S002:X11<br>%MW/S002:X12<br>%MW/S002:X13<br>%MM/S002:X14<br>%MW/S002:X15<br>%MW/S003:X0<br>%MW/S003:X1<br>%MW/S003:X10<br>%MW/S003:X11                                                                                                    | Grupo de alarmas<br>Desactivado<br>Desactivado<br>Desactivado<br>Desactivado<br>Desactivado<br>Desactivado<br>Desactivado<br>Desactivado<br>Desactivado                                                                                                    | Grupo de registros<br>Ninguno<br>Ninguno<br>Ninguno<br>Ninguno<br>Ninguno<br>Ninguno<br>Ninguno<br>Ninguno<br>Ninguno                                                                                                    |
| 72<br>73<br>74<br>75<br>76<br>77<br>78<br>79<br>80<br>81<br>82                                                                                                    | Nombre           If MW5002X11           If MW5002X12           If MW5002X13           If MW5002X14           If MW5002X15           If MW5003X00           If MW5003X01           If MW5003X10           If MW5003X11           If MW5003X12                                                                                                    | Tipo de datos<br>BOOL<br>BOOL<br>BOOL<br>BOOL<br>BOOL<br>BOOL<br>BOOL<br>BOO | Origen de datos<br>Externo<br>Externo<br>Externo<br>Externo<br>Externo<br>Externo<br>Externo<br>Externo<br>Externo<br>Externo<br>Externo                                                                                                    | Grupo de escaneo<br>EquipoUniTelway01<br>EquipoUniTelway01<br>EquipoUniTelway01<br>EquipoUniTelway01<br>EquipoUniTelway01<br>EquipoUniTelway01<br>EquipoUniTelway01<br>EquipoUniTelway01<br>EquipoUniTelway01<br>EquipoUniTelway01                                                                                                    | Dirección de dis<br>%MW/5002:X11<br>%MW/5002:X12<br>%MW/5002:X13<br>%MW/5002:X14<br>%MW/5002:X15<br>%MM/5003:X0<br>%MM/5003:X1<br>%MW/5003:X11<br>%MW/5003:X12                                                                                                    | Grupo de alarmas<br>Desactivado<br>Desactivado<br>Desactivado<br>Desactivado<br>Desactivado<br>Desactivado<br>Desactivado<br>Desactivado<br>Desactivado<br>Desactivado                                                                                                    | Grupo de registros<br>Ninguno<br>Ninguno<br>Ninguno<br>Ninguno<br>Ninguno<br>Ninguno<br>Ninguno<br>Ninguno<br>Ninguno<br>Ninguno                                                                                                    |
| 72<br>73<br>74<br>75<br>76<br>77<br>78<br>79<br>80<br>81<br>82<br>83                                                                                                    | Nombre           If MW5002X11           If MW5002X12           If MW5002X13           If MW5002X14           If MW5002X15           If MW5003X00           If MW5003X01           If MW5003X10           If MW5003X11           If MW5003X12           If MW5003X12                                                                                                    | Tipo de datos<br>BOOL<br>BOOL<br>BOOL<br>BOOL<br>BOOL<br>BOOL<br>BOOL<br>BOO | Origen de datos<br>Externo<br>Externo<br>Externo<br>Externo<br>Externo<br>Externo<br>Externo<br>Externo<br>Externo<br>Externo<br>Externo<br>Externo<br>Externo                                                                                                    | Grupo de escaneo<br>EquipoUniTelway01<br>EquipoUniTelway01<br>EquipoUniTelway01<br>EquipoUniTelway01<br>EquipoUniTelway01<br>EquipoUniTelway01<br>EquipoUniTelway01<br>EquipoUniTelway01<br>EquipoUniTelway01<br>EquipoUniTelway01<br>EquipoUniTelway01                                                                                                    | Dirección de dis<br>%/MW5002:X11<br>%/MW5002:X12<br>%/MW5002:X13<br>%/MW5002:X14<br>%/MW5002:X15<br>%/MW5003:X0<br>%/MW5003:X1<br>%/MW5003:X10<br>%/MW5003:X11<br>%/MW5003:X12<br>%/MW5003:X13                                                                                                    | Grupo de alarmas<br>Desactivado<br>Desactivado<br>Desactivado<br>Desactivado<br>Desactivado<br>Desactivado<br>Desactivado<br>Desactivado<br>Desactivado<br>Desactivado<br>Desactivado                                                                                                    | Grupo de registros<br>Ninguno<br>Ninguno<br>Ninguno<br>Ninguno<br>Ninguno<br>Ninguno<br>Ninguno<br>Ninguno<br>Ninguno<br>Ninguno<br>Ninguno                                                                                                    |
| 72<br>73<br>74<br>75<br>76<br>77<br>80<br>81<br>82<br>83<br>83<br>84                                                                                                    | Nombre           If MW5002X11           If MW5002X12           If MW5002X13           If MW5002X14           If MW5002X15           If MW5003X00           If MW5003X01           If MW5003X10           If MW5003X11           If MW5003X12           If MW5003X13                                                                                                    | Tipo de datos<br>BOOL<br>BOOL<br>BOOL<br>BOOL<br>BOOL<br>BOOL<br>BOOL<br>BOO | Origen de datos<br>Externo<br>Externo<br>Externo<br>Externo<br>Externo<br>Externo<br>Externo<br>Externo<br>Externo<br>Externo<br>Externo<br>Externo<br>Externo                                                                                                    | Grupo de escaneo<br>EquipoUniTelway01<br>EquipoUniTelway01<br>EquipoUniTelway01<br>EquipoUniTelway01<br>EquipoUniTelway01<br>EquipoUniTelway01<br>EquipoUniTelway01<br>EquipoUniTelway01<br>EquipoUniTelway01<br>EquipoUniTelway01<br>EquipoUniTelway01                                                                                                    | Directión de dis<br>%MW/5002:X11<br>%MW/5002:X12<br>%MW/5002:X13<br>%MW/5002:X15<br>%MW/5003:X1<br>%MW/5003:X10<br>%MW/5003:X11<br>%MW/5003:X12<br>%MW/5003:X13<br>%MW/5003:X13<br>%MW/5004                                                                                                    | Grupo de alarmas<br>Desactivado<br>Desactivado<br>Desactivado<br>Desactivado<br>Desactivado<br>Desactivado<br>Desactivado<br>Desactivado<br>Desactivado<br>Desactivado<br>Desactivado<br>Desactivado                                                                                                    | Grupa de registros<br>Ninguno<br>Ninguno<br>Ninguno<br>Ninguno<br>Ninguno<br>Ninguno<br>Ninguno<br>Ninguno<br>Ninguno<br>Ninguno<br>Ninguno                                                                                                    |
| 72<br>73<br>74<br>75<br>76<br>77<br>78<br>80<br>81<br>82<br>83<br>84<br>85                                                                                                    | Nombre           III MW5002X11           III MW5002X12           III MW5002X13           III MW5002X14           III MW5002X15           III MW5003X00           III MW5003X01           III MW5003X02           III MW5003X10           III MW5003X11           III MW5003X12           III MW5003X13           III MW5003X13           III MW5004 Graph                                                                                                    | Tipo de datos<br>BOOL<br>BOOL<br>BOOL<br>BOOL<br>BOOL<br>BOOL<br>BOOL<br>BOO | Origen de datos<br>Externo<br>Externo<br>Externo<br>Externo<br>Externo<br>Externo<br>Externo<br>Externo<br>Externo<br>Externo<br>Externo<br>Externo<br>Externo<br>Externo                                                                                                    | Grupo de escaneo<br>EquipoUniTelway01<br>EquipoUniTelway01<br>EquipoUniTelway01<br>EquipoUniTelway01<br>EquipoUniTelway01<br>EquipoUniTelway01<br>EquipoUniTelway01<br>EquipoUniTelway01<br>EquipoUniTelway01<br>EquipoUniTelway01<br>EquipoUniTelway01                                                                                                    | Directión de dis<br>%MW/5002:X11<br>%MW/5002:X12<br>%MW/5002:X13<br>%MW/5002:X15<br>%MW/5003:X0<br>%MW/5003:X1<br>%MW/5003:X10<br>%MW/5003:X11<br>%MW/5003:X12<br>%MW/5003:X13<br>%MW/5004                                                                                                    | Grupo de alarmas<br>Desactivado<br>Desactivado<br>Desactivado<br>Desactivado<br>Desactivado<br>Desactivado<br>Desactivado<br>Desactivado<br>Desactivado<br>Desactivado<br>Desactivado<br>Desactivado                                                                                                    | Grupa de registros<br>Ninguno<br>Ninguno<br>Ninguno<br>Ninguno<br>Ninguno<br>Ninguno<br>Ninguno<br>Ninguno<br>Ninguno<br>Ninguno<br>Ninguno<br>GrupoDeReaistr                                                                                                    |
| 72<br>73<br>74<br>75<br>76<br>77<br>78<br>79<br>80<br>81<br>83<br>84<br>85<br>86                                                                                                    | Nombre           III MW5002X11           III MW5002X12           III MW5002X13           III MW5002X14           III MW5002X15           III MW5003X00           III MW5003X01           III MW5003X02           III MW5003X10           III MW5003X11           III MW5003X12           III MW5003X13           III MW5003X13           III MW5004_Graph           III MW5005                                                                                                    | Tipo de datos<br>BOOL<br>BOOL<br>BOOL<br>BOOL<br>BOOL<br>BOOL<br>BOOL<br>BOO | Origen de datos<br>Externo<br>Externo<br>Externo<br>Externo<br>Externo<br>Externo<br>Externo<br>Externo<br>Externo<br>Externo<br>Externo<br>Externo<br>Externo<br>Externo<br>Externo<br>Externo                                                                                                    | Grupo de escaneo<br>EquipoUniTelway01<br>EquipoUniTelway01<br>EquipoUniTelway01<br>EquipoUniTelway01<br>EquipoUniTelway01<br>EquipoUniTelway01<br>EquipoUniTelway01<br>EquipoUniTelway01<br>EquipoUniTelway01<br>EquipoUniTelway01<br>EquipoUniTelway01<br>EquipoUniTelway01                                                                                                    | Directión de dis<br>%MW/S002:X11<br>%MW/S002:X12<br>%MW/S002:X13<br>%MW/S002:X13<br>%MW/S002:X15<br>%MW/S003:X0<br>%MW/S003:X1<br>%MW/S003:X10<br>%MW/S003:X10<br>%MW/S003:X12<br>%MW/S003:X13<br>%MW/S004<br>%MW/S004                                                                                                    | Grupo de alarmas<br>Desactivado<br>Desactivado<br>Desactivado<br>Desactivado<br>Desactivado<br>Desactivado<br>Desactivado<br>Desactivado<br>Desactivado<br>Desactivado<br>Desactivado<br>Desactivado                                                                                                    | Grupa de registros<br>Ninguno<br>Ninguno<br>Ninguno<br>Ninguno<br>Ninguno<br>Ninguno<br>Ninguno<br>Ninguno<br>Ninguno<br>Ninguno<br>GrupoDeRegistr                                                                                                    |
| 72<br>73<br>74<br>75<br>76<br>77<br>78<br>79<br>80<br>81<br>82<br>83<br>84<br>85<br>86<br>87                                                                                                    | Nombre           III MW5002X11           III MW5002X12           III MW5002X13           III MW5002X14           III MW5002X15           III MW5003X00           III MW5003X01           III MW5003X10           III MW5003X11           III MW5003X12           III MW5003X13           III MW5003X13           III MW5003X13           III MW5004_Graph           III MW5005                                                                                                    | Tipo de datos<br>BOOL<br>BOOL<br>BOOL<br>BOOL<br>BOOL<br>BOOL<br>BOOL<br>BOO | Origen de datos<br>Externo<br>Externo<br>Externo<br>Externo<br>Externo<br>Externo<br>Externo<br>Externo<br>Externo<br>Externo<br>Externo<br>Externo<br>Externo<br>Externo<br>Externo<br>Externo                                                                                                    | Grupo de escaneo<br>EquipoUniTelway01<br>EquipoUniTelway01<br>EquipoUniTelway01<br>EquipoUniTelway01<br>EquipoUniTelway01<br>EquipoUniTelway01<br>EquipoUniTelway01<br>EquipoUniTelway01<br>EquipoUniTelway01<br>EquipoUniTelway01<br>EquipoUniTelway01<br>EquipoUniTelway01<br>EquipoUniTelway01                                                                                                    | Directión de dis<br>%MW/S002:X11<br>%MW/S002:X12<br>%MW/S002:X13<br>%MW/S002:X13<br>%MW/S002:X15<br>%MW/S003:X0<br>%MW/S003:X1<br>%MW/S003:X10<br>%MW/S003:X10<br>%MW/S003:X12<br>%MW/S003:X13<br>%MW/S004<br>%MW/S005<br>%MW/S006                                                                                                    | Grupo de alarmas<br>Desactivado<br>Desactivado<br>Desactivado<br>Desactivado<br>Desactivado<br>Desactivado<br>Desactivado<br>Desactivado<br>Desactivado<br>Desactivado<br>Desactivado<br>Desactivado<br>Desactivado                                                                                                    | Grupa de registros<br>Ninguno<br>Ninguno<br>Ninguno<br>Ninguno<br>Ninguno<br>Ninguno<br>Ninguno<br>Ninguno<br>Ninguno<br>Ninguno<br>Ninguno<br>Ninguno<br>Ninguno<br>Ninguno<br>Ninguno<br>Ninguno<br>Ninguno<br>Ninguno<br>Ninguno                                                                                                    |
| 72<br>73<br>74<br>75<br>76<br>77<br>78<br>79<br>80<br>81<br>82<br>83<br>84<br>85<br>86<br>87<br>88                                                                                                    | Nombre           III MW5002X11           III MW5002X12           III MW5002X13           III MW5002X14           III MW5002X15           III MW5003X00           III MW5003X01           III MW5003X10           III MW5003X11           III MW5003X12           III MW5003X13           III MW5003X13           III MW5003X13           III MW5004_Graph           III MW5005           III MW5008                                                                                                    | Tipo de datos<br>BOOL<br>BOOL<br>BOOL<br>BOOL<br>BOOL<br>BOOL<br>BOOL<br>BOO | Origen de datos<br>Externo<br>Externo<br>Externo<br>Externo<br>Externo<br>Externo<br>Externo<br>Externo<br>Externo<br>Externo<br>Externo<br>Externo<br>Externo<br>Externo<br>Externo<br>Externo                                                                                                    | Grupo de escaneo<br>EquipoUniTelway01<br>EquipoUniTelway01                                                                                                    | Directión de dis<br>%MW/5002:X11<br>%MW/5002:X12<br>%MW/5002:X13<br>%MW/5002:X15<br>%MW/5003:X1<br>%MW/5003:X1<br>%MW/5003:X10<br>%MW/5003:X10<br>%MW/5003:X11<br>%MW/5003:X13<br>%MW/5004<br>%MW/5005<br>%MW/5006                                                                                                    | Grupo de alarmas<br>Desactivado<br>Desactivado<br>Desactivado<br>Desactivado<br>Desactivado<br>Desactivado<br>Desactivado<br>Desactivado<br>Desactivado<br>Desactivado<br>Desactivado<br>Desactivado<br>Desactivado<br>Desactivado                                                                                                    | Grupo de registros<br>Ninguno<br>Ninguno<br>Ninguno<br>Ninguno<br>Ninguno<br>Ninguno<br>Ninguno<br>Ninguno<br>Ninguno<br>Ninguno<br>GrupoDeRegistr<br>Ninguno                                                                                                    |
| 72<br>73<br>74<br>75<br>76<br>77<br>78<br>79<br>80<br>81<br>82<br>83<br>84<br>85<br>86<br>86<br>87<br>88<br>89                                                                                                    | Nombre           III MW5002X11           III MW5002X12           III MW5002X13           III MW5002X14           III MW5002X15           III MW5003X00           III MW5003X01           III MW5003X10           III MW5003X11           III MW5003X12           III MW5003X13           III MW5003X13           III MW5003X13           III MW5004           III MW5005           III MW5003                                                                                                    | Tipo de datos<br>BOOL<br>BOOL<br>BOOL<br>BOOL<br>BOOL<br>BOOL<br>BOOL<br>BOO | Origen de datos<br>Externo<br>Externo<br>Externo<br>Externo<br>Externo<br>Externo<br>Externo<br>Externo<br>Externo<br>Externo<br>Externo<br>Externo<br>Externo<br>Externo<br>Externo<br>Externo<br>Externo                                                                                                    | Grupo de escaneo<br>EquipoUniTelway01<br>EquipoUniTelway01                                                                                                    | Directión de dis<br>%MW/5002:X11<br>%MW/5002:X12<br>%MW/5002:X13<br>%MW/5002:X14<br>%MW/5002:X15<br>%MW/5003:X0<br>%MW/5003:X1<br>%MW/5003:X10<br>%MW/5003:X12<br>%MW/5003:X12<br>%MW/5003:X13<br>%MW/5004<br>%MW/5005<br>%MW/5006<br>%MW/5004                                                                                                    | Grupo de alarmas<br>Desactivado<br>Desactivado<br>Desactivado<br>Desactivado<br>Desactivado<br>Desactivado<br>Desactivado<br>Desactivado<br>Desactivado<br>Desactivado<br>Desactivado<br>Desactivado<br>Desactivado                                                                                                    | Grupo de registros<br>Ninguno<br>Ninguno<br>Ninguno<br>Ninguno<br>Ninguno<br>Ninguno<br>Ninguno<br>Ninguno<br>Ninguno<br>Ninguno<br>GrupoDeRegistr<br>Ninguno<br>Ninguno<br>Ninguno                                                                                                    |
| 72<br>73<br>74<br>75<br>76<br>77<br>78<br>79<br>80<br>81<br>82<br>83<br>84<br>85<br>86<br>87<br>88<br>89<br>90                                                                                                    | Nombre           If MW5002X11           If MW5002X12           If MW5002X13           If MW5002X14           If MW5002X15           If MW5003X00           If MW5003X01           If MW5003X10           If MW5003X12           If MW5003X13           If MW5003X12           If MW5003X13           If MW5004           If MW5005           If MW5004           If MW5004           If MW5004           If MW5004           If MW5004           If MW5004           If MW5004           If MW5004           If MW5004           If MW5004                                                                                                    | Tipo de datos<br>BOOL<br>BOOL<br>BOOL<br>BOOL<br>BOOL<br>BOOL<br>BOOL<br>BOO | Origen de datos<br>Externo<br>Externo<br>Externo<br>Externo<br>Externo<br>Externo<br>Externo<br>Externo<br>Externo<br>Externo<br>Externo<br>Externo<br>Externo<br>Externo<br>Externo<br>Externo<br>Externo<br>Externo<br>Externo                                                                                                    | Grupo de escaneo<br>EquipoUniTelway01<br>EquipoUniTelway01                                                                                                    | Directión de dis<br>%MW/S002:X11<br>%MW/S002:X12<br>%MW/S002:X13<br>%MW/S002:X15<br>%MW/S003:X1<br>%MW/S003:X1<br>%MW/S003:X1<br>%MW/S003:X10<br>%MW/S003:X11<br>%MW/S003:X12<br>%MW/S003:X13<br>%MW/S004<br>%MW/S004<br>%MW/S005<br>%MW/S006<br>%MW/S008<br>%MW/S024                                                                                                    | Grupo de alarmas<br>Desactivado<br>Desactivado<br>Desactivado<br>Desactivado<br>Desactivado<br>Desactivado<br>Desactivado<br>Desactivado<br>Desactivado<br>Desactivado<br>Desactivado<br>Desactivado<br>Desactivado<br>Desactivado                                                                                                    | Grupo de registros<br>Ninguno<br>Ninguno<br>Ninguno<br>Ninguno<br>Ninguno<br>Ninguno<br>Ninguno<br>Ninguno<br>Ninguno<br>GrupoDeRegistr<br>Ninguno<br>Ninguno<br>N |
| 72<br>73<br>74<br>75<br>76<br>77<br>80<br>81<br>82<br>83<br>84<br>85<br>86<br>87<br>88<br>89<br>90<br>90                                                                                                    | Nombre           If MW5002X11           If MW5002X12           If MW5002X13           If MW5002X14           If MW5002X15           If MW5003X00           If MW5003X01           If MW5003X10           If MW5003X12           If MW5003X13           If MW5003X12           If MW5003X13           If MW5004_Graph           If MW5008           If MW50024                                                                                                    | Tipo de datos<br>BOOL<br>BOOL<br>BOOL<br>BOOL<br>BOOL<br>BOOL<br>BOOL<br>BOO | Origen de datos<br>Externo<br>Externo<br>Externo<br>Externo<br>Externo<br>Externo<br>Externo<br>Externo<br>Externo<br>Externo<br>Externo<br>Externo<br>Externo<br>Externo<br>Externo<br>Externo<br>Externo<br>Externo<br>Externo<br>Externo<br>Externo<br>Externo<br>Externo<br>Externo                                                                                                    | Grupo de escaneo<br>EquipoUniTelway01<br>EquipoUniTelway01                                                                                                    | Dirección de dis<br>%MW/5002:X11<br>%MW/5002:X12<br>%MW/5002:X13<br>%MW/5002:X15<br>%MW/5003:X1<br>%MW/5003:X10<br>%MW/5003:X10<br>%MW/5003:X10<br>%MW/5003:X11<br>%MW/5003:X13<br>%MW/5004<br>%MW/5004<br>%MW/5004<br>%MW/5005<br>%MW/5006<br>%MW/5006<br>%MW/5024<br>%MW/5024                                                                                                    | Grupo de alarmas<br>Desactivado<br>Desactivado<br>Desactivado<br>Desactivado<br>Desactivado<br>Desactivado<br>Desactivado<br>Desactivado<br>Desactivado<br>Desactivado<br>Desactivado<br>Desactivado<br>Desactivado<br>Desactivado<br>Desactivado<br>Desactivado<br>Desactivado<br>Desactivado<br>Desactivado                                                                                                    | Grupo de registros<br>Ninguno<br>Ninguno<br>Ninguno<br>Ninguno<br>Ninguno<br>Ninguno<br>Ninguno<br>Ninguno<br>Ninguno<br>GrupoDeRegistr<br>Ninguno<br>Ninguno                                                                                                    |
| 72<br>73<br>74<br>75<br>76<br>77<br>80<br>81<br>82<br>83<br>84<br>85<br>86<br>87<br>88<br>89<br>90<br>91                                                                                                    | Nombre           If MW5002X11           If MW5002X12           If MW5002X13           If MW5002X14           If MW5002X15           If MW5002X15           If MW5003X01           If MW5003X02           If MW5003X10           If MW5003X12           If MW5003X13           If MW5003X13           If MW5003X13           If MW5004_Graph           If MW50024           If MW50024           If MW50025                                                                                                    | Tipo de datos<br>BOOL<br>BOOL<br>BOOL<br>BOOL<br>BOOL<br>BOOL<br>BOOL<br>BOO | Origen de datos<br>Externo<br>Externo                                                                                                    | Grupo de escaneo<br>EquipoUniTelway01<br>EquipoUniTelway01                                                                                                    | Dirección de dis<br>%MW/5002:X11<br>%MW/5002:X12<br>%MW/5002:X13<br>%MW/5002:X15<br>%MW/5002:X15<br>%MW/5003:X1<br>%MW/5003:X10<br>%MW/5003:X10<br>%MW/5003:X12<br>%MW/5003:X13<br>%MW/5004<br>%MW/5004<br>%MW/5004<br>%MW/5005<br>%MW/5004<br>%MW/5004<br>%MW/5004<br>%MW/5004<br>%MW/5004<br>%MW/5004<br>%MW/5004<br>%MW/5004<br>%MW/5004<br>%MW/5004<br>%MW/5004<br>%MW/5004<br>%MW/5004<br>%MW/5004<br>%MW/5004<br>%MW/5004<br>%MW/5004<br>%MW/5004<br>%MW/5004<br>%MW/5004<br>%MW/5004<br>%MW/5004<br>%MW/5004<br>%MW/5004<br>%MW/5005<br>%MW/5004<br>%MW/5006<br>%MW/5006<br>%MW/50   | Grupo de alarmas<br>Desactivado<br>Desactivado                                                                                                    | Grupo de registros<br>Ninguno<br>Ninguno<br>Ninguno<br>Ninguno<br>Ninguno<br>Ninguno<br>Ninguno<br>Ninguno<br>GrupoDeRegistr<br>Ninguno<br>Ninguno<br>GrupoDeRegistr<br>Ninguno<br>Singuno<br>Ninguno<br>Ninguno<br>Ninguno<br>Ninguno<br>Ninguno<br>Ninguno<br>Ninguno<br>Ninguno<br>Ninguno<br>Ninguno<br>Ninguno<br>Ninguno<br>Ninguno<br>Ninguno<br>Ninguno<br>Ninguno<br>Ninguno                                                                                                    |
| 72<br>73<br>74<br>75<br>76<br>77<br>80<br>81<br>83<br>84<br>85<br>86<br>85<br>86<br>87<br>88<br>89<br>90<br>91<br>91<br>92                                                                                                    | Nombre           If MW5002X11           If MW5002X12           If MW5002X13           If MW5002X14           If MW5002X15           If MW5003X00           If MW5003X01           If MW5003X10           If MW5003X12           If MW5003X12           If MW5003X13           If MW5003X13           If MW5004_Graph           If MW5008           If MW50024           If MW50025           If MW5025           If MW5026                                                                                                    | Tipo de datos<br>BOOL<br>BOOL<br>BOOL<br>BOOL<br>BOOL<br>BOOL<br>BOOL<br>BOO | Origen de datos<br>Externo<br>Externo<br>Externo<br>Externo<br>Externo<br>Externo<br>Externo<br>Externo<br>Externo<br>Externo<br>Externo<br>Externo<br>Externo<br>Externo<br>Externo<br>Externo<br>Externo<br>Externo<br>Externo<br>Externo<br>Externo<br>Externo<br>Externo<br>Externo                                                                                                    | Grupo de escaneo<br>EquipoUniTelway01<br>EquipoUniTelway01                                                                                                    | Dirección de dis<br>%MW/S002:X11<br>%MW/S002:X12<br>%MW/S002:X13<br>%MW/S002:X15<br>%MW/S002:X15<br>%MW/S003:X0<br>%MW/S003:X1<br>%MW/S003:X10<br>%MW/S003:X12<br>%MW/S003:X13<br>%MW/S004<br>%MW/S004<br>%MW/S004<br>%MW/S004<br>%MW/S005<br>%MW/S004<br>%MW/S005<br>%MW/S004<br>%MW/S004<br>%MW/S005<br>%MW/S004<br>%MW/S005<br>%MW/S005<br>%M/S005<br>%M/S005<br>%M/S005<br>%M/S005<br>%M/S005<br>%M | Grupo de alarmas<br>Desactivado<br>Desactivado                                                                                                    | Grupo de registros           Ninguno           Ninguno           Ninguno           Ninguno           Ninguno           Ninguno           Ninguno           Ninguno           Ninguno           Ninguno           Ninguno           Ninguno           Ninguno           Ninguno           GrupoDeRegistr           Ninguno           Ninguno           GrupoDeRegistr           Ninguno                                                                                                    |
| 72<br>73<br>74<br>75<br>76<br>77<br>80<br>81<br>82<br>83<br>84<br>85<br>86<br>85<br>86<br>85<br>86<br>87<br>90<br>91<br>92<br>93                                                                                               | Nombre           IIT         MW5002X11           IIT         MW5002X12           IIT         MW5002X13           IIT         MW5002X14           IIT         MW5002X15           IIT         MW5003X00           IIT         MW5003X02           IIT         MW5003X10           IIT         MW5003X11           IIT         MW5003X12           IIT         MW5003X13           IIT         MW5004_Graph           IIT         MW5006           IIT         MW50024           IIT         MW5028                                                                                                    | Tipo de datos<br>BOOL<br>BOOL<br>BOOL<br>BOOL<br>BOOL<br>BOOL<br>BOOL<br>BOO | Origen de datos<br>Externo<br>Externo<br>Externo<br>Externo<br>Externo<br>Externo<br>Externo<br>Externo<br>Externo<br>Externo<br>Externo<br>Externo<br>Externo<br>Externo<br>Externo<br>Externo<br>Externo<br>Externo<br>Externo<br>Externo<br>Externo<br>Externo<br>Externo<br>Externo<br>Externo<br>Externo                                                                                                    | Grupo de escaneo<br>EquipoUniTelway01<br>EquipoUniTelway01                                                                                                    | Dirección de dis<br>%MW/S002:X11<br>%MW/S002:X12<br>%MW/S002:X13<br>%MW/S002:X14<br>%MW/S002:X15<br>%MW/S003:X0<br>%MW/S003:X1<br>%MW/S003:X10<br>%MW/S003:X12<br>%MW/S003:X13<br>%MW/S004<br>%MW/S004<br>%MW/S004<br>%MW/S004<br>%MW/S004<br>%MW/S004<br>%MW/S005<br>%MW/S005<br>%MW/S05   | Grupo de alarmas<br>Desactivado<br>Desactivado                                                                                                    | Grupo de registros           Ninguno           Ninguno           Ninguno           Ninguno           Ninguno           Ninguno           Ninguno           Ninguno           Ninguno           Ninguno           Ninguno           Ninguno           Ninguno           GrupoDeRegistr           Ninguno           Ninguno           GrupoDeRegistr           Ninguno           Ninguno           Ninguno           Ninguno           Ninguno           Ninguno           Ninguno           Ninguno                                                                                                    |
| 72<br>73<br>74<br>75<br>76<br>77<br>78<br>80<br>81<br>82<br>83<br>84<br>85<br>86<br>85<br>86<br>87<br>88<br>89<br>90<br>91<br>92<br>93<br>94                                                                                   | Nombre           LT         MW5002X11           LT         MW5002X12           LT         MW5002X13           LT         MW5002X13           LT         MW5002X14           LT         MW5003X00           LT         MW5003X01           LT         MW5003X02           LT         MW5003X10           LT         MW5003X12           LT         MW5003X13           JT         MW5004_Graph           JMW5006         MW5006           JMW5002         MW5006           JMW5002         MW5002           JMW5008         MW5024           JMW5025         MW5026           JMW5028         MW5028           JMW5028         MW5029                                                                                                    | Tipo de datos<br>BOOL<br>BOOL<br>BOOL<br>BOOL<br>BOOL<br>BOOL<br>BOOL<br>BOO | Origen de datos<br>Externo<br>Externo                                                                                                    | Grupo de escaneo<br>EquipoUniTelway01<br>EquipoUniTelway01                                                                                                    | Dirección de dis<br>%MW/S002:X11<br>%MW/S002:X12<br>%MW/S002:X13<br>%MW/S002:X14<br>%MW/S002:X15<br>%MW/S003:X0<br>%MW/S003:X1<br>%MW/S003:X10<br>%MW/S003:X11<br>%MW/S003:X12<br>%MW/S003:X13<br>%MW/S004<br>%MW/S004<br>%MW/S004<br>%MW/S005<br>%MW/S005<br>%MW/S006<br>%MW/S006<br>%MW/S006<br>%MW/S006<br>%MW/S028<br>%MW/S028<br>%MW/S029                                                                                                    | Grupo de alarmas<br>Desactivado<br>Desactivado                                                                                                    | Grupo de registros           Ninguno           Ninguno           Ninguno           Ninguno           Ninguno           Ninguno           Ninguno           Ninguno           Ninguno           Ninguno           Ninguno           Ninguno           Ninguno           GrupoDeRegistr           Ninguno           Ninguno                                                                                                    |
| 72<br>73<br>74<br>75<br>76<br>77<br>78<br>80<br>81<br>82<br>83<br>84<br>85<br>86<br>83<br>84<br>85<br>86<br>87<br>88<br>89<br>90<br>91<br>92<br>93<br>94<br>95                                                                 | Nombre           If MW5002X11           If MW5002X12           If MW5002X13           If MW5002X14           If MW5002X15           If MW5003X00           If MW5003X01           If MW5003X10           If MW5003X12           If MW5003X12           If MW5003X12           If MW5003X13           If MW5004           If MW5005           If MW5005           If MW5006           If MW5024           If MW5025           If MW5028           If MW5029                                                                                                    | Tipo de datos<br>BOOL<br>BOOL<br>BOOL<br>BOOL<br>BOOL<br>BOOL<br>BOOL<br>BOO | Origen de datos<br>Externo<br>Externo                                                                                                    | Grupo de escaneo<br>EquipoUniTelway01<br>EquipoUniTelway01                                                                                                    | Directión de dis<br>%MW/S002:X11<br>%MW/S002:X12<br>%MW/S002:X13<br>%MW/S002:X14<br>%MW/S002:X15<br>%MW/S003:X0<br>%MW/S003:X1<br>%MW/S003:X10<br>%MW/S003:X10<br>%MW/S003:X12<br>%MW/S003:X13<br>%MW/S004<br>%MW/S004<br>%MW/S005<br>%MW/S005<br>%MW/S006<br>%MW/S005<br>%MW/S028<br>%MW/S028<br>%MW/S029<br>%MW/S029<br>%MW/S029;X0                                                                                                    | Grupo de alarmas<br>Desactivado<br>Desactivado                                                                                                    | Grupo de registros<br>Ninguno<br>Ninguno<br>Ninguno<br>Ninguno<br>Ninguno<br>Ninguno<br>Ninguno<br>Ninguno<br>Ninguno<br>SirupoDeRegistr<br>Ninguno<br>Ninguno<br>SirupoDeRegistr<br>Ninguno<br>Ninguno<br>Ninguno<br>Ninguno<br>Ninguno<br>Ninguno<br>Ninguno<br>Ninguno<br>Ninguno<br>Ninguno<br>Ninguno<br>Ninguno<br>Ninguno<br>Ninguno<br>Ninguno<br>Ninguno<br>Ninguno<br>Ninguno<br>Ninguno<br>Ninguno<br>Ninguno<br>Ninguno                                                                                                    |
| 72<br>73<br>74<br>75<br>76<br>77<br>78<br>79<br>80<br>81<br>82<br>83<br>84<br>85<br>86<br>83<br>84<br>85<br>86<br>87<br>88<br>89<br>90<br>91<br>92<br>93<br>94<br>95<br>96                                                     | Nombre           IIT         MW5002X11           IIT         MW5002X12           IIT         MW5002X13           IIT         MW5002X14           IIT         MW5002X15           IIT         MW5003X00           IIT         MW5003X01           IIT         MW5003X10           IIT         MW5003X12           IIT         MW5003X13           IIT         MW5003X13           IIT         MW5004           IIT         MW5005           IIT         MW5005           IIT         MW5006           IIT         MW50024           IIT         MW5025           IIT         MW5028           IIT         MW5029           IIT         MW5029X00                                                                                                    | Tipo de datos<br>BOOL<br>BOOL<br>BOOL<br>BOOL<br>BOOL<br>BOOL<br>BOOL<br>BOO | Origen de datos<br>Externo<br>Externo                                                                                                    | Grupo de escaneo<br>EquipoUniTelway01<br>EquipoUniTelway01                                                                                                    | Directión de dis<br>%MW/S002:X11<br>%MW/S002:X12<br>%MW/S002:X13<br>%MW/S002:X13<br>%MW/S002:X15<br>%MW/S003:X0<br>%MW/S003:X1<br>%MW/S003:X10<br>%MW/S003:X10<br>%MW/S003:X10<br>%MW/S003<br>%MW/S004<br>%MW/S004<br>%MW/S004<br>%MW/S005<br>%MW/S006<br>%MW/S006<br>%MW/S008<br>%MW/S028<br>%MW/S028<br>%MW/S028<br>%MW/S029<br>%MW/S029;X0<br>%MW/S029;X0                                                                                                    | Grupo de alarmas<br>Desactivado<br>Desactivado                                                                                                    | Grupo de registros         Ninguno         Ninguno <tr< th=""></tr<>                                                                                                    |
| 72<br>73<br>74<br>75<br>76<br>77<br>78<br>80<br>81<br>82<br>83<br>84<br>85<br>86<br>87<br>88<br>89<br>90<br>91<br>92<br>93<br>94<br>95<br>94<br>97                                                                             | Nombre           If MW5002X11           If MW5002X12           If MW5002X13           If MW5002X14           If MW5002X15           If MW5003X00           If MW5003X01           If MW5003X10           If MW5003X11           If MW5003X12           If MW5003X13           If MW5003X13           If MW5004           If MW5005           If MW5004           If MW5004           If MW5004           If MW5004           If MW5004           If MW5004           If MW5004           If MW5004           If MW5002           If MW5024           If MW5028           If MW5028           If MW5029           If MW5029X00           If MW5029X01                                                                                                    | Tipo de datos<br>BOOL<br>BOOL<br>BOOL<br>BOOL<br>BOOL<br>BOOL<br>BOOL<br>BOO | Origen de datos<br>Externo<br>Externo                                                                                                    | Grupo de escaneo<br>EquipoUniTelway01<br>EquipoUniTelway01                                                                                                    | Directión de dis<br>%MW/S002:X11<br>%MW/S002:X12<br>%MW/S002:X13<br>%MW/S002:X13<br>%MW/S002:X15<br>%MW/S003:X0<br>%MW/S003:X1<br>%MW/S003:X10<br>%MW/S003:X10<br>%MW/S003:X12<br>%MW/S003:X13<br>%MW/S004<br>%MW/S008<br>%MW/S008<br>%MW/S024<br>%MW/S024<br>%MW/S024<br>%MW/S025<br>%MW/S024<br>%MW/S024<br>%MW/S024<br>%MW/S024<br>%MW/S025<br>%MW/S024<br>%MW/S024<br>%MW/S025<br>%MW/S024<br>%MW/S025<br>%MW/S029<br>%MW/S029<br>%MW/S029<br>%MW/S029;X0                                                                                                    | Grupo de alarmas<br>Desactivado<br>Desactivado                                                                                                    | Grupo de registros         Ninguno         Ninguno <tr< th=""></tr<>                                                                                                    |
| 72<br>73<br>74<br>75<br>76<br>77<br>78<br>80<br>81<br>82<br>83<br>84<br>85<br>86<br>87<br>88<br>89<br>90<br>91<br>92<br>93<br>994<br>95<br>94<br>95<br>96<br>97<br>98                                                          | Nombre           If MW5002X11           If MW5002X12           If MW5002X13           If MW5002X14           If MW5002X15           If MW5003X00           If MW5003X01           If MW5003X10           If MW5003X12           If MW5003X12           If MW5003X13           If MW5003X12           If MW5003X13           If MW5004           If MW5005           If MW5004           If MW5002           If MW5004           If MW5005           If MW5006           If MW5025           If MW5024_Graph           If MW5028           If MW5028           If MW5028           If MW5029           If MW5029X00           If MW5029X01           If MW5029X02           If MW5029X03                                                                                                    | Tipo de datos<br>BOOL<br>BOOL<br>BOOL<br>BOOL<br>BOOL<br>BOOL<br>BOOL<br>BOO | Origen de datos<br>Externo<br>Externo                                                                                                    | Grupo de escaneo<br>EquipoUniTelway01<br>EquipoUniTelway01                                                                                                    | Dirección de dis<br>%MW/5002:X11<br>%MW/5002:X12<br>%MW/5002:X13<br>%MW/5002:X15<br>%MW/5003:X1<br>%MW/5003:X10<br>%MW/5003:X10<br>%MW/5003:X11<br>%MW/5003:X12<br>%MW/5003:X12<br>%MW/5003:X12<br>%MW/5003:X13<br>%MW/5004<br>%MW/5004<br>%MW/5005<br>%MW/5005<br>%MW/5006<br>%MW/5026<br>%MW/5026<br>%MW/5028<br>%MW/5029<br>%MW/5029<br>%MW/5029<br>%MW/5029<br>%MW/5029:X1<br>%MW/5029:X2<br>%MW/5029:X2<br>%MW/5029:X2<br>%MW/5029:X2                                                                                                    | Grupo de alarmas<br>Desactivado<br>Desactivado                                                                                                    | Grupo de registros<br>Ninguno<br>Ninguno<br>Ninguno<br>Ninguno<br>Ninguno<br>Ninguno<br>Ninguno<br>Ninguno<br>Ninguno<br>GrupoDeRegistr<br>Ninguno<br>GrupoDeRegistr<br>Ninguno<br>GrupoDeRegistr<br>Ninguno<br>Singuno<br>Ninguno<br>Ninguno<br>Ninguno<br>Ninguno<br>Ninguno<br>Ninguno<br>Ninguno<br>Ninguno<br>Ninguno<br>Ninguno<br>Ninguno<br>Ninguno<br>Ninguno<br>Ninguno<br>Ninguno<br>Ninguno<br>Ninguno<br>Ninguno                                                                                                    |
| 72<br>73<br>74<br>75<br>76<br>77<br>80<br>81<br>82<br>83<br>84<br>85<br>86<br>87<br>88<br>89<br>90<br>91<br>92<br>93<br>94<br>95<br>96<br>99<br>99<br>99<br>99                                                                 | Nombre           LT         MW5002X11           LT         MW5002X12           LT         MW5002X13           LT         MW5002X14           LT         MW5002X15           LT         MW5003X00           LT         MW5003X01           LT         MW5003X10           LT         MW5003X12           LT         MW5003X12           LT         MW5003X13           MW5003X13         MW5004           MW5004         MW5005           MW5005         MW5006           MW5008         MW5024           MW5024_Graph         MW5025           MW5025         MW5028           MW5028         MW5029           MW5029         MW5029           MW5029X01         LT           MW5029X02         LT           MW5029X03         LT                                                                                                    | Tipo de datos<br>BOOL<br>BOOL<br>BOOL<br>BOOL<br>BOOL<br>BOOL<br>BOOL<br>BOO | Origen de datos<br>Externo<br>Externo                                                                                                    | Grupo de escaneo<br>EquipoUniTelway01<br>EquipoUniTelway01                                                                                                    | Dirección de dis<br>%MW/5002:X11<br>%MW/5002:X12<br>%MW/5002:X13<br>%MW/5002:X15<br>%MW/5003:X1<br>%MW/5003:X10<br>%MW/5003:X10<br>%MW/5003:X11<br>%MW/5003:X12<br>%MW/5003:X13<br>%MW/5004<br>%MW/5004<br>%MW/5004<br>%MW/5004<br>%MW/5004<br>%MW/5004<br>%MW/5004<br>%MW/5004<br>%MW/5004<br>%MW/5004<br>%MW/5004<br>%MW/5004<br>%MW/5004<br>%MW/5005<br>%MW/5004<br>%MW/5004<br>%MW/50   | Grupo de alarmas<br>Desactivado<br>Desactivado                                                                                                    | Grupo de registros<br>Ninguno<br>Ninguno<br>Ninguno<br>Ninguno<br>Ninguno<br>Ninguno<br>Ninguno<br>Ninguno<br>Ninguno<br>GrupoDeRegistr<br>Ninguno<br>GrupoDeRegistr<br>Ninguno<br>GrupoDeRegistr<br>Ninguno<br>Singuno<br>Ninguno<br>Ninguno<br>Ninguno<br>Ninguno<br>Ninguno<br>Ninguno<br>Ninguno<br>Ninguno<br>Ninguno<br>Ninguno<br>Ninguno<br>Ninguno<br>Ninguno<br>Ninguno<br>Ninguno<br>Ninguno<br>Ninguno<br>Ninguno<br>Ninguno<br>Ninguno<br>Ninguno<br>Ninguno                                                                                                    |
| 72<br>73<br>74<br>75<br>76<br>77<br>80<br>81<br>82<br>83<br>84<br>85<br>86<br>83<br>84<br>85<br>86<br>87<br>88<br>89<br>90<br>91<br>91<br>92<br>93<br>94<br>95<br>96<br>97<br>97<br>98<br>99<br>90                             | Nombre           LT         MW5002X11           LT         MW5002X12           LT         MW5002X13           LT         MW5002X14           LT         MW5002X15           LT         MW5003X00           LT         MW5003X01           LT         MW5003X02           LT         MW5003X10           LT         MW5003X12           LT         MW5003X13           LT         MW5003X13           LT         MW5003X13           LT         MW5003X13           LT         MW5003X13           LT         MW5003X13           LT         MW5004_Graph           LT         MW5024           LT         MW5025           LT         MW5026           LT         MW5029X01           LT         MW5029X01           LT         MW5029X01           LT         MW5029X03           LT         MW5029X11                                                                                                    | Tipo de datos<br>BOOL<br>BOOL<br>BOOL<br>BOOL<br>BOOL<br>BOOL<br>BOOL<br>BOO | Origen de datos<br>Externo<br>Externo                                                                                                    | Grupo de escaneo<br>EquipoUniTelway01<br>EquipoUniTelway01                                                                                                    | Dirección de dis<br>%MW/5002:X11<br>%MW/5002:X12<br>%MW/5002:X13<br>%MW/5002:X15<br>%MW/5003:X1<br>%MW/5003:X10<br>%MW/5003:X10<br>%MW/5003:X11<br>%MW/5003:X12<br>%MW/5004<br>%MW/5004<br>%MW/5024<br>%MW/5029<br>%MW/5029<br>%M/5029<br>%MW/5029<br>%MW/5029<br>%M/5029<br>%M | Grupo de alarmas<br>Desactivado<br>Desactivado                                                                                                    | Grupo de registros         Ninguno         Ninguno         Ninguno         Ninguno         Ninguno         Ninguno         Ninguno         Ninguno         Ninguno         Ninguno         Ninguno         Ninguno         Ninguno         Ninguno         Ninguno         GrupoDeRegistr         Ninguno         Ninguno                                                                                                    |
| 72<br>73<br>74<br>75<br>76<br>77<br>80<br>81<br>82<br>83<br>84<br>85<br>86<br>87<br>88<br>89<br>90<br>91<br>92<br>93<br>94<br>95<br>96<br>97<br>98<br>99<br>97<br>98<br>99<br>97<br>98<br>99<br>91<br>100<br>100               | Nombre           LT         MW5002X11           LT         MW5002X12           LT         MW5002X13           LT         MW5002X14           LT         MW5002X15           LT         MW5003X00           LT         MW5003X01           LT         MW5003X02           LT         MW5003X10           LT         MW5003X12           LT         MW5003X12           LT         MW5003X13           MW5003X12         LT           MW5003X13         MW5003X13           MW5004_Graph         MW5004           MW5004         MW50024           MW5002         MW5024           MW5024         MW5028           MW5028         MW5029           MW502901         LT           MW5029x01         LT           MW5029x02         LT           MW5029x03         LT           MW5029x03         LT           MW5029x03         LT           MW5029x03         LT           MW5029x03         LT           MW5029x12         LT           MW5029X13         LT                  | Tipo de datos<br>BOOL<br>BOOL<br>BOOL<br>BOOL<br>BOOL<br>BOOL<br>BOOL<br>BOO | Origen de datos<br>Externo<br>Externo                                                                                         | Grupo de escaneo<br>EquipoUniTelway01<br>EquipoUniTelway01                                                                                     | Dirección de dis<br>%MW/5002:X11<br>%MW/5002:X12<br>%MW/5002:X13<br>%MW/5002:X15<br>%MW/5003:X0<br>%MW/5003:X1<br>%MW/5003:X10<br>%MW/5003:X11<br>%MW/5003:X12<br>%MW/5003<br>%MW/5004<br>%MW/5004<br>% | Grupo de alarmas<br>Desactivado<br>Desactivado                                                                                                    | Grupo de registros         Ninguno         Ninguno         Ninguno         Ninguno         Ninguno         Ninguno         Ninguno         Ninguno         Ninguno         Ninguno         Ninguno         Ninguno         Ninguno         Ninguno         GrupoDeRegistr         Ninguno         Ninguno                                                                                                    |
| 72<br>73<br>74<br>75<br>76<br>77<br>80<br>81<br>82<br>83<br>84<br>85<br>86<br>87<br>88<br>89<br>90<br>91<br>92<br>93<br>94<br>92<br>93<br>94<br>95<br>96<br>97<br>98<br>99<br>9100<br>100<br>100                               | Nombre           If MW5002X11           If MW5002X12           If MW5002X13           If MW5002X13           If MW5002X14           If MW5002X15           If MW5003X00           If MW5003X01           If MW5003X10           If MW5003X12           If MW5003X12           If MW5003X13           If MW5003X12           If MW5003X13           If MW5004_Graph           If MW5024           If MW5025           If MW5028           If MW5028           If MW5028           If MW5029           If MW5029X11           If MW5029X11           If MW5029X11           If MW5029X11           If MW5029X13           If MW5029X14                                                                                                    | Tipo de datos<br>BOOL<br>BOOL<br>BOOL<br>BOOL<br>BOOL<br>BOOL<br>BOOL<br>BOO | Origen de datos<br>Externo<br>Externo                                                                                         | Grupo de escaneo<br>EquipoUniTelway01<br>EquipoUniTelway01                                           | Dirección de dis<br>%MW/S002:X11<br>%MW/S002:X12<br>%MW/S002:X13<br>%MW/S002:X15<br>%MW/S003:X0<br>%MW/S003:X1<br>%MW/S003:X1<br>%MW/S003:X10<br>%MW/S003:X12<br>%MW/S003:X12<br>%MW/S004<br>%MW/S004<br>%MW/S004<br>%MW/S004<br>%MW/S004<br>%MW/S004<br>%MW/S004<br>%MW/S004<br>%MW/S004<br>%MW/S004<br>%MW/S004<br>%MW/S004<br>%MW/S004<br>%MW/S004<br>%MW/S005<br>%MW/S005<br>%MW/S029<br>%MW/S029<br>%MW/S029:X1<br>%MW/S029:X12<br>%MW/S029:X12<br>%MW/S029:X13<br>%MW/S029:X13<br>%MW/S029:X13<br>%MW/S029:X13<br>%MW/S029:X13<br>%MW/S029:X13<br>%MW/S029:X13<br>%MW/S029:X13<br>%MW/S029:X13<br>%MW/S029:X14<br>%MW/S029:X13<br>%MW/S029:X13<br>%MW/S029:X13<br>%MW/S029:X14<br>%MW/S029:X13<br>%MW/S029:X13<br>%MW/S029:X13<br>%MW/S029:X13<br>%MW/S029:X13<br>%MW/S029:X13<br>%MW/S029:X14<br>%MW/S029:X13<br>%MW/S029:X13<br>%MW/S029:X14<br>%MW/S029:X13<br>%MW/S029:X14<br>%MW/S029:X13<br>%MW/S029:X14<br>%MW/S029:X14<br>%MW/S029:X13<br>%MW/S029:X14<br>%MW/S029:X13<br>%MW/S029:X14<br>%MW/S029:X14<br>%MW/S029:X14<br>%MW/S029:X14<br>%MW/S029:X13<br>%MW/S029:X14<br>%MW/S029:X14<br>%                                                                                                   | Grupo de alarmas<br>Desactivado<br>Desactivado                               | Grupo de registros         Ninguno         Ninguno <tr< th=""></tr<>                                                                                                    |
| 72<br>73<br>74<br>75<br>76<br>77<br>78<br>80<br>81<br>82<br>83<br>84<br>85<br>86<br>85<br>86<br>87<br>88<br>89<br>90<br>91<br>92<br>93<br>94<br>95<br>95<br>96<br>97<br>99<br>97<br>99<br>91<br>00<br>101<br>102<br>102<br>103 | Nombre           IIT         MW5002X11           IIT         MW5002X12           IIT         MW5002X13           IIT         MW5002X14           IIT         MW5002X15           IIT         MW5003X00           IIT         MW5003X01           IIT         MW5003X02           IIT         MW5003X10           IIT         MW5003X11           IIT         MW5003X12           IIT         MW5003X13           IIT         MW5003X12           IIT         MW5003X13           IIT         MW5004_Graph           IIT         MW5004           IIT         MW5004           IIT         MW5004           IIT         MW5004           IIT         MW5004           IIT         MW5004           IIT         MW5024           IIT         MW5028           IIT         MW5028           IIT         MW502901           IIT         MW502901           IIT         MW5029X12           IIT         MW5029X13           IIT         MW5029X14           IIT         MW5029X15 | Tipo de datos<br>BOOL<br>BOOL<br>BOOL<br>BOOL<br>BOOL<br>BOOL<br>BOOL<br>BOO | Origen de datos<br>Externo<br>Externo | Grupo de escaneo<br>EquipoUniTelway01<br>EquipoUniTelway01 | Dirección de dis<br>%MW/S002:X11<br>%MW/S002:X12<br>%MW/S002:X13<br>%MW/S002:X15<br>%MW/S003:X0<br>%MW/S003:X1<br>%MW/S003:X1<br>%MW/S003:X10<br>%MW/S003:X12<br>%MW/S003:X12<br>%MW/S003:X13<br>%MW/S004<br>%MW/S004<br>%MW/S004<br>%MW/S004<br>%MW/S004<br>%MW/S004<br>%MW/S004<br>%MW/S004<br>%MW/S004<br>%MW/S004<br>%MW/S004<br>%MW/S004<br>%MW/S004<br>%MW/S005<br>%MW/S005<br>%MW/S005<br>%MW/S005<br>%MW/S025<br>%MW/S026<br>%MW/S029<br>%MW/S029:X11<br>%MW/S029:X11<br>%MW/S029:X11<br>%MW/S029:X12<br>%MW/S029:X13<br>%MW/S029:X14<br>%MW/S029:X14<br>%MW/S029:X14                                                                                                    | Grupo de alarmas<br>Desactivado<br>Desactivado | Grupo de registros         Ninguno         Ninguno <tr< th=""></tr<>                                                                                                    |

|                                                                                                    | Nombre                                                                                                    | Tipo de datos                                                                                                    | Origen de datos                                                                                                    | Grupo de escaneo                                                                                                    | Dirección de dis                                                                                                    | Grupo de alarmas                                                                                                    | Grupo de registros                                                                                                    |
|----------------------------------------------------------------------------------------------------|----------------------------------------------------------------------------------------------------|----------------------------------------------------------------------------------------------------|----------------------------------------------------------------------------------------------------|----------------------------------------------------------------------------------------------------|----------------------------------------------------------------------------------------------------|----------------------------------------------------------------------------------------------------|----------------------------------------------------------------------------------------------------|
| 105                                                                                                    | MW5031                                                                                                    | UINT                                                                                                    | Externo                                                                                                    | EquipoUniTelway01                                                                                                    | %MW5031                                                                                                    | Desactivado                                                                                                    | Ninguno                                                                                                    |
| 106                                                                                                    | J MW5032                                                                                                    | UINT                                                                                                    | Externo                                                                                                    | EquipoUniTelway01                                                                                                    | %MW5032                                                                                                    | Desactivado                                                                                                    | Ninguno                                                                                                    |
| 107                                                                                                    | - MW5033                                                                                                    | UINT                                                                                                    | Externo                                                                                                    | EquipoUniTelway01                                                                                                    | %MW5033                                                                                                    | Desactivado                                                                                                    | Ninguno                                                                                                    |
| 108                                                                                                    | -** MW5034                                                                                                    | UINT                                                                                                    | Externo                                                                                                    | EquipoUniTelway01                                                                                                    | %MW5034                                                                                                    | Desactivado                                                                                                    | Ninguno                                                                                                    |
| 109                                                                                                    | MW5039                                                                                                    |                                                                                                    | Externo                                                                                                    | Equipol IniTelway01                                                                                                    | %MW/5039                                                                                                    | Desactivado                                                                                                    | Ninguno                                                                                                    |
| 110                                                                                                    | MW5040                                                                                                    | LINT                                                                                                    | Externo                                                                                                    | Equipol IniTelway01                                                                                                    | %MW5040                                                                                                    | Desactivado                                                                                                    | Ninguno                                                                                                    |
| 111                                                                                                    |                                                                                                    | BOOL                                                                                                    | Externo                                                                                                    | EquipoUniTelway01                                                                                                    | % MWE040,V1E                                                                                                    | Desactivado                                                                                                    | Ninguno                                                                                                    |
| 111                                                                                                    | MULEOEO                                                                                                    | LITRIT                                                                                                    | Externo                                                                                                    | Equipoonineiwayor                                                                                                    | 76MW3049;A13                                                                                                    | Desactivado                                                                                                    | Ninguno                                                                                                    |
| 112                                                                                                    | MW5050                                                                                                    | UINT                                                                                                    | Externo                                                                                                    | EquipoUniTelway01                                                                                                    | %MW5050                                                                                                    | Desactivado                                                                                                    | Ninguno                                                                                                    |
| 113                                                                                                    | MW5050_Graph                                                                                                    | UINT                                                                                                    | Externo                                                                                                    | EquipoUniTelway01                                                                                                    | %MW5050                                                                                                    | Desactivado                                                                                                    | GrupoDeRegistr                                                                                                    |
| 114                                                                                                    | - MW5051                                                                                                    | UINT                                                                                                    | Externo                                                                                                    | EquipoUniTelway01                                                                                                    | %MW5051                                                                                                    | Desactivado                                                                                                    | Ninguno                                                                                                    |
| 115                                                                                                    | ••• MW5052                                                                                                    | UINT                                                                                                    | Externo                                                                                                    | EquipoUniTelway01                                                                                                    | %MW5052                                                                                                    | Desactivado                                                                                                    | Ninguno                                                                                                    |
| 116                                                                                                    | LT MW5054X00                                                                                                    | BOOL                                                                                                    | Externo                                                                                                    | EquipoUniTelway01                                                                                                    | %MW5054:X0                                                                                                    | Desactivado                                                                                                    | Ninguno                                                                                                    |
| 117                                                                                                    | LT MW5054X01                                                                                                    | BOOL                                                                                                    | Externo                                                                                                    | EquipoUniTelway01                                                                                                    | %MW5054:X1                                                                                                    | Desactivado                                                                                                    | Ninguno                                                                                                    |
| 118                                                                                                    | LT MW5054X02                                                                                                    | BOOL                                                                                                    | Externo                                                                                                    | EquipoUniTelway01                                                                                                    | %MW5054:X2                                                                                                    | Desactivado                                                                                                    | Ninguno                                                                                                    |
| 119                                                                                                    | LT MW5054X03                                                                                                    | BOOL                                                                                                    | Externo                                                                                                    | EquipoUniTelway01                                                                                                    | %MW5054:X3                                                                                                    | Desactivado                                                                                                    | Ninguno                                                                                                    |
| 120                                                                                                    | LT MW5054X04                                                                                                    | BOOL                                                                                                    | Externo                                                                                                    | EquipoUniTelway01                                                                                                    | %MW5054:X4                                                                                                    | Desactivado                                                                                                    | Ninguno                                                                                                    |
| 121                                                                                                    | LT MW5054X09                                                                                                    | BOOL                                                                                                    | Externo                                                                                                    | EquipoUniTelway01                                                                                                    | %MW5054:X9                                                                                                    | Desactivado                                                                                                    | Ninguno                                                                                                    |
| 122                                                                                                    | LT MW5054X10                                                                                                    | BOOL                                                                                                    | Externo                                                                                                    | EquipoUniTelway01                                                                                                    | %MW5054:X10                                                                                                    | Desactivado                                                                                                    | Ninguno                                                                                                    |
| 123                                                                                                    | LT MW5054X11                                                                                                    | BOOL                                                                                                    | Externo                                                                                                    | EquipoUniTelway01                                                                                                    | %MW5054:X11                                                                                                    | Desactivado                                                                                                    | Ninguno                                                                                                    |
| 124                                                                                                    | LT MW5054X12                                                                                                    | BOOL                                                                                                    | Externo                                                                                                    | EquipoUniTelway01                                                                                                    | %MW5054:X12                                                                                                    | Desactivado                                                                                                    | Ninguno                                                                                                    |
| 125                                                                                                    | UT MW5054X13                                                                                                    | BOOL                                                                                                    | Externo                                                                                                    | EquipoUniTelway01                                                                                                    | %MW5054:X13                                                                                                    | Desactivado                                                                                                    | Ninguno                                                                                                    |
| 126                                                                                                    | MW5054X14                                                                                                    | BOOL                                                                                                    | Externo                                                                                                    | Equipol IniTelway01                                                                                                    | %MW/5054:X14                                                                                                    | Desactivado                                                                                                    | Ninguno                                                                                                    |
| 127                                                                                                    | MW5054Y15                                                                                                    | BOOL                                                                                                    | Externo                                                                                                    | Equipol IniTelway01                                                                                                    | %MW5054-Y15                                                                                                    | Desactivado                                                                                                    | Ninguno                                                                                                    |
| 120                                                                                                    |                                                                                                    | BOOL                                                                                                    | Externo                                                                                                    | EquipoUniTelway01                                                                                                    | 0/ MWEDEE, VO                                                                                                    | Desactivado                                                                                                    | Ninguno                                                                                                    |
| 120                                                                                                    |                                                                                                    | BOOL                                                                                                    | Externo                                                                                                    | Equipouniteiwayor                                                                                                    | %MW5055:X0                                                                                                    | Desactivado                                                                                                    | Ninguno                                                                                                    |
| 129                                                                                                    |                                                                                                    | BOOL                                                                                                    | Externo                                                                                                    |                                                                                                    | %MW5055:X3                                                                                                    | Desactivado                                                                                                    | Ninguno                                                                                                    |
| 130                                                                                                    | MW5055X04                                                                                                    | BOOL                                                                                                    | Externo                                                                                                    | EquipoUniTelway01                                                                                                    | %MW5055:X4                                                                                                    | Desactivado                                                                                                    | Ninguno                                                                                                    |
| 131                                                                                                    | U 1 MW5055X05                                                                                                    | BOOL                                                                                                    | Externo                                                                                                    | EquipoUniTelway01                                                                                                    | %MW5055:X5                                                                                                    | Desactivado                                                                                                    | Ninguno                                                                                                    |
| 132                                                                                                    | LT MW5055X06                                                                                                    | BOOL                                                                                                    | Externo                                                                                                    | EquipoUniTelway01                                                                                                    | %MW5055:X6                                                                                                    | Desactivado                                                                                                    | Ninguno                                                                                                    |
| 133                                                                                                    | ••• MW5058                                                                                                    | UINT                                                                                                    | Externo                                                                                                    | EquipoUniTelway01                                                                                                    | %MW5058                                                                                                    | Desactivado                                                                                                    | Ninguno                                                                                                    |
| 134                                                                                                    | MW5059 محمو                                                                                                    | UINT                                                                                                    | Externo                                                                                                    | EquipoUniTelway01                                                                                                    | %MW5059                                                                                                    | Desactivado                                                                                                    | Ninguno                                                                                                    |
| 135                                                                                                    | MW5061 محمد                                                                                                    | UINT                                                                                                    | Externo                                                                                                    | EquipoUniTelway01                                                                                                    | %MW5061                                                                                                    | Desactivado                                                                                                    | Ninguno                                                                                                    |
| 136                                                                                                    | LT MW5061X03                                                                                                    | BOOL                                                                                                    | Externo                                                                                                    | EquipoUniTelway01                                                                                                    | %MW5061:X3                                                                                                    | Desactivado                                                                                                    | Ninguno                                                                                                    |
| 137                                                                                                    | LT MW5061X04                                                                                                    | BOOL                                                                                                    | Externo                                                                                                    | EquipoUniTelway01                                                                                                    | %MW5061:X4                                                                                                    | Desactivado                                                                                                    | Ninguno                                                                                                    |
|                                                                                                    |                                                                                                    |                                                                                                    |                                                                                                    |                                                                                                    |                                                                                                    |                                                                                                    |                                                                                                    |
|                                                                                                    | Nombre                                                                                                    | Tipo de datos                                                                                                    | Origen de datos                                                                                                    | Grupo de escaneo                                                                                                    | Dirección de dis                                                                                                    | Grupo de alarmas                                                                                                    | Grupo de registros                                                                                                    |
| 138                                                                                                    | Nombre                                                                                                    | Tipo de datos<br>BOOL                                                                                                    | Origen de datos<br>Externo                                                                                                    | Grupo de escaneo<br>EquipoUniTelway01                                                                                                    | Dirección de dis<br>%MW5061:X11                                                                                                    | Grupo de alarmas<br>Desactivado                                                                                                    | Grupo de registros<br>Ninguno                                                                                                    |
| 138<br>139                                                                                                    | Nombre                                                                                                    | Tipo de datos<br>BOOL<br>BOOL                                                                                                    | Origen de datos<br>Externo<br>Externo                                                                                                    | Grupo de escaneo<br>EquipoUniTelway01<br>EquipoUniTelway01                                                                                                    | Dirección de dis<br>%MW5061:X11<br>%MW5061:X12                                                                                                    | Grupo de alarmas<br>Desactivado<br>Desactivado                                                                                                    | Grupo de registros<br>Ninguno<br>Ninguno                                                                                                    |
| 138<br>139<br>140                                                                                                    | Nombre                                                                                                    | Tipo de datos<br>BOOL<br>BOOL<br>UINT                                                                                                    | Origen de datos<br>Externo<br>Externo<br>Externo                                                                                                    | Grupo de escaneo<br>EquipoUniTelway01<br>EquipoUniTelway01<br>EquipoUniTelway01                                                                                                    | Dirección de dis<br>%MW5061:X11<br>%MW5061:X12<br>%MW5062                                                                                                    | Grupo de alarmas<br>Desactivado<br>Desactivado<br>Desactivado                                                                                                    | Grupo de registros<br>Ninguno<br>Ninguno<br>Ninguno                                                                                                    |
| 138<br>139<br>140<br>141                                                                                                    | Nombre           Im         MW5061X11           Im         MW5061X12           Im         MW5062           Im         MW5062X03                                                                                                    | Tipo de datos<br>BOOL<br>BOOL<br>UINT<br>BOOL                                                                                                    | Origen de datos<br>Externo<br>Externo<br>Externo<br>Externo                                                                                                    | Grupo de escaneo<br>EquipoUniTelway01<br>EquipoUniTelway01<br>EquipoUniTelway01<br>EquipoUniTelway01                                                                                                    | Dirección de dis<br>%MW5061:X11<br>%MW5061:X12<br>%MW5062<br>%MW5062:X3                                                                                                    | Grupo de alarmas<br>Desactivado<br>Desactivado<br>Desactivado<br>Desactivado                                                                                                    | Grupo de registros<br>Ninguno<br>Ninguno<br>Ninguno<br>Ninguno                                                                                                    |
| 138<br>139<br>140<br>141<br>142                                                                                                    | Nombre           Im         MW5061X11           Im         MW5061X12           Im         MW5062           Im         MW5062X03           Im         MW5062X04                                                                                                    | Tipo de datos<br>BOOL<br>BOOL<br>UINT<br>BOOL<br>BOOL                                                                                                    | Origen de datos<br>Externo<br>Externo<br>Externo<br>Externo<br>Externo                                                                                                    | Grupo de escaneo<br>EquipoUniTelway01<br>EquipoUniTelway01<br>EquipoUniTelway01<br>EquipoUniTelway01<br>EquipoUniTelway01                                                                                                    | Dirección de dis<br>%MW5061:X11<br>%MW5061:X12<br>%MW5062<br>%MW5062:X3<br>%MW5062:X4                                                                                                    | Grupo de alarmas<br>Desactivado<br>Desactivado<br>Desactivado<br>Desactivado<br>Desactivado                                                                                                    | Grupo de registros<br>Ninguno<br>Ninguno<br>Ninguno<br>Ninguno<br>Ninguno                                                                                                    |
| 138<br>139<br>140<br>141<br>142<br>143                                                                                                    | Nombre           Im         MW5061X11           Im         MW5061X12           Im         MW5062           Im         MW5062X03           Im         MW5062X04           Im         MW5062X04                                                                                                    | Tipo de datos<br>BOOL<br>BOOL<br>UINT<br>BOOL<br>BOOL<br>BOOL                                                                                                    | Origen de datos<br>Externo<br>Externo<br>Externo<br>Externo<br>Externo                                                                                                    | Grupo de escaneo<br>EquipoUniTelway01<br>EquipoUniTelway01<br>EquipoUniTelway01<br>EquipoUniTelway01<br>EquipoUniTelway01                                                                                                    | Dirección de dis<br>%MW5061:X11<br>%MW5061:X12<br>%MW5062<br>%MW5062:X3<br>%MW5062:X4<br>%MW5062:X11                                                                                                    | Grupo de alarmas<br>Desactivado<br>Desactivado<br>Desactivado<br>Desactivado<br>Desactivado                                                                                                    | Grupo de registros<br>Ninguno<br>Ninguno<br>Ninguno<br>Ninguno<br>Ninguno                                                                                                    |
| 138<br>139<br>140<br>141<br>142<br>143<br>144                                                                                                    | Nombre           Im         MW5061X11           Im         MW5061X12           Im         MW5062           Im         MW5062X03           Im         MW5062X04           Im         MW5062X11           Im         MW5062X11                                                                                                    | Tipo de datos<br>BOOL<br>BOOL<br>UINT<br>BOOL<br>BOOL<br>BOOL<br>BOOL                                                                                                    | Origen de datos<br>Externo<br>Externo<br>Externo<br>Externo<br>Externo<br>Externo                                                                                                    | Grupo de escaneo<br>EquipoUniTelway01<br>EquipoUniTelway01<br>EquipoUniTelway01<br>EquipoUniTelway01<br>EquipoUniTelway01<br>EquipoUniTelway01                                                                                                    | Dirección de dis<br>%MW\$061:X11<br>%MW\$061:X12<br>%MW\$062<br>%MW\$062:X3<br>%MW\$062:X4<br>%MW\$062:X11                                                                                                    | Grupo de alarmas<br>Desactivado<br>Desactivado<br>Desactivado<br>Desactivado<br>Desactivado<br>Desactivado                                                                                                    | Grupo de registros<br>Ninguno<br>Ninguno<br>Ninguno<br>Ninguno<br>Ninguno                                                                                                    |
| 138<br>139<br>140<br>141<br>142<br>143<br>144<br>145                                                                                                    | Nombre           III         MW5061X11           IIII         MW5061X12           IIII         MW5062           IIII         MW5062X03           IIIII         MW5062X04           IIII         MW5062X11           IIIII         MW5062X12                                                                                                    | Tipo de datos<br>BOOL<br>BOOL<br>UINT<br>BOOL<br>BOOL<br>BOOL<br>BOOL<br>UINT                                                                                                    | Origen de datos<br>Externo<br>Externo<br>Externo<br>Externo<br>Externo<br>Externo<br>Externo                                                                                                    | Grupo de escaneo<br>EquipoUniTelway01<br>EquipoUniTelway01<br>EquipoUniTelway01<br>EquipoUniTelway01<br>EquipoUniTelway01<br>EquipoUniTelway01<br>EquipoUniTelway01                                                                                                    | Directión de dis<br>%MW/5061:X11<br>%MW/5061:X12<br>%MW/5062:X3<br>%MW/5062:X3<br>%MW/5062:X11<br>%MW/5062:X12<br>%MW/5063                                                                                                    | Grupo de alarmas<br>Desactivado<br>Desactivado<br>Desactivado<br>Desactivado<br>Desactivado<br>Desactivado<br>Desactivado                                                                                                    | Grupo de registros<br>Ninguno<br>Ninguno<br>Ninguno<br>Ninguno<br>Ninguno<br>Ninguno                                                                                                    |
| 138<br>139<br>140<br>141<br>142<br>143<br>144<br>145                                                                                                    | Nombre           If MW5061X11           If MW5061X12           If MW5062           If MW5062X03           If MW5062X04           If MW5062X11           If MW5062X12           If MW5062X03                                                                                                    | Tipo de datos<br>BOOL<br>BOOL<br>UINT<br>BOOL<br>BOOL<br>BOOL<br>BOOL<br>UINT<br>BOOL                                                                                                    | Origen de datos<br>Externo<br>Externo<br>Externo<br>Externo<br>Externo<br>Externo<br>Externo                                                                                                    | Grupo de escaneo<br>EquipoUniTelway01<br>EquipoUniTelway01<br>EquipoUniTelway01<br>EquipoUniTelway01<br>EquipoUniTelway01<br>EquipoUniTelway01<br>EquipoUniTelway01<br>EquipoUniTelway01                                                                                                    | Dirección de dis<br>%MW/5061:X11<br>%MW/5061:X12<br>%MW/5062<br>%MW/5062:X3<br>%MW/5062:X1<br>%MW/5062:X11<br>%MW/5062:X12<br>%MW/5063<br>%MW/5063                                                                                                    | Grupo de alarmas<br>Desactivado<br>Desactivado<br>Desactivado<br>Desactivado<br>Desactivado<br>Desactivado<br>Desactivado                                                                                                    | Grupo de registros<br>Ninguno<br>Ninguno<br>Ninguno<br>Ninguno<br>Ninguno<br>Ninguno<br>Ninguno                                                                                                    |
| 138<br>139<br>140<br>141<br>142<br>143<br>144<br>145<br>146                                                                                                    | Nombre           If MW5061X11           If MW5061X12           If MW5062           If MW5062X03           If MW5062X04           If MW5062X11           If MW5062X12           If MW5063           If MW5063X00                                                                                                    | Tipo de datos<br>BOOL<br>BOOL<br>UINT<br>BOOL<br>BOOL<br>BOOL<br>BOOL<br>UINT<br>BOOL<br>BOOL                                                                                                    | Origen de datos<br>Externo<br>Externo<br>Externo<br>Externo<br>Externo<br>Externo<br>Externo<br>Externo<br>Externo                                                                                                    | Grupo de escaneo<br>EquipoUniTelway01<br>EquipoUniTelway01<br>EquipoUniTelway01<br>EquipoUniTelway01<br>EquipoUniTelway01<br>EquipoUniTelway01<br>EquipoUniTelway01<br>EquipoUniTelway01                                                                                                    | Dirección de dis<br>%MW\$061:X11<br>%MW\$061:X12<br>%MW\$062<br>%MW\$062:X3<br>%MW\$062:X4<br>%MW\$062:X11<br>%MW\$062:X12<br>%MW\$063<br>%MW\$063:X0<br>%MW\$063:X0                                                                                                    | Grupo de alarmas<br>Desactivado<br>Desactivado<br>Desactivado<br>Desactivado<br>Desactivado<br>Desactivado<br>Desactivado<br>Desactivado                                                                                                    | Grupo de registros<br>Ninguno<br>Ninguno<br>Ninguno<br>Ninguno<br>Ninguno<br>Ninguno<br>Ninguno<br>Ninguno                                                                                                    |
| 138<br>139<br>140<br>141<br>142<br>143<br>144<br>145<br>146<br>147                                                                                                    | Nombre           III MW5061X11           III MW5061X12           III MW5062           III MW5062X03           III MW5062X04           III MW5062X11           III MW5062X12           III MW5063           III MW5063X00           III MW5063X01                                                                                                    | Tipo de datos<br>BOOL<br>BOOL<br>UINT<br>BOOL<br>BOOL<br>BOOL<br>BOOL<br>UINT<br>BOOL<br>BOOL<br>BOOL                                                                                                    | Origen de datos<br>Externo<br>Externo<br>Externo<br>Externo<br>Externo<br>Externo<br>Externo<br>Externo<br>Externo<br>Externo                                                                                                    | Grupo de escaneo<br>EquipoUniTelway01<br>EquipoUniTelway01<br>EquipoUniTelway01<br>EquipoUniTelway01<br>EquipoUniTelway01<br>EquipoUniTelway01<br>EquipoUniTelway01<br>EquipoUniTelway01<br>EquipoUniTelway01                                                                                                    | Dirección de dis<br>%MW\$061:X11<br>%MW\$062<br>%MW\$062<br>%MW\$062:X3<br>%MW\$062:X4<br>%MW\$062:X12<br>%MW\$063<br>%MW\$063<br>%MW\$063:X0<br>%MW\$063:X1<br>%MW\$063:X1                                                                                                    | Grupo de alarmas<br>Desactivado<br>Desactivado<br>Desactivado<br>Desactivado<br>Desactivado<br>Desactivado<br>Desactivado<br>Desactivado                                                                                                    | Grupo de registros<br>Ninguno<br>Ninguno<br>Ninguno<br>Ninguno<br>Ninguno<br>Ninguno<br>Ninguno<br>Ninguno                                                                                                    |
| 138<br>139<br>140<br>141<br>142<br>143<br>144<br>145<br>146<br>147<br>148                                                                                                    | Nombre           III MW5061X11           III MW5061X12           III MW5062           III MW5062           III MW5062X03           III MW5062X04           III MW5062X11           III MW5062X12           III MW5063X00           III MW5063X01           III MW5063X02                                                                                                    | Tipo de datos<br>BOOL<br>BOOL<br>UINT<br>BOOL<br>BOOL<br>BOOL<br>BOOL<br>BOOL<br>BOOL<br>BOOL<br>BOO                                                                                                    | Origen de datos<br>Externo<br>Externo<br>Externo<br>Externo<br>Externo<br>Externo<br>Externo<br>Externo<br>Externo<br>Externo<br>Externo<br>Externo                                                                                                    | Grupo de escaneo<br>EquipoUniTelway01<br>EquipoUniTelway01<br>EquipoUniTelway01<br>EquipoUniTelway01<br>EquipoUniTelway01<br>EquipoUniTelway01<br>EquipoUniTelway01<br>EquipoUniTelway01<br>EquipoUniTelway01                                                                                                    | Dirección de dis<br>%MW\$061:X11<br>%MW\$062<br>%MW\$062<br>%MW\$062:X3<br>%MW\$062:X1<br>%MW\$062:X12<br>%MW\$063:X1<br>%MW\$063:X0<br>%MW\$063:X1<br>%MW\$063:X1<br>%MW\$063:X2                                                                                                    | Grupo de alarmas<br>Desactivado<br>Desactivado<br>Desactivado<br>Desactivado<br>Desactivado<br>Desactivado<br>Desactivado<br>Desactivado<br>Desactivado<br>Desactivado                                                                                                    | Grupa de registros<br>Ninguno<br>Ninguno<br>Ninguno<br>Ninguno<br>Ninguno<br>Ninguno<br>Ninguno<br>Ninguno<br>Ninguno<br>Ninguno                                                                                                    |
| 138<br>139<br>140<br>141<br>142<br>143<br>144<br>145<br>146<br>147<br>148<br>149                                                                                                    | Nombre           III MW5061X11           III MW5061X12           III MW5062           III MW5062X03           III MW5062X04           III MW5062X11           III MW5062X12           III MW5063X00           III MW5063X01           III MW5063X02           III MW5063X02                                                                                                    | Tipo de datos<br>BOOL<br>BOOL<br>UINT<br>BOOL<br>BOOL<br>BOOL<br>BOOL<br>BOOL<br>BOOL<br>BOOL<br>BOO                                                                                                    | Origen de datos<br>Externo<br>Externo<br>Externo<br>Externo<br>Externo<br>Externo<br>Externo<br>Externo<br>Externo<br>Externo<br>Externo<br>Externo                                                                                                    | Grupo de escaneo<br>EquipoUniTelway01<br>EquipoUniTelway01<br>EquipoUniTelway01<br>EquipoUniTelway01<br>EquipoUniTelway01<br>EquipoUniTelway01<br>EquipoUniTelway01<br>EquipoUniTelway01<br>EquipoUniTelway01<br>EquipoUniTelway01                                                                                                    | Dirección de dis<br>%MW\$061:X11<br>%MW\$062<br>%MW\$062<br>%MW\$062:X3<br>%MW\$062:X1<br>%MW\$062:X12<br>%MW\$063:X1<br>%MW\$063<br>%MV\$063:X0<br>%MV\$063:X1<br>%MW\$063:X2<br>%MW\$063:X2                                                                                                    | Grupo de alarmas<br>Desactivado<br>Desactivado<br>Desactivado<br>Desactivado<br>Desactivado<br>Desactivado<br>Desactivado<br>Desactivado<br>Desactivado<br>Desactivado<br>Desactivado                                                                                                    | Grupa de registros<br>Ninguno<br>Ninguno<br>Ninguno<br>Ninguno<br>Ninguno<br>Ninguno<br>Ninguno<br>Ninguno<br>Ninguno<br>Ninguno                                                                                                    |
| 138<br>139<br>140<br>141<br>142<br>143<br>144<br>145<br>146<br>147<br>148<br>149<br>150                                                                                                    | Nombre           III MW5061X11           III MW5061X12           III MW5062           III MW5062X03           III MW5062X04           III MW5062X11           III MW5062X12           III MW5063X00           III MW5063X01           III MW5063X02           III MW5063X03                                                                                                    | Tipo de datos<br>BOOL<br>BOOL<br>UIINT<br>BOOL<br>BOOL<br>BOOL<br>BOOL<br>BOOL<br>BOOL<br>BOOL<br>BOO                                                                                                    | Origen de datos<br>Externo<br>Externo<br>Externo<br>Externo<br>Externo<br>Externo<br>Externo<br>Externo<br>Externo<br>Externo<br>Externo<br>Externo<br>Externo                                                                                                    | Grupo de escaneo<br>EquipoUniTelway01<br>EquipoUniTelway01<br>EquipoUniTelway01<br>EquipoUniTelway01<br>EquipoUniTelway01<br>EquipoUniTelway01<br>EquipoUniTelway01<br>EquipoUniTelway01<br>EquipoUniTelway01<br>EquipoUniTelway01                                                                                                    | Directión de dis<br>%MW\$061:X11<br>%MW\$062<br>%MW\$062<br>%MW\$062:X3<br>%MW\$062:X4<br>%MW\$062:X11<br>%MW\$062:X12<br>%MW\$063<br>%MW\$063<br>%MW\$063<br>%MW\$063:X2<br>%MW\$063:X3<br>%MW\$063:X3                                                                                                    | Grupo de alarmas<br>Desactivado<br>Desactivado<br>Desactivado<br>Desactivado<br>Desactivado<br>Desactivado<br>Desactivado<br>Desactivado<br>Desactivado<br>Desactivado<br>Desactivado<br>Desactivado                                                                                                    | Grupa de registros<br>Ninguno<br>Ninguno<br>Ninguno<br>Ninguno<br>Ninguno<br>Ninguno<br>Ninguno<br>Ninguno<br>Ninguno<br>Ninguno<br>Ninguno                                                                                                    |
| 138<br>139<br>140<br>141<br>142<br>143<br>144<br>145<br>146<br>147<br>148<br>149<br>150                                                                                                    | Nombre           III MW5061X11           III MW5061X12           III MW5062X03           III MW5062X04           III MW5062X04           III MW5062X11           III MW5062X12           III MW5063X00           III MW5063X00           III MW5063X00           III MW5063X00           III MW5063X02           III MW5063X03           III MW5063X03           III MW5063X04           III MW5063X04                                                                                                    | Tipo de datos<br>BOOL<br>BOOL<br>UIINT<br>BOOL<br>BOOL<br>BOOL<br>BOOL<br>BOOL<br>BOOL<br>BOOL<br>BOO                                                                                                    | Origen de datos<br>Externo<br>Externo<br>Externo<br>Externo<br>Externo<br>Externo<br>Externo<br>Externo<br>Externo<br>Externo<br>Externo<br>Externo<br>Externo<br>Externo<br>Externo                                                                                                    | Grupo de escaneo<br>EquipoUniTelway01<br>EquipoUniTelway01<br>EquipoUniTelway01<br>EquipoUniTelway01<br>EquipoUniTelway01<br>EquipoUniTelway01<br>EquipoUniTelway01<br>EquipoUniTelway01<br>EquipoUniTelway01<br>EquipoUniTelway01<br>EquipoUniTelway01                                                                                                    | Directión de dis<br>%MW\$061:X11<br>%MW\$062<br>%MW\$062<br>%MW\$062:X3<br>%MW\$062:X4<br>%MW\$062:X11<br>%MW\$062:X12<br>%MW\$063<br>%MW\$063<br>%MW\$063<br>%MW\$063:X2<br>%MW\$063:X3<br>%MW\$063:X4<br>%MW\$063:X5                                                                                                    | Grupo de alarmas<br>Desactivado<br>Desactivado<br>Desactivado<br>Desactivado<br>Desactivado<br>Desactivado<br>Desactivado<br>Desactivado<br>Desactivado<br>Desactivado<br>Desactivado<br>Desactivado<br>Desactivado                                                                                                    | Grupa de registros<br>Ninguno<br>Ninguno<br>Ninguno<br>Ninguno<br>Ninguno<br>Ninguno<br>Ninguno<br>Ninguno<br>Ninguno<br>Ninguno<br>Ninguno<br>Ninguno<br>Ninguno<br>Ninguno<br>Ninguno                                                                                                    |
| 138<br>139<br>140<br>141<br>142<br>143<br>144<br>145<br>146<br>147<br>148<br>147<br>148<br>149<br>150<br>151<br>152                                                                                                    | Nombre           III MW5061X11           III MW5061X12           III MW5062           III MW5062X03           III MW5062X04           III MW5062X11           III MW5062X12           III MW5063X00           III MW5063X00           III MW5063X00           III MW5063X00           III MW5063X01           III MW5063X03           III MW5063X03           III MW5063X04           III MW5063X05           III MW5063X06                                                                                                    | Tipo de datos<br>BOOL<br>BOOL<br>UIINT<br>BOOL<br>BOOL<br>BOOL<br>BOOL<br>BOOL<br>BOOL<br>BOOL<br>BOO                                                                                                    | Origen de datos<br>Externo<br>Externo<br>Externo<br>Externo<br>Externo<br>Externo<br>Externo<br>Externo<br>Externo<br>Externo<br>Externo<br>Externo<br>Externo<br>Externo<br>Externo<br>Externo<br>Externo<br>Externo<br>Externo<br>Externo                                                                                                    | Grupo de escaneo<br>EquipoUniTelway01<br>EquipoUniTelway01<br>EquipoUniTelway01<br>EquipoUniTelway01<br>EquipoUniTelway01<br>EquipoUniTelway01<br>EquipoUniTelway01<br>EquipoUniTelway01<br>EquipoUniTelway01<br>EquipoUniTelway01<br>EquipoUniTelway01<br>EquipoUniTelway01                                                                                                    | Directión de dis<br>%MW\$061:X11<br>%MW\$062<br>%MW\$062<br>%MW\$062:X3<br>%MW\$062:X4<br>%MW\$062:X11<br>%MW\$062:X12<br>%MW\$063<br>%MW\$063<br>%MW\$063<br>%MW\$063:X1<br>%MW\$063:X2<br>%MW\$063:X3<br>%MW\$063:X5<br>%MW\$063:X5<br>%MW\$063:X6                                                                                                    | Grupo de alarmas<br>Desactivado<br>Desactivado<br>Desactivado<br>Desactivado<br>Desactivado<br>Desactivado<br>Desactivado<br>Desactivado<br>Desactivado<br>Desactivado<br>Desactivado<br>Desactivado<br>Desactivado<br>Desactivado                                                                                                    | Grupa de registros<br>Ninguno<br>Ninguno<br>Ninguno<br>Ninguno<br>Ninguno<br>Ninguno<br>Ninguno<br>Ninguno<br>Ninguno<br>Ninguno<br>Ninguno<br>Ninguno<br>Ninguno<br>Ninguno<br>Ninguno<br>Ninguno                                                                                                    |
| 138<br>139<br>140<br>141<br>142<br>143<br>144<br>145<br>146<br>147<br>148<br>149<br>150<br>151<br>152<br>153                                                                                                    | Nombre           III MW5061X11           III MW5061X12           III MW5062X03           III MW5062X04           III MW5062X11           III MW5062X12           III MW5062X12           III MW5063X03           III MW5063X00           III MW5063X00           III MW5063X00           III MW5063X02           III MW5063X03           III MW5063X04           III MW5063X05           III MW5063X06           III MW5063X07                                                                                                    | Tipo de datos           BOOL           BOOL           UINT           BOOL           BOOL | Origen de datos<br>Externo<br>Externo<br>Externo<br>Externo<br>Externo<br>Externo<br>Externo<br>Externo<br>Externo<br>Externo<br>Externo<br>Externo<br>Externo<br>Externo<br>Externo<br>Externo<br>Externo<br>Externo<br>Externo                                                                                                    | Grupo de escaneo<br>EquipoUniTelway01<br>EquipoUniTelway01<br>EquipoUniTelway01<br>EquipoUniTelway01<br>EquipoUniTelway01<br>EquipoUniTelway01<br>EquipoUniTelway01<br>EquipoUniTelway01<br>EquipoUniTelway01<br>EquipoUniTelway01<br>EquipoUniTelway01<br>EquipoUniTelway01<br>EquipoUniTelway01<br>EquipoUniTelway01                                                                                                    | Directión de dis<br>%MW/5061:X11<br>%MW/5061:X12<br>%MW/5062<br>%MW/5062:X3<br>%MW/5062:X4<br>%MW/5062:X11<br>%MW/5062:X12<br>%MW/5063:X0<br>%MW/5063:X1<br>%MW/5063:X2<br>%MW/5063:X4<br>%MW/5063:X5<br>%MW/5063:X5                                                                                                    | Grupo de alarmas<br>Desactivado<br>Desactivado<br>Desactivado<br>Desactivado<br>Desactivado<br>Desactivado<br>Desactivado<br>Desactivado<br>Desactivado<br>Desactivado<br>Desactivado<br>Desactivado<br>Desactivado<br>Desactivado<br>Desactivado<br>Desactivado                                                                                                    | Grupo de registros<br>Ninguno<br>Ninguno<br>Ninguno<br>Ninguno<br>Ninguno<br>Ninguno<br>Ninguno<br>Ninguno<br>Ninguno<br>Ninguno<br>Ninguno<br>Ninguno<br>Ninguno<br>Ninguno<br>Ninguno<br>Ninguno                                                                                                    |
| 138<br>139<br>140<br>141<br>142<br>143<br>144<br>145<br>146<br>147<br>148<br>149<br>150<br>151<br>152<br>153<br>154                                                                                                    | Nombre           III MW5061X11           III MW5061X12           III MW5062           III MW5062           III MW5062X03           III MW5062X04           III MW5062X12           III MW5063X01           III MW5063X02           III MW5063X03           III MW5063X02           III MW5063X03           III MW5063X03           III MW5063X04           III MW5063X05           III MW5063X06           III MW5063X07           III MW5063X07                                                                                                    | Tipo de datos<br>BOOL<br>BOOL<br>UINT<br>BOOL<br>BOOL<br>BOOL<br>BOOL<br>BOOL<br>BOOL<br>BOOL<br>BOO                                                                                                    | Origen de datos<br>Externo<br>Externo<br>Externo<br>Externo<br>Externo<br>Externo<br>Externo<br>Externo<br>Externo<br>Externo<br>Externo<br>Externo<br>Externo<br>Externo<br>Externo<br>Externo<br>Externo<br>Externo<br>Externo<br>Externo                                                                                                    | Grupo de escaneo<br>EquipoUniTelway01<br>EquipoUniTelway01                                                                                                    | Directión de dis<br>%MW/5061:X11<br>%MW/5062<br>%MW/5062<br>%MW/5062:X3<br>%MW/5062:X4<br>%MW/5062:X12<br>%MW/5063:X1<br>%MW/5063:X0<br>%MW/5063:X0<br>%MW/5063:X2<br>%MW/5063:X3<br>%MW/5063:X4<br>%MW/5063:X5<br>%MW/5063:X6<br>%MW/5063:X7<br>%MW/5064                                                                                                    | Grupo de alarmas<br>Desactivado<br>Desactivado<br>Desactivado<br>Desactivado<br>Desactivado<br>Desactivado<br>Desactivado<br>Desactivado<br>Desactivado<br>Desactivado<br>Desactivado<br>Desactivado<br>Desactivado<br>Desactivado<br>Desactivado<br>Desactivado<br>Desactivado                                                                                                    | Grupo de registros<br>Ninguno<br>Ninguno<br>Ninguno<br>Ninguno<br>Ninguno<br>Ninguno<br>Ninguno<br>Ninguno<br>Ninguno<br>Ninguno<br>Ninguno<br>Ninguno<br>Ninguno<br>Ninguno<br>Ninguno<br>Ninguno                                                                                                    |
| 138<br>139<br>140<br>141<br>142<br>143<br>144<br>145<br>146<br>147<br>148<br>149<br>150<br>151<br>151<br>151<br>152<br>153<br>154<br>155                                                                                                    | Nombre           III MW5061X11           III MW5061X12           III MW5062           III MW5062           III MW5062X03           III MW5062X04           III MW5062X12           III MW5063X01           III MW5063X01           III MW5063X02           III MW5063X03           III MW5063X04           III MW5063X05           III MW5063X05           III MW5063X06           III MW5063X07           III MW5064           III MW5065                                                                                                    | Tipo de datos<br>BOOL<br>BOOL<br>UINT<br>BOOL<br>BOOL<br>BOOL<br>BOOL<br>BOOL<br>BOOL<br>BOOL<br>BOO                                                                                                    | Origen de datos<br>Externo<br>Externo<br>Externo<br>Externo<br>Externo<br>Externo<br>Externo<br>Externo<br>Externo<br>Externo<br>Externo<br>Externo<br>Externo<br>Externo<br>Externo<br>Externo<br>Externo<br>Externo<br>Externo<br>Externo<br>Externo                                                                                                    | Grupo de escaneo<br>EquipoUniTelway01<br>EquipoUniTelway01                                                                                                    | Dirección de dis<br>%MW/S061:X11<br>%MW/S061:X12<br>%MW/S062<br>%MW/S062:X3<br>%MW/S062:X4<br>%MW/S062:X12<br>%MW/S063:X1<br>%MW/S063:X0<br>%MW/S063:X1<br>%MW/S063:X2<br>%MW/S063:X4<br>%MW/S063:X5<br>%MW/S063:X5<br>%MW/S063:X7<br>%MW/S063:X7<br>%MW/S064<br>%MW/S065                                                                                                    | Grupo de alarmas<br>Desactivado<br>Desactivado<br>Desactivado<br>Desactivado<br>Desactivado<br>Desactivado<br>Desactivado<br>Desactivado<br>Desactivado<br>Desactivado<br>Desactivado<br>Desactivado<br>Desactivado<br>Desactivado<br>Desactivado<br>Desactivado<br>Desactivado<br>Desactivado<br>Desactivado                                                                                                    | Grupo de registros<br>Ninguno<br>Ninguno<br>Ninguno<br>Ninguno<br>Ninguno<br>Ninguno<br>Ninguno<br>Ninguno<br>Ninguno<br>Ninguno<br>Ninguno<br>Ninguno<br>Ninguno<br>Ninguno<br>Ninguno<br>Ninguno                                                                                                    |
| 138<br>139<br>140<br>141<br>142<br>143<br>144<br>145<br>146<br>147<br>148<br>149<br>150<br>151<br>152<br>153<br>154<br>155<br>156                                                                                                    | Nombre           III MW5061X11           III MW5061X12           III MW5062           III MW5062           III MW5062X03           III MW5062X04           III MW5062X11           III MW5062X12           III MW5063X00           IIII MW5063X01           IIII MW5063X02           IIII MW5063X03           IIII MW5063X03           IIII MW5063X03           IIII MW5063X05           IIII MW5063X06           IIII MW5063X05           IIII MW5063X06           IIII MW5063X06           IIII MW5063X06           IIII MW5063X06           IIII MW5063X06           IIII MW5063X06           IIII MW5063X06           IIII MW5063X06           IIII MW5063X06           IIII MW5063X06           IIII MW5063X06           IIII MW5063X06           IIIII MW5063X07           IIII MW5065           IIII MW5065                                                                                                    | Tipo de datos<br>BOOL<br>BOOL<br>BOOL<br>BOOL<br>BOOL<br>BOOL<br>BOOL<br>BOO                                                                                                    | Origen de datos<br>Externo<br>Externo<br>Externo<br>Externo<br>Externo<br>Externo<br>Externo<br>Externo<br>Externo<br>Externo<br>Externo<br>Externo<br>Externo<br>Externo<br>Externo<br>Externo<br>Externo<br>Externo<br>Externo<br>Externo<br>Externo                                                                                                    | Grupo de escaneo<br>EquipoUniTelway01<br>EquipoUniTelway01                                                                                                    | Dirección de dis<br>%MW/S061:X11<br>%MW/S061:X12<br>%MW/S062<br>%MW/S062:X3<br>%MW/S062:X4<br>%MW/S062:X12<br>%MW/S063:X1<br>%MW/S063:X0<br>%MW/S063:X2<br>%MW/S063:X2<br>%MW/S063:X4<br>%MW/S063:X4<br>%MW/S063:X5<br>%MW/S063:X7<br>%MW/S063:X7<br>%MW/S064<br>%MW/S065<br>%MW/S065                                                                                                    | Grupo de alarmas<br>Desactivado<br>Desactivado                                                                                                    | Grupa de registros<br>Ninguno<br>Ninguno<br>Ninguno<br>Ninguno<br>Ninguno<br>Ninguno<br>Ninguno<br>Ninguno<br>Ninguno<br>Ninguno<br>Ninguno<br>Ninguno<br>Ninguno<br>Ninguno<br>Ninguno<br>Ninguno<br>Ninguno                                                                                                    |
| 138<br>139<br>140<br>141<br>142<br>143<br>144<br>145<br>146<br>147<br>148<br>149<br>150<br>151<br>152<br>153<br>154<br>155<br>155<br>156<br>157                                                                                                    | Nombre           III MW5061X11           III MW5061X12           III MW5062X03           III MW5062X04           III MW5062X04           III MW5062X11           III MW5062X12           III MW5063X00           IIII MW5063X01           III MW5063X02           III MW5063X03           III MW5063X04           IIII MW5063X03           IIII MW5063X04           IIII MW5063X05           IIII MW5063X06           IIII MW5063X07           III MW5063X06           IIII MW5063X07           IIII MW5063X06           IIII MW5063X07           IIII MW5063X07           IIII MW5065           IIII MW5065           IIII MW5065           IIII MW5065                                                                                                    | Tipo de datos<br>BOOL<br>BOOL<br>UINT<br>BOOL<br>BOOL<br>BOOL<br>BOOL<br>BOOL<br>BOOL<br>BOOL<br>BOO                                                                                                    | Origen de datos<br>Externo<br>Externo<br>Externo<br>Externo<br>Externo<br>Externo<br>Externo<br>Externo<br>Externo<br>Externo<br>Externo<br>Externo<br>Externo<br>Externo<br>Externo<br>Externo<br>Externo<br>Externo<br>Externo<br>Externo<br>Externo<br>Externo<br>Externo                                                                                                    | Grupo de escaneo<br>EquipoUniTelway01<br>EquipoUniTelway01                                                                                                    | Dirección de dis<br>%MW/S061:X11<br>%MW/S061:X12<br>%MW/S062<br>%MW/S062:X3<br>%MW/S062:X4<br>%MW/S062:X12<br>%MW/S063:X1<br>%MW/S063:X0<br>%MW/S063:X2<br>%MW/S063:X3<br>%MW/S063:X5<br>%MW/S063:X5<br>%MW/S063:X6<br>%MW/S063<br>%MW/S065<br>%MW/S065<br>%MW/S066<br>%MW/S066                                                                                                    | Grupo de alarmas<br>Desactivado<br>Desactivado                                                                                                    | Grupa de registros<br>Ninguno<br>Ninguno<br>Ninguno<br>Ninguno<br>Ninguno<br>Ninguno<br>Ninguno<br>Ninguno<br>Ninguno<br>Ninguno<br>Ninguno<br>Ninguno<br>Ninguno<br>Ninguno<br>Ninguno<br>Ninguno<br>Ninguno<br>Ninguno<br>Ninguno                                                                                                    |
| 138<br>139<br>140<br>141<br>142<br>143<br>144<br>145<br>146<br>147<br>148<br>149<br>150<br>151<br>152<br>153<br>154<br>155<br>156<br>157<br>158                                                                                                    | Nombre           III MW5061X11           III MW5061X12           III MW5062X03           III MW5062X04           III MW5062X04           III MW5062X11           III MW5062X12           III MW5063X00           IIII MW5063X01           III MW5063X02           III MW5063X03           III MW5063X04           III MW5063X05           III MW5063X06           III MW5063X07           III MW5063X07           III MW5065           III MW5065           III MW5065           III MW5066           III MW5067           III MW5068                                                                                                    | Tipo de datos<br>BOOL<br>BOOL<br>UINT<br>BOOL<br>BOOL<br>BOOL<br>BOOL<br>BOOL<br>BOOL<br>BOOL<br>BOO                                                                                                    | Origen de datos<br>Externo<br>Externo<br>Externo<br>Externo<br>Externo<br>Externo<br>Externo<br>Externo<br>Externo<br>Externo<br>Externo<br>Externo<br>Externo<br>Externo<br>Externo<br>Externo<br>Externo<br>Externo<br>Externo<br>Externo<br>Externo<br>Externo<br>Externo<br>Externo                                                                                                    | Grupo de escaneo<br>EquipoUniTelway01<br>EquipoUniTelway01                                                                                                    | Directión de dis<br>%MW/S061:X11<br>%MW/S061:X12<br>%MW/S062<br>%MW/S062:X3<br>%MW/S062:X4<br>%MW/S062:X11<br>%MW/S063:X1<br>%MW/S063<br>%MW/S063:X0<br>%MW/S063:X2<br>%MW/S063:X3<br>%MW/S063:X5<br>%MW/S063<br>%MW/S065<br>%MW/S066<br>%MW/S066<br>%MW/S067<br>%MW/S068                                                                                                    | Grupo de alarmas<br>Desactivado<br>Desactivado                                                                                                    | Grupa de registros           Ninguno           Ninguno                                                                                                    |
| 138<br>139<br>140<br>141<br>142<br>143<br>144<br>145<br>146<br>147<br>148<br>149<br>150<br>151<br>152<br>153<br>154<br>155<br>156<br>157<br>158<br>159                                                                                                    | Nombre           III MW5061X11           III MW5061X12           III MW5061X12           III MW5062           III MW5062           III MW5062X03           III MW5062X04           III MW5062X11           III MW5062X12           III MW5063X01           III MW5063X02           III MW5063X03           III MW5063X04           III MW5063X05           III MW5063X06           III MW5063X07           III MW5064           III MW5064           III MW5066           III MW5066           III MW5068           III MW5064           IIII MW5066           III MW5068           III MW5068                                                                                                    | Tipo de datos<br>BOOL<br>BOOL<br>UINT<br>BOOL<br>BOOL<br>BOOL<br>BOOL<br>BOOL<br>BOOL<br>BOOL<br>BOO                                                                                                    | Origen de datos<br>Externo<br>Externo<br>Externo<br>Externo<br>Externo<br>Externo<br>Externo<br>Externo<br>Externo<br>Externo<br>Externo<br>Externo<br>Externo<br>Externo<br>Externo<br>Externo<br>Externo<br>Externo<br>Externo<br>Externo<br>Externo<br>Externo<br>Externo<br>Externo<br>Externo<br>Externo                                                                                                    | Grupo de escaneo<br>EquipoUniTelway01<br>EquipoUniTelway01                                                                                                    | Dirección de dis<br>%MW/S061:X11<br>%MW/S061:X12<br>%MW/S062<br>%MW/S062:X3<br>%MW/S062:X4<br>%MW/S062:X1<br>%MW/S063:X1<br>%MW/S063<br>%MW/S063:X2<br>%MW/S063:X2<br>%MW/S063:X3<br>%MW/S063:X3<br>%MW/S063:X5<br>%MW/S063<br>%MW/S064<br>%MW/S066<br>%MW/S066<br>%MW/S068<br>%MW/S068<br>%MW/S068                                                                                                    | Grupo de alarmas<br>Desactivado<br>Desactivado                                                                                                    | Grupa de registros           Ninguno           Ninguno                                                                                                    |
| 138<br>139<br>140<br>141<br>142<br>143<br>144<br>145<br>146<br>147<br>148<br>147<br>150<br>151<br>152<br>153<br>154<br>155<br>156<br>157<br>158<br>159<br>160                                                                                                    | Nombre           III MW5061X11           III MW5061X12           III MW5062X03           III MW5062X03           III MW5062X04           III MW5062X11           III MW5062X12           III MW5063X00           III MW5063X00           III MW5063X00           III MW5063X02           III MW5063X03           III MW5063X04           III MW5063X05           III MW5063X07           III MW5063           III MW5063           III MW5063           III MW5063X07           III MW5066           III MW5066           III MW5066           IIII MW5066           IIII MW5066           IIII MW5066           IIII MW5066           IIII MW5066           IIII MW5066           IIII MW5066           IIII MW5066           IIII MW5069           IIII MW5073                                                                                                    | Tipo de datos<br>BOOL<br>BOOL<br>UINT<br>BOOL<br>BOOL<br>BOOL<br>BOOL<br>BOOL<br>BOOL<br>BOOL<br>BOO                                                                                                    | Origen de datos<br>Externo<br>Externo                                                                                                    | Grupo de escaneo<br>EquipoUniTelway01<br>EquipoUniTelway01                                                                                                    | Dirección de dis<br>%MW/5061:X11<br>%MW/5061:X12<br>%MW/5062<br>%MW/5062<br>%MW/5062:X3<br>%MW/5062:X1<br>%MW/5062:X12<br>%MW/5063:X1<br>%MW/5063:X2<br>%MW/5063:X2<br>%MW/5063:X3<br>%MW/5063:X5<br>%MW/5063:X5<br>%MW/5063<br>%MW/5065<br>%MW/5066<br>%MW/5068<br>%MW/5068<br>%MW/5068<br>%MW/5068<br>%MW/5068<br>%MW/5069<br>%MW/5069                                                                                                    | Grupo de alarmas<br>Desactivado<br>Desactivado                                                                                                    | Grupo de registros<br>Ninguno<br>Ninguno                                                                                                    |
| 138<br>139<br>140<br>141<br>142<br>143<br>144<br>145<br>146<br>147<br>148<br>147<br>150<br>151<br>152<br>153<br>154<br>155<br>156<br>157<br>158<br>159<br>160<br>161                                                                                                    | Nombre           III MW5061X11           III MW5061X12           III MW5062           III MW5062           III MW5062X03           III MW5062X04           III MW5062X11           III MW5062X12           III MW5063X01           III MW5063X00           III MW5063X02           III MW5063X03           III MW5063X04           III MW5063X04           III MW5063X04           III MW5063X06           III MW5063X07           III MW5064           III MW5064           III MW5065           III MW5067           IIII MW5067           IIII MW50673                                                                                                    | Tipo de datos<br>BOOL<br>BOOL<br>UINT<br>BOOL<br>BOOL<br>BOOL<br>BOOL<br>BOOL<br>BOOL<br>BOOL<br>BOO                                                                                                    | Origen de datos<br>Externo<br>Externo                                                                                                    | Grupo de escaneo<br>EquipoUniTelway01<br>EquipoUniTelway01                                                                                                    | Directión de dis<br>%MW/S061:X11<br>%MW/S061:X12<br>%MW/S062<br>%MW/S062<br>%MW/S062:X3<br>%MW/S062:X1<br>%MW/S062:X12<br>%MW/S063:X1<br>%MW/S063:X0<br>%MW/S063:X0<br>%MW/S063:X2<br>%MW/S063:X3<br>%MW/S063:X5<br>%MW/S063:X5<br>%MW/S063:X5<br>%MW/S063:X7<br>%MW/S064<br>%MW/S065<br>%MW/S065<br>%MW/S066<br>%MW/S066<br>%MW/S068<br>%MW/S069<br>%MW/S069<br>%MW/S069<br>%MW/S073<br>%MW/S074                                                                                                    | Grupo de alarmas<br>Desactivado<br>Desactivado                                                                                                    | Grupo de registros<br>Ninguno<br>Ninguno                                                                                                    |
| 138<br>139<br>140<br>141<br>142<br>143<br>144<br>145<br>146<br>147<br>148<br>147<br>148<br>149<br>150<br>151<br>152<br>153<br>154<br>155<br>156<br>157<br>158<br>159<br>160<br>161<br>162                                                                                                    | Nombre           III MW5061X11           III MW5061X12           III MW5062           III MW5062           III MW5062X03           III MW5062X04           III MW5062X11           III MW5062X12           III MW5063X01           III MW5063X02           III MW5063X03           III MW5063X03           III MW5063X03           III MW5063X04           III MW5063X05           III MW5063X06           III MW5063X07           III MW5065           III MW5066           III MW5066           III MW5067           III MW5063X03           III MW5063X07           IIII MW5063X07           IIII MW5063X07           IIII MW5063X07           IIII MW5063X07           IIII MW5063           IIII MW5063           IIII MW5063           IIII MW5063           IIII MW5063           IIII MW5063           IIII MW5063           IIII MW5063           IIII MW5063           IIII MW5063           IIII MW5063           IIII MW5063           IIIIIIIIIIIIIIIIIIIIIIIIIIIIIIIIIIII                              | Tipo de datos<br>BOOL<br>BOOL<br>UINT<br>BOOL<br>BOOL<br>BOOL<br>BOOL<br>BOOL<br>BOOL<br>BOOL<br>BOO                                                                                                    | Origen de datos<br>Externo<br>Externo                                                                                                    | Grupo de escaneo<br>EquipoUniTelway01<br>EquipoUniTelway01                                                                                                    | Dirección de dis<br>%MW/S061:X11<br>%MW/S061:X12<br>%MW/S062<br>%MW/S062<br>%MW/S062:X3<br>%MW/S062:X1<br>%MW/S063:X1<br>%MW/S063:X0<br>%MW/S063:X0<br>%MW/S063:X0<br>%MW/S063:X2<br>%MW/S063:X2<br>%MW/S063:X3<br>%MW/S063:X5<br>%MW/S063:X5<br>%MW/S063:X7<br>%MW/S063:X7<br>%MW/S064<br>%MW/S065<br>%MW/S065<br>%MW/S066<br>%MW/S066<br>%MW/S066<br>%MW/S069<br>%MW/S069<br>%MW/S073<br>%MW/S074                                                                                                    | Grupo de alarmas<br>Desactivado<br>Desactivado                                                                                                    | Grupo de registros<br>Ninguno<br>Ninguno                                                                                                    |
| 138           139           140           141           142           143           144           145           146           147           148           149           150           151           152           153           154           155           156           157           158           159           160           161           162           163           | Nombre           III MW5061X11           III MW5061X12           III MW5062           III MW5062           III MW5062X03           III MW5062X04           III MW5062X11           III MW5062X12           III MW5063X01           III MW5063X02           III MW5063X03           III MW5063X02           III MW5063X03           III MW5063X04           III MW5063X05           III MW5063X06           III MW5063X07           III MW5065           III MW5066           III MW5066           III MW5066           III MW5067           III MW5063           IIII MW5063           III MW5063           III MW5065           III MW5066           IIII MW5067           IIII MW5063           IIII MW5063           IIII MW5063           IIII MW5063           IIII MW5063           IIII MW5063           IIII MW5063           IIII MW5063           IIII MW5063           IIII MW5063           IIII MW5063           IIII MW5063           IIIIII MW5063                                                    | Tipo de datos<br>BOOL<br>BOOL<br>UINT<br>BOOL<br>BOOL<br>BOOL<br>BOOL<br>BOOL<br>BOOL<br>BOOL<br>BOO                                                                                                    | Origen de datos<br>Externo<br>Externo                                                                                                    | Grupo de escaneo<br>EquipoUniTelway01<br>EquipoUniTelway01                                                                                                    | Dirección de dis<br>%MW/S061:X11<br>%MW/S061:X12<br>%MW/S062<br>%MW/S062<br>%MW/S062:X3<br>%MW/S062:X1<br>%MW/S063:X1<br>%MW/S063:X0<br>%MW/S063:X1<br>%MW/S063:X3<br>%MW/S063:X3<br>%MW/S063:X3<br>%MW/S063:X5<br>%MW/S063:X5<br>%MW/S063:X7<br>%MW/S063:X7<br>%MW/S063:X7<br>%MW/S063:X7<br>%MW/S063:X7<br>%MW/S063:X7<br>%MW/S063:X7<br>%MW/S063:X7<br>%MW/S063<br>%MW/S063<br>%MW/S063<br>%MW/S065<br>%MW/S066<br>%MW/S069<br>%MW/S073<br>%MW/S074<br>%MW/S075                                                                                                    | Grupo de alarmas<br>Desactivado<br>Desactivado                                                                                                    | Grupo de registros<br>Ninguno<br>Ninguno                                                                                                    |
| 138<br>139<br>140<br>141<br>142<br>143<br>144<br>145<br>146<br>147<br>148<br>149<br>150<br>151<br>151<br>152<br>153<br>154<br>155<br>156<br>157<br>158<br>159<br>160<br>161<br>162<br>163                                                                                                    | Nombre           III MW5061X11           III MW5061X12           III MW5062           III MW5062           III MW5062X03           III MW5062X04           III MW5062X11           III MW5062X12           III MW5063X01           III MW5063X02           III MW5063X02           III MW5063X03           III MW5063X04           III MW5063X05           III MW5063X06           III MW5063X07           III MW5063           III MW5063           III MW5063           III MW5063X07           III MW5063           III MW5063           IIII MW5063           IIII MW5063           IIII MW5063           IIII MW5063           IIII                                                  | Tipo de datos<br>BOOL<br>BOOL<br>BOOL<br>BOOL<br>BOOL<br>BOOL<br>BOOL<br>BOO                                                                                                    | Origen de datos<br>Externo<br>Externo                                                                                                    | Grupo de escaneo<br>EquipoUniTelway01<br>EquipoUniTelway01                                                                                                    | Dirección de dis<br>%MW/S061:X11<br>%MW/S061:X12<br>%MW/S062<br>%MW/S062<br>%MW/S062:X3<br>%MW/S063:X1<br>%MW/S063:X1<br>%MW/S063:X0<br>%MW/S063:X1<br>%MW/S063:X2<br>%MW/S063:X2<br>%MW/S063:X5<br>%MW/S063:X5<br>%MW/S063:X5<br>%MW/S063:X5<br>%MW/S063:X7<br>%MW/S063:X7<br>%MW/S063:X7<br>%MW/S063:X7<br>%MW/S063:X7<br>%MW/S063:X6<br>%MW/S063:X7<br>%MW/S063:X7<br>%MW/S063:X7<br>%MW/S063:X7<br>%MW/S063:X7<br>%MW/S063:X7<br>%MW/S064<br>%MW/S065<br>%MW/S065<br>%MW/S065<br>%MW/S067<br>%MW/S073<br>%MW/S075<br>%MW/S076<br>%MW/S076<br>%MW/S076                                                                                                    | Grupo de alarmas<br>Desactivado<br>Desactivado                                                                                                    | Grupo de registros<br>Ninguno<br>Ninguno                                                                                                    |
| 138<br>139<br>140<br>141<br>142<br>143<br>144<br>145<br>146<br>147<br>148<br>149<br>150<br>151<br>152<br>153<br>154<br>155<br>156<br>157<br>158<br>159<br>160<br>161<br>162<br>163<br>164                                                                                                    | Nombre           III MW5061X11           III MW5061X12           III MW5062           III MW5062           III MW5062X03           III MW5062X04           III MW5062X12           III MW5063X01           IIII MW5063X02           IIII MW5063X02           IIII MW5063X03           IIII MW5063X02           IIII MW5063X03           IIII MW5063X04           IIII MW5063X05           IIII MW5063X05           IIII MW5063X06           IIII MW5063X07           III MW5063X06           IIII MW5063X07           III MW5063X07           IIII MW5063X07           IIII MW5063X07           IIII MW5063X07           IIII MW5063X07           IIII MW5063X07           IIII MW5063X07           IIII MW5063X07           IIII MW5063           IIII MW5063           IIII MW5063           IIII MW5063           IIII MW5063           IIII MW5063           IIII MW5063           IIII MW5063           IIII MW5063           IIII MW5063           IIIII MW5063           IIIIIIIIIIIIIIIIIIIIIIIIIIIIIIIIIIII | Tipo de datos<br>BOOL<br>BOOL<br>BOOL<br>BOOL<br>BOOL<br>BOOL<br>BOOL<br>BOO                                                                                                    | Origen de datos<br>Externo<br>Externo                                                                                                    | Grupo de escaneo<br>EquipoUniTelway01<br>EquipoUniTelway01                                                                                                    | Dirección de dis<br>%MW/S061:X11<br>%MW/S061:X12<br>%MW/S062<br>%MW/S062<br>%MW/S062:X3<br>%MW/S062:X1<br>%MW/S063:X1<br>%MW/S063:X0<br>%MW/S063:X0<br>%MW/S063:X2<br>%MW/S063:X2<br>%MW/S063:X3<br>%MW/S063:X5<br>%MW/S063:X5<br>%MW/S063:X5<br>%MW/S063:X7<br>%MW/S063:X7<br>%MW/S063:X7<br>%MW/S063:X7<br>%MW/S063:X7<br>%MW/S063:X7<br>%MW/S063:X7<br>%MW/S063:X7<br>%MW/S063:X7<br>%MW/S063:X7<br>%MW/S063:X7<br>%MW/S063:X7<br>%MW/S063:X7<br>%MW/S063:X7<br>%MW/S063:X7<br>%MW/S063:X7<br>%MW/S064<br>%MW/S065<br>%MW/S065<br>%MW/S065<br>%MW/S066<br>%MW/S066<br>%MW/S069<br>%MW/S076<br>%MW/S076<br>%MW/S077<br>%MW/S077<br>%MW/S077                                                                                                    | Grupo de alarmas<br>Desactivado<br>Desactivado                                                                                                    | Grupo de registros<br>Ninguno<br>Ninguno                                                                                                    |
| 138<br>139<br>140<br>141<br>142<br>143<br>144<br>145<br>146<br>147<br>148<br>149<br>150<br>151<br>152<br>153<br>154<br>155<br>156<br>157<br>158<br>159<br>160<br>161<br>162<br>163<br>164<br>165                                                                                                    | Nombre           III MW5061X11           III MW5061X12           III MW5062X03           III MW5062X04           III MW5062X04           III MW5062X04           III MW5062X04           III MW5062X04           III MW5062X01           III MW5063X00           III MW5063X02           III MW5063X03           III MW5063X04           III MW5063X05           III MW5063X06           III MW5063X07           III MW5063X07           III MW5063           III MW5064           III MW5066           III MW5067           IIII MW5067           IIII MW5068           IIII MW5067           IIII MW5067           IIII MW5067           IIII MW5067           IIII MW5067           IIII MW5068           IIII MW5067           IIIII MW5067           IIIII MW5067           IIIIIII MW5067           IIIIII MW5067           IIIIIIIIIIIIIIIIIIIIIIIIIIIIIIIIIIII                                                                                                    | Tipo de datos<br>BOOL<br>BOOL<br>BOOL<br>BOOL<br>BOOL<br>BOOL<br>BOOL<br>BOO                                                                                                    | Origen de datos<br>Externo<br>Externo<br>Extern | Grupo de escaneo<br>EquipoUniTelway01<br>EquipoUniTelway01                                                                                                    | Dirección de dis<br>%MW/S061:X11<br>%MW/S061:X12<br>%MW/S062<br>%MW/S062<br>%MW/S062:X3<br>%MW/S062:X1<br>%MW/S063:X1<br>%MW/S063:X0<br>%MW/S063:X2<br>%MW/S063:X2<br>%MW/S063:X3<br>%MW/S063:X3<br>%MW/S063:X4<br>%MW/S063:X4<br>%MW/S063:X5<br>%MW/S063:X7<br>%MW/S063:X7<br>%MW/S063:X7<br>%MW/S063:X7<br>%MW/S063:X7<br>%MW/S063:X7<br>%MW/S063:X7<br>%MW/S063:X7<br>%MW/S063:X7<br>%MW/S064<br>%MW/S065<br>%MW/S064<br>%MW/S065<br>%MW/S064<br>%MW/S065<br>%MW/S064<br>%MW/S065<br>%MW/S064<br>%MW/S065<br>%MW/S064<br>%MW/S065<br>%MW/S064<br>%MW/S065<br>%MW/S064<br>%MW/S065<br>%MW/S064<br>%MW/S065<br>%MW/S064<br>%MW/S065<br>%MW/S064<br>%MW/S067<br>%MW/S065<br>%MW/S064<br>%MW/S067<br>%MW/S067<br>%MW/S067<br>%MW/S073<br>%MW/S074<br>%MW/S07<br>%MW/S07<br>%MW/S06<br>%MW/S06<br>%      | Grupo de alarmas<br>Desactivado<br>Desactivado                                                                                           | Grupa de registros<br>Ninguno<br>Ninguno<br>Nin |
| 138<br>139<br>140<br>141<br>142<br>143<br>144<br>145<br>146<br>147<br>148<br>149<br>150<br>151<br>152<br>153<br>154<br>155<br>156<br>157<br>158<br>159<br>160<br>161<br>162<br>163<br>164<br>165<br>166                                                                                                    | Nombre           III MW5061X11           III MW5061X12           III MW5062X03           III MW5062X03           III MW5062X04           III MW5062X11           III MW5062X12           III MW5063X00           III MW5063X01           III MW5063X02           III MW5063X03           III MW5063X04           III MW5063X05           III MW5063X06           III MW5063X07           III MW5063X07           III MW5063X07           III MW5063X07           III MW5063X07           III MW5063X07           III MW5063X07           III MW5063X07           III MW5063X07           III MW5063X07           III MW5063X07           III MW5064           III MW5064           IIII MW5067           IIII MW5073           IIII MW5074           IIII MW5076           IIIII MW5077           IIIII MW5076           IIIIIIIIIIIIIIIIIIIIIIIIIIIIIIIIIIII                                                                                                    | Tipo de datos<br>BOOL<br>BOOL<br>BOOL<br>BOOL<br>BOOL<br>BOOL<br>BOOL<br>BOO                                                                                                    | Origen de datos<br>Externo<br>Externo<br>Extern | Grupo de escaneo<br>EquipoUniTelway01<br>EquipoUniTelway01                                                                                                    | Dirección de dis<br>%MW/S061:X11<br>%MW/S061:X12<br>%MW/S062<br>%MW/S062<br>%MW/S062:X3<br>%MW/S062:X1<br>%MW/S062:X12<br>%MW/S063:X1<br>%MW/S063:X2<br>%MW/S063:X2<br>%MW/S063:X2<br>%MW/S063:X3<br>%MW/S063:X3<br>%MW/S063:X5<br>%MW/S063:X5<br>%MW/S063:X5<br>%MW/S063:X7<br>%MW/S063<br>%MW/S064<br>%MW/S065<br>%MW/S066<br>%MW/S066<br>%MW/S066<br>%MW/S067<br>%MW/S068<br>%MW/S068<br>%MW/S068<br>%MW/S068<br>%MW/S068<br>%MW/S068<br>%MW/S068<br>%MW/S068<br>%MW/S073<br>%MW/S075<br>%MW/S075<br>%MW/S076<br>%MW/S077<br>%MW/S076<br>%MW/S077<br>%MW/S078<br>%MW/S078<br>%MW/S076<br>%MW/S077<br>%MW/S08                                                                                                    | Grupo de alarmas<br>Desactivado<br>Desactivado                                                                                           | Grupo de registros<br>Ninguno<br>Ninguno<br>Nin |
| 138         139         140         141         142         143         144         145         146         147         148         149         150         151         152         153         154         155         156         157         158         159         160         161         162         163         164         165         166         167             | Nombre           III MW5061X11           III MW5061X12           III MW5061X12           III MW5062X03           III MW5062X04           III MW5062X04           III MW5062X04           III MW5062X04           III MW5063X01           III MW5063X02           III MW5063X03           III MW5063X03           III MW5063X04           III MW5063X05           III MW5063X06           III MW5063X07           III MW5063X07           III MW5063X07           III MW5063X07           III MW5063X07           III MW5063X07           III MW5063X07           III MW5063X07           III MW5063X07           III MW5064           III MW5067           III MW5067           IIII MW5067           IIII MW5067           IIII MW5073           IIII MW5076           IIII MW5076           IIII MW5078           IIIII MW5078           IIIIIIIIIIIIIIIIIIIIIIIIIIIIIIIIIIII                                                                                                    | Tipo de datos<br>BOOL<br>BOOL<br>BOOL<br>BOOL<br>BOOL<br>BOOL<br>BOOL<br>BOO                                                                                                    | Origen de datos<br>Externo<br>Externo                                                                                                    | Grupo de escaneo<br>EquipoUniTelway01<br>EquipoUniTelway01                                                                                     | Dirección de dis<br>%MW/S061:X11<br>%MW/S061:X12<br>%MW/S062<br>%MW/S062<br>%MW/S062:X3<br>%MW/S062:X1<br>%MW/S063:X1<br>%MW/S063:X1<br>%MW/S063:X0<br>%MW/S063:X2<br>%MW/S063:X2<br>%MW/S063:X3<br>%MW/S063:X5<br>%MW/S063:X5<br>%MW/S063:X7<br>%MW/S063<br>%MW/S064<br>%MW/S065<br>%MW/S065<br>%MW/S066<br>%MW/S066<br>%MW/S066<br>%MW/S068<br>%MW/S067<br>%MW/S067<br>%MW/S073<br>%MW/S074<br>%MW/S074<br>%MW/S074<br>%MW/S077<br>%MW/S076<br>%MW/S077<br>%MW/S077<br>%MW/S076<br>%MW/S077<br>%MW/S076<br>%MW/S077<br>%MW/S076<br>%MW/S077<br>%MW/S076<br>%MW/S077<br>%MW/S078<br>%MW/S074<br>%MW/S076<br>%MW/S074<br>%MW/S074<br>%MW/S076<br>%MW/S074<br>%MW/S076<br>%MW/S077<br>%MW/S078<br>%MW/S078<br>%MW/S078<br>%MW/S078<br>%MW/S078<br>%MW/S078<br>%MW/S078<br>%MW/S078<br>%MW/S072<br>%MW/S078<br>%MW/S078<br>%MW/S078<br>%MW/S078<br>%MW/S078<br>%MW/S078<br>%MW/S078<br>%MW/S072<br>%MW/S078<br>%MW/S078<br>%MW/S                                                            | Grupo de alarmas<br>Desactivado<br>Desactivado                                                                                                    | Grupo de registros<br>Ninguno<br>Ninguno<br>Nin |
| 138         139         140         141         142         143         144         145         146         147         148         150         151         152         153         154         155         156         157         158         159         160         161         162         163         164         165         166         167         168             | Nombre           III MW5061X11           III MW5061X12           III MW5062           III MW5062           III MW5062X03           III MW5062X04           III MW5062X12           III MW5063X01           III MW5063X02           III MW5063X03           III MW5063X03           III MW5063X03           III MW5063X04           III MW5063X03           III MW5063X04           III MW5063X06           III MW5063X07           III MW5063X06           III MW5063           III MW5063X06           III MW5063X07           III MW5063X07           III MW5063           III MW5063           III MW5063           III MW5063           III MW5063           III MW5063           III MW5063           III MW5063           III MW5063           III MW5063           III MW5063           III MW5063           III MW5064           III MW5073           III MW5077           III MW5072           IIII MW5072           IIII MW5072           IIIIIIIIIIIIIIIIIIIIIIIIIIIIIIIIIIII                             | Tipo de datos<br>BOOL<br>BOOL<br>BOOL<br>BOOL<br>BOOL<br>BOOL<br>BOOL<br>BOO                                                                                                    | Origen de datos<br>Externo<br>Externo                                                                                                    | Grupo de escaneo<br>EquipoUniTelway01<br>EquipoUniTelway01                                                                | Dirección de dis<br>%MW/S061:X11<br>%MW/S061:X12<br>%MW/S062<br>%MW/S062<br>%MW/S062:X3<br>%MW/S062:X1<br>%MW/S063:X1<br>%MW/S063:X1<br>%MW/S063:X0<br>%MW/S063:X2<br>%MW/S063:X2<br>%MW/S063:X2<br>%MW/S063:X5<br>%MW/S063:X5<br>%MW/S063:X5<br>%MW/S063:X6<br>%MW/S063<br>%MW/S065<br>%MW/S065<br>%MW/S065<br>%MW/S066<br>%MW/S065<br>%MW/S066<br>%MW/S066<br>%MW/S067<br>%MW/S068<br>%MW/S069<br>%MW/S069<br>%MW/S074<br>%MW/S074<br>%MW/S076<br>%MW/S076<br>%M                                                            | Grupo de alarmas<br>Desactivado<br>Desactivado                                                                            | Grupo de registros<br>Ninguno<br>Ninguno<br>Nin |
| 138         139         140         141         142         143         144         145         146         147         148         150         151         152         153         154         155         156         157         158         159         160         161         162         163         164         165         166         167         168         169 | Nombre           III MWS061X11           III MWS061X12           III MWS062           III MWS062           III MWS062X03           III MWS062X04           III MWS062X11           III MWS062X12           III MWS063X01           III MWS063X02           III MWS063X03           III MWS063X04           III MWS063X03           III MWS063X04           III MWS063X03           III MWS063X04           III MWS063X07           III MWS063X07           III MWS0663           III MWS0663           III MWS067           III MWS067           III MWS077           III MWS077           III MWS077           III MWS072                                                                                                    | Tipo de datos<br>BOOL<br>BOOL<br>BOOL<br>BOOL<br>BOOL<br>BOOL<br>BOOL<br>BOO                                                                                                    | Origen de datos<br>Externo<br>Externo                                                                                                    | Grupo de escaneo<br>EquipoUniTelway01<br>EquipoUniTelway01 | Dirección de dis<br>%MW/S061:X11<br>%MW/S061:X12<br>%MW/S062<br>%MW/S062<br>%MW/S062:X3<br>%MW/S062:X1<br>%MW/S063:X1<br>%MW/S063:X0<br>%MW/S063:X0<br>%MW/S063:X1<br>%MW/S063:X3<br>%MW/S063:X3<br>%MW/S063:X5<br>%MW/S063:X5<br>%MW/S063:X5<br>%MW/S063:X7<br>%MW/S063:X7<br>%MW/S063:X7<br>%MW/S063:X7<br>%MW/S063:X7<br>%MW/S063:X7<br>%MW/S063:X7<br>%MW/S063<br>%MW/S063<br>%MW/S063<br>%MW/S065<br>%MW/S065<br>%MW/S065<br>%MW/S065<br>%MW/S065<br>%MW/S063<br>%MW/S07<br>%MW/S075<br>%MW/S075<br>%MW/S076<br>%MW/S076<br>%MW/S076<br>%MW/S08<br>%MW/S08 | Grupo de alarmas<br>Desactivado<br>Desactivado | Grupo de registros<br>Ninguno<br>Ninguno                                                                                                    |

|                                                                                                    | Nombre                                                                                                    | Tipo de datos                                                                                                    | Origen de datos                                                                                                    | Grupo de escaneo                                                                                                    | Dirección de dis                                                                                                    | Grupo de alarmas                                                                                                    | Grupo de registros                                                                                                    |
|----------------------------------------------------------------------------------------------------|----------------------------------------------------------------------------------------------------|----------------------------------------------------------------------------------------------------|----------------------------------------------------------------------------------------------------|----------------------------------------------------------------------------------------------------|----------------------------------------------------------------------------------------------------|----------------------------------------------------------------------------------------------------|----------------------------------------------------------------------------------------------------|
| 171                                                                                                    | <b>مع</b> م MW750                                                                                                    | UINT                                                                                                    | Externo                                                                                                    | EquipoUniTelway01                                                                                                    | %MW750                                                                                                    | Desactivado                                                                                                    | Ninguno                                                                                                    |
| 172                                                                                                    | • MW777                                                                                                    | UINT                                                                                                    | Externo                                                                                                    | EquipoUniTelway01                                                                                                    | %MW777                                                                                                    | Desactivado                                                                                                    | Ninguno                                                                                                    |
| 173                                                                                                    | <b>₽</b> MW778                                                                                                    | UINT                                                                                                    | Externo                                                                                                    | EquipoUniTelway01                                                                                                    | %MW778                                                                                                    | Desactivado                                                                                                    | Ninguno                                                                                                    |
| 174                                                                                                    | 🛹 MW801                                                                                                    | UINT                                                                                                    | Externo                                                                                                    | EquipoUniTelway01                                                                                                    | %MW801                                                                                                    | Desactivado                                                                                                    | Ninguno                                                                                                    |
| 175                                                                                                    |                                                                                                    | UINT                                                                                                    | Externo                                                                                                    | EquipoUniTelway01                                                                                                    | %MW8011                                                                                                    | Desactivado                                                                                                    | Ninguno                                                                                                    |
| 176                                                                                                    | -** MW802                                                                                                    | UINT                                                                                                    | Externo                                                                                                    | EquipoUniTelway01                                                                                                    | %MW802                                                                                                    | Desactivado                                                                                                    | Ninguno                                                                                                    |
| 177                                                                                                    |                                                                                                    | UINT                                                                                                    | Externo                                                                                                    | EquipoUniTelway01                                                                                                    | %MW803                                                                                                    | Desactivado                                                                                                    | Ninguno                                                                                                    |
| 178                                                                                                    |                                                                                                    | UINT                                                                                                    | Externo                                                                                                    | EquipoUniTelway01                                                                                                    | %MW817                                                                                                    | Desactivado                                                                                                    | Ninguno                                                                                                    |
| 179                                                                                                    | MW818                                                                                                    | LIINT                                                                                                    | Externo                                                                                                    | Equipol IniTelway01                                                                                                    | %MW818                                                                                                    | Desactivado                                                                                                    | Ninguno                                                                                                    |
| 180                                                                                                    | MW/820X00                                                                                                    | BOOL                                                                                                    | Externo                                                                                                    | Equipol IniTelway01                                                                                                    | %MW/820·X0                                                                                                    | Desactivado                                                                                                    | Ninguno                                                                                                    |
| 181                                                                                                    | MW/820X01                                                                                                    | BOOL                                                                                                    | Externo                                                                                                    | Equipol IniTelway01                                                                                                    | %MW/820-X1                                                                                                    | Desactivado                                                                                                    | Ninguno                                                                                                    |
| 182                                                                                                    | MW/820702                                                                                                    | BOOL                                                                                                    | Externo                                                                                                    | Equipol IniTelway01                                                                                                    | %MW820.Y2                                                                                                    | Decactivado                                                                                                    | Ninguno                                                                                                    |
| 193                                                                                                    | MW820703                                                                                                    | BOOL                                                                                                    | Externo                                                                                                    | Equipol IniTelway01                                                                                                    | %MW920.72                                                                                                    | Desactivado                                                                                                    | Ninguno                                                                                                    |
| 103                                                                                                    |                                                                                                    | BOOL                                                                                                    | Externo                                                                                                    | EquipoUniTelway01                                                                                                    | 0/ MW020.73                                                                                                    | Desactivado                                                                                                    | Ninguno                                                                                                    |
| 105                                                                                                    |                                                                                                    | BOOL                                                                                                    | Externo                                                                                                    | EquipoUniTelway01                                                                                                    | 0/ MW020.74                                                                                                    | Desactivado                                                                                                    | Ninguno                                                                                                    |
| 105                                                                                                    |                                                                                                    | BOOL                                                                                                    | Externo                                                                                                    | Equipoonineiwayor                                                                                                    | 76MW020:X5                                                                                                    | Desactivado                                                                                                    | Ninguno                                                                                                    |
| 100                                                                                                    |                                                                                                    | BOOL                                                                                                    | Externo                                                                                                    | Equipoonineiwayor                                                                                                    | %MW020:X0                                                                                                    | Desactivado                                                                                                    | Ninguno                                                                                                    |
| 187                                                                                                    |                                                                                                    | BOOL                                                                                                    | Externo                                                                                                    |                                                                                                    | %MW02U:X7                                                                                                    | Desactivado                                                                                                    | Ninguno                                                                                                    |
| 188                                                                                                    | MW820X08                                                                                                    | BUUL                                                                                                    | Externo                                                                                                    | EquipoUniTelway01                                                                                                    | %MW820:X8                                                                                                    | Desactivado                                                                                                    | Ninguno                                                                                                    |
| 189                                                                                                    |                                                                                                    | BOOL                                                                                                    | Externo                                                                                                    | EquipoUniTelway01                                                                                                    | %MW820:X9                                                                                                    | Desactivado                                                                                                    | Ninguno                                                                                                    |
| 190                                                                                                    | MW820X10                                                                                                    | BOOL                                                                                                    | Externo                                                                                                    | EquipoUniTelway01                                                                                                    | %MW820:X10                                                                                                    | Desactivado                                                                                                    | Ninguno                                                                                                    |
| 191                                                                                                    | MW820X11                                                                                                    | BOOL                                                                                                    | Externo                                                                                                    | EquipoUniTelway01                                                                                                    | %MW820:X11                                                                                                    | Desactivado                                                                                                    | Ninguno                                                                                                    |
| 192                                                                                                    | MW820X12                                                                                                    | BOOL                                                                                                    | Externo                                                                                                    | EquipoUniTelway01                                                                                                    | %MW820:X12                                                                                                    | Desactivado                                                                                                    | Ninguno                                                                                                    |
| 193                                                                                                    | MW820X13                                                                                                    | BOOL                                                                                                    | Externo                                                                                                    | EquipoUniTelway01                                                                                                    | %MW820:X13                                                                                                    | Desactivado                                                                                                    | Ninguno                                                                                                    |
| 194                                                                                                    | MW820X14                                                                                                    | BOOL                                                                                                    | Externo                                                                                                    | EquipoUniTelway01                                                                                                    | %MW820:X14                                                                                                    | Desactivado                                                                                                    | Ninguno                                                                                                    |
| 195                                                                                                    | MW820X15                                                                                                    | BOOL                                                                                                    | Externo                                                                                                    | EquipoUniTelway01                                                                                                    | %MW820:X15                                                                                                    | Desactivado                                                                                                    | Ninguno                                                                                                    |
| 196                                                                                                    | MW821                                                                                                    | UINT                                                                                                    | Externo                                                                                                    | EquipoUniTelway01                                                                                                    | %MW821                                                                                                    | Desactivado                                                                                                    | Ninguno                                                                                                    |
| 197                                                                                                    | MW822                                                                                                    | UINT                                                                                                    | Externo                                                                                                    | EquipoUniTelway01                                                                                                    | %MW822                                                                                                    | Desactivado                                                                                                    | Ninguno                                                                                                    |
| 198                                                                                                    | MW824 معمر                                                                                                    | UINT                                                                                                    | Externo                                                                                                    | EquipoUniTelway01                                                                                                    | %MW824                                                                                                    | Desactivado                                                                                                    | Ninguno                                                                                                    |
| 199                                                                                                    | 🛹 MW825                                                                                                    | UINT                                                                                                    | Externo                                                                                                    | EquipoUniTelway01                                                                                                    | %MW825                                                                                                    | Desactivado                                                                                                    | Ninguno                                                                                                    |
| 200                                                                                                    | LT MW830X0                                                                                                    | BOOL                                                                                                    | Externo                                                                                                    | EquipoUniTelway01                                                                                                    | %MW830:X0                                                                                                    | Desactivado                                                                                                    | Ninguno                                                                                                    |
| 201                                                                                                    | LT MW830X01                                                                                                    | BOOL                                                                                                    | Externo                                                                                                    | EquipoUniTelway01                                                                                                    | %MW830:X1                                                                                                    | Desactivado                                                                                                    | Ninguno                                                                                                    |
| 202                                                                                                    | LT MW830X02                                                                                                    | BOOL                                                                                                    | Externo                                                                                                    | EquipoUniTelway01                                                                                                    | %MW830:X2                                                                                                    | Desactivado                                                                                                    | Ninguno                                                                                                    |
| 203                                                                                                    | LT MW830X03                                                                                                    | BOOL                                                                                                    | Externo                                                                                                    | EquipoUniTelway01                                                                                                    | %MW830:X3                                                                                                    | Desactivado                                                                                                    | Ninguno                                                                                                    |
|                                                                                                    |                                                                                                    |                                                                                                    |                                                                                                    |                                                                                                    |                                                                                                    |                                                                                                    |                                                                                                    |
|                                                                                                    | Nombre                                                                                                    | Tipo de datos                                                                                                    | Origen de datos                                                                                                    | Grupo de escaneo                                                                                                    | Dirección de dis                                                                                                    | Grupo de alarmas                                                                                                    | Grupo de registros                                                                                                    |
| 185                                                                                                    | Nombre                                                                                                    | Tipo de datos<br>BOOL                                                                                                    | Origen de datos<br>Externo                                                                                                    | Grupo de escaneo<br>EquipoUniTelwav01                                                                                                    | Dirección de dis<br>%MW820:X5                                                                                                    | Grupo de alarmas<br>Desactivado                                                                                                    | Grupo de registros<br>Ninguno                                                                                                    |
| 185                                                                                                    | Nombre                                                                                                    | Tipo de datos<br>BOOL<br>BOOL                                                                                                    | Origen de datos<br>Externo<br>Externo                                                                                                    | Grupo de escaneo<br>EquipoUniTelway01<br>EquipoUniTelway01                                                                                                    | Dirección de dis<br>%MW820:X5<br>%MW820:X6                                                                                                    | Grupo de alarmas<br>Desactivado<br>Desactivado                                                                                                    | Grupo de registros<br>Ninguno<br>Ninguno                                                                                                    |
| 185<br>186<br>187                                                                                                    | Nombre           LT         MW820X05           LT         MW820X06           LT         MW820X06                                                                                                    | Tipo de datos<br>BOOL<br>BOOL<br>BOOL                                                                                                    | Origen de datos<br>Externo<br>Externo<br>Externo                                                                                                    | Grupo de escaneo<br>EquipoUniTelway01<br>EquipoUniTelway01<br>EquipoUniTelway01                                                                                                    | Dirección de dis<br>%MW820:X5<br>%MW820:X6<br>%MW820:X7                                                                                                    | Grupo de alarmas<br>Desactivado<br>Desactivado<br>Desactivado                                                                                                    | Grupo de registros<br>Ninguno<br>Ninguno<br>Ninguno                                                                                                    |
| 185<br>186<br>187<br>188                                                                                                    | Nombre           III MW820X05           III MW820X06           III MW820X07           III MW820X08                                                                                                    | Tipo de datos<br>BOOL<br>BOOL<br>BOOL<br>BOOL                                                                                                    | Origen de datos<br>Externo<br>Externo<br>Externo<br>Externo                                                                                                    | Grupo de escaneo<br>EquipoUniTelway01<br>EquipoUniTelway01<br>EquipoUniTelway01<br>EquipoUniTelway01                                                                                                    | Dirección de dis<br>%MW820:X5<br>%MW820:X6<br>%MW820:X7<br>%MW820:X7                                                                                                    | Grupo de alarmas<br>Desactivado<br>Desactivado<br>Desactivado<br>Desactivado                                                                                                    | Grupo de registros<br>Ninguno<br>Ninguno<br>Ninguno<br>Ninguno                                                                                                    |
| 185<br>186<br>187<br>188<br>189                                                                                                    | Nombre           III MW820X05           III MW820X06           III MW820X07           III MW820X08           III MW820X08                                                                                                    | Tipo de datos<br>BOOL<br>BOOL<br>BOOL<br>BOOL<br>BOOL<br>BOOL                                                                                                    | Origen de datos<br>Externo<br>Externo<br>Externo<br>Externo<br>Externo                                                                                                    | Grupo de escaneo<br>EquipoUniTelway01<br>EquipoUniTelway01<br>EquipoUniTelway01<br>EquipoUniTelway01<br>EquipoUniTelway01                                                                                                    | Dirección de dis<br>%MW820:X5<br>%MW820:X6<br>%MW820:X7<br>%MW820:X8<br>%MW820:X9                                                                                                    | Grupo de alarmas<br>Desactivado<br>Desactivado<br>Desactivado<br>Desactivado<br>Desactivado                                                                                                    | Grupo de registros<br>Ninguno<br>Ninguno<br>Ninguno<br>Ninguno<br>Ninguno                                                                                                    |
| 185<br>186<br>187<br>188<br>189<br>190                                                                                                    | Nombre           III MW820X05           III MW820X06           III MW820X07           III MW820X08           III MW820X09           III MW820X10                                                                                                    | Tipo de datos<br>BOOL<br>BOOL<br>BOOL<br>BOOL<br>BOOL<br>BOOL<br>BOOL                                                                                                    | Origen de datos<br>Externo<br>Externo<br>Externo<br>Externo<br>Externo<br>Externo                                                                                                    | Grupo de escaneo<br>EquipoUniTelway01<br>EquipoUniTelway01<br>EquipoUniTelway01<br>EquipoUniTelway01<br>EquipoUniTelway01<br>EquipoUniTelway01                                                                                                    | Dirección de dis<br>%MW820:X5<br>%MW820:X6<br>%MW820:X7<br>%MW820:X8<br>%MW820:X9<br>%MW820:X10                                                                                                    | Grupo de alarmas<br>Desactivado<br>Desactivado<br>Desactivado<br>Desactivado<br>Desactivado<br>Desactivado                                                                                                    | Grupo de registros<br>Ninguno<br>Ninguno<br>Ninguno<br>Ninguno<br>Ninguno                                                                                                    |
| 185<br>186<br>187<br>188<br>189<br>190                                                                                                    | Nombre           III MW820X05           III MW820X06           III MW820X07           III MW820X08           III MW820X09           III MW820X10           III MW820X11                                                                                                    | Tipo de datos<br>BOOL<br>BOOL<br>BOOL<br>BOOL<br>BOOL<br>BOOL<br>BOOL                                                                                                    | Origen de datos<br>Externo<br>Externo<br>Externo<br>Externo<br>Externo<br>Externo                                                                                                    | Grupo de escaneo<br>EquipoUniTelway01<br>EquipoUniTelway01<br>EquipoUniTelway01<br>EquipoUniTelway01<br>EquipoUniTelway01<br>EquipoUniTelway01                                                                                                    | Dirección de dis<br>%MW820:X5<br>%MW820:X6<br>%MW820:X7<br>%MW820:X7<br>%MW820:X8<br>%MW820:X9<br>%MW820:X10<br>%MW820:X11                                                                                                    | Grupo de alarmas<br>Desactivado<br>Desactivado<br>Desactivado<br>Desactivado<br>Desactivado<br>Desactivado<br>Desactivado                                                                                                    | Grupo de registros<br>Ninguno<br>Ninguno<br>Ninguno<br>Ninguno<br>Ninguno                                                                                                    |
| 185<br>186<br>187<br>188<br>189<br>190<br>191                                                                                                    | Nombre           III MW820X05           III MW820X06           III MW820X07           III MW820X08           III MW820X09           III MW820X10           III MW820X11           III MW820X12                                                                                                    | Tipo de datos<br>BOOL<br>BOOL<br>BOOL<br>BOOL<br>BOOL<br>BOOL<br>BOOL                                                                                                    | Origen de datos<br>Externo<br>Externo<br>Externo<br>Externo<br>Externo<br>Externo<br>Externo                                                                                                    | Grupo de escaneo<br>EquipoUniTelway01<br>EquipoUniTelway01<br>EquipoUniTelway01<br>EquipoUniTelway01<br>EquipoUniTelway01<br>EquipoUniTelway01<br>EquipoUniTelway01                                                                                                    | Dirección de dis<br>%MW820:X5<br>%MW820:X6<br>%MW820:X7<br>%MW820:X7<br>%MW820:X9<br>%MW820:X10<br>%MW820:X10<br>%MW820:X11                                                                                                    | Grupo de alarmas<br>Desactivado<br>Desactivado<br>Desactivado<br>Desactivado<br>Desactivado<br>Desactivado<br>Desactivado<br>Desactivado                                                                                                    | Grupo de registros<br>Ninguno<br>Ninguno<br>Ninguno<br>Ninguno<br>Ninguno<br>Ninguno                                                                                                    |
| 185<br>186<br>187<br>188<br>189<br>190<br>191<br>191<br>192                                                                                                    | Nombre           III MW820X05           III MW820X06           III MW820X07           III MW820X08           III MW820X09           III MW820X10           III MW820X11           III MW820X12           III MW820X13                                                                                                    | Tipo de datos<br>BOOL<br>BOOL<br>BOOL<br>BOOL<br>BOOL<br>BOOL<br>BOOL<br>BOO                                                                                                    | Origen de datos<br>Externo<br>Externo<br>Externo<br>Externo<br>Externo<br>Externo<br>Externo                                                                                                    | Grupo de escaneo<br>EquipoUniTelway01<br>EquipoUniTelway01<br>EquipoUniTelway01<br>EquipoUniTelway01<br>EquipoUniTelway01<br>EquipoUniTelway01<br>EquipoUniTelway01<br>EquipoUniTelway01                                                                                                    | Dirección de dis<br>%MW820:X5<br>%MW820:X6<br>%MW820:X7<br>%MW820:X7<br>%MW820:X9<br>%MW820:X10<br>%MW820:X10<br>%MW820:X11<br>%MW820:X12<br>%MW820:X13                                                                                                    | Grupo de alarmas<br>Desactivado<br>Desactivado<br>Desactivado<br>Desactivado<br>Desactivado<br>Desactivado<br>Desactivado<br>Desactivado                                                                                                    | Grupo de registros<br>Ninguno<br>Ninguno<br>Ninguno<br>Ninguno<br>Ninguno<br>Ninguno                                                                                                    |
| 185<br>186<br>187<br>188<br>189<br>190<br>191<br>192<br>193<br>194                                                                                                    | Nombre           III MW820X05           III MW820X06           III MW820X07           III MW820X08           III MW820X09           III MW820X10           III MW820X11           III MW820X12           III MW820X13                                                                                                    | Tipo de datos<br>BOOL<br>BOOL<br>BOOL<br>BOOL<br>BOOL<br>BOOL<br>BOOL<br>BOO                                                                                                    | Origen de datos<br>Externo<br>Externo<br>Externo<br>Externo<br>Externo<br>Externo<br>Externo<br>Externo<br>Externo                                                                                                    | Grupo de escaneo<br>EquipoUniTelway01<br>EquipoUniTelway01<br>EquipoUniTelway01<br>EquipoUniTelway01<br>EquipoUniTelway01<br>EquipoUniTelway01<br>EquipoUniTelway01<br>EquipoUniTelway01<br>EquipoUniTelway01                                                                                                    | Dirección de dis<br>%MW820:X5<br>%MW820:X7<br>%MW820:X7<br>%MW820:X7<br>%MW820:X1<br>%MW820:X10<br>%MW820:X11<br>%MW820:X13<br>%MW820:X13                                                                                                    | Grupo de alarmas<br>Desactivado<br>Desactivado<br>Desactivado<br>Desactivado<br>Desactivado<br>Desactivado<br>Desactivado<br>Desactivado<br>Desactivado                                                                                                    | Grupo de registros<br>Ninguno<br>Ninguno<br>Ninguno<br>Ninguno<br>Ninguno<br>Ninguno<br>Ninguno                                                                                                    |
| 185<br>186<br>187<br>188<br>189<br>190<br>191<br>192<br>193<br>194<br>195                                                                                                    | Nombre           III MW820X05           III MW820X06           III MW820X07           III MW820X08           III MW820X09           III MW820X10           III MW820X11           III MW820X12           III MW820X13           IIII MW820X14                                                                                                    | Tipo de datos<br>BOOL<br>BOOL<br>BOOL<br>BOOL<br>BOOL<br>BOOL<br>BOOL<br>BOO                                                                                                    | Origen de datos<br>Externo<br>Externo<br>Externo<br>Externo<br>Externo<br>Externo<br>Externo<br>Externo<br>Externo<br>Externo                                                                                                    | Grupo de escaneo<br>EquipoUniTelway01<br>EquipoUniTelway01<br>EquipoUniTelway01<br>EquipoUniTelway01<br>EquipoUniTelway01<br>EquipoUniTelway01<br>EquipoUniTelway01<br>EquipoUniTelway01<br>EquipoUniTelway01<br>EquipoUniTelway01                                                                                                    | Dirección de dis<br>%MW%20:X5<br>%MW%20:X6<br>%MW%20:X7<br>%MW%20:X8<br>%MW%20:X10<br>%MW%20:X10<br>%MW%20:X11<br>%MW%20:X12<br>%MW%20:X13<br>%MW%20:X14<br>%MW%20:X15                                                                                                    | Grupo de alarmas<br>Desactivado<br>Desactivado<br>Desactivado<br>Desactivado<br>Desactivado<br>Desactivado<br>Desactivado<br>Desactivado<br>Desactivado                                                                                                    | Grupo de registros<br>Ninguno<br>Ninguno<br>Ninguno<br>Ninguno<br>Ninguno<br>Ninguno<br>Ninguno<br>Ninguno<br>Ninguno                                                                                                    |
| 185<br>186<br>187<br>188<br>190<br>191<br>192<br>193<br>194<br>195<br>196                                                                                                    | Nombre           III MW820X05           III MW820X06           III MW820X07           III MW820X08           III MW820X09           III MW820X10           III MW820X11           III MW820X12           III MW820X13           IIII MW820X15                                                                                                    | Tipo de datos<br>BOOL<br>BOOL<br>BOOL<br>BOOL<br>BOOL<br>BOOL<br>BOOL<br>BOO                                                                                                    | Origen de datos<br>Externo<br>Externo<br>Externo<br>Externo<br>Externo<br>Externo<br>Externo<br>Externo<br>Externo<br>Externo<br>Externo                                                                                                    | Grupo de escaneo<br>EquipoUniTelway01<br>EquipoUniTelway01<br>EquipoUniTelway01<br>EquipoUniTelway01<br>EquipoUniTelway01<br>EquipoUniTelway01<br>EquipoUniTelway01<br>EquipoUniTelway01<br>EquipoUniTelway01<br>EquipoUniTelway01<br>EquipoUniTelway01                                                                                                    | Dirección de dis<br>%MW%20:X5<br>%MW%20:X6<br>%MW%20:X7<br>%MW%20:X8<br>%MW%20:X9<br>%MW%20:X10<br>%MW%20:X10<br>%MW%20:X12<br>%MW%20:X13<br>%MW%20:X14<br>%MW%20:X14<br>%MW%21                                                                                                    | Grupo de alarmas<br>Desactivado<br>Desactivado<br>Desactivado<br>Desactivado<br>Desactivado<br>Desactivado<br>Desactivado<br>Desactivado<br>Desactivado<br>Desactivado                                                                                                    | Grupo de registros<br>Ninguno<br>Ninguno<br>Ninguno<br>Ninguno<br>Ninguno<br>Ninguno<br>Ninguno<br>Ninguno<br>Ninguno<br>Ninguno<br>Ninguno                                                                                                    |
| 185<br>186<br>187<br>188<br>189<br>190<br>191<br>192<br>193<br>194<br>195<br>196                                                                                                    | Nombre           III MW820X05           III MW820X06           III MW820X07           III MW820X08           III MW820X09           III MW820X10           III MW820X11           III MW820X12           III MW820X13           IIII MW820X14           III MW821                                                                                                    | Tipo de datos<br>BOOL<br>BOOL<br>BOOL<br>BOOL<br>BOOL<br>BOOL<br>BOOL<br>BOO                                                                                                    | Origen de datos<br>Externo<br>Externo<br>Externo<br>Externo<br>Externo<br>Externo<br>Externo<br>Externo<br>Externo<br>Externo<br>Externo<br>Externo<br>Externo                                                                                                    | Grupo de escaneo<br>EquipoUniTelway01<br>EquipoUniTelway01<br>EquipoUniTelway01<br>EquipoUniTelway01<br>EquipoUniTelway01<br>EquipoUniTelway01<br>EquipoUniTelway01<br>EquipoUniTelway01<br>EquipoUniTelway01<br>EquipoUniTelway01<br>EquipoUniTelway01                                                                                                    | Dirección de dis<br>%MW%20:X5<br>%MW%20:X6<br>%MW%20:X7<br>%MW%20:X8<br>%MW%20:X10<br>%MW%20:X10<br>%MW%20:X11<br>%MW%20:X12<br>%MW%20:X13<br>%MW%20:X14<br>%MW%20:X15<br>%MW%22                                                                                                    | Grupo de alarmas<br>Desactivado<br>Desactivado<br>Desactivado<br>Desactivado<br>Desactivado<br>Desactivado<br>Desactivado<br>Desactivado<br>Desactivado<br>Desactivado<br>Desactivado                                                                                                    | Grupo de registros<br>Ninguno<br>Ninguno<br>Ninguno<br>Ninguno<br>Ninguno<br>Ninguno<br>Ninguno<br>Ninguno<br>Ninguno<br>Ninguno<br>Ninguno<br>Ninguno                                                                                                    |
| 185<br>186<br>187<br>188<br>189<br>190<br>191<br>192<br>193<br>194<br>195<br>196<br>197<br>198                                                                                                   | Nombre           III MW820X05           III MW820X06           III MW820X07           III MW820X08           III MW820X09           III MW820X10           III MW820X11           III MW820X12           III MW820X13           IIII MW820X14           III MW821           III MW821           III MW822                                                                                                    | Tipo de datos<br>BOOL<br>BOOL<br>BOOL<br>BOOL<br>BOOL<br>BOOL<br>BOOL<br>BOO                                                                                                    | Origen de datos<br>Externo<br>Externo<br>Externo<br>Externo<br>Externo<br>Externo<br>Externo<br>Externo<br>Externo<br>Externo<br>Externo<br>Externo<br>Externo                                                                                                    | Grupo de escaneo<br>EquipoUniTelway01<br>EquipoUniTelway01<br>EquipoUniTelway01<br>EquipoUniTelway01<br>EquipoUniTelway01<br>EquipoUniTelway01<br>EquipoUniTelway01<br>EquipoUniTelway01<br>EquipoUniTelway01<br>EquipoUniTelway01<br>EquipoUniTelway01<br>EquipoUniTelway01                                                                                                    | Dirección de dis<br>%MW820:X5<br>%MW820:X6<br>%MW820:X7<br>%MW820:X9<br>%MW820:X10<br>%MW820:X10<br>%MW820:X11<br>%MW820:X12<br>%MW820:X13<br>%MW820:X13<br>%MW820:X15<br>%MW821<br>%MW821<br>%MW822<br>%MW824                                                                                                    | Grupo de alarmas<br>Desactivado<br>Desactivado<br>Desactivado<br>Desactivado<br>Desactivado<br>Desactivado<br>Desactivado<br>Desactivado<br>Desactivado<br>Desactivado<br>Desactivado                                                                                                    | Grupo de registros<br>Ninguno<br>Ninguno<br>Ninguno<br>Ninguno<br>Ninguno<br>Ninguno<br>Ninguno<br>Ninguno<br>Ninguno<br>Ninguno<br>Ninguno<br>Ninguno                                                                                                    |
| 185<br>186<br>187<br>188<br>189<br>190<br>191<br>192<br>193<br>194<br>195<br>196<br>197<br>198                                                                                                   | Nombre           III MW820X05           III MW820X06           III MW820X07           III MW820X08           III MW820X09           III MW820X10           III MW820X12           III MW820X13           III MW820X14           III MW821           III MW821           III MW824           III MW824                                                                                                    | Tipo de datos<br>BOOL<br>BOOL<br>BOOL<br>BOOL<br>BOOL<br>BOOL<br>BOOL<br>BOO                                                                                                    | Origen de datos<br>Externo<br>Externo<br>Externo<br>Externo<br>Externo<br>Externo<br>Externo<br>Externo<br>Externo<br>Externo<br>Externo<br>Externo<br>Externo<br>Externo<br>Externo                                                                                                    | Grupo de escaneo<br>EquipoUniTelway01<br>EquipoUniTelway01<br>EquipoUniTelway01<br>EquipoUniTelway01<br>EquipoUniTelway01<br>EquipoUniTelway01<br>EquipoUniTelway01<br>EquipoUniTelway01<br>EquipoUniTelway01<br>EquipoUniTelway01<br>EquipoUniTelway01<br>EquipoUniTelway01<br>EquipoUniTelway01                                                                                                    | Dirección de dis<br>%MW820:X5<br>%MW820:X7<br>%MW820:X7<br>%MW820:X7<br>%MW820:X10<br>%MW820:X10<br>%MW820:X11<br>%MW820:X12<br>%MW820:X13<br>%MW820:X13<br>%MW820:X14<br>%MW820:X15<br>%MW821<br>%MW822<br>%MW822<br>%MW824                                                                                                    | Grupo de alarmas<br>Desactivado<br>Desactivado<br>Desactivado<br>Desactivado<br>Desactivado<br>Desactivado<br>Desactivado<br>Desactivado<br>Desactivado<br>Desactivado<br>Desactivado<br>Desactivado<br>Desactivado                                                                                                    | Grupo de registros<br>Ninguno<br>Ninguno<br>Ninguno<br>Ninguno<br>Ninguno<br>Ninguno<br>Ninguno<br>Ninguno<br>Ninguno<br>Ninguno<br>Ninguno<br>Ninguno<br>Ninguno<br>Ninguno<br>Ninguno                                                                                                    |
| 185<br>186<br>187<br>188<br>189<br>190<br>191<br>192<br>193<br>194<br>195<br>196<br>197<br>198<br>199<br>200                                                                                     | Nombre           III MW820X05           III MW820X06           III MW820X07           III MW820X08           III MW820X09           III MW820X10           III MW820X12           III MW820X13           III MW820X14           III MW821           III MW822           III MW822           III MW820                                                                                                    | Tipo de datos<br>BOOL<br>BOOL<br>BOOL<br>BOOL<br>BOOL<br>BOOL<br>BOOL<br>BOO                                                                                                    | Origen de datos<br>Externo<br>Externo<br>Externo<br>Externo<br>Externo<br>Externo<br>Externo<br>Externo<br>Externo<br>Externo<br>Externo<br>Externo<br>Externo<br>Externo<br>Externo<br>Externo                                                                                                    | Grupo de escaneo<br>EquipoUniTelway01<br>EquipoUniTelway01                                                                                                    | Dirección de dis<br>%MW820:X5<br>%MW820:X7<br>%MW820:X7<br>%MW820:X9<br>%MW820:X10<br>%MW820:X10<br>%MW820:X11<br>%MW820:X12<br>%MW820:X13<br>%MW820:X13<br>%MW820:X15<br>%MW821<br>%MW821<br>%MW822<br>%MW824<br>%MW825<br>%MW825                                                                                                    | Grupo de alarmas<br>Desactivado<br>Desactivado<br>Desactivado<br>Desactivado<br>Desactivado<br>Desactivado<br>Desactivado<br>Desactivado<br>Desactivado<br>Desactivado<br>Desactivado<br>Desactivado<br>Desactivado                                                                                                    | Grupo de registros<br>Ninguno<br>Ninguno<br>Ninguno<br>Ninguno<br>Ninguno<br>Ninguno<br>Ninguno<br>Ninguno<br>Ninguno<br>Ninguno<br>Ninguno<br>Ninguno<br>Ninguno<br>Ninguno<br>Ninguno                                                                                                    |
| 185<br>186<br>187<br>188<br>189<br>190<br>191<br>192<br>193<br>194<br>195<br>196<br>197<br>198<br>199<br>200<br>201                                                                              | Nombre           III MW820X05           III MW820X06           III MW820X07           III MW820X08           III MW820X09           III MW820X10           III MW820X10           III MW820X12           III MW820X13           IIII MW820X14           III MW820X15           III MW822           III MW822           III MW824           III MW825           III MW820X0                                                                                                    | Tipo de datos<br>BOOL<br>BOOL<br>BOOL<br>BOOL<br>BOOL<br>BOOL<br>BOOL<br>BOO                                                                                                    | Origen de datos<br>Externo<br>Externo<br>Externo<br>Externo<br>Externo<br>Externo<br>Externo<br>Externo<br>Externo<br>Externo<br>Externo<br>Externo<br>Externo<br>Externo<br>Externo<br>Externo                                                                                                    | Grupo de escaneo<br>EquipoUniTelway01<br>EquipoUniTelway01                                                                                                    | Dirección de dis<br>%MW820:X5<br>%MW820:X7<br>%MW820:X7<br>%MW820:X9<br>%MW820:X10<br>%MW820:X10<br>%MW820:X11<br>%MW820:X12<br>%MW820:X13<br>%MW820:X13<br>%MW820:X15<br>%MW821<br>%MW821<br>%MW821<br>%MW822<br>%MW824<br>%MW825<br>%MW825<br>%MW820:X0                                                                                                    | Grupo de alarmas<br>Desactivado<br>Desactivado<br>Desactivado<br>Desactivado<br>Desactivado<br>Desactivado<br>Desactivado<br>Desactivado<br>Desactivado<br>Desactivado<br>Desactivado<br>Desactivado<br>Desactivado<br>Desactivado                                                                                                    | Grupo de registros<br>Ninguno<br>Ninguno<br>Ninguno<br>Ninguno<br>Ninguno<br>Ninguno<br>Ninguno<br>Ninguno<br>Ninguno<br>Ninguno<br>Ninguno<br>Ninguno<br>Ninguno<br>Ninguno<br>Ninguno<br>Ninguno<br>Ninguno                                                                                                    |
| 185<br>186<br>187<br>188<br>189<br>190<br>191<br>192<br>193<br>194<br>195<br>196<br>197<br>198<br>199<br>200<br>201<br>202                                                                       | Nombre           III MW820X05           III MW820X06           III MW820X07           III MW820X08           III MW820X09           III MW820X10           III MW820X10           III MW820X12           III MW820X13           IIII MW820X14           III MW820X15           III MW822           III MW822           III MW825           III MW820                                                                                                    | Tipo de datos<br>BOOL<br>BOOL<br>BOOL<br>BOOL<br>BOOL<br>BOOL<br>BOOL<br>BOO                                                                                                    | Origen de datos<br>Externo<br>Externo<br>Externo<br>Externo<br>Externo<br>Externo<br>Externo<br>Externo<br>Externo<br>Externo<br>Externo<br>Externo<br>Externo<br>Externo<br>Externo<br>Externo<br>Externo                                                                                                    | Grupo de escaneo<br>EquipoUniTelway01<br>EquipoUniTelway01                                                                                                    | Dirección de dis<br>%MW820:X5<br>%MW820:X7<br>%MW820:X7<br>%MW820:X9<br>%MW820:X10<br>%MW820:X10<br>%MW820:X11<br>%MW820:X12<br>%MW820:X13<br>%MW820:X13<br>%MW820:X14<br>%MW820:X15<br>%MW821<br>%MW821<br>%MW822<br>%MW822<br>%MW823<br>%MW823<br>%MW823<br>%MW830:X0                                                                                                    | Grupo de alarmas<br>Desactivado<br>Desactivado<br>Desactivado<br>Desactivado<br>Desactivado<br>Desactivado<br>Desactivado<br>Desactivado<br>Desactivado<br>Desactivado<br>Desactivado<br>Desactivado<br>Desactivado<br>Desactivado<br>Desactivado                                                                                                    | Grupo de registros<br>Ninguno<br>Ninguno<br>Ninguno<br>Ninguno<br>Ninguno<br>Ninguno<br>Ninguno<br>Ninguno<br>Ninguno<br>Ninguno<br>Ninguno<br>Ninguno<br>Ninguno<br>Ninguno<br>Ninguno<br>Ninguno<br>Ninguno<br>Ninguno<br>Ninguno<br>Ninguno                                                                                                    |
| 185<br>186<br>187<br>188<br>189<br>190<br>191<br>192<br>193<br>194<br>195<br>196<br>197<br>196<br>199<br>200<br>201<br>202<br>202                                                                | Nombre           III MW820X05           III MW820X06           III MW820X07           III MW820X08           III MW820X09           III MW820X10           III MW820X11           III MW820X12           III MW820X13           IIII MW820X14           III MW820X15           III MW820X15           III MW820X14           III MW820X15           III MW820X15           III MW820X15           III MW820X15           III MW820X15           III MW820X11           III MW820X00           IIII MW820X01           IIII MW820X02                                                                                                    | Tipo de datos<br>BOOL<br>BOOL<br>BOOL<br>BOOL<br>BOOL<br>BOOL<br>BOOL<br>BOO                                                                                                    | Origen de datos<br>Externo<br>Externo<br>Externo<br>Externo<br>Externo<br>Externo<br>Externo<br>Externo<br>Externo<br>Externo<br>Externo<br>Externo<br>Externo<br>Externo<br>Externo<br>Externo<br>Externo<br>Externo<br>Externo<br>Externo                                                                                                    | Grupo de escaneo<br>EquipoUniTelway01<br>EquipoUniTelway01                                                                                                    | Dirección de dis<br>%MW820:X5<br>%MW820:X6<br>%MW820:X7<br>%MW820:X9<br>%MW820:X10<br>%MW820:X10<br>%MW820:X11<br>%MW820:X12<br>%MW820:X13<br>%MW820:X13<br>%MW820:X15<br>%MW821<br>%MW821<br>%MW822<br>%MW821<br>%MW822<br>%MW823<br>%MW823<br>%MW823<br>%MW823<br>%MW830:X2                                                                                                    | Grupo de alarmas<br>Desactivado<br>Desactivado<br>Desactivado<br>Desactivado<br>Desactivado<br>Desactivado<br>Desactivado<br>Desactivado<br>Desactivado<br>Desactivado<br>Desactivado<br>Desactivado<br>Desactivado<br>Desactivado<br>Desactivado                                                                                                    | Grupo de registros<br>Ninguno<br>Ninguno<br>Ninguno<br>Ninguno<br>Ninguno<br>Ninguno<br>Ninguno<br>Ninguno<br>Ninguno<br>Ninguno<br>Ninguno<br>Ninguno<br>Ninguno<br>Ninguno<br>Ninguno<br>Ninguno<br>Ninguno<br>Ninguno<br>Ninguno<br>Ninguno<br>Ninguno                                                                                                    |
| 185<br>186<br>187<br>188<br>189<br>190<br>191<br>192<br>193<br>194<br>195<br>195<br>196<br>197<br>198<br>199<br>200<br>201<br>202<br>203                                                         | Nombre           III MW820X05           III MW820X06           III MW820X07           III MW820X08           III MW820X09           III MW820X10           III MW820X11           III MW820X12           III MW820X13           IIII MW820X15           IIII MW820X15           IIII MW820X15           IIII MW820X15           IIII MW820X15           IIII MW820X15           IIII MW820X15           IIII MW820X15           IIII MW820X15           IIII MW820X15           IIII MW820X15           IIII MW820X15           IIII MW820X15           IIII MW820X00           IIII MW830X01           IIII MW830X02           IIII MW830X03           IIII MW830X03                                                                                                    | Tipo de datos<br>BOOL<br>BOOL<br>BOOL<br>BOOL<br>BOOL<br>BOOL<br>BOOL<br>BOO                                                                                                    | Origen de datos<br>Externo<br>Externo                                                                                                    | Grupo de escaneo<br>EquipoUniTelway01<br>EquipoUniTelway01                                                                                                    | Dirección de dis<br>%MW820:X5<br>%MW820:X7<br>%MW820:X7<br>%MW820:X9<br>%MW820:X10<br>%MW820:X10<br>%MW820:X12<br>%MW820:X12<br>%MW820:X13<br>%MW820:X13<br>%MW820:X14<br>%MW821<br>%MW821<br>%MW822<br>%MW821<br>%MW822<br>%MW822<br>%MW823<br>%MW823<br>%MW833<br>%MW833<br>%MW83 | Grupo de alarmas<br>Desactivado<br>Desactivado<br>Desactivado<br>Desactivado<br>Desactivado<br>Desactivado<br>Desactivado<br>Desactivado<br>Desactivado<br>Desactivado<br>Desactivado<br>Desactivado<br>Desactivado<br>Desactivado<br>Desactivado<br>Desactivado<br>Desactivado                                                                                                    | Grupo de registros           Ninguno           Ninguno                                                                                                    |
| 185<br>186<br>187<br>188<br>199<br>190<br>191<br>192<br>193<br>194<br>195<br>196<br>197<br>196<br>197<br>198<br>199<br>200<br>201<br>202<br>203<br>204                                           | Nombre           III MW820X05           III MW820X06           III MW820X07           III MW820X08           III MW820X09           III MW820X10           III MW820X11           III MW820X12           III MW820X13           IIII MW820X15           III MW820X15           III MW820X15           III MW820X15           III MW820X15           III MW820X15           III MW820X15           III MW820X15           III MW820X15           III MW820X15           III MW820X15           III MW820X15           III MW820X15           IIII MW820X15           IIII MW820X15           IIII MW820X15           IIII MW820X15           IIII MW820X15           IIII MW820X0           IIII MW830X01           IIII MW830X02           IIII MW830X03           IIII MW820X14                                                                                                    | Tipo de datos<br>BOOL<br>BOOL<br>BOOL<br>BOOL<br>BOOL<br>BOOL<br>BOOL<br>BOO                                                                                                    | Origen de datos<br>Externo<br>Externo                                                                                                    | Grupo de escaneo<br>EquipoUniTelway01<br>EquipoUniTelway01                                                                                                    | Dirección de dis<br>%MW%20:X5<br>%MW%20:X7<br>%MW%20:X7<br>%MW%20:X9<br>%MW%20:X10<br>%MW%20:X10<br>%MW%20:X11<br>%MW%20:X12<br>%MW%20:X13<br>%MW%20:X13<br>%MW%20:X15<br>%MW%22<br>%MW%22<br>%MW%22<br>%MW%22<br>%MW%23<br>%MW%23<br>%MW%M | Grupo de alarmas<br>Desactivado<br>Desactivado                                                                                                    | Grupo de registros<br>Ninguno<br>Ninguno<br>Ninguno<br>Ninguno<br>Ninguno<br>Ninguno<br>Ninguno<br>Ninguno<br>Ninguno<br>Ninguno<br>Ninguno<br>Ninguno<br>Ninguno<br>Ninguno<br>Ninguno<br>Ninguno<br>Ninguno<br>Ninguno<br>Ninguno<br>Ninguno<br>Ninguno<br>Ninguno<br>Ninguno<br>Ninguno<br>Ninguno                                                                                                    |
| 185<br>186<br>187<br>188<br>199<br>190<br>191<br>192<br>193<br>194<br>195<br>196<br>197<br>196<br>197<br>198<br>199<br>200<br>201<br>202<br>203<br>204<br>205<br>206                             | Nombre           III MW820X05           III MW820X06           III MW820X07           III MW820X08           III MW820X09           III MW820X10           III MW820X10           III MW820X11           III MW820X13           IIII MW820X15           III MW820X15           III MW820X15           III MW820X15           III MW820X15           III MW820X15           III MW820X15           III MW820X15           III MW820X15           III MW820X15           III MW820X15           III MW820X15           III MW820X15           III MW820X15           III MW820X0           III MW820X0           III MW830X01           IIII MW830X02           IIII MW830X03           IIII MW830X04           III MW820                                                                                                    | Tipo de datos<br>BOOL<br>BOOL<br>BOOL<br>BOOL<br>BOOL<br>BOOL<br>BOOL<br>BOO                                                                                                    | Origen de datos<br>Externo<br>Externo                                                                                                    | Grupo de escaneo<br>EquipoUniTelway01<br>EquipoUniTelway01                                                                                                    | Dirección de dis<br>%MW/820:X5<br>%MW/820:X7<br>%MW/820:X7<br>%MW/820:X9<br>%MW/820:X10<br>%MW/820:X10<br>%MW/820:X11<br>%MW/820:X12<br>%MW/820:X13<br>%MW/820:X15<br>%MW/821<br>%MW/821<br>%MW/825<br>%MW/825<br>%MW/830:X0<br>%MW/830:X1<br>%MW/830:X2<br>%MW/830:X3<br>%MW/830:X3<br>%MW/830:X4<br>%MW/830<br>%MW/830<br>%MW/80<br>%MW/80<br>%MW/80<br>%MW/80<br>%MW/80<br>%MW/80<br>%MW/80<br>%MW                                                                                                    | Grupo de alarmas<br>Desactivado<br>Desactivado                                                                                                    | Grupo de registros<br>Ninguno<br>Ninguno                                                                                                    |
| 185<br>186<br>187<br>188<br>199<br>190<br>191<br>192<br>193<br>194<br>195<br>196<br>197<br>198<br>197<br>198<br>199<br>200<br>201<br>202<br>203<br>204<br>205<br>206<br>206                      | Nombre           LT         MW820X05           LT         MW820X06           LT         MW820X07           LT         MW820X08           LT         MW820X09           LT         MW820X10           LT         MW820X12           LT         MW820X13           LT         MW820X13           LT         MW820X14           LT         MW820X15           LT         MW820X15           LT         MW820X15           LT         MW820X15           LT         MW820X15           LT         MW820X15           LT         MW820X14           LT         MW821           LT         MW821           LT         MW825           LT         MW820X0           LT         MW830X02           LT         MW830X04           MW850         MW861           MW821         MW821                                                                                                    | Tipo de datos<br>BOOL<br>BOOL<br>BOOL<br>BOOL<br>BOOL<br>BOOL<br>BOOL<br>BOO                                                                                                    | Origen de datos<br>Externo<br>Externo                                                                                                    | Grupo de escaneo<br>EquipoUniTelway01<br>EquipoUniTelway01                                                                                                    | Dirección de dis<br>%/MW820:X5<br>%/MW820:X7<br>%/MW820:X7<br>%/MW820:X10<br>%/MW820:X10<br>%/MW820:X10<br>%/MW820:X12<br>%/MW820:X12<br>%/MW820:X13<br>%/MW820:X13<br>%/MW820:X15<br>%/MW821<br>%/MW821<br>%/MW822<br>%/MW822<br>%/MW823<br>%/MW823<br>%/MW830:X2<br>%/MW830:X2<br>%/MW830:X3<br>%/MW830:X3<br>%/MW830:X4<br>%/MW850<br>%/MW861<br>%/MW861                                                                                                    | Grupo de alarmas<br>Desactivado<br>Desactivado                                                                                                    | Grupo de registros           Ninguno           Ninguno                                                                                                    |
| 185<br>186<br>187<br>188<br>189<br>190<br>191<br>192<br>193<br>194<br>195<br>196<br>197<br>198<br>199<br>200<br>201<br>202<br>203<br>204<br>205<br>206<br>207<br>207                             | Nombre           LT         MW820X05           LT         MW820X06           LT         MW820X07           LT         MW820X08           LT         MW820X09           LT         MW820X10           LT         MW820X11           LT         MW820X12           LT         MW820X13           LT         MW820X14           LT         MW820X15           MW821         MW821           MW825         LT           MW825         LT           MW82000         LT           MW82000         MW83000           LT         MW83000           LT         MW820           LT         MW820           LT         MW820           LT         MW820           LT         MW820           LT         MW830X04           MW850         MW861           MW871         MW871                                                                                                    | Tipo de datos<br>BOOL<br>BOOL<br>BOOL<br>BOOL<br>BOOL<br>BOOL<br>BOOL<br>BOO                                                                                                    | Origen de datos<br>Externo<br>Externo                                                                                                    | Grupo de escaneo<br>EquipoUniTelway01<br>EquipoUniTelway01                                                                                                    | Dirección de dis<br>%MW%20:X5<br>%MW%20:X7<br>%MW%20:X7<br>%MW%20:X8<br>%MW%20:X10<br>%MW%20:X10<br>%MW%20:X10<br>%MW%20:X12<br>%MW%20:X13<br>%MW%20:X13<br>%MW%20:X15<br>%MW%20:X15<br>%MW%21<br>%MW%22<br>%MW%22<br>%MW%23<br>%MW%30:X2<br>%MW%30:X2<br>%MW%30:X3<br>%MW%30:X4<br>%MW%30<br>X4<br>%MW%50<br>%MW%50<br>%MW%81<br>%MW%71<br>%MW%71                                                                                                    | Grupo de alarmas<br>Desactivado<br>Desactivado                                                                                                    | Grupo de registros           Ninguno           Ninguno                                                                                                    |
| 185<br>186<br>187<br>188<br>189<br>190<br>191<br>192<br>193<br>194<br>195<br>196<br>197<br>198<br>199<br>200<br>201<br>202<br>203<br>204<br>205<br>206<br>207<br>208                             | Nombre           III MW820X05           III MW820X06           III MW820X07           III MW820X08           III MW820X09           III MW820X10           III MW820X12           III MW820X13           III MW820X14           IIII MW820X15           III MW820X15           III MW820X16           III MW820X13           III MW820X14           III MW820X15           III MW820X15           III MW820X15           III MW820X0           III MW820X0           III MW820X0           III MW830X0           III MW830X04           III MW850           III MW871           III MW871                                                                                                    | Tipo de datos<br>BOOL<br>BOOL<br>BOOL<br>BOOL<br>BOOL<br>BOOL<br>BOOL<br>BOO                                                                                                    | Origen de datos<br>Externo<br>Externo                                                                                                    | Grupo de escaneo<br>EquipoUniTelway01<br>EquipoUniTelway01                                                                                                    | Dirección de dis<br>%/MW820:X5<br>%/MW820:X7<br>%/MW820:X7<br>%/MW820:X1<br>%/MW820:X10<br>%/MW820:X10<br>%/MW820:X12<br>%/MW820:X12<br>%/MW820:X13<br>%/MW820:X13<br>%/MW820:X15<br>%/MW821<br>%/MW824<br>%/MW825<br>%/MW830:X2<br>%/MW830:X2<br>%/MW830:X2<br>%/MW830:X2<br>%/MW830:X3<br>%/MW830:X4<br>%/MW830:X4<br>%/MW850<br>%/MW850<br>%/MW861<br>%/MW871<br>%/MW872                                                                                                    | Grupo de alarmas<br>Desactivado<br>Desactivado                                                                                                    | Grupo de registros           Ninguno           Ninguno                                     |
| 185<br>186<br>187<br>188<br>189<br>190<br>191<br>192<br>193<br>194<br>195<br>196<br>197<br>198<br>199<br>200<br>201<br>202<br>203<br>204<br>205<br>206<br>207<br>208<br>209                      | Nombre           III MW820X05           III MW820X06           III MW820X07           III MW820X08           III MW820X09           III MW820X10           III MW820X11           III MW820X12           III MW820X13           IIII MW820X14           III MW820X15           III MW820X15           III MW820X15           III MW820X15           III MW820X01           III MW820X02           III MW830X02           III MW830X03           III MW850           III MW820           III MW830X04           III MW850           III MW850           III MW850           III MW850           III MW850           III MW850           III MW850           III MW850           III MW850           III MW850           III MW850           III MW850           III MW871           III MW872                                                                                                    | Tipo de datos<br>BOOL<br>BOOL<br>BOOL<br>BOOL<br>BOOL<br>BOOL<br>BOOL<br>BOOL<br>BOOL<br>BOOL<br>UINT<br>UINT<br>UINT<br>UINT<br>BOOL<br>BOOL<br>BOOL<br>BOOL<br>BOOL<br>BOOL<br>BOOL<br>BOOL<br>UINT<br>UINT<br>UINT<br>UINT<br>Compuerta<br>BOOL                                                                                                    | Origen de detos<br>Externo<br>Externo<br>Extern | Grupo de escaneo<br>EquipoUniTelway01<br>EquipoUniTelway01                                                                                                    | Dirección de dis<br>%MW%20:X5<br>%MW%20:X7<br>%MW%20:X8<br>%MW%20:X9<br>%MW%20:X10<br>%MW%20:X10<br>%MW%20:X10<br>%MW%20:X12<br>%MW%20:X13<br>%MW%20:X13<br>%MW%20:X14<br>%MW%20:X15<br>%MW%20:X15<br>%MW%21<br>%MW%25<br>%MW%25<br>%MW%30:X2<br>%MW%30:X2<br>%MW%30:X3<br>%MW%30:X3<br>%MW%30:X4<br>%MW%30<br>X4<br>%MW%20<br>%MW%30<br>X4<br>%MW%21<br>%MW%71<br>%MW%72<br>%MW%72                                                                                                    | Grupo de alarmas<br>Desactivado<br>Desactivado                                                                                                    | Grupo de registros           Ninguno           Ninguno |
| 185<br>186<br>187<br>188<br>189<br>190<br>191<br>192<br>193<br>194<br>195<br>196<br>197<br>198<br>199<br>200<br>201<br>202<br>203<br>204<br>205<br>206<br>207<br>208<br>209                      | Nombre           III MW820X05           III MW820X06           III MW820X07           III MW820X08           III MW820X09           III MW820X10           III MW820X11           III MW820X12           III MW820X13           IIII MW820X14           III MW820X15           III MW820X15           III MW824           III MW825           III MW820X0           III MW820X0           IIII MW820X0           IIII MW820X0           IIII MW820X0           IIII MW820X0           IIII Tele_Abrir                                                                                                    | Tipo de datos<br>BOOL<br>BOOL<br>BOOL<br>BOOL<br>BOOL<br>BOOL<br>BOOL<br>BOOL<br>BOOL<br>BOOL<br>UINT<br>UINT<br>UINT<br>UINT<br>UINT<br>UINT<br>UINT<br>UINT<br>UINT<br>UINT<br>UINT<br>Compuerta<br>BOOL<br>BOOL                           | Origen de detos<br>Externo<br>Externo<br>Exte                                                                                                    | Grupo de escaneo<br>EquipoUniTelway01<br>EquipoUniTelway01                                                                                                    | Dirección de dis<br>%MW%20:X5<br>%MW%20:X7<br>%MW%20:X8<br>%MW%20:X9<br>%MW%20:X10<br>%MW%20:X10<br>%MW%20:X10<br>%MW%20:X12<br>%MW%20:X13<br>%MW%20:X13<br>%MW%20:X14<br>%MW%20:X14<br>%MW%20:X15<br>%MW%20:X15<br>%MW%20:X15<br>%MW%20:X14<br>%MW%25<br>%MW%30:X0<br>%MW%30:X2<br>%MW%30:X2<br>%MW%30:X3<br>%MW%30:X3<br>%MW%30:X4<br>%MW%30:X4<br>%MW%30<br>X4<br>%MW%21<br>%MW%71<br>%MW%72<br>%MW%72<br>%MW%72<br>%MW%72<br>%MW%72                                                                                                    | Grupo de alarmas<br>Desactivado<br>Desactivado                                                                                                    | Grupo de registros           Ninguno           Ninguno                                                       |
| 185<br>186<br>187<br>188<br>189<br>190<br>191<br>192<br>193<br>194<br>195<br>196<br>197<br>198<br>199<br>200<br>201<br>201<br>202<br>203<br>204<br>205<br>205<br>206<br>207<br>208<br><b>209</b> | Nombre           III MW820X05           III MW820X06           III MW820X07           III MW820X08           III MW820X09           III MW820X10           III MW820X12           III MW820X13           III MW820X14           III MW820X15           III MW820X15           III MW820X15           III MW820X15           III MW820X15           III MW820X0           III MW820X0           III MW830X0           III MW830X01           III MW830X02           III MW830X03           III MW811           III MW820           III MW820           III MW820           III MW820           III MW820           III MW820           III MW820           III Tele_Abrir           IIII Tele_Abrir           IIII Tele_Cerrar                                                                                                    | Tipo de datos<br>BOOL<br>BOOL<br>BOOL<br>BOOL<br>BOOL<br>BOOL<br>BOOL<br>BOOL<br>BOOL<br>BOOL<br>UINT<br>UINT<br>UINT<br>BOOL<br>BOOL<br>BOOL<br>BOOL<br>BOOL<br>BOOL<br>UINT<br>UINT<br>Compuerta<br>BOOL<br>BOOL                           | Origen de datos<br>Externo<br>Externo<br>Exte                                                                                                    | Grupo de escaneo<br>EquipoUniTelway01<br>EquipoUniTelway01                                                                                                    | Dirección de dis<br>%MW820:X5<br>%MW820:X7<br>%MW820:X7<br>%MW820:X1<br>%MW820:X10<br>%MW820:X10<br>%MW820:X10<br>%MW820:X12<br>%MW820:X13<br>%MW820:X13<br>%MW820:X13<br>%MW820:X14<br>%MW821<br>%MW821<br>%MW825<br>%MW825<br>%MW830:X0<br>%MW830:X1<br>%MW830:X2<br>%MW830:X2<br>%MW830:X3<br>%MW830:X2<br>%MW830:X3<br>%MW830:X2<br>%MW830:X2<br>%MW830:X3<br>%MW830:X2<br>%MW830:X3<br>%MW825<br>%MW830:X2<br>%MW830:X2<br>%MW830:X2<br>%MW850<br>%MW872<br>%MW872<br>%M190<br>%M190<br>%M190                                                                                                    | Grupo de alarmas<br>Desactivado<br>Desactivado                                                                                                    | Grupo de registros           Ninguno           Ninguno                                                       |
| 185<br>186<br>187<br>188<br>189<br>190<br>191<br>192<br>193<br>194<br>195<br>196<br>197<br>196<br>197<br>200<br>201<br>200<br>201<br>202<br>203<br>204<br>205<br>206<br>207<br>208<br><b>209</b> | Nombre           III MW820X05           III MW820X06           III MW820X07           III MW820X08           III MW820X09           III MW820X10           III MW820X11           III MW820X12           III MW820X13           IIII MW820X14           IIII MW820X15           IIII MW820X15           IIII MW820X14           IIII MW820X15           IIII MW820X15           IIII MW820X15           IIII MW820X14           IIII MW820X15           IIII MW820X0           IIII MW820X0           IIII MW820X0           IIII MW820X0           IIII MW830X0           IIII MW830X0           IIII MW830X03           IIII MW830X04           IIII MW850           IIII MW871           IIIII Tele_Abrir           IIII Tele_Abrir           IIIIIIII Tele_Cerrar           IIIIIIIIIIIIIIIIIIIIIIIIIIIIIIIIIIII                                                                                                    | Tipo de datos<br>BOOL<br>BOOL<br>BOOL<br>BOOL<br>BOOL<br>BOOL<br>BOOL<br>BOOL<br>BOOL<br>BOOL<br>UINT<br>UINT<br>UINT<br>UINT<br>UINT<br>UINT<br>UINT<br>UINT<br>CODL<br>BOOL<br>BOOL<br>BOOL<br>BOOL<br>BOOL<br>UINT<br>UINT<br>UINT<br>UINT<br>UINT<br>UINT<br>UINT<br>UINT<br>DOL<br>BOOL<br>BOOL | Origen de datos<br>Externo<br>Externo<br>Exte                                                                                                    | Grupo de escaneo<br>EquipoUniTelway01<br>EquipoUniTelway01                                                                                                    | Dirección de dis<br>%MW820:X5<br>%MW820:X7<br>%MW820:X7<br>%MW820:X1<br>%MW820:X10<br>%MW820:X10<br>%MW820:X10<br>%MW820:X12<br>%MW820:X12<br>%MW820:X13<br>%MW820:X13<br>%MW820:X14<br>%MW820:X14<br>%MW821<br>%MW825<br>%MW825<br>%MW825<br>%MW830:X0<br>%MW830:X1<br>%MW830:X2<br>%MW830:X2<br>%MW830:X2<br>%MW830:X2<br>%MW830:X2<br>%MW830:X2<br>%MW830:X2<br>%MW830:X2<br>%MW830:X2<br>%MW830:X2<br>%MW830:X2<br>%MW830:X2<br>%MW850<br>%MW871<br>%MW872<br>%MW871<br>%MW872<br>%M190<br>%M190<br>%M190<br>%M190                                                                                                    | Grupo de alarmas<br>Desactivado<br>Desactivado                                                                                                    | Grupo de registros           Ninguno           Ninguno                                     |
| 185<br>186<br>187<br>188<br>189<br>190<br>191<br>192<br>193<br>194<br>195<br>196<br>197<br>196<br>197<br>200<br>201<br>200<br>201<br>202<br>203<br>204<br>205<br>206<br>207<br>208<br><b>209</b> | Nombre           III MW820X05           III MW820X06           III MW820X07           III MW820X08           III MW820X09           III MW820X10           III MW820X11           III MW820X12           III MW820X13           IIII MW820X14           III MW820X15           III MW820X15           III MW820X15           III MW820X15           III MW820X15           III MW820X15           IIII MW820X15           IIII MW820X15           IIII MW820X15           IIII MW820X14           IIII MW820X15           IIII MW820X15           IIII MW820X16           IIII MW820X17           IIII MW820X0           IIII MW830X0           IIII MW830X0           IIII MW830X02           IIII MW820X1           IIII MW820X1           IIII MW820X2           IIII MW820X2           IIII MW820X2           IIII MW820X2           IIII MW820X2           IIII MW820X2           IIII MW820X2           IIII MW820X2           IIIII MW820X2           IIIII MW820X2           IIIIIIII | Tipo de datos<br>BOOL<br>BOOL<br>BOOL<br>BOOL<br>BOOL<br>BOOL<br>BOOL<br>BOO                                                                                                    | Origen de datos<br>Externo<br>Externo<br>Exte                                                                                                    | Grupo de escaneo<br>EquipoUniTelway01<br>EquipoUniTelway01                                                                                                    | Dirección de dis<br>%MW820:X5<br>%MW820:X7<br>%MW820:X7<br>%MW820:X1<br>%MW820:X10<br>%MW820:X10<br>%MW820:X12<br>%MW820:X12<br>%MW820:X13<br>%MW820:X13<br>%MW820:X13<br>%MW820:X14<br>%MW820:X15<br>%MW821<br>%MW822<br>%MW825<br>%MW825<br>%MW825<br>%MW830:X1<br>%MW830:X1<br>%MW830:X1<br>%MW830:X2<br>%MW830:X3<br>%MW830:X3<br>%MW830:X3<br>%MW830:X3<br>%MW830:X3<br>%MW830:X3<br>%MW830:X3<br>%MW830:X4<br>%MW851<br>%MW861<br>%MW872<br>%MW850<br>%MW872<br>%MW850<br>%MW872<br>%MW850<br>%MW872<br>%MW872<br>%MW872<br>%MW872<br>%MM872<br>%MM                   | Grupo de alarmas<br>Desactivado<br>Desactivado                                                                                                    | Grupo de registros           Ninguno           Ninguno |
| 185<br>186<br>187<br>188<br>189<br>190<br>191<br>192<br>193<br>194<br>195<br>196<br>197<br>198<br>199<br>200<br>201<br>200<br>201<br>202<br>203<br>204<br>205<br>206<br>207<br>208<br><b>209</b> | Nombre           III MW820X05           III MW820X06           III MW820X07           III MW820X08           III MW820X09           III MW820X10           III MW820X11           III MW820X12           III MW820X13           IIII MW820X14           III MW820X15           III MW820X15           III MW820X14           III MW820X15           III MW820X14           III MW820X15           IIII MW820X14           IIII MW820X15           IIII MW820X14           IIII MW820X15           IIII MW820X0           IIII MW820X0           IIII MW830X0           IIII MW830X03           IIII MW830X04           IIII MW820           IIII MW820           IIII MW820           IIII MW820           IIII MW820           IIII MW820           IIII MW820           IIII MW820           IIII MW820           IIIII MW820           IIIII MW820           IIIII MW820           IIIII MW820           IIIII MW820           IIIII MW820           IIIIIIIIIIIIIIIIIIIIIIIIIIIIIIIIIIII  | Tipo de datos<br>BOOL<br>BOOL<br>BOOL<br>BOOL<br>BOOL<br>BOOL<br>BOOL<br>BOO                                                                                                    | Origen de datos<br>Externo<br>Externo<br>Exte                                                                                                    | Grupo de escaneo<br>EquipoUniTelway01<br>EquipoUniTelway01                                                                | Dirección de dis<br>%/MW820:X5<br>%/MW820:X7<br>%/MW820:X7<br>%/MW820:X1<br>%/MW820:X10<br>%/MW820:X10<br>%/MW820:X12<br>%/MW820:X13<br>%/MW820:X13<br>%/MW820:X15<br>%/MW821<br>%/MW821<br>%/MW822<br>%/MW822<br>%/MW824<br>%/MW825<br>%/MW830:X0<br>%/MW830:X0<br>%/MW830:X1<br>%/MW830:X2<br>%/MW830:X2<br>%/MW830:X2<br>%/MW830:X2<br>%/MW830:X2<br>%/MW830:X2<br>%/MW830:X2<br>%/MW830:X2<br>%/MW830:X2<br>%/MW830:X2<br>%/MW830:X2<br>%/MW830<br>%/MW850<br>%/MW850<br>%/MW                                                                                                    | Grupo de alarmas<br>Desactivado<br>Desactivado                                                                                                    | Grupo de registros           Ninguno           Ninguno |
| 185<br>186<br>187<br>188<br>199<br>190<br>191<br>192<br>193<br>194<br>195<br>195<br>196<br>197<br>198<br>199<br>200<br>201<br>202<br>203<br>204<br>205<br>206<br>207<br>208<br><b>209</b>        | Nombre           III MW820X05           III MW820X06           III MW820X07           III MW820X08           III MW820X09           III MW820X10           III MW820X11           III MW820X12           III MW820X13           IIII MW820X15           IIII MW820X15           IIII MW820X15           IIII MW820X15           IIII MW820X15           IIII MW820X15           IIII MW820X15           IIII MW820X15           IIII MW820X15           IIII MW820X14           IIII MW820X15           IIII MW820X14           IIII MW820X15           IIII MW820X0           IIII MW830X0           IIII MW830X01           IIII MW830X02           IIII MW830X03           IIII MW810           IIII MW810           IIII MW811           IIIII Tele_Abrir           IIII Tele_Abrir           IIII Tele_Ator           IIIII Tele_Auto           IIIII Tele_Auto           IIII Tele_Auto           IIIII Tele_Auto                                                                       | Tipo de datos<br>BOOL<br>BOOL<br>BOOL<br>BOOL<br>BOOL<br>BOOL<br>BOOL<br>BOO                                                                                                    | Origen de detos<br>Externo<br>Externo<br>Exte                                                                                                    | Grupo de escaneo<br>EquipoUniTelway01<br>EquipoUniTelway01                                                                                     | Dirección de dis<br>%MW%20:X5<br>%MW%20:X7<br>%MW%20:X7<br>%MW%20:X1<br>%MW%20:X10<br>%MW%20:X10<br>%MW%20:X11<br>%MW%20:X13<br>%MW%20:X13<br>%MW%20:X13<br>%MW%20:X15<br>%MW%20:X15<br>%MW%21<br>%MW%22<br>%MW%22<br>%MW%23<br>%MW%30:X1<br>%MW%30:X1<br>%MW%30:X2<br>%MW%30:X2<br>%MW%30:X3<br>%MW%30:X3<br>%MW%30:X2<br>%MW%30:X3<br>%MW%30:X2<br>%MW%30:X3<br>%MW%30:X2<br>%MW%30:X3<br>%MW%30:X2<br>%MW%30:X3<br>%MW%30:X4<br>%MW%30<br>%MW%71<br>%MW%72<br>%MW%71<br>%MW%72<br>%MM%71<br>%MM%72<br>%MM%72<br>%MM%7                      | Grupo de alarmas<br>Desactivado<br>Desactivado                               | Grupo de registros           Ninguno           Ninguno |
| 185<br>186<br>187<br>188<br>199<br>190<br>191<br>192<br>193<br>194<br>195<br>196<br>197<br>196<br>197<br>200<br>201<br>201<br>202<br>203<br>204<br>205<br>206<br>207<br>208<br><b>209</b>        | Nombre           III MW820X05           III MW820X06           III MW820X07           III MW820X08           III MW820X09           III MW820X10           III MW820X12           III MW820X13           III MW820X14           IIII MW820X15           IIII MW820X15           IIII MW820X15           IIII MW820X15           IIII MW820X15           IIII MW820X15           IIII MW820X15           IIII MW820X15           IIII MW820X15           IIII MW820X15           IIII MW820X15           IIII MW820X0           IIII MW820X0           IIII MW820X0           IIII MW830X01           IIII MW830X02           IIII MW830X03           IIII MW830X04           IIII MW871           IIII Tele_Abrir           IIII Tele_Abrir           IIII Tele_Parar           IIII Tele_Auto           IIII Tele_Auto           IIII Tele_Auto           IIII Tele_Auto           IIII Tele_Auto           IIII Tele_Varando                                                                | Tipo de datos<br>BOOL<br>BOOL<br>BOOL<br>BOOL<br>BOOL<br>BOOL<br>BOOL<br>BOO                                                                                                    | Origen de datos<br>Externo<br>Externo<br>Exte                                                                                                    | Grupo de escaneo<br>EquipoUniTelway01<br>EquipoUniTelway01 | Dirección de dis<br>%/MW820:X5<br>%/MW820:X7<br>%/MW820:X7<br>%/MW820:X1<br>%/MW820:X10<br>%/MW820:X10<br>%/MW820:X10<br>%/MW820:X12<br>%/MW820:X13<br>%/MW820:X13<br>%/MW820:X15<br>%/MW821<br>%/MW822<br>%/MW825<br>%/MW823<br>%/MW830:X2<br>%/MW830:X2<br>%/MW830:X2<br>%/MW830:X2<br>%/MW830:X2<br>%/MW830:X2<br>%/MW830:X2<br>%/MW830:X2<br>%/MW830:X2<br>%/MW830:X2<br>%/MW830:X2<br>%/MW830:X2<br>%/MW830:X2<br>%/MW830:X2<br>%/MW80<br>%/MW872<br>%/MW850<br>%/MW872<br>%/MW861<br>%/MW872<br>%/MW861<br>%/MW872<br>%/MW861<br>%/MW872<br>%/MW80<br>%/MW872<br>%/M190<br>%/M190<br>%/M190<br>%/M190<br>%/M190<br>%/M190                                                                                                    | Grupo de alarmas<br>Desactivado<br>Desactivado | Grupo de registros       Ninguno       Ninguno       Ni                                |

|     | Nombre                                                                                                    | Tipo de datos                                                                                                    | Origen de datos                                                                                                    | Grupo de escaneo                                                                                                    | Dirección de dis                                                                                                    | Grupo de alarmas                                                                                                    | Grupo de registros                                                                                                    |
|-----|----------------------------------------------------------------------------------------------------|----------------------------------------------------------------------------------------------------|----------------------------------------------------------------------------------------------------|----------------------------------------------------------------------------------------------------|----------------------------------------------------------------------------------------------------|----------------------------------------------------------------------------------------------------|----------------------------------------------------------------------------------------------------|
|     | Lim Par_C                                                                                                    | BOOL                                                                                                    | Externo                                                                                                    | EquipoUniTelway01                                                                                                    | %MW5062:X8                                                                                                    | Desactivado                                                                                                    | Ninguno                                                                                                    |
|     | LT Mapual Auto                                                                                                    | BOOL                                                                                                    | Externo                                                                                                    | Equipol IpiTelway01                                                                                                    | %MW160-X11                                                                                                    | Desactivado                                                                                                    | Ninguno                                                                                                    |
|     |                                                                                                    | BOOL                                                                                                    | Externe                                                                                                    | Equipotentrolmayor                                                                                                    | 0/ MUE0CO.V11                                                                                                    | Deservisede                                                                                                    | Ninguno                                                                                                    |
|     | Ablerta                                                                                                    | BOOL                                                                                                    | Externo                                                                                                    | Equipouni reiwayur                                                                                                    | 76191975062:311                                                                                                    | Desactivado                                                                                                    | Ninguno                                                                                                    |
|     | Cerrada                                                                                                    | BOOL                                                                                                    | Externo                                                                                                    | EquipoUniTelway01                                                                                                    | %MW5062:X12                                                                                                    | Desactivado                                                                                                    | Ninguno                                                                                                    |
|     | LT Termico                                                                                                    | BOOL                                                                                                    | Externo                                                                                                    | EquipoUniTelway01                                                                                                    | %MW5062:X9                                                                                                    | Desactivado                                                                                                    | Ninguno                                                                                                    |
|     | LT Protecciones                                                                                                    | BOOL                                                                                                    | Externo                                                                                                    | EquipoUniTelway01                                                                                                    | %M190                                                                                                    | Desactivado                                                                                                    | Ninguno                                                                                                    |
|     | LT Local                                                                                                    | BOOL                                                                                                    | Externo                                                                                                    | EquipoUniTelway01                                                                                                    | %MW5062:X14                                                                                                    | Desactivado                                                                                                    | Ninguno                                                                                                    |
|     | LT Remoto                                                                                                    | BOOL                                                                                                    | Externo                                                                                                    | Equipol IpiTelway01                                                                                                    | %MW5062:X15                                                                                                    | Desactivado                                                                                                    | Ninguno                                                                                                    |
|     |                                                                                                    | BOOL                                                                                                    | Externo                                                                                                    | EquipoUniTolway01                                                                                                    | 9/ MWE062-V10                                                                                                    | Desetivede                                                                                                    | Ninguno                                                                                                    |
|     |                                                                                                    | BOOL                                                                                                    | Externo                                                                                                    |                                                                                                    | 761910002:710                                                                                                    | Desactivado                                                                                                    | Niliyuno                                                                                                    |
|     | Parada                                                                                                    | BOOL                                                                                                    | Externo                                                                                                    | EquipoUni LeiwayU1                                                                                                    | %MW5062:X13                                                                                                    | Desactivado                                                                                                    | Ninguno                                                                                                    |
|     | Gallo_apertura                                                                                                    | BOOL                                                                                                    | Externo                                                                                                    | EquipoUniTelway01                                                                                                    | %MW160:X9                                                                                                    | Desactivado                                                                                                    | Ninguno                                                                                                    |
|     | LT Fallo_cierre                                                                                                    | BOOL                                                                                                    | Externo                                                                                                    | EquipoUniTelway01                                                                                                    | %MW160:X10                                                                                                    | Desactivado                                                                                                    | Ninguno                                                                                                    |
|     | 🛄 Fallo_parada                                                                                                    | BOOL                                                                                                    | Externo                                                                                                    | EquipoUniTelway01                                                                                                    | %MW160:X8                                                                                                    | Desactivado                                                                                                    | Ninguno                                                                                                    |
|     | 🔥 Nombre_Compuerta                                                                                                    | STRING                                                                                                    | Externo                                                                                                    | EquipoUniTelway01                                                                                                    | %MW2                                                                                                    |                                                                                                    | Ninguno                                                                                                    |
| 210 | 🖃 { } Valv_bypass                                                                                                    | Compuerta                                                                                                    | Externo                                                                                                    | EquipoUniTelway01                                                                                                    |                                                                                                    |                                                                                                    |                                                                                                    |
|     | UT Tele Abrir                                                                                                    | BOOL                                                                                                    | Externo                                                                                                    | EquipoUniTelway01                                                                                                    | %M190                                                                                                    | Desactivado                                                                                                    | Ninguno                                                                                                    |
|     |                                                                                                    | BOOL                                                                                                    | Externo                                                                                                    | Equipol IpiTelway01                                                                                                    | %M190                                                                                                    | Desactivado                                                                                                    | Ninguno                                                                                                    |
|     |                                                                                                    | ROOL                                                                                                    | Externo                                                                                                    | Equipol IniTolway01                                                                                                    | 96M100                                                                                                    | Decectivado                                                                                                    | Ninguno                                                                                                    |
|     |                                                                                                    | DOOL                                                                                                    | Externo                                                                                                    |                                                                                                    | 201120                                                                                                    | Desactivado                                                                                                    | Ningano                                                                                                    |
|     |                                                                                                    | BOOL                                                                                                    | Externo                                                                                                    | EquipoUniTelwayUI                                                                                                    | %M190                                                                                                    | Desactivado                                                                                                    | ININGUNO                                                                                                    |
|     | LI Tele_Auto                                                                                                    | BOOL                                                                                                    | Externo                                                                                                    | EquipoUniTelway01                                                                                                    | %M190                                                                                                    | Desactivado                                                                                                    | Ninguno                                                                                                    |
|     | LT Abriendo                                                                                                    | BOOL                                                                                                    | Externo                                                                                                    | EquipoUniTelway01                                                                                                    | %M190                                                                                                    | Desactivado                                                                                                    | Ninguno                                                                                                    |
|     | LT Cerrando                                                                                                    | BOOL                                                                                                    | Externo                                                                                                    | EquipoUniTelway01                                                                                                    | %M190                                                                                                    | Desactivado                                                                                                    | Ninguno                                                                                                    |
|     | LT Lim_Par_A                                                                                                    | BOOL                                                                                                    | Externo                                                                                                    | EquipoUniTelway01                                                                                                    | %MW5061:X8                                                                                                    | Desactivado                                                                                                    | Ninguno                                                                                                    |
|     | LTI Lim_Par_C                                                                                                    | BOOL                                                                                                    | Externo                                                                                                    | EquipoUniTelway01                                                                                                    | %MW5061:X8                                                                                                    | Desactivado                                                                                                    | Ninguno                                                                                                    |
|     | LT Manual Auto                                                                                                    | BOOL                                                                                                    | Externo                                                                                                    | EquipoUniTelwav01                                                                                                    | %MW159:X11                                                                                                    | Desactivado                                                                                                    | Ninguno                                                                                                    |
|     | LT Abierta                                                                                                    | BOOL                                                                                                    | Externo                                                                                                    | Equipol IniTelway01                                                                                                    | %MW5061-V11                                                                                                    | Desactivado                                                                                                    | Ninguno                                                                                                    |
|     |                                                                                                    | BOOL                                                                                                    | Externo                                                                                                    | EquipoUniTolway01                                                                                                    | 9/ MWE061,912                                                                                                    | Desetivede                                                                                                    | Ninguno                                                                                                    |
|     |                                                                                                    | BOOL                                                                                                    | Externo                                                                                                    |                                                                                                    | 76MW9001:X12                                                                                                    | Desactivado                                                                                                    | Ninguno                                                                                                    |
|     |                                                                                                    | BOOL                                                                                                    | Externo                                                                                                    | EquipoUni LelwayU1                                                                                                    | %MW5061:X9                                                                                                    | Desactivado                                                                                                    | Ninguno                                                                                                    |
|     | UT Protecciones                                                                                                    | BOOL                                                                                                    | Externo                                                                                                    | EquipoUniTelway01                                                                                                    | %M190                                                                                                    | Desactivado                                                                                                    | Ninguno                                                                                                    |
|     | LTI Local                                                                                                    | BOOL                                                                                                    | Externo                                                                                                    | EquipoUniTelway01                                                                                                    | %MW5061:X14                                                                                                    | Desactivado                                                                                                    | Ninguno                                                                                                    |
|     | LT Remoto                                                                                                    | BOOL                                                                                                    | Externo                                                                                                    | EquipoUniTelway01                                                                                                    | %MW5061:X15                                                                                                    | Desactivado                                                                                                    | Ninguno                                                                                                    |
|     | LT Acometida                                                                                                    | BOOL                                                                                                    | Externo                                                                                                    | EquipoUniTelway01                                                                                                    | %MW5061:X10                                                                                                    | Desactivado                                                                                                    | Ninguno                                                                                                    |
|     | LT Parada                                                                                                    | BOOL                                                                                                    | Externo                                                                                                    | EquipoUniTelway01                                                                                                    | %MW5061:X13                                                                                                    | Desactivado                                                                                                    | Ninguno                                                                                                    |
|     |                                                                                                    |                                                                                                    |                                                                                                    |                                                                                                    |                                                                                                    |                                                                                                    |                                                                                                    |
|     | Nombre                                                                                                    | Tipo de datos                                                                                                    | Origen de datos                                                                                                    | Grupo de escapeo                                                                                                    | Dirección de dic                                                                                                    | Crupo de alarmac                                                                                                    | Grupo de registros                                                                                                    |
|     | Nombre                                                                                                    | Tipo de datos                                                                                                    | Origen de datos                                                                                                    | Grupo de escaneo                                                                                                    | Dirección de dis                                                                                                    | Grupo de alarmas                                                                                                    | Grupo de registros                                                                                                    |
|     | Nombre                                                                                                    | Tipo de datos<br>BOOL                                                                                                    | Origen de datos<br>Externo                                                                                                    | Grupo de escaneo<br>EquipoUniTelway01                                                                                                    | Dirección de dis<br>%MW5061:X13                                                                                                    | Grupo de alarmas<br>Desactivado                                                                                                    | Grupo de registros<br>Ninguno                                                                                                    |
|     | Nombre                                                                                                    | Tipo de datos<br>BOOL<br>BOOL                                                                                                    | Origen de datos<br>Externo<br>Externo                                                                                                    | Grupo de escaneo<br>EquipoUniTelway01<br>EquipoUniTelway01                                                                                                    | Dirección de dis<br>%MW5061:X13<br>%MW159:X9                                                                                                    | Grupo de alarmas<br>Desactivado<br>Desactivado                                                                                                    | Grupo de registros<br>Ninguno<br>Ninguno                                                                                                    |
|     | Nombre                                                                                                    | Tipo de datos<br>BOOL<br>BOOL<br>BOOL                                                                                                    | Origen de datos<br>Externo<br>Externo<br>Externo                                                                                                    | Grupo de escaneo<br>EquipoUniTelway01<br>EquipoUniTelway01<br>EquipoUniTelway01                                                                                                    | Dirección de dis<br>%MW5061:X13<br>%MW159:X9<br>%MW159:X10                                                                                                    | Grupo de alarmas<br>Desactivado<br>Desactivado<br>Desactivado                                                                                                    | Grupo de registros<br>Ninguno<br>Ninguno<br>Ninguno                                                                                                    |
|     | Nombre<br>Parada<br>Fallo_apertura<br>Fallo_cierre<br>Fallo_parada                                                                                                    | Tipo de datos<br>BOOL<br>BOOL<br>BOOL<br>BOOL                                                                                                    | Origen de datos<br>Externo<br>Externo<br>Externo<br>Externo                                                                                                    | Grupo de escaneo<br>EquipoUniTelway01<br>EquipoUniTelway01<br>EquipoUniTelway01<br>EquipoUniTelway01                                                                                                    | Dirección de dis<br>%MW5061:X13<br>%MW159:X9<br>%MW159:X10<br>%MW159:X8                                                                                                    | Grupo de alarmas<br>Desactivado<br>Desactivado<br>Desactivado<br>Desactivado                                                                                                    | Grupo de registros<br>Ninguno<br>Ninguno<br>Ninguno<br>Ninguno                                                                                                    |
|     | Nombre<br>Parada<br>Fallo_apertura<br>Fallo_cierre<br>Fallo_parada<br>A Nombre_Compuerta                                                                                                    | Tipo de datos<br>BOOL<br>BOOL<br>BOOL<br>BOOL<br>STRING                                                                                                    | Origen de datos<br>Externo<br>Externo<br>Externo<br>Externo<br>Externo                                                                                                    | Grupo de escaneo<br>EquipoUniTelway01<br>EquipoUniTelway01<br>EquipoUniTelway01<br>EquipoUniTelway01<br>EquipoUniTelway01                                                                                                    | Dirección de dis<br>%MW5061:X13<br>%MW159:X9<br>%MW159:X10<br>%MW159:X8<br>%MW2                                                                                                    | Grupo de alarmas<br>Desactivado<br>Desactivado<br>Desactivado<br>Desactivado                                                                                                    | Grupo de registros<br>Ninguno<br>Ninguno<br>Ninguno<br>Ninguno<br>Ninguno                                                                                                    |
| 211 | Nombre                                                                                                    | Tipo de datos<br>BOOL<br>BOOL<br>BOOL<br>BOOL<br>STRING<br>Compuerta                                                                                                    | Origen de datos<br>Externo<br>Externo<br>Externo<br>Externo<br>Externo<br>Externo                                                                                                    | Grupo de escaneo<br>EquipoUniTelway01<br>EquipoUniTelway01<br>EquipoUniTelway01<br>EquipoUniTelway01<br>EquipoUniTelway01<br>EquipoUniTelway01                                                                                                    | Dirección de dis<br>%MW5061:X13<br>%MW159:X9<br>%MW159:X10<br>%MW159:X8<br>%MW2                                                                                                    | Grupo de alarmas<br>Desactivado<br>Desactivado<br>Desactivado<br>Desactivado                                                                                                    | Grupo de registros<br>Ninguno<br>Ninguno<br>Ninguno<br>Ninguno<br>Ninguno                                                                                                    |
| 211 | Nombre<br>□ Parada<br>□ Palo_apertura<br>□ Falo_cierre<br>□ Falo_parada<br>A Nombre_Compuerta<br>□ { } Valv_entrada<br>□ Tele Abrir                                                                                                    | Tipo de datos<br>BOOL<br>BOOL<br>BOOL<br>BOOL<br>STRING<br>Compuerta<br>BOOL                                                                                                    | Origen de datos<br>Externo<br>Externo<br>Externo<br>Externo<br>Externo<br>Externo<br>Externo                                                                                                    | Grupo de escaneo<br>EquipoUniTelway01<br>EquipoUniTelway01<br>EquipoUniTelway01<br>EquipoUniTelway01<br>EquipoUniTelway01<br>EquipoUniTelway01<br>EquipoUniTelway01                                                                                                    | Directión de dis<br>%MW/5061:X13<br>%MW/159:X9<br>%MW/159:X10<br>%MW/159:X8<br>%MW/2<br>%MW/2                                                                                                    | Grupo de alarmas<br>Desactivado<br>Desactivado<br>Desactivado<br>Desactivado<br>Desactivado                                                                                                    | Grupo de registros<br>Ninguno<br>Ninguno<br>Ninguno<br>Ninguno<br>Ninguno                                                                                                    |
| 211 | Nombre Parada Parada Pallo_apertura Pallo_cierre Pallo_parada Nombre_Compuerta Valv_entrada PI Tele_Abrir Tele Cerrar                                                                                                    | Tipo de datos<br>BOOL<br>BOOL<br>BOOL<br>BOOL<br>STRING<br>Compuerta<br>BOOL<br>BOOL                                                                                                    | Origen de datos<br>Externo<br>Externo<br>Externo<br>Externo<br>Externo<br>Externo<br>Externo<br>Externo                                                                                                    | Grupo de escaneo<br>EquipoUniTelway01<br>EquipoUniTelway01<br>EquipoUniTelway01<br>EquipoUniTelway01<br>EquipoUniTelway01<br>EquipoUniTelway01<br>EquipoUniTelway01                                                                                                    | Directión de dis<br>%MW/5061:X13<br>%MW/159:X9<br>%MW/159:X10<br>%MW/159:X8<br>%MW/2<br>%MW/2<br>%M190<br>%M190                                                                                                    | Grupo de alarmas<br>Desactivado<br>Desactivado<br>Desactivado<br>Desactivado<br>Desactivado<br>Desactivado                                                                                                    | Grupo de registros<br>Ninguno<br>Ninguno<br>Ninguno<br>Ninguno<br>Ninguno<br>Ninguno                                                                                                    |
| 211 | Nombre Parada Parada Pallo_apertura Pallo_cierre Pallo_parada Nombre_Compuerta Valv_entrada Pallo_Ahrir Tele_Ahrir Tele_Cerrar Tele_Cerrar                                                                                                    | Tipo de datos<br>BOOL<br>BOOL<br>BOOL<br>BOOL<br>STRING<br>Compuerta<br>BOOL<br>BOOL<br>BOOL                                                                                                    | Origen de datos<br>Externo<br>Externo<br>Externo<br>Externo<br>Externo<br>Externo<br>Externo<br>Externo<br>Externo                                                                                                    | Grupo de escaneo<br>EquipoUniTelway01<br>EquipoUniTelway01<br>EquipoUniTelway01<br>EquipoUniTelway01<br>EquipoUniTelway01<br>EquipoUniTelway01<br>EquipoUniTelway01<br>EquipoUniTelway01                                                                                                    | Directión de dis<br>%MW5061:X13<br>%MW159:X9<br>%MW159:X10<br>%MW159:X8<br>%MW2<br>%M190<br>%M190<br>%M190                                                                                                    | Grupo de alarmas<br>Desactivado<br>Desactivado<br>Desactivado<br>Desactivado<br>Desactivado<br>Desactivado                                                                                                    | Grupo de registros<br>Ninguno<br>Ninguno<br>Ninguno<br>Ninguno<br>Ninguno<br>Ninguno<br>Ninguno                                                                                                    |
| 211 | Nombre                                                                                                    | Tipo de datos<br>BOOL<br>BOOL<br>BOOL<br>BOOL<br>STRING<br>Compuerta<br>BOOL<br>BOOL<br>BOOL<br>BOOL                                                                                                    | Origen de datos<br>Externo<br>Externo<br>Externo<br>Externo<br>Externo<br>Externo<br>Externo<br>Externo<br>Externo<br>Externo                                                                                                    | Grupo de escaneo<br>EquipoUniTelway01<br>EquipoUniTelway01<br>EquipoUniTelway01<br>EquipoUniTelway01<br>EquipoUniTelway01<br>EquipoUniTelway01<br>EquipoUniTelway01<br>EquipoUniTelway01<br>EquipoUniTelway01                                                                                                    | Dirección de dis<br>%MW5061:X13<br>%MW159:X9<br>%MW159:X10<br>%MW159:X8<br>%MW2<br>%M190<br>%M190<br>%M190<br>%M190                                                                                                    | Grupo de alarmas<br>Desactivado<br>Desactivado<br>Desactivado<br>Desactivado<br>Desactivado<br>Desactivado<br>Desactivado                                                                                                    | Grupo de registros<br>Ninguno<br>Ninguno<br>Ninguno<br>Ninguno<br>Ninguno<br>Ninguno<br>Ninguno                                                                                                    |
| 211 | Nombre         In Parada         In Fallo_apertura         In Fallo_apertura         In Fallo_parada         A Nombre_Compuerta         In Tele_Abrir         In Tele_Cerrar         In Tele_Parar         In Tele_Manu                                                                                                    | Tipo de datos<br>BOOL<br>BOOL<br>BOOL<br>STRING<br>Compuerta<br>BOOL<br>BOOL<br>BOOL<br>BOOL<br>DOOL                                                                                                    | Origen de datos<br>Externo<br>Externo<br>Externo<br>Externo<br>Externo<br>Externo<br>Externo<br>Externo<br>Externo<br>Externo<br>Externo                                                                                                    | Grupo de escaneo<br>EquipoUniTelway01<br>EquipoUniTelway01<br>EquipoUniTelway01<br>EquipoUniTelway01<br>EquipoUniTelway01<br>EquipoUniTelway01<br>EquipoUniTelway01<br>EquipoUniTelway01<br>EquipoUniTelway01                                                                                                    | Dirección de dis<br>%MW5061:X13<br>%MW159:X9<br>%MW159:X10<br>%MW159:X8<br>%MW2<br>%M190<br>%M190<br>%M190<br>%M190<br>%M190<br>%M190                                                                                                    | Grupo de alarmas<br>Desactivado<br>Desactivado<br>Desactivado<br>Desactivado<br>Desactivado<br>Desactivado<br>Desactivado<br>Desactivado                                                                                                    | Grupo de registros<br>Ninguno<br>Ninguno<br>Ninguno<br>Ninguno<br>Ninguno<br>Ninguno<br>Ninguno<br>Ninguno                                                                                                    |
| 211 | Nombre                                                                                                    | Tipo de datos<br>BOOL<br>BOOL<br>BOOL<br>STRING<br>Compuerta<br>BOOL<br>BOOL<br>BOOL<br>BOOL<br>BOOL<br>BOOL                                                                                                    | Origen de datos<br>Externo<br>Externo<br>Externo<br>Externo<br>Externo<br>Externo<br>Externo<br>Externo<br>Externo<br>Externo<br>Externo<br>Externo                                                                                                    | Grupo de escaneo<br>EquipoUniTelway01<br>EquipoUniTelway01<br>EquipoUniTelway01<br>EquipoUniTelway01<br>EquipoUniTelway01<br>EquipoUniTelway01<br>EquipoUniTelway01<br>EquipoUniTelway01<br>EquipoUniTelway01<br>EquipoUniTelway01                                                                                                    | Dirección de dis<br>%MW/5061:X13<br>%MW/159:X9<br>%MW/159:X10<br>%MW/159:X8<br>%MW/2<br>%M1/90<br>%M1/90<br>%M1/90<br>%M1/90<br>%M1/90<br>%M1/90<br>%M1/90                                                                                                    | Grupo de alarmas<br>Desactivado<br>Desactivado<br>Desactivado<br>Desactivado<br>Desactivado<br>Desactivado<br>Desactivado<br>Desactivado<br>Desactivado                                                                                                    | Grupo de registros<br>Ninguno<br>Ninguno<br>Ninguno<br>Ninguno<br>Ninguno<br>Ninguno<br>Ninguno<br>Ninguno<br>Ninguno                                                                                                    |
| 211 | Nombre                                                                                                    | Tipo de datos<br>BOOL<br>BOOL<br>BOOL<br>STRING<br>Compuerta<br>BOOL<br>BOOL<br>BOOL<br>BOOL<br>BOOL<br>BOOL<br>BOOL<br>BOO                                                                                                    | Origen de datos<br>Externo<br>Externo<br>Externo<br>Externo<br>Externo<br>Externo<br>Externo<br>Externo<br>Externo<br>Externo<br>Externo<br>Externo                                                                                                    | Grupo de escaneo<br>EquipoUniTelway01<br>EquipoUniTelway01<br>EquipoUniTelway01<br>EquipoUniTelway01<br>EquipoUniTelway01<br>EquipoUniTelway01<br>EquipoUniTelway01<br>EquipoUniTelway01<br>EquipoUniTelway01<br>EquipoUniTelway01                                                                                                    | Dirección de dis<br>%MW/5061:X13<br>%MW/159:X9<br>%MW/159:X10<br>%MW/159:X8<br>%MW/2<br>%M190<br>%M190<br>%M190<br>%M190<br>%M190<br>%M190<br>%M190                                                                                                    | Grupo de alarmas<br>Desactivado<br>Desactivado<br>Desactivado<br>Desactivado<br>Desactivado<br>Desactivado<br>Desactivado<br>Desactivado<br>Desactivado                                                                                                    | Grupo de registros<br>Ninguno<br>Ninguno<br>Ninguno<br>Ninguno<br>Ninguno<br>Ninguno<br>Ninguno<br>Ninguno<br>Ninguno<br>Ninguno                                                                                                    |
| 211 | Nombre                                                                                                    | Tipo de datos<br>BOOL<br>BOOL<br>BOOL<br>STRING<br>Compuerta<br>BOOL<br>BOOL<br>BOOL<br>BOOL<br>BOOL<br>BOOL<br>BOOL<br>BOO                                                                                                    | Origen de datos<br>Externo<br>Externo<br>Externo<br>Externo<br>Externo<br>Externo<br>Externo<br>Externo<br>Externo<br>Externo<br>Externo<br>Externo<br>Externo<br>Externo<br>Externo<br>Externo                                                                                                    | Grupo de escaneo<br>EquipoUniTelway01<br>EquipoUniTelway01<br>EquipoUniTelway01<br>EquipoUniTelway01<br>EquipoUniTelway01<br>EquipoUniTelway01<br>EquipoUniTelway01<br>EquipoUniTelway01<br>EquipoUniTelway01<br>EquipoUniTelway01<br>EquipoUniTelway01                                                                                                    | Directión de dis<br>%MW\$061:X13<br>%MW159:X9<br>%MW159:X10<br>%MW159:X8<br>%MW2<br>%M190<br>%M190<br>%M190<br>%M190<br>%M190<br>%M190<br>%M190<br>%M190<br>%M190                                                                                                    | Grupo de alarmas<br>Desactivado<br>Desactivado<br>Desactivado<br>Desactivado<br>Desactivado<br>Desactivado<br>Desactivado<br>Desactivado<br>Desactivado<br>Desactivado<br>Desactivado                                                                                                    | Grupo de registros<br>Ninguno<br>Ninguno<br>Ninguno<br>Ninguno<br>Ninguno<br>Ninguno<br>Ninguno<br>Ninguno<br>Ninguno<br>Ninguno<br>Ninguno<br>Ninguno                                                                                                    |
| 211 | Nombre Parada Parada Palo_apertura Palo_apertura Palo_cierre Palo_parada Nombre_Compuerta Palo_ventrada Palo_Arir Tele_Arir Tele_Parar Parar Palo_Auto Palo_Auto Palo_ | Tipo de datos<br>BOOL<br>BOOL<br>BOOL<br>BOOL<br>STRING<br>Compuerta<br>BOOL<br>BOOL<br>BOOL<br>BOOL<br>BOOL<br>BOOL<br>BOOL<br>BOO                                                                                                    | Origen de datos<br>Externo<br>Externo<br>Externo<br>Externo<br>Externo<br>Externo<br>Externo<br>Externo<br>Externo<br>Externo<br>Externo<br>Externo<br>Externo<br>Externo<br>Externo<br>Externo                                                                                                    | Grupo de escaneo<br>EquipoUniTelway01<br>EquipoUniTelway01<br>EquipoUniTelway01<br>EquipoUniTelway01<br>EquipoUniTelway01<br>EquipoUniTelway01<br>EquipoUniTelway01<br>EquipoUniTelway01<br>EquipoUniTelway01<br>EquipoUniTelway01<br>EquipoUniTelway01<br>EquipoUniTelway01                                                                                                    | Directión de dis<br>%MWS061:X13<br>%MW159:X9<br>%MW159:X10<br>%MW159:X8<br>%MW2<br>%M190<br>%M190<br>%M190<br>%M190<br>%M190<br>%M190<br>%M190<br>%M190<br>%M190<br>%M190<br>%M190                                                                                                    | Grupo de alarmas<br>Desactivado<br>Desactivado<br>Desactivado<br>Desactivado<br>Desactivado<br>Desactivado<br>Desactivado<br>Desactivado<br>Desactivado<br>Desactivado<br>Desactivado<br>Desactivado                                                                                                    | Grupo de registros<br>Ninguno<br>Ninguno<br>Ninguno<br>Ninguno<br>Ninguno<br>Ninguno<br>Ninguno<br>Ninguno<br>Ninguno<br>Ninguno<br>Ninguno<br>Ninguno<br>Ninguno<br>Ninguno                                                                                                    |
| 211 | Nombre         In Parada         In Fallo_apertura         In Fallo_apertura         In Fallo_parada         A Nombre_Compuerta         In Tele_Abrir         In Tele_Abrir         In Tele_Cerrar         In Tele_Parar         In Tele_Manu         In Tele_Auto         In Cerrando         In Cerrando         In Lim_Par_A         In Lim_Par_C                                                                                                    | Tipo de datos<br>BOOL<br>BOOL<br>BOOL<br>STRING<br>Compuerta<br>BOOL<br>BOOL<br>BOOL<br>BOOL<br>BOOL<br>BOOL<br>BOOL<br>BOO                                                                                                    | Origen de datos<br>Externo<br>Externo<br>Externo<br>Externo<br>Externo<br>Externo<br>Externo<br>Externo<br>Externo<br>Externo<br>Externo<br>Externo<br>Externo<br>Externo<br>Externo<br>Externo<br>Externo<br>Externo<br>Externo                                                                                                    | Grupo de escaneo<br>EquipoUniTelway01<br>EquipoUniTelway01<br>EquipoUniTelway01<br>EquipoUniTelway01<br>EquipoUniTelway01<br>EquipoUniTelway01<br>EquipoUniTelway01<br>EquipoUniTelway01<br>EquipoUniTelway01<br>EquipoUniTelway01<br>EquipoUniTelway01<br>EquipoUniTelway01<br>EquipoUniTelway01<br>EquipoUniTelway01                                                                                                    | Directión de dis<br>%MW5061:X13<br>%MW159:X9<br>%MW159:X10<br>%M1959:X8<br>%MW2<br>%M190<br>%M190<br>%M190<br>%M190<br>%M190<br>%M190<br>%M190<br>%M190<br>%M190<br>%M190<br>%M190<br>%M190<br>%M190<br>%M190<br>%M190<br>%M190<br>%M190                                                                                                    | Grupo de alarmas<br>Desactivado<br>Desactivado<br>Desactivado<br>Desactivado<br>Desactivado<br>Desactivado<br>Desactivado<br>Desactivado<br>Desactivado<br>Desactivado<br>Desactivado                                                                                                    | Grupo de registros<br>Ninguno<br>Ninguno<br>Ninguno<br>Ninguno<br>Ninguno<br>Ninguno<br>Ninguno<br>Ninguno<br>Ninguno<br>Ninguno<br>Ninguno<br>Ninguno<br>Ninguno<br>Ninguno                                                                                                    |
| 211 | Nombre         In Parada         In Fallo_apertura         In Fallo_apertura         In Fallo_parada         A Nombre_Compuerta         In Tele_Abrir         In Tele_Abrir         In Tele_Cerrar         In Tele_Parar         In Tele_Auto         In Tele_Auto         In Cerrando         In Lim_Par_A         In Lim_Par_C         In Manual_Auto                                                                                                    | Tipo de datos<br>BOOL<br>BOOL<br>BOOL<br>STRING<br>Compuerta<br>BOOL<br>BOOL<br>BOOL<br>BOOL<br>BOOL<br>BOOL<br>BOOL<br>BOO                                                                                                    | Origen de datos<br>Externo<br>Externo<br>Externo<br>Externo<br>Externo<br>Externo<br>Externo<br>Externo<br>Externo<br>Externo<br>Externo<br>Externo<br>Externo<br>Externo<br>Externo<br>Externo<br>Externo<br>Externo<br>Externo<br>Externo                                                                                                    | Grupo de escaneo<br>EquipoUniTelway01<br>EquipoUniTelway01                                                                                                    | Dirección de dis<br>%MW5061:X13<br>%MW159:X9<br>%MW159:X10<br>%MW2<br>%M190<br>%M190<br>%M190<br>%M190<br>%M190<br>%M190<br>%M190<br>%M190<br>%M190<br>%M190<br>%M190<br>%M190<br>%M190<br>%M190<br>%M190<br>%M190<br>%M190<br>%M190<br>%M190<br>%M190<br>%M190<br>%M190<br>%M190<br>%M190<br>%M190<br>%M190<br>%M190                                                                                                    | Grupo de alarmas<br>Desactivado<br>Desactivado<br>Desactivado<br>Desactivado<br>Desactivado<br>Desactivado<br>Desactivado<br>Desactivado<br>Desactivado<br>Desactivado<br>Desactivado<br>Desactivado<br>Desactivado                                                                                                    | Grupo de registros<br>Ninguno<br>Ninguno<br>Ninguno<br>Ninguno<br>Ninguno<br>Ninguno<br>Ninguno<br>Ninguno<br>Ninguno<br>Ninguno<br>Ninguno<br>Ninguno<br>Ninguno<br>Ninguno                                                                                                    |
| 211 | Nombre         In Parada         In Fallo_apertura         In Fallo_apertura         In Fallo_parada         A Nombre_Compuerta         In Tele_Abrir         In Tele_Abrir         In Tele_Parar         In Tele_Parar         In Tele_Manu         In Tele_Auto         In Abriendo         In Cerrando         In Im Par_A         In Im Par_A         In Im Par_A         In Manual_Auto         In Abierta                                                                                                    | Tipo de datos<br>BOOL<br>BOOL<br>BOOL<br>STRING<br>Compuerta<br>BOOL<br>BOOL<br>BOOL<br>BOOL<br>BOOL<br>BOOL<br>BOOL<br>BOO                                                                                                    | Origen de datos<br>Externo<br>Externo<br>Externo<br>Externo<br>Externo<br>Externo<br>Externo<br>Externo<br>Externo<br>Externo<br>Externo<br>Externo<br>Externo<br>Externo<br>Externo<br>Externo<br>Externo<br>Externo<br>Externo<br>Externo<br>Externo<br>Externo<br>Externo                                                                                                    | Grupo de escaneo<br>EquipoUniTelway01<br>EquipoUniTelway01                                                                                                    | Dirección de dis<br>%MW5061:X13<br>%MW159:X9<br>%MW159:X10<br>%MW159:X8<br>%MW2<br>%M190<br>%M190<br>%M190<br>%M190<br>%M190<br>%M190<br>%M190<br>%M190<br>%M190<br>%M190<br>%M190<br>%M190<br>%M190<br>%M190<br>%M190<br>%M190<br>%M190<br>%M190<br>%M190<br>%M190<br>%M190                                                                                                    | Grupo de alarmas<br>Desactivado<br>Desactivado<br>Desactivado<br>Desactivado<br>Desactivado<br>Desactivado<br>Desactivado<br>Desactivado<br>Desactivado<br>Desactivado<br>Desactivado<br>Desactivado<br>Desactivado<br>Desactivado<br>Desactivado                                                                                                    | Grupo de registros<br>Ninguno<br>Ninguno<br>Ninguno<br>Ninguno<br>Ninguno<br>Ninguno<br>Ninguno<br>Ninguno<br>Ninguno<br>Ninguno<br>Ninguno<br>Ninguno<br>Ninguno<br>Ninguno<br>Ninguno<br>Ninguno                                                                                                    |
| 211 | Nombre         III Parada         III Fallo_apertura         III Fallo_apertura         III Fallo_parada         A Nombre_Compuerta         III Tele_Abrir         III Tele_Abrir         III Tele_Parar         III Tele_Manu         III Tele_Auto         III Tele_Auto         III Tele_Cerrando         III Tele_Auto         III Im_Par_A         III Im_Par_A         III Im_Par_A         III Abrierta         III Abierta                                                                                                    | Tipo de datos<br>BOOL<br>BOOL<br>BOOL<br>STRING<br>Compuerta<br>BOOL<br>BOOL<br>BOOL<br>BOOL<br>BOOL<br>BOOL<br>BOOL<br>BOO                                                                                                    | Origen de datos<br>Externo<br>Externo<br>Externo<br>Externo<br>Externo<br>Externo<br>Externo<br>Externo<br>Externo<br>Externo<br>Externo<br>Externo<br>Externo<br>Externo<br>Externo<br>Externo<br>Externo<br>Externo<br>Externo<br>Externo<br>Externo<br>Externo<br>Externo<br>Externo                                                                                                    | Grupo de escaneo<br>EquipoUniTelway01<br>EquipoUniTelway01                                                                                                    | Dirección de dis<br>%MW/5061:X13<br>%MW/159:X9<br>%MW/159:X10<br>%MW/2<br>%M190<br>%M190<br>%M190<br>%M190<br>%M190<br>%M190<br>%M190<br>%M190<br>%M190<br>%M190<br>%MW/5061:X0<br>%MW/5061:X3<br>%MW/5061:X3                                                                                                    | Grupo de alarmas<br>Desactivado<br>Desactivado<br>Desactivado<br>Desactivado<br>Desactivado<br>Desactivado<br>Desactivado<br>Desactivado<br>Desactivado<br>Desactivado<br>Desactivado<br>Desactivado<br>Desactivado<br>Desactivado<br>Desactivado<br>Desactivado<br>Desactivado                                                                                                    | Grupo de registros<br>Ninguno<br>Ninguno<br>Ninguno<br>Ninguno<br>Ninguno<br>Ninguno<br>Ninguno<br>Ninguno<br>Ninguno<br>Ninguno<br>Ninguno<br>Ninguno<br>Ninguno<br>Ninguno<br>Ninguno<br>Ninguno<br>Ninguno                                                                                                    |
| 211 | Nombre         III Parada         III Fallo_apertura         III Fallo_deirre         III Fallo_parada         A Nombre_Compuerta         III Tele_Abrir         III Tele_Abrir         III Tele_Parar         III Tele_Manu         III Tele_Auto         III Tele_Auto         III Tele_Auto         III Tele_Manu         III Tele_Auto         III Tele_Auto         III Cerrando         III Lim_Par_A         III Lim_Par_A         III Cerrada         III Cerrada         III Cerrada                                                                                                    | Tipo de datos<br>BOOL<br>BOOL<br>BOOL<br>STRING<br>Compuerta<br>BOOL<br>BOOL<br>BOOL<br>BOOL<br>BOOL<br>BOOL<br>BOOL<br>BOO                                                                                                    | Origen de datos           Externo           Externo                                                                                                    | Grupo de escaneo<br>EquipoUniTelway01<br>EquipoUniTelway01                                                                                                    | Dirección de dis<br>%MW/5061:X13<br>%MW/159:X9<br>%MW/159:X10<br>%MW/159:X8<br>%MW/2<br>%M190<br>%M190<br>%M190<br>%M190<br>%M190<br>%M190<br>%M190<br>%M190<br>%M190<br>%MW5061:X0<br>%MW/5061:X3<br>%MW/5061:X4<br>%MW/5061:X4                                                                                                    | Grupo de alarmas<br>Desactivado<br>Desactivado<br>Desactivado<br>Desactivado<br>Desactivado<br>Desactivado<br>Desactivado<br>Desactivado<br>Desactivado<br>Desactivado<br>Desactivado<br>Desactivado<br>Desactivado<br>Desactivado<br>Desactivado                                                                                                    | Grupo de registros<br>Ninguno<br>Ninguno<br>Ninguno<br>Ninguno<br>Ninguno<br>Ninguno<br>Ninguno<br>Ninguno<br>Ninguno<br>Ninguno<br>Ninguno<br>Ninguno<br>Ninguno<br>Ninguno<br>Ninguno<br>Ninguno<br>Ninguno<br>Ninguno<br>Ninguno<br>Ninguno<br>Ninguno<br>Ninguno                                                                                                    |
| 211 | Nombre  Parada  Parada  Parada  Palo_apertura  Palo_apertura  Nombre_Compuerta  Valv_entrada  Pale_Abrir  Tele_Arrir  Tele_Arrir  Tele_Arra  Para  Para Para  Para  Para  Para Para  Para Para Pa | Tipo de datos<br>BOOL<br>BOOL<br>BOOL<br>STRING<br>Compuerta<br>BOOL<br>BOOL<br>BOOL<br>BOOL<br>BOOL<br>BOOL<br>BOOL<br>BOO                                                                                                    | Origen de datos           Externo           Externo                                                                                                    | Grupo de escaneo<br>EquipoUniTelway01<br>EquipoUniTelway01                                                                                                    | Dirección de dis<br>%MW/5061:X13<br>%MW/159:X9<br>%MW/159:X10<br>%MW/159:X8<br>%MW/2<br>%M190<br>%M190<br>%M190<br>%M190<br>%M190<br>%M190<br>%M190<br>%M190<br>%M190<br>%MW5061:X0<br>%MW/5061:X3<br>%MW/5061:X3<br>%MW/5061:X3                                                                                                    | Grupo de alarmas<br>Desactivado<br>Desactivado<br>Desactivado<br>Desactivado<br>Desactivado<br>Desactivado<br>Desactivado<br>Desactivado<br>Desactivado<br>Desactivado<br>Desactivado<br>Desactivado<br>Desactivado<br>Desactivado<br>Desactivado<br>Desactivado<br>Desactivado<br>Desactivado                                                                                                    | Grupo de registros<br>Ninguno<br>Ninguno<br>Ninguno<br>Ninguno<br>Ninguno<br>Ninguno<br>Ninguno<br>Ninguno<br>Ninguno<br>Ninguno<br>Ninguno<br>Ninguno<br>Ninguno<br>Ninguno<br>Ninguno<br>Ninguno<br>Ninguno<br>Ninguno<br>Ninguno<br>Ninguno<br>Ninguno<br>Ninguno<br>Ninguno<br>Ninguno                                                                                                    |
| 211 | Nombre         IP Parada         IP Fallo_apertura         IP Fallo_apertura         IP Fallo_parada         A Nombre_Compuerta         IP Tele_Abrir         IP Tele_Abrir         IP Tele_Cerrar         IP Tele_Parar         IP Tele_Auto         IP Tele_Auto         IP Tele_Auto         IP Tele_Auto         IP Tele_Auto         IP Tele_Auto         IP Cerrando         IP Cerrando         IP Cerrando         IP Terrada         IP Terrada         IP rotecciones         IP Iocal                                                                                                    | Tipo de datos<br>BOOL<br>BOOL<br>BOOL<br>STRING<br>Compuerta<br>BOOL<br>BOOL<br>BOOL<br>BOOL<br>BOOL<br>BOOL<br>BOOL<br>BOO                                                                                                    | Origen de datos<br>Externo<br>Externo                                                                                                    | Grupo de escaneo<br>EquipoUniTelway01<br>EquipoUniTelway01                                                                                                    | Directión de dis<br>%MW5061:X13<br>%MW159:X9<br>%MW159:X10<br>%MW159:X10<br>%MW2<br>%M190<br>%M190<br>%M190<br>%M190<br>%M190<br>%M190<br>%M190<br>%M190<br>%M190<br>%MW5061:X0<br>%MW5061:X1<br>%MW5061:X1<br>%MW5061:X1<br>%MW5061:X5                                                                                                    | Grupo de alarmas<br>Desactivado<br>Desactivado                                                                                                    | Grupo de registros<br>Ninguno<br>Ninguno<br>Ninguno<br>Ninguno<br>Ninguno<br>Ninguno<br>Ninguno<br>Ninguno<br>Ninguno<br>Ninguno<br>Ninguno<br>Ninguno<br>Ninguno<br>Ninguno<br>Ninguno<br>Ninguno<br>Ninguno<br>Ninguno<br>Ninguno<br>Ninguno<br>Ninguno<br>Ninguno<br>Ninguno<br>Ninguno                                                                                                    |
| 211 | Nombre         IP Parada         IP Fallo_apertura         IP Fallo_apertura         IP Fallo_parada         A Nombre_Compuerta         IP Tele_Darada         IP Tele_Abrir         IP Tele_Abrir         IP Tele_Cerrar         IP Tele_Parar         IP Tele_Manu         IP Tele_Manu         IP Tele_Auto         IP Tele_Auto         IP Tele_Auto         IP Tele_Auto         IP Tele_Auto         IP Cerrando         IP Cerrando         IP Cerrando         IP Cerrando         IP Cerrando         IP Demote         IP Recotones         IP Protecciones         IP Recotones                                                                                                    | Tipo de datos<br>BOOL<br>BOOL<br>BOOL<br>STRING<br>Compuerta<br>BOOL<br>BOOL<br>BOOL<br>BOOL<br>BOOL<br>BOOL<br>BOOL<br>BOO                                                                                                    | Origen de datos<br>Externo<br>Externo                                                                                                    | Grupo de escaneo<br>EquipoUniTelway01<br>EquipoUniTelway01                                                                                                    | Dirección de dis<br>%MW5061:X13<br>%MW159:X9<br>%MW159:X10<br>%MW159:X8<br>%MW2<br>%M190<br>%M190<br>%M190<br>%M190<br>%M190<br>%M190<br>%M190<br>%M190<br>%M190<br>%M190<br>%MW5061:X0<br>%MW5061:X1<br>%MW5061:X1<br>%MW5061:X2                                                                                                    | Grupo de alarmas<br>Desactivado<br>Desactivado                                                                                                    | Grupo de registros<br>Ninguno<br>Ninguno<br>Ninguno<br>Ninguno<br>Ninguno<br>Ninguno<br>Ninguno<br>Ninguno<br>Ninguno<br>Ninguno<br>Ninguno<br>Ninguno<br>Ninguno<br>Ninguno<br>Ninguno<br>Ninguno<br>Ninguno<br>Ninguno<br>Ninguno<br>Ninguno<br>Ninguno<br>Ninguno<br>Ninguno<br>Ninguno<br>Ninguno<br>Ninguno                                                                                                    |
| 211 | Nombre         III Parada         III Fallo_apertura         III Fallo_apertura         III Fallo_apertura         III Fallo_apertura         III Fallo_parada         A Nombre_Compuerta         III Tele_Abrir         III Tele_Cerrar         III Tele_Parar         III Tele_Manu         III Tele_Auto         III Tele_Auto         III Tele_Auto         III Tele_Auto         III Tele_Auto         III Tele_Auto         III Tele_Auto         III Tele_Auto         III Tele_Auto         III Tele_Auto         III Tele_Auto         III Tele_Auto         III Tele_Auto         III Tele_Auto         III Cerrando         III Lim_Par_A         III Cerrada         III Termico         III Protecciones         III Local         III Remoto                                                                                                    | Tipo de datos           BOOL           BOOL           BOOL           BOOL           STRING           Compuerta           BOOL           BOOL                                                                                                    | Origen de datos<br>Externo<br>Externo                                                                                                    | Grupo de escaneo<br>EquipoUniTelway01<br>EquipoUniTelway01                                                                                                    | Dirección de dis<br>%MW5061:X13<br>%MW159:X9<br>%MW159:X10<br>%MW159:X8<br>%MW2<br>%M190<br>%M190<br>%M190<br>%M190<br>%M190<br>%M190<br>%M190<br>%M190<br>%M190<br>%M190<br>%MW5061:X0<br>%MW5061:X1<br>%MW5061:X1<br>%MW5061:X2<br>%MW5061:X2                                                                                                    | Grupo de alarmas<br>Desactivado<br>Desactivado                                                                                                    | Grupo de registros<br>Ninguno<br>Ninguno                                                                                                    |
| 211 | Nombre         In Parada         In Fallo_apertura         In Fallo_apertura         In Fallo_parada         A Nombre_Compuerta         In Tele_Abrir         In Tele_Abrir         In Tele_Parar         In Tele_Parar         In Tele_Manu         In Tele_Auto         In Abriendo         In Cerrando         In Cerrando         In Cerrando         In Tele_Auto         In Abriendo         In Cerrando         In Cerrando         In Ele_Auto         In Cerrando         In Cerrando         In Ele_Auto         In Cerrando         In Ele_Auto         In Cerrando         In Abriendo         In Corrando         In Abrienta         In Corrada         In Protecciones         In Local         In Remoto         In Remoto         In Pareita                                                                                                    | Tipo de datos           BOOL           BOOL           BOOL           BOOL           STRING           Compuerta           BOOL           BOOL                                                                                                    | Origen de datos<br>Externo<br>Externo | Grupo de escaneo<br>EquipoUniTelway01<br>EquipoUniTelway01                                                                                                    | Dirección de dis<br>%MW5061:X13<br>%MW159:X9<br>%MW159:X10<br>%MW159:X8<br>%MW2<br>%M190<br>%M190<br>%M190<br>%M190<br>%M190<br>%M190<br>%M190<br>%M190<br>%M190<br>%M190<br>%M190<br>%M190<br>%MW5061:X0<br>%MW5061:X1<br>%MW5061:X1<br>%MW5061:X2<br>%MW5061:X2                                                                                                    | Grupo de alarmas<br>Desactivado<br>Desactivado                                                                                                    | Grupo de registros<br>Ninguno<br>Ninguno                                                                                                    |
| 211 | Nombre         III Parada         III Fallo_apertura         III Fallo_apertura         III Fallo_apertura         III Fallo_parada         A Nombre_Compuerta         III Tele_Abrir         III Tele_Abrir         III Tele_Parar         III Tele_Manu         III Tele_Auto         III Tele_Auto         III Cerrando         III Im_Par_A         III Im_Par_A         III Im_Par_C         III Abierta         III Cerrada         III Termico         III Remoto         III Remoto         III Parada                                                                                                    | Tipo de datos           BOOL           BOOL           BOOL           BOOL           STRING           Compuerta           BOOL           BOOL                                                                                                    | Origen de datos<br>Externo<br>Externo                                                                                                    | Grupo de escaneo<br>EquipoUniTelway01<br>EquipoUniTelway01                                                                                                    | Dirección de dis<br>%MW5061:X13<br>%MW159:X9<br>%MW159:X10<br>%MW159:X8<br>%MW2<br>%M190<br>%M190<br>%M190<br>%M190<br>%M190<br>%M190<br>%M190<br>%M190<br>%M190<br>%M190<br>%MW5061:X0<br>%MW5061:X3<br>%MW5061:X1<br>%MW5061:X1<br>%MW5061:X2<br>%MW5061:X2<br>%MW5061:X2                                                                                                    | Grupo de alarmas<br>Desactivado<br>Desactivado                                                                                                    | Grupo de registros<br>Ninguno<br>Ninguno                                                                                                    |
| 211 | Nombre         IP Parada         IP Fallo_apertura         IP Fallo_apertura         IP Fallo_parada         A Nombre_Compuerta         IP Tele_Abrir         IP Tele_Abrir         IP Tele_Cerrar         IP Tele_Auto         IP Tele_Auto         IP Tele_Auto         IP Tele_Auto         IP Tele_Auto         IP Tele_Auto         IP Tele_Auto         IP Tele_Auto         IP Tele_Auto         IP Tele_Auto         IP Tele_Auto         IP Tele_Auto         IP Terrando         IP Cerrarda         IP Par_A         IP Terrada         IP Terrada         IP Terrada         IP Remoto         IP Remoto         IP Parada         IP Fallo_apertura                                                                                                    | Tipo de datos           BOOL           BOOL           BOOL           STRING           Compuerta           BOOL           BOOL      BOOL      BOOL                                                                                                    | Origen de datos         Externo         Externo                                                                                                    | Grupo de escaneo<br>EquipoUniTelway01<br>EquipoUniTelway01                                                                                                    | Dirección de dis<br>%MW/5061:X13<br>%MW/159:X9<br>%MW/159:X10<br>%MW/159:X8<br>%MW/2<br>%M190<br>%M190<br>%M190<br>%M190<br>%M190<br>%M190<br>%M190<br>%MW5061:X0<br>%MW/5061:X0<br>%MW/5061:X1<br>%MW/5061:X1<br>%MW/5061:X2<br>%MW/5061:X2<br>%MW/5061:X2<br>%MW/5061:X2<br>%MW/5061:X5<br>%MW/5061:X5<br>%MW/5061:X5                                                                                                    | Grupo de alarmas<br>Desactivado<br>Desactivado                                                                                                    | Grupo de registros<br>Ninguno<br>Ninguno                                                                                                    |
| 211 | Nombre         IP Parada         IP Fallo_apertura         IP Fallo_apertura         IP Fallo_parada         A Nombre_Compuerta         IP Tele_Abrir         IP Tele_Abrir         IP Tele_Arar         IP Tele_Parar         IP Tele_Auto         IP Tele_Auto         IP Tele_Auto         IP Tele_Auto         IP Tele_Auto         IP Tele_Auto         IP Tele_Auto         IP Tele_Auto         IP Tele_Auto         IP Tele_Auto         IP Tele_Auto         IP Cerrando         IP Par_C         IP Para/A         IP Protecciones         IP Termico         IP Protecciones         IP Local         IP Parada         IP Parada         IP Fallo_apertura                                                                                                    | Tipo de datos           BOOL           BOOL           BOOL           BOOL           BOOL           STRING           Compuerta           BOOL           BOOL      BOOL      BOOL                                                                                                    | Origen de datos         Externo         Externo                                                                                                    | Grupo de escaneo<br>EquipoUniTelway01<br>EquipoUniTelway01                                                                                                    | Dirección de dis<br>%MW5061:X13<br>%MW159:X9<br>%MW159:X10<br>%MW159:X10<br>%MW2<br>%M190<br>%M190<br>%M190<br>%M190<br>%M190<br>%M190<br>%M190<br>%M190<br>%MW5061:X0<br>%MW5061:X0<br>%MW5061:X3<br>%MW5061:X4<br>%MW5061:X4<br>%MW5061:X2<br>%MW5061:X2<br>%MW5061:X2<br>%MW5061:X2<br>%MW5061:X5<br>%MW5061:X5<br>%MW5061:X5<br>%MW5061:X5<br>%MW5061:X5                                                                                                    | Grupo de alarmas<br>Desactivado<br>Desactivado                                                                                                    | Grupo de registros<br>Ninguno<br>Ninguno                                                                                                    |
| 211 | Nombre         III Parada         III Fallo_apertura         III Fallo_apertura         III Fallo_apertura         III Fallo_parada         A Nombre_Compuerta         III Tele_Abrir         III Tele_Cerrar         III Tele_Parar         III Tele_Manu         III Tele_Manu         III Tele_Auto         III Tele_Auto         III Tele_Auto         III Tele_Auto         III Tele_Auto         III Tele_Auto         III Tele_Auto         III Tele_Auto         III Tele_Auto         III Cerrando         III Cerrada         III Termico         III Portecciones         III Remoto         III Remoto         III Parada         III Fallo_apertura         III Fallo_apertura                                                                                                    | Tipo de datos           BOOL           BOOL           BOOL           BOOL           STRING           Compuerta           BOOL           BOOL      BOOL      BOOL                                                                                                    | Origen de datos         Externo         Externo                                                                                                    | Grupo de escaneo<br>EquipoUniTelway01<br>EquipoUniTelway01                                                                                                    | Dirección de dis<br>%MW5061:X13<br>%MW159:X9<br>%MW159:X10<br>%MW159:X10<br>%M190<br>%M190<br>%M190<br>%M190<br>%M190<br>%M190<br>%M190<br>%M190<br>%M190<br>%MW5061:X0<br>%MW5061:X1<br>%MW5061:X1<br>%MW5061:X2<br>%MW5061:X2<br>%MW5061:X2<br>%MW5061:X2<br>%MW5061:X2<br>%MW5061:X2<br>%MW5061:X2<br>%MW5061:X2<br>%MW5061:X2<br>%MW5061:X2<br>%MW5061:X2<br>%MW5061:X2<br>%MW5061:X2                                                                                                    | Grupo de alarmas<br>Desactivado<br>Desactivado                                                                                           | Grupo de registros<br>Ninguno<br>Ninguno                                                                                                    |
| 211 | Nombre         IP Parada         IP Fallo_apertura         IP Fallo_apertura         IP Fallo_cierre         IP Fallo_parada         A Nombre_Compuerta         IP Tele_Abrir         IP Tele_Abrir         IP Tele_Cerrar         IP Tele_Cerrar         IP Tele_Manu         IP Tele_Manu         IP Tele_Manu         IP Tele_Manu         IP Tele_Manu         IP Tele_Manu         IP Tele_Manu         IP Tele_Manu         IP Tele_Auto         IP Tele_Auto         IP Tele_Auto         IP Tele_Auto         IP Cerrando         IP Cerranda         IP Para_A         IP Protecciones         IP Tempertura         IP Remoto         IP Parada         IP Fallo_pertura         IP Fallo_pertura         IP Fallo_parada         A Nombre_Compuerta                                                                                                    | Tipo de datos           BOOL           BOOL           BOOL           BOOL           STRING           Compuerta           BOOL           BOOL      BOOL      BOOL                                                                                                    | Origen de datos         Externo         Externo                                                                                                    | Grupo de escaneo<br>EquipoUniTelway01<br>EquipoUniTelway01                                                                                                    | Dirección de dis<br>%MW5061:X13<br>%MW159:X10<br>%MW159:X10<br>%MW2<br>%M190<br>%M190<br>%M190<br>%M190<br>%M190<br>%M190<br>%M190<br>%M190<br>%M190<br>%M190<br>%MW5061:X0<br>%MW5061:X1<br>%MW5061:X1<br>%MW5061:X2<br>%MW5061:X2<br>%MF505X<br>%MF505X<br>%MF505X<br>%MF505X<br>%MF505X<br>%MF505X<br>%M505X<br>%M505X | Grupo de alarmas<br>Desactivado<br>Desactivado                                                             | Grupo de registros<br>Ninguno<br>Ninguno                                                                                                    |
| 211 | Nombre         III Parada         III Fallo_apertura         III Fallo_apertura         III Fallo_cierre         III Fallo_parada         A Nombre_Compuerta         III Tele_Abrir         III Tele_Abrir         III Tele_Cerrar         III Tele_Parar         III Tele_Manu         III Tele_Auto         III Tele_Auto         III Tele_Auto         III Tele_Auto         III Tele_Auto         III Tele_Auto         III Tele_Auto         III Tele_Auto         III Tele_Auto         III Tele_Auto         III Tele_Auto         III Tele_Auto         III Tele_Auto         III Cerrando         III Cerrando         III Cerrada         III ParaC         III Pareda         III Protecciones         III Local         III Parada         III Palo_apertura         III Fallo_parada         A Nombre_Compuerta         III Fallo_parada         A Nombre_Compuerta                                                                                                    | Tipo de datos           BOOL           BOOL           BOOL           BOOL           STRING           Compuerta           BOOL           BOOL      BOOL      BOOL                                                                                                    | Origen de datos         Externo         Externo                                                                                                    | Grupo de escaneo<br>EquipoUniTelway01<br>EquipoUniTelway01                                                                                                    | Dirección de dis<br>%MW5061:X13<br>%MW159:X9<br>%MW159:X10<br>%MW159:X8<br>%MW2<br>%M190<br>%M190<br>%M190<br>%M190<br>%M190<br>%M190<br>%M190<br>%M190<br>%M190<br>%M190<br>%MW5061:X0<br>%MW5061:X1<br>%MW5061:X1<br>%MW5061:X2<br>%MW5061:X2<br>%MW5061:X5<br>%MW5061:X5<br>%MW5061:X5<br>%MW5061:X5<br>%MW5061:X2<br>%MW5061:X5<br>%MW5061:X5<br>%MW505<br>%MW505<br>%MW505<br>%MW505<br>%MW505<br>%MW505<br>%MW505<br>%MW505<br>%MW505<br>%MW505                                   | Grupo de alarmas<br>Desactivado<br>Desactivado                                                                                                    | Grupo de registros<br>Ninguno<br>Ninguno                                                                                                    |
| 211 | Nombre         III Parada         III Fallo_apertura         III Fallo_apertura         III Fallo_parada         A Nombre_Compuerta         III Tele_Abrir         III Tele_Abrir         III Tele_Parar         III Tele_Parar         III Tele_Auto         III Tele_Auto         III Tele_Auto         III Tele_Auto         III Tele_Auto         III Tele_Auto         III Cerrando         III Cerrando         III Tele_Auto         III Tele_Auto         III Cerrando         III Cerrando         III Im_Par_A         III Im_Par_C         III Pareda         III Portecciones         III Decal         III Remoto         III Parada         III Palo_apertura         III Fallo_parada         A Nombre_Compuerta         III Tele_Abrir                                                                                                    | Tipo de datos           BOOL           BOOL           BOOL           BOOL           STRING           Compuerta           BOOL           BOOL <t< td=""><td>Origen de datos         Externo         Externo</td><td>Grupo de escaneo<br/>EquipoUniTelway01<br/>EquipoUniTelway01</td><td>Dirección de dis<br/>%MW5061:X13<br/>%MW159:X9<br/>%MW159:X10<br/>%MW159:X8<br/>%MW2<br/>%M190<br/>%M190<br/>%M190<br/>%M190<br/>%M190<br/>%M190<br/>%M190<br/>%M190<br/>%M190<br/>%M190<br/>%MW5061:X0<br/>%MW5061:X0<br/>%MW5061:X1<br/>%MW5061:X1<br/>%MW5061:X2<br/>%MW5061:X2<br/>%MW5061:X2<br/>%MW5061:X2<br/>%MW5061:X2<br/>%MW5061:X2<br/>%MW5061:X2<br/>%MW5061:X2<br/>%MW5061:X2<br/>%MW5061:X2<br/>%MW5061:X2<br/>%MW5061:X2<br/>%MW5061:X2<br/>%MW5061:X2<br/>%MW5061:X2<br/>%MW5061:X2<br/>%MW5061:X2<br/>%MW5061:X2<br/>%MW59:X1<br/>%MW159:X2<br/>%MW59;X2<br/>%MW59<br/>%M90</td><td>Grupo de alarmas<br/>Desactivado<br/>Desactivado</td><td>Grupo de registros Ninguno Ninguno Nin</td></t<>                                                                                                    | Origen de datos         Externo         Externo                                                                                                    | Grupo de escaneo<br>EquipoUniTelway01<br>EquipoUniTelway01                                                                                                    | Dirección de dis<br>%MW5061:X13<br>%MW159:X9<br>%MW159:X10<br>%MW159:X8<br>%MW2<br>%M190<br>%M190<br>%M190<br>%M190<br>%M190<br>%M190<br>%M190<br>%M190<br>%M190<br>%M190<br>%MW5061:X0<br>%MW5061:X0<br>%MW5061:X1<br>%MW5061:X1<br>%MW5061:X2<br>%MW5061:X2<br>%MW5061:X2<br>%MW5061:X2<br>%MW5061:X2<br>%MW5061:X2<br>%MW5061:X2<br>%MW5061:X2<br>%MW5061:X2<br>%MW5061:X2<br>%MW5061:X2<br>%MW5061:X2<br>%MW5061:X2<br>%MW5061:X2<br>%MW5061:X2<br>%MW5061:X2<br>%MW5061:X2<br>%MW5061:X2<br>%MW59:X1<br>%MW159:X2<br>%MW59;X2<br>%MW59<br>%M90                                                                                                    | Grupo de alarmas<br>Desactivado<br>Desactivado                                                             | Grupo de registros Ninguno Ninguno Nin |
| 211 | Nombre         III Parada         III Fallo_apertura         III Fallo_apertura         III Fallo_parada         A Nombre_Compuerta         III Tele_Abrir         III Tele_Cerrar         III Tele_Atrir         III Tele_Atrir         III Tele_Arar         III Tele_Auto         III Tele_Auto         III Tele_Auto         III Tele_Auto         III Tele_Auto         III Tele_Auto         III Tele_Auto         III Tele_Auto         III Tele_Auto         III Terrada         III Termico         III Termico         III Remoto         III Remoto         III Parada         III Fallo_apertura         III Fallo_apertura         III Fallo_apertura         III Fallo_apertura         III Tele_Abrir         III Tele_Abrir                                                                                                    | Tipo de datos           BOOL           BOOL           BOOL           BOOL           STRING           Compuerta           BOOL           BOOL <t< td=""><td>Origen de datos         Externo         Externo</td><td>Grupo de escaneo<br/>EquipoUniTelway01<br/>EquipoUniTelway01</td><td>Dirección de dis<br/>%MW/5061:X13<br/>%MW/159:X9<br/>%MW/159:X10<br/>%MW/159:X8<br/>%MW/2<br/>%M190<br/>%M190<br/>%M190<br/>%M190<br/>%M190<br/>%M190<br/>%M190<br/>%M190<br/>%M190<br/>%MW/5061:X0<br/>%MW/5061:X0<br/>%MW/5061:X3<br/>%MW/5061:X3<br/>%MW/5061:X4<br/>%MW/5061:X1<br/>%MW/5061:X2<br/>%MW/5061:X2<br/>%MW/5061:X2<br/>%MW/5061:X2<br/>%MW/5061:X2<br/>%MW/5061:X2<br/>%MW/5061:X2<br/>%MW/5061:X2<br/>%MW/5061:X2<br/>%MW/5061:X2<br/>%MW/5061:X2<br/>%MW/5061:X2<br/>%MW/5061:X2<br/>%MW/5061:X2<br/>%MW/5061:X2<br/>%MW/59:X1<br/>%MW/59:X2<br/>%MW/59:X2<br/>%MW/59<br/>%MU/59<br/>%M190</td><td>Grupo de alarmas<br/>Desactivado<br/>Desactivado</td><td>Grupo de registros Ninguno Ninguno Nin</td></t<>                                                                                                    | Origen de datos         Externo         Externo                                                                                                    | Grupo de escaneo<br>EquipoUniTelway01<br>EquipoUniTelway01                                                                                                    | Dirección de dis<br>%MW/5061:X13<br>%MW/159:X9<br>%MW/159:X10<br>%MW/159:X8<br>%MW/2<br>%M190<br>%M190<br>%M190<br>%M190<br>%M190<br>%M190<br>%M190<br>%M190<br>%M190<br>%MW/5061:X0<br>%MW/5061:X0<br>%MW/5061:X3<br>%MW/5061:X3<br>%MW/5061:X4<br>%MW/5061:X1<br>%MW/5061:X2<br>%MW/5061:X2<br>%MW/5061:X2<br>%MW/5061:X2<br>%MW/5061:X2<br>%MW/5061:X2<br>%MW/5061:X2<br>%MW/5061:X2<br>%MW/5061:X2<br>%MW/5061:X2<br>%MW/5061:X2<br>%MW/5061:X2<br>%MW/5061:X2<br>%MW/5061:X2<br>%MW/5061:X2<br>%MW/59:X1<br>%MW/59:X2<br>%MW/59:X2<br>%MW/59<br>%MU/59<br>%M190                                                                                                    | Grupo de alarmas<br>Desactivado<br>Desactivado                               | Grupo de registros Ninguno Ninguno Nin |
| 211 | Nombre         III Parada         III Fallo_apertura         III Fallo_apertura         III Fallo_parada         A Nombre_Compuerta         III Tele_Abrir         III Tele_Abrir         III Tele_Arar         III Tele_Parar         III Tele_Parar         III Tele_Auto         III Tele_Auto         III Tele_Auto         III Tele_Auto         III Tele_Auto         III Tele_Auto         III Tele_Auto         III Tele_Auto         III Tele_Auto         III Tele_Auto         III Tele_Auto         III Tele_Corrar         III Cerrada         III Termico         III Protecciones         III Cocal         III Remoto         III Parada         III Parada         III Fallo_apertura         III Fallo_apertura         III Fallo_apertura         III Fallo_apertura         III Fallo_apertura         III Tele_Abrir         IIII Tele_Cerrar         IIII Tele_Cerrar         IIII Tele_Cerrar                                                                                                    | Tipo de datos           BOOL           BOOL           BOOL           BOOL           BOOL           STRING           Compuerta           BOOL           BOOL <t< td=""><td>Origen de datos         Externo         Externo</td><td>Grupo de escaneo<br/>EquipoUniTelway01<br/>EquipoUniTelway01</td><td>Dirección de dis<br/>%MW5061:X13<br/>%MW159:X9<br/>%MW159:X10<br/>%MW159:X10<br/>%M190<br/>%M190<br/>%M190<br/>%M190<br/>%M190<br/>%M190<br/>%M190<br/>%M190<br/>%M190<br/>%MW5061:X0<br/>%MW5061:X0<br/>%MW5061:X1<br/>%MW5061:X1<br/>%MW5061:X2<br/>%MW5061:X2<br/>%MW190<br/>%M190<br/>%M190<br/>%M190</td><td>Grupo de alarmas<br/>Desactivado<br/>Desactivado</td><td>Grupo de registros Ninguno Ninguno Nin</td></t<> | Origen de datos         Externo         Externo                                                                                                    | Grupo de escaneo<br>EquipoUniTelway01<br>EquipoUniTelway01 | Dirección de dis<br>%MW5061:X13<br>%MW159:X9<br>%MW159:X10<br>%MW159:X10<br>%M190<br>%M190<br>%M190<br>%M190<br>%M190<br>%M190<br>%M190<br>%M190<br>%M190<br>%MW5061:X0<br>%MW5061:X0<br>%MW5061:X1<br>%MW5061:X1<br>%MW5061:X2<br>%MW5061:X2<br>%MW190<br>%M190<br>%M190<br>%M190                                                                                                    | Grupo de alarmas<br>Desactivado<br>Desactivado | Grupo de registros Ninguno Ninguno Nin |
| 211 | Nombre         III Parada         III Fallo_apertura         III Fallo_apertura         III Fallo_parada         A Nombre_Compuerta         III Tele_Darada         III Tele_Abrir         III Tele_Cerrar         III Tele_Parar         III Tele_Manu         III Tele_Manu         III Cerrando         III Termico         III Termico         III Remoto         III Remoto         III Remoto         III Remoto         III Fallo_apertura         III Fallo_apertura         III Fallo_apertura         III Fallo_apertura         III Tele_Abrir         III Tele_Abrir         III Tele_Parar                                                                                                    | Tipo de datos         BOOL         BOOL         BOOL         BOOL         STRING         Compuerta         BOOL         BOOL                                                                                                    | Origen de datos         Externo         Externo                                                                                                    | Grupo de escaneo<br>EquipoUniTelway01<br>EquipoUniTelway01                                           | Dirección de dis<br>%MW5061:X13<br>%MW159:X9<br>%MW159:X10<br>%M190<br>%M190<br>%M190<br>%M190<br>%M190<br>%M190<br>%M190<br>%M190<br>%M190<br>%M190<br>%M190<br>%MW5061:X0<br>%MW5061:X1<br>%MW5061:X1<br>%MW5061:X2<br>%MW5061:X2<br>%MW5061:X2<br>%MW5061:X2<br>%MW5061:X2<br>%MW5061:X2<br>%MW5061:X2<br>%MW5061:X2<br>%MW5061:X2<br>%MW5061:X2<br>%MW5061:X2<br>%MW5061:X2<br>%MW5061:X2<br>%MW5061:X2<br>%MW5061:X2<br>%MW5061:X2<br>%MW5061:X2<br>%MW5061:X2<br>%MW5061:X2<br>%MW159:X1<br>%MW159:X1<br>%MW159:X1<br>%MW2<br>%MW2                                                                                                    | Grupo de alarmas<br>Desactivado<br>Desactivado                               | Grupo de registros Ninguno Ninguno Nin |

|     | Nombre                                                                                                    | Tipo de datos                                                                                                    | Origen de datos                                                                                                    | Grupo de escaneo    | Dirección de dis | Grupo de alarmas | Grupo de registros |
|-----|----------------------------------------------------------------------------------------------------|----------------------------------------------------------------------------------------------------|----------------------------------------------------------------------------------------------------|---------------------|------------------|------------------|--------------------|
|     | LT Tele_Auto                                                                                                    | BOOL                                                                                                    | Externo                                                                                                    | EquipoUniTelway01   | %M190            | Desactivado      | Ninguno            |
|     | LT Abriendo                                                                                                    | BOOL                                                                                                    | Externo                                                                                                    | EguipoUniTelway01   | %M190            | Desactivado      | Ninguno            |
|     | Cerrando                                                                                                    | BOOL                                                                                                    | Externo                                                                                                    | EquipoUniTelway01   | %M190            | Desactivado      | Ninguno            |
|     |                                                                                                    | BOOL                                                                                                    | Externo                                                                                                    | Equipol IniTelway01 | %MW5062·X0       | Desactivado      | Ninguno            |
|     |                                                                                                    | BOOL                                                                                                    | Externo                                                                                                    | EquipoUniTolway01   | 0/ MWE062:N0     | Desectivede      | Minguno            |
|     |                                                                                                    | BOOL                                                                                                    | Externo                                                                                                    |                     | 76MIW5062:X0     | Desactivado      |                    |
|     | Manual_Auto                                                                                                    | BOOL                                                                                                    | Externo                                                                                                    | EquipoUni leiwayU1  | %MW160:X3        | Desactivado      | Ninguno            |
|     | LT Abierta                                                                                                    | BOOL                                                                                                    | Externo                                                                                                    | EquipoUniTelway01   | %MW5062:X3       | Desactivado      | Ninguno            |
|     | LT Cerrada                                                                                                    | BOOL                                                                                                    | Externo                                                                                                    | EquipoUniTelway01   | %MW5062:X4       | Desactivado      | Ninguno            |
|     | LT Termico                                                                                                    | BOOL                                                                                                    | Externo                                                                                                    | EquipoUniTelway01   | %MW5062:X1       | Desactivado      | Ninguno            |
|     | LT Protecciones                                                                                                    | BOOL                                                                                                    | Externo                                                                                                    | EquipoUniTelway01   | %M190            | Desactivado      | Ninguno            |
|     | LT Local                                                                                                    | BOOL                                                                                                    | Externo                                                                                                    | EquipoUniTelway01   | %MW5062:X6       | Desactivado      | Ninguno            |
|     | LT Remoto                                                                                                    | BOOL                                                                                                    | Externo                                                                                                    | EguipoUniTelway01   | %MW5062:X7       | Desactivado      | Ninguno            |
|     | LT Acometida                                                                                                    | BOOL                                                                                                    | Externo                                                                                                    | EquipoUniTelway01   | %MW5062:X2       | Desactivado      | Ninguno            |
|     | Darada                                                                                                    | BOOL                                                                                                    | Externo                                                                                                    | Equipol IniTelway01 | % MW5062/Y5      | Decartivado      | Ninguno            |
|     |                                                                                                    | BOOL                                                                                                    | Externo                                                                                                    | EquipoUniTolway01   | 0/ MW120.V1      | Desectivede      | Minguno            |
|     |                                                                                                    | BOOL                                                                                                    | Externo                                                                                                    |                     | 76MW100;X1       | Desactivado      | Ninguno            |
|     |                                                                                                    | BUUL                                                                                                    | Externo                                                                                                    | EquipoUniTelwayUI   | %///W160:X2      | Desactivado      | Ninguno            |
|     | □ I Fallo_parada                                                                                                    | BOOL                                                                                                    | Externo                                                                                                    | EquipoUniTelway01   | %MW160:X0        | Desactivado      | Ninguno            |
|     | A Nombre_Compuerta                                                                                                    | STRING                                                                                                    | Externo                                                                                                    | EquipoUniTelway01   | %MW2             |                  | Ninguno            |
| 213 | ESTADOS                                                                                                    |                                                                                                    |                                                                                                    |                     |                  |                  |                    |
| 214 | 🖃 🚟 Genio_Bomba                                                                                                    |                                                                                                    |                                                                                                    |                     |                  |                  |                    |
|     | 너 Asignada_Desasignada                                                                                                    | BOOL                                                                                                    | Interno                                                                                                    |                     |                  |                  |                    |
|     | LT Averia                                                                                                    | BOOL                                                                                                    | Interno                                                                                                    |                     |                  |                  |                    |
|     | un Contactor Dir                                                                                                    | BOOL                                                                                                    | Interno                                                                                                    |                     |                  |                  |                    |
|     | Contactor Var 110                                                                                                    | BOOL                                                                                                    | Interno                                                                                                    |                     |                  |                  |                    |
|     |                                                                                                    | BOOL                                                                                                    | Interno                                                                                                    |                     |                  |                  |                    |
|     | Cupte America                                                                                                    | INIT                                                                                                    | Intorno                                                                                                    |                     |                  |                  |                    |
|     |                                                                                                    | 101                                                                                                    | Interno                                                                                                    |                     |                  |                  |                    |
|     | CuentaHoras                                                                                                    | INI                                                                                                    | Interno                                                                                                    |                     |                  |                  |                    |
|     | Fallo_Variador                                                                                                    | BOOL                                                                                                    | Interno                                                                                                    |                     |                  |                  |                    |
|     | Ln Fallo_Variador2                                                                                                    | BOOL                                                                                                    | Interno                                                                                                    |                     |                  |                  |                    |
|     | 💶 FalloMarcha                                                                                                    | BOOL                                                                                                    | Interno                                                                                                    |                     |                  |                  |                    |
|     | LT FalloParo                                                                                                    | BOOL                                                                                                    | Interno                                                                                                    |                     |                  |                  |                    |
|     | LT Horarios                                                                                                    | BOOL                                                                                                    | Interno                                                                                                    |                     |                  |                  |                    |
|     | Intensidad                                                                                                    | UINT                                                                                                    | Interno                                                                                                    |                     |                  |                  |                    |
|     |                                                                                                    |                                                                                                    |                                                                                                    |                     |                  |                  |                    |
|     |                                                                                                    | -                                                                                                    |                                                                                                    |                     |                  |                  |                    |
|     | Nombre                                                                                                    | Tipo de datos                                                                                                    | Origen de datos                                                                                                    | Grupo de escaneo    | Dirección de dis | Grupo de alarmas | Grupo de registros |
|     | Nombre                                                                                                    | Tipo de datos<br>BOOL                                                                                                    | Origen de datos<br>Interno                                                                                                    | Grupo de escaneo    | Dirección de dis | Grupo de alarmas | Grupo de registros |
|     | Nombre                                                                                                    | Tipo de datos<br>BOOL<br>BOOL                                                                                                    | Origen de datos<br>Interno<br>Interno                                                                                                    | Grupo de escaneo    | Dirección de dis | Grupo de alarmas | Grupo de registros |
|     | Nombre                                                                                                    | Tipo de datos<br>BOOL<br>BOOL<br>UINT                                                                                                    | Origen de datos<br>Interno<br>Interno<br>Interno                                                                                                    | Grupo de escaneo    | Dirección de dis | Grupo de alarmas | Grupo de registros |
|     | Nombre                                                                                                    | Tipo de datos<br>BOOL<br>BOOL<br>UINT<br>UINT                                                                                                  | Origen de datos<br>Interno<br>Interno<br>Interno<br>Interno                                                                                                    | Grupo de escaneo    | Dirección de dis | Grupo de alarmas | Grupo de registros |
|     | Nombre                                                                                                    | Tipo de datos<br>BOOL<br>BOOL<br>UINT<br>UINT<br>UINT                                                                                          | Origen de datos<br>Interno<br>Interno<br>Interno<br>Interno<br>Interno                                                                                                    | Grupo de escaneo    | Dirección de dis | Grupo de alarmas | Grupo de registros |
|     | Nombre                                                                                                    | Tipo de datos<br>BOOL<br>BOOL<br>UINT<br>UINT<br>UINT<br>UINT                                                                                  | Origen de datos<br>Interno<br>Interno<br>Interno<br>Interno<br>Interno<br>Interno                                                                                                    | Grupo de escaneo    | Dirección de dis | Grupo de alarmas | Grupo de registros |
|     | Nombre                                                                                                    | Tipo de datos<br>BOOL<br>BOOL<br>UINT<br>UINT<br>UINT<br>UINT<br>UINT                                                                          | Origen de datos<br>Interno<br>Interno<br>Interno<br>Interno<br>Interno<br>Interno                                                                                                    | Grupo de escaneo    | Dirección de dis | Grupo de alarmas | Grupo de registros |
|     | Nombre                                                                                                    | Tipo de datos<br>BOOL<br>UINT<br>UINT<br>UINT<br>UINT<br>UINT                                                                                  | Origen de datos<br>Interno<br>Interno<br>Interno<br>Interno<br>Interno<br>Interno                                                                                                    | Grupo de escaneo    | Dirección de dis | Grupo de alarmas | Grupo de registros |
|     | Nombre<br>Local<br>Manual_Automatico<br>N_Arr_1B<br>N_Arr_2B<br>N_Arr_2B<br>N_Arr_3B<br>N_Paro_1B<br>N_Paro_2B<br>N_Paro_3B<br>Numbre Bomba                                                                                                    | Tipo de datos<br>BOOL<br>UINT<br>UINT<br>UINT<br>UINT<br>UINT<br>UINT<br>UINT<br>STRIMG                                                        | Origen de datos<br>Interno<br>Interno<br>Interno<br>Interno<br>Interno<br>Interno<br>Interno                                                                                                    | Grupo de escaneo    | Dirección de dis | Grupo de alarmas | Grupo de registros |
|     | Nombre                                                                                                    | Tipo de datos<br>BOOL<br>BOOL<br>UINT<br>UINT<br>UINT<br>UINT<br>UINT<br>STRING<br>BOOL                                                        | Origen de datos<br>Interno<br>Interno<br>Interno<br>Interno<br>Interno<br>Interno<br>Interno<br>Interno                                                                                                    | Grupo de escaneo    | Dirección de dis | Grupo de alarmas | Grupo de registros |
|     | Nombre                                                                                                    | Tipo de datos<br>BOOL<br>BOOL<br>UINT<br>UINT<br>UINT<br>UINT<br>UINT<br>STRING<br>BOOL<br>BOOL                                                | Origen de datos<br>Interno<br>Interno<br>Interno<br>Interno<br>Interno<br>Interno<br>Interno<br>Interno                                                                                                    | Grupo de escaneo    | Dirección de dis | Grupo de alarmas | Grupo de registros |
|     | Nombre                                                                                                    | Tipo de datos<br>BOOL<br>BOOL<br>UINT<br>UINT<br>UINT<br>UINT<br>UINT<br>STRING<br>BOOL<br>BOOL                                                | Origen de datos<br>Interno<br>Interno<br>Interno<br>Interno<br>Interno<br>Interno<br>Interno<br>Interno<br>Interno<br>Interno                                                                                                    | Grupo de escaneo    | Dirección de dis | Grupo de alarmas | Grupo de registros |
|     | Nombre                                                                                                    | Tipo de datos<br>BOOL<br>BOOL<br>UINT<br>UINT<br>UINT<br>UINT<br>UINT<br>STRING<br>BOOL<br>BOOL<br>BOOL                                        | Origen de datos<br>Interno<br>Interno<br>Interno<br>Interno<br>Interno<br>Interno<br>Interno<br>Interno<br>Interno<br>Interno<br>Interno<br>Interno                                                                                                    | Grupo de escaneo    | Dirección de dis | Grupo de alarmas | Grupo de registros |
|     | Nombre                                                                                                    | Tipo de datos<br>BOOL<br>BOOL<br>UINT<br>UINT<br>UINT<br>UINT<br>UINT<br>STRING<br>BOOL<br>BOOL<br>BOOL<br>BOOL<br>BOOL                        | Origen de datos<br>Interno<br>Interno<br>Interno<br>Interno<br>Interno<br>Interno<br>Interno<br>Interno<br>Interno<br>Interno<br>Interno<br>Interno<br>Interno<br>Interno<br>Interno                                                                                                    | Grupo de escaneo    | Dirección de dis | Grupo de alarmas | Grupo de registros |
|     | Nombre                                                                                                    | Tipo de datos<br>BOOL<br>BOOL<br>UINT<br>UINT<br>UINT<br>UINT<br>UINT<br>STRING<br>BOOL<br>BOOL<br>BOOL<br>BOOL<br>BOOL<br>BOOL                | Origen de datos<br>Interno<br>Interno<br>Interno<br>Interno<br>Interno<br>Interno<br>Interno<br>Interno<br>Interno<br>Interno<br>Interno<br>Interno<br>Interno<br>Interno<br>Interno<br>Interno                                                                                                    | Grupo de escaneo    | Dirección de dis | Grupo de alarmas | Grupo de registros |
|     | Nombre                                                                                                    | Tipo de datos<br>BOOL<br>BOOL<br>UINT<br>UINT<br>UINT<br>UINT<br>UINT<br>STRING<br>BOOL<br>BOOL<br>BOOL<br>BOOL<br>BOOL<br>BOOL<br>BOOL<br>BOO | Origen de datos<br>Interno<br>Interno<br>Interno<br>Interno<br>Interno<br>Interno<br>Interno<br>Interno<br>Interno<br>Interno<br>Interno<br>Interno<br>Interno<br>Interno<br>Interno<br>Interno<br>Interno                                                                                                    | Grupo de escaneo    | Dirección de dis | Grupo de alarmas | Grupo de registros |
|     | Nombre                                                                                                    | Tipo de datos<br>BOOL<br>BOOL<br>UINT<br>UINT<br>UINT<br>UINT<br>UINT<br>STRING<br>BOOL<br>BOOL<br>BOOL<br>BOOL<br>BOOL<br>BOOL<br>BOOL<br>BOO | Origen de datos<br>Interno<br>Interno<br>Interno<br>Interno<br>Interno<br>Interno<br>Interno<br>Interno<br>Interno<br>Interno<br>Interno<br>Interno<br>Interno<br>Interno<br>Interno<br>Interno                                                                                                    | Grupo de escaneo    | Dirección de dis | Grupo de alarmas | Grupo de registros |
|     | Nombre                                                                                                    | Tipo de datos<br>BOOL<br>BOOL<br>UINT<br>UINT<br>UINT<br>UINT<br>UINT<br>STRING<br>BOOL<br>BOOL<br>BOOL<br>BOOL<br>BOOL<br>BOOL<br>BOOL<br>BOO | Origen de datos<br>Interno<br>Interno<br>Interno<br>Interno<br>Interno<br>Interno<br>Interno<br>Interno<br>Interno<br>Interno<br>Interno<br>Interno<br>Interno<br>Interno<br>Interno<br>Interno<br>Interno<br>Interno                                                                                                    | Grupo de escaneo    | Dirección de dis | Grupo de alarmas | Grupo de registros |
|     | Nombre                                                                                                    | Tipo de datos<br>BOOL<br>BOOL<br>UINT<br>UINT<br>UINT<br>UINT<br>UINT<br>STRING<br>BOOL<br>BOOL<br>BOOL<br>BOOL<br>BOOL<br>BOOL<br>BOOL<br>BOO | Origen de datos<br>Interno<br>Interno<br>Interno<br>Interno<br>Interno<br>Interno<br>Interno<br>Interno<br>Interno<br>Interno<br>Interno<br>Interno<br>Interno<br>Interno<br>Interno<br>Interno<br>Interno<br>Interno<br>Interno<br>Interno                                                                                                    | Grupo de escaneo    | Dirección de dis | Grupo de alarmas | Grupo de registros |
|     | Nombre                                                                                                    | Tipo de datos<br>BOOL<br>BOOL<br>UINT<br>UINT<br>UINT<br>UINT<br>STRING<br>BOOL<br>BOOL<br>BOOL<br>BOOL<br>BOOL<br>BOOL<br>BOOL<br>BOO         | Origen de datos<br>Interno<br>Interno<br>Interno<br>Interno<br>Interno<br>Interno<br>Interno<br>Interno<br>Interno<br>Interno<br>Interno<br>Interno<br>Interno<br>Interno<br>Interno<br>Interno<br>Interno<br>Interno<br>Interno<br>Interno<br>Interno                                                                                                    | Grupo de escaneo    | Dirección de dis | Grupo de alarmas | Grupo de registros |
|     | Nombre                                                                                                    | Tipo de datos<br>BOOL<br>BOOL<br>UINT<br>UINT<br>UINT<br>UINT<br>UINT<br>STRING<br>BOOL<br>BOOL<br>BOOL<br>BOOL<br>BOOL<br>BOOL<br>BOOL<br>BOO | Origen de datos<br>Interno<br>Interno<br>Interno<br>Interno<br>Interno<br>Interno<br>Interno<br>Interno<br>Interno<br>Interno<br>Interno<br>Interno<br>Interno<br>Interno<br>Interno<br>Interno<br>Interno<br>Interno<br>Interno<br>Interno<br>Interno<br>Interno                                                                                                    | Grupo de escaneo    | Dirección de dis | Grupo de alarmas | Grupo de registros |
|     | Nombre                                                                                                    | Tipo de datos<br>BOOL<br>BOOL<br>UINT<br>UINT<br>UINT<br>UINT<br>UINT<br>STRING<br>BOOL<br>BOOL<br>BOOL<br>BOOL<br>BOOL<br>BOOL<br>BOOL<br>BOO | Origen de datos<br>Interno<br>Interno                                                                                                    | Grupo de escaneo    | Dirección de dis | Grupo de alarmas | Grupo de registros |
|     | Nombre                                                                                                    | Tipo de datos<br>BOOL<br>BOOL<br>UINT<br>UINT<br>UINT<br>UINT<br>UINT<br>STRING<br>BOOL<br>BOOL<br>BOOL<br>BOOL<br>BOOL<br>BOOL<br>BOOL<br>BOO | Origen de datos<br>Interno<br>Interno                                                                                                    | Grupo de escaneo    | Dirección de dis | Grupo de alarmas | Grupo de registros |
|     | Nombre                                                                                                    | Tipo de datos<br>BOOL<br>BOOL<br>UINT<br>UINT<br>UINT<br>UINT<br>UINT<br>STRING<br>BOOL<br>BOOL<br>BOOL<br>BOOL<br>BOOL<br>BOOL<br>BOOL<br>BOO | Origen de datos<br>Interno<br>Interno                                                                                                    | Grupo de escaneo    | Dirección de dis | Grupo de alarmas | Grupo de registros |
|     | Nombre                                                                                                    | Tipo de datos<br>BOOL<br>BOOL<br>UINT<br>UINT<br>UINT<br>UINT<br>UINT<br>STRING<br>BOOL<br>BOOL<br>BOOL<br>BOOL<br>BOOL<br>BOOL<br>BOOL<br>BOO | Origen de datos<br>Interno<br>Interno                                                                                                    | Grupo de escaneo    | Dirección de dis | Grupo de alarmas | Grupo de registros |
|     | Nombre                                                                                                    | Tipo de datos<br>BOOL<br>BOOL<br>UINT<br>UINT<br>UINT<br>UINT<br>UINT<br>STRING<br>BOOL<br>BOOL<br>BOOL<br>BOOL<br>BOOL<br>BOOL<br>BOOL<br>BOO | Origen de datos<br>Interno<br>Interno                                                                                                    | Grupo de escaneo    | Dirección de dis | Grupo de alarmas | Grupo de registros |
|     | Nombre                                                                                                    | Tipo de datos<br>BOOL<br>BOOL<br>UINT<br>UINT<br>UINT<br>UINT<br>STRING<br>BOOL<br>BOOL<br>BOOL<br>BOOL<br>BOOL<br>BOOL<br>BOOL<br>BOO         | Origen de datos<br>Interno<br>Interno                                                                                                    | Grupo de escaneo    | Dirección de dis | Grupo de alarmas | Grupo de registros |
| 215 | Nombre         III Local         III Manual_Automatico         III Manual_Automatico         III N_Arr_18         III N_Arr_28         III N_Arr_28         III N_Arr_38         III N_Paro_18         III N_Paro_28         III N_Paro_38         III Paro_Marcha         III Perv_Sig         III Remoto         III Tele_Axig         III Tele_Desasig         III Tele_Marcha         III Tele_Marcha         III Tele_Marcha         III Tele_Marcha         IIII Tele_Marcha         IIII Tele_Marcha         IIII Tele_Marcha         IIII Tele_Marcha         IIII Tele_Paro_Var_110         IIII Tele_Paro_Var_110         IIII Tele_Paro_Var_160         IIII Tele_Paro_Var_160         IIII Tele_Paro_Var_160         IIII Tele_Paro_Var_160         IIII Tele_Paro_Var_160         IIII Tele_Paro_On         IIII Tele_Bordor         IIIIIIIIIIIIIIIIIIIIIIIIIIIIIIIIIIII | Tipo de datos<br>BOOL<br>BOOL<br>UINT<br>UINT<br>UINT<br>UINT<br>STRING<br>BOOL<br>BOOL<br>BOOL<br>BOOL<br>BOOL<br>BOOL<br>BOOL<br>BOO         | Origen de datos<br>Interno<br>Interno                                                                                                    | Grupo de escaneo    | Dirección de dis | Grupo de alarmas | Grupo de registros |
| 215 | Nombre                                                                                                    | Tipo de datos<br>BOOL<br>BOOL<br>UINT<br>UINT<br>UINT<br>UINT<br>STRING<br>BOOL<br>BOOL<br>BOOL<br>BOOL<br>BOOL<br>BOOL<br>BOOL<br>BOO         | Origen de datos<br>Interno<br>Interno                                                                                                    | Grupo de escaneo    | Dirección de dis | Grupo de alarmas | Grupo de registros |
| 215 | Nombre                                                                                                    | Tipo de datos<br>BOOL<br>BOOL<br>UINT<br>UINT<br>UINT<br>UINT<br>STRING<br>BOOL<br>BOOL<br>BOOL<br>BOOL<br>BOOL<br>BOOL<br>BOOL<br>BOO         | Origen de datos<br>Interno<br>Interno                                                                                                    | Grupo de escaneo    | Dirección de dis | Grupo de alarmas | Grupo de registros |
| 215 | Nombre                                                                                                    | Tipo de datos<br>BOOL<br>BOOL<br>UINT<br>UINT<br>UINT<br>UINT<br>UINT<br>STRING<br>BOOL<br>BOOL<br>BOOL<br>BOOL<br>BOOL<br>BOOL<br>BOOL<br>BOO | Origen de datos<br>Interno<br>Interno                                                                                                    | Grupo de escaneo    | Dirección de dis | Grupo de alarmas | Grupo de registros |
| 215 | Nombre                                                                                                    | Tipo de datos<br>BOOL<br>BOOL<br>UINT<br>UINT<br>UINT<br>UINT<br>UINT<br>STRING<br>BOOL<br>BOOL<br>BOOL<br>BOOL<br>BOOL<br>BOOL<br>BOOL<br>BOO | Origen de datos<br>Interno<br>Interno                                                                                                    | Grupo de escaneo    | Dirección de dis | Grupo de alarmas | Grupo de registros |
| 215 | Nombre                                                                                                    | Tipo de datos<br>BOOL<br>BOOL<br>UINT<br>UINT<br>UINT<br>UINT<br>UINT<br>STRING<br>BOOL<br>BOOL<br>BOOL<br>BOOL<br>BOOL<br>BOOL<br>BOOL<br>BOO | Origen de datos<br>Interno<br>Interno            | Grupo de escaneo    | Dirección de dis | Grupo de alarmas | Grupo de registros |
| 215 | Nombre                                                                                                    | Tipo de datos<br>BOOL<br>BOOL<br>UINT<br>UINT<br>UINT<br>UINT<br>STRING<br>BOOL<br>BOOL<br>BOOL<br>BOOL<br>BOOL<br>BOOL<br>BOOL<br>BOO         | Origen de datos<br>Interno<br>Interno            | Grupo de escaneo    | Dirección de dis | Grupo de alarmas | Grupo de registros |
| 215 | Nombre                                                                                                    | Tipo de datos<br>BOOL<br>BOOL<br>UINT<br>UINT<br>UINT<br>UINT<br>STRING<br>BOOL<br>BOOL<br>BOOL<br>BOOL<br>BOOL<br>BOOL<br>BOOL<br>BOO         | Origen de datos<br>Interno<br>Interno | Grupo de escaneo    | Dirección de dis | Grupo de alarmas | Grupo de registros |

|     | Nombre                                                                                                    | Tipo de datos                                                                                                    | Origen de datos                                                                                                    | Grupo de escaneo | Dirección de dis | Grupo de alarmas | Grupo de registros |
|-----|----------------------------------------------------------------------------------------------------|----------------------------------------------------------------------------------------------------|----------------------------------------------------------------------------------------------------|------------------|------------------|------------------|--------------------|
|     | LT FalloParo                                                                                                    | BOOL                                                                                                    | Interno                                                                                                    |                  |                  |                  |                    |
|     | UT Horarios                                                                                                    | BOOL                                                                                                    | Interno                                                                                                    |                  |                  |                  |                    |
|     | Jotensidad                                                                                                    | LIINT                                                                                                    | Interno                                                                                                    |                  |                  |                  |                    |
|     |                                                                                                    | BOOL                                                                                                    | Interno                                                                                                    |                  |                  |                  |                    |
|     |                                                                                                    | BOOL                                                                                                    | Therno                                                                                                    |                  |                  |                  |                    |
|     |                                                                                                    | BOOL                                                                                                    | Interno                                                                                                    |                  |                  |                  |                    |
|     | N_Arr_1B                                                                                                    | UINI                                                                                                    | Interno                                                                                                    |                  |                  |                  |                    |
|     | N_Arr_2B                                                                                                    | UINT                                                                                                    | Interno                                                                                                    |                  |                  |                  |                    |
|     | N_Arr_3B                                                                                                    | UINT                                                                                                    | Interno                                                                                                    |                  |                  |                  |                    |
|     | N_Paro_1B محمو                                                                                                    | UINT                                                                                                    | Interno                                                                                                    |                  |                  |                  |                    |
|     | ► N_Paro_2B                                                                                                    | UINT                                                                                                    | Interno                                                                                                    |                  |                  |                  |                    |
|     | ✓ N_Paro_3B                                                                                                    | UINT                                                                                                    | Interno                                                                                                    |                  |                  |                  |                    |
|     | 🔥 Nombre_Bomba                                                                                                    | STRING                                                                                                    | Interno                                                                                                    |                  |                  |                  | Ninguno            |
|     | 너 Paro_Marcha                                                                                                    | BOOL                                                                                                    | Interno                                                                                                    |                  |                  |                  |                    |
|     | LT Prev_Sig                                                                                                    | BOOL                                                                                                    | Interno                                                                                                    |                  |                  |                  |                    |
|     | LT Remoto                                                                                                    | BOOL                                                                                                    | Interno                                                                                                    |                  |                  |                  |                    |
|     | LT Tele Asig                                                                                                    | BOOL                                                                                                    | Interno                                                                                                    |                  |                  |                  |                    |
|     |                                                                                                    | BOOL                                                                                                    | Interno                                                                                                    |                  |                  |                  |                    |
|     |                                                                                                    | BOOL                                                                                                    | Interno                                                                                                    |                  |                  |                  |                    |
|     |                                                                                                    | BOOL                                                                                                    | Interno                                                                                                    |                  |                  |                  |                    |
|     |                                                                                                    | BOOL                                                                                                    | Interno                                                                                                    |                  |                  |                  |                    |
|     |                                                                                                    | BOOL                                                                                                    | Interno                                                                                                    |                  |                  |                  |                    |
|     |                                                                                                    | BOOL                                                                                                    | Therno                                                                                                    |                  |                  |                  |                    |
|     |                                                                                                    | BOOL                                                                                                    | Interno                                                                                                    |                  |                  |                  |                    |
|     | Variador2_On                                                                                                    | BOOL                                                                                                    | Interno                                                                                                    |                  |                  |                  |                    |
|     | Variador_On                                                                                                    | BOOL                                                                                                    | Interno                                                                                                    |                  |                  |                  |                    |
| 216 | E 🦰 Genio_Valv                                                                                                    |                                                                                                    |                                                                                                    |                  |                  |                  |                    |
|     | LT Abierta                                                                                                    | BOOL                                                                                                    | Interno                                                                                                    |                  |                  |                  |                    |
|     | LT Abriendo                                                                                                    | BOOL                                                                                                    | Interno                                                                                                    |                  |                  |                  |                    |
|     | LT Acometida                                                                                                    | BOOL                                                                                                    | Interno                                                                                                    |                  |                  |                  |                    |
|     | LT Cerrada                                                                                                    | BOOL                                                                                                    | Interno                                                                                                    |                  |                  |                  |                    |
|     | LT Cerrando                                                                                                    | BOOL                                                                                                    | Interno                                                                                                    |                  |                  |                  |                    |
|     | LT Fallo_apertura                                                                                                    | BOOL                                                                                                    | Interno                                                                                                    |                  |                  |                  |                    |
|     | Fallo cierre                                                                                                    | BOOL                                                                                                    | Interno                                                                                                    |                  |                  |                  |                    |
|     | 1 PR - N                                                                                                    |                                                                                                    |                                                                                                    |                  |                  |                  |                    |
|     | 🛄 I Fallo parada                                                                                                    | BOOL                                                                                                    | Interno                                                                                                    |                  |                  |                  |                    |
|     | Nombre                                                                                                    | Tipo de datos                                                                                                    | Origen de datos                                                                                                    | Grupo de escapeo | Dirección de dis | Grupo de alarmas | Grupo de registros |
|     | Nombre                                                                                                    | Tipo de datos                                                                                                    | Origen de datos                                                                                                    | Grupo de escaneo | Dirección de dis | Grupo de alarmas | Grupo de registros |
| 1   | Nombre                                                                                                    | Tipo de datos<br>BOOL<br>BOOL                                                                                                    | Interno<br>Origen de datos<br>Interno                                                                                                    | Grupo de escaneo | Dirección de dis | Grupo de alarmas | Grupo de registros |
|     | Nombre<br>Tele_Asig<br>Tele_Auto                                                                                                    | Tipo de datos<br>BOOL<br>BOOL<br>BOOL                                                                                                    | Interno<br>Origen de datos<br>Interno<br>Interno                                                                                                    | Grupo de escaneo | Dirección de dis | Grupo de alarmas | Grupo de registros |
|     | Nombre<br>Tele_Asig<br>Tele_Auto<br>Tele_Desasig                                                                                                    | Tipo de datos<br>BOOL<br>BOOL<br>BOOL<br>BOOL                                                                                                    | Interno<br>Origen de datos<br>Interno<br>Interno<br>Interno                                                                                                    | Grupo de escaneo | Dirección de dis | Grupo de alarmas | Grupo de registros |
|     | Image: Fallo parada       Nombre       Image: Tele_Asig       Image: Tele_Auto       Image: Tele_Desasig       Image: Tele_Desasig       Image: Tele_Manu                                                                                                    | Tipo de datos<br>BOOL<br>BOOL<br>BOOL<br>BOOL<br>BOOL                                                                                                    | Interno<br>Origen de datos<br>Interno<br>Interno<br>Interno<br>Interno                                                                                                    | Grupo de escaneo | Dirección de dis | Grupo de alarmas | Grupo de registros |
|     | Image: Fallo parada       Nombre       Image: Tele_Asig       Image: Tele_Auto       Image: Tele_Desasig       Image: Tele_Manu       Image: Tele_Marcha                                                                                                    | Tipo de datos<br>BOOL<br>BOOL<br>BOOL<br>BOOL<br>BOOL<br>BOOL                                                                                                    | Interno<br>Origen de datos<br>Interno<br>Interno<br>Interno<br>Interno                                                                                                    | Grupo de escaneo | Dirección de dis | Grupo de alarmas | Grupo de registros |
|     | Image: Fallo parada       Nombre       Image: Tele_Asig       Image: Tele_Auto       Image: Tele_Desasig       Image: Tele_Manu       Image: Tele_Manu       Image: Tele_Paro                                                                                                    | Tipo de datos<br>BOOL<br>BOOL<br>BOOL<br>BOOL<br>BOOL<br>BOOL<br>BOOL                                                                                                    | Interno<br>Origen de datos<br>Interno<br>Interno<br>Interno<br>Interno                                                                                                    | Grupo de escaneo | Dirección de dis | Grupo de alarmas | Grupo de registros |
|     | Image: Fallo parada       Nombre       Image: Fallo parada       Image: Fallo parada                                                                                                    | BOOL           Tipo de datos         BOOL           BOOL         BOOL           BOOL         BOOL           BOOL         BOOL           BOOL         BOOL           BOOL         BOOL                                                                                                    | Interno<br>Origen de datos<br>Interno<br>Interno<br>Interno<br>Interno<br>Interno<br>Interno                                                                                                    | Grupo de escaneo | Dirección de dis | Grupo de alarmas | Grupo de registros |
|     | Image: Fallo parada         Nombre         Image: Fallo parada         Image: Fallo parada     <                                                                                                    | BOOL           Tipo de datos           BOOL           BOOL           BOOL           BOOL           BOOL           BOOL           BOOL           BOOL           BOOL           BOOL           BOOL           BOOL           BOOL           BOOL           BOOL           BOOL                                                                                                    | Interno<br>Origen de datos<br>Interno<br>Interno<br>Interno<br>Interno<br>Interno<br>Interno<br>Interno<br>Interno                                                                                                    | Grupo de escaneo | Dirección de dis | Grupo de alarmas | Grupo de registros |
|     | Image: Fallo parada         Nombre         Image: Tele_Asig         Image: Tele_Desasig         Image: Tele_Manu         Image: Tele_Manu <td>Tipo de datos<br/>BOOL<br/>BOOL<br/>BOOL<br/>BOOL<br/>BOOL<br/>BOOL<br/>BOOL<br/>BOO</td> <td>Interno<br/>Origen de datos<br/>Interno<br/>Interno<br/>Interno<br/>Interno<br/>Interno<br/>Interno<br/>Interno<br/>Interno<br/>Interno</td> <td>Grupo de escaneo</td> <td>Dirección de dis</td> <td>Grupo de alarmas</td> <td>Grupo de registros</td> | Tipo de datos<br>BOOL<br>BOOL<br>BOOL<br>BOOL<br>BOOL<br>BOOL<br>BOOL<br>BOO                                                                                                    | Interno<br>Origen de datos<br>Interno<br>Interno<br>Interno<br>Interno<br>Interno<br>Interno<br>Interno<br>Interno<br>Interno                                                                                                    | Grupo de escaneo | Dirección de dis | Grupo de alarmas | Grupo de registros |
| 216 | Image: Fallo parada         Image: Fallo parada         Image: Fallo para                                                                                                    | Tipo de datos<br>BOOL<br>BOOL<br>BOOL<br>BOOL<br>BOOL<br>BOOL<br>BOOL<br>BOO                                                                                                    | Interno<br>Origen de datos<br>Interno<br>Interno<br>Interno<br>Interno<br>Interno<br>Interno<br>Interno                                                                                                    | Grupo de escaneo | Dirección de dis | Grupo de alarmas | Grupo de registros |
| 216 | Image: Fallo parada         Image: Fallo parada         Image: Fallo para                                                                                                    | Tipo de datos<br>BOOL<br>BOOL<br>BOOL<br>BOOL<br>BOOL<br>BOOL<br>BOOL<br>BOO                                                                                                    | Interno<br>Origen de datos<br>Interno<br>Interno<br>Interno<br>Interno<br>Interno<br>Interno<br>Interno<br>Interno                                                                                                    | Grupo de escaneo | Dirección de dis | Grupo de alarmas | Grupo de registros |
| 216 | Image: Fallo parada         Nombre         Image: Tele_Asig         Image: Tele_Auto         Image: Tele_Manu         Image: Tele_Manu                                                                                                    | Tipo de datos<br>BOOL<br>BOOL<br>BOOL<br>BOOL<br>BOOL<br>BOOL<br>BOOL<br>BOO                                                                                                    | Interno Origen de datos Interno Interno Interno Interno Interno Interno Interno Interno Interno Interno Interno Interno Interno Interno Interno                                                                                                    | Grupo de escaneo | Dirección de dis | Grupo de alarmas | Grupo de registros |
| 216 | Image: Fallo parada         Image: Fallo parada         Image: Fallo par                                                                                                    | Tipo de datos<br>BOOL<br>BOOL<br>BOOL<br>BOOL<br>BOOL<br>BOOL<br>BOOL<br>BOO                                                                                                    | Interno Origen de datos Interno Interno Interno Interno Interno Interno Interno Interno Interno Interno Interno Interno Interno Interno Interno Interno Interno Interno                                                                                                    | Grupo de escaneo | Dirección de dis | Grupo de alarmas | Grupo de registros |
| 216 | Image: Fallo parada         Image: Fallo parada                                                                                                    | Tipo de datos<br>BOOL<br>BOOL<br>BOOL<br>BOOL<br>BOOL<br>BOOL<br>BOOL<br>BOO                                                                                                    | Interno Origen de datos Interno Interno Interno Interno Interno Interno Interno Interno Interno Interno Interno Interno Interno Interno Interno Interno Interno Interno Interno                                                                                                    | Grupo de escaneo | Dirección de dis | Grupo de alarmas | Grupo de registros |
| 216 | Image: Fallo parada         Image: Fallo parada                                                                                                    | BOOL           Tipo de datos           BOOL           BOOL                                                                                                    | Interno Origen de datos Interno Interno Interno Interno Interno Interno Interno Interno Interno Interno Interno Interno Interno Interno Interno Interno Interno Interno Interno                                                                                                    | Grupo de escaneo | Dirección de dis | Grupo de alarmas | Grupo de registros |
| 216 | Image: Fallo parada         Image: Fallo parada                                                                                                    | BOOL           Tipo de datos           BOOL           BOOL                                                                                                    | Interno Origen de datos Interno Interno Interno Interno Interno Interno Interno Interno Interno Interno Interno Interno Interno Interno Interno Interno Interno Interno Interno                                                                                                    | Grupo de escaneo | Dirección de dis | Grupo de alarmas | Grupo de registros |
| 216 | Image: Fallo parada         Image: Fallo parada                                                                                                    | BOOL           Tipo de datos           BOOL           BOOL                                                                                                    | Interno Origen de datos Interno Interno Intern | Grupo de escaneo | Dirección de dis | Grupo de alarmas | Grupo de registros |
| 216 | Image: Fallo parada         Image: Fallo parada         Image: Fallo parada         Image: Fallo parada         Image: Fallo parada         Image: Fallo parada         Image: Fallo parada         Image: Fallo parada         Image: Fallo parada         Image: Fallo parada         Image: Fallo parada                                                                                                    | BOOL           Tipo de datos           BOOL           BOOL                                                                                                    | Interno Origen de datos Interno Interno Intern | Grupo de escaneo | Dirección de dis | Grupo de alarmas | Grupo de registros |
| 216 | Image: Fallo parada         Image: Fallo parada                                                                                                    | BOOL         Imported datos           BOOL         BOOL           BOOL         BOOL                                                                                                    | Interno Origen de datos Interno Interno Intern | Grupo de escaneo | Dirección de dis | Grupo de alarmas | Grupo de registros |
| 216 | Image: Fallo parada         Image: Fallo parada         Image: Fallo par                                                                                                    | BOOL         Imported datos           BOOL         BOOL           BOOL         BOOL                                                                                                    | Interno Origen de datos Interno Interno Intern | Grupo de escaneo | Dirección de dis | Grupo de alarmas | Grupo de registros |
| 216 | Image: Fallo parada         Image: Fallo parada         Image: Fallo par                                                                                                    | BOOL         Bool           BOOL         BOOL           BOOL         BOOL                                                                                                    | Interno Origen de datos Interno Interno Intern | Grupo de escaneo | Dirección de dis | Grupo de alarmas | Grupo de registros |
| 216 | Image: Faile parada         Image: Faile parada         Image: Faile par                                                                                                    | BOOL         Bool           BOOL         BOOL           BOOL         BOOL                                                                                                    | Interno Origen de datos Interno Interno Intern | Grupo de escaneo | Dirección de dis | Grupo de alarmas | Grupo de registros |
| 216 | Image: Faile parada         Image: Faile parada         Image: Faile par                                                                                                    | BOOL         BOOL           Tipo de datos         BOOL           BOOL         BOOL           BOOL         BOOL                                                                                                    | Interno Origen de datos Interno Interno Intern | Grupo de escaneo | Dirección de dis | Grupo de alarmas | Grupo de registros |
| 216 | Image: Faile parada         Image: Faile parada         Image: Faile par                                                                                                    | Tipo de datos<br>BOOL<br>BOOL<br>BOOL<br>BOOL<br>BOOL<br>BOOL<br>BOOL<br>BOO                                                                                                    | Interno Origen de datos Interno Interno Intern | Grupo de escaneo | Dirección de dis | Grupo de alarmas | Grupo de registros |
| 216 | Image: Fallo parada         Image: Fallo parada         Image: Fallo par                                                                                                    | Tipo de datos<br>BOOL<br>BOOL<br>BOOL<br>BOOL<br>BOOL<br>BOOL<br>BOOL<br>BOO                                                                                                    | Interno Origen de datos Interno Interno Intern | Grupo de escaneo | Dirección de dis | Grupo de alarmas | Grupo de registros |
| 216 | Image: Fallo parada         Image: Fallo parada         Image: Fallo par                                                                                                    | Tipo de datos<br>BOOL<br>BOOL<br>BOOL<br>BOOL<br>BOOL<br>BOOL<br>BOOL<br>BOO                                                                                                    | Interno Origen de datos Interno Interno Intern | Grupo de escaneo | Dirección de dis | Grupo de alarmas | Grupo de registros |
| 216 | Image: Fallo parada         Image: Fallo parada         Image: Fallo par                                                                                                    | Tipo de datos<br>BOOL<br>BOOL<br>BOOL<br>BOOL<br>BOOL<br>BOOL<br>BOOL<br>BOO                                                                                                    | Interno Origen de datos Interno Interno Intern | Grupo de escaneo | Dirección de dis | Grupo de alarmas | Grupo de registros |
| 216 | Image: Fallo parada         Image: Fallo parada         Image: Fallo par                                                                                                    | BOOL         BOOL           Tipo de datos         BOOL           BOOL         BOOL           BOOL         BOOL | Interno Origen de datos Interno Interno Intern | Grupo de escaneo | Dirección de dis | Grupo de alarmas | Grupo de registros |
| 216 | Image: Fallo parada         Image: Fallo parada         Image: Fallo par                                                                                                    | Tipo de datos<br>BOOL<br>BOOL<br>BOOL<br>BOOL<br>BOOL<br>BOOL<br>BOOL<br>BOO                                                                                                    | Interno Origen de datos Interno Interno Intern | Grupo de escaneo | Dirección de dis | Grupo de alarmas | Grupo de registros |
| 216 | Image: Fallo parada         Image: Fallo parada         Image: Fallo par                                                                                                    | Tipo de datos<br>BOOL<br>BOOL<br>BOOL<br>BOOL<br>BOOL<br>BOOL<br>BOOL<br>BOO                                                                                                    | Interno Origen de datos Interno Interno Intern | Grupo de escaneo | Dirección de dis | Grupo de alarmas | Grupo de registros |
| 216 | Image: Fallo parada         Image: Fallo parada         Image: Fallo par                                                                                                    | Tipo de datos<br>BOOL<br>BOOL<br>BOOL<br>BOOL<br>BOOL<br>BOOL<br>BOOL<br>BOO                                                                                                    | Interno Origen de datos Interno Interno Intern | Grupo de escaneo | Dirección de dis | Grupo de alarmas | Grupo de registros |
| 216 | Image: Faile parada         Image: Faile parada         Image: Faile parameter         Image: Faile parameter         Image: Faile parameter         Image: Faile parameter         Imatele parameter         Image:                                                                                                    | Tipo de datos<br>BOOL<br>BOOL<br>BOOL<br>BOOL<br>BOOL<br>BOOL<br>BOOL<br>BOO                                                                                                    | Interno Origen de datos Interno Interno Intern | Grupo de escaneo | Dirección de dis | Grupo de alarmas | Grupo de registros |

# 7.2. Lista señales centro de control de El Canal

#### Lista de Señales - Estaciones Remotas

Impresión: 10/02/2021 22:33:51

### Entradas Analógicas

Explotación: ORIHUELA COSTA Nº de Estación: 1

Estación: COMPLEJO EL CANAL

Modificada el: 21/01/2021 16:49:46

Modificada por:

| Salida<br>[DB3.] | N°<br>Log | Can<br>Fís | Pro<br>(1) | TAG       | Descripción                                              | Tip<br>Señ | Rango  | Unid<br>ades | AI<br>S/N | Crn<br>S/N | Hst<br>S/N | Min  | Ма    |
|------------------|-----------|------------|------------|-----------|----------------------------------------------------------|------------|--------|--------------|-----------|------------|------------|------|-------|
| MW719            | 1         | 1          | FIS        | EA0001-01 | NIVEL DEPOSITO - EL CANAL                                | ٥          | 0-450  | cm           | 81        | No         | 81         | ٥    | 10000 |
| MW720            | 2         | 2          | FIS        | EA0002-01 | PRESION BY-PASS - EL CANAL                               | 0          | 0-4    | bar          | 81        | No         | 81         | 2000 | 10000 |
| MW721            | з         | 3          | FIS        | EA0003-01 | CLORO DEPOSITO - EL CANAL                                | 0          | 0-2    | ppm          | 81        | No         | 81         | ٥    | 10000 |
| MW722            | 4         | 4          | FIS        | EA0004-01 | NIVEL PARO 28 VALLE T2 - EL<br>CANAL                     | 0          | 0-550  | cm           | No        | No         | 81         | ٥    | 10000 |
| MW723            | 5         | 5          | FIS        | EA0005-01 | NIVEL T2 DIRECTO - EL CANAL                              | 0          | 0-550  | cm           | No        | No         | 81         | 0    | 10000 |
| MW724            | 6         | 6          | FIS        | EA0006-01 | NIVEL LOMAS DIRECTO - EL<br>CANAL                        | 0          | 0-430  | cm           | No        | No         | 81         | ٥    | 10000 |
| MW726            | 7         | 7          | FIS        | EA0007-01 | HORA PLC - EL CANAL                                      | 0          | 0-1440 | Min          | No        | No         | 81         | 0    | 1440  |
| MW728            | 8         | 8          | FIS        | EA0008-01 | TENSION DE BATERIAS - EL<br>CANAL                        | 0          | 0-50   | v            | 81        | No         | 81         | ٥    | 10000 |
| MW727            | 9         | 9          | FIS        | EA0009-01 | CAUDAL SALIDA DEPOSITO 1                                 | 0          | 0-1700 | m3/h         | No        | No         | 81         | 0    | 1000  |
| MW728            | 10        | 10         | FIS        | EA0010-01 | CAUDAL CASTILLO DUUAN                                    | 0          | 0-120  | m3/h         | No        | No         | 81         | 0    | 10000 |
| MW729            | 11        | 11         | FIS        | EA0011-01 | CAUDAL IMPULSION T2                                      | ٥          | 0-1000 | m3/h         | No        | No         | 81         | ٥    | 1000  |
| MW730            | 12        | 12         | FIS        | EA0012-01 | CAUDAL IMPULSION LOMAS                                   | 0          | 0-1000 | m3/h         | No        | No         | 81         | 0    | 1000  |
| MW731            | 13        | 13         | FIS        | EA0013-01 | PRESION DE IMPULSION T2                                  | 0          | 0-10   | bar          | 81        | No         | 81         | ٥    | 10000 |
| MW732            | 14        | 14         | FIS        | EA0014-01 | PRESION DE BOMBEO LAS<br>LOMAS                           | 0          | 0-16   | bar          | 81        | No         | 81         | ٥    | 10000 |
| MW733            | 15        | 15         | FIS        | EA0015-01 | PRESION DE BOMBEO<br>CASTILLO DE DUJAN                   | 0          | 0-10   | bar          | 81        | No         | 81         | ٥    | 10000 |
| MW734            | 16        | 16         | FIS        | EA0016-01 | PRESION DE ASPIRACIÓN<br>DEPOSITO                        | 0          | 0-4    | m.c.a.       | 81        | No         | 81         | ٥    | 10000 |
| MW736            | 17        | 17         | CSG        | C30017-01 | INTENSIDAD R TRAFO 400 KVA                               | 0          | 0-1000 | ۸            | 81        | No         | 81         | 0    | 10000 |
| MW736            | 18        | 18         | CSG        | C30018-01 | INTENSIDAD S TRAFO 400 KVA                               | ٥          | 0-1000 | ۸            | 81        | No         | 81         | ٥    | 10000 |
| MW737            | 19        | 19         | CSG        | C30019-01 | INTENSIDAD T TRAFO 400 KVA                               | ٥          | 0-1000 | ۸            | 81        | No         | 81         | 0    | 10000 |
| MW738            | 20        | 20         | CSG        | C30020-01 | INTENSIDAD R TRAFO 630 KVA                               | ٥          | 0-1000 | ۸            | 81        | No         | 81         | 0    | 10000 |
| MW739            | 21        | 21         | CSG        | CS0021-01 | INTENSIDAD S TRAFO 630 KVA                               | ٥          | 0-1000 | ۸            | 81        | No         | 81         | 0    | 10000 |
| MW740            | 22        | 22         | CSG        | C80022-01 | INTENSIDAD T TRAFO 630 KVA                               | ٥          | 0-1000 | •            | 81        | No         | 81         | ٥    | 10000 |
| MW741            | 23        | 23         | CSG        | C80023-01 | TENSION R TRAFO 400 KVA                                  | 0          | 0-1000 | v            | 81        | No         | 81         | ٥    | 10000 |
| MW742            | 24        | 24         | CSG        | C80024-01 | TENSION S TRAFO 400 KVA                                  | 0          | 0-1000 | v            | 81        | No         | 81         | 0    | 10000 |
| MW743            | 25        | 25         | CSG        | C80025-01 | TENSION T TRAFO 400 KVA                                  | ٥          | 0-1000 | v            | 81        | No         | 81         | 0    | 10000 |
| MW744            | 26        | 26         | CSG        | C80026-01 | TENSION R TRAFO 630 KVA                                  | 0          | 0-1000 | v            | 81        | No         | 81         | 0    | 10000 |
| MW746            | 27        | 27         | CSG        | C80027-01 | TENSION S TRAFO 630 KVA                                  | ٥          | 0-1000 | v            | 81        | No         | 81         | ٥    | 10000 |
| MW748            | 28        | 28         | CSG        | CS0028-01 | TENSION T TRAFO 630 KVA                                  | ٥          | 0-1000 | v            | 81        | No         | 81         | 0    | 10000 |
| MW747            | 29        | 29         | CSG        | C80029-01 | FREC.RED TRAFO 400 KVA - EL<br>CANAL                     | 0          | 0-100  | Hz           | 81        | No         | 81         | ٥    | 10000 |
| MW748            | 30        | 30         | CSG        | C80030-01 | FREC.RED TRAFO 630 KVA - EL<br>CANAL                     | ٥          | 0-100  | Hz           | 81        | No         | 81         | ٥    | 10000 |
| MW749            | 31        | 31         | CSG        | C80031-01 | NIVEL APERTURA<br>VALV.ENTRADA DEPOSITO 1                | ٥          | 0-450  | cm           | No        | 81         | No         | ٥    | 10000 |
| MW760            | 32        | 32         | CSG        | C80032-01 | NIVEL CIERRE VALV.ENTRADA<br>DEPOSITO 1                  | ٥          | 0-450  | cm           | No        | 81         | No         | ٥    | 10000 |
| MW761            | 33        | 33         | CSG        | C80033-01 | CONSIGNA FRECUENCIA<br>MAXIMA GRUPO 1 CASTILLO<br>D.JUAN | 0          | 0-50   | Hz           | No        | No         | SI         | ٥    | 10000 |
| MW762            | 34        | 34         | CSG        | CS0034-01 | CONSIGNA FRECUENCIA<br>MAXIMA GRUPO 2 CASTILLO           | ٥          | 0-50   | Hz           | No        | No         | 81         | ٥    | 10000 |

Página 1 de 30 Lista Señales

Explotación: ORIHUELA COSTA Nº de Estación: 1 Modificada por:

Estación: COMPLEJO EL CANAL

Modificada el: 21/01/2021 16:49:46

| Salida<br>[DB3.] | N°<br>Log | Can<br>Fís | Pro<br>(1) | TAG       | Descripción                                              | Tip<br>Señ | Rango    | Unid<br>ades | AI<br>S/N | Crn<br>S/N | Hst<br>S/N | Min | Ма         |
|------------------|-----------|------------|------------|-----------|----------------------------------------------------------|------------|----------|--------------|-----------|------------|------------|-----|------------|
| MW763            | 35        | 35         | CSG        | C80035-01 | FRECUENCIA VARIADOR<br>GRUPO 2 CASTILLO D.JUAN           | 0          | 0-60     | Hz           | No        | No         | 81         | ٥   | 12000      |
| MW764            | 36        | 36         | CSG        | CS0036-01 | CONTADOR ESCRITURA SALIDA<br>DEPOSITO L - EL CANAL       | 0          | 0-999999 | m3           | No        | 81         | No         | ٥   | 99999<br>9 |
| MW766            | 37        | 37         | CSG        | CS0037-01 | CONTADOR ESCRITURA SALIDA<br>DEPOSITO H - EL CANAL       | 0          | 0-999999 | m3           | No        | 81         | No         | ٥   | 99999<br>9 |
| MW768            | 38        | 38         | CSG        | C80038-01 | CONTADOR ESCRITURA<br>CASTILLO DEON JUAN L - EL<br>CANAL | 0          | 0-999999 | m3           | No        | 81         | No         | ٥   | 99999<br>9 |
| MW767            | 39        | 39         | CSG        | C80039-01 | CONTADOR ESCRITURA<br>CASTILLO DON JUAN H - EL<br>CANAL  | 0          | 0-999999 | m3           | No        | 81         | No         | ٥   | 99999<br>9 |
| MW768            | 40        | 40         | CSG        | CS0040-01 | CONTADOR ESCRITURA<br>IMPULSION T2 L - EL CANAL          | 0          | 0-999999 | m3           | No        | 81         | No         | ٥   | 99999<br>9 |
| MW769            | 41        | 41         | CSG        | CS0041-01 | CONTADOR ESCRITURA<br>IMPULSION T2 H - EL CANAL          | 0          | 0-999999 | m3           | No        | 81         | No         | ٥   | 99999<br>9 |
| MW760            | 42        | 42         | CSG        | C30042-01 | CONTADOR ESCRITURA<br>IMPULSION LOMAS L - EL CANAL       | 0          | 0-999999 | m3           | No        | 81         | No         | ٥   | 99999<br>9 |
| MW761            | 43        | 43         | CSG        | C80043-01 | CONTADOR ESCRITURA<br>IMPULSION LOMAS H - EL<br>CANAL    | 0          | 0-999999 | m3           | No        | 81         | No         | ٥   | 99999<br>9 |
| MW762            | 44        | 44         | CSG        | C30044-01 | RESERVA                                                  | ٥          | 0-100    |              | No        | No         | No         | 0   | 10000      |
| MW763            | 45        | 45         | CSG        | C80045-01 | RESERVA                                                  | 0          | 0-100    |              | No        | No         | No         | 0   | 10000      |
| MW784            | 46        | 46         | CSG        | C30046-01 | RESERVA                                                  | 0          | 0-100    | 25.0         | No        | No         | No         | 0   | 10000      |
| MW786            | 47        | 47         | CSG        | CS0047-01 | RESERVA                                                  | ٥          | 0-100    | 1            | No        | No         | No         | 0   | 10000      |
| MW788            | 48        | 48         | CSG        | C30048-01 | RESERVA                                                  | ٥          | 0-100    |              | No        | No         | No         | 0   | 10000      |
| MW767            | 49        | 49         | CSG        | C80049-01 | RESERVA                                                  | 0          | 0-100    |              | No        | No         | No         | 0   | 10000      |
| MW768            | 50        | 50         | CSG        | C80050-01 | RESERVA                                                  | ٥          | 0-100    |              | No        | No         | No         | 0   | 10000      |
| MW769            | 51        | 51         | CSG        | C80051-01 | RESERVA                                                  | ٥          | 0-100    |              | No        | No         | No         | 0   | 10000      |
| MW770            | 52        | 52         | CSG        | C80052-01 | RESERVA                                                  | ٥          | 0-100    |              | No        | No         | No         | 0   | 10000      |
| MW771            | 53        | 53         | CSG        | C80053-01 | RESERVA                                                  | ٥          | 0-100    |              | No        | No         | No         | 0   | 10000      |
| MW772            | 54        | 54         | CSG        | C80054-01 | RESERVA                                                  | ٥          | 0-100    |              | No        | No         | No         | 0   | 10000      |
| MW773            | 55        | 55         | CSG        | C80055-01 | RESERVA                                                  | ٥          | 0-100    |              | No        | No         | No         | ٥   | 10000      |
| MW774            | 56        | 56         | CSG        | C30056-01 | RESERVA                                                  | ٥          | 0-100    |              | No        | No         | No         | ٥   | 10000      |
| MW776            | 57        | 57         | CSG        | C80057-01 | CONSIGNA PRESION IMP.T2 - EL<br>CANAL                    | 0          | 0-10     | bar          | No        | 81         | 81         | ٥   | 10000      |
| MW776            | 58        | 58         | CSG        | C30058-01 | CONSIGNA PRESION<br>IMP.LOMAS - EL CANAL                 | 0          | 0-16     | bar          | No        | 81         | 81         | ٥   | 10000      |
| MW777            | 59        | 59         | CSG        | C80059-01 | HORA APERTURA BY-PASS - EL<br>CANAL                      | 0          | 0-1440   | Min          | No        | 81         | 81         | 0   | 1440       |
| MW778            | 60        | 60         | CSG        | CS0060-01 | HORA CIERRE BY-PASS - EL<br>CANAL                        | 0          | 0-1440   | Min          | No        | 81         | 81         | ٥   | 1440       |
| MW779            | 61        | 61         | CSG        | CS0061-01 | INTENSIDAD BOMBA 1 T2 - EL<br>CANAL                      | 0          | 0~400    | ۸            | 81        | No         | 81         | ٥   | 13334      |
| MW780            | 62        | 62         | CSG        | C80062-01 | INTENSIDAD BOMBA 2 T2 - EL<br>CANAL                      | 0          | 0~400    | ۸            | 81        | No         | 81         | 0   | 13334      |
| MW781            | 63        | 63         | CSG        | CS0063-01 | INTENSIDAD BOMBA 3 T2 - EL<br>CANAL                      | 0          | 0~400    | ۸            | 81        | No         | 81         | ٥   | 13334      |
| MW782            | 64        | 64         | CSG        | CS0064-01 | INTENSIDAD BOMBA 1 LOMAS -<br>EL CANAL                   | 0          | 0-250    | ۸            | 81        | No         | 81         | ٥   | 13889      |
| MW783            | 65        | 65         | CSG        | CS0065-01 | INTENSIDAD BOMBA 2 LOMAS -<br>EL CANAL                   | 0          | 0-250    | ۸            | 81        | No         | 81         | ٥   | 13889      |
| MW784            | 66        | 66         | CSG        | CS0066-01 | INTENSIDAD BOMBA 1<br>CASTILLO - EL CANAL                | 0          | 0-15     | ۸            | 81        | No         | 81         | ٥   | 15000      |

Página 2 de 30 Lista Señales

Explotación: ORIHUELA COSTA

Nº de Estación: 1

Modificada por:

Estación: COMPLEJO EL CANAL

Modificada el: 21/01/2021 16:49:46

| Salida<br>[DB3.] | N°<br>Log | Can<br>Fís | Pro<br>(1) | TAG       | Descripción                                       | Tip<br>Señ | Rango | Unid<br>ades | AI<br>S/N | Crn<br>S/N | Hst<br>S/N | Min | Ма    |
|------------------|-----------|------------|------------|-----------|---------------------------------------------------|------------|-------|--------------|-----------|------------|------------|-----|-------|
| MW786            | 67        | 67         | CSG        | C80067-01 | INTENSIDAD BOMBA 2<br>CASTILLO - EL CANAL         | ٥          | 0-15  | ۸            | 81        | No         | 81         | ٥   | 15000 |
| MW788            | 68        | 68         | CSG        | C30068-01 | INTENSIDAD BOMBA 3<br>CASTILLO - EL CANAL         | ٥          | 0-15  | ۸            | 81        | No         | 81         | ٥   | 15000 |
| MW787            | 69        | 69         | CSG        | C80069-01 | INTENSIDAD BOMBA 4<br>CASTILLO - EL CANAL         | 0          | 0-15  | ^            | 81        | No         | 81         | 0   | 15000 |
| MW788            | 70        | 70         | CSG        | C30070-01 | FRECUENCIA VARIADOR T2 - EL<br>CANAL              | ٥          | 0-60  | Hz           | No        | No         | 81         | ٥   | 12000 |
| MW789            | 71        | 71         | CSG        | C30071-01 | FRECUENCIA VARIADOR LOMAS<br>- EL CANAL           | ٥          | 0-60  | Hz           | No        | No         | 81         | ٥   | 12000 |
| MW780            | 72        | 72         | CSG        | C80072-01 | FRECUENCIA VARIADOR<br>CASTILLO - EL CANAL        | ٥          | 0-60  | HZ           | No        | No         | 81         | ٥   | 12000 |
| MW781            | 73        | 73         | CSG        | C80073-01 | NIVEL ARRANQUE 18<br>ACTUALES T2 - EL CANAL       | ٥          | 0-550 | cm           | No        | No         | 81         | ٥   | 10000 |
| MW782            | 74        | 74         | CSG        | CS0074-01 | NIVEL PARO 18 ACTUALES T2 -<br>EL CANAL           | ٥          | 0-550 | cm           | No        | No         | 81         | 0   | 10000 |
| MW783            | 75        | 75         | CSG        | C30075-01 | NIVEL ARRANQUE 28<br>ACTUALES T2 - EL CANAL       | ٥          | 0-550 | cm           | No        | No         | 81         | ٥   | 10000 |
| MW784            | 76        | 76         | CSG        | C30076-01 | NIVEL PARO 28 ACTUALES T2 -<br>EL CANAL           | ٥          | 0-550 | cm           | No        | No         | 81         | ٥   | 10000 |
| MW786            | 77        | 77         | CSG        | C30077-01 | NIVEL ARRANQUE 18 SIN<br>HORARIOS T2 - EL CANAL   | ٥          | 0-550 | cm           | No        | No         | 81         | ٥   | 10000 |
| MW786            | 78        | 78         | CSG        | C30078-01 | NIVEL PARO 18 SIN HORARIOS<br>T2 - EL CANAL       | 0          | 0-550 | cm           | No        | No         | 81         | ٥   | 10000 |
| MW787            | 79        | 79         | CSG        | C80079-01 | NIVEL ARRANQUE 28 SIN<br>HORARIOS T2 - EL CANAL   | ٥          | 0-550 | cm           | No        | No         | 81         | ٥   | 10000 |
| MW788            | 80        | 80         | CSG        | C30080-01 | NIVEL PARO 28 SIN HORARIOS<br>T2 - EL CANAL       | 0          | 0-550 | cm           | No        | No         | 81         | ٥   | 10000 |
| MW788            | 81        | 81         | CSG        | CS0081-01 | NIVEL ARRANQUE 18 VALLE T2 -<br>EL CANAL          | 0          | 0-550 | cm           | No        | No         | 81         | 0   | 10000 |
| MW800            | 82        | 82         | CSG        | CS0082-01 | NIVEL PARO 18 VALLE T2 - EL<br>CANAL              | ٥          | 0-550 | cm           | No        | No         | 81         | ٥   | 10000 |
| MW801            | 83        | 83         | CSG        | CS0083-01 | NIVEL ARRANQUE 28 VALLE T2 -<br>EL CANAL          | ٥          | 0-550 | cm           | No        | No         | 81         | ٥   | 10000 |
| MW802            | 84        | 84         | CSG        | CS0084-01 | NIVEL PARO 28 VALLE T2 - EL<br>CANAL              | ٥          | 0-550 | cm           | No        | No         | 81         | ٥   | 10000 |
| MW803            | 85        | 85         | CSG        | C80085-01 | NIVEL ARRANQUE 18 LLANO T2<br>- EL CANAL          | ٥          | 0-550 | cm           | No        | No         | 81         | ٥   | 10000 |
| MW804            | 86        | 86         | CSG        | CS0086-01 | NIVEL PARO 18 LLANO T2 - EL<br>CANAL              | ٥          | 0-550 | cm           | No        | No         | 81         | ٥   | 10000 |
| MW806            | 87        | 87         | CSG        | CS0087-01 | NIVEL ARRANQUE 28 LLANO T2<br>- EL CANAL          | ٥          | 0-550 | cm           | No        | No         | 81         | ٥   | 10000 |
| MW806            | 88        | 88         | CSG        | CS0088-01 | NIVEL PARO 28 LLANO T2 - EL<br>CANAL              | ٥          | 0-550 | cm           | No        | No         | 81         | ٥   | 10000 |
| MW807            | 89        | 89         | CSG        | C80089-01 | NIVEL ARRANQUE 18 PUNTA T2<br>- EL CANAL          | ٥          | 0-550 | cm           | No        | No         | 81         | ٥   | 10000 |
| MW808            | 90        | 90         | CSG        | C80090-01 | NIVEL PARO 18 PUNTA T2 - EL<br>CANAL              | ٥          | 0-550 | cm           | No        | No         | 81         | ٥   | 10000 |
| MW808            | 91        | 91         | CSG        | C80091-01 | NIVEL ARRANQUE 28 PUNTA T2<br>- EL CANAL          | ٥          | 0-550 | cm           | No        | No         | 81         | ٥   | 10000 |
| MW810            | 92        | 92         | CSG        | C80092-01 | NIVEL PARO 28 PUNTA T2 - EL<br>CANAL              | ٥          | 0-550 | cm           | No        | No         | 81         | ٥   | 10000 |
| MW811            | 93        | 93         | CSG        | C80093-01 | NIVEL ARRANQUE 18 SIN<br>HORARIO LOMAS - EL CANAL | ٥          | 0-430 | cm           | No        | No         | 81         | 0   | 10000 |
| MW812            | 94        | 94         | CSG        | C80094-01 | NIVEL PARO 18 SIN HORARIOS -<br>EL CANAL          | ٥          | 0-430 | cm           | No        | No         | 81         | ٥   | 10000 |
| MW813            | 95        | 95         | CSG        | C80095-01 | NIVEL ARRANQUE 18 VALLE<br>LOMAS - EL CANAL       | ٥          | 0-430 | cm           | No        | No         | 81         | ٥   | 10000 |
| MW814            | 96        | 96         | CSG        | C30096-01 | NIVEL PARO 18 VALLE LOMAS -<br>EL CANAL           | ٥          | 0-430 | cm           | No        | No         | 81         | ٥   | 10000 |
| MW816            | 97        | 97         | CSG        | C80097-01 | NIVEL ARRANQUE 18 LLANO<br>LOMAS - EL CANAL       | ٥          | 0-430 | cm           | No        | No         | 81         | ٥   | 10000 |

Página 3 de 30 Lista Señales

Explotación: ORIHUELA COSTA Nº de Estación: 1

Modificada por:

Estación: COMPLEJO EL CANAL

Modificada el: 21/01/2021 16:49:46

| Salida<br>[DB3.] | N°<br>Log | Can<br>Fís | Pro<br>(1) | TAG       | Descripción                                              | Tip<br>Señ | Rango    | Unid<br>ades | AI<br>S/N | Crn<br>S/N | Hst<br>S/N | Min | Ма         |
|------------------|-----------|------------|------------|-----------|----------------------------------------------------------|------------|----------|--------------|-----------|------------|------------|-----|------------|
| MW816            | 98        | 98         | CSG        | CS0098-01 | NIVEL PARO 18 LLANO LOMAS -<br>EL CANAL                  | 0          | 0-430    | cm           | No        | No         | 81         | ٥   | 10000      |
| MW817            | 99        | 99         | CSG        | C80099-01 | NIVEL ARRANQUE 18 PUNTA<br>LOMAS - EL CANAL              | ٥          | 0-430    | cm           | No        | No         | 81         | ٥   | 10000      |
| MW818            | 100       | 100        | CSG        | CS0100-01 | NIVEL PARO 18 PUNTA LOMAS -<br>EL CANAL                  | 0          | 0~430    | cm           | No        | No         | 81         | 0   | 10000      |
| MW819            | 101       | 101        | CSG        | CS0101-01 | NIVEL ARRANQUE 18 LOMAS<br>ACTUALAES - EL CANAL          | 0          | 0-430    | cm           | No        | No         | 81         | 0   | 10000      |
| MW820            | 102       | 102        | CSG        | C80102-01 | NIVEL PARO 18 LOMAS<br>ACTUALES - EL CANAL               | 0          | 0-430    | cm           | No        | No         | 81         | ٥   | 10000      |
| MW821            | 103       | 103        | CSG        | C80103-01 | NIVEL ARRANQUE 38<br>ACTUALES T2 - EL CANAL              | 0          | 0-550    | cm           | No        | No         | 81         | ٥   | 10000      |
| MW822            | 104       | 104        | CSG        | C30104-01 | NIVEL PARO 38 ACTUALES T2 -<br>EL CANAL                  | 0          | 0-550    | cm           | No        | No         | 81         | ٥   | 10000      |
| MW823            | 105       | 105        | CSG        | C80105-01 | NIVEL ARRANQUE 3B SIN<br>HORARIOS T2 - EL CANAL          | 0          | 0-550    | cm           | No        | No         | 81         | 0   | 10000      |
| MW824            | 106       | 106        | CSG        | CS0106-01 | NIVEL PARO 38 SIN HORARIOS<br>T2 - EL CANAL              | 0          | 0-550    | cm           | No        | No         | 81         | 0   | 10000      |
| MW826            | 107       | 107        | CSG        | CS0107-01 | NIVEL ARRANQUE 3B VALLE T2 -<br>EL CANAL                 | 0          | 0-550    | cm           | No        | No         | 81         | ٥   | 10000      |
| MW826            | 108       | 108        | CSG        | CS0108-01 | NIVEL PARO 3B VALLE T2 - EL<br>CANAL                     | 0          | 0-550    | cm           | No        | No         | 81         | 0   | 10000      |
| MW827            | 109       | 109        | CSG        | CS0109-01 | NIVEL ARRANQUE 38 LLANO T2<br>- EL CANAL                 | 0          | 0-550    | cm           | No        | No         | 81         | 0   | 10000      |
| MW828            | 110       | 110        | CSG        | CS0110-01 | NIVEL PARO 38 LLANO T2 - EL<br>CANAL                     | 0          | 0-550    | cm           | No        | No         | 81         | 0   | 10000      |
| MW829            | 111       | 111        | CSG        | CS0111-01 | NIVEL ARRANQUE 38 PUNTA T2<br>- EL CANAL                 | 0          | 0-550    | cm           | No        | No         | 81         | 0   | 10000      |
| MW830            | 112       | 112        | CSG        | CS0112-01 | NIVEL PARO 38 PUNTA T2 - EL<br>CANAL                     | o          | 0-550    | cm           | No        | No         | 81         | ٥   | 10000      |
| MW8000           | 7282      | 7282       | CSG        | C38000-01 | CONSIGNA CAUDAL CASTILLO<br>D.JUAN - EL CANAL            | 0          | 0-120    | m3/h         | No        | 81         | 81         | ٥   | 10000      |
| MW8001           | 7283      | 7283       | CSG        | C38001-01 | CONSIGNA TIEMPO FILTRADO<br>CAUDAL CASTILLO D.JUAN       | ٥          | 0-30000  | Min          | No        | 81         | 81         | ٥   | 30000      |
| MW8002           | 7284      | 7284       | CSG        | C38002-01 | CONSIGNA TIEMPO<br>ALTERNACIA BOMBAS GRUPO 1<br>CASTILLO | 0          | 0-30000  | Min          | No        | 81         | 81         | ٥   | 30000      |
| MW8003           | 7285      | 7285       | CSG        | C88003-01 | CONSIGNA TIEMPO<br>ALTERNANCIA BOMBAS GRUPO<br>2 CASTILL | 0          | 0-30000  | Min          | No        | 81         | 81         | ٥   | 30000      |
| MW8004           | 7286      | 7286       | CSG        | C38004-01 | CONSIGNA PRESION CASTILLO<br>DON JUAN - EL CANAL         | 0          | 0-10     | bar          | No        | 81         | 81         | ٥   | 10000      |
| MW8100           | 7382      | 7382       | CSG        | C38100-01 | DIGITALES INTERNAS - EL<br>CANAL                         | ٥          | 0-999999 |              | No        | No         | No         | ٥   | 99999<br>9 |
| MW8101           | 7383      | 7383       | CSG        | C38101-01 | DIGITALES INTERNAS - EL<br>CANAL                         | ٥          | 0-999999 |              | No        | No         | No         | ٥   | 99999<br>9 |
| MW8102           | 7384      | 7384       | CSG        | C38102-01 | TIEMPO ACTUAL ALTERNANCIA<br>GRUPO 1 CASTILLO            | 0          | 0-30000  | Min          | No        | No         | 81         | ٥   | 30000      |
| MW8103           | 7385      | 7385       | CSG        | C38103-01 | TIEMPO ACTUAL ALTERNANCIA<br>GRUPO 2 CASTILLO            | 0          | 0-30000  | Min          | No        | No         | 81         | ٥   | 30000      |
| MW8103           | 7385      | 7385       | CSG        | C38104-01 | DIGITALES INTERNAS - EL<br>CANAL                         | 0          | 0-999999 |              | No        | No         | No         | 0   | 99999<br>9 |
| MW8200           | 7482      | 7482       | CSG        | C38200-01 | TELEMANDOS - EL CANAL                                    | 0          | 0-999999 |              | No        | No         | No         | 0   | 99999<br>9 |
| MW8011           | 7293      | 7293       | CSG        | C38011-01 | PRESION AGUAS ARRIBA BY-<br>PASS - EL CANAL              | ٥          | 0-4      | bar          | 81        | No         | 81         | ٥   | 10000      |
| MW8012           | 7294      | 7294       | CSG        | C38012-01 | ACECEROMETRO 1 - EL CANAL                                | 0          | 0-100    | %            | No        | No         | 81         | ٥   | 10000      |
| MW8013           | 7295      | 7295       | CSG        | C82013-01 | ACELEROMETRO 2 - EL CANAL                                | 0          | 0-100    | %            | No        | No         | 81         | ٥   | 10000      |
| MW282            | -426      | -426       | FIS        | EA0292-01 | PRESION SALIDA - CASTILLO<br>DON JUAN                    |            | 0-10     | bar          | 81        | No         | 81         | 200 | 1000       |
| MW230            | -488      | -488       | CSG        | C80230-01 | CUENTA HORAS L B.1 -<br>CASTILLO DON JUAN                |            | 0-65535  | h            | No        | No         | No         | ٥   | 65535      |

Explotación: ORIHUELA COSTA

Nº de Estación: 1

Modificada por:

Estación: COMPLEJO EL CANAL

Modificada el: 21/01/2021 16:49:46

| Salida<br>[DB3.] | N°<br>Log | Can<br>Fís | Pro<br>(1) | TAG            | Descripción                                         | Tip<br>Señ | Rango   | Unid<br>ades | AI<br>S/N | Crn<br>S/N | Hst<br>S/N | Min | Ма    |
|------------------|-----------|------------|------------|----------------|-----------------------------------------------------|------------|---------|--------------|-----------|------------|------------|-----|-------|
| MW231            | -487      | -487       | CSG        | C80231-01      | CUENTA HORAS H B.1 -<br>CASTILLO DON JUAN           |            | 0-65535 | h            | No        | No         | No         | ٥   | 65535 |
| MW232            | -486      | -486       | CSG        | C80232-01      | CUENTA ARRANQUES L B.1 -<br>CASTILLO DON JUAN       |            | 0-65535 | ап           | No        | No         | No         | ٥   | 65535 |
| MW233            | -485      | -485       | CSG        | C80233-01      | CUENTA ARRANQUES H B.1 -<br>CASTILLO DON JUAN       |            | 0-65535 | ап           | No        | No         | No         | ٥   | 65535 |
| MW234            | -484      | -484       | CSG        | C80234-01      | CUENTA HORAS L B.2 -<br>CASTILLO DON JUAN           |            | 0-65535 | h            | No        | 81         | No         | ٥   | 65535 |
| MW236            | -483      | -483       | CSG        | C80235-01      | CUENTA HORAS H B.2 -<br>CASTILLO DON JUAN           |            | 0-65535 | h            | No        | No         | No         | ٥   | 65535 |
| MW236            | -482      | -482       | CSG        | C80236-01      | CUENTA ARRANQUES L B.2 -<br>CASTILLO DON JUAN       |            | 0-65535 | ап           | No        | No         | No         | ٥   | 65535 |
| MW237            | -481      | -481       | CSG        | C80237-01      | CUENTA ARRANQUES H B.2 -<br>CASTILLO DON JUAN       |            | 0-65535 | ап           | No        | No         | No         | ٥   | 65535 |
| MW238            | -480      | -480       | CSG        | CS0238-01      | CUENTA HORAS L B.3 -<br>CASTILLO DON JUAN           |            | 0-65535 | h            | No        | No         | No         | ٥   | 65535 |
| MW239            | -479      | -479       | CSG        | C80239-01      | CUENTA HORAS H B.3 -<br>CASTILLO DON JUAN           |            | 0-65535 | h            | No        | No         | No         | ٥   | 65535 |
| MW240            | -478      | -478       | CSG        | CS0240-01      | CUENTA ARRANQUES L B.3 -<br>CASTILLO DON JUAN       |            | 0-65535 | ап           | No        | No         | No         | ٥   | 65535 |
| MW241            | -477      | -477       | CSG        | CS0241-01      | CUENTA ARRANQUES H B.3 -<br>CASTILLO DON JUAN       |            | 0-65535 | ап           | No        | No         | No         | ٥   | 65535 |
| MW242            | -476      | -476       | CSG        | C80242-01      | CUENTA HORAS L B.4 -<br>CASTILLO DON JUAN           |            | 0-65535 | h            | No        | No         | No         | ٥   | 65535 |
| MW243            | -475      | -475       | CSG        | C80243-01      | CUENTA HORAS H B.4 -<br>CASTILLO DON JUAN           |            | 0-65535 | h            | No        | No         | No         | ٥   | 65535 |
| MW244            | -474      | -474       | CSG        | C30244-01      | CUENTA ARRANQUES L B.4 -<br>CASTILLO DON JUAN       |            | 0-65535 | ап           | No        | No         | No         | ٥   | 65535 |
| MW246            | -473      | -473       | CSG        | C80245-01      | CUENTA ARRANQUES H B.4 -<br>CASTILLO DON JUAN       | Mig        | 0-65535 | ап           | No        | No         | No         | ٥   | 65535 |
| MW246            | -472      | -472       | CSG        | C30246-01      | CUENTA HORAS L B.5 -<br>CASTILLO DON JUAN           |            | 0-65535 | h            | No        | No         | No         | ٥   | 65535 |
| MW247            | -471      | -471       | CSG        | CS0247-01      | CUENTA HORAS H B.5 -<br>CASTILLO DON JUAN           |            | 0-65535 | h            | No        | No         | No         | ٥   | 65535 |
| MW248            | -470      | -470       | CSG        | CS0248-01      | CUENTA ARRANQUES L B.5 -<br>CASTILLO DON JUAN       |            | 0-65535 | ап           | No        | No         | No         | ٥   | 65535 |
| MW249            | -469      | -469       | CSG        | C80249-01      | CUENTA ARRANQUES H B.5 -<br>CASTILLO DON JUAN       |            | 0-65535 | ап           | No        | No         | No         | ٥   | 65535 |
| MW260            | -468      | -468       | CSG        | C80250-01      | RESERVA VARIADOR 1 -<br>CASTILLO DON JUAN           |            | 0-100   | %            | No        | No         | No         | ٥   | 10000 |
| MW261            | -467      | -467       | CSG        | C80251-01      | REALIMENTACION VALOR CSG<br>V1 - CASTILLO DON JUAN  |            | 0-50    | Hz           | No        | No         | No         | ٥   | 10000 |
| MW262            | -466      | -466       | CSG        | C80252-01      | FRECUENCIA VARIADOR 1 -<br>CASTILLO DON JUAN        |            | 0-100   | Hz           | No        | No         | No         | ٥   | 10000 |
| MW263            | -465      | -465       | CSG        | C80253-01      | RPM VARIADOR 1 - CASTILLO<br>DON JUAN               |            | 0-10000 | rpm          | No        | No         | No         | ٥   | 10000 |
| MW264            | -464      | -464       | CSG        | C80254-01      | INTENSIDAD VARIADOR 1 -<br>CASTILLO DON JUAN        |            | 0-50    | ^            | No        | No         | No         | ٥   | 500   |
| MW266            | -463      | -463       | CSG        | C80255-01      | PAR VARIADOR 1 - CASTILLO<br>DON JUAN               |            | 0-100   | *            | No        | No         | No         | ٥   | 1000  |
| MW268            | -462      | -462       | CSG        | C80256-01      | POTENCIA VARIADOR 1 -<br>CASTILLO DON JUAN          |            | 0-100   | %            | No        | No         | No         | ٥   | 1000  |
| MW267            | -461      | -461       | CSG        | C800257-<br>01 | TENSION SALIDA AC VARIADOR<br>1 - CASTILLO DON JUAN |            | 0-500   | v            | No        | No         | No         | ٥   | 5000  |
| MW268            | -460      | -460       | CSG        | C80258-01      | TENSION BUS DC VAR.1 -<br>CASTILLO DON JUAN         |            | 0-1000  | VDC          | No        | No         | No         | ٥   | 1000  |
| MW259            | -459      | -459       | CSG        | C80259-01      | RESERVA VARIADOR 1 -<br>CASTILLO DON JUAN           |            | 0-100   | *            | No        | No         | No         | ٥   | 10000 |
| MW260            | -458      | -458       | CSG        | C30260-01      | RESERVA VARIADOR 2 -<br>CASTILLO DON JUAN           |            | 0-100   | *            | No        | No         | No         | ٥   | 10000 |
| MW261            | -457      | -457       | CSG        | CS0261-01      | REALIMENTACION VALOR CSG<br>V2 - CASTILLO DON JUAN  |            | 0-50    | HZ           | No        | No         | No         | ٥   | 10000 |
|                  |           |            |            |                |                                                     |            |         |              |           |            |            |     |       |

Página 5 de 30 Lista Señales

Explotación: ORIHUELA COSTA

INII. ONIIIOEEA COSTA INI

Nº de Estación: 1

Descripción

Modificada por:

Estación: COMPLEJO EL CANAL

Salida Nº Can Pro TAG

Modificado els \_\_\_\_\_21/01/2021\_16:40:46

|            | Modifica | aua e        | 1. 2      | 1/01/.     | 2021       | 10.43 | 7.40 |
|------------|----------|--------------|-----------|------------|------------|-------|------|
| Tip<br>Señ | Rango    | Unid<br>ades | AI<br>S/N | Crn<br>S/N | Hst<br>S/N | Min   | Ма   |

| MW262<br>MW263 | -456<br>-455<br>-454 | -456<br>-455 | C86  | CS0262-01 | FRECUENCIA VARIADOR 2 -                                       |    | 0-100   | Hz  | No | No | No | 0 | 10000 |
|----------------|----------------------|--------------|------|-----------|---------------------------------------------------------------|----|---------|-----|----|----|----|---|-------|
| MW283          | -455<br>-454         | -455         | 0.86 |           |                                                               |    |         |     |    |    |    |   |       |
|                | -454                 |              |      | C80263-01 | RPM VARIADOR 2 - CASTILLO<br>DON JUAN                         |    | 0-10000 | rpm | No | No | No | ٥ | 10000 |
| MW264          |                      | -454         | CSG  | C30264-01 | INTENSIDAD VARIADOR 2 -<br>CASTILLO DON JUAN                  |    | 0-50    | ^   | No | No | No | ٥ | 500   |
| MW266          | -453                 | -453         | CSG  | C80265-01 | PAR VARIADOR 2 - CASTILLO<br>DON JUAN                         |    | 0-100   | %   | No | No | No | ٥ | 1000  |
| MW266          | -452                 | -452         | CSG  | cs0266-01 | POTENCIA VARIADOR 2 -<br>CASTILLO DON JUAN                    |    | 0-100   | %   | No | No | No | ٥ | 1000  |
| MW267          | -451                 | -451         | CSG  | CS0267-01 | TENSION SALIDA AC VARIADOR<br>2 - CASTILLO DON JUAN           |    | 0-500   | v   | No | No | No | ٥ | 5000  |
| MW268          | -450                 | -450         | CSG  | C30268-01 | TENSION BUS DC VAR 2 -<br>CASTILLO DON JUAN                   |    | 0-1000  | v   | No | No | No | ٥ | 1000  |
| MW269          | -449                 | -449         | CSG  | C80269-01 | RESERVA VARIADOR 2 -<br>CASTILLO DON JUAN                     |    | 0-100   | %   | No | No | No | ٥ | 10000 |
| MW270          | -448                 | -448         | CSG  | C80270-01 | RESERVA VARIADOR 3 -<br>CASTILLO DON JUAN                     |    | 0-100   | %   | No | No | No | ٥ | 10000 |
| MW271          | -447                 | -447         | CSG  | C80271-01 | REALIMENTACION VALOR<br>CONSIGNA V3 - CASTILLO DON<br>JUAN    |    | 0-50    | Hz  | No | No | No | ٥ | 10000 |
| MW272          | -446                 | -446         | CSG  | C80272-01 | FRECUENCIA VARIADOR 3 -<br>CASTILLO DON JUAN                  |    | 0-100   | Hz  | No | No | No | ٥ | 10000 |
| MW273          | -445                 | -445         | CSG  | C80273-01 | RPM VARIADOR 3 - CASTILLO<br>DON JUAN                         |    | 0-10000 | rpm | No | No | No | ٥ | 10000 |
| MW274          | -444                 | -444         | CSG  | C80274-01 | INTENSIDAD VARIADOR 3 -<br>CASTILLO DON JUAN                  |    | 0-50    | ۸   | No | No | No | ٥ | 500   |
| MW276          | -443                 | -443         | CSG  | C80275-01 | PAR VARIADOR 3 - CASTILLO<br>DON JUAN                         | 11 | 0-100   | %   | No | No | No | ٥ | 1000  |
| MW278          | -442                 | -442         | CSG  | C80276-01 | POTENCIA VARIADOR 3 -<br>CASTILLO DON JUAN                    |    | 0-100   | %   | No | No | No | ٥ | 10000 |
| MW277          | -441                 | -441         | CSG  | CS0277-01 | TENSION VARIADOR 3 -<br>CASTILLO DON JUAN                     |    | 0-500   | v   | No | No | No | ٥ | 5000  |
| MW278          | -440                 | -440         | CSG  | C80278-01 | TENSION BUS CONTINUA VAR.3<br>- CASTILLO DON JUAN             |    | 0-1000  | v   | No | No | No | ٥ | 1000  |
| MW279          | -439                 | -439         | CSG  | C80279-01 | RESERVA VARIADOR 3 -<br>CASTILLO DON JUAN                     |    | 0-100   | %   | No | No | No | ٥ | 10000 |
| MW280          | -438                 | -438         | CSG  | CS0280-01 | RESERVA VARIADOR 4 -<br>CASTILLO DON JUAN                     |    | 0-100   | %   | No | No | No | ٥ | 10000 |
| MW281          | -437                 | -437         | CSG  | CS0281-01 | REALIMENTACION VALOR DE<br>CONSIGNA V4 - CASTILLO DON<br>JUAN |    | 0-50    | Hz  | No | No | No | 0 | 10000 |
| MW282          | -436                 | -436         | CSG  | CS0282-01 | FRECUENCIA VARIADOR 4 -<br>CASTILLO DON JUAN                  |    | 0-100   | Hz  | No | No | No | ٥ | 10000 |
| MW283          | -435                 | -435         | CSG  | C80283-01 | RPM VARIADOR 4 - CASTILLO<br>DON JUAN                         |    | 0-10000 | rpm | No | No | No | ٥ | 10000 |
| MW284          | -434                 | -434         | CSG  | CS0284-01 | INTENSIDAD VARIADOR 4 -<br>CASTILLO DON JUAN                  |    | 0-50    | ۸   | No | No | No | ٥ | 500   |
| MW286          | -433                 | -433         | CSG  | C80285-01 | PAR VARIADOR 4 - CASTILLO<br>DON JUAN                         |    | 0-100   | %   | No | No | No | ٥ | 1000  |
| MW286          | -432                 | -432         | CSG  | C30286-01 | POTENCIA VARIADOR 4 -<br>CASTILLO DON JUAN                    |    | 0-100   | %   | No | No | No | ٥ | 1000  |
| MW287          | -431                 | -431         | CSG  | CS0287-01 | TENSION VARIADOR 4 -<br>CASTILLO DON JUAN                     |    | 0-500   | v   | No | No | No | 0 | 5000  |
| MW288          | -430                 | -430         | CSG  | C30288-01 | TENSION BUS CONTINUA VAR.4<br>- CASTILLO DON JUAN             |    | 0-1000  | v   | No | No | No | ٥ | 10000 |
| MW289          | -429                 | -429         | CSG  | C80289-01 | RESERVA VARIADOR 4 -<br>CASTILLO DON JUAN                     |    | 0-100   | %   | No | No | No | ٥ | 10000 |
| MW360          | -368                 | 368          | CSG  | C80290-01 | RESERVA VARIADOR 5 -<br>CASTILLO DON JUAN                     |    | -100    | %   | No | No | No | ٥ | 10000 |
| MW361          | -367                 | -367         | CSG  | C80291-01 | REALIMENTACION VALOR DE<br>CONSIGNA V5 - CASTILLO DON<br>JUAN |    | 0-50    | Hz  | No | No | No | ٥ | 10000 |

Página 6 de 30 Lista Señales

Explotación: ORIHUELA COSTA

Nº de Estación: 1

Modificada por:

Estación: COMPLEJO EL CANAL

Modificada el: 21/01/2021 16:49:46

| Salida<br>[DB3.] | N°<br>Log | Can<br>Fís | Pro<br>(1) | TAG            | Descripción                                       | Tip<br>Señ | Rango   | Unid<br>ades | AI<br>S/N | Crn<br>S/N | Hst<br>S/N | Min | Ма    |
|------------------|-----------|------------|------------|----------------|---------------------------------------------------|------------|---------|--------------|-----------|------------|------------|-----|-------|
| MW362            | -366      | -366       | CSG        | C80292-01      | FRECUENCIA VARIADOR 5 -<br>CASTILLO DON JUAN      |            | 0-100   | Hz           | No        | No         | No         | ٥   | 10000 |
| MW364            | -364      | -364       | CSG        | C80293-01      | RPM VARIADOR 5 - CASTILLO<br>DON JUAN             |            | 0-10000 | rpm          | No        | No         | No         | 0   | 10000 |
| MW366            | -363      | -363       | CSG        | C80294-01      | INTENSIDAD VARIADOR 5 -<br>CASTILLO DON JUAN      |            | 0-50    | ^            | No        | No         | No         | ٥   | 500   |
| MW368            | -362      | -362       | CSG        | C80295-01      | PAR VARIADOR 5 - CASTILLO<br>DON JUAN             |            | 0-100   | %            | No        | No         | No         | ٥   | 1000  |
| MW368            | -362      | -362       | CSG        | C30296-01      | POTENCIA VARIADOR 5 -<br>CASTILLO DON JUAN        |            | 0-100   | %            | No        | No         | No         | 0   | 10000 |
| MW367            | -361      | -361       | CSG        | C80297-01      | TENSION VARIADOR 5 -<br>CASTILLO DON JUAN         |            | 0-500   | v            | No        | No         | No         | 0   | 5000  |
| MW368            | -360      | -360       | CSG        | C30298-01      | TENSION BUS CONTINUA VAR.5<br>- CASTILLO DON JUAN |            | 0-1000  | v            | No        | No         | No         | 0   | 1000  |
| MW358            | -359      | -359       | CSG        | C80299-01      | RESERVA VARIADOR 5 -<br>CASTILLO DON JUAN         |            | 0-100   | %            | No        | No         | No         | 0   | 10000 |
| MW400            | -318      | 400        | CSG        | C30400-01      | CSG.PRESION ACTUAL -<br>CASTILLO DON JUAN         |            | 0-10    | bar          | No        | No         | No         | 200 | 1000  |
| MW401            | -317      | 401        | CSG        | CS0401-01      | CSG.FRECUENCIA MIN. ACTUAL<br>- CASTILLO DON JUAN |            | 0-50    | Hz           | No        | No         | No         | 0   | 10000 |
| MW402            | -316      | 402        | CSG        | CS0402-01      | CSG.PRESION SIN HORARIOS -<br>CASTILLO DON JUAN   |            | 0-10    | bar          | No        | No         | No         | 200 | 1000  |
| MW403            | -315      | -315       | CSG        | C80403-01      | CSG.FREC.MIN. SIN HORARIOS -<br>CASTILLO DON JUAN | -          | 0-50    | Hz           | No        | No         | No         | 0   | 10000 |
| MW404            | -314      | -314       | CSG        | C30404-01      | CASTILLO DON JUAN                                 | 10         | 0-10    | bar          | No        | No         | No         | 200 | 1000  |
| MW406            | -313      | -313       | CSG        | C30405-01      | CSG.FREC.MIN.TRAMO 1 -<br>CASTILLO DON JUAN       |            | 0-50    | Hz           | No        | No         | No         | 0   | 10000 |
| MW408            | -312      | -312       | CSG        | C30406-01      | CSG.PRESION TRAMO 2 -<br>CASTILLO DON JUAN        | M          | 0-10    | bar          | No        | No         | No         | 200 | 1000  |
| MW407            | -311      | -311       | CSG        | C30407-01      | CSG.FREC.MIN.TRAMO 2 -<br>CASTILLO DON JUAN       |            | 0-50    | Hz           | No        | No         | No         | 0   | 10000 |
| MW408            | -310      | -310       | CSG        | C30408-01      | CSG.PRESION TRAMO 3 -<br>CASTILLO DON JUAN        |            | 0-10    | bar          | No        | No         | No         | 200 | 1000  |
| MW408            | -309      | 409        | CSG        | C80409-01      | CSG.frec.min.TRAMO 3 -<br>CASTILLO DON JUAN       |            | 0-50    | Hz           | No        | No         | No         | 0   | 10000 |
| MW410            | -308      | -308       | CSG        | C30410-01      | CSG.PRESION TRAMO 4 -<br>CASTILLO DON JUAN        |            | 0-10    | bar          | No        | No         | No         | 200 | 1000  |
| MW411            | -307      | -307       | CSG        | C30411-01      | CSG.FREC,MIN,TRAMO 4 -<br>CASTILLO DON JUAN       |            | 0-50    | Hz           | No        | No         | No         | ٥   | 10000 |
| MW412            | -306      | 412        | CSG        | C80412-01      | INICIO TRAMO 1 - CASTILLO<br>DON JUAN             |            | 0-1440  | min          | No        | No         | No         | ٥   | 1440  |
| MW413            | -305      | 413        | CSG        | C80413-01      | INICIO TRAMO 2 - CASTILLO<br>DON JUAN             |            | 0-1440  | min          | No        | No         | No         | ٥   | 1440  |
| MW414            | -304      | 414        | CSG        | C30414-01      | INICIO TRAMO 3 - CASTILLO<br>DON JUAN             |            | 0-1440  | min          | No        | No         | No         | ٥   | 1440  |
| MW416            | -303      | 415        | CSG        | C80415-01      | INICIO TRAMO 4 - CASTILLO<br>DON JUAN             |            | 0-1440  | min          | No        | No         | No         | ٥   | 1440  |
| MW283            | -425      | -425       | FIS        | EA293-01       | TENSION DE BATERIAS -<br>CASTILLO DON JUAN        |            | 0-50    | v            | 81        | No         | No         | 0   | 10000 |
| MW208            | -509      | -509       | CSG        | C8-0509-<br>01 | TELEMANDOS - CASTILLO DON<br>JUAN                 |            | -100    | %            | No        | No         | No         |     |       |
| MW1649           | 831       | 831        | CSG        | C80831-01      | TEMPERATURA SALA CUADROS<br>- EL CANAL            |            | 0-100   | °C           | No        | No         | No         | ٥   | 10000 |
|                  |           |            |            |                |                                                   |            |         |              |           |            |            |     |       |

Página 7 de 30 Lista Señales

### **Entradas Digitales**

Explotación: ORIHUELA COSTA Nº de Estación: 1 Modificada por:

Estación: COMPLEJO EL CANAL

Modificada el: 21/01/2021 16:49:46

| Salida<br>[DB2] | N° Log. | Canal<br>Físico | Proc<br>(1) | TAG       | Descripción                                         | Etiqueta On/Off | Cam.<br>M | Air<br>S/N | Crn<br>S/N | lnv<br>S/N | Born<br>(2) | Com<br>(3) | Cab<br>(4) |
|-----------------|---------|-----------------|-------------|-----------|-----------------------------------------------------|-----------------|-----------|------------|------------|------------|-------------|------------|------------|
| MW150:X0        | 1       | 1               | FIS         | ED0001-01 | LIM.PAR VALV.<br>ENTRADA DEPOSITO 1                 | ALARMA/NORMAL   |           | 81         | 81         | No         |             |            |            |
| MW150:X1        | 2       | 2               | FIS         | ED0002-01 | TERMICO CABEZA<br>VALV.ENTRADA<br>DEPOSITO 1        | ALARMA/NORMAL   |           | 81         | SI         | 81         |             |            |            |
| MW150:X2        | 3       | 3               | FIS         | ED0003-01 | FALLO ACOMETIDA<br>VALV. ENTRADA<br>DEPOSITO 1      | ALARMA/NORMAL   |           | 81         | 81         | No         |             |            |            |
| MW150:X3        | 4       | 4               | FIS         | ED0004-01 | VALV.ENTRADA<br>ABIERTA DEPOSITO 1                  | SI/NO           |           | No         | 81         | No         |             |            |            |
| MW150:X4        | 5       | 5               | FIS         | ED0005-01 | VALV.ENTRADA<br>CERRADA DEPOSITO<br>1               | SI/NO           |           | No         | SI         | No         |             |            |            |
| MW150:X5        | 6       | 6               | FIS         | ED0006-01 | VALV.ENTRADA<br>PARADA DEPOSITO 1                   | SI/NO           |           | No         | 81         | No         |             |            |            |
| MW150:X6        | 7       | 7               | FIS         | ED0007-01 | EN LOCAL<br>VALV.ENTRADA<br>DEPOSITO 1              | SI/NO           |           | No         | SI         | No         |             |            |            |
| MW150:X7        | 8       | 8               | FIS         | ED0008-01 | EN REMOTO<br>VALV.ENTRADA<br>DEPOSITO 1             | SI/NO           |           | No         | 81         | No         |             |            |            |
| MW150:X8        | 9       | 9               | FIS         | ED0009-01 | LIM.PAR VALV.BY-<br>PASS DEPOSITO 1                 | ALARMA/NORMAL   |           | 81         | 81         | No         |             |            |            |
| MW150:X9        | 10      | 10              | FIS         | ED0010-01 | TERMICO CABEZA<br>VALV.BY-PASS<br>DEPOSITO 1        | ALARMA/NORMAL   | 1c        | 81         | SI         | 81         |             |            |            |
| MW150:X1<br>0   | 11      | 11              | FIS         | ED0011-01 | FALLO ACOMETIDA<br>VALV.BY-PASS<br>DEPOSITO 1       | ALARMA/NORMAL   |           | SI         | 81         | No         |             |            |            |
| MW150:X1        | 12      | 12              | FIS         | ED0012-01 | VALV.BY-PASS<br>ABIERTA DEPOSITO 1                  | SI/NO           |           | No         | 81         | No         |             |            |            |
| MW150:X1<br>2   | 13      | 13              | FIS         | ED0013-01 | VALV.BY-PASS<br>CERRADA DEPOSITO<br>1               | SI/NO           |           | No         | SI         | No         |             |            |            |
| MW150:X1<br>3   | 14      | 14              | FIS         | ED0014-01 | VALV.BY PASS<br>PARADA DEPOSITO 1                   | SI/NO           |           | No         | 81         | No         |             |            |            |
| MW150:X1<br>4   | 15      | 15              | FIS         | ED0015-01 | EN LOCAL VALV.BY<br>PASS DEPOSITO 1                 | SI/NO           |           | No         | 81         | No         |             |            |            |
| MW150:X1<br>5   | 16      | 16              | FIS         | ED0016-01 | EN REMOTO VALV.BY<br>PASS DEPOSITO 1                | SI/NO           |           | No         | 81         | No         |             |            |            |
| MW151:X0        | 17      | 17              | FIS         | ED0017-01 | LIM.PAR VALV.SALIDA<br>DEPOSITO 1                   | ALARMA/NORMAL   |           | 81         | 81         | No         |             |            |            |
| MW151:X1        | 18      | 18              | FIS         | ED0018-01 | TERMICO CABEZA<br>VALV.SALIDA<br>DEPOSITO 1         | ALARMA/NORMAL   |           | SI         | SI         | 81         |             |            |            |
| MW151:X2        | 19      | 19              | FIS         | ED0019-01 | FALLO ACOMETIDA<br>VALV.SALIDA<br>DEPOSITO 1        | ALARMA/NORMAL   |           | 81         | SI         | No         |             |            |            |
| MW151:X3        | 20      | 20              | FIS         | ED0020-01 | VALV.SALIDA ABIERTA<br>DEPOSITO 1                   | SI/NO           |           | No         | 31         | No         |             |            |            |
| MW151:X4        | 21      | 21              | FIS         | ED0021-01 | VALV.SALIDA<br>CERRADA DEPOSITO<br>1                | SI/NO           |           | No         | 81         | No         |             |            |            |
| MW151:X5        | 22      | 22              | FIS         | ED0022-01 | VALV.SALIDA PARADA<br>DEPOSITO 1                    | SI/NO           |           | No         | 81         | No         |             |            |            |
| MW151:X6        | 23      | 23              | FIS         | ED0023-01 | EN LOCAL<br>VALV.SALIDA<br>DEPOSITO 1               | SI/NO           |           | No         | 81         | No         |             |            |            |
| MW151:X7        | 24      | 24              | FIS         | ED0024-01 | EN REMOTO<br>VALV.SALIDA<br>DEPOSITO 1              | SI/NO           |           | No         | SI         | No         |             |            |            |
| MW151:X8        | 25      | 25              | FIS         | ED0025-01 | LIM.PAR<br>VALV.ENTRADA<br>ASPIRACION - EL<br>CANAL | ALARMA/NORMA    |           | SI         | SI         | No         |             |            |            |

Página 8 de 30 Lista Señales

## Entradas Digitales

Explotación: ORIHUELA COSTA

Estación: COMPLEJO EL CANAL

Nº de Estación: 1 Modificada por:

Modificada el: 21/01/2021 16:49:46

| Salida<br>[DB2] | N° Log. | Canal<br>Físico | Proc<br>(1) | TAG       | Descripción                                                 | Etiqueta On/Off | Cam.<br>M | Air<br>S/N | Crn<br>S/N | lnv<br>S/N | Born<br>(2) | Com<br>(3) | Cab<br>(4) |
|-----------------|---------|-----------------|-------------|-----------|-------------------------------------------------------------|-----------------|-----------|------------|------------|------------|-------------|------------|------------|
| MW151:X9        | 26      | 26              | FIS         | ED0026-01 | TERMICO CABEZA<br>VALV.ENTRADA<br>ASPIRACION - EL<br>CANAL  | ALARMA/NORMAL   |           | 81         | 81         | No         |             |            |            |
| MW151:X1<br>0   | 27      | 27              | FIS         | ED0027-01 | FALLO ACOMETIDA<br>VALV.ENTRADA<br>ASPIRACION - EL<br>CANAL | ALARMAINORMAL   |           | 81         | SI         | No         |             |            |            |
| MW151:X1<br>1   | 28      | 28              | FIS         | ED0028-01 | VALV.ENTRADA<br>ABIERTA ASPIRACION<br>- EL CANAL            | SI/NO           |           | No         | 81         | No         |             |            |            |
| MW151:X1<br>2   | 29      | 29              | FIS         | ED0029-01 | VALV.ENTRADA<br>CERRADA<br>ASPIRACION - EL<br>CANAL         | SI/NO           |           | No         | SI         | No         |             |            |            |
| MW151:X1<br>3   | 30      | 30              | FIS         | ED0030-01 | VALV.ENTRADA<br>PARADA ASPIRACION<br>- EL CANAL             | SI/NO           |           | No         | 81         | No         |             |            |            |
| MW151:X1<br>4   | 31      | 31              | FIS         | ED0031-01 | EN LOCAL<br>VALV.ENTRADA<br>ASPIRACION - EL<br>CANAL        | SI/NO           |           | No         | SI         | No         |             |            |            |
| MW151:X1<br>5   | 32      | 32              | FIS         | ED0032-01 | EN REMOTO<br>VALV.ENTRADA<br>ASPIRACION - EL<br>CANAL       | SI/NO           |           | No         | 81         | No         |             |            |            |
| MW152:X0        | 33      | 33              | FIS         | ED0033-01 | VALV.ENTRADA EN<br>LOCAL MANUAL - EL<br>CANAL               | SI/NO           |           | No         | SI         | No         |             |            |            |
| MW152:X1        | 34      | 34              | FIS         | ED0034-01 | VALV.ENTRADA EN<br>LOCAL AUTO - EL<br>CANAL                 | SI/NO           |           | No         | 81         | No         |             |            |            |
| MW152:X2        | 35      | 35              | FIS         | ED0035-01 | FALLO SUMINISTRO<br>DEPOSITO 1                              | ALARMAINORMAL   |           | 81         | sı         | No         |             |            |            |
| MW152:X3        | 36      | 36              | FIS         | ED0036-01 | ROBO EN ESTACION<br>COMP.EL CANAL                           | ALARMA/NORMAL   |           | SI         | SI         | SI         |             |            |            |
| MW152:X4        | 37      | 37              | FIS         | ED0037-01 | ALARMA BOMBA<br>DOSIFICADORA<br>CLORO                       | ALARMA/NORMAL   |           | 81         | 81         | No         |             |            |            |
| MW152:X5        | 38      | 38              | FIS         | ED0038-01 | ALARMA CLORO - EL<br>CANAL                                  | ALARMAINORMAL   |           | SI         | SI         | No         |             |            |            |
| MW152:X6        | 39      | 39              | FIS         | ED0039-01 | BOYA MAXIMO<br>DEPOSITO 1                                   | ALARMAINORMAL   |           | SI         | SI         | No         |             |            |            |
| MW152:X7        | 40      | 40              | FIS         | ED0040-01 | BOYA MINIMO<br>DEPOSITO 1                                   | ALARMAINORMAL   |           | 81         | SI         | No         |             |            |            |
| MW152:X8        | 41      | 41              | FIS         | ED0041-01 | LIM.PAR VAL.<br>ENTRADA DEPOSITO 2<br>- EL CANAL            | ALARMAINORMAL   |           | 81         | SI         | No         |             |            |            |
| MW152:X9        | 42      | 42              | FIS         | ED0042-01 | TERMICO MANIOBRA<br>V. ENTRADA<br>DEPOSITO 2 - EL<br>CANAL  | ALARMA/NORMAL   |           | 81         | 81         | No         |             |            |            |
| MW152:X1<br>0   | 43      | 43              | FIS         | ED0043-01 | FALLO ACOMETIDA<br>VALV.ENTRADA<br>DEPOSITO 2 - EL<br>CANAL | ALARMAINORMAL   |           | SI         | SI         | No         |             |            |            |
| MW152:X1<br>1   | 44      | 44              | FIS         | ED0044-01 | VALV.ENTRADA<br>DEPOSITO 2 ABIERTA<br>- EL CANAL            | SI/NO           |           | No         | 81         | No         |             |            |            |
| MW152:X1<br>2   | 45      | 45              | FIS         | ED0045-01 | VALV.ENTRADA<br>DEPOSITO 2<br>CERRADA - EL CANAL            | SI/NO           |           | No         | 81         | No         |             |            |            |
| MW152:X1<br>3   | 46      | 46              | FIS         | ED0046-01 | VALV.ENTRADA<br>DEPOSITO 2 PARADA -<br>EL CANAL             | SI/NO           |           | No         | 81         | No         |             |            |            |
| MW152:X1<br>4   | 47      | 47              | FIS         | ED0047-01 | EN LOCAL<br>VALV.ENTRADA<br>DEPOSITO 2 - EL<br>CANAL        | SI/NO           |           | No         | SI         | No         |             |            |            |

Página 9 de 30 Lista Señales

### **Entradas Digitales**

Estación: COMPLEJO EL CANAL

Explotación: ORIHUELA COSTA Nº de Estación: 1

Modificada por:

Modificada el: 21/01/2021 16:49:46

| Salida<br>[DB2] | N° Log. | Canal<br>Físico | Proc<br>(1) | TAG       | Descripción                                           | Etiqueta On/Off | Cam.<br>M | Air<br>S/N | Crn<br>S/N | lnv<br>S/N | Born<br>(2) | Com<br>(3) | Cab<br>(4) |
|-----------------|---------|-----------------|-------------|-----------|-------------------------------------------------------|-----------------|-----------|------------|------------|------------|-------------|------------|------------|
| MW152:X1<br>5   | 48      | 48              | FIS         | ED0048-01 | EN REMOTO<br>VALV.ENTRADA<br>DEPOSITO 2 - EL<br>CANAL | SI/NO           |           | No         | 81         | No         |             |            |            |
| MW153:X0        | 49      | 49              | FIS         | ED0049-01 | FALLO SUMINISTRO<br>CASETA CLORACION -<br>EL CANAL    | ALARMA/NORMAL   |           | 81         | 81         | 81         |             |            |            |
| MW153:X1        | 50      | 50              | FIS         | ED0050-01 | RESERVA                                               | *****/          |           | No         | No         | No         |             |            |            |
| MW153:X2        | 51      | 51              | FIS         | ED0051-01 | RESERVA                                               | *****/          |           | No         | No         | No         |             |            |            |
| MW153:X3        | 52      | 52              | FIS         | ED0052-01 | RESERVA                                               | *****/          |           | No         | No         | No         |             |            |            |
| MW153:X4        | 53      | 53              | FIS         | ED0053-01 | RESERVA                                               | *****/          |           | No         | No         | No         |             |            |            |
| MW153:X5        | 54      | 54              | FIS         | ED0054-01 | RESERVA                                               | *****/          |           | No         | No         | No         |             |            |            |
| MW153:X6        | 55      | 55              | FIS         | ED0055-01 | RESERVA                                               | *****/          |           | No         | No         | No         |             |            |            |
| MW153:X7        | 56      | 56              | FIS         | ED0056-01 | RESERVA                                               | *****/          |           | No         | No         | No         |             |            |            |
| MW153:X8        | 57      | 57              | FIS         | ED0057-01 | RESERVA                                               | *****/          |           | No         | No         | No         |             |            |            |
| MW153:X9        | 58      | 58              | FIS         | ED0058-01 | RESERVA                                               | *****/          |           | No         | No         | No         |             |            |            |
| MW153:X1<br>0   | 59      | 59              | FIS         | ED0059-01 | RESERVA                                               | *****/          |           | No         | No         | No         |             |            |            |
| MW153:X1<br>1   | 60      | 60              | FIS         | ED0060-01 | PULSOS BOMBA<br>DOSIFICADORA<br>CLORO                 | *****/          |           | No         | No         | No         |             |            |            |
| MW153:X1        | 61      | 61              | FIS         | ED0061-01 | PULSOS CONTADOR 4                                     | ***** <i>i</i>  | Π.        | No         | No         | No         |             |            |            |
| MW153:X1<br>3   | 62      | 62              | FIS         | ED0062-01 | PULSOS CONTADOR 3                                     | +++++/          |           | No         | No         | No         |             |            |            |
| MW153:X1<br>4   | 63      | 63              | FIS         | ED0063-01 | PULSOS CONTADOR 2                                     | *****/          |           | No         | No         | No         |             |            |            |
| MW153:X1        | 64      | 64              | FIS         | ED0064-01 | PULSOS CONTADOR 1                                     | *****/          |           | No         | No         | No         |             |            |            |
| MW154:X0        | 65      | 65              | INT         | IN0065-01 | VARIADOR IMP.T2 EN<br>MARCHA                          | SI/NO           |           | No         | SI         | No         |             |            |            |
| MW154:X1        | 66      | 66              | INT         | IN0066-01 | BOMBA1 IMP.T2 CON<br>VARIADOR                         | SI/NO           |           | No         | SI         | No         |             |            |            |
| MW154:X2        | 67      | 67              | INT         | IN0067-01 | BOMBA 2 IMP.T2 CON<br>VARIADOR                        | SI/NO           |           | No         | SI         | No         |             |            |            |
| MW154:X3        | 68      | 68              | INT         | IN0068-01 | BOMBA 3 IMP.T2 CON<br>VARIADOR                        | SI/NO           |           | No         | SI         | No         |             |            |            |
| MW154:X4        | 69      | 69              | INT         | IN0069-01 | ARRANCADOR IMP.T2<br>EN MARCHA                        | SI/NO           |           | No         | SI         | No         |             |            |            |
| MW154:X5        | 70      | 70              | INT         | IN0070-01 | BOMBA 1 IMP.T2 CON<br>ARRANCADOR                      | SI/NO           |           | No         | SI         | No         |             |            |            |
| MW154:X6        | 71      | 71              | INT         | IN0071-01 | BOMBA 2 IMP.T2 CON<br>ARRANCADOR                      | SI/NO           |           | No         | SI         | No         |             |            |            |
| MW154:X7        | 72      | 72              | INT         | IN0072-01 | BOMBA 3 IMP.T2 CON<br>ARRANCADOR                      | SI/NO           |           | No         | SI         | No         |             |            |            |
| MW154:X8        | 73      | 73              | INT         | IN0073-01 | BOMBA 1 IMP.T2 EN<br>DIRECTO                          | SI/NO           |           | No         | SI         | No         |             |            |            |
| MW154:X9        | 74      | 74              | INT         | IN0074-01 | BOMBA 2 IMP.T2 EN<br>DIRECTO                          | SI/NO           |           | No         | SI         | No         |             |            |            |
| MW154:X1<br>0   | 75      | 75              | INT         | IN0075-01 | BOMBA 3 IMP.T2 EN<br>DIRECTO                          | SI/NO           |           | No         | SI         | No         |             |            |            |
| MW154:X1<br>1   | 76      | 76              | INT         | IN0076-01 | VARIADOR IMPULSION<br>LOMAS EN MARCHA                 | SI/NO           |           | No         | SI         | No         |             |            |            |
| MW154:X1<br>2   | 77      | 77              | INT         | IN0077-01 | BOMBA 1 LOMAS CON<br>VARIADOR                         | SI/NO           |           | No         | SI         | No         |             |            |            |
| MW154:X1<br>3   | 78      | 78              | INT         | IN0078-01 | BOMBA 2 LOMAS CON<br>VARIADOR                         | SI/NO           |           | No         | SI         | No         |             |            |            |
| MW154:X1<br>4   | 79      | 79              | INT         | IN0079-01 | VARIADOR CASTILLO<br>D.JUAN EN MARCHA                 | SI/NO           |           | No         | SI         | No         |             |            |            |

Página 10 de 30 Lista Señales
# **Entradas Digitales**

Explotación: ORIHUELA COSTA Nº de Estación: 1 Modificada por:

Estación: COMPLEJO EL CANAL

Modificada el: 21/01/2021 16:49:46

| Salida<br>[DB2]    | Nº Log. | Canal<br>Físico | Proc<br>(1) | TAG       | Descripción                                     | Etiqueta On/Off | Cam.<br>M | Alr<br>S/N | Crn<br>S/N | Inv<br>S/N | Born<br>(2) | Com<br>(3) | Cab<br>(4) |
|--------------------|---------|-----------------|-------------|-----------|-------------------------------------------------|-----------------|-----------|------------|------------|------------|-------------|------------|------------|
| MW154:X1<br>5      | 80      | 80              | INT         | IN0080-01 | BOMBA 1 CASTILLO<br>D.JUAN CON<br>VARIADOR      | SI/NO           |           | No         | 81         | No         |             |            |            |
| MW155:XD           | 81      | 81              | INT         | IN0081-01 | BOMBA 2 CASTILLO<br>D.JUAN CON<br>VARIADOR      | SI/NO           |           | No         | 81         | No         |             |            |            |
| MW155:X1           | 82      | 82              | INT         | IN0082-01 | BOMBA 3 CASTILLO<br>D.JUAN CON<br>VARIADOR      | SI/NO           |           | No         | 81         | No         |             |            |            |
| MW155:X2           | 83      | 83              | INT         | IN0083-01 | BOMBA 4 CASTILLO<br>D.JUAN CON<br>VARIADOR      | SI/NO           |           | No         | SI         | No         |             |            |            |
| MW155:X3           | 84      | 84              | INT         | IN0084-01 | RESERVA                                         | +++++/          |           | No         | No         | No         |             |            |            |
| MW155:X4           | 85      | 85              | INT         | IN0085-01 | RESERVA                                         | *****/          |           | No         | No         | No         |             |            |            |
| MW155:X5           | 86      | 86              | INT         | IN0086-01 | RESERVA                                         | +++++/          |           | No         | No         | No         |             |            |            |
| MW155:X6           | 87      | 87              | INT         | IN0087-01 | RESERVA                                         | *****J          |           | No         | No         | No         |             |            |            |
| MW155:X7           | 88      | 88              | INT         | IN0088-01 | RESERVA                                         | +++++j- <u></u> |           | No         | No         | No         |             |            |            |
| MW155:X8           | 89      | 89              | INT         | IN0089-01 | ALARMA BAJA<br>PRESION ASPIRACION<br>DEPOSITO 1 | ALARMA/NORMAL   |           | 81         | SI         | No         |             |            |            |
| MW155:X9           | 90      | 90              | INT         | IN0090-01 | FALLO SUMINISTRO<br>IBERDROLA - EL<br>CANAL     | ALARMA/NORMAL   |           | SI         | 81         | No         |             |            |            |
| MW155:X1           | 91      | 91              | INT         | IN0091-01 | RESERVA                                         | *****/          | TE        | No         | No         | No         |             |            |            |
| MW155:X1           | 92      | 92              | INT         | IN0092-01 | RESERVA                                         | +++++/          |           | No         | No         | No         |             |            |            |
| 1<br>MW155:X1<br>2 | 93      | 93              | INT         | IN0093-01 | RESERVA                                         | •••••/          | 75        | No         | No         | No         |             |            |            |
| MW155:X1           | 94      | 94              | INT         | IN0094-01 | RESERVA                                         | *****/          |           | No         | No         | No         |             |            |            |
| MW155:X1           | 95      | 95              | INT         | IN0095-01 | RESERVA                                         | *****/          |           | No         | No         | No         |             |            |            |
| MW155:X1           | 96      | 96              | INT         | IN0096-01 | RESERVA                                         | *****/          |           | No         | No         | No         |             |            |            |
| MW156:X0           | 97      | 97              | INT         | IN0097-01 | FALLO INTERNO<br>VARIADOR IMP.T2                | ALARMA/NORMAL   |           | 81         | 81         | No         |             |            |            |
| MW156:X1           | 98      | 98              | INT         | IN0098-01 | FALLO MAGNETO B1<br>VARIADOR IMP.T2             | ALARMA/NORMAL   |           | 81         | 81         | No         |             |            |            |
| MW156:X2           | 99      | 99              | INT         | IN0099-01 | FALLO MAGNETO B2<br>VARIADOR IMP.T2             | ALARMA/NORMAL   |           | 81         | 81         | No         |             |            |            |
| MW156:X3           | 100     | 100             | INT         | IN0100-01 | FALLO MAGNETO B3<br>VARIADOR IMP.T2             | ALARMA/NORMAL   |           | 81         | 81         | No         |             |            |            |
| MW156:X4           | 101     | 101             | INT         | IN0101-01 | FALLO MAGNETO B1<br>ARR.IMP.T2                  | ALARMA/NORMAL   |           | 81         | 81         | No         |             |            |            |
| MW156:X5           | 102     | 102             | INT         | IN0102-01 | FALLO MAGNETO B2<br>ARR.IMP.T2                  | ALARMA/NORMAL   |           | 81         | 81         | No         |             |            |            |
| MW156:X6           | 103     | 103             | INT         | IN0103-01 | FALLO MAGNETO B3<br>ARR.IMP.T2                  | ALARMA/NORMAL   |           | 81         | 81         | No         |             |            |            |
| MW156:X7           | 104     | 104             | INT         | IN0104-01 | FALLO MAGNETO B1<br>DIRECTO IMP.T2              | ALARMA/NORMAL   |           | 81         | 81         | No         |             |            |            |
| MW156:X8           | 105     | 105             | INT         | IN0105-01 | FALLO MAGNETO B2<br>DIRECTO IMP.T2              | ALARMA/NORMAL   |           | 81         | 81         | No         |             |            |            |
| MW156:X9           | 106     | 106             | INT         | IN0106-01 | FALLO MAGNETO B3<br>DIRECTO IMP.T2              | ALARMA/NORMAL   |           | 81         | 81         | No         |             |            |            |
| MW156:X1<br>0      | 107     | 107             | INT         | IN0107-01 | FALLO INTERNO<br>ARRANCADOR IMP.T2              | ALARMA/NORMAL   |           | 81         | 81         | No         |             |            |            |
| MW156:X1<br>1      | 108     | 108             | INT         | IN0108-01 | FALLO FUSIBLE<br>CONDENSADOR C1<br>COMP.CANAL   | ALARMA/NORMAL   |           | 81         | 81         | No         |             |            |            |

Página 11 de 30 Lista Señales

Explotación: ORIHUELA COSTA N

Nº de Estación: 1 Modificad

Modificada por:

Estación: COMPLEJO EL CANAL

Modificada el: 21/01/2021 16:49:46

| Salida<br>[DB2]    | N° Log. | Canal<br>Físico | Proc<br>(1) | TAG       | Descripción                                      | Etiqueta On/Off | Cam.<br>M | Air<br>S/N | Crn<br>S/N | lnv<br>S/N | Born<br>(2) | Com<br>(3) | Cab<br>(4) |
|--------------------|---------|-----------------|-------------|-----------|--------------------------------------------------|-----------------|-----------|------------|------------|------------|-------------|------------|------------|
| MW156:X1<br>2      | 109     | 109             | INT         | IN0109-01 | FALLO FUSIBLE<br>CONDENSADOR C2<br>COMP.EL CANAL | ALARMA/NORMAL   |           | 81         | SI         | No         |             |            |            |
| MW156:X1<br>3      | 110     | 110             | INT         | IN0110-01 | FALLO FUSIBLE<br>CONDENSADOR C3<br>COMP.EL CANAL | ALARMA/NORMAL   |           | 81         | 81         | No         |             |            |            |
| MW156:X1<br>4      | 111     | 111             | INT         | IN0111-01 | FALLO FUSIBLE<br>CONDENSADOR C4<br>COMP.EL CANAL | ALARMA/NORMAL   |           | 81         | 81         | No         |             |            |            |
| MW156:X1<br>5      | 112     | 112             | INT         | IN0112-01 | FALLO CORTE<br>GENERAL 630 KVA                   | ALARMA/NORMAL   |           | 81         | SI         | No         |             |            |            |
| MW157:X0           | 113     | 113             | INT         | IN0113-01 | FALLO CORTE<br>GENERAL 400 KVA                   | ALARMA/NORMAL   |           | SI         | SI         | No         |             |            |            |
| MW157:X1           | 114     | 114             | INT         | IN0114-01 | FALLO INTERNO<br>VARIADOR IMP.LOMAS              | ALARMA/NORMAL   |           | SI         | SI         | No         |             |            |            |
| MW157:X2           | 115     | 115             | INT         | IN0115-01 | FALLO CORTE<br>GENERAL IMP.LOMAS                 | ALARMA/NORMAL   |           | 81         | SI         | No         |             |            |            |
| MW157:X3           | 116     | 116             | INT         | IN0116-01 | FALLO INTERNO<br>VARIADOR<br>IMP.CASTILLO D.JUAN | ALARMA/NORMAL   |           | 81         | 81         | No         |             |            |            |
| MW157:X4           | 117     | 117             | INT         | IN0117-01 | FALLO CORTE<br>GENERAL<br>IMP.CASTILLO D.JUAN    | ALARMA/NORMAL   |           | 81         | 81         | No         |             |            |            |
| MW157:X5           | 118     | 118             | INT         | IND118-01 | FALLO TERMICO<br>BOMBA 1<br>IMP.CASTILLO D.JUAN  | ALARMAINORMAL   |           | 81         | 81         | No         |             |            |            |
| MW157:X6           | 119     | 119             | INT         | IN0119-01 | FALLO TERMICO<br>BOMBA 2                         | ALARMA/NORMAL   | TĘ        | 81         | SI         | No         |             |            |            |
| MW157:X7           | 120     | 120             | INT         | IN0120-01 | FALLO TERMICO<br>BOMBA 3                         | ALARMA/NORMAL   | I.H       | 81         | SI         | No         |             |            |            |
| MW157:X8           | 121     | 121             | INT         | IN0121-01 | FALLO TERMICO<br>BOMBA 4                         | ALARMA/NORMAL   |           | 81         | 81         | No         |             |            |            |
| MW157:X9           | 122     | 122             | INT         | IN0122-01 | CAMBIO A<br>PRESOSTATOS                          | ALARMA/NORMAL   |           | 81         | 81         | No         |             |            |            |
| MW157:X1           | 123     | 123             | INT         | IN0123-01 | ALARMA BAJA                                      | ALARMA/NORMAL   |           | SI         | SI         | No         |             |            |            |
| MW157:X1           | 124     | 124             | INT         | IN0124-01 | ALARMA ALATA                                     | ALARMA/NORMAL   |           | 81         | sı         | No         |             |            |            |
| MW157:X1           | 125     | 125             | INT         | IN0125-01 | ALARMA BAJA<br>PRESION IMP LOMAS                 | ALARMA/NORMAL   |           | SI         | SI         | No         |             |            |            |
| -<br>MW157:X1<br>3 | 126     | 126             | INT         | IN0126-01 | ALARMA ALTA<br>PRESION IMP LOMAS                 | ALARMA/NORMAL   |           | 81         | sı         | No         |             |            |            |
| MW157:X1<br>4      | 127     | 127             | INT         | IN0127-01 | ALARMA BAJA<br>PRESION<br>IMP.CASTILLO D.JUAN    | ALARMAINORMAL   |           | 81         | SI         | No         |             |            |            |
| MW157:X1<br>5      | 128     | 128             | INT         | IN0128-01 | ALARMA ALTA<br>PRESION<br>IMP.CASTILLO D.JUNA    | ALARMAINORMAL   |           | 81         | SI         | No         |             |            |            |
| MW158:X0           | 129     | 129             | INT         | IN0129-01 | RESERVA                                          | *****/          |           | No         | No         | No         |             |            |            |
| MW158:X1           | 130     | 130             | INT         | IN0130-01 | RESERVA                                          | *****/          |           | No         | No         | No         |             |            |            |
| MW158:X2           | 131     | 131             | INT         | IN0131-01 | RESERVA                                          | *****J          |           | No         | No         | No         |             |            |            |
| MW158:X3           | 132     | 132             | INT         | IN0132-01 | RESERVA                                          | *****/          |           | No         | No         | No         |             |            |            |
| MW158:X4           | 133     | 133             | INT         | IN0133-01 | RESERVA                                          | *****/          |           | No         | No         | No         |             |            |            |
| MW158:X5           | 134     | 134             | INT         | IN0134-01 | RESERVA                                          | *****/          |           | No         | No         | No         |             |            |            |
| MW158:X6           | 135     | 135             | INT         | IN0135-01 | RESERVA                                          | *****/          |           | No         | No         | No         |             |            |            |
| MW158:X7           | 136     | 136             | INT         | IN0136-01 | RESERVA                                          | *****/          |           | No         | No         | No         |             |            |            |
|                    |         |                 |             |           |                                                  |                 |           |            |            |            |             |            |            |

Página 12 de 30 Lista Señales

# Entradas Digitales

Explotación: ORIHUELA COSTA Nº de Estación: 1 Modificada por:

Estación: COMPLE IO EL CANAL

#### Modificada el: 21/01/2021 16:49:46

| Estaci          | ion: C  | OMPL            | EJO         | EL CANA   | L                                                  | MO                  | diffica   | ada e      | 1: 2       | 1/01/.     | 2021        | 16:49      | :46        |
|-----------------|---------|-----------------|-------------|-----------|----------------------------------------------------|---------------------|-----------|------------|------------|------------|-------------|------------|------------|
| Salida<br>[DB2] | N° Log. | Canal<br>Físico | Proc<br>(1) | TAG       | Descripción                                        | Etiqueta On/Off     | Cam.<br>M | Alr<br>S/N | Crn<br>S/N | lnv<br>S/N | Born<br>(2) | Com<br>(3) | Cab<br>(4) |
| MW158:X8        | 137     | 137             | INT         | IN0137-01 | RESERVA                                            | ••••• <i>j</i>      |           | No         | No         | No         |             |            |            |
| MW158:X9        | 138     | 138             | INT         | IN0138-01 | RESERVA                                            | +++++J              |           | No         | No         | No         |             |            |            |
| MW158:X1        | 139     | 139             | INT         | IN0139-01 | RESERVA                                            | *****/              |           | No         | No         | No         |             |            |            |
| MW158:X1<br>1   | 140     | 140             | INT         | IN0140-01 | RESERVA                                            | *****/              |           | No         | No         | No         |             |            |            |
| MW158:X1<br>2   | 141     | 141             | INT         | IN0141-01 | RESERVA                                            | *****/              |           | No         | No         | No         |             |            |            |
| MW158:X1<br>3   | 142     | 142             | INT         | IN0142-01 | RESERVA                                            | +++++/              |           | No         | No         | No         |             |            |            |
| MW158:X1<br>4   | 143     | 143             | INT         | IN0143-01 | RESERVA                                            | +++++               |           | No         | No         | No         |             |            |            |
| MW158:X1<br>5   | 144     | 144             | INT         | IN0144-01 | RESERVA                                            | *****/              |           | No         | No         | No         |             |            |            |
| MW159:X0        | 145     | 145             | INT         | IN0145-01 | FALLO PARO<br>VALV.ENTRADA<br>DEPOSITO 1           | ALARMA/NORMAL       |           | 81         | 81         | No         |             |            |            |
| MW159:X1        | 146     | 146             | INT         | IN0146-01 | FALLO APERTURA<br>VALV.ENTRADA<br>DEPOSITO 1       | ALARMAINORMAL       |           | 81         | 81         | No         |             |            |            |
| MW159:X2        | 147     | 147             | INT         | IN0147-01 | FALLO CIERRE<br>VALV.ENTRADA<br>DEPOSITO 1         | ALARMA/NORMAL       |           | 81         | 81         | No         |             |            |            |
| MW159:X3        | 148     | 148             | INT         | IN0148-01 | SEC.MODO                                           | SI/NO               |           | No         | 81         | No         |             |            |            |
|                 |         |                 |             |           | VALV.ENTRADA<br>DEPOSITO 1                         |                     |           |            |            |            |             |            |            |
| MW159:X4        | 149     | 149             | INT         | IN0149-01 | RESERVA                                            | *****/              |           | No         | No         | No         |             |            |            |
| MW159:X5        | 150     | 150             | INT         | IN0150-01 | RESERVA                                            | •••••J              |           | No         | No         | No         |             |            |            |
| MW159:X6        | 151     | 151             | INT         | IN0151-01 | RESERVA                                            | +++++/              |           | No         | No         | No         |             |            |            |
| MW159:X7        | 152     | 152             | INT         | IN0152-01 | TRAMO APERTURA<br>(1)/TRAMO CIERRE(0)<br>BY-PASS   | APERTURA/CIER<br>RE |           | No         | 81         | No         |             |            |            |
| MW159:X8        | 153     | 153             | INT         | IN0153-01 | FALLO PARO VALV.BY-<br>PASS DEPOSITO 1             | ALARMA/NORMAL       |           | SI         | SI         | No         |             |            |            |
| MW159:X9        | 154     | 154             | INT         | IN0154-01 | FALLO APERTURA<br>VALV.BY-PASS<br>DEPOSITO 1       | ALARMA/NORMAL       |           | 81         | 81         | No         |             |            |            |
| MW159:X1<br>0   | 155     | 155             | INT         | IN0155-01 | FALLO CIERRE<br>VALV.BY-PASS<br>DEPOSITO 1         | ALARMA/NORMAL       |           | 81         | 81         | No         |             |            |            |
| MW159:X1<br>1   | 156     | 156             | INT         | IN0156-01 | SEC.MODO<br>AUTOMATICO VALV.BY<br>-PASS DEPOSITO 1 | SI/NO               |           | No         | 81         | No         |             |            |            |
| MW159:X1<br>2   | 157     | 157             | INT         | IN0157-01 | ABRIENDO BY-PASS -<br>EL CANAL                     | SI/NO               |           | No         | SI         | No         |             |            |            |
| MW159:X1<br>3   | 158     | 158             | INT         | IN0158-01 | CERRANDO BY-PASS -<br>EL CANAL                     | SI/NO               |           | No         | SI         | No         |             |            |            |
| MW159:X1<br>4   | 159     | 159             | INT         | IN0159-01 | BY-PASS EN<br>AUTOMATICO - EL<br>CANAL             | SI/NO               |           | No         | 81         | No         |             |            |            |
| MW159:X1<br>5   | 160     | 160             | INT         | IND160-01 | HABILITADO<br>MANIOBRA 3º BOMBA<br>T2 - EL CANAL   | SI/NO               |           | No         | 81         | No         |             |            |            |
| MW160:X0        | 161     | 161             | INT         | IN0161-01 | FALLO PARO<br>VALV.SALIDA<br>DEPOSITO 1            | ALARMA/NORMAL       |           | 81         | 81         | No         |             |            |            |
| MW160:X1        | 162     | 162             | INT         | IN0162-01 | FALLO APERTURA<br>VALV.SALIDA<br>DEPOSITO 1        | ALARMA/NORMAL       |           | 81         | 81         | No         |             |            |            |
| MW160:X2        | 163     | 163             | INT         | IN0163-01 | FALLO CIERRE<br>VALV.SALIDA<br>DEPOSITO 1          | ALARMA/NORMAL       |           | 81         | 81         | No         |             |            |            |

Página 13 de 30 Lista Señales

# **Entradas Digitales**

Explotación: ORIHUELA COSTA

Nº de Estación: 1

Modificada por:

Estación: COMPLEJO EL CANAL

#### Modificada el: 21/01/2021 16:49:46

| Salida<br>[DB2]    | Nº Log. | Canal<br>Físico | Proc<br>(1) | TAG       | Descripción                                                 | Etiqueta On/Off | Cam.<br>M | Air<br>S/N | Crn<br>S/N | lnv<br>S/N | Born<br>(2) | Com<br>(3) | Cab<br>(4) |
|--------------------|---------|-----------------|-------------|-----------|-------------------------------------------------------------|-----------------|-----------|------------|------------|------------|-------------|------------|------------|
| MW160:X3           | 164     | 164             | INT         | IN0164-01 | SEC.MODO<br>AUTOMATICO<br>VALV.SALIDA<br>DEPOSITO 1         | SI/NO           |           | No         | SI         | No         |             |            |            |
| MW160:X4           | 165     | 165             | INT         | IN0165-01 | RESERVA                                                     | *****/          |           | No         | No         | No         |             |            |            |
| MW160:X5           | 166     | 166             | INT         | IN0166-01 | RESERVA                                                     | *****/          |           | No         | No         | No         |             |            |            |
| MW160:X6           | 167     | 167             | INT         | IN0167-01 | RESERVA                                                     | *****/          |           | No         | No         | No         |             |            |            |
| MW160:X7           | 168     | 168             | INT         | IN0168-01 | RESERVA                                                     | *****/          |           | No         | No         | No         |             |            |            |
| MW160:X8           | 169     | 169             | INT         | IN0169-01 | FALLO PARO<br>VALV.ENTRADA<br>ASPIRACION - EL<br>CANAL      | ALARMA/NORMAL   |           | 81         | SI         | No         |             |            |            |
| MW160:X9           | 170     | 170             | INT         | IN0170-01 | FALLO APERTURA<br>VALV.ENTRADA<br>ASPIRACION - EL<br>CANAL  | ALARMA/NORMAL   |           | SI         | 81         | No         |             |            |            |
| MW160:X1<br>0      | 171     | 171             | INT         | IN0171-01 | FALLO CIERRE<br>VALV.ENTRADA<br>ASPIRACION - EL<br>CANAL    | ALARMA/NORMAL   |           | SI         | SI         | No         |             |            |            |
| MW160:X1<br>1      | 172     | 172             | INT         | IN0172-01 | SEC.MODO AUTOM.<br>VALV.ENTRADA<br>ASPIRACION - EL<br>CANAL | SI/NO           |           | No         | SI         | No         |             |            |            |
| MW160:X1           | 173     | 173             | INT         | IN0173-01 | RESERVA                                                     | +++++/          | 1-2       | No         | No         | No         |             |            |            |
| 2<br>MW160:X1<br>3 | 174     | 174             | INT         | IN0174-01 | RESERVA                                                     | *****/          |           | No         | No         | No         |             |            |            |
| MW160:X1           | 175     | 175             | INT         | IN0175-01 | RESERVA                                                     | •••••/          |           | No         | No         | No         |             |            |            |
| -<br>MW160:X1<br>5 | 176     | 176             | INT         | IN0176-01 | RESERVA                                                     | ***** <i>j</i>  |           | No         | No         | No         |             |            |            |
| MW161:XD           | 177     | 177             | INT         | IN0177-01 | FALLO PARO<br>VALV.ENTRADA<br>DEPOSITO 2 - EL<br>CANAL      | ALARMA/NORMAL   |           | SI         | SI         | No         |             |            |            |
| MW161:X1           | 178     | 178             | INT         | IND178-01 | FALLO APERTURA<br>VALV.ENTRADA<br>DEPOSITO 2 - EL<br>CANAL  | ALARMA/NOMAL    |           | SI         | SI         | No         |             |            |            |
| MW161:X2           | 179     | 179             | INT         | IN0179-01 | FALLO CIERRE<br>VALV.ENTRADA<br>DEPOSITO 2 - EL<br>CANAL    | ALARMA/NORMAL   |           | SI         | SI         | No         |             |            |            |
| MW161:X3           | 180     | 180             | INT         | IND180-01 | SEC.MODO AUTOM.<br>VALV.ENTRADA<br>DEPOSITO 2 - EL<br>CANAL | SI/NO           |           | No         | SI         | No         |             |            |            |
| MW161:X4           | 181     | 181             | INT         | IN0181-01 | MARCHA BOMBA<br>DOSIFICADORA<br>CLORO - EL CANAL            | ++++++          |           | No         | No         | No         |             |            |            |
| MW161:X5           | 182     | 182             | INT         | IN0182-01 | FALLO<br>COMUNICACIONES<br>AUTOMATA BOMBEO -<br>EL CANAL    | ALARMA/NORMAL   |           | SI         | SI         | No         |             |            |            |
| MW161:X6           | 183     | 183             | INT         | IN0183-01 | AVERIA SENSOR<br>NIVEL DEPOSITO 1                           | ALARMA/NORMAL   |           | 81         | 81         | No         |             |            |            |
| MW161:X7           | 184     | 184             | INT         | IN0184-01 | REARRANQUE PLC<br>COMP.EL CANAL                             | ALARMA/NORMAL   |           | 81         | 81         | No         |             |            |            |
| MW161:X8           | 185     | 185             | INT         | IN0185-01 | RESERVA                                                     | *****/          |           | No         | No         | No         |             |            |            |
| MW161:X9           | 186     | 186             | INT         | IN0186-01 | RESERVA                                                     | *****/          |           | No         | No         | No         |             |            |            |
| MW161:X1           | 187     | 187             | INT         | IN0187-01 | RESERVA                                                     | *****/          |           | No         | No         | No         |             |            |            |
|                    |         |                 |             |           |                                                             |                 |           |            |            |            |             |            |            |

Página 14 de 30 Lista Señales

Estación: COMPLEJO EL CANAL

Explotación: ORIHUELA COSTA

Nº de Estación: 1

Modificada por:

Modificada el: 21/01/2021 16:49:46

| Salida<br>[DB2] | Nº Log. | Canal<br>Físico | Proc<br>(1) | TAG       | Descripción                                               | Etiqueta On/Off     | Cam.<br>M | Alr<br>S/N | Crn<br>S/N | lnv<br>S/N | Born<br>(2) | Com<br>(3) | Cab<br>(4) |
|-----------------|---------|-----------------|-------------|-----------|-----------------------------------------------------------|---------------------|-----------|------------|------------|------------|-------------|------------|------------|
| MW161:X1<br>1   | 188     | 188             | INT         | IN0188-01 | RESERVA                                                   | *****/              |           | No         | No         | No         |             |            |            |
| MW161:X1<br>2   | 189     | 189             | INT         | IN0189-01 | RESERVA                                                   | *****/              |           | No         | No         | No         |             |            |            |
| MW161:X1<br>3   | 190     | 190             | INT         | IN0190-01 | RESERVA                                                   | *****/              |           | No         | No         | No         |             |            |            |
| MW161:X1<br>4   | 191     | 191             | INT         | IN0191-01 | RESERVA                                                   | *****/              |           | No         | No         | No         |             |            |            |
| MW161:X1<br>5   | 192     | 192             | INT         | IN0192-01 | RESERVA                                                   | *****/              |           | No         | No         | No         |             |            |            |
| MW162:X0        | 193     | 193             | INT         | IN0193-01 | BOMBA 1 ASIGNADA<br>IMP.T2 - EL CANAL                     | SI/NO               |           | No         | 81         | No         |             |            |            |
| MW162:X1        | 194     | 194             | INT         | IN0194-01 | BOMBA 2 ASIGNADA<br>IMP.T2 - EL CANAL                     | SI/NO               |           | No         | 81         | No         |             |            |            |
| MW162:X2        | 195     | 195             | INT         | IN0195-01 | BOMBA 3 ASIGNADA<br>IMP.T2 - EL CANAL                     | SI/NO               |           | No         | 81         | No         |             |            |            |
| MW162:X3        | 196     | 196             | INT         | IN0196-01 | BOMBA 1 ASIGNADA<br>IMP.LOMAS - EL<br>CANAL               | SI/NO               |           | No         | SI         | No         |             |            |            |
| MW162:X4        | 197     | 197             | INT         | IN0197-01 | BOMBA 2 ASIGNADA<br>IMP.LOMAS - EL<br>CANAL               | SI/NO               |           | No         | 81         | No         |             |            |            |
| MW162:X5        | 198     | 198             | INT         | IN0198-01 | BOMBA 1 ASIGNADA<br>IMP.CASTILLO - EL<br>CANAL            | SI/NO               |           | No         | SI         | No         |             |            |            |
| MW162:X6        | 199     | 199             | INT         | IN0199-01 | BOMBA 2 ASIGNADA<br>IMP.CASTILLO - EL<br>CANAL            | SI/NO               |           | No         | SI         | No         |             |            |            |
| MW162:X7        | 200     | 200             | INT         | IN0200-01 | BOMBA 3 ASIGNADA<br>IMP.CASTILLO - EL<br>CANAL            | SI/NO               |           | No         | SI         | No         |             |            |            |
| MW162:X8        | 201     | 201             | INT         | IN0201-01 | BOMBA 4 ASIGNADA<br>IMP.CASTILLO - EL<br>CANAL            | SI/NO               |           | No         | SI         | No         |             |            |            |
| MW162:X9        | 202     | 202             | INT         | IN0202-01 | HORARIOS ACTIVADO<br>(1)/DESACTIVADO(0)<br>T2 - EL CANAL  | SI/NO               |           | No         | SI         | No         |             |            |            |
| MW162:X1<br>0   | 203     | 203             | INT         | IN0203-01 | HORARIOS ACTIVADO<br>(1)/DESACTIVADO(0)<br>LOMAS - EL CAN | SI/NO               |           | No         | SI         | No         |             |            |            |
| MW162:X1<br>1   | 204     | 204             | INT         | IN0204-01 | EN VERANO(1)/EN<br>INVIERNO(0) - EL<br>CANAL              | VERANO/INVIERN<br>O |           | No         | 81         | No         |             |            |            |
| MW162:X1<br>2   | 205     | 205             | INT         | IN0205-01 | EN PUNTA - EL CANAL                                       | SI/NO               |           | No         | 81         | No         |             |            |            |
| MW162:X1<br>3   | 206     | 206             | INT         | IN0206-01 | EN LLANO - EL CANAL                                       | SI/NO               |           | No         | 81         | No         |             |            |            |
| MW162:X1<br>4   | 207     | 207             | INT         | IN0207-01 | EN VALLE - EL CANAL                                       | SI/NO               |           | No         | 81         | No         |             |            |            |
| MW162:X1<br>5   | 208     | 208             | INT         | IN0208-01 | OCUPADA                                                   | *****/              |           | No         | No         | No         |             |            |            |
| MW163:X0        | 209     | 209             | INT         | IN0209-01 | CONSIGNAS PID<br>VERANO(1)/INVIERNO<br>(0) - EL CANAL     | SI/NO               |           | No         | 81         | No         |             |            |            |
| MW163:X1        | 210     | 210             | INT         | IN0210-01 | HABILITADO BOMBEO<br>GRUPO 1 CASTILLO<br>D.JUAN           | SI/NO               |           | No         | SI         | No         |             |            |            |
| MW163:X2        | 211     | 211             | INT         | IN0211-01 | HABILITADO BOMBEO<br>GRUPO 2 CASTILLO<br>D.JUAN           | SI/NO               |           | No         | SI         | No         |             |            |            |
| MW164:XD        | 225     | 225             | INT         | IN0225-01 | TERMICO DIRECTO<br>BOMBA 1 GRUPO 2<br>CASTILLO D.JUAN     | ALARMA/NORMAL       |           | 81         | SI         | No         |             |            |            |
| MW164:X1        | 226     | 226             | INT         | IN0226-01 | TERMICO VARIADOR<br>BOMBA 1 GRUPO 2<br>CASTILLO D.JUAN    | ALARMAINORMAL       |           | 81         | 81         | No         |             |            |            |

Página 15 de 30 Lista Señales

Explotación: ORIHUELA COSTA

Nº de Estación: 1

Modificada por:

Estación: COMPLEJO EL CANAL

Modificada el: 21/01/2021 16:49:46

| Salida<br>[DB2] | N° Log. | Canal<br>Físico | Proc<br>(1) | TAG       | Descripción                                            | Etiqueta On/Off | Cam.<br>M | Air<br>S/N | Crn<br>S/N | lnv<br>S/N | Born<br>(2) | Com<br>(3) | Cab<br>(4) |
|-----------------|---------|-----------------|-------------|-----------|--------------------------------------------------------|-----------------|-----------|------------|------------|------------|-------------|------------|------------|
| MW164:X2        | 227     | 227             | INT         | IN0227-01 | TERMICO DIRECTO<br>BOMBA 2 GRUPO 2<br>CASTILLO D.JUAN  | ALARMA/NORMAL   |           | SI         | 81         | No         |             |            |            |
| MW164:X3        | 228     | 228             | INT         | IN0228-01 | TERMICO VARIADOR<br>BOMBA 2 GRUPO 2<br>CASTILLO D.JUAN | ALARMA/NORMAL   |           | SI         | 81         | No         |             |            |            |
| MW164:X4        | 229     | 229             | INT         | IN0229-01 | TERMICO DIRECTO<br>BOMBA 3 GRUPO 2<br>CASTILLO D.JUAN  | ALARMA/NORMAL   |           | SI         | SI         | No         |             |            |            |
| MW164:X5        | 230     | 230             | INT         | IN0230-01 | TERMICO VARIADOR<br>BOMBA 3 GRUPO 2<br>CASTILLO D.JUAN | ALARMA/NORMAL   |           | SI         | 81         | No         |             |            |            |
| MW164:X6        | 231     | 231             | INT         | IN0231-01 | TERMICO DIRECTO<br>BOMBA 4 GRUPO 2<br>CASTILLO D.JUAN  | ALARMA/NORMAL   |           | 81         | 81         | No         |             |            |            |
| MW164:X7        | 232     | 232             | INT         | IN0232-01 | TERMICO VARIADOR<br>BOMBA 4 GRUPO 2<br>CASTILLO D.JUAN | ALARMA/NORMAL   |           | SI         | 81         | No         |             |            |            |
| MW164:X8        | 233     | 233             | INT         | IN0233-01 | TERMICO DIRECTO<br>BOMBA 5 GRUPO 2<br>CASTILLO D.JUAN  | ALARMA/NORMAL   |           | SI         | 81         | No         |             |            |            |
| MW164:X9        | 234     | 234             | INT         | IN0234-01 | TERMICO VARIADOR<br>BOMBA 5 GRUPO 2<br>CASTILLO D.JUAN | ALARMA/NORMAL   |           | 81         | SI         | No         |             |            |            |
| MW164:X1<br>0   | 235     | 235             | INT         | IN0235-01 | TERMICO DIRECTO<br>BOMBA 6 GRUPO 2<br>CASTILLO D.JUAN  | ALARMA/NORMAL   |           | SI         | SI         | No         |             |            |            |
| MW164:X1<br>2   | 237     | 237             | INT         | IN0237-01 | PRESOSTATO BOMBA<br>1 GRUPO 2 CASTILLO<br>D.JUAN       | SI/NO           |           | No         | SI         | No         |             |            |            |
| MW164:X1<br>3   | 238     | 238             | INT         | IN0238-01 | PRESOSTATO BOMBA<br>2 GRUPO 2 CASTILLO<br>D.JUAN       | SI/NO           |           | No         | 81         | No         |             |            |            |
| MW164:X1<br>4   | 239     | 239             | INT         | IN0239-01 | PRESOSTATO BOMBA<br>3 GRUPO 2 CASTILLO<br>D.JUAN       | SI/NO           |           | No         | 81         | No         |             |            |            |
| MW164:X1<br>5   | 240     | 240             | INT         | IN0240-01 | PRESOSTATO BOMBA<br>4 GRUPO 2 CASTILLO<br>D.JUAN       | SI/NO           |           | No         | 81         | No         |             |            |            |
| MW165:X0        | 241     | 241             | INT         | IN0241-01 | PRESOSTATO BOMBA<br>5 GRUPO 2 CASTILLO<br>D.JUAN       | SI/NO           |           | No         | 81         | No         |             |            |            |
| MW165:X1        | 242     | 242             | INT         | IN0242-01 | PRESOSTATO BOMBA<br>6 GRUPO 2 CASTILLO<br>D.JUAN       | SI/NO           |           | No         | SI         | No         |             |            |            |
| MW165:X2        | 243     | 243             | INT         | IN0243-01 | EN SERVICIO BOMBA<br>1 GRUPO 2 CASTILLO<br>D.JUAN      | SI/NO           |           | No         | 81         | No         |             |            |            |
| MW165:X3        | 244     | 244             | INT         | IN0244-01 | EN SERVICIO BOMBA<br>2 GRUPO 2 CASTILLO<br>D.JUAN      | SI/NO           |           | No         | 81         | No         |             |            |            |
| MW165:X4        | 245     | 245             | INT         | IN0245-01 | EN SERVICIO BOMBA<br>3 GRUPO 2 CASTILLO<br>D.JUAN      | SI/NO           |           | No         | 81         | No         |             |            |            |
| MW165:X5        | 246     | 246             | INT         | IN0246-01 | EN SERVICIO BOMBA<br>4 GRUPO 2 CASTILLO<br>D.JUAN      | SI/NO           |           | No         | 81         | No         |             |            |            |
| MW165:X6        | 247     | 247             | INT         | IN0247-01 | EN SERVICIO BOMBA<br>5 GRUPO 2 CASTILLO<br>D.JUAN      | SI/NO           |           | No         | SI         | No         |             |            |            |
| MW165:X7        | 248     | 248             | INT         | IN0248-01 | EN SERVICIO BOMBA<br>6 GRUPO 2 CASTILLO<br>D.JUAN      | SI/NO           |           | No         | SI         | No         |             |            |            |
| MW164:X1<br>1   | 236     | 236             | INT         | IN0236-01 | TERMICO VARIADOR<br>BOMBA 6 GRUPO 2<br>CASTILLO D.JUAN | ALARMA/NORMAL   |           | SI         | 81         | No         |             |            |            |
| MW165:X8        | 249     | 249             | INT         | IN0249-01 | RESERVA                                                | *****/          |           | No         | No         | No         |             |            |            |

Página 16 de 30 Lista Señales

# Entradas Digitales

Explotación: ORIHUELA COSTA

Nº de Estación: 1

Modificada por:

Estación: COMPLEJO EL CANAL

Modificada el: 21/01/2021 16:49:46

| Salida<br>[DB2] | Nº Log. | Canal<br>Físico | Proc<br>(1) | TAG       | Descripción                                    | Etiqueta On/Off | Cam.<br>M | Alr<br>S/N | Crn<br>S/N | lnv<br>S/N | Born<br>(2) | Com<br>(3) | Cab<br>(4) |
|-----------------|---------|-----------------|-------------|-----------|------------------------------------------------|-----------------|-----------|------------|------------|------------|-------------|------------|------------|
| MW165:X9        | 250     | 250             | INT         | IN0250-01 | RESERVA                                        | *****/          |           | No         | No         | No         |             |            |            |
| MW165:X1<br>0   | 251     | 251             | INT         | IN0251-01 | RESERVA                                        | ***** <i>i</i>  |           | No         | No         | No         |             |            |            |
| MW165:X1<br>1   | 252     | 252             | INT         | IN0252-01 | RESERVA                                        | *****/          |           | No         | No         | No         |             |            |            |
| MW165:X1<br>2   | 253     | 253             | INT         | IN0253-01 | RESERVA                                        | ***** <i>i</i>  |           | No         | No         | No         |             |            |            |
| MW165:X1<br>3   | 254     | 254             | INT         | IN0254-01 | RESERVA                                        | *****/          |           | No         | No         | No         |             |            |            |
| MW165:X1<br>4   | 255     | 255             | INT         | IN0255-01 | RESERVA                                        | *****/          |           | No         | No         | No         |             |            |            |
| MW165:X1<br>5   | 256     | 256             | INT         | IN0256-01 | RESERVA                                        | *****/          |           | No         | No         | No         |             |            |            |
| MW166:XD        | 257     | 257             | INT         | IN0257-01 | MARCHA BOMBA 1<br>GRUPO 2 CASTILLO<br>D.JUAN   | SI/NO           |           | No         | SI         | No         |             |            |            |
| MW166:X1        | 258     | 258             | INT         | IN0258-01 | MARCHA BOMBA 2<br>GRUPO 2 CASTILLO<br>D.JUAN   | SI/NO           |           | No         | SI         | No         |             |            |            |
| MW166:X2        | 259     | 259             | INT         | IN0259-01 | MARCHA BOMBA 3<br>GRUPO 2 CASTILLO<br>D.JUAN   | SI/NO           |           | No         | SI         | No         |             |            |            |
| MW166:X3        | 260     | 260             | INT         | IN0260-01 | MARCHA BOMBA 4<br>GRUPO 2 CASTILLO<br>D.JUAN   | SI/NO           |           | No         | SI         | No         |             |            |            |
| MW166:X4        | 261     | 261             | INT         | IN0261-01 | MARCHA BOMBA 5<br>GRUPO 2 CASTILLO<br>D.JUAN   | SI/NO           | TE        | No         | SI         | No         |             |            |            |
| MW166:X5        | 262     | 262             | INT         | IN0262-01 | MARCHA BOMBA 6<br>GRUPO 2 CASTILLO<br>D.JUAN   | SI/NO           |           | No         | SI         | No         |             |            |            |
| MW166:X6        | 263     | 263             | INT         | IN0263-01 | DEFECTO BOMBA 1<br>GRUPO 1 CASTILLO<br>D.JUAN  | ALARMA/NORMAL   |           | SI         | SI         | No         |             |            |            |
| MW166:X7        | 264     | 264             | INT         | IN0264-01 | DEFECTO BOMBA 2<br>GRUPO 1 CASTILLO<br>D.JUAN  | ALARMA/NORMAL   |           | SI         | SI         | No         |             |            |            |
| MW166:X8        | 265     | 265             | INT         | IN0265-01 | DEFECTO BOMBA 3<br>GRUPO 1 CASTILLO<br>D.JUAN  | ALARMA/NORMAL   |           | SI         | SI         | No         |             |            |            |
| MW166:X9        | 266     | 266             | INT         | IN0266-01 | DEFECTO BOMBA 4<br>GRUPO 1 CASTILLO<br>D.JUAN  | ALARMA/NORMAL   |           | SI         | SI         | No         |             |            |            |
| MW166:X1<br>0   | 267     | 267             | INT         | IN0267-01 | DEFECTO BOMBA 5<br>GRUPO 1 CASTILLO<br>D.JUAN  | ALARMA/NORMAL   |           | 8I         | SI         | No         |             |            |            |
| MW166:X1<br>1   | 268     | 268             | INT         | IN0268-01 | DEFECTO BOMBA 6<br>GRUPO 1 CASTILLO<br>D.JUAN  | ALARMA/NORMAL   |           | SI         | SI         | No         |             |            |            |
| MW166:X1<br>2   | 269     | 269             | INT         | IN0269-01 | ACTIVADA BOMBA 1<br>GRUPO 2 CASTILLO<br>D.JUAN | SI/NO           |           | No         | SI         | No         |             |            |            |
| MW166:X1<br>3   | 270     | 270             | INT         | IN0270-01 | ACTIVADA BOMBA 2<br>GRUPO 2 CASTILLO<br>D.JUAN | SI/NO           |           | No         | SI         | No         |             |            |            |
| MW166:X1<br>4   | 271     | 271             | INT         | IN0271-01 | ACTIVADA BOMBA 3<br>GRUPO 2 CASTILLO<br>D.JUAN | SI/NO           |           | No         | SI         | No         |             |            |            |
| MW166:X1<br>5   | 272     | 272             | INT         | IN0272-01 | ACTIVADA BOMBA 4<br>GRUPO 2 CASTILLO<br>D.JUAN | SI/NO           |           | No         | SI         | No         |             |            |            |
| MW167:X0        | 273     | 273             | INT         | IN0273-01 | ACTIVADA BOMBA 5<br>GRUPO 2 CASTILLO<br>D.JUAN | SI/NO           |           | No         | SI         | No         |             |            |            |

Página 17 de 30 Lista Señales

Estación: COMPLEJO EL CANAL

Explotación: ORIHUELA COSTA Nº de Estación: 1 Modificada por:

Modificada el: 21/01/2021 16:49:46

| 274<br>275<br>276 | 274                                                                                                    | INT                                                                                                    | IN0274-01                                                                                                    | ACTIVADA BOMBA 6                                                                                                    | SINO                                                                                                    |                                                                                                    | No                                                                                                    | 21                                                                                                    |                                                                                                    |                                                                                                    |                                                                                                    |                                                                                                    |
|-------------------|----------------------------------------------------------------------------------------------------|----------------------------------------------------------------------------------------------------|----------------------------------------------------------------------------------------------------|----------------------------------------------------------------------------------------------------|----------------------------------------------------------------------------------------------------|----------------------------------------------------------------------------------------------------|----------------------------------------------------------------------------------------------------|----------------------------------------------------------------------------------------------------|----------------------------------------------------------------------------------------------------|----------------------------------------------------------------------------------------------------|----------------------------------------------------------------------------------------------------|----------------------------------------------------------------------------------------------------|
| 275               | 275                                                                                                    |                                                                                                    |                                                                                                    | D.JUAN                                                                                                    | cine -                                                                                                    |                                                                                                    | N                                                                                                    |                                                                                                    | No                                                                                                    |                                                                                                    |                                                                                                    |                                                                                                    |
| 276               |                                                                                                    | INT                                                                                                    | IN0275-01                                                                                                    | ACTIVADA BOMBA 1<br>GRUPO 1 CASTILLO<br>D.JUAN                                                                                                    | SI/NO                                                                                                    |                                                                                                    | No                                                                                                    | 81                                                                                                    | No                                                                                                    |                                                                                                    |                                                                                                    |                                                                                                    |
|                   | 276                                                                                                    | INT                                                                                                    | IN0276-01                                                                                                    | ACTIVADA BOMBA 2<br>GRUPO 1 CASTILLO<br>D.JUAN                                                                                                    | SI/NO                                                                                                    |                                                                                                    | No                                                                                                    | 81                                                                                                    | No                                                                                                    |                                                                                                    |                                                                                                    |                                                                                                    |
| 277               | 277                                                                                                    | INT                                                                                                    | IN0277-01                                                                                                    | ACTIVADA BOMBA 3<br>GRUPO 1 CASTILLO<br>D.JUAN                                                                                                    | SI/NO                                                                                                    |                                                                                                    | No                                                                                                    | 81                                                                                                    | No                                                                                                    |                                                                                                    |                                                                                                    |                                                                                                    |
| 278               | 278                                                                                                    | INT                                                                                                    | IN0278-01                                                                                                    | ACTIVADA BOMBA 4<br>GRUPO 1 CASTILLO<br>D.JUAN                                                                                                    | SI/NO                                                                                                    |                                                                                                    | No                                                                                                    | 81                                                                                                    | No                                                                                                    |                                                                                                    |                                                                                                    |                                                                                                    |
| 2401              | 6100                                                                                                    | INT                                                                                                    | IN8001-01                                                                                                    | ANOMALIA GRUPO<br>PRESION 1 CASTILLO<br>DON JUAN                                                                                                    | ALARMA/NORMAL                                                                                                    |                                                                                                    | 81                                                                                                    | 81                                                                                                    | No                                                                                                    |                                                                                                    |                                                                                                    |                                                                                                    |
| 2402              | 6100                                                                                                    | INT                                                                                                    | IN8002-01                                                                                                    | ANOMALIA GRUPO<br>PRESION 2 CASTILLO<br>DON JUAN                                                                                                    | ALARMA/NORMAL                                                                                                    |                                                                                                    | 81                                                                                                    | 81                                                                                                    | No                                                                                                    |                                                                                                    |                                                                                                    |                                                                                                    |
| 2403              | 6100                                                                                                    | INT                                                                                                    | IN8003-01                                                                                                    | ESTADO CAUDAL<br>GRUPO 1(0)/GRUPO 2<br>(1)                                                                                                    | GRUPO 2/GRUPO<br>1                                                                                                    |                                                                                                    | No                                                                                                    | 81                                                                                                    | No                                                                                                    |                                                                                                    |                                                                                                    |                                                                                                    |
| 2465              | 2465                                                                                                    | INT                                                                                                    | IN8065-01                                                                                                    | GRUPOS CASTILLO<br>AUTO-CAUDAL<br>(1)/AUTO- SECUENCIA                                                                                                    | CAUDAL/SECUEN                                                                                                    |                                                                                                    | No                                                                                                    | 81                                                                                                    | No                                                                                                    |                                                                                                    |                                                                                                    |                                                                                                    |
| 300               | 300                                                                                                    | INT                                                                                                    | IN0300-01                                                                                                    | (0)<br>ROTURA IMPULSION<br>T2 MODO ESTATICO -                                                                                                    | ALARMANORMAL                                                                                                    | F                                                                                                    | 81                                                                                                    | 81                                                                                                    | No                                                                                                    |                                                                                                    |                                                                                                    |                                                                                                    |
| 301               | 301                                                                                                    | INT                                                                                                    | IN0301-01                                                                                                    | ROTURA IMPULSION<br>T2 MODO DINAMICO -                                                                                                    | ALARMA/NORMAL                                                                                                    |                                                                                                    | 81                                                                                                    | 81                                                                                                    | No                                                                                                    |                                                                                                    |                                                                                                    |                                                                                                    |
| 302               | 302                                                                                                    | INT                                                                                                    | IN0302-01                                                                                                    | ROTURA IMPULSION<br>LOMAS MODO<br>ESTATICO - EL CANAL                                                                                                    | ALARMA/NORMAL                                                                                                    |                                                                                                    | 81                                                                                                    | 81                                                                                                    | No                                                                                                    |                                                                                                    |                                                                                                    |                                                                                                    |
| 303               | 303                                                                                                    | INT                                                                                                    | IN0303-01                                                                                                    | ROTURA IMPULSION<br>LOMAS MODO                                                                                                    | ALARMA/NORMAL                                                                                                    |                                                                                                    | 81                                                                                                    | 81                                                                                                    | No                                                                                                    |                                                                                                    |                                                                                                    |                                                                                                    |
| 304               | 304                                                                                                    | INT                                                                                                    | IN0304-01                                                                                                    | ANOMALIA LLENADO<br>DEPOSITO - EL CANAL                                                                                                    | ALARMA/NORMAL                                                                                                    |                                                                                                    | sı                                                                                                    | sı                                                                                                    | No                                                                                                    |                                                                                                    |                                                                                                    |                                                                                                    |
| 305               | 305                                                                                                    | INT                                                                                                    | IN0305-01                                                                                                    | ANOMALIA PRESION<br>BYPASS - EL CANAL                                                                                                    | ALARMA/NORMAL                                                                                                    |                                                                                                    | 81                                                                                                    | 81                                                                                                    | No                                                                                                    |                                                                                                    |                                                                                                    |                                                                                                    |
| 881               | 881                                                                                                    | INT                                                                                                    | IN0881-01                                                                                                    | ASIGNAR/DESASIGNA<br>R B.1 - CASTILLO DON<br>JUAN                                                                                                    | SI/NO                                                                                                    |                                                                                                    | No                                                                                                    | 81                                                                                                    | No                                                                                                    |                                                                                                    |                                                                                                    |                                                                                                    |
| 882               | 882                                                                                                    | INT                                                                                                    | IN0882-01                                                                                                    | ASIGNAR/DESASIGNA<br>R B.2 - CASTILLO DON<br>JUAN                                                                                                    | SI/NO                                                                                                    |                                                                                                    | No                                                                                                    | 81                                                                                                    | No                                                                                                    |                                                                                                    |                                                                                                    |                                                                                                    |
| 883               | 883                                                                                                    | INT                                                                                                    | IN0883-01                                                                                                    | ASIGNAR/DESASIGNA<br>R B.3 - CASTILLO DON<br>JUAN                                                                                                    | SI/NO                                                                                                    |                                                                                                    | No                                                                                                    | 81                                                                                                    | No                                                                                                    |                                                                                                    |                                                                                                    |                                                                                                    |
| 884               | 884                                                                                                    | INT                                                                                                    | IN0884-01                                                                                                    | ASIGNAR/DESASIGNA<br>R B.4 - CASTILLO DON<br>JUAN                                                                                                    | SI/NO                                                                                                    |                                                                                                    | No                                                                                                    | 81                                                                                                    | No                                                                                                    |                                                                                                    |                                                                                                    |                                                                                                    |
| 885               | 885                                                                                                    | INT                                                                                                    | IN0885-01                                                                                                    | ASIGNAR/DESASIGNA<br>R B.5 - CASTILLO DON<br>JUAN                                                                                                    | SI/NO                                                                                                    |                                                                                                    | No                                                                                                    | 81                                                                                                    | No                                                                                                    |                                                                                                    |                                                                                                    |                                                                                                    |
| 2251              | 2251                                                                                                    | INT                                                                                                    | IN2251-01                                                                                                    | MARCHA BOMBA 5 -<br>CASTILLO DON JUAN                                                                                                    | *****/                                                                                                    |                                                                                                    | No                                                                                                    | No                                                                                                    | No                                                                                                    |                                                                                                    |                                                                                                    |                                                                                                    |
| 2252              | 2252                                                                                                    | INT                                                                                                    | IN2252-01                                                                                                    | FALLO GENERAL<br>BOMBA 1 - CASTILLO<br>DON JUAN                                                                                                    | ALARMA/NORMAL                                                                                                    |                                                                                                    | 81                                                                                                    | No                                                                                                    | 81                                                                                                    |                                                                                                    |                                                                                                    |                                                                                                    |
| 2257              | 2257                                                                                                    | INT                                                                                                    | IN2257-01                                                                                                    | FALLO GENERAL<br>BOMBA 2 - CASTILLO<br>DON JUAN                                                                                                    | ALARMA/NORMAL                                                                                                    |                                                                                                    | 81                                                                                                    | No                                                                                                    | 81                                                                                                    |                                                                                                    |                                                                                                    |                                                                                                    |
|                   | 277<br>278<br>2401<br>2402<br>2403<br>2402<br>2403<br>300<br>301<br>300<br>301<br>302<br>303<br>303<br>304<br>305<br>881<br>881<br>882<br>883<br>884<br>885<br>2251<br>2252<br>2257 | 277 277   278 278   2401 6100   2402 6100   2403 6100   2404 2465   2405 2465   2403 6100   2404 2465   2405 2465   300 300   301 301   302 302   303 303   304 304   305 305   881 881   882 882   883 883   884 885   2251 2251   2252 2252   2257 2257 | 277 277 INT   278 278 INT   2401 6100 INT   2402 6100 INT   2403 6100 INT   2403 6100 INT   2403 6100 INT   2403 6100 INT   2404 2465 INT   2405 2465 INT   300 300 INT   301 301 INT   302 302 INT   303 303 INT   304 304 INT   305 305 INT   881 881 INT   882 882 INT   883 883 INT   884 884 INT   885 885 INT   2251 2251 INT   2252 2252 INT | 277 277 INT INU277-01   278 278 INT INU277-01   2401 6100 INT INB001-01   2402 6100 INT INB001-01   2403 6100 INT INB002-01   2404 6100 INT INB003-01   2405 2455 INT INB005-01   2401 300 300 INT IND300-01   301 301 INT IND301-01   302 302 INT IND302-01   303 303 INT IND302-01   304 301 INT IND302-01   303 303 INT IND302-01   304 304 INT IND304-01   305 INT IND881-01   881 INT IND881-01   882 882 INT IND883-01   883 883 INT IND885-01   884 INT IND885-01 | 277 277 INT IND277-91 ACTIVADA BOMBA 3<br>GRUPO I CASTILLO<br>D.JUAN   278 278 INT IND278-01 ACTIVADA BOMBA 4<br>GRUPO I CASTILLO<br>D.JUAN   2401 6100 INT INB001-01 ANOMALIA GRUPO<br>PREBION I CASTILLO<br>D.JUAN   2402 6100 INT INB002-01 ANOMALIA GRUPO<br>PREBION 2 CASTILLO<br>DON JUAN   2403 6100 INT INB003-01 ESTADO CAUDAL<br>GRUPO I(0)/GRUPO 2<br>(1)   2465 INT INB005-01 GRUPOB CASTILLO<br>AUTO-SECUENCIA<br>(0)   300 300 INT IND300-01 ROTURA IMPULBION<br>T2 MODO ESTATICO -<br>EL CANAL   301 301 INT IND301-01 ROTURA IMPULBION<br>LOMAS MODO<br>ESTATICO - EL CANAL   302 302 INT IND302-01 ROTURA IMPULBION<br>LOMAS MODO<br>DINAMICO - EL CANAL   303 303 INT IND302-01 ROTURA IMPULBION<br>LOMAS MODO<br>DINAMICO - EL CANAL   304 304 INT IND305-01 ANOMALIA LENADO<br>MOMALIA LENADO<br>DEPORTO - EL CANAL   305 INT IND881-01 ADIGNARIDESASIGNA<br>R B.1 - CASTILLO DON<br>JUAN   881 B81< | 277 277 INT IN0277-01 ACTIVADA BOMBA 3<br>GRUPO 1 CASTILLO<br>D.JUAN BINO   278 278 INT IN0275-01 ACTIVADA BOMBA 4<br>GRUPO 1 CASTILLO<br>D.JUAN BINO   2401 5100 INT IN8001-01 ACTIVADA BOMBA 4<br>GRUPO 1 CASTILLO<br>DON JUAN ALARMAINORMAL   2402 5100 INT IN8002-01 ANOMALIA GRUPO<br>PREBION 1 CASTILLO<br>DON JUAN ALARMAINORMAL<br>GRUPO 10/UGRUPO 2 ALARMAINORMAL<br>GRUPO 2/JGRUPO 2   2465 2465 INT IN8005-01 GRUPO 3CASTILLO<br>AUTO-CAUDAL<br>GRUPO 10/UGRUPO 2 CAUDAL/GECUEN<br>CIA   300 300 INT IN8005-01 ROTURA IMPULBION<br>TA DOD EBTATICO -<br>EL CANAL ALARMAINORMAL<br>CIA   301 INT IN8020-01 ROTURA IMPULBION<br>TA DOD EBTATICO -<br>EL CANAL ALARMAINORMAL   302 302 INT IN0302-01 ROTURA IMPULBION<br>TA DOD EBTATICO -<br>EL CANAL ALARMAINORMAL   303 INT IN0302-01 ROTURA IMPULBION<br>DINAMICO -<br>EL CANAL ALARMAINORMAL   304 INT IN0302-01 ROTURA IMPULBION<br>DINAMICO -<br>EL CANAL ALARMAINORMAL   305 INT | 277 277 INT INE277-01 GRUPO 1 CASTLLO<br>DJUAN BURO<br>SRUPO 1 CASTLLO<br>DJUAN BURO   278 INT IND078-01 ACTIVADA BOMBA 4<br>BRUPO 1 CASTLLO<br>DJUAN BURO   2401 6100 INT INB001-01 ANOMALIA GRUPO<br>PREBION 1 CASTLLO<br>DJUAN ALARMAINORMAL   2402 6100 INT INB002-01 ANOMALIA GRUPO<br>PREBION 2 CASTLLO<br>DON JAN ALARMAINORMAL   2403 6100 INT INB003-01 EDTADO CAUDAL<br>GRUPO 100/GRUPO 2 GRUPO 2/GRUPO<br>1   2405 INT INB005-01 GRUPO 0 CASTLLO<br>DON JAN ALARMAINORMAL   2405 INT INB005-01 GRUPO 0 CASTLLO<br>CAUDAL/GECUEN<br>(1)/AUTO- BECUENCIA<br>(1)/AUTO- DECUENCIA<br>(1)/AUTO- DECUENCIA<br>(2)/AUTO- DECUENCIA<br>(2)/AUTO- DECUENCIA<br>(2)/AUTO- DECUENCIA<br>(2)/AUTO- DECUENCIA<br>(2)/AUTO- DECUENCIA<br>(2)/AUTO- DECUENCIA<br>(2)/AUTO- DECUENCIA<br>(2)/AUTO- DECUENCIA<br>(2)/AUTO- DECUENCIA<br>(2)/AUTO- DECUENCIA<br>(2)/AUTO- DECUENCIA<br>(2)/AUTO- DECUENCIA<br>(2)/AUTO- D | 277 277 INT IND277-01 ACTIVADA BOMBA 3<br>GRUPO 1 CASTILLO<br>DUJUAN DINO No   278 278 INT IND279-01 CASTILLO<br>DUJUAN DINO No   2401 6100 INT IN8001-01 ANOMALIA GRUPO<br>PRESION 1 CASTILLO<br>DUJUAN ALARMAINORMAL 01   2402 6100 INT IN8002-01 PRESION 1 CASTILLO<br>DUJUAN ALARMAINORMAL 01   2403 6100 INT IN8002-01 PRESION 1 CASTILLO<br>DON JUAN ALARMAINORMAL 01   2405 INT IN8002-01 PREDION 2 CASTILLO<br>GRUPO 2 (GUGUPO 2<br>(GUPO 10/USRUPO 2<br>(GUPO 10/USRUPO 2<br>(GUPO 10/ | 277 INT IND27*01 ACTIVADA BOMBA 3<br>GRUPO I CASTLLO<br>DUAN BINO No BI   278 278 INT IND27*01 ACTIVADA BOMBA 4<br>GRUPO I CASTLLO<br>DUAN SINO No DI   2401 6100 INT IN8001-01 ANOMALIA GRUPO<br>PREDION I CASTLLO<br>DON JUAN ALARMANORMAL DI DI   2402 6100 INT IN802-01 ANOMALIA GRUPO<br>PREDION I CASTLLO<br>DON JUAN ALARMANORMAL DI DI   2403 6100 INT IN802-01 BTADO CAUDAL<br>GRUPO 10/JGRUPO 2 ALARMANORMAL DI DI   2465 INT IN8055-01 GRUPO 10/JGRUPO 2 GRUPO 2/JGRUPO 2/JGRUPO 10/JGRUPO 2 No DI   300 300 INT IN8055-01 GRUPO 10/JGRUPO 2 ALARMANORMAL DI DI   301 301 INT IN8055-01 ROTURA IMPULBION<br>LONDO EDTATICO -<br>EL CANAL ALARMANORMAL DI DI   302 302 INT IN0301-01 ROTURA IMPULBION<br>LONARDO EDATICO -<br>EL CANAL ALARMANORMAL DI DI | 277 NT IND277-01 ACTIVADA BOMBA 3 DINO NO NO NO   278 278 NT IND276-01 ACTIVADA BOMBA 4 DINO NO DI No   2401 6100 NT IND276-01 ACTIVADA BOMBA 4 DINO NO DI No   2401 6100 NT IND01-01 ANOMALIA GRUPO 1 ALARMANORMAL DI DI No   2402 6100 NT INB02-01 ANOMALIA GRUPO 2 ALARMANORMAL DI DI No   2403 6100 INT INB02-01 EDTADO CAUDAL<br>GRUPO 10//GRUPO 2 GRUPO 2/GRUPO No DI No   2403 6100 INT INB05-01 GRUPOS CADTILO<br>CAUDAL DECUENCIA CAUDALOCUNA DI DI No   2403 200 INT INB300-01 ROTURA IMPULBION<br>TZ MODO ETATICO- ELCANAL ALARMANORIMAL DI DI No   301 301 INT IN330-01 ROTURA IMPULBION<br>TZ MODO ETATICO- ELCANAL <t< td=""><td>277 INT IND277-01 ACTIVADA BOMBA 3 BUND NO BU NO   278 278 INT IND277-01 ACTIVADA BOMBA 4 BUND NO BI NO   2401 6100 INT IND01101 ACTIVADA BOMBA 4 BUND NO BI NO   2402 6100 INT INB00101 ACTIVADA BOMBA 4 GAUPO 1 CASTILLO ALARMANORMAL BI BI NO   2403 6100 INT INB002-01 BATADO CAUDAL GRUPO 2/GRUPO No BI NO   2403 6100 INT INB050-01 GRUPO 0 CASTILLO ALARMANORMAL BI NO BI NO   2403 6100 INT INB050-01 GRUPO 0 CASTILLO GAUPO 2/GRUPO 1 No BI NO BI NO   2403 201 INT IND30-01 ROTURA INPULSION ALARMANORMAL BI BI NO   302 202 INT IND30-01 ROTURA INPUL</td><td>277 INT IND277-01 ACTIVADA BOMEA 4<br/>GRUPO 1 CASTILLO<br/>DJUAN DINO NO NO   278 278 INT IND278-01 ACTIVADA BOMEA 4<br/>GRUPO 1 CASTILLO<br/>DJUAN DINO No SI No   2401 6100 INT INB001-01 ACTIVADA BOMEA 4<br/>GRUPO 1 CASTILLO<br/>DJUAN ALARMANORMAL SI SI No   2402 6100 INT INB002-01 ANOMALLA GRUPO<br/>PRESION 1 CASTILLO<br/>DON JUAN ALARMANORMAL SI SI No   2403 6100 INT INB027-01 BOMALIA GRUPO 2 IGRUPO 1<br/>ON JUAN ALARMANORMAL SI No INF   2403 6100 INT INB026-01 BOMADO CASTILLO<br/>ON JUAN CANDAL/BECUEN No SI No   2403 2010 INT INB056-01 ROTURA IMPULSION ALARMANORMAL SI No SI No   2403 201 INT IN0301-01 ROTURA IMPULSION ALARMANORMAL SI No SI No   2404 INT IN</td></t<> | 277 INT IND277-01 ACTIVADA BOMBA 3 BUND NO BU NO   278 278 INT IND277-01 ACTIVADA BOMBA 4 BUND NO BI NO   2401 6100 INT IND01101 ACTIVADA BOMBA 4 BUND NO BI NO   2402 6100 INT INB00101 ACTIVADA BOMBA 4 GAUPO 1 CASTILLO ALARMANORMAL BI BI NO   2403 6100 INT INB002-01 BATADO CAUDAL GRUPO 2/GRUPO No BI NO   2403 6100 INT INB050-01 GRUPO 0 CASTILLO ALARMANORMAL BI NO BI NO   2403 6100 INT INB050-01 GRUPO 0 CASTILLO GAUPO 2/GRUPO 1 No BI NO BI NO   2403 201 INT IND30-01 ROTURA INPULSION ALARMANORMAL BI BI NO   302 202 INT IND30-01 ROTURA INPUL | 277 INT IND277-01 ACTIVADA BOMEA 4<br>GRUPO 1 CASTILLO<br>DJUAN DINO NO NO   278 278 INT IND278-01 ACTIVADA BOMEA 4<br>GRUPO 1 CASTILLO<br>DJUAN DINO No SI No   2401 6100 INT INB001-01 ACTIVADA BOMEA 4<br>GRUPO 1 CASTILLO<br>DJUAN ALARMANORMAL SI SI No   2402 6100 INT INB002-01 ANOMALLA GRUPO<br>PRESION 1 CASTILLO<br>DON JUAN ALARMANORMAL SI SI No   2403 6100 INT INB027-01 BOMALIA GRUPO 2 IGRUPO 1<br>ON JUAN ALARMANORMAL SI No INF   2403 6100 INT INB026-01 BOMADO CASTILLO<br>ON JUAN CANDAL/BECUEN No SI No   2403 2010 INT INB056-01 ROTURA IMPULSION ALARMANORMAL SI No SI No   2403 201 INT IN0301-01 ROTURA IMPULSION ALARMANORMAL SI No SI No   2404 INT IN |

Página 18 de 30 Lista Señales

Explotación: ORIHUELA COSTA

Nº de Estación: 1

Modificada por:

Estación: COMPLEJO EL CANAL

Modificada el: 21/01/2021 16:49:46

| Salida<br>[DB2] | Nº Log. | Canal<br>Físico | Proc<br>(1) | TAG       | Descripción                                     | Etiqueta On/Off | Cam.<br>M | Alr<br>S/N | Crn<br>S/N | Inv<br>S/N | Born<br>(2) | Com<br>(3) | Cab<br>(4) |
|-----------------|---------|-----------------|-------------|-----------|-------------------------------------------------|-----------------|-----------|------------|------------|------------|-------------|------------|------------|
| MW205:X5        | 886     | 886             | INT         | IN0886-01 | HORARIOS<br>HABILITADOS -<br>CASTILLO DON JUAN  | SI/NO           |           | No         | 81         | No         |             |            |            |
| MW205:X6        | 887     | 887             | INT         | IN0887-01 | TRAMO 1 - CASTILLO<br>DON JUAN                  | SI/NO           |           | No         | No         | No         |             |            |            |
| MW205:X7        | 888     | 888             | INT         | IN0888-01 | TRAMO 2 - CASTILLO<br>DON JUAN                  | SI/NO           |           | No         | No         | No         |             |            |            |
| MW205:X8        | 889     | 889             | INT         | IN0889-01 | TRAMO 3 - CASTILLO<br>DON JUAN                  | SI/NO           |           | No         | No         | No         |             |            |            |
| MW205:X9        | 890     | 890             | INT         | IN0890-01 | TRAMO 4 - CASTILLO<br>DON JUAN                  | SI/NO           |           | No         | No         | No         |             |            |            |
| MW290:X0        | 2241    | 2241            | INT         | IN2241-01 | SETA DE<br>EMERGENCIA -<br>CASTILLO DON JUAN    | ALARMA/NORMAL   |           | 81         | No         | 81         |             |            |            |
| MW290:X1        | 2242    | 2242            | INT         | IN2242-01 | REMOTO BOMBA 1 -<br>CASTILLO DON JUAN           | SI/NO           |           | No         | 81         | No         |             |            |            |
| MW290:X2        | 2243    | 2243            | INT         | IN2243-01 | REMOTO BOMBA 2 -<br>CASTILLO DON JUAN           | SI/NO           |           | No         | 81         | No         |             |            |            |
| MW290:X3        | 2244    | 2244            | INT         | IN2244-01 | REMOTO BOMBA 3 -<br>CASTILLO DON JUAN           | SI/NO           |           | No         | 81         | No         |             |            |            |
| MW290:X4        | 2245    | 2245            | INT         | IN2245-01 | REMOTO BOMBA 4 -<br>CASTILLO DON JUAN           | SI/NO           |           | No         | 81         | No         |             |            |            |
| MW290:X5        | 2246    | 2246            | INT         | IN2246-01 | REMOTO BOMBA 5 -<br>CASTILLO DON JUAN           | SI/NO           |           | No         | 81         | No         |             |            |            |
| MW290:X6        | 2247    | 2247            | INT         | IN2247-01 | MARCHA BOMAB 1 -<br>CASTILLO DON JUAN           | SI/NO           |           | No         | SI         | No         |             |            |            |
| MW290:X7        | 2248    | 2248            | INT         | IN2248-01 | MARCHA BOMAB 2 -<br>CASTILLO DON JUAN           | SI/NO           |           | No         | SI         | No         |             |            |            |
| MW290:X8        | 2249    | 2249            | INT         | IN2249-01 | MARCHA BOMAB 3 -<br>CASTILLO DON JUAN           | SI/NO           |           | No         | 81         | No         |             |            |            |
| MW290:X9        | 2250    | 2250            | INT         | IN2250-01 | MARCHA BOMAB 4 -<br>CASTILLO DON JUAN           | SI/NO           |           | No         | 81         | No         |             |            |            |
| MW290:X1        | 2251    | 2251            | INT         | IN2251-01 | MARCHA BOMAB 5 -<br>CASTILLO DON JUAN           | SI/NO           |           | No         | SI         | No         |             |            |            |
| MW290:X1<br>1   | 2252    | 2252            | INT         | IN2252-01 | FALLO GENERAL<br>BOMBA 1 - CASTILLO<br>DON JUAN | ALARMAINORMAL   |           | 81         | No         | 81         |             |            |            |
| MW291:X0        | 2257    | 2257            | INT         | IN2257-01 | FALLO GENERAL<br>BOMBA 2 - CASTILLO<br>DON JUAN | ALARMA/NORMAL   |           | 81         | No         | SI         |             |            |            |
| MW291:X1        | 2258    | 2258            | INT         | IN2258-01 | FALLO GENERAL<br>BOMBA 3 - CASTILLO<br>DON JUAN | ALARMA/NORMAL   |           | SI         | No         | SI         |             |            |            |
| MW291:X2        | 2259    | 2259            | INT         | IN2259-01 | FALLO GENERAL<br>BOMBA 4 - CASTILLO<br>DON JUAN | ALARMA/NORMAL   |           | 81         | No         | 81         |             |            |            |
| MW291:X3        | 2260    | 2260            | INT         | IN2260-01 | FALLO GENERAL<br>BOMBA 5 - CASTILLO<br>DON JUAN | ALARMAINORMAL   |           | 81         | No         | 81         |             |            |            |

Página 19 de 30 Lista Señales

| Lista de Señales - Estaciones Remota | as                | Impresión:    | 10/02/2021 22:33:53   |
|--------------------------------------|-------------------|---------------|-----------------------|
| Entradas Digitales                   |                   |               |                       |
| Explotación: ORIHUELA COSTA          | Nº de Estación: 1 | Modificada    | por:                  |
| Estación: COMPLEJO EL CANAL          |                   | Modificada el | : 21/01/2021 16:49:46 |

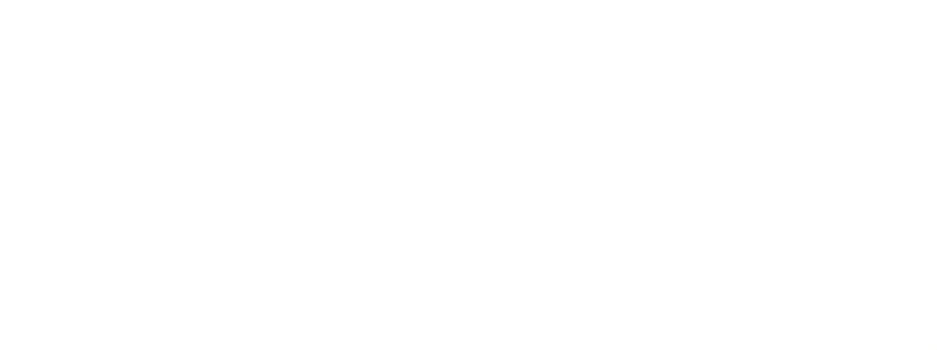

Página 20 de 30 Lista Señales

### Consignas

Explotación: ORIHUELA COSTA Nº de Estación: 1 Modificada por:

Estación: COMPLEJO EL CANAL

Modificada el: 21/01/2021 16:49:46

| Salida<br>[DB 4.] | N⁰<br>TCs | N°<br>CSG | Proc<br>(1). | TAG       | Descripción                                        | Entrada<br>Asociada | Rango  | Unidad | Valor<br>Consig. | Crn S/N |
|-------------------|-----------|-----------|--------------|-----------|----------------------------------------------------|---------------------|--------|--------|------------------|---------|
| MW468             | 5         | 5         | CSG          | PC0005-01 | CONSIGNA<br>PRESION IMP.T2 -<br>EL CANAL           | C-80057-01          | 0-10   | bar    | 0                | 81      |
| MW469             | 6         | 6         | CSG          | PC0006-01 | CONSIGNA<br>PRESION<br>IMP.LOMAS - EL<br>CANAL     | C-80058-01          | 0-16   | bar    | 0                | 81      |
| MW470             | 7         | 7         | CSG          | PC0007-01 | HORA APERTURA<br>BY-PASS - EL<br>CANAL             | C-80059-01          | 0-1440 | Min    | 0                | 81      |
| MW471             | 8         | 8         | CSG          | PC0008-01 | HORA CIERRE BY-<br>PASS - EL CANAL                 | C-30060-01          | 0-1440 | Min    | 0                | 81      |
| MW454             | 1         | 1         | CSG          | PC0001-01 | NIVEL APERTURA<br>VALV.ENTRADA<br>DEPOSITO 1       | C80031-01           | 0-450  | cm     | 0                | 81      |
| MW465             | 2         | 2         | CSG          | PC0002-01 | NIVEL CIERRE<br>VALV.ENTRADA<br>DEPOSITO 1         | C80032-01           | 0-450  | cm     | 0                | 81      |
| MW472             | 9         | 9         | CSG          | PC0009-01 | HORA PLC - EL<br>CANAL                             | EA0007-01           | 0-1440 | Min    | 0                | 81      |
| MW473             | 10        | 10        | CSG          | PC0010-01 | NIVEL ARRANQUE<br>18 SIN HORARIOS<br>T2 - EL CANAL | C-80077-01          | 0-550  | cm     | 0                | SI      |
| MW474             | 11        | 11        | CSG          | PC0011-01 | NIVEL PARO 18 SIN<br>HORARIOS T2 - EL<br>CANAL     | C:80078-01          | 0-550  | cm     | 0                | 81      |
| MW475             | 12        | 12        | CSG          | PC0012-01 | NIVEL ARRANQUE<br>28 SIN HORARIOS<br>T2 - EL CANAL | C-80079-01          | 0-550  | cm     | 0                | 81      |
| MW476             | 13        | 13        | CSG          | PC0013-01 | NIVEL PARO 28 SIN<br>HORARIOS T2 - EL<br>CANAL     | C-30080-01          | 0-550  | cm     | lea °            | 81      |
| MW477             | 14        | 14        | CSG          | PC0014-01 | NIVEL ARRANQUE<br>18 VALLE T2 - EL<br>CANAL        | C-30081-01          | 0-550  | cm     | 0                | SI      |
| MW478             | 15        | 15        | CSG          | PC0015-01 | NIVEL PARO 18<br>VALLE T2 - EL<br>CANAL            | C-80082-01          | 0-550  | cm     | 0                | 81      |
| MW479             | 16        | 16        | CSG          | PC0016-01 | NIVEL ARRANQUE<br>28 VALLE T2 - EL<br>CANAL        | C-80083-01          | 0-550  | cm     | 0                | 81      |
| MW505             | 42        | 42        | CSG          | PC0042-01 | NIVEL PARO 28<br>VALLE T2 - EL<br>CANAL            | EA0004-01           | 0-550  | cm     | 0                | 81      |
| MW481             | 18        | 18        | CSG          | PC0018-01 | NIVEL ARRANQUE<br>18 LLANO T2 - EL<br>CANAL        | C-30085-01          | 0-550  | cm     | 0                | 81      |
| MW482             | 19        | 19        | CSG          | PC0019-01 | NIVEL PARO 18<br>LLANO T2 - EL<br>CANAL            | C-30086-01          | 0-550  | cm     | 0                | 81      |
| MW483             | 20        | 20        | CSG          | PC0020-01 | NIVEL ARRANQUE<br>28 LLANO T2 - EL<br>CANAL        | C-30087-01          | 0-550  | cm     | 0                | 81      |
| MW484             | 21        | 21        | CSG          | PC0021-01 | NIVEL PARO 28<br>LLANO T2 - EL<br>CANAL            | C-30088-01          | 0-550  | cm     | 0                | 81      |
| MW485             | 22        | 22        | CSG          | PC0022-01 | NIVEL ARRANQUE<br>18 PUNTA T2 - EL<br>CANAL        | C-80089-01          | 0-550  | cm     | 0                | 81      |
| MW486             | 23        | 23        | CSG          | PC0023-01 | NIVEL PARO 18<br>PUNTA T2 - EL<br>CANAL            | C-80090-01          | 0-550  | cm     | 0                | 81      |
| MW487             | 24        | 24        | CSG          | PC0024-01 | NIVEL ARRANQUE<br>28 PUNTA T2 - EL<br>CANAL        | C30091-01           | 0-550  | cm     | 0                | 81      |

Página 21 de 30 Lista Señales

### Consignas

Explotación: ORIHUELA COSTA

A COSTA Nº de Estación: 1

Modificada por:

Estación: COMPLEJO EL CANAL

Modificada el: 21/01/2021 16:49:46

| Salida<br>[DB 4.] | N⁰<br>TCs | N°<br>CSG | Proc<br>(1). | TAG       | Descripción                                                 | Entrada<br>Asociada | Rango    | Unidad | Valor<br>Consig. | Crn S/N |
|-------------------|-----------|-----------|--------------|-----------|-------------------------------------------------------------|---------------------|----------|--------|------------------|---------|
| MW488             | 25        | 25        | CSG          | PC0025-01 | NIVEL PARO 28<br>PUNTA T2 - EL<br>CANAL                     | C-80092-01          | 0-550    | cm     | 0                | 81      |
| MW489             | 26        | 26        | CSG          | PC0026-01 | NIVEL ARRANQUE<br>18 SIN HORARIO<br>LOMAS - EL CANAL        | C-80093-01          | 0-430    | cm     | ٥                | 81      |
| MW490             | 27        | 27        | CSG          | PC0027-01 | NIVEL PARO 18 SIN<br>HORARIOS - EL<br>CANAL                 | C-80094-01          | 0-430    | cm     | 0                | 81      |
| MW491             | 28        | 28        | CSG          | PC0028-01 | NIVEL ARRANQUE<br>18 VALLE LOMAS -<br>EL CANAL              | C-80095-01          | 0-430    | cm     | ٥                | 81      |
| MW492             | 29        | 29        | CSG          | PC0029-01 | NIVEL PARO 18<br>VALLE LOMAS - EL<br>CANAL                  | C-80096-01          | 0-430    | cm     | ٥                | 81      |
| MW493             | 30        | 30        | CSG          | PC0030-01 | MOVIDA                                                      | C-80097-01          | 0-430    | cm     | 0                | 81      |
| MW494             | 31        | 31        | CSG          | PC0031-01 | NIVEL PARO 18<br>LLANO LOMAS - EL<br>CANAL                  | C80098-01           | 0-430    | cm     | 0                | 81      |
| MW495             | 32        | 32        | CSG          | PC0032-01 | NIVEL ARRANQUE<br>18 PUNTA LOMAS -<br>EL CANAL              | C80099-01           | 0-430    | cm     | 0                | SI      |
| MW496             | 33        | 33        | CSG          | PC0033-01 | NIVEL PARO 18<br>PUNTA LOMAS - EL<br>CANAL                  | C-80100-01          | 0-430    | cm     | 0                | 81      |
| MW497             | 34        | 34        | CSG          | PC0034-01 | NIVEL ARRANQUE<br>38 SIN HORARIOS<br>T2 - EL CANAL          | C-80105-01          | 0-550    | cm     | 0                | 81      |
| MW498             | 35        | 35        | CSG          | PC0035-01 | NIVEL PARO 3B SIN<br>HORARIOS T2 - EL<br>CANAL              | C:80106-01          | 0-550    | cm     | 0                | 81      |
| MW499             | 36        | 36        | CSG          | PC0036-01 | NIVEL ARRANQUE<br>38 VALLE T2 - EL<br>CANAL                 | C80107-01           | 0-550    | cm     | •                | SI      |
| MW500             | 37        | 37        | CSG          | PC0037-01 | NIVEL PARO 3B<br>VALLE T2 - EL<br>CANAL                     | C-30108-01          | 0-550    | cm     | 0                | 81      |
| MW501             | 38        | 38        | CSG          | PC0038-01 | NIVEL ARRANQUE<br>38 LLANO T2 - EL<br>CANAL                 | C80109-01           | 0-550    | cm     | ٥                | SI      |
| MW502             | 39        | 39        | CSG          | PC0039-01 | NIVEL PARO 38<br>LLANO T2 - EL<br>CANAL                     | C30110-01           | 0-550    | cm     | 0                | 81      |
| MW503             | 40        | 40        | CSG          | PC0040-01 | NIVEL ARRANQUE<br>38 PUNTA T2 - EL<br>CANAL                 | C30111-01           | 0-550    | cm     | 0                | 81      |
| MW504             | 41        | 41        | CSG          | PC0041-01 | NIVEL PARO 38<br>PUNTA T2 - EL<br>CANAL                     | C80112-01           | 0-550    | cm     | 0                | 81      |
| MW466             | 3         | 3         | CSG          | PC0003-01 | CONSIGNA<br>FRECUENCIA<br>MAXIMA GRUPO 1<br>CASTILLO D.JUAN | C80033-01           | 0-50     | Hz     | 0                | 81      |
| MW467             | 4         | 4         | CSG          | PC0004-01 | CONSIGNA<br>FRECUENCIA<br>MAXIMA GRUPO 2<br>CASTILLO D.JUAN | C80034-01           | 0-50     | Hz     | ٥                | 81      |
| MW506             | 43        | 43        | CSG          | PC0043-01 | CONTADOR<br>ESCRITURA SALIDA<br>DEPOSITO L - EL<br>CANAL    | C80036-01           | 0-999999 | m3     | ٥                | 81      |
| MW507             | 44        | 44        | CSG          | PC0044-01 | CONTADOR<br>ESCRITURA SALIDA<br>DEPOSITO H - EL             | C-80037-01          | 0-999999 | m3     | ٥                | 81      |

#### Consignas

Explotación: ORIHUELA COSTA

OSTA Nº de Estación: 1 Mo

Modificada por:

Estación: COMPLEJO EL CANAL

Modificada el: 21/01/2021 16:49:46

| Salida<br>[DB 4.] | N⁰<br>TCs | N°<br>CSG | Proc<br>(1). | TAG       | Descripción                                                 | Entrada<br>Asociada | Rango    | Unidad | Valor<br>Consig. | Crn S/N |
|-------------------|-----------|-----------|--------------|-----------|-------------------------------------------------------------|---------------------|----------|--------|------------------|---------|
| MW508             | 45        | 45        | CSG          | PC0045-01 | CONTADOR<br>ESCRITURA<br>CASTILLO DEON<br>JUAN L - EL CANAL | C-S0038-01          | 0-999999 | m3     | 0                | 81      |
| MW509             | 45        | 46        | CSG          | PC0046-01 | CONTADOR<br>ESCRITURA<br>CASTILLO DON<br>JUAN H - EL CANAL  | C80039-01           | 0-999999 | m3     | ٥                | 81      |
| MW510             | 47        | 47        | CSG          | PC0047-01 | CONTADOR<br>ESCRITURA<br>IMPULSION T2 L - EL<br>CANAL       | C-80040-01          | 0-999999 | m3     | ٥                | 81      |
| MW511             | 48        | 48        | CSG          | PC0048-01 | CONTADOR<br>ESCRITURA<br>IMPULSION T2 H -<br>EL CANAL       | C-80041-01          | 0-999999 | m3     | ٥                | 81      |
| MW512             | 49        | 49        | CSG          | PC0049-01 | CONTADOR<br>ESCRITURA<br>IMPULSION LOMAS<br>L - EL CANAL    | C-80042-01          | 0-999999 | m3     | 0                | 81      |
| MW513             | 50        | 50        | CSG          | PC0050-01 | CONTADOR<br>ESCRITURA<br>IMPULSION LOMAS<br>H - EL CANAL    | C80043-01           | 0-999999 | m3     | ٥                | 81      |
| MW514             | 51        | 51        | CSG          | PC0051-01 | NIVEL ARRANQUE<br>18 LLANO LOMAS -<br>EL CANAL              | C-80097-01          | 0-430    | cm     | 0                | 81      |
|                   |           | 10        |              |           | Rib                                                         | , Liz               | -        | 30     | <u></u>          |         |
|                   |           |           |              |           |                                                             |                     |          |        |                  |         |

**UNIVERSITAS** Miguel Hernändez

Página 23 de 30 Lista Señales

| Lista de Señales - Estaciones Remot | Impresión: 1      | 0/02/2021 22:33:53 |                     |  |  |  |  |  |  |  |
|-------------------------------------|-------------------|--------------------|---------------------|--|--|--|--|--|--|--|
| Consignas                           |                   |                    |                     |  |  |  |  |  |  |  |
| Explotación: ORIHUELA COSTA         | Nº de Estación: 1 | Modificada p       | or:                 |  |  |  |  |  |  |  |
| Estación: COMPLEJO EL CANAL         |                   | Modificada el:     | 21/01/2021 16:49:46 |  |  |  |  |  |  |  |

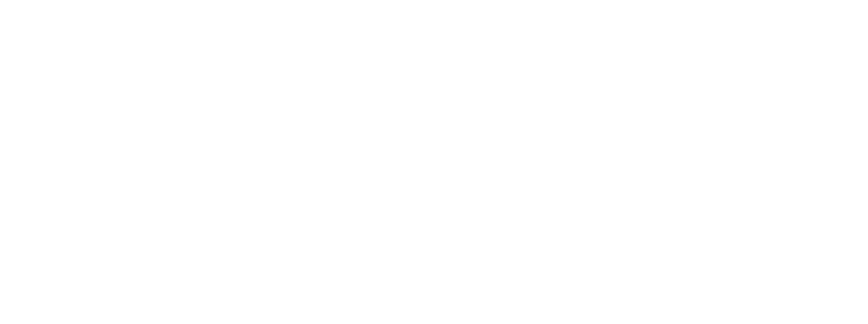

Página 24 de 30 Lista Señales

### Entradas de Contador

Explotación: ORIHUELA COSTA

Nº de Estación: 1

Modificada por:

Estación: COMPLEJO EL CANAL

Modificada el: 21/01/2021 16:49:46

| Salida<br>[DB5.]. | N°<br>Log | Proc<br>(1) | TAG       | Descripción                                        | Hst<br>S/N |
|-------------------|-----------|-------------|-----------|----------------------------------------------------|------------|
| MW1400            | 1         | CON         | CT0001-01 | CONTADOR M3 SALIDA<br>DEPOSITO 1                   | 81         |
| MW1402            | 2         | CON         | CT0002-01 | CONTADOR MILL.M3<br>SALIDA DEPOSITO 1              | 81         |
| MW1404            | 3         | CON         | CT0003-01 | CONTADOR M3<br>CASTILLO D.JUAN                     | 81         |
| MW1406            | 4         | CON         | CT0004-01 | CONTADOR MILL.M3<br>CASTILLO D.JUAN                | 81         |
| MW1408            | 5         | CON         | CT0005-01 | CONTADOR M3<br>IMPULSION T2                        | 81         |
| MW1410            | 6         | CON         | CT0005-01 | CONTADOR MILL.M3<br>IMPULSION T2                   | 81         |
| MW1412            | 7         | CON         | CT0007-01 | CONTADOR M3<br>IMPULSION LOMAS                     | 81         |
| MW1414            | 8         | CON         | CT0008-01 | CONTADOR MILL.M3<br>IMPULSION LOMAS                | 81         |
| MW1418            | 10        | CON         | CT0010-01 | CUENTA HORAS BOMBA<br>1 VARIADOR IMP.T2            | 81         |
| MW1420            | 11        | CON         | CT0011-01 | CUENTA HORAS BOMBA<br>1 ARR.IMP.T2                 | 81         |
| MW1422            | 12        | CON         | CT0012-01 | CUENTA HORAS BOMBA<br>1 DIRECTO IMP.T2             | 81         |
| MW1424            | 13        | CON         | CT0013-01 | CUENTA ARRANQUES<br>BOMBA 1 IMP.T2                 | 81         |
| MW1426            | 14        | CON         | CT0014-01 | CUENTA HORAS BOMBA<br>2 VARIADOR IMP.T2            | 81         |
| MW1428            | 15        | CON         | CT0015-01 | CUENTA HORAS BOMBA<br>2 ARR.IMP.T2                 | 81         |
| MW1430            | 16        | CON         | CT0016-01 | CUENTA HORAS BOMBA<br>2 DIRECTO IMP.T2             | 81         |
| MW1432            | 17        | CON         | CT0017-01 | CUENTA ARRANQUES<br>BOMBA 2 IMP.T2                 | 81         |
| MW1434            | 18        | CON         | CT0018-01 | CUENTA HORAS BOMBA<br>3 VARIADOR IMP.T2            | 81         |
| MW1436            | 19        | CON         | CT0019-01 | CUENTA HORAS BOMBA<br>3 ARR.IMP.T2                 | 81         |
| MW1438            | 20        | CON         | CT0020-01 | CUENTA HORAS BOMBA<br>3 DIRECTO IMP.T2             | 81         |
| MW1440            | 21        | CON         | CT0021-01 | CUENTA ARRANQUES<br>BOMBA 3 IMP.T2                 | 81         |
| MW1442            | 22        | CON         | CT0022-01 | CUENTA HORAS BOMBA<br>1 VARIADOR IMP.LOMAS         | 81         |
| MW1444            | 23        | CON         | CT0023-01 | CUENTA ARRANQUES<br>VARIADOR B1<br>IMP.LOMAS       | 81         |
| MW1446            | 24        | CON         | CT0024-01 | CUENTA HORAS BOMBA<br>2 VARIADOR IMP.LOMAS         | 81         |
| MW1448            | 25        | CON         | CT0025-01 | CUENTA ARRANQUES<br>VARIADOR B2<br>IMP.LOMAS       | 81         |
| MW1450            | 26        | CON         | CT0026-01 | CUENTA HORAS<br>VARIADOR B1<br>IMP.CASTILLO D.JUAN | 81         |
| MW1452            | 27        | CON         | CT0027-01 | CUENTA ARRANQUES B1<br>IMP.CASTILLO D.JUAN         | 81         |
| MW1454            | 28        | CON         | CT0028-01 | CUENTA HORAS<br>VARIADOR B2<br>IMP.CASTILLO D.JUAN | 81         |
| MW1456            | 29        | CON         | CT0029-01 | CUENTA ARRANQUES B2<br>IMP.CASTILLO D.JUAN         | 81         |
| MW1458            | 30        | CON         | CT0030-01 | CUENTA HORAS<br>VARIADOR B3<br>IMP.CASTILLO D.JUAN | 81         |

123

### Entradas de Contador

Explotación: ORIHUELA COSTA

Nº de Estación: 1 Modificada por:

Estación: COMPLEJO EL CANAL

Modificada el: 21/01/2021 16:49:46

| Salida<br>[DB5.]. | N°<br>Log | Proc<br>(1) | TAG       | Descripción                                            | Hst<br>S/N |
|-------------------|-----------|-------------|-----------|--------------------------------------------------------|------------|
| MW1460            | 31        | CON         | CT0031-01 | CUENTA ARRANQUES B3<br>IMP.CASTILLO D.JUAN             | 81         |
| MW1462            | 32        | CON         | CT0032-01 | CUENTA HORAS<br>VARIADOR 84<br>IMP.CASTILLO D.JUAN     | 81         |
| MW1464            | 33        | CON         | CT0033-01 | CUENTA ARRANQUES B4<br>IMP.CASTILLO D.JUAN             | 81         |
| MW1466            | 34        | CON         | CT0034-01 | CUENTA HORAS BOMBA<br>1 GRUPO 2 CASTILLO<br>D.JUAN     | 81         |
| MW1468            | 35        | CON         | CT0035-01 | CUENTA HORAS BOMBA<br>2 GRUPO 2 CASTILLO<br>D.JUAN     | 81         |
| MW1470            | 36        | CON         | CT0036-01 | CUENTA HORAS BOMBA<br>3 GRUPO 2 CASTILLO<br>D.JUAN     | 81         |
| MW1472            | 37        | CON         | CT0037-01 | CUENTA HORAS BOMBA<br>4 GRUPO 2 CASTILLO<br>D.JUAN     | 81         |
| MW1474            | 38        | CON         | CT0038-01 | CUENTA HORAS BOMBA<br>5 GRUPO 2 CASTILLO<br>D.JUAN     | 81         |
| MW1476            | 39        | CON         | CT0039-01 | CUENTA HORAS BOMBA<br>6 GRUPO 2 CASTILLO<br>D.JUAN     | 81         |
| MW1478            | 40        | CON         | CT0040-01 | CUENTA ARRANQUES<br>BOMBA 1 GRUPO 2<br>CASTILLO DJUAN  | 81         |
| MW1480            | 41        | CON         | CT0041-01 | CUENTA ARRANQUES<br>BOMBA 2 GRUPO 2<br>CASTILLO DJUAN  | 81         |
| MW1482            | 42        | CON         | CT0042-01 | CUENTA ARRANQUES<br>BOMBA 3 GRUPO 2<br>CASTILLO D.JUAN | SI         |
| MW1484            | 43        | CON         | CT0043-01 | CUENTA ARRANQUES<br>BOMBA 4 GRUPO 2<br>CASTILLO D.JUAN | 81         |
| MW1486            | 44        | CON         | CT0044-01 | CUENTA ARRANQUES<br>BOMBA 5 GRUPO 2<br>CASTILLO D.JUAN | 81         |
| MW1488            | 45        | CON         | CT0045-01 | CUENTA ARRANQUES<br>BOMBA 6 GRUPO 2<br>CASTILLO D.JUAN | 81         |
| MW230             | -584      | CON         | CT0046-01 | cuenta horas b.1 - catilo<br>don juan                  | 81         |
| MW232             | -583      | CON         | CT0047-01 | CUENTA arrangues B.1 -<br>CATILLO DON JUAN             | 81         |
| MW234             | -582      | CON         | CT0048-01 | CUENTA HORAS B.2 -<br>CATILLO DON JUAN                 | 81         |
| MW236             | -581      | CON         | CT0049-01 | CUENTA arrangues B.2 -<br>CATILLO DON JUAN             | 81         |
| MW238             | -580      | CON         | CT0050-01 | CUENTA HORAS B.3 -<br>CATILLO DON JUAN                 | 81         |
| MW240             | -579      | CON         | CT0051-01 | CUENTA arrangues B.3 -<br>CATILLO DON JUAN             | 81         |
| MW242             | -578      | CON         | CT0052-01 | CUENTA HORAS B.4 -<br>CATILLO DON JUAN                 | SI         |
| MW244             | -577      | CON         | CT0053-01 | CUENTA ARRANQUES<br>B.4 - CATILLO DON JUAN             | SI         |
| MW246             | -576      | CON         | CT0054-01 | CUENTA HORAS B.5 -<br>CATILLO DON JUAN                 | 81         |
| MW248             | -575      | CON         | CT0055-01 | CUENTA arrangues B.5 -<br>CATILLO DON JUAN             | 81         |

Página 26 de 30 Lista Señales

| Lista de Señales - Estaciones Remota | Impresión: 1      | 0/02/2021 22:33:53 |                     |  |  |  |  |  |  |
|--------------------------------------|-------------------|--------------------|---------------------|--|--|--|--|--|--|
| Entradas de Contador                 |                   |                    |                     |  |  |  |  |  |  |
| Explotación: ORIHUELA COSTA          | Nº de Estación: 1 | Modificada p       | or:                 |  |  |  |  |  |  |
| Estación: COMPLEJO EL CANAL          |                   | Modificada el:     | 21/01/2021 16:49:46 |  |  |  |  |  |  |

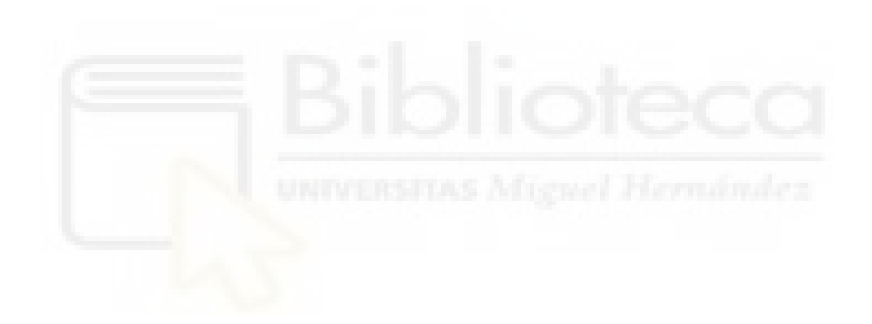

Página 27 de 30 Lista Señales

### Telemandos

Explotación: ORIHUELA COSTA

Nº de Estación: 1

Modificada por:

Estación: COMPLEJO EL CANAL

Modificada el: 21/01/2021 16:49:46

| Sal. [DB 6.]<br>Digit | Sal.<br>Digit | Proc<br>(1) | TAG       | Descripción                                              | TLM<br>Cent | Campo<br>M Cent | Orden<br>Direc. | Campo M<br>Est. | N°<br>Sec. | N°<br>Ord | Crn<br>S/N |
|-----------------------|---------------|-------------|-----------|----------------------------------------------------------|-------------|-----------------|-----------------|-----------------|------------|-----------|------------|
| MW1000                |               | TLM         | TM0001-01 | APERTURA VALV.ENTRADA<br>DEPOSITO 1                      | 1           | 641             | 1               | 897             |            |           | 81         |
| MW1001                |               | TLM         | TM0002-01 | CIERRE VALV.ENTRADA<br>DEPOSITO 1                        | 2           | 642             | 2               | 898             |            |           | 81         |
| MW1002                |               | TLM         | TM0003-01 | PARO EMERGENCIA<br>VALV.ENTRADA DEPOSITO<br>1            | 3           | 643             | 3               | 899             |            |           | SI         |
| MW1003                |               | TLM         | TM0004-01 | APERTURA VALV.BY-PASS<br>DEPOSITO 1                      | 4           | 644             | 4               | 900             |            |           | 81         |
| MW1004                |               | TLM         | TM0005-01 | CIERRE VALV.BY-PASS<br>DEPOSITO 1                        | 5           | 645             | 5               | 901             |            |           | 81         |
| MW1005                |               | TLM         | TM0006-01 | PARO EMERGENCIA<br>VALV.BY-PASS DEPOSITO 1               | 6           | 646             | 6               | 902             |            |           | 81         |
| MW1006                |               | TLM         | TM0007-01 | APERTURA VALV.SALIDA<br>DEPOSITO 1                       | 7           | 647             | 7               | 903             |            |           | 81         |
| MW1007                |               | тім         | TM0008-01 | CIERRE VALV.SALIDA<br>DEPOSITO 1                         | 8           | 648             | 8               | 904             |            |           | 81         |
| MW1008                |               | тім         | TM0009-01 | PARO EMERGENCIA<br>VALV.SALIDA DEPOSITO 1                | 9           | 649             | 9               | 905             |            |           | 81         |
| MW1009                |               | тім         | TM0010-01 | APERTURA VALV.ENTRADA<br>ASPIRACION - EL CANAL           | 10          | 650             | 10              | 906             |            |           | 81         |
| MW1010                | 1             | тым         | TM0011-01 | CIERRE VALV.ENTRADA<br>ASPIRACION - EL CANAL             | 11          | 651             | 11              | 907             |            |           | 81         |
| MW1011                |               | TLM         | TM0012-01 | PARO EMERGENCIA<br>VALV.ENTRADA<br>ASPIRACION - EL CANAL | 12          | 652             | 12              | 908             |            |           | 81         |
| MW1012                |               | TLM         | TM0013-01 | APERTURA VALV.ENTRADA<br>DEPOSITO 2 - EL CANAL           | 13          | 653             | 13              | 909             |            |           | 81         |
| MW1015                |               | TLM         | TM0016-01 | RESERVA                                                  | 16          | 656             | 16              | 912             |            |           | 81         |
| MW1034                |               | TLM         | TM0035-01 | MODO AUTOMATICO<br>VALV.ENTRADA DEPOSITO<br>1            | 35          | 675             | 35              | 931             |            |           | 81         |
| MW1035                |               | TLM         | TM0036-01 | MODO MANUAL<br>VALV.ENTRADA DEPOSITO<br>1                | 36          | 676             | 36              | 932             |            |           | SI         |
| MW1036                |               | TLM         | TM0037-01 | MODO AUTOMATICO<br>VALV.BY-PASS DEPOSITO 1               | 37          | 677             | 37              | 933             |            |           | 81         |
| MW1037                |               | TLM         | TM0038-01 | MODO MANUAL VALV.BY-<br>PASS DEPOSITO 1                  | 38          | 678             | 38              | 934             |            |           | 81         |
| MW1038                |               | TLM         | TM0039-01 | MODO AUTOMATICO<br>VALV.SALIDA DEPOSITO 1                | 39          | 679             | 39              | 935             |            |           | 81         |
| MW1039                |               | TLM         | TM0040-01 | MODO MANUAL<br>VALV.SALIDA DEPOSITO 1                    | 40          | 680             | 40              | 936             |            |           | 81         |
| MW1040                |               | TLM         | TM0041-01 | MODO AUTOMATICO<br>VALV.ENTRADA<br>ASPIRACION - EL CANAL | 41          | 681             | 41              | 937             |            |           | SI         |
| MW1041                |               | TLM         | TM0042-01 | MODO MANUAL<br>VALV.ENTRADA<br>ASPIRACION - EL CANAL     | 42          | 682             | 42              | 938             |            |           | 81         |
| MW1013                |               | TLM         | TM0014-01 | CIERRE VALV.ENTRADA<br>DEPOSITO 2 - EL CANAL             | 14          | 654             | 14              | 910             |            |           | 81         |
| MW1014                |               | TLM         | TM0015-01 | PARO EMERGENCIA VALV.<br>ENTRADA DEPOSITO - EL<br>CANAL  | 15          | 655             | 15              | 911             |            |           | SI         |
| MW1042                |               | TLM         | TM0043-01 | MODO AUTOMATICO<br>VALV.ENTRADA DEPOSITO<br>2 - EL CANAL | 43          | 683             | 43              | 939             |            |           | SI         |
| MW1043                |               | TLM         | TM0044-01 | MODO MANUAL<br>VALV.ENTRADA DEPOSITO<br>2 - EL CANAL     | 44          | 684             | 44              | 940             |            |           | SI         |
| MW1016                |               | TLM         | TM0017-01 | ASIGNAR BOMBA 1 IMP.T2 -<br>EL CANAL                     | 17          | 657             | 17              | 913             |            |           | 81         |
|                       |               |             |           |                                                          |             |                 |                 |                 |            |           |            |

Página 28 de 30 Lista Señales

### Telemandos

#### Explotación: ORIHUELA COSTA

#### LA COSTA Nº de Estación: 1

#### Modificada por:

Estación: COMPLEJO EL CANAL

Modificada el: 21/01/2021 16:49:46

| Sal. [DB 6.]<br>Digit | Sal.<br>Digit | Proc<br>(1) | TAG       | Descripción                                             | TLM<br>Cent | Campo<br>M Cent | Orden<br>Direc. | Campo M<br>Est. | Nº<br>Sec. | N°<br>Ord | Crn<br>S/N |
|-----------------------|---------------|-------------|-----------|---------------------------------------------------------|-------------|-----------------|-----------------|-----------------|------------|-----------|------------|
| MW1017                |               | TLM         | TM0018-01 | DESASIGNAR BOMBA 1<br>IMP.T2 - EL CANAL                 | 18          | 658             | 18              | 914             |            |           | 81         |
| MW1018                |               | TLM         | TM0019-01 | ASIGNAR BOMBA 2 IMP.T2 -<br>EL CANAL                    | 19          | 659             | 19              | 915             |            |           | 81         |
| MW1019                |               | TLM         | TM0020-01 | DESASIGNAR BOMBA 2<br>IMP.T2 - EL CANAL                 | 20          | 660             | 20              | 916             |            |           | 81         |
| MW1020                |               | TLM         | TM0021-01 | ASIGNAR BOMBA 3 IMP.T2 -<br>EL CANAL                    | 21          | 661             | 21              | 917             |            |           | 81         |
| MW1021                |               | TLM         | TM0022-01 | DESASIGNAR BOMBA 3<br>IMP.T2 - EL CANAL                 | 22          | 662             | 22              | 918             |            |           | 81         |
| MW1022                |               | TLM         | TM0023-01 | ASIGNAR BOMBA 1<br>IMP.LOMAS - EL CANAL                 | 23          | 663             | 23              | 919             |            |           | 81         |
| MW1023                |               | TLM         | TM0024-01 | DESASIGNAR BOMBA 1<br>IMP.LOMAS - EL CANAL              | 24          | 664             | 24              | 920             |            |           | 81         |
| MW1024                |               | TLM         | TM0025-01 | ASIGNAR BOMBA 2<br>IMP.LOMAS - EL CANAL                 | 25          | 665             | 25              | 921             |            |           | 81         |
| MW1025                |               | TLM         | TM0026-01 | DESASIGNAR BOMBA 2<br>IMP.LOMAS - EL CANAL              | 26          | 666             | 26              | 922             |            |           | 81         |
| MW1026                |               | TLM         | TM0027-01 | ASIGNAR BOMBA 1<br>IMP.CASTILLO - EL CANAL              | 27          | 667             | 27              | 923             |            |           | 81         |
| MW1027                |               | TLM         | TM0028-01 | DESASIGNAR BOMBA 1<br>IMP.CASTILLO - EL CANAL           | 28          | 668             | 28              | 924             |            |           | 81         |
| MW1028                |               | TLM         | TM0029-01 | ASIGNAR BOMBA 2<br>IMP.CASTILLO - EL CANAL              | 29          | 669             | 29              | 925             |            |           | 81         |
| MW1029                |               | TLM         | TM0030-01 | DESASIGNAR BOMBA 2<br>IMP.CASTILLO - EL CANAL           | 30          | 670             | 30              | 926             |            |           | 81         |
| MW1030                |               | TLM         | TM0031-01 | ASIGNAR BOMBA 3<br>IMP.CASTILLO - EL CANAL              | 31          | 671             | 31              | 927             |            |           | 81         |
| MW1031                |               | TLM         | TM0032-01 | DESASIGNAR BOMBA 3<br>IMP.CASTILLO - EL CANAL           | 32          | 672             | 32              | 928             |            |           | 81         |
| MW1032                |               | TLM         | TM0033-01 | ASIGNAR BOMBA 4<br>IMP.CASTILLO - EL CANAL              | 33          | 673             | 33              | 929             |            |           | 81         |
| MW1033                |               | TLM         | TM0034-01 | DESASIGNAR BOMBA 4<br>IMP.CASTILLO - EL CANAL           | 34          | 674             | 34              | 930             |            |           | 81         |
| MW1056                |               | TLM         | TM0057-01 | ACTIVAR HORARIOS T2 - EL<br>CANAL                       | 57          | 697             | 57              | 953             |            |           | 81         |
| MW1057                |               | TLM         | TM0058-01 | DESACTIVAR HORARIOS T2<br>- EL CANAL                    | 58          | 698             | 58              | 954             |            |           | 81         |
| MW1058                |               | TLM         | TM0059-01 | ACTIVAR HORARIOS<br>LOMAS - EL CANAL                    | 59          | 699             | 59              | 955             |            |           | 81         |
| MW1059                |               | TLM         | TM0060-01 | DESACTIVAR HORARIOS<br>LOMAS - EL CANAL                 | 60          | 700             | 60              | 956             |            |           | 81         |
| MW1060                |               | TLM         | TM0061-01 | CAMBIO A VERANO - EL<br>CANAL                           | 61          | 701             | 61              | 957             |            |           | 81         |
| MW1061                |               | TLM         | TM0062-01 | CAMBIO A INVIERNO - EL<br>CANAL                         | 62          | 702             | 62              | 958             |            |           | 81         |
| MW1062                |               | TLM         | TM0063-01 | AUTOMATICO BY-PASS - EL<br>CANAL                        | 63          | 703             | 63              | 959             |            |           | 81         |
| MW1063                |               | TLM         | TM0064-01 | MANUAL BY-PASS - EL<br>CANAL                            | 64          | 704             | 64              | 960             |            |           | 81         |
| MW1054                |               | TLM         | TM0065-01 | HABILITAR MANIOBRA<br>TERCERA BOMBA T2 - EL<br>CANAL    | 65          | 705             | 65              | 961             |            |           | 81         |
| MW1065                |               | TLM         | TM0066-01 | DESHABILITAR MANIOBRA<br>TERCERA BOMBA T2 - EL<br>CANAL | 66          | 706             | 66              | 962             |            |           | 81         |
| MW1054                |               | TLM         | TM0055-01 | ACTIVAR CONSIGNAS PID<br>BOMBEO VERANO - EL<br>CANAL    | 55          | 695             | 55              | 951             |            |           | 81         |
| MW1055                |               | TLM         | TM0056-01 | ACTIVAR CONSIGNAS PID<br>BOMBEO INVIERNO - EL<br>CANAL  | 56          | 696             | 56              | 952             |            |           | 81         |
| MW1066                |               | TLM         | TM0067-01 | HABILITAR BOMBEO<br>GRUPO 1 CASTILLO D.JUAN             | 67          | 707             | 67              | 963             |            |           | SI         |

Página 29 de 30 Lista Señales

# Telemandos

Explotación: ORIHUELA COSTA

Nº de Estación: 1

Modificada por:

Estación: COMPLEJO EL CANAL

Modificada el: 21/01/2021 16:49:46

| Sal. [DB 6.]<br>Digit | Sal.<br>Digit | Proc<br>(1) | TAG        | Descripción                                             | TLM<br>Cent | Campo<br>M Cent | Orden<br>Direc. | Campo M<br>Est. | N°<br>Sec. | N°<br>Ord | Crn<br>S/N |
|-----------------------|---------------|-------------|------------|---------------------------------------------------------|-------------|-----------------|-----------------|-----------------|------------|-----------|------------|
| MW1067                |               | TLM         | TM0068-01  | DESHABILITAR BOMBEO<br>GRUPO 1 CASTILLO D.JUAN          | 68          | 708             | 68              | 964             |            |           | 81         |
| MW1068                |               | TLM         | TM0069-01  | HABILITAR BOMBEO<br>GRUPO 2 CASTILLO D.JUAN             | 69          | 709             | 69              | 965             |            |           | 81         |
| MW1069                |               | TLM         | TM0070-01  | DESHABILITAR BOMBEO<br>GRUPO 2 CASTILLO D.JUAN          | 70          | 710             | 70              | 966             |            |           | 81         |
| MW3000                |               | TLM         | TM2001-01  | HABILITAR<br>FUNCIONAMIENTO AUTO-<br>CAUDAL CASTILLO    | 2001        | 2641            | 2001            | 2897            |            |           | 81         |
| MW3001                |               | TLM         | TM2002-01  | HABILITAR<br>FUNCIONAMIENTO AUTO-<br>SECUENCIA CASTILLO | 2002        | 2642            | 2002            | 2898            |            |           | 81         |
| MW209                 |               | TLM         | TM0209-01  | ASIGNAR BOMBA 1 -<br>CASTILLO DON JUAN                  | -790        |                 |                 | 106             |            |           | No         |
| MW210                 |               | TLM         | TM0210-01  | DESASIGNAR BOMBA 1 -<br>CASTILLO DON JUAN               | -789        | -149            | -789            | 107             |            |           | No         |
| MW211                 |               | TLM         | TM0211-01  | ASIGNAR BOMBA 2 -<br>CASTILLO DON JUAN                  | -788        | -148            | -788            | 108             |            |           | No         |
| MW212                 |               | TLM         | TM0212-01  | DESASIGNAR BOMBA 2 -<br>CASTILLO DON JUAN               | -787        | -147            | -787            | 109             |            |           | No         |
| MW213                 |               | TLM         | TM0213-01  | ASIGNAR BOMBA 3 -<br>CASTILLO DON JUAN                  | -786        | -146            | -786            | 110             |            |           | No         |
| MW214                 |               | тым         | TM0214-01  | DESASIGNAR BOMBA 3 -<br>CASTILLO DON JUAN               | -785        | -145            | -785            | 111             |            |           | No         |
| MW215                 |               | TLM         | TM0215-01  | ASIGNAR BOMBA 4 -<br>CASTILLO DON JUAN                  | -784        | -144            | -784            | 112             |            |           | No         |
| MW216                 |               | TLM         | TM0216-01  | DESASIGNAR BOMBA 4 -<br>CASTILLO DON JUAN               | -783        | -143            | -783            | 113             |            |           | No         |
| MW217                 |               | TLM         | TM0217-01  | ASIGNAR BOMBA 5 -<br>CASTILLO DON JUAN                  | -782        | -142            | -782            | 114             |            |           | No         |
| MW218                 |               | TLM         | TM0218-01  | DESASIGNAR BOMBA 5 -<br>CASTILLO DON JUAN               | -781        | -141            | -781            | 115             |            |           | No         |
| MW219                 |               | TLM         | TM-0780-01 | ACTIVAR HORARIOS -<br>CASTILLO DON JUAN                 | -780        | -140            | -780            | 116             |            |           | 81         |
| MW220                 |               | TLM         | TM-0779-01 | DESACTIVAR HORARIOS -<br>CASTILLO DON JUAN              | -779        | -139            | -779            | 117             |            |           | 81         |

Página 30 de 30 Lista Señales